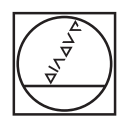

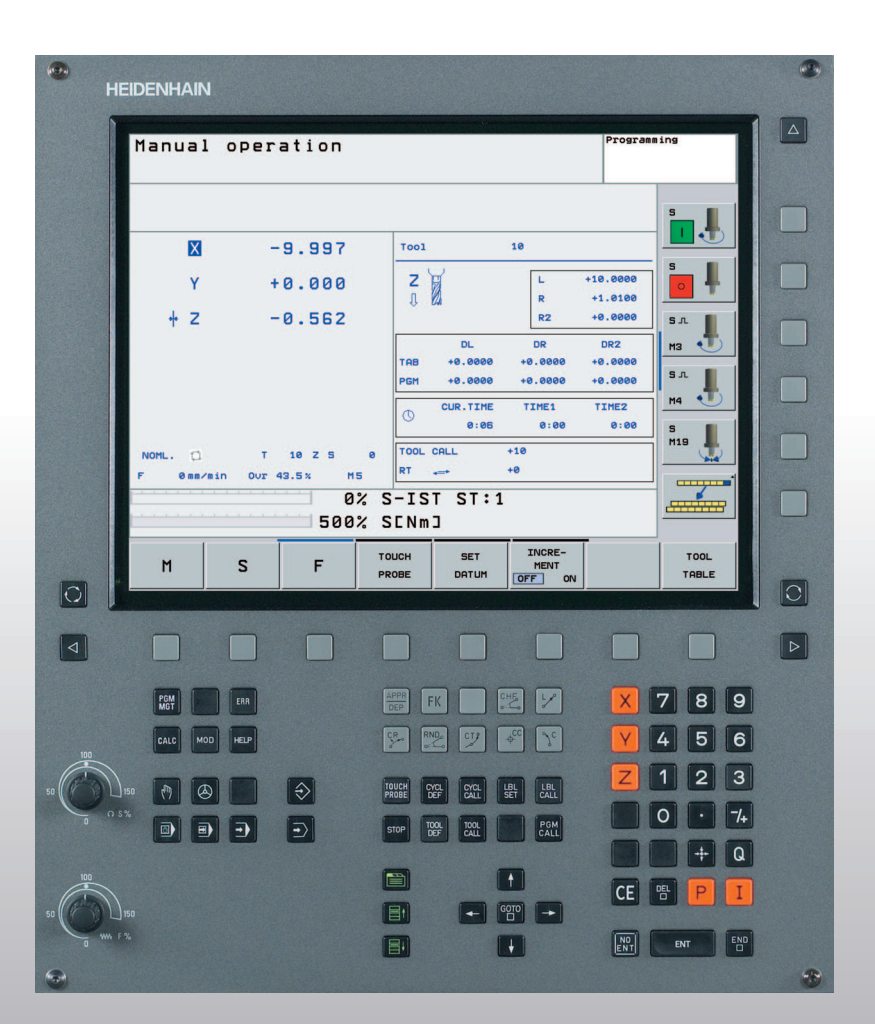

# HEIDENHAIN

Instrukcja obsługi dla operatora dialog tekstem otwartym-HEIDENHAIN

**TNC 320** 

NC-Software 340 551-01

#### Elementy obsługi na ekranie

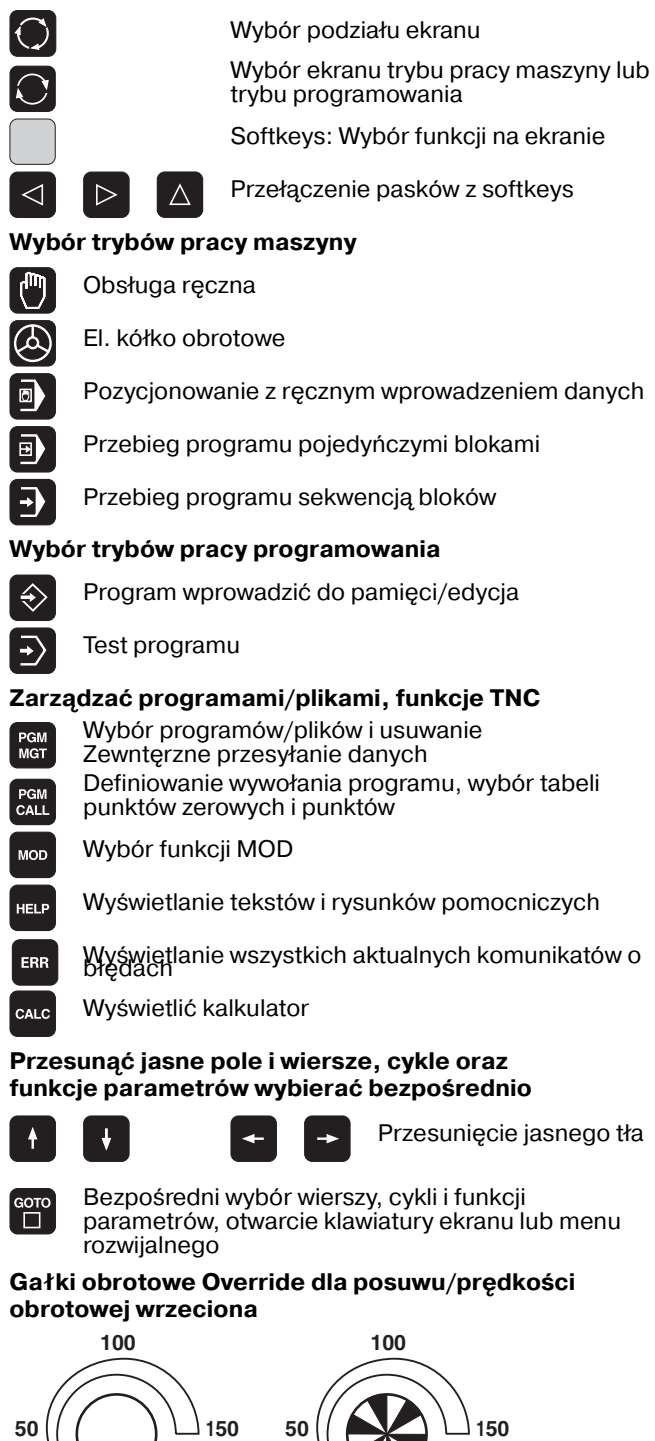

() S %

WW F %

#### Programowanie ruchu kształtowego

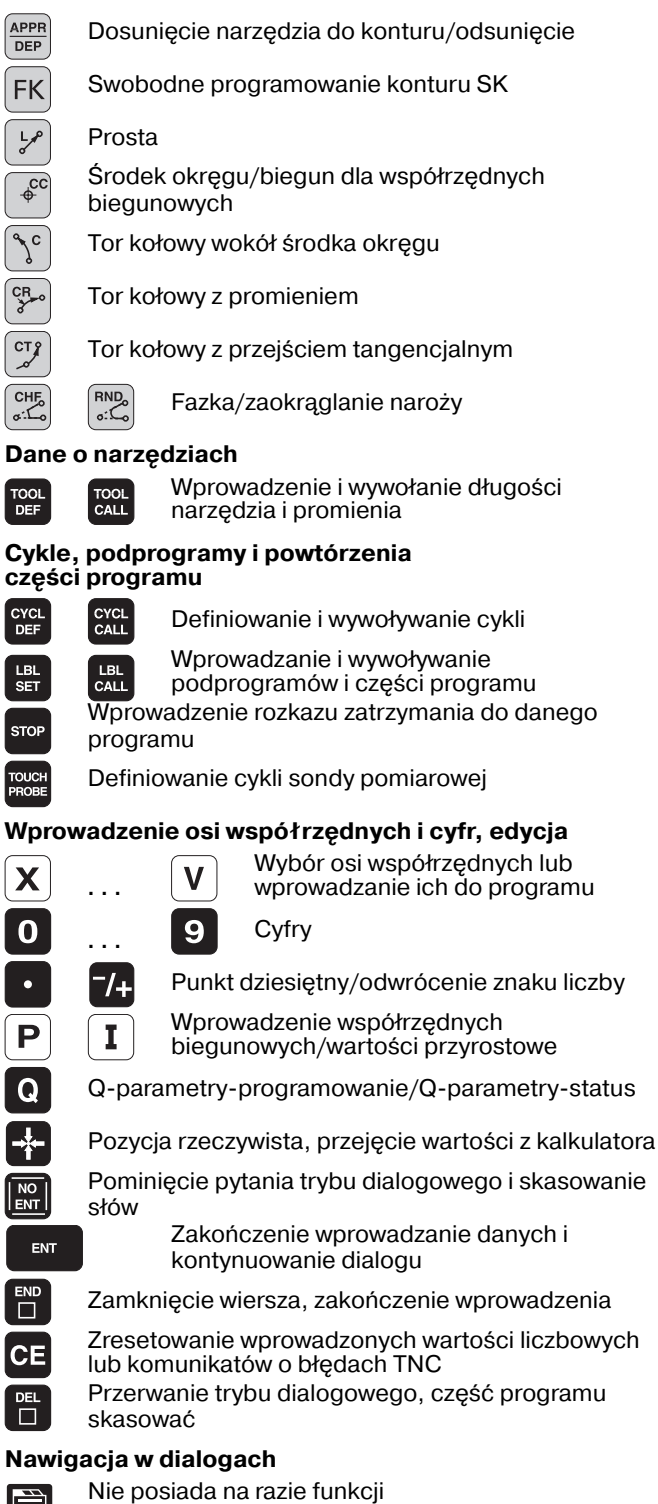

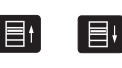

Pole dialogu lub pole przełączenia do przodu/do tyłu

|                                         | EIDENHAIN  |                 |                   |                                |             | <b>9</b>                                |
|-----------------------------------------|------------|-----------------|-------------------|--------------------------------|-------------|-----------------------------------------|
|                                         | Manual     | operation       |                   |                                | Programming |                                         |
|                                         |            |                 |                   |                                | S           |                                         |
|                                         | X          | -9.997          | Tool              | 10                             |             |                                         |
|                                         | Y          | +0.000          | Z                 | L +                            | +1.0100     | ₽ II I II II II II II II II II II II II |
|                                         | + Z        | -0.562          | -1, KAU           | RZ                             | +0.0000 S.L |                                         |
|                                         |            |                 | DL<br>TAB +0.0000 | DR<br>+0.0000                  | DR2 M3 4    |                                         |
|                                         |            |                 | PGM +0.0000       | +0.0000                        | +0.0000 S.L |                                         |
|                                         |            |                 | CUR.TIME<br>0:06  | TIME1<br>0:00                  | 0:00 S      |                                         |
|                                         | NOML. 🛱    | T 10 Z S        | 0 TOOL CALL       | +10                            | M19         |                                         |
|                                         | F Ømm/m    | in Our 43.5% M5 | RT ↔              | +0                             |             |                                         |
|                                         |            | 500%            | SENm]             | -                              |             |                                         |
|                                         | м          | S F             | TOUCH SET         | INCRE-<br>MENT                 | то          | DL                                      |
|                                         |            |                 | PROBE DATUM       | OFF ON                         |             |                                         |
|                                         |            |                 |                   |                                |             |                                         |
|                                         |            |                 |                   |                                |             |                                         |
|                                         | PGM<br>MGT | ERR             | DEP FK            |                                |             | 3 9                                     |
| 100                                     | CALC       | HELP            |                   | ¢ <sup>cc</sup> 𝔇 <sup>c</sup> | Y 4 !       | 5 6                                     |
| 50                                      | 150 🕅 🙆    |                 | TOUCH CYCL CYCL   |                                | Z 1 2       | 2 3                                     |
| 0 0 0 0 0 0 0 0 0 0 0 0 0 0 0 0 0 0 0 0 |            |                 |                   |                                |             | 7/+                                     |
|                                         |            |                 | STOP DEF CALL     | CALL                           |             | + Q                                     |
| 100                                     |            |                 |                   | t                              |             |                                         |
| 50                                      | 150        |                 |                   |                                |             |                                         |
| 0 WW F                                  | %          |                 |                   | H                              | ENT ENT     | END                                     |
|                                         |            |                 |                   |                                |             | -                                       |

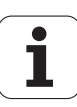

## TNC-typ, software i funkcje

Niniejszy podręcznik obsługi opisuje funkcje, które dostępne są w urządzeniach TNC, poczynając od następujących numerów NC-oprogramowania.

| Тур ТМС | NC-Software-Nr |
|---------|----------------|
| TNC 320 | 340 551-xx     |

Producent maszyn dopasowuje zakres eksploatacyjnej wydajności TNC przy pomocy parametrów technicznych do danej maszyny. Dlatego też opisane są w tym podręczniku obsługi funkcje, które nie są w dyspozycji na każdej TNC.

Funkcje TNC, które nie znajdują się w dyspozycji na wszystkich maszynach to na przykład:

Funkcja dotykowa dla trójwymiarowego układu impulsowego

- Gwintowanie otworów bez uchwytu wyrównawczego
- Powtórne dosunięcie narzędzia do konturu po przerwach

Oprócz tego TNC 320 posiada jeszcze opcje software, które mogą zostać dołączone przez producenta maszyn.

#### **Opcja software**

- 1. Dodatkowa oś dla 4 osi i niewyregulowanego wrzeciona
- 2. Dodatkowa oś dla 5 osi i niewyregulowanego wrzeciona

Proszę skontaktować się z producentem maszyn aby poznać rzeczywisty zakres funkcji maszyny.

Wielu producentów maszyn i firma HEIDENHAIN oferują kursy programowania dla urządzeń TNC. Udział w takiego rodzaju kursach jest szczególnie polecany, aby móc intensywnie zapoznać się z funkcjami TNC.

### Przewidziane miejsce eksploatacji

TNC odpowiada klasie A zgodnie z europejską normą EN 55022 i jest przewidziane do eksploatacji szczególnie w centrach przemysłowych.

## Treść

#### Wstęp

Obsługa ręczna i nastawienie

Pozycjonowanie z ręcznym wprowadzeniem danych

Programowanie: podstawy zarządzania plikami, pomoce dla programowania

Programowanie: narzędzia

Programowanie: programowanie konturów

Programowanie: funkcje dodatkowe

Programowanie: cykle

Programowanie: podprogramy i powtórzenia części programu

**Programowanie: Q-parametry** 

Test programu i przebieg programu

MOD-funkcje

Cykle sondy pomiarowej

Informacje techniczne

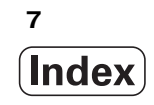

| 1.1 TNC 320 28                                                                                  |
|-------------------------------------------------------------------------------------------------|
| Programowanie: Dialog tekstem otwartym HEIDENHAIN 28                                            |
| Kompatybilność 28                                                                               |
| 1.2 Ekran i pulpit sterowniczy 29                                                               |
| Ekran 29                                                                                        |
| Określenie podziału ekranu 29                                                                   |
| Pulpit sterowniczy 30                                                                           |
| 1.3 Tryby pracy 31                                                                              |
| Sterowanie ręczne i El. kółko ręczne 31                                                         |
| Pozycjonowanie z ręcznym wprowadzeniem danych 31                                                |
| Program wprowadzić do pamięci/edycja 31                                                         |
| Test programu 32                                                                                |
| Przebieg programu według kolejności bloków lub przebieg programu pojedyńczymi blokami danych 32 |
| 1.4 Wyświetlacze statusu 33                                                                     |
| "Ogólny" wyświetlacz statusu 33                                                                 |
| Dodatkowe wyświetlacze statusu 34                                                               |
| 1.5 Osprzęt: trójwymiarowe sondy impulsowe i elektroniczne kółka ręczne firmy HEIDENHAIN 37     |
| 3D-sondy pomiarowe impulsowe 37                                                                 |
| Elektroniczne kółka ręczne typu HR 37                                                           |

## 2 Obsługa ręczna i nastawienie ..... 39

| 2.1 Włączenie, wyłączenie 40                                         |
|----------------------------------------------------------------------|
| Włączenie 40                                                         |
| Wyłączenie 41                                                        |
| 2.2 Przesunięcie osi maszyny 42                                      |
| Wskazówka 42                                                         |
| Przesunęcie osi przy pomocy zewnętrznego przycisku kierunkowego 42   |
| Pozycjonowanie krok po kroku 43                                      |
| Przemieszczanie przy pomocy elektronicznego kółka ręcznego HR 410 44 |
| 2.3 Prędkość obrotowa wrzeciona S, posuw F i funkcja dodatkowa M 45  |
| Zastosowanie 45                                                      |
| Wprowadzenie wartości 45                                             |
| Zmiana prędkości obrotowej i posuwu 46                               |
| 2.4 Wyznaczenie punktu bazowego (bez 3D-sondy impulsowej) 47         |
| Wskazówka 47                                                         |
| Przygotowanie 47                                                     |
| Wyznaczanie punktu bazowego przy pomocy klawiszy osiowych 47         |
|                                                                      |

## 3 Pozycjonowanie z ręcznym wprowadzeniem danych ..... 49

3.1 Proste zabiegi obróbkowe programować i odpracować ..... 50
 Zastosować pozycjonowanie z ręcznym wprowadzaniem danych ..... 50
 Programy z \$MDI zabezpieczać lub wymazywać ..... 52

## 4 Programowanie: podstawy, zarządzanie plikami, pomoce dla programowania ..... 53

| 4.1 Podstawy 54                                                       |
|-----------------------------------------------------------------------|
| Przetworniki położenia i znaczniki referencyjne 54                    |
| Układ odniesienia 54                                                  |
| Układ odniesienia na frezarkach 55                                    |
| Współrzędne biegunowe 56                                              |
| Absolutne i przyrostowe pozycje obrabianego przedmiotu 57             |
| Wybór punktu odniesienia 58                                           |
| 4.2 Zarządzanie plikami: Podstawy 59                                  |
| Pliki 59                                                              |
| Klawiatura monitora 60                                                |
| Zabezpieczanie danych 60                                              |
| 4.3 Praca z zarządzaniem plikami 61                                   |
| Foldery 61                                                            |
| Ścieżki 61                                                            |
| Przegląd: funkcje zarządzania plikami 62                              |
| Wywołanie zarządzania plikami 63                                      |
| Wybierać dyski, skoroszyty i pliki 64                                 |
| Utworzenie nowego foldera 65                                          |
| Kopiować pojedyńczy plik 66                                           |
| Kopiować folder 66                                                    |
| Wybrać jeden z 10 ostatnio wybieranych plików 67                      |
| Plik skasować 67                                                      |
| Folder usunąć 67                                                      |
| Pliki zaznaczyć 68                                                    |
| Zmienić nazwę pliku 69                                                |
| Sortowanie plików 69                                                  |
| Funkcje dodatkowe 69                                                  |
| Przesyłanie danych do/od zewnętrznego nośnika danych 70               |
| Plik skopiować do innego foldera 72                                   |
| TNC w sieci 73                                                        |
| USB-urządzenia podłączone do TNC 74                                   |
| 4.4 Otwieranie i zapis programów 75                                   |
| Struktura NC-programu w formacie tekstu otwartego firmy HEIDENHAIN 75 |
| Zdefiniowanie obrabianego przedmiotu BLK FORM 75                      |
| Otworzenie nowego programu obróbki 76                                 |
| Programowanie przemieszczeń narzędzia w dialogu tekstem otwartym 78   |
| Przejęcie pozycji rzeczywistych 79                                    |
| Edycja programu 80                                                    |
| Funkcja szukania TNC 83                                               |

4.5 Grafika programowania ..... 85 Grafikę programowania prowadzić współbieżnie/nie prowadzić ..... 85 Utworzenie grafiki programowania dla istniejącego programu ..... 85 Wyświetlanie i wygaszanie numerów wierszy ..... 86 Usunać grafikę ..... 86 Powiększenie wycinka lub jego pomniejszenie ..... 86 4.6 Wprowadzanie komentarzy ..... 87 Zastosowanie ..... 87 Wprowadzanie wiersza komentarzy ..... 87 Funkcje przy edycji komentarza ..... 87 4.7 Kalkulator ..... 88 Obsługa ..... 88 4.8 Komunikaty o błędach ..... 90 Wyświetlanie błędu ..... 90 Otwarcie okna błędów ..... 90 Zamknięcie okna błędów ..... 90 Szczegółowe komunikaty o błędach ..... 91 Softkey Szczegóły ..... 91 Usuwanie błędów ..... 91 Logfile (protokół) błedów ..... 92 Dziennik protokołu klawiszy ..... 92 Teksty wskazówek ..... 93 Zapisywanie do pamięci plików serwisowych ..... 93

#### 5 Programowanie: narzędzia ..... 95

5.1 Wprowadzenie informacji dotyczących narzędzi ..... 96 Posuw F ..... 96 Prędkość obrotowa wrzeciona S ..... 97 5.2 Dane o narzędziach ..... 98 Warunki dla przeprowadzenia korekcji narzędzia ..... 98 Numer narzędzia, nazwa narzędzia ..... 98 Długość narzędzia - L: ..... 98 Promień narzędzia R ..... 99 Wartości delta dla długości i promieni ..... 99 Wprowadzenie danych o narzędziu do programu ..... 99 Wprowadzenie danych o narzędziach do tabeli ..... 100 Tabela miejsca dla urządzenia wymiany narzędzi ..... 104 Wywołać dane o narzędziu ..... 106 Zmiana narzędzia ..... 107 5.3 Korekcja narzędzia ..... 109 Wprowadzenie ..... 109 Korekcja długości narzędzia ..... 109 Korekcja promienia narzędzia ..... 110

#### 6 Programowanie: programowanie konturów ..... 113

6.1 Przemieszczenia narzędzia ..... 114 Funkcje toru kształtowego ..... 114 Swobodne Programowanie Konturu SK ..... 114 Funkcje dodatkowe M ..... 114 Podprogramy i powtórzenia cześci programu ..... 114 Programowanie z parametrami Q ..... 114 6.2 Podstawy o funkcjach toru kształtowego ..... 115 Programować ruch narzedzia dla obróbki ..... 115 6.3 Dosuniecie narzędzia do konturu i odsuniecie ..... 119 Przegląd: Funkcje dla dosunięcia narzędzia do konturu i odjazdu od konturu ..... 119 Ważne pozycje przy dosunieciu i odsunieciu narzędzia ..... 119 Dosunięcie narzędzia po prostej z przejściem tangencjalnym: APPR LT ..... 121 Dosunać narzędzie po prostej prostopadle do pierwszego punktu konturu: APPR LN ..... 121 Dosunięcie narzędzia po torze kołowym z przejściem tangencjalnym: APPR CT ..... 122 Dosunięcie narzędzia po torze kołowym z przejściem tangencjalnym do konturu i po odcinku prostej: APPR LCT ..... 123 Odsunięcie narzędzia po prostej z przejściem tangencjalnym: DEP LT ..... 123 Odsuniecie narzędzia po prostej prostopadle do pierwszego punktu konturu: DEP LN ..... 124 Dosuw narzędzia po prostej z przejściem tangencjalnym: DEP CT ..... 124 Odsunięcie narzędzia po torze kołowym z przejściem tangencjalnym do konturu i po odcinku prostej: DEP LCT ..... 125 6.4 Ruchy po torze- współrzędne prostokątne ..... 126 Przegląd funkcji toru kształtowego ..... 126 Prosta L ..... 126 Fazkę CHF umieścić pomiędzy dwoma prostymi ..... 127 Zaokraglanie rogów RND ..... 128 Punkt środkowy koła CC ..... 129 Tor kołowy C wokół punktu środkowego koła CC ..... 130 Tor kołowy CR z określonym promieniem ..... 130 Tor kołowy CT ze stycznym przyleganiem ..... 132

6.5 Ruchy po torze kształtowym- współrzędne biegunowe ..... 137 Przegląd ..... 137 Początek współrzędnych biegunowych: biegun CC ..... 137 Prosta LP ..... 138 Tor kołowy CP wokół bieguna CC ..... 138 Tor kołowy CT ze stycznym przyleganiem ..... 139 Linia śrubowa (Helix) ..... 139 6.6 Ruchy po torze kształtowym - Swobodne Programowanie Konturu SK ..... 144 Podstawy ..... 144 Grafika SK-programowania ..... 146 Otworzyć SK-dialog ..... 147 Swobodne programowanie prostych ..... 148 Swobodne programowanie torów kołowych ..... 148 Możliwości wprowadzenia danych ..... 149 Punkty pomocnicze ..... 152 Odniesienia względne ..... 153

#### 7 Programowanie: funkcje dodatkowe ..... 161

7.1 Wprowadzenie funkcji dodatkowych M i STOP ..... 162 Podstawy ..... 162 7.2 Funkcje dodatkowe dla kontroli przebiegu programu, wrzeciona i chłodziwa ..... 164 Przegląd ..... 164 7.3 Programowanie współrzednych związanych z obrabiarka: M91/M92 ..... 165 Programowanie współrzędnych związanych z obrabiarką: M91/M92 ..... 165 7.4 Funkcje dodatkowe dla zachowania się narzędzi na torze kształtowym ..... 167 Obróbka niewielkich stopni konturu: M97 ..... 167 Otwarte naroża konturu obrabiać kompletnie na gotowo: M98 ..... 169 Prędkość posuwowa przy łukach kołowych: M109/M110/M111 ..... 169 Obliczanie z wyprzedzeniem konturu o skorygowanym promieniu (LOOK AHEAD): M120 ..... 170 Włączenie pozycjonowania kółkiem ręcznym w czasie przebiegu programu: M118 ..... 171 Odsunięcie od konturu w kierunku osi narzędzia: M140 ..... 171 Anulować nadzór sondy impulsowej: M141 ..... 172 Usunać obrót podstawowy: M143 ..... 173 W przypadku NC-stop odsunać narzędzie automatycznie od konturu: M148 ..... 173 7.5 Funkcje dodatkowe dla osi obrotowych ..... 174 Posuw w mm/min na osiach obrotu A, B, C: M116 ..... 174 Przemieszczenie osi obrotu po zoptymalizowanym torze: M126 ..... 175 Wyświetlacz osi obrotu zredukować do wartości poniżej 360°: M94 ..... 176

## 8 Programowanie: cykle ..... 177

| 8.1 Praca z cyklami 178                                                        |
|--------------------------------------------------------------------------------|
| Cykle specyficzne dla maszyny 178                                              |
| Definiowanie cyklu przez softkeys 179                                          |
| Definiowanie cyklu przy pomocy funkcji GOTO (IDZ DO) 179                       |
| Wywołać cykle 181                                                              |
| 8.2 Cykle dla wiercenia, gwintowania i frezowania gwintów 182                  |
| Przegląd 182                                                                   |
| WIERCENIE (cykl 200) 184                                                       |
| ROZWIERCANIE (cykl 201) 186                                                    |
| WYTACZANIE (cykl 202) 188                                                      |
| UNIWERSALNE WIERCENIE (cykl 203) 190                                           |
| WSTECZNE POGŁĘBIANIE (cykl 204) 192                                            |
| UNIWERSALNE WIERCENIE GŁĘBOKIE (cykl 205) 195                                  |
| FREZOWANIE PO LINII SRUBOWEJ (cykl 208) 198                                    |
| GWINTOWANIE NOWE z uchwytem wyrównawczym (cykl 206) 200                        |
| GWINTOWANIE bez uchwytu wyrównawczego GS NOWE (cykl 207) 202                   |
| GWINTOWANIE ŁAMANIE WIÓRA (cykl 209) 204                                       |
| Podstawy o frezowaniu gwintów 206                                              |
| FREZOWANIE GWINTU (cykl 262) 208                                               |
| FREZOWANIE GWINTÓW WPUSZCZANYCH (cykl 263) 210                                 |
| FREZOWANIE ODWIERTOW Z GWINTEM (cykl 264) 214                                  |
| HELIX- FREZOWANIE GWINTÓW PO LINII SRUBOWEJ (cykl 265) 218                     |
| FREZOWANIE GWINTU ZEWNĘTRZNEGO (cykl 267) 222                                  |
| 8.3 Cykle dla frezowania kieszeni, czopów i rowków wpustowych 228              |
| Przegląd 228                                                                   |
| FREZOWANIE KIESZENI (cykl 4) 229                                               |
| KIESZEN OBRABIAĆ NA GOTOWO (cykl 212) 231                                      |
| CZOP OBRABIAĆ NA GOTOWO (cykl 213) 233                                         |
| KIESZEN OKRAGŁA (cykl 5) 235                                                   |
| KIESZEN OKRAGŁA OBRABIAĆ NA GOTOWO (cykl 214) 237                              |
| CZOP OKRĄGŁY OBRABIAĆ NA GOTOWO (cykl 215) 239                                 |
| ROWEK (rowek podłużny) z pogłębianiem ruchem posuwisto-zwrotnym (cykl 210) 241 |
| ROWEK OKRĄGŁY (podłużny) z pogłębianiem ruchem wahadłowym (cykl 211) 244       |
| 8.4 Cykle dla wytwarzania wzorów punktowych 250                                |
| Przegląd 250                                                                   |
| WZORY PUNKTOWE NA OKRĘGU (cykl 220) 251                                        |
| WZORY PUNKTÓW NA LINIACH (cykl 221) 253                                        |

8.5 SL-cykle ..... 257 Podstawy ..... 257 Przegląd SL-cykle ..... 259 KONTUR (cykl 14) ..... 259 Nałożone na siebie kontury ..... 260 DANE KONTURU (cykl 20) ..... 263 WIERCENIE WSTEPNE (cykl 21) ..... 264 PRZECIĄGANIE (cykl 22) ..... 265 OBRÓBKA NA GOT. DNA (cykl 23) ..... 266 FREZOW.NA GOT. POWIERZCHNI BOCZNYCH (cykl 24) ..... 267 8.6 Cykle dla frezowania metodą wierszowania ..... 271 Przeglad ..... 271 FREZOWANIE METODĄ WIERSZOWANIA (cykl 230) ..... 271 POWIERZCHNIA REGULACJI (Cykl 231) ..... 274 FREZOWANIE PŁASZCZYZN (cykl 232) ..... 277 8.7 Cykle dla przeliczania współrzędnych ..... 285 Przegląd ..... 285 Skuteczność działania przeliczania współrzędnych ..... 285 Przesunięcie PUNKTU ZEROWEGO (cykl 7) ..... 286 Przesunięcie PUNKTU ZEROWEGO przy pomocy tabeli punktów zerowych (cykl 7) ..... 287 ODBICIE LUSTRZANE (cykl 8) ..... 290 OBRÓT (cykl 10) ..... 292 WSPÓŁCZYNNIK WYMIAROWY (cykl 11) ..... 293 WSPÓŁCZYNNIK WYMIAROWY SPECYFICZNY DLA DANEJ OSI (POOSIOWY) (Cykl 26) ..... 294 8.8 Cykle specjalne ..... 297 CZAS PRZERWY (cykl 9) ..... 297 WYWOŁANIE PROGRAMU (cykl 12) ..... 298 ORIENTACJA WRZECIONA (cykl 13) ..... 299

## 9 Programowanie: podprogramy i powtórzenia części programu ..... 301

| 9.1 Oznaczenie podprogramów i powtórzeń części programu 302 |  |  |  |  |  |
|-------------------------------------------------------------|--|--|--|--|--|
| Label 302                                                   |  |  |  |  |  |
| 9.2 Podprogramy 303                                         |  |  |  |  |  |
| Sposób pracy 303                                            |  |  |  |  |  |
| Wskazówki dotyczące programowania 303                       |  |  |  |  |  |
| Programowanie podprogramu 303                               |  |  |  |  |  |
| Wywołanie podprogramu 303                                   |  |  |  |  |  |
| 9.3 Powtórzenia części programu 304                         |  |  |  |  |  |
| Label LBL 304                                               |  |  |  |  |  |
| Sposób pracy 304                                            |  |  |  |  |  |
| Wskazówki dotyczące programowania 304                       |  |  |  |  |  |
| Programowanie powtórzenia części programu 304               |  |  |  |  |  |
| Wywołać powtórzenie części programu 304                     |  |  |  |  |  |
| 9.4 Dowolny program jako podprogram 305                     |  |  |  |  |  |
| Sposób pracy 305                                            |  |  |  |  |  |
| Wskazówki dotyczące programowania 305                       |  |  |  |  |  |
| Wywołać dowolny program jako podprogram 306                 |  |  |  |  |  |
| 9.5 Pakietowania 307                                        |  |  |  |  |  |
| Rodzaje pakietowania 307                                    |  |  |  |  |  |
| Zakres pakietowania 307                                     |  |  |  |  |  |
| Podprogram w podprogramie 307                               |  |  |  |  |  |
| Powtarzać powtórzenia części programu 308                   |  |  |  |  |  |
| Powtórzyć podprogram 309                                    |  |  |  |  |  |
|                                                             |  |  |  |  |  |

## 10 Programowanie: Q-parametry ..... 317

| 10.1 Zasada i przegląd funkcji 318                                   |
|----------------------------------------------------------------------|
| Wskazówki dotyczące programowania 319                                |
| Wywołanie funkcji Q-parametrów 319                                   |
| 10.2 Rodziny części – Q-parametry zamiast wartości liczbowych 320    |
| NC-wiersze przykładowe 320                                           |
| Przykład 320                                                         |
| 10.3 Opisywać kontury poprzez funkcje matematyczne 321               |
| Zastosowanie 321                                                     |
| Przegląd 321                                                         |
| Programowanie podstawowych działań arytmetycznych 322                |
| 10.4 Funkcje trygonometryczne (trygonometria) 323                    |
| Definicje 323                                                        |
| Programowanie funkcji trygonometrycznych 324                         |
| 10.5 Obliczanie okręgu 325                                           |
| Zastosowanie 325                                                     |
| 10.6 Jeśli/to-decyzje z Q-parametrami 326                            |
| Zastosowanie 326                                                     |
| Bezwarunkowe skoki 326                                               |
| Programować jeśli/to-decyzje 326                                     |
| Użyte skróty i pojęcia 327                                           |
| 10.7 Kontrolowanie i zmiana Q-parametrów 328                         |
| Sposób postępowania 328                                              |
| 10.8 Funkcje dodatkowe 329                                           |
| Przegląd 329                                                         |
| FN14: ERROR (BŁAD): wydawanie komunikatów o błędach 330              |
| FN16: F-PRINT: wydawanie tekstów lub Q-parametrów sformatowanych 332 |
| FN18: SYS-DATUM READ: czytanie danych systemowych 335                |
| FN19: PLC: przekazywanie wartości do PLC 343                         |
| FN20: WAIT FOR: NC i PLC synchronizować 344                          |
| FN25: PRESET: wyznaczyć nowy punkt bazowy 346                        |
| FN29: PLC: przekazanie wartości do PLC 347                           |
| FN37: EKSPORT 348                                                    |

i

10.9 Dostęp do tabeli z instrukcjami SQL ..... 349 Wstep ..... 349 Transakcja ..... 350 Programowanie instrukcji SQL ..... 352 Przegląd softkeys ..... 352 SQL BIND ..... 353 SQL SELECT ..... 354 SQL FETCH ..... 357 **SQL UPDATE ..... 358 SQL INSERT ..... 358** SQL COMMIT ..... 359 SQL ROLLBACK ..... 359 10.10 Wprowadzanie wzorów bezpośrednio ..... 360 Wprowadzenie wzoru ..... 360 Zasady obliczania ..... 362 Przykład wprowadzenia ..... 363 10.11 Wyznaczone z góry Q-parametry ..... 364 wartości z PLC: Q100 do Q107 ..... 364 Aktywny promień narzędzia: Q108 ..... 364 Oś narzedzi: Q109 ..... 364 Stan wrzeciona: Q110 ..... 365 Doprowadzanie chłodziwa: Q111 ..... 365 Współczynnik nakładania się: Q112 ..... 365 Dane wymiarowe w programie: Q113 ..... 365 Długość narzędzia: Q114 ..... 365 Współrzędne po pomiarze sondą w czasie przebiegu programu ..... 366 10.12 Parametry łańcucha znaków ..... 367 Praca z parametrami łańcucha tekstu ..... 367 Przyporządkowanie parametrów tekstu ..... 367 Funkcje przetwarzania tekstu ..... 368 Łączenie parametrów tekstu ..... 368 Odczytywanie parametrów maszynowych ..... 369 Przekształcanie numerycznej wartości na parametr tekstu ..... 369 Przekształcenie parametru tekstu na wartość numeryczną ..... 369 Czytanie sekwencyjnej części z parametru łańcucha znaków ..... 369 Sprawdzanie parametru łańcucha znaków ..... 370 Odczytywanie długości parametra łańcucha znaków ..... 370 Porównywanie alfabetycznej kolejności ..... 370 Odczytywanie tekstów systemowych ..... 370

## 11 Test programu i przebieg programu ..... 379

| 11.1 Grafiki 380                                                    |
|---------------------------------------------------------------------|
| Zastosowanie 380                                                    |
| Przegląd: Perspektywy 381                                           |
| Widok z góry 381                                                    |
| Przedstawienie w 3 płaszczyznach 382                                |
| 3D-prezentacja 383                                                  |
| Powiększenie wycinka 384                                            |
| Powtarzanie symulacji graficznej 385                                |
| Określenie czasu obróbki 386                                        |
| 11.2 Przedstawienie części nieobrobionej w przestrzeni roboczej 387 |
| Zastosowanie 387                                                    |
| 11.3 Funkcje dla wyświetlania programu 388                          |
| Przegląd 388                                                        |
| 11.4 Test programu 389                                              |
| Zastosowanie 389                                                    |
| 11.5 Przebieg programu 391                                          |
| Zastosowanie 391                                                    |
| Wykonać program obróbki 391                                         |
| Przerwanie obróbki 392                                              |
| Przesunięcie osi maszyny w czasie przerwania obróbki 392            |
| Kontynuowanie programu po jego przerwaniu 393                       |
| Dowolne wejście do programu (przebieg bloków w przód) 394           |
| Ponowne dosunięcie narzędzia do konturu 395                         |
| 11.6 Automatyczne uruchomienie programu 396                         |
| Zastosowanie 396                                                    |
| 11.7 Bloki przeskoczyć 397                                          |
| Zastosowanie 397                                                    |
| Wstawienie "/"-znaku 397                                            |
| Usuwanie "/"-znaku 397                                              |
| 11.8 Zatrzymanie przebiegu programu do wyboru 398                   |
| Zastosowanie 398                                                    |

1

## 12 MOD-funkcje ..... 399

| 12.1 Wybór funkcji MOD 400                                   |
|--------------------------------------------------------------|
| MOD-funkcje wybierać 400                                     |
| Zmienić nastawienia 400                                      |
| MOD-funkcje opuścić 400                                      |
| Przegląd MOD-funkcji 401                                     |
| 12.2 Numery software 402                                     |
| Zastosowanie 402                                             |
| 12.3 Wprowadzenie liczby kodu 403                            |
| Zastosowanie 403                                             |
| 12.4 Specyficzne dla danej maszyny parametry użytkownika 404 |
| Zastosowanie 404                                             |
| 12.5 Wybór wskazania położenia 405                           |
| Zastosowanie 405                                             |
| 12.6 Wybór systemu miar 406                                  |
| Zastosowanie 406                                             |
| 12.7 Wyświetlanie czasu roboczego 407                        |
| Zastosowanie 407                                             |
| 12.8 Przygotowanie interfejsów danych 408                    |
| Szeregowe interfejsy na TNC 320 408                          |
| Zastosowanie 408                                             |
| Nastawienie interfejsu RS-232 408                            |
| SZYBKOSC TRANSMISJI W BODACH (baudRate) 408                  |
| Nastawienie protokołu (protocol) 408                         |
| Nastawienie bitów danych (dataBits) 409                      |
| Sprawdzanie parzystości (parity) 409                         |
| Nastawienie bitów stop (stopBits) 409                        |
| Nastawienie handshake (flowControl) 409                      |
| Wybrać tryb pracy zewnętrznego urządzenia (fileSystem) 410   |
| Software dla transmisji danych 411                           |
| 12.9 Ethernet-interfejs 413                                  |
| Wstęp 413                                                    |
| Możliwości podłączenia 413                                   |
| Włączenie sterowania do sieci 414                            |

## 13 Cykle sondy pomiarowej w trybach pracy Obsługa ręczna i El. kółko obrotowe ..... 419

| 13.1 Wstęp 420                                                                                                    |
|----------------------------------------------------------------------------------------------------|
| Przegląd 420                                                                                                    |
| Wybór cyklu sondy pomiarowej 420                                                                                                    |
| 13.2 Kalibrowanie przełączającej sondy impulsowej 421                                                                                       |
| Wstęp 421                                                                                                    |
| Kalibrowanie długości 421                                                                                                    |
| Kalibrować promień i wyrównać przesunięcie współosiowości sondy pomiarowej 422                                                              |
| Wyświetlanie wartości kalibrowania 423                                                                                                    |
| 13.3 Kompensowanie ukośnego położenia przedmiotu 424                                                                                        |
| Wstęp 424                                                                                                    |
| Ustalenie obrotu podstawy 424                                                                                                    |
| Wyświetlić obrót podstawowy 425                                                                                                    |
| Anulowanie obrotu podstawowego 425                                                                                                    |
| 13.4 Ustalenie punktu bazowego przy pomocy sond pomiarowych 3D 426                                                                          |
| Wstęp 426                                                                                                    |
| Wyznaczenie punktu bazowego na dowolnej osi (patrz ilustracja po prawej) 426                                                                |
| Naroże jako punkt odniesienia – te punkty przejąć, które zostały wypróbkowane dla obrotu podstawowego (pa-<br>trz ilustracja po prawej) 427 |
| Punkt środkowy koła jako punkt bazowy 428                                                                                                   |
| 13.5 Pomiar przedmiotów przy pomocy 3D-sond pomiarowych 429                                                                                 |
| Wstęp 429                                                                                                    |
| Określanie współrzędnej pozycji na ustawionym przedmiocie 429                                                                               |
| Określenie współrzędnych punktu narożnego na płaszczyźnie obróbki 429                                                                       |
| Określenie wymiarów przedmiotu 430                                                                                                    |
| Określić kąt pomiędzy osią bazową kąta i krawędzią obrabianego przedmiotu 431                                                               |
| 13.6 Administrowanie danych sondy impulsowej 432                                                                                            |
| Wstęp 432                                                                                                    |
| 13.7 Automatyczny pomiar przedmiotów 434                                                                                                    |
| Przegląd 434                                                                                                    |
| Układ odniesienia dla wyników pomiaru 434                                                                                                   |
| PŁASZCZYZNA BAZOWA cykl sondy pomiarowej 0 434                                                                                              |
| PŁASZCZYZNA BAZOWA biegunowo, cykl sondy pomiarowej 1 436                                                                                   |
| POMIAR (cykl sondy pomiarowej 3) 437                                                                                                    |
|                                                                                                    |

i

## 14 Tabele i przeglądy ważniejszych informacji ..... 439

14.1 Obłożenie złącz i kabel instalacyjny dla interfejsów danych ..... 440

Interfejs V.24/RS-232-C HEIDENHAIN-urządzenia ..... 440

Urządzenia zewnętrzne (obce) ..... 441

Ethernet-interfejs RJ45-gniazdo ..... 441

14.2 Informacja techniczna ..... 442

14.3 Zmiana baterii bufora ..... 447

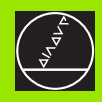

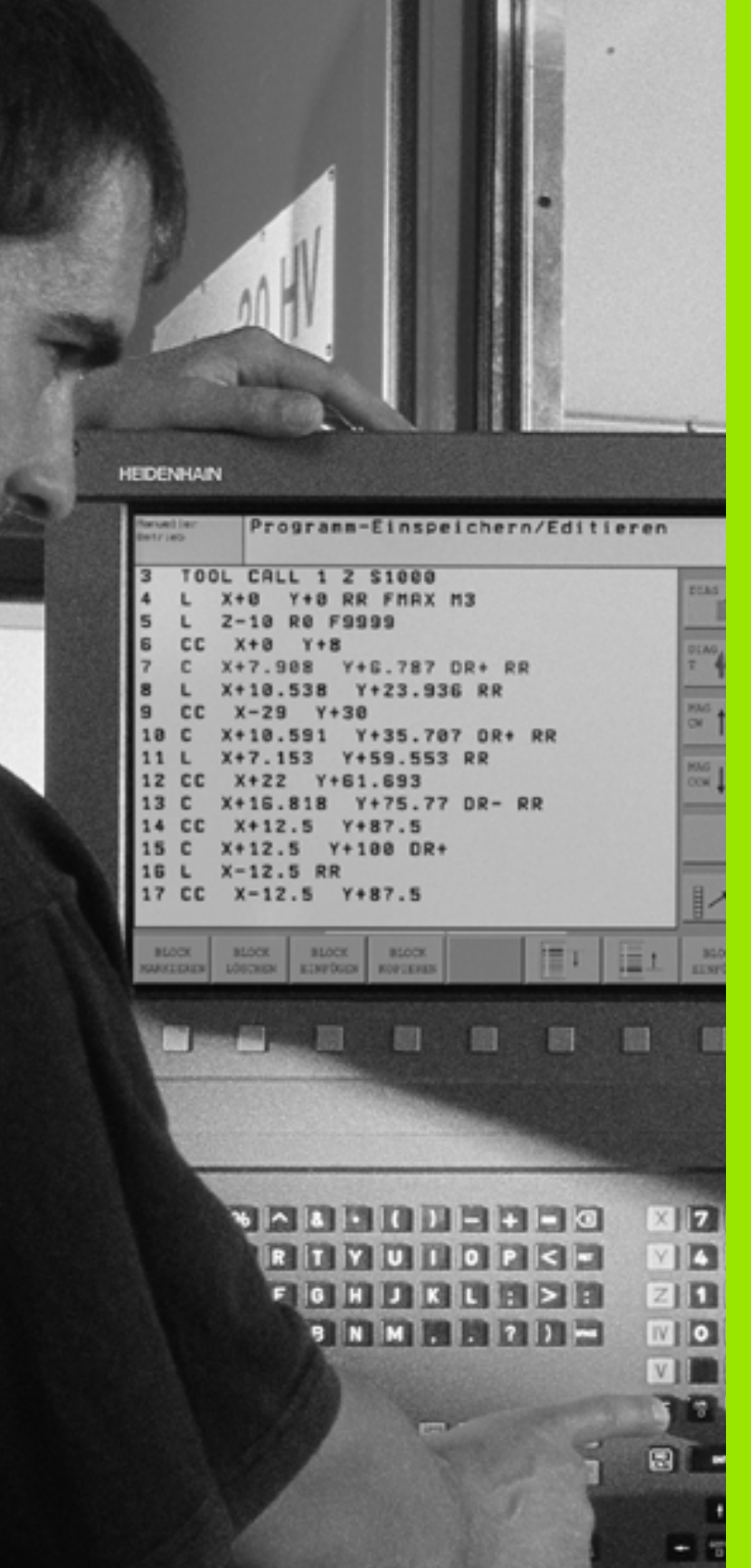

Wprowadzenie

# 1.1 TNC 320

Urządzenia TNC firmy HEIDENHAIN to dostosowane do pracy w warsztacie sterowania numeryczne kształtowe, przy pomocy których można zaprogramować zwykłe rodzaje obróbki frezowaniem lub wierceniem, bezpośrednio na maszynie, w łatwo zrozumiałym dialogu tekstem otwartym. TNC 320 jest przeznaczone do pracy na frezarkach i wiertarkach z 4 osiami (opcjonalnie 5 osiami). Zamiast czwartej i piątej osi można nastawić za pomocą programowania pozycję pod kątem wrzeciona.

Pult obsługi i wyświetlenie na ekranie są zestawione poglądowo, w ten sposób operator może szybko i w nieskomplikowany sposób posługiwać się poszczególnymi funkcjami.

# Programowanie: Dialog tekstem otwartym HEIDENHAIN

Szczególnie proste jest zestawienie programu w wygodnym dla użytkownika dialogu tekstem otwartym firmy HEIDENHAIN. Grafika programowania przedstawia pojedyńcze etapy obróbki w czasie wprowadzania programu. Dodatkowo, wspomagającym elementem jest Swobodne Programowanie Konturu SK (niem.FK), jeśli nie ma do dyspozycji odpowiedniego dla NC rysunku technicznego. Graficzna symulacja obróbki przedmiotu jest możliwa zarówno w czasie przeprowadzenia testu programu jak i w czasie przebiegu programu.

W tym trybie można wprowadzić program i dokonać testu, w czasie kiedy inny program wypełnia właśnie obróbkę przedmiotu.

## Kompatybilność

Zakres wydajności produkcyjnej TNC 320 różni się od zakresu możliwości sterować typoszeregów TNC 4xx i iTNC 530. Dlatego też programy obróbki zapisane na sterowaniach kształtowych firmy HEIDENHAIN (począwszy od TNC 150 B), są tylko w niektórych przypadkach możliwe do odpracowania na TNC 320. Jeśli wiersze NC zawierają nieodpowiednie elementy; to zostają one oznaczone przez TNC przy wczytywaniu jako wiersze ERROR.

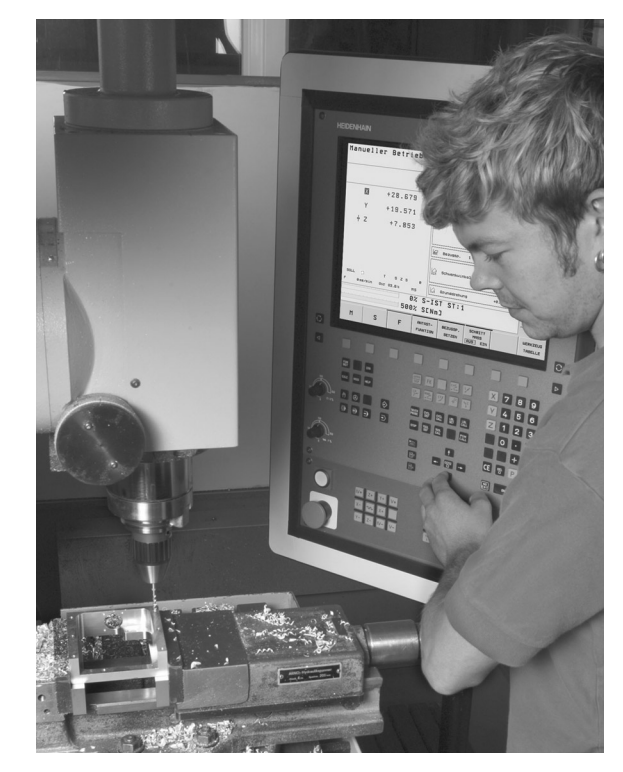

# 1.2 Ekran i pulpit sterowniczy

#### Ekran

TNC jest oferowane z ekranem płaskim TFT 15 calowym (patrz ilustracja po prawej u góry).

1 Pagina górna

Przy włączonym TNC na ekranie monitora ukazane są w paginie górnej wybrane tryby pracy: Tryby pracy maszyny po lewej i tryby programowania po prawej. W większym polu paginy górnej znajduje się ten tryb pracy, na który przełączono monitor: tam pojawiają się pytania dialogowe i teksty komunikatów (wyjątek: jeśli TNC wyświetla tylko grafikę).

2 Softkeys

W paginie dolnej TNC wyświetla dalsze funkcje na pasku z softkey. Te funkcje wybieramy poprzez leżące poniżej klawisze. Dla orientacji pokazują wąskie belki bezpośrednio nad paskiem softkey liczbę pasków softkey, które można wybrać przy pomocy leżących na zewnątrz przycisków ze strzałką. Aktywny pasek softkey jest przedstawiony w postaci jaśniejszej belki.

- 3 Softkey-przyciski wybiorcze
- 4 Softkey-paski przełączyć
- 5 Ustalenie podziału ekranu
- 6 Przycisk przełączenia ekranu na rodzaj pracy maszyny i rodzaj programowania
- 7 Klawisze wyboru dla softkeys zainstalowanych przez producenta maszyn
- 8 Przełączanie pasków softkey dla softkeys zainstalowanych przez producenta maszyn

## Określenie podziału ekranu

Operator wybiera podział ekranu monitora: W ten sposób TNC może np. w trybie pracy Programowanie wyświetlić program w lewym oknie, podczas gdy prawe okno jednocześnie przedstawia np. grafikę programowania. Alternatywnie można wyświetlić w prawym oknie także wskazanie statusu albo wyświetlić wyłącznie program w jednym dużym oknie. Jakie okna może wyświetlić TNC, zależy od wybranego rodzaju pracy.

Określenie podziału ekranu:

 $\bigcirc$ 

Nacisnąć klawisz przełączania ustawienia ekranu: Pasek Softkey wyświetla możliwe podziały monitora, patrz "Tryby pracy", strona 31

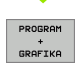

Wybrać podział ekranu przy pomocy softkey.

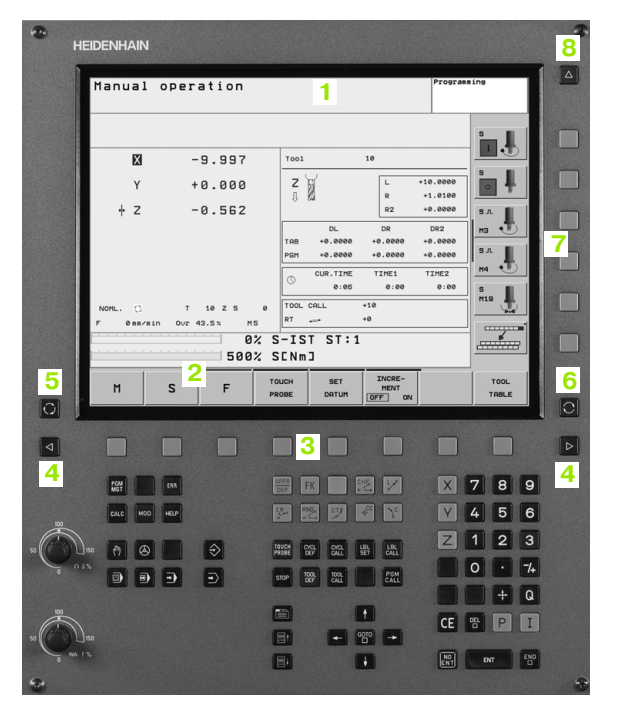

## **Pulpit sterowniczy**

TNC 320 zostaje dostarczane ze zintegrowanym pulpitem sterowniczym. Ilustracja po prawej stronie u góry ukazuje elementy obsługi pulpitu sterowniczego:

- 1 Zarządzanie plikami
  - Kalkulator
  - MOD-funkcja
  - Funkcja HELP (POMOC)
- 2 Tryby programowania
- 3 Tryby pracy maszyny
- 4 Otwarcie dialogów programowania
- 5 Klawisze ze strzałką i instrukcja skoku GOTO
- 6 Wprowadzenie liczb i wybór osi
- 7 Klawisze nawigacyjne

Funkcje pojedyńczych klawiszy są przedstawione na pierwszej rozkładanej stronie (okładka).

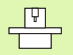

Klawisze zewnętrzne, jak np. NC-START lub NC-STOP opisane są w podręczniku obsługi maszyny.

| Ma            | nual                                                                              | opera                                                                                                    | ition                            |                                                                                                    |                                    | Programmi          | ing                    |   |
|---------------|-----------------------------------------------------------------------------------|----------------------------------------------------------------------------------------------------|----------------------------------|----------------------------------------------------------------------------------------------------|------------------------------------|--------------------|------------------------|---|
|               | M                                                                                 | - 9                                                                                                    | 9 9 9 7                          | Tool                                                                                                    | 10                                 |                    |                        | C |
|               | Y                                                                                 | + 6                                                                                                    | 3.000                            | ZI                                                                                                    | L                                  | +10.0000           |                        |   |
|               | + z                                                                               | -6                                                                                                    | 3.562                            | 0 K                                                                                                    | R<br>R2                            | +1.0100<br>+0.0000 | 5. I                   |   |
|               |                                                                                   |                                                                                                    |                                  | DL DL                                                                                                    | DR 10 2000                         | DR2                | нз 🛃                   |   |
|               |                                                                                   |                                                                                                    |                                  | PGM +0.000                                                                                                    | 10 +0.0000                         | +0.0000            | S.L.                   | ſ |
|               |                                                                                   |                                                                                                    |                                  | CUR.TIN<br>0:0                                                                                                    | 1E TIME1<br>16 0:00                | TIME2<br>0:00      | 5                      |   |
| NOP           | L. (1                                                                             | т                                                                                                    | 10 Z S 6                         | TOOL CALL                                                                                                    | +10<br>+0                          |                    | <sup>M19</sup>         |   |
|               | 0 nn/nir                                                                          | n Our 43                                                                                                    | 0%                               | S-IST ST                                                                                                    | :1                                 |                    |                        | ſ |
|               |                                                                                   |                                                                                                    | 500%                             | SENmJ                                                                                                    |                                    |                    |                        |   |
|               | м                                                                                 | s                                                                                                    | F                                | TOUCH SET<br>PROBE DATUR                                                                                                    | INCRE-<br>MENT<br>OFF ON           |                    | TOOL                   |   |
|               |                                                                                   |                                                                                                    |                                  |                                                                                                    |                                    |                    |                        |   |
| <             |                                                                                   |                                                                                                    |                                  |                                                                                                    |                                    |                    |                        | [ |
| - 1           | 264                                                                               | ERA                                                                                                    |                                  | ARRA FK                                                                                                    |                                    |                    | 789                    |   |
|               | CALC MOD                                                                          | HELP                                                                                                    | 4                                | 82 B2 97                                                                                                    |                                    |                    | 4 5 6                  |   |
|               | 181 1                                                                             |                                                                                                    |                                  |                                                                                                    |                                    |                    | 123                    |   |
|               |                                                                                   | Concession of the local division of the local division of the loca |                                  | A CONTRACT OF A CONTRACT OF A |                                    |                    |                        | 6 |
|               | 0                                                                                 |                                                                                                    | \$                               | TOUCH CHOL DUG                                                                                                    | LBL LBL<br>SET CALL                |                    |                        |   |
|               |                                                                                   |                                                                                                    | <ul><li>€</li></ul>              | TRUCH CYCL CYCL<br>PROBE DEF CALL<br>STOP TOOL TOOL<br>DOF TOOL<br>DOF TOOL                                                                                                    | LBL LBL<br>SET CALL                |                    | D · 74                 |   |
|               | 00<br>00<br>00<br>00<br>00<br>00<br>00<br>00<br>00<br>00<br>00<br>00<br>00        | •                                                                                                    | <ul> <li><b>∂</b></li> </ul>     | 510F 00F 000<br>510F 00F 000                                                                                                    | LBR LBL<br>SET CALL<br>POM<br>CALL |                    | ) · 74<br>+ Q          |   |
| 80<br>0 0 5 % | n ()<br>()<br>()<br>()<br>()<br>()<br>()<br>()<br>()<br>()<br>()<br>()<br>()<br>( | •                                                                                                    | <ul> <li>∃</li> <li>2</li> </ul> | 1888 267 201<br>5107 1887 201<br>191 5 -                                                                                                    | ERT CALL                           | CE R               | 0 • 74<br>+ Q<br>5 P I | 0 |

# 1.3 Tryby pracy

## Sterowanie ręczne i El. kółko ręczne

Ustawianie maszyn następuje w trybie obsługi ręcznej. Przy tym rodzaju pracy można pozycjonować osie maszyny ręcznie lub krok po kroku oraz wyznaczyć punkty odniesienia.

Rodzaj pracy Elektr. kółko ręczne wspomaga ręczne przesunięcie osi maszyny przy pomocy elektronicznego kółka ręcznego KR (niem. HR).

**Softkeys dla podziału monitora** (wybierać jak to opisano uprzednio)

| Okno                                            | Softkey                   |
|-------------------------------------------------|---------------------------|
| pozycje                                         | POZYCJA                   |
| po lewej: pozycje, po prawej: wskazanie statusu | POZYCJA<br>+<br>POLOZENIE |

# Pozycjonowanie z ręcznym wprowadzeniem danych

W tym trybie pracy można programować proste ruchy przemieszczenia, np. dla frezowania płaszczyzny lub pozycjonowania wstępnego.

#### Softkeys dla podziału ekranu

| Okno                                               | Softkey                   |
|----------------------------------------------------|---------------------------|
| program                                            | PROGRAM                   |
| po lewej: program, po prawej: wskazanie<br>statusu | PROGRAM<br>*<br>POLOZENIE |

### Program wprowadzić do pamięci/edycja

Programy obróbki zostają zapisywane w tym trybie pracy. Wielostronne wspomaganie i uzupełnienie przy programowaniu oferuje Swobodne Programowanie Konturu, rozmaite cykle i funkcje Q-parametrów. Na życzenie operatora grafika programowania ukazuje pojedyńcze kroki.

#### Softkeys dla podziału ekranu

| Okno                                                   | Softkey                 |
|--------------------------------------------------------|-------------------------|
| program                                                | PROGRAM                 |
| po lewej: program, po prawej: grafika<br>programowania | PROGRAM<br>+<br>GRAFIKA |

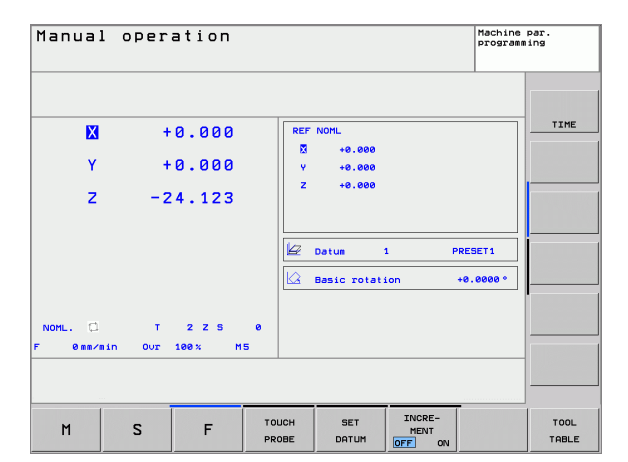

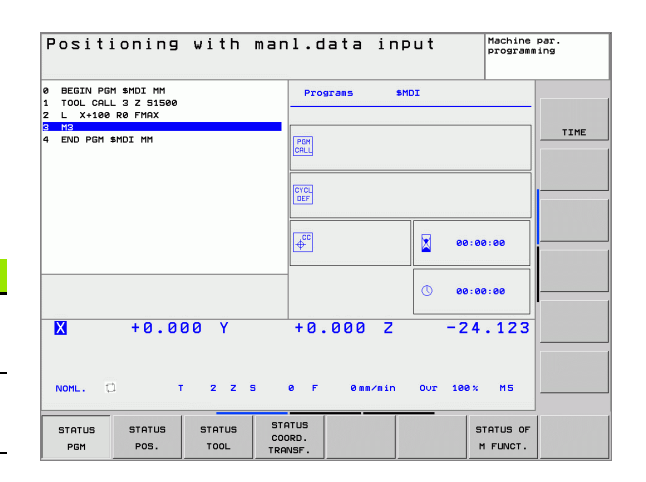

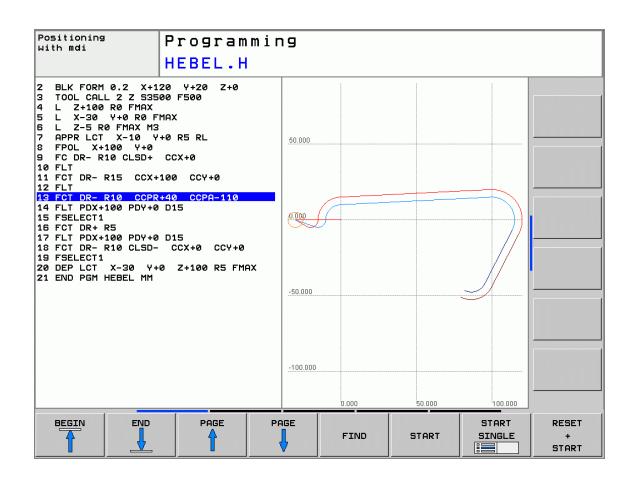

## Test programu

TNC symuluje programy lub części programu w rodzaju pracy Test programu, aby np. wyszukać geometryczne niezgodności, brakujące lub błędne dane w programie i uchybienia przestrzeni roboczej. Symulacja jest wspomagana graficznie z różnymi możliwościami poglądu.

Softkeys dla podziału ekranu: patrz "Przebieg programu według kolejności bloków lub przebieg programu pojedyńczymi blokami danych", strona 32.

## Przebieg programu według kolejności bloków lub przebieg programu pojedyńczymi blokami danych

W przebiegu programu według kolejności bloków TNC wykonuje program do końca programu lub do wprowadzonego manualnie lub zaprogramowanego przerwania pracy. Po przerwie można kontynuować przebieg programu.

W przebiegu programu pojedyńczymi blokami należy rozpocząć wykonanie każdego bloku przy pomocy zewnętrznego klawisza START oddzielnie

#### Softkeys dla podziału ekranu

| Okno                                  | Softkey                   |
|---------------------------------------|---------------------------|
| program                               | PROGRAM                   |
| po lewej: program, po prawej: status  | PROGRAM<br>+<br>POLOZENIE |
| po lewej: program, po prawej: grafika | PROGRAM<br>+<br>GRAFIKA   |
| grafika                               | GRAFIKA                   |

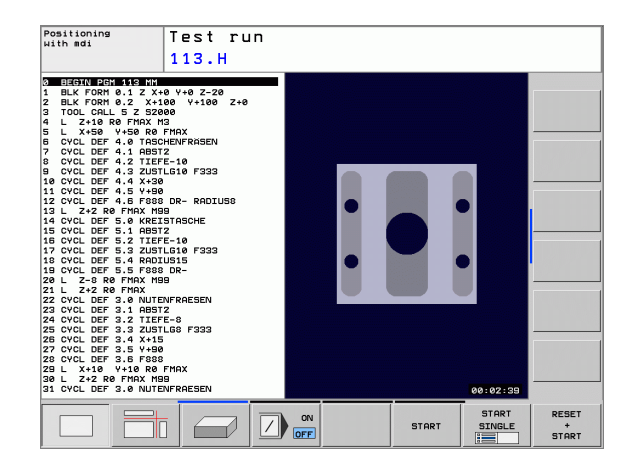

| Program run, full<br>113.H                                                                                                    | sequence                                    | Machine par.<br>programming |
|----------------------------------------------------------------------------------------------------|---------------------------------------------|-----------------------------|
| BED/100/0118/E/ID           BED/100/0118/E/ID           BED/100/0112/X180           BED/100/012X           BED/100/012X           BED/100/012X           BED/100/012X           BED/100/012X           BED/100/012X           BED/100/012X           S COLCLET 5 23000           BED/100/012X           BED/100/012X           BE/100/012X           BE/100/012X           BE/100/012X           BE/100/012X           BE/100/012X           BE/100/012X           BE/100/012X           BE/100/012X           BE/100/012X           BE/ | 22 - 12*                                    | TIME                        |
| ₩ +0.000 Y                                                                                                    | +0.000 Z -24                                | . 123                       |
|                                                                                                    | PAGE MID- EDIT<br>PROGRAM<br>STARTUP PALLET | TOOL                        |

# 1.4 Wyświetlacze statusu

## "Ogólny" wyświetlacz statusu

Ogólny wyświetlacz statusu 1 informuje o aktualnym stanie maszyny. Pojawia się on automatycznie w trybach pracy

- Przebieg programu pojedyńczymi wierszami i Przebieg programu sekwencją wierszy, tak długo aż nie zostanie wybrana dla wyświetlacza wyłącznie "Grafika" i przy
- pozycjonowaniu z ręcznym wprowadzeniem danych.

W rodzajach pracy Obsługa ręczna i El. kółko ręczne pojawia się wyświetlacz stanu w dużym oknie.

#### Informacje przekazywane przez wyświetlacz stanu

| Symbol     | Znaczenie                                                                                                    |  |  |
|------------|----------------------------------------------------------------------------------------------------|--|--|
| RZECZ.     | rzeczywiste lub zadane współrzędne aktualnego<br>położenia                                                                                                    |  |  |
| XYZ        | osie maszyny; TNC wyświetla osie pomocnicze przy<br>pomocy małych liter. Kolejność i liczbę<br>wyświetlanych osi określa producent maszyn. Proszę<br>zwrócić uwagę na informacje zawarte w podręczniku<br>obsługi maszyny |  |  |
| T          | numer narzędzia T                                                                                                    |  |  |
| FS M       | wyświetlony posuw w calach odpowiada jednej<br>dziesiątej rzeczywistej wartości. prędkość obrotowa<br>S, posuw F i działająca funkcja dodatkowa M                                                                         |  |  |
| →          | oś jest zablokowana                                                                                                    |  |  |
| Ovr        | procentowe nastawienie potencjometrów override                                                                                                    |  |  |
| $\bigcirc$ | oś może zostać przesunięta przy pomocy kółka<br>ręcznego                                                                                                    |  |  |
|            | osie zostają przemieszczone przy uwzględnieniu<br>obrotu podstawy                                                                                                    |  |  |
|            | żaden program nie jest aktywny                                                                                                    |  |  |
|            | program jest uruchomiony                                                                                                    |  |  |
| [ <u>]</u> | program jest zatrzymany                                                                                                    |  |  |
| ×          | program zostaje przerwany                                                                                                    |  |  |

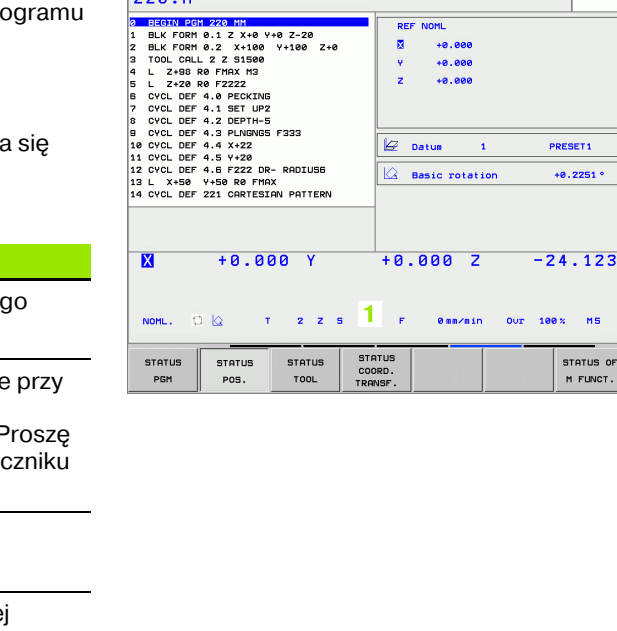

Program run, full sequence

REF

Ŷ

z

Datur

+0.000 X

+0.000

+0.000

Basic rotation

1

220.H

Programming

PRESET1

+0.2251 °

MS

STATUS OF

M FUNCT

TIME

STATUS OF Q PARAM.

### Dodatkowe wyświetlacze statusu

Te dodatkowe wyświetlacze statusu przekazują dokładną informację o przebiegu programu. Można je wywołać we wszystkich trybach pracy, z wyjątkiem Program wprowadzić do pamięci/edycja.

#### Włączyć dodatkowe wyświetlacze statusu

| $\bigcirc$                | wywołać pasek softkey dla podziału ekranu                |
|---------------------------|----------------------------------------------------------|
| PROGRAM<br>+<br>POLOZENIE | wybór wyświetlenia z dodatkowym wyświetlaczem<br>statusu |

#### Wybór dodatkowego wskazania statusu

przełączyć pasek softkey, aż pojawią się softkeys STATUS

STATUS PGM wybór dodatkowego wskazania statusu, np. ogólne informacje o programie

Poniżej opisane są różne dodatkowe wskazania statusu, które mogą zostać wybierane poprzez softkeys:

#### Ogólna informacja o programie

| Softkey       | Alokacja | Znaczenie                            |
|---------------|----------|--------------------------------------|
| STATUS<br>PGM | 1        | nazwa aktywnego programu<br>głównego |
|               | 2        | wywołane programy                    |
|               | 3        | aktywny cykl obróbki                 |
|               | 4        | środek okręgu CC (biegun)            |
|               | 5        | czas obróbki                         |
|               | 6        | licznik czasu przebywania            |

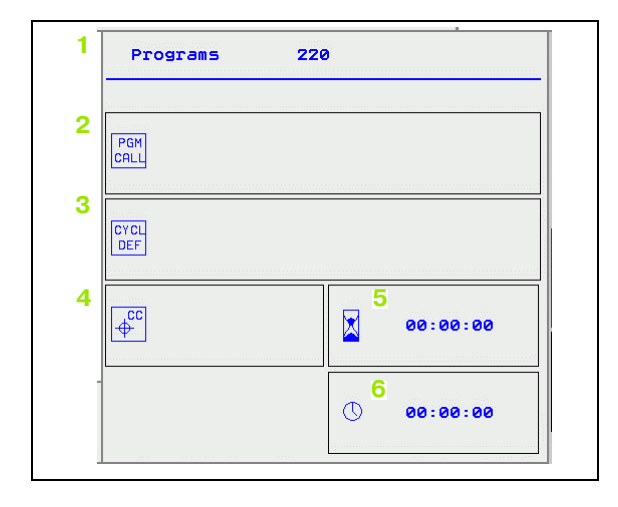

#### Pozycje i współrzędne

| Softkey            | Alokacja | Znaczenie                                                                                                 |
|--------------------|----------|----------------------------------------------------------------------------------------------------|
| STATUS<br>USPOŁRZ. | 1        | rodzaj wskazania położenia,<br>np.pozycja rzeczywista                                                     |
|                    | 2        | wskazanie położenia                                                                                       |
|                    | 3        | numer aktywnego punktu bazowego<br>z tabeli preset (funkcja nie znajduje<br>się do dyspozycji na TNC 320) |
|                    | 4        | kąt obrotu podstawowego                                                                                   |

#### Informacje o narzędziach

| Softkey                | Alokacja | Znaczenie                                                                                                    |
|------------------------|----------|----------------------------------------------------------------------------------------------------|
| POŁOZENIE<br>NARZEDZIE | 1        | wskazanie T: numer narzędzia i<br>nazwa narzędzia                                                                  |
|                        | 2        | oś narzędzi                                                                                                    |
|                        | 3        | długość i promienie narzędzia                                                                                      |
|                        | 4        | naddatki (wartości delta) z TOOL<br>CALL (PGM) i z tabeli narzędzi (TAB)                                           |
|                        | 5        | okres trwałości, maksymalny okres<br>trwałości (TIME 1) i maksymalny<br>okres trwałości przy TOOL CALL<br>(TIME 2) |
|                        | 6        | wyświetlenie pracującego narzędzia<br>i (następnego) narzędzia<br>zamiennego                                       |

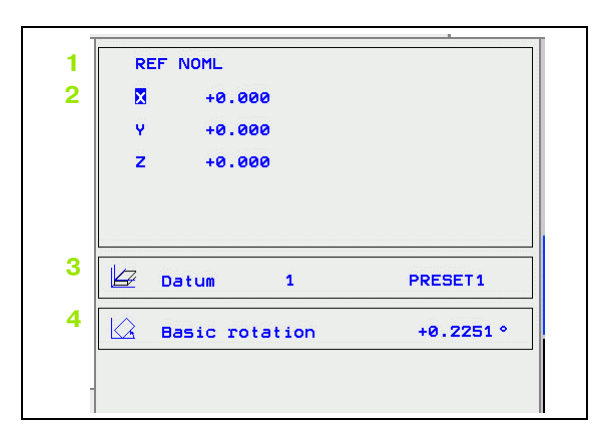

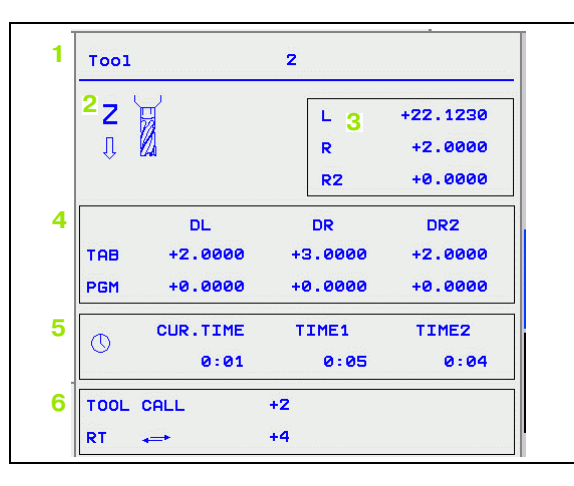

(

1

#### Przeliczenia współrzędnych

| Softkey                            | Alokacja | Znaczenie                                                                      |
|------------------------------------|----------|--------------------------------------------------------------------------------|
| POŁOZENIE<br>WSPOŁRZ.<br>PRZELICZ. | 1        | nazwa programu                                                                 |
|                                    | 2        | aktywne przesunięcie punktu<br>zerowego (cykl 7)                               |
|                                    | 3        | odzwierciedlone osie (cykl 8)                                                  |
|                                    | 4        | aktywny kąt obrotu (cykl 10)                                                   |
|                                    | 5        | aktywny współczynnik skalowania/<br>współczynniki skalowania (cykle 11/<br>26) |

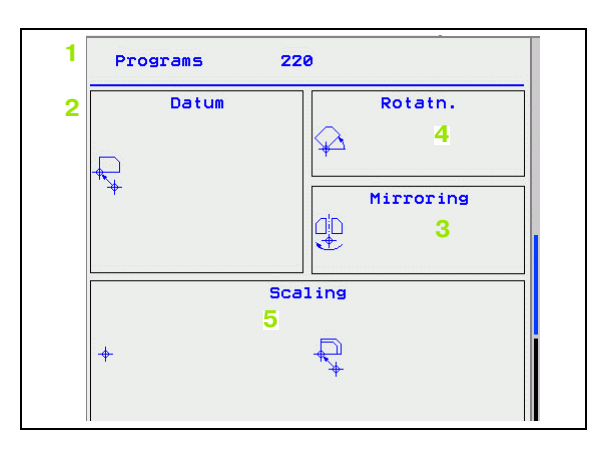

Patrz "Cykle dla przeliczania współrzędnych" na stronie 285.

#### Aktywne funkcje dodatkowe M

| Softkey             | Alokacja | Znaczenie                                                                           |
|---------------------|----------|-------------------------------------------------------------------------------------|
| STATUS<br>M-FUNKCJA | 1        | lista aktywnych funkcji M z<br>określonym znaczeniem                                |
|                     | 2        | lista aktywnych funkcji M, które<br>zostają dopasowywane przez<br>producenta maszyn |

#### Status Q-parametrów

| Softkey               | Alokacja | Znaczenie                                                                     |
|-----------------------|----------|-------------------------------------------------------------------------------|
| STATUS OF<br>Q PARAM. | 1        | lista parametrów Q definiowanych<br>przy pomocy softkey LISTA<br>PARAMETROW Q |

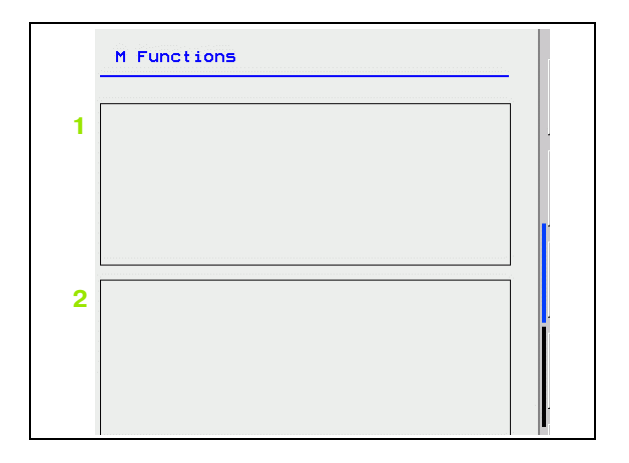

|   | Q parameter list |    |     |           |
|---|------------------|----|-----|-----------|
| 1 | Q                | 60 |     | 120.00000 |
|   | Q                | 61 | 10  | 0.53420   |
|   | Q                | 62 | 1.0 | 1.00000   |
|   | Q                | 63 | 1.0 | 1.41400   |
|   | Q                | 64 | 1.0 | 0.00000   |
| - |                  |    |     |           |

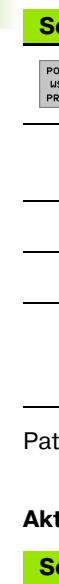

\_

1.4 Wyświetlacze statu<mark>su</mark>

i
#### 1.5 Osprzęt: trójwymiarowe sondy impulsowe i elektroniczne kółka ręczne firmy HEIDENHAIN

#### **3D-sondy pomiarowe impulsowe**

Przy pomocy różnych 3D-sond pomiarowych impulsowych firmy HEIDENHAIN można:

- automatycznie wyregulować obrabiane części
- szybko i dokładnie wyznaczyć punkty odniesienia
- przeprowadzić pomiary obrabianej części w czasie przebiegu programu

# $\ensuremath{\mathsf{Prze}}$ łączające sondy pomiarowe impulsowe TS 220, TS 440 i TS 640

Tego rodzaju sondy dotykowe są szczególnie przydatne do automatycznego wyregulowania obrabianej części, wyznaczenia punktu odniesienia oraz dla pomiarów obrabianego przedmiotu. TS 220 przesyła przez kabel sygnały komutacji i jest niekiedy bardziej oszczędną alternatywą.

Specjalnie dla maszyn ze zmieniaczem narzędzi przeznaczone są sondy impulsowe TS 440 i TS 640 (patrz ilustracja po prawej), które przesyłają sygnały na promieniach podczerwonych bezkablowo.

Zasada funkcjonowania: w przełączających sondach pomiarowych firmy HEIDENHAIN nie zużywający się optyczny rozłącznik rejestruje wychylenie trzpienia stykowego. Powstały w ten sposób sygnał powoduje wprowadzenie do pamięci rzeczywistego położenia aktualnej pozycji sondy pomiarowej.

#### Elektroniczne kółka ręczne typu HR

Elektroniczne kółka ręczne upraszczają precyzyjne ręczne przemieszczenie suportu osi. Odcinek przesunięcia na jeden obrót kółka ręcznego jest wybieralny w obszernym zakresie. Oprócz wmontowywanych kółek obrotowych HR 130 i HR 150 firma HEIDENHAIN oferuje przenośne ręczne kółko obrotowe HR 410.

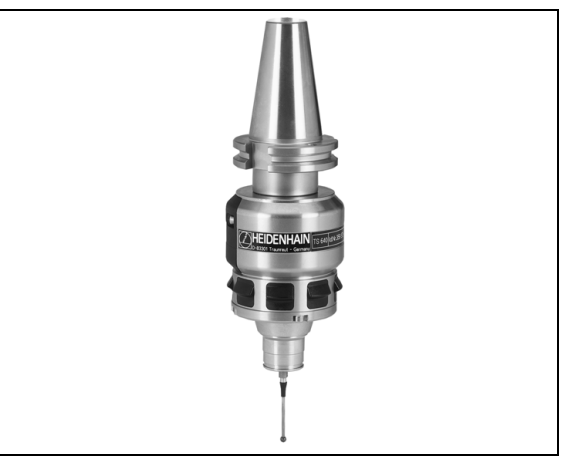

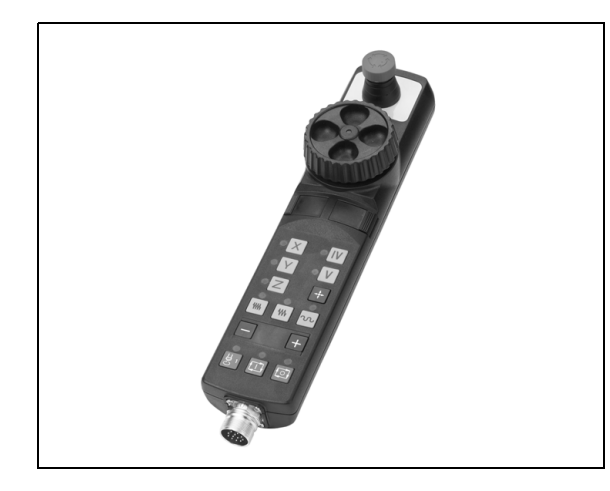

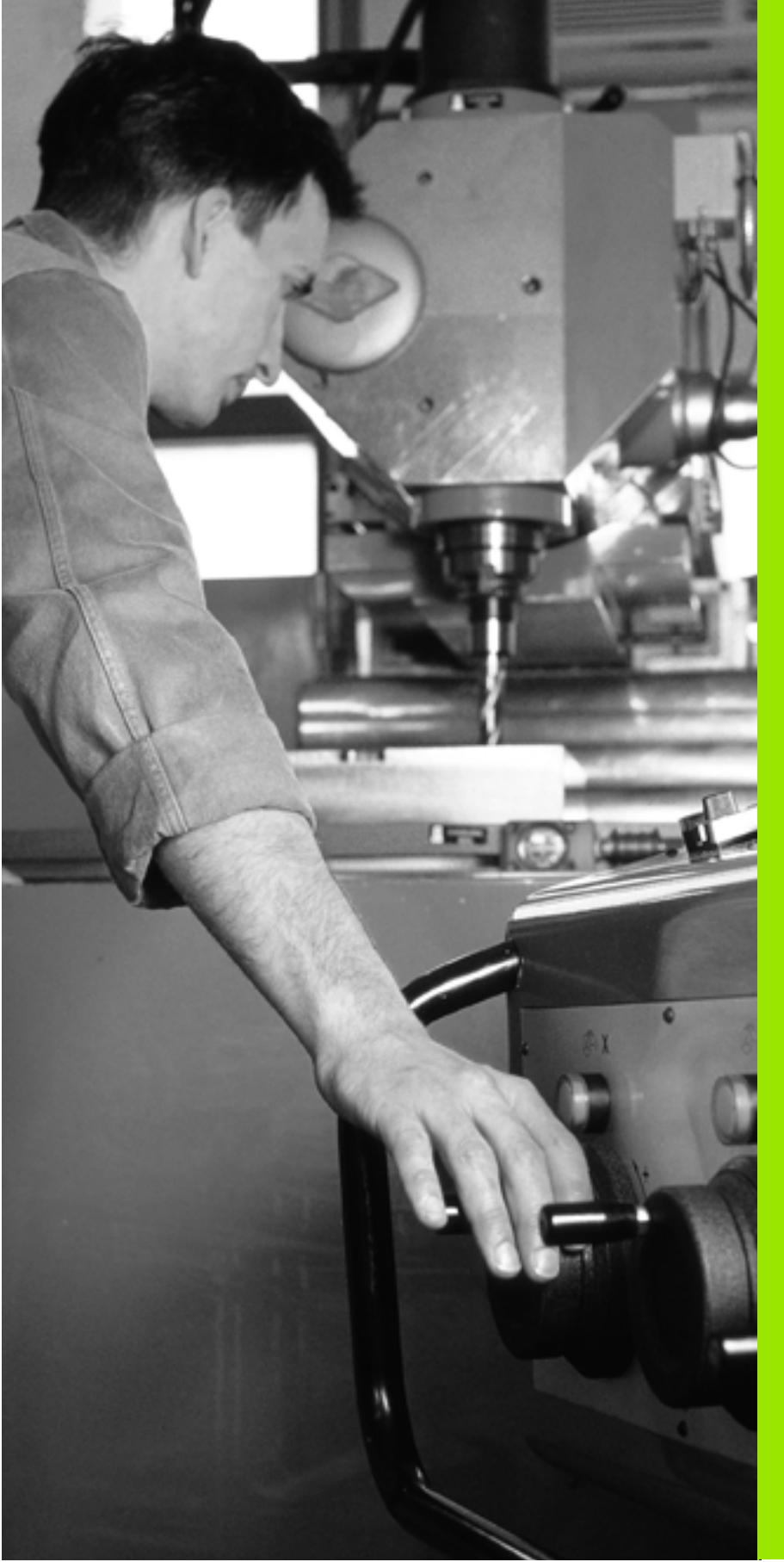

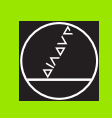

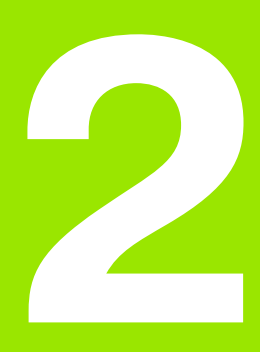

Obsługa ręczna i nastawienie

# 2.1 Włączenie, wyłączenie

#### Włączenie

Włączenie i najechanie punktów referencyjnych są funkcjami, których wypełnienie zależy od rodzaju maszyny. Proszę zwrócić uwagę na podręcznik obsługi maszyny.

Włączyć napięcie zasilające TNC i maszyny. Następnie TNC wyświetla następujący dialog:

#### SYSTEM STARTUP

TNC zostaje uruchomione

PRZERWA W ZASILANIU

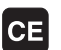

TNC-komunikat, że nastąpiła przerwa w dopływie prądu – komunikat skasować

#### TRANSLACJA PROGRAMU PLC

program PLC sterowania TNC zostaje automatycznie przetworzony

BRAK NAPIĘCIA NA PRZEKAŹNIKU

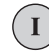

Ι

Włączyć zasilanie. TNC sprawdza funkcjonowanie wyłączenia awaryjnego

TRYB MANUALNY PRZEJECHANIE PUNKTÓW REFERENCYJNYCH

> Przejechać punkty referencyjne w zadanej kolejności: dla każdej osi nacisnąć zewnętrzny START-klawisz, albo

przejechać punkty referencyjne w dowolnej kolejności: dla każdej osi nacisnąć zewnętrzny klawisz kierunkowy i trzymać, aż punkt referencyjny zostanie przejechany Jeśli maszyna wyposażona jest w absolutne przetworniki, to przejeżdżanie znaczników referencyjnych jest zbędne. TNC jest wówczas natychmiast gotowe do pracy po włączeniu napięcia sterowniczego.

TNC jest gotowe do pracy i znajduje się w rodzaju pracy Obsługa ręczna.

Punkty referencyjne muszą zostać przejechane tylko, jeśli mają być przesunięte osi maszyny. Jeżeli dokonuje się edycji programu lub chce przetestować program, proszę wybrać po włączeniu napięcia sterowniczego natychmiast rodzaj pracy Program wprowadzić do pamięci/edycja lub Test programu.

Punkty referencyjne mogą być później dodatkowo przejechane. Proszę nacisnąć w tym celu w trybie pracy Obsługa ręczna softkey PKT.REF. NAJECHAĆ.

#### Wyłączenie

Aby uniknąć strat danych przy wyłączeniu, należy celowo wyłączyć system operacyjny TNC:

wybrać rodzaj pracy Obsługa ręczna

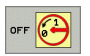

Wybrać funkcję wyłączenia, jeszcze raz potwierdzić przy pomocy softkey TAK

Jeśli TNC wyświetla w oknie pierwszoplanowym tekst NOW IT IS SAFE TO TURN POWER OFF, to można wyłączyć napięcie zasilające TNC

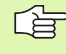

Dowolne wyłączenie TNC może prowadzić do utraty danych.

# 2.2 Przesunięcie osi maszyny

#### Wskazówka

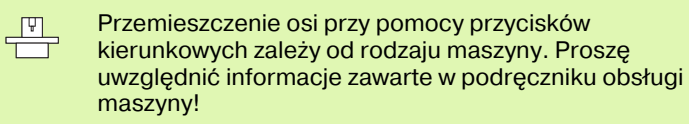

# Przesunęcie osi przy pomocy zewnętrznego przycisku kierunkowego

|             | Wybrać rodzaj pracy Obsługa ręczna                                                                                                    |
|-------------|----------------------------------------------------------------------------------------------------|
| X           | Nacisnąć zewnętrzny klawisz kierunkowy i trzymać,<br>aż oś zostanie przesunięta na zadanym odcinku lub                                                |
| X<br>i<br>I | Przemieścić w trybie ciągłym oś: nacisnąć<br>zewnętrzny przycisk kierunkowy i trzymać<br>naciśniętym oraz nacisnąć krótko zewnętrzny<br>START-klawisz |
| 0           | Zatrzymać: zewnętrzny klawisz STOPnacisnąć                                                                                                    |

Za pomocą obu tych metod można przesuwać kilka osi równocześnie. Posuw, z którym osie zostają przemieszczane, można zmienić używając softkey F, patrz "Prędkość obrotowa wrzeciona S, posuw F i funkcja dodatkowa M", strona 45.

i

#### Pozycjonowanie krok po kroku

Przy pozycjonowaniu etapowym (krok po kroku) TNC przesuwa oś maszyny o określony przez użytkownika odcinek (krok).

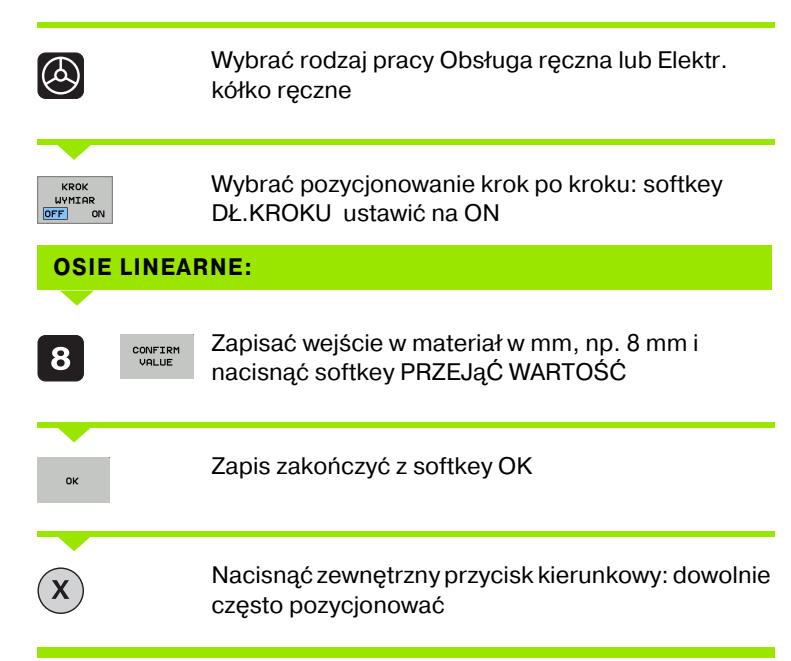

Dla deaktywowania tej funkcji nacisnąć softkey Wyłączyć.

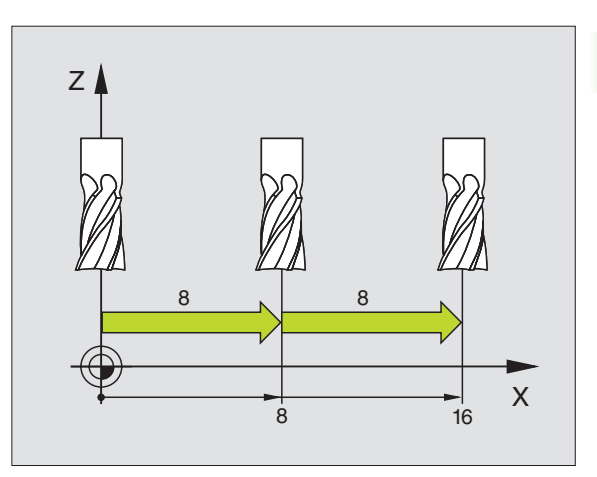

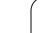

# Przemieszczanie przy pomocy elektronicznego kółka ręcznego HR 410

Przenośne kółko ręczne HR 410 wyposażone jest w dwa przyciski zezwolenia. Przyciski zezwolenia znajdują się poniżej chwytu gwiazdowego.

Przesunięcie osi maszyny jest możliwe tylko, jeśli jeden z przycisków zgody pozostaje naciśniętym (funkcja zależna od zasady funkcjonowania maszyny).

Kółko ręczne HR 410 dysponuje następującymi elementami obsługi:

- 1 klawisz NOT-AUS
- 2 ręczne kółko obrotowe
- 3 klawisze zezwolenia
- 4 przyciski wyboru osi
- 5 przycisk przejęcia położenia rzeczywistego
- 6 przyciski do ustalenia trybu posuwu (powoli, średnio, szybko; tryby posuwu są określane przez producentów maszyn)
- 7 kierunek, w którym TNC przemieszcza wybraną oś
- 8 funkcje maszyny (zostają określane przez producenta maszyn)

Czerwone sygnały świetlne wskazują, jaką oś i jaki posuw wybrał operator.

Przemieszczenie przy pomocy kółka obrotowego jest w przypadku aktywnej **M118** możliwe także podczas odpracowania programu.

#### Przesunięcie osi

| ٨    | wybrać rodzaj pracy Elektr. kółko ręczne  |
|------|-------------------------------------------|
|      | trzymać naciśniętym przycisk zgody        |
| X    | wybrać oś                                 |
| •••• | wybrać posuw                              |
|      | przemieścić aktywną oś w kierunku + lub – |

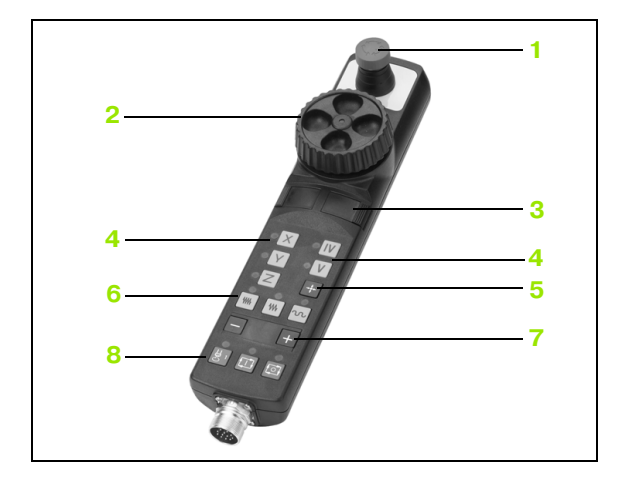

#### 2.3 Prędkość obrotowa wrzeciona S, posuw F i funkcja dodatkowa M

#### Zastosowanie

W trybach pracy Obsługa ręczna i El. kółko ręczne zapisujemy prędkość obrotową S, posuw F i funkcję dodatkową M przy pomocy softkeys. Funkcje dodatkowe znajdują się w "7.Programowanie: funkcje dodatkowe" z ich opisem.

| F | 1 |  |
|---|---|--|
| _ |   |  |
|   |   |  |
|   |   |  |

Producent maszyn określa z góry, jakie funkcje dodatkowe mogą Państwo wykorzystywać i jaką one spełniają funkcje.

#### Wprowadzenie wartości

Prędkość obrotowa wrzeciona S, funkcja dodatkowa M

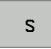

wybrać wprowadzenie prędkości obrotowej wrzeciona: softkey S

#### PRĘDKOŚĆ OBROTOWA WRZECIONA S=

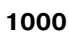

Ι

wprowadzić prędkość obrotową wrzeciona i przy pomocy zewnętrznego klawisza START przejąć

Obroty wrzeciona z wprowadzoną prędkością S uruchomiamy przy pomocy funkcji dodatkowej M. Funkcja dodatkowa M zostaje wprowadzona w podobny sposób.

#### Posuw F

Wprowadzenie posuwu F należy zamiast zewnętrznym klawiszem START potwierdzić z softkey OK.

Dla posuwu F obowiązuje:

- jeśli zapisujemy F=0, to działa najmniejszy posuw z parametrów maszyny minFeed
- jeśli natomiast zapisany posuw przekracza zdefiniowaną w parametrach maszynowych maxFeed wartość, to działa posuw zapisany w parametrach maszynowych
- F zostaje zachowany także po przerwie w dopływie prądu

#### Zmiana prędkości obrotowej i posuwu

Przy pomocy gałek obrotowych override dla prędkości obrotwej wrzeciona S i posuwu F można zmienić nastawioną wartość od 0% do 150%. Obszar może zostać także ograniczony w większym stopniu przy pomocy paramtrów maszynowych **minFeedOverride**, **maxFeedOverride**, **minSpindleOverride** i **maxSpindleOverride** (nastawienie producenta maszyny).

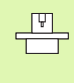

Gałka obrotowa Override dla prędkości obrotowej wrzeciona działa wyłącznie w przypadku maszyn z bezstopniowym napędem wrzeciona.

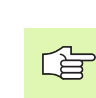

Zapisana jako parametr maszynowy minimalna i maksymalna prędkość obrotowa wrzeciona nie zostaje zaniżona lub przekroczona.

Jeżeli nastawiono parametr maszynowy minSpindleOverride=0%, to nastawienie override wrzeciona=0 prowadzi do zatrzymania wrzeciona (wrzeciono stop).

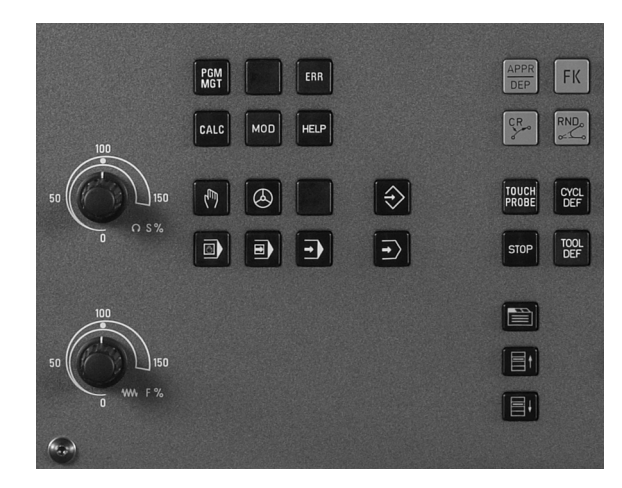

i

#### 2.4 Wyznaczenie punktu bazowego (bez 3D-sondy impulsowej)

#### Wskazówka

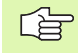

ф

Wyznaczenie punktu bazowego (z 3D-sondą impulsową) Patrz instrukcja obsługi Cykle sondy impulsowej.

Przy wyznaczaniu punktów bazowych ustawia się wyświetlacz TNC na współrzędne znanej pozycji obrabianego przedmiotu.

#### Przygotowanie

- zamocować i ustawić obrabiany przedmiot
- narządzie zerowe o znanym promieniu zamontować
- ▶ upewnić się, że TNC wyświetla rzeczywiste wartości położenia

# Wyznaczanie punktu bazowego przy pomocy klawiszy osiowych

Czynności zabezpieczające

Jeżeli powierzchnia obrabianego przedmiotu nie powinna zostać zarysowana, to na przedmiot zostaje położona blacha o znanej grubości d. Dla punktu odniesienia wprowadzamy potem wartość o d większą.

|     | Tryb pracy <b>Sterowanie ręczne</b> wybrać                                        |
|-----|-----------------------------------------------------------------------------------|
| XYZ | Przesunąć ostrożnie narzędzie, aż dotknie<br>obrabianego przedmiotu (porysuje go) |
| X   | Wybrać oś                                                                         |

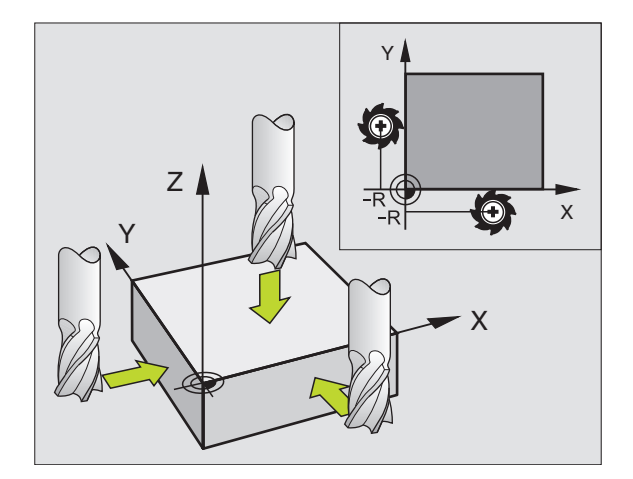

#### WYZNACZYĆ PUNKT BAZOWY Z=

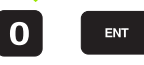

Narzędzie zerowe, oś wrzeciona: ustawić wyświetlacz na znaną pozycję obrabianego przedmiotu (np. 0) lub wprowadzić grubość d blachy. Na płaszczyźnie obróbki: uwzględnić promień narzędzia

Punkty odniesienia dla pozostałych osi wyznaczą Państwo w ten sam sposób.

Jeśli używamy w osi dosuwu ustawione wstępnie narzędzie, to proszę nastawić wyświetlacz osi dosuwu na długość L narzędzia lub na sumę Z=L+d.

i

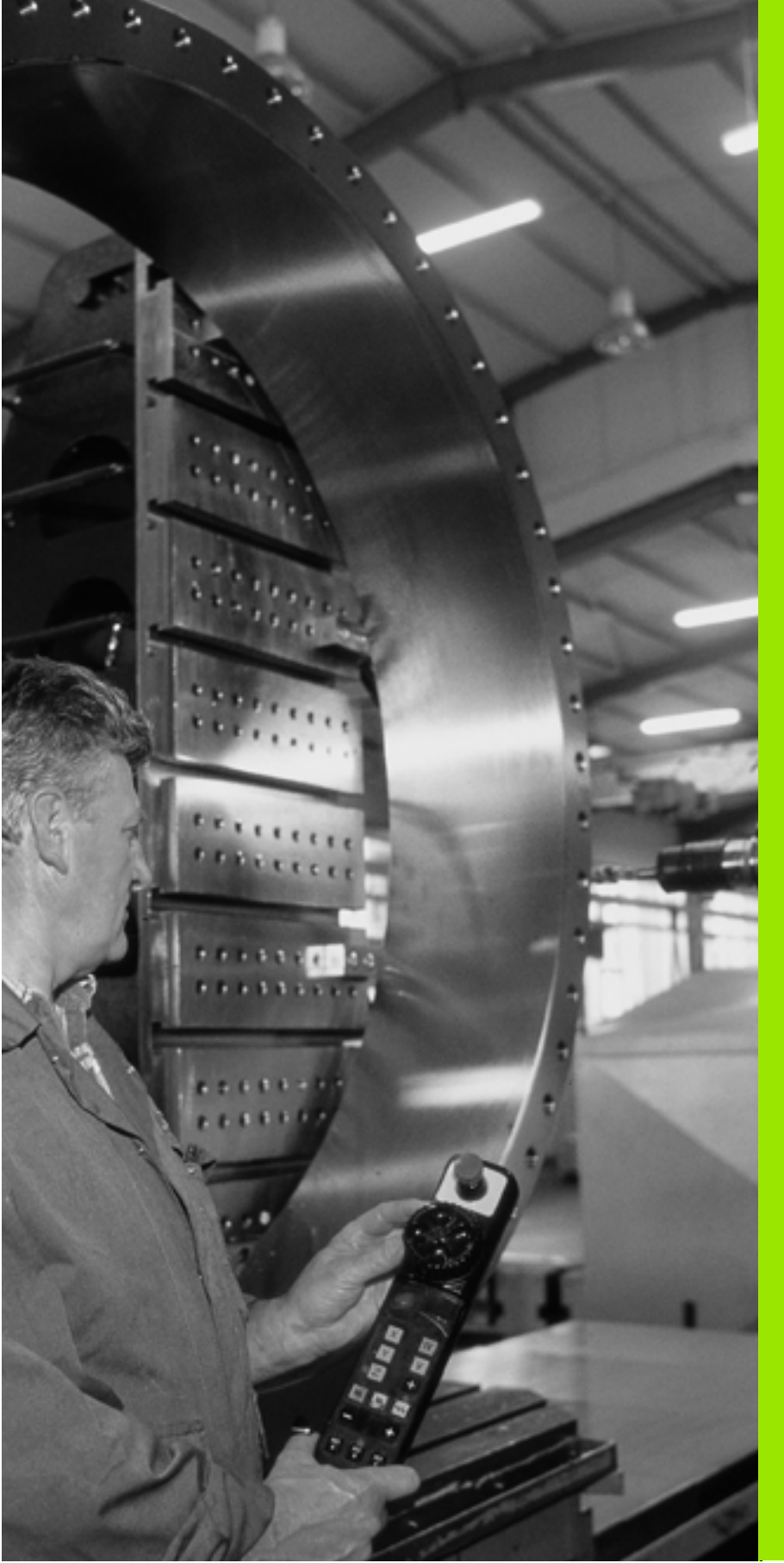

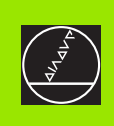

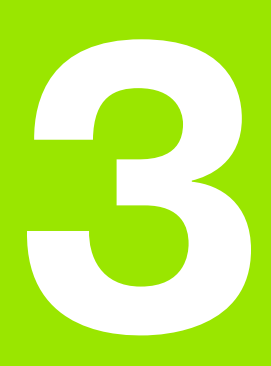

Pozycjonowanie z ręcznym wprowadzeniem danych

#### 3.1 Proste zabiegi obróbkowe programować i odpracować

Dla prostej obróbki lub dla wstępnego ustalenia położenia narzędzia przeznaczony jest rodzaj pracy Pozycjonowanie z ręcznym wprowadzeniem danych. W tym przypadku można wprowadzić krótki program w formacie tekstu otwartego firmy HEIDENHAIN i następnie bezpośrednio włączyć odpracowywanie. Można także wywołać cykle TNC. Ten program zostanie wprowadzony w pamięć w pliku \$MDI. Przy pozycjonowaniu z ręcznym wprowadzeniem danych można aktywować dodatkowe wskazanie stanu.

# Zastosować pozycjonowanie z ręcznym wprowadzaniem danych

I

Wybrać rodzaj pracy Pozycjonowanie z ręcznym wprowadzeniem danych. Plik \$MDI dowolnie zaprogramować

Uruchomić przebieg programu: zewnętrzny klawisz START

#### Ograniczenie

Swobodne Programowanie Konturu SK (niem.FK), grafiki programowania, grafiki przebiegu programu, podprogramy, powtórzenia części programu oraz korekcja trajektorii konturu nie znajdują się w dyspozycji. Plik \$MDI nie może zawierać zespołu wywoływania programu (**PGM CALL**).

#### Przykład 1

Na pojedyńczym przedmiocie ma być wykonany odwiert o głębokości 20 mm. Po umocowaniu przedmiotu, wyregulowaniu i wyznaczeniu punktów odniesienia, można wykonanie tego otworu programować kilkoma wierszami programu i wypełnić.

Najpierw ustala się wstępne położenie narzędzia przy pomocy Lbloku (prostymi) nad obrabianym przedmiotem i z odstępem bezpieczeństwa 5 mm nad wierconym otworem. Następnie wykonuje się otwór przy pomocy cyklu 1 **WIERCENIE GŁEBOKIE**.

| 0 BEGIN PGM \$MDI MM     |  |
|--------------------------|--|
| 1 TOOL DEF 1 L+0 R+5     |  |
| 2 TOOL CALL 1 Z S2000    |  |
|                          |  |
| 3 L Z+200 R0 FMAX        |  |
| 4 L X+50 Y+50 R0 FMAX M3 |  |

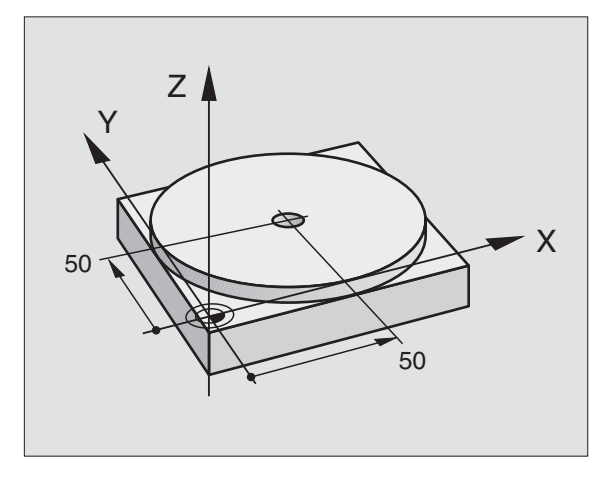

Zdefiniować narzędzie: narzędzie zerowe, promień 5

Wywołanie narzędzia Oś narzędzia Z,

Prędkość obrotowa wrzeciona 2000 obr/min

Narzędzie wysunąć (F MAX = bieg szybki)

Narzędzie z FMAX pozycjonować nad otworem,

| Wi                                            | łączyć wrzeciono                                                |
|-----------------------------------------------|-----------------------------------------------------------------|
| 6 CYCL DEF 200 WIERCENIE De                   | efinicja cyklu WIERCENIE                                        |
| Q200=5 ;ODSTĘP BEZPIECZ. Be                   | ezpieczny odstęp narz. nad odwiertem                            |
| Q201=-15 ;GłĘBOKOŚĆ Gł                        | łębokość wiercenia (znak liczby=kierunek pracy)                 |
| Q206=250 ;F WEJŚCIE W MATERIAł Po             | osuw wiercenia                                                  |
| Q202=5 ;GłĘBOKOŚĆ WEJŚCIA W MATERIAł Gł<br>po | łębokość każdego wcięcia w materiał przed<br>owrotem            |
| Q210=0 ;PRZER.CZAS. U GÓRY Cz<br>ma           | zas przebywania tam po każdym wyjściu z<br>ateriału w sekundach |
| Q203=-10 ;WSP.POWIERZCHNI Ws<br>pri           | spółrzędna powierzchni obrabianego<br>zedmiotu                  |
| Q204=20 ;2. ODST.BEZP. Be                     | ezpieczny odstęp narz. nad odwiertem                            |
| Q211=0.2 ;PRZERWA CZASOWA U DOłU Cz<br>se     | zas przebywania narzędzia na dnie wiercenia w<br>ekundach       |
| 7 CYCL CALL Wy                                | ywołać cykl WIERCENIE                                           |
| 8 L Z+200 R0 FMAX M2 Pr                       | zemieścić narzędzie poza materiałem                             |
| 9 END PGM \$MDI MM Ka                         | oniec programu                                                  |

Funkcja prostych L (patrz "Prosta L" na stronie 126), cykl WIERCENIE (patrz "WIERCENIE (cykl 200)" na stronie 184).

# Przykład 2: Usunąć ukośne położenie obrabianego przedmiotu na maszynach ze stołem obrotowym

Wykonać obrót podstawowy z trójwymiarowym układem impulsowym. Patrz podręcznik obsługi Cykle sondy impulsowej, " Cykle sondy pomiarowej w rodzajach pracy Obsługa ręczna i El. kółko obrotowe", fragment "Kompensowanie ukośnego położenia przedmiotu ".

Zanotować kąt obrotu i anulować obrót podstawowy

|   | Wybrać tryb pracy: pozycjonowanie z ręcznym<br>wprowadzeniem danych                                       |
|---|----------------------------------------------------------------------------------------------------|
|   | Wybrać oś stołu obrotowego, wprowadzić<br>zanotowany kąt obrotu i posuw np. <b>L C+2.561 F50</b>          |
|   | Zakończyć wprowadzenie                                                                                    |
| I | Zewnętrzny klawisz START nacisnąć Położenie<br>ukośne zostanie usunięte poprzez obrót stołu<br>obrotowego |

#### Programy z \$MDI zabezpieczać lub wymazywać

Plik \$MDI jest używany z reguły dla krótkich i przejściowo potrzebnych programów. Jeśli powinien jakiś program mimo to zostać wprowadzony do pamięci, proszę postąpić w następujący sposób:

| $\Rightarrow$                                                                                                    | Wybrać tryb pracy: Program wprowadzić do<br>pamięci/edycja                                                                                          |  |
|----------------------------------------------------------------------------------------------------|----------------------------------------------------------------------------------------------------|--|
| PGM<br>MGT                                                                                                    | Wywołać zarządzanie plikami: klawisz PGM MGT<br>(Program Management)                                                                                |  |
| ſ                                                                                                    | Plik \$MDI znakować                                                                                                    |  |
|                                                                                                    | Wybrać "Kopiować plik": Softkey KOPIUJ                                                                                                    |  |
| PLIK D                                                                                                    | OCELOWY=                                                                                                    |  |
| ODWIER                                                                                                    | T Proszę wprowadzić nazwę, pod którą aktualna treść pliku \$MDI ma być wprowadzona do pamięci                                                       |  |
| UYKONAJ                                                                                                    | Wypełnić kopiowanie                                                                                                    |  |
| K-EC                                                                                                    | Opuścić zarządzanie plikami: softkey KONIEC                                                                                                    |  |
| Dla usunięcia zawartości pliku \$MDI postępujemy podobnie: zamiast<br>kopiowania, usuwamy zawartość przy pomocy softkey USUN. Przy<br>następnej zmianie na tryb pracy Pozycjonowanie z ręcznym<br>wprowadzeniem danych TNC wyświetla pusty plik \$MDI. |                                                                                                    |  |
| <u>G</u>                                                                                                    | <ul> <li>Jeśli chcemy \$MDI skasować, to</li> <li>nie wolno mieć wybranego trybu pracy<br/>Pozycjonowanie z ręcznym wprowadzeniem danych</li> </ul> |  |

- (również nie w tle)
  nie wolno mieć wybranego \$MDI w rodzaju pracy Program wprowadzić do pamięci/edycja
- należy anulować zabezpieczenie od edycji pliku \$MDI

Dalsze informacje: patrz "Kopiować pojedyńczy plik", strona 66.

i

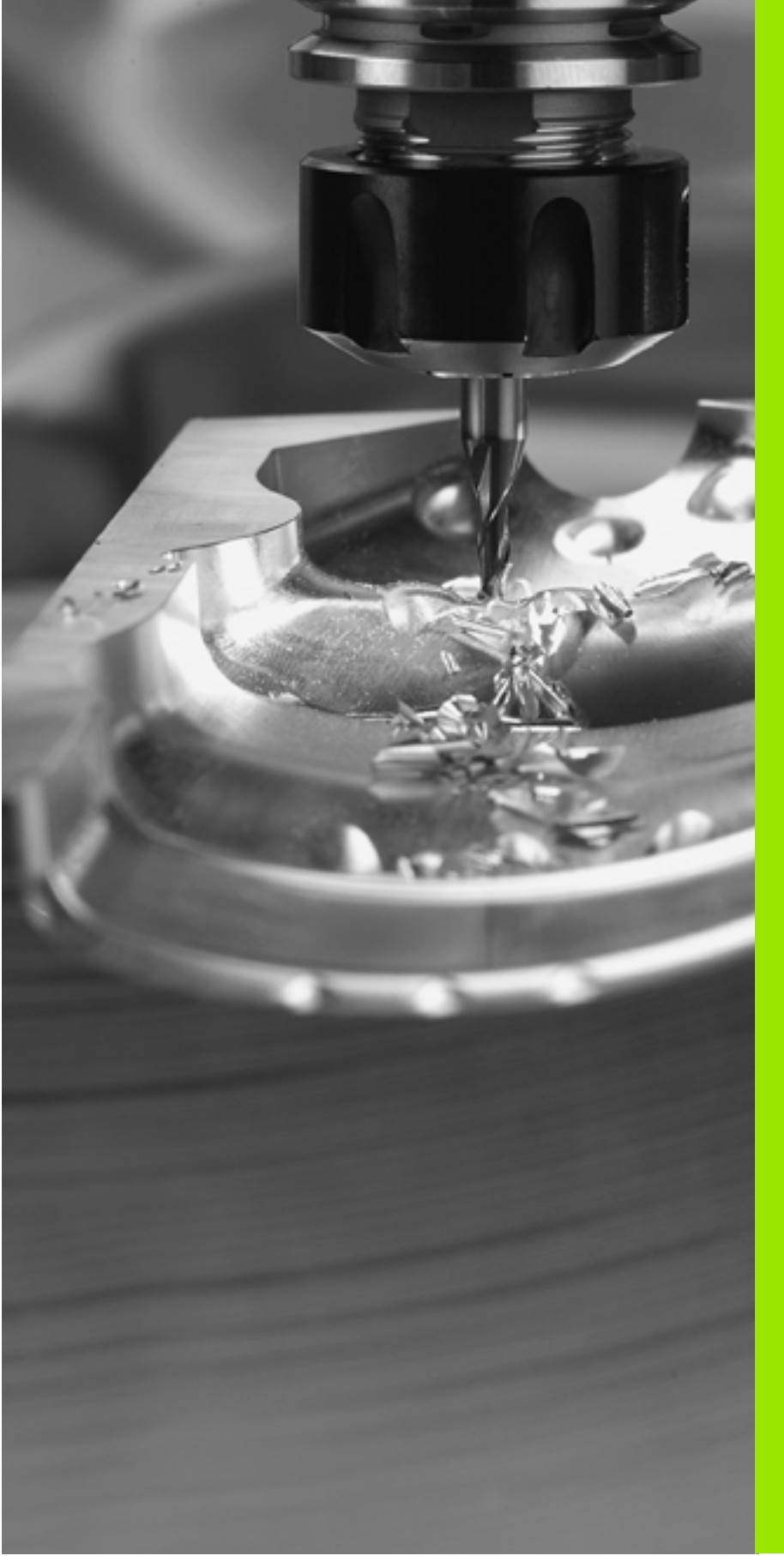

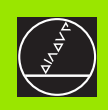

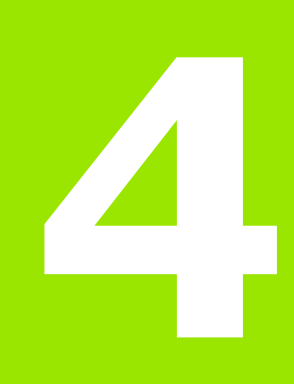

Programowanie: podstawy, zarządzanie plikami, pomoce dla programowania

# 4.1 Podstawy

# Przetworniki położenia i znaczniki referencyjne

Przy osiach maszyny znajdują się przetworniki położenia, które rejestrują pozycje stołu obrabiarki a także narzędzia. Na osiach liniowych zamontowane są z reguły przetworniki liniowe, na stołach obrotowych i osiach nachylnych przetworniki kątowe.

Jeśli któraś z osi maszyny się przesuwa, odpowiedni układ pomiarowy położenia wydaje sygnał elektryczny, na podstawie którego TNC oblicza dokładną pozycję rzeczywistą osi maszyny.

W wypadku przerwy w dopływie prądu rozpada się zaszeregowanie między położeniem suportu i obliczoną pozycją rzeczywistą. Dla odtworzenia tego przyporządkowania, przetworniki dysponują znacznikami referencyjnymi. Przy przejechaniu punktu referencyjnego TNC otrzymuje sygnał, który odznacza stały punkt bazowy maszyny. W ten sposób TNC może wznowić zaszeregowanie położenia rzeczywistego i położenia suportu obrabiarki. W przypadku przetworników położenia ze znacznikami referencyjnymi o zakodowanych odstępach, należy osie maszyny przemieścić o maksymalnie 20 mm, w przypadku przetworników kątowych o maksymalnie 20°.

W przypadku absolutnych przyrządów pomiarowych zostaje przesłana do sterowania absolutna wartość położenia. W ten sposób, bez przemieszczenia osi maszyny, zostanie bezpośrednio po włączeniu odtworzone przyporządkowanie pozycji rzeczywistej i położenia sań maszyny.

#### Układ odniesienia

Przy pomocy układu odniesienia ustala się jednoznacznie położenie na płaszczyźnie lub w przestrzeni. Podanie jakiejś pozycji odnosi się zawsze do ustalonego punktu i jest opisane za pomocą współrzędnych.

W prostokątnym układzie współrzędnych (układzie kartezjańskim) trzy kierunki są określone jako osie X, Y i Z. Osie leżą prostopadle do siebie i przecinają się w jednym punkcie, w punkcie zerowym. Współrzędna określa odległość do punktu zerowego w jednym z tych kierunków. W ten sposób można opisać położenie na płaszczyźnie przy pomocy dwóch współrzędnych i przy pomocy trzech współrzędnych w przestrzeni.

Współrzędne, które odnoszą się do punktu zerowego, określa się jako współrzędne bezwzględne. Współrzędne względne odnoszą się do dowolnego innego położenia (punktu odniesienia) w układzie współrzędnych. Wartości współrzędnych względnych określa się także jako inkrementalne (przyrostowe) wartości współrzędnych.

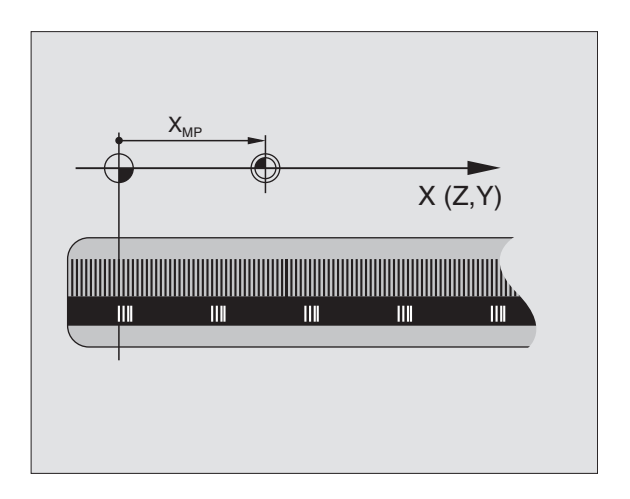

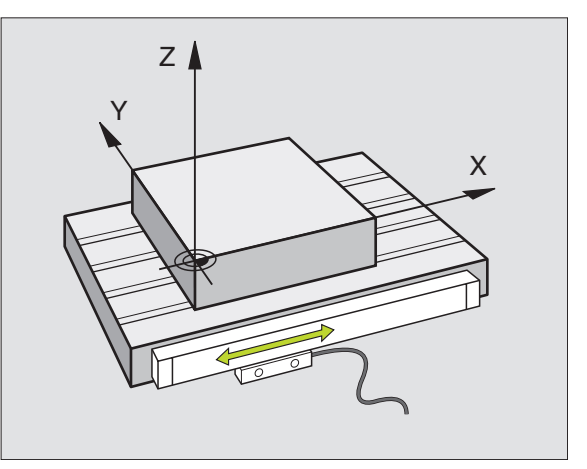

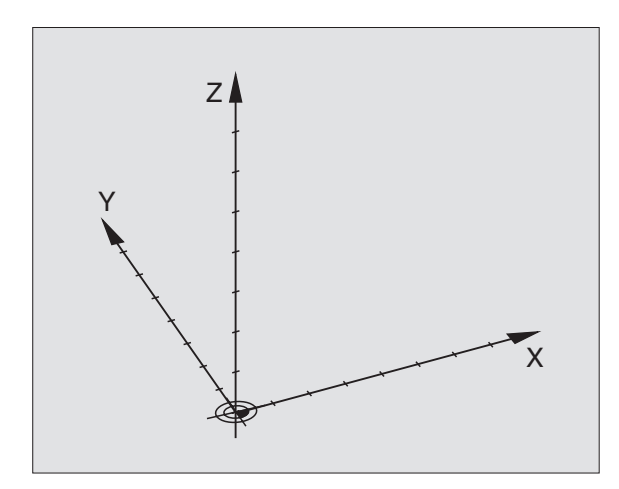

#### Układ odniesienia na frezarkach

Przy obróbce przedmiotu na frezarce posługują się Państwo, generalnie rzecz biorąc, prostokątnym układem współrzędnych. Rysunek po prawej stronie pokazuje, w jaki sposób przyporządkowany jest prostokątny układ współrzędnych do osi maszyny. Zasada trzech palców prawej ręki służy jako pomoc pamięciowa: Jeśli palec środkowy pokazuje w kierunku osi narzędzi od przedmiotu do narzędzia, to wskazuje on kierunek Z+, kciuk wskazuje kierunek X+ a palec wskazujący kierunek Y+.

iTNC 320 może sterować maksymalnie 4 osiami (opcjonalnie 5). Oprócz osi głównych X, Y i Z istnieją równolegle przebiegające osie pomocnicze (funkcja na razie nie jest wspomagana przez TNC 320) U, V i W. Osie obrotu zostają oznaczane poprzez A, B i C. Rysunek po prawej stronie u dołu przedstawia przyporządkowanie osi pomocniczych oraz osi obrotu w stosunku do osi głównych.

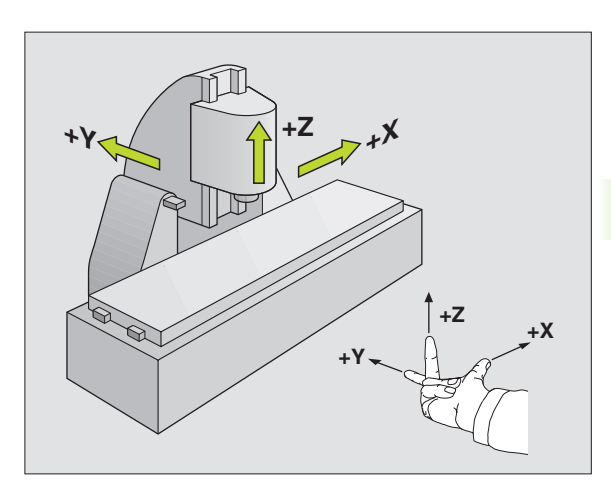

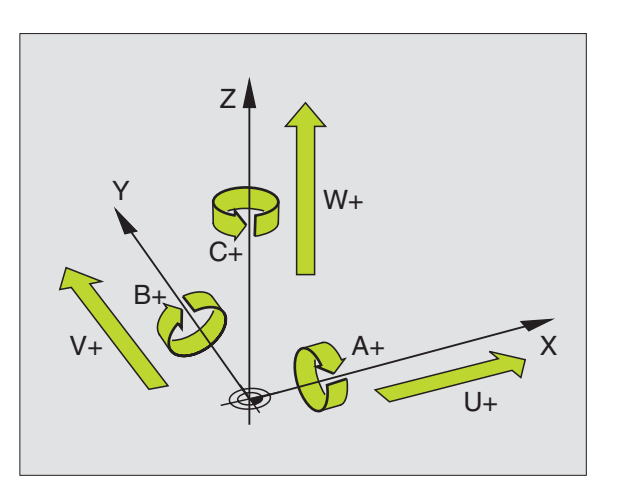

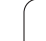

#### Współrzędne biegunowe

Jeżeli rysunek wykonawczy jest wymiarowany prostokątnie, proszę napisać program obróbki także ze współrzędnymi prostokątnymi. W przypadku przedmiotów z łukami kołowymi lub przy podawaniu wielkości kątów, łatwiejsze jest ustalenie położenia przy pomocy współrzędnych biegunowych.

W przeciwieństwie do współrzędnych prostokątnych X,Y i Z, współrzędne biegunowe opisują tylko położenie na jednej płaszczyźnie. Współrzędne biegunowe mają swój punkt zerowy na biegunie CC (CC = circle centre; angl. środek koła). Pozycja w jednej płaszczyźnie jest jednoznacznie określona przez:

- Współrzędne biegunowe-promień: odstęp od bieguna CC do pozycji
- Współrzędne biegunowe-kąt: kąt pomiędzy osią odniesienia kąta i odcinkiem łączącym biegun CC z daną pozycją.

Patrz ilustracja po prawej stronie u góry

#### Określenie bieguna i osi odniesienia kąta

Biegun określa się przy pomocy dwóch współrzędnych w prostokątnym układzie współrzędnych na jednej z trzech płaszczyzn. Tym samym jest także jednoznacznie zaszeregowana oś odniesienia kąta dla kąta współrzędnych biegunowych PA.

| Współrzędne bieguna<br>(płaszczyzna) | Oś odniesienia kąta |
|--------------------------------------|---------------------|
| X/Y                                  | +X                  |
| Y/Z                                  | +Y                  |
| Z/X                                  | +Z                  |

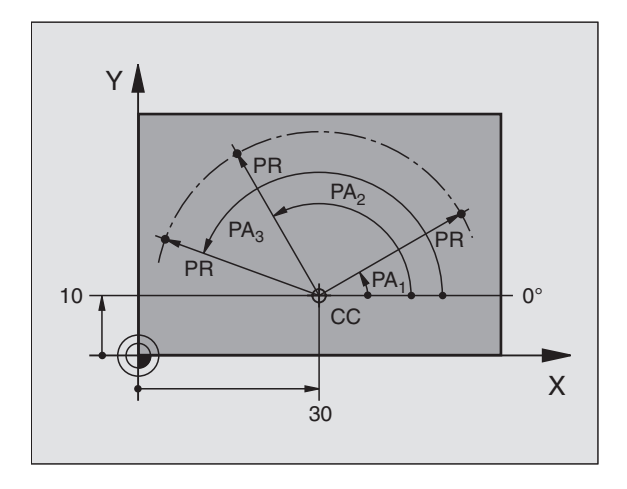

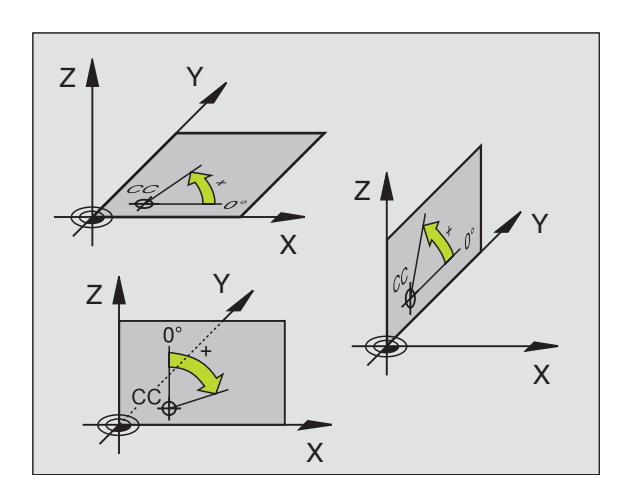

# Absolutne i przyrostowe pozycje obrabianego przedmiotu

#### Absolutne pozycje obrabianego przedmiotu

Jeśli współrzędne danej pozycji odnoszą się do punktu zerowego współrzędnych (początku), określa się je jako współrzędne bezwzględne. Każda pozycja na obrabianym przedmiocie jest jednoznacznie ustalona przy pomocy jej współrzędnych bezwzględnych.

Przykład 1: odwierty z absolutnymi współrzędnymi

| Odwiert 1 | Odwiert 2 | Odwiert 3 |
|-----------|-----------|-----------|
| X = 10 mm | X = 30 mm | X = 50 mm |
| Y = 10 mm | Y = 20 mm | Y = 30 mm |

#### Przyrostowe pozycje obrabianego przedmiotu

Współrzędne przyrostowe odnoszą się do ostatnio zaprogramowanej pozycji narzędzia, która to pozycja służy jako względny (urojony) punkt zerowy. W ten sposób współrzędne względne podają przy zestawieniu programu wymiar pomiędzy ostatnim i następującym po nim zadanym położeniem, o który ma zostać przesunięte narzędzie. Dlatego określa się go także jako wymiar składowy łańcucha wymiarowego.

Wymiar inkrementalny oznacza się poprzez  $\ensuremath{,}\ensuremath{l}\xspace^*$  przed oznaczeniem osi.

Przykład 2: odwierty z przyrostowymi współrzędnymi

Bezwzględne współrzędne odwiertu 4

X = 10 mm Y = 10 mm

| Odwiert 5, odniesiony do 4 | Odwiert 6, odniesiony do 5 |
|----------------------------|----------------------------|
| X = 20 mm                  | X = 20 mm                  |
| Y = 10 mm                  | Y = 10 mm                  |

#### Absolutne i przyrostowe współrzędne biegunowe

Współrzędne absolutne odnoszą się zawsze do bieguna i osi odniesienia kąta.

Współrzędne przyrostowe odnoszą się zawsze do ostatnio zaprogramowanej pozycji narzędzia.

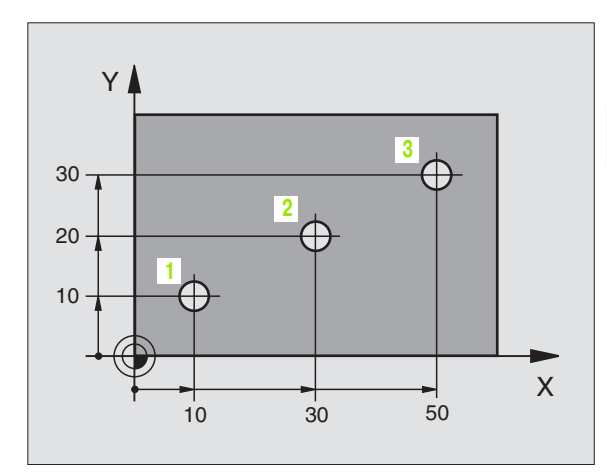

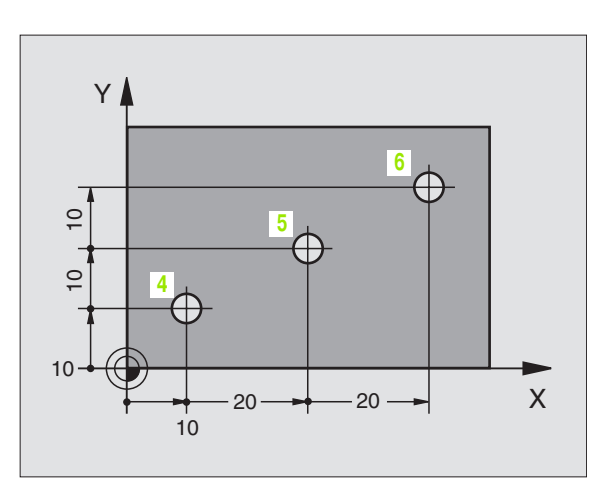

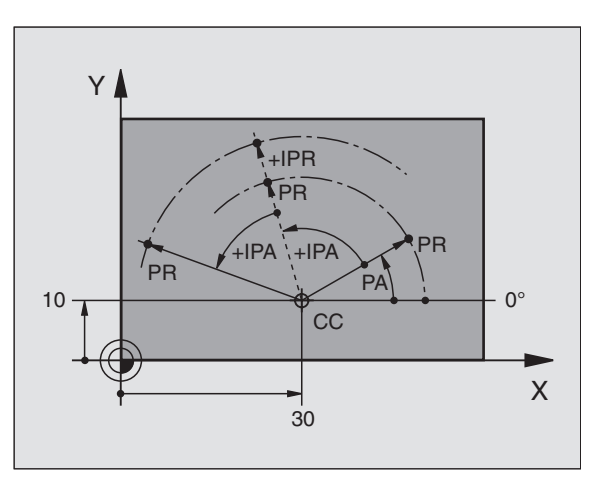

#### Wybór punktu odniesienia

Rysunek obrabianego przedmiotu zadaje określony element formy obrabianego przedmiotu jako bezwzględny punkt odniesienia (punkt zerowy), przeważnie jest to naroże przedmiotu. Przy wyznaczaniu punktu odniesienia należy najpierw wyrównać przedmiot z osiami maszyny i umieścić narzędzie dla każdej osi w odpowiednie położenie w stosunku do przedmiotu. Przy tym położeniu należy ustawić wyświetlacz TNC albo na zero albo na zadaną wartość położenia. W ten sposób przyporządkowuje się obrabiany przedmiot układowi odniesienia, który obowiązuje dla wyświetlacza TNC lub dla programu obróbki.

Jeśli rysunek obrabianego przedmiotu określa względne punkty odniesienia, to proszę wykorzystać po prostu cykle dla przeliczania współrzędnych(patrz "Cykle dla przeliczania współrzędnych" na stronie 285).

Jeżeli rysunek wykonawczy przedmiotu nie jest wymiarowany odpowiednio dla NC, proszę wybrać jedną pozycję lub naroże przedmiotu jako punkt odniesienia, z którego można łatwo ustalić wymiary do pozostałych punktów przedmiotu.

Szczególnie wygodnie wyznacza się punkty odniesienia przy pomocy trójwymiarowego układu impulsowego firmy HEIDENHAIN. Patrz Podręcznik obsługi "Cykle sondy impulsowej" "Wyznaczanie punktów odniesienia przy pomocy 3D-sondy impulsowej".

#### Przykład

Szkic obrabianego przedmiotu ukazuje odwierty (1 do 4), których wymiary odnoszą się do bezwzględnego punktu odniesienia o współrzędnych X=0 Y=0. Odwierty (5 bis 7) odnoszą się do względnego punktu odniesienia o współrzędnych bezwzględnych X=450 Y=750. Przy pomocy cyklu **PRZESUNIECIE PUNKTU ZEROWEGO** można przejściowo przesunąć punkt zerowy na pozycję X=450, Y=750, aby zaprogramować odwierty (5 do 7) bez dalszych obliczeń.

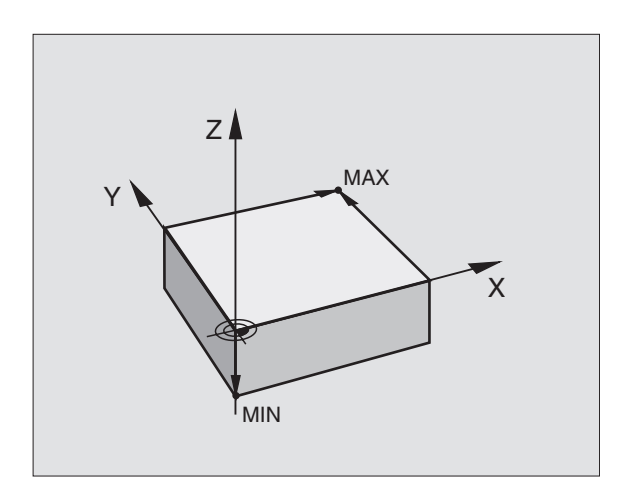

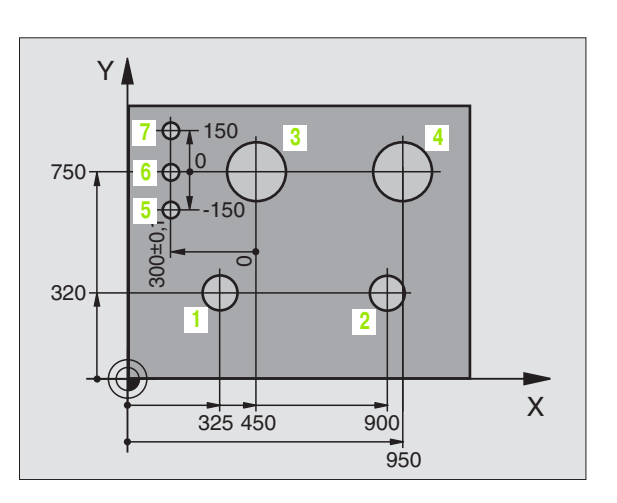

#### 4.2 Zarządzanie plikami: Podstawy

#### Pliki

| Pliki w TNC                                                              | Тур              |
|--------------------------------------------------------------------------|------------------|
| <b>Programy</b><br>w formacie firmy HEIDENHAIN<br>w formacie DIN/ISO     | .H<br>.l         |
| <b>Tabele dla</b><br>narzędzi<br>zmieniacza narzędzi<br>punktów zerowych | .T<br>.TCH<br>.D |

Jeżeli zostaje wprowadzony do TNC program obróbki, proszę najpierw dać temu programowi nazwę. TNC zapamiętuje ten program jako plik o tej samej nazwie. Także teksty i tabele TNC zapamiętuje jako pliki.

Aby można było szybko znajdować pliki i nimi zarządzać, TNC dysponuje specjalnym oknem do zarządzania plikami. W tym oknie można wywołać różne pliki, kopiować je, zmieniać ich nazwę i wymazywać.

Operator może administrować i zapisywać do pamięci TNC pliki o łącznej wielkości 10 MByte.

#### Nazwy plików

Dla programów, tabeli i tekstów dołącza TNC rozszerzenie, które jest oddzielone punktem od nazwy pliku. To rozszerzenie wyróżnia i tym samym oznacza typ pliku.

| PROG20      | .Н        |
|-------------|-----------|
| Nazwa pliku | Typ pliku |

#### Klawiatura monitora

Litery i znaki można zapisywać na klawiaturze monitora lub (jeśli znajduje się w dyspozycji) przy pomocy podłączonej do portu USB klawiatury PC.

#### Zapis tekstu przy pomocy klawiatury monitora

- Proszę nacisnąć klawisz GOTO, jeśli chcemy zapisać tekst np. dla nazwy programu lub nazwy foldera, przy pomocy klawiatury monitora
- TNC otwiera okno, w którym jest przedstawione pole wprowadzania cyfr 1 TNC wraz z odpowiednimi literami
- Poprzez ewentualne kilkakrotne naciśnięcie odpowiedniego klawisza przemieszczamy kursor na żądany znak
- Należy czekać, aż wybrany znak zostanie przejęty do pola wprowadzenia, zanim zostanie zapisywany następny znak
- Przy pomocy softkey OK przejmujemy tekst do otwartego pola dialogowego

Przy pomocy softkey **abc/ABC** wybieramy pisownię małą lub dużą literą. Jeśli producent maszyn zdefiniował dodatkowe znaki specjalne, to można te znaki wywołać i wstawić używając softkey **ZNAKI SPECJALNE**. Aby wymazać pojedyńcze znaki używamy softkey **Backspace**.

#### Zabezpieczanie danych

Zabezpieczanie danych Firma HEIDENHAIN poleca, zestawione na TNC programy i pliki zabezpieczać w PC w regularnych odstępach czasu.

W tym celu HEIDENHAIN oddaje do dyspozycji funkcję backup w software dla transmisji danych TNCremoNT. W koniecznym przypadku proszę zwrócić się do producenta maszyn.

Następnie konieczny jest nośnik danych, na której są zabezpieczone wszystkie specyficzne dla maszyny dane (PLC-program, parametry maszyny itd.) Proszę w tym celu zwrócić się do producenta maszyny.

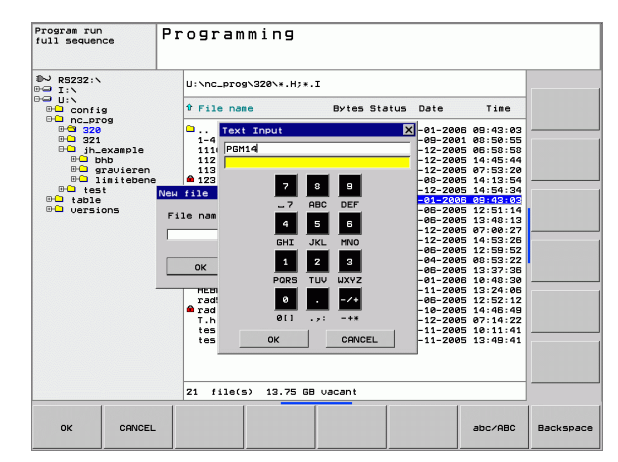

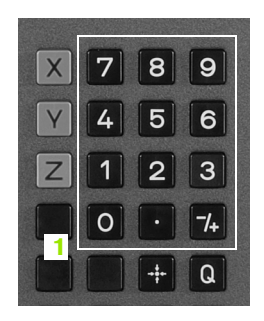

### 4.3 Praca z zarządzaniem plikami

#### Foldery

Jeśli zostaje zapisywanych wiele programów w pamięci TNC, to proszę odkładać te pliki w folderach (katalogach), aby zachować przejrzystą strukturę plików. W tych folderach możliwe jest tworzenie dalszych wykazów, tak zwanych podfolderów. Przy pomocy klawisza -/+ lub ENT można podfoldery wyświetlać lub wygaszać.

#### Ścieżki

Ścieżka pokazuje napęd i wszystkie foldery a także podfoldery, w których zapamiętany jest dany plik. Pojedyńcze informacje są rozdzielane przy pomocy "\".

#### Przykład

Na napędzie **TNC:**\ został odłożony folder AUFTR1. Następnie w folderze **AUFTR1** został założony jeszcze podfolder NCPROG i do niego został skopiowany program obróbki PROG1.H. Program obróbki ma tym samym następującą ścieżkę:

#### $\textbf{TNC:} \\ \textbf{AUFTR1} \\ \textbf{NCPROG} \\ \textbf{PROG1.H} \\ \textbf{H} \\ \textbf{$

Grafia po prawej stronie pokazuje przykład wyświetlenia folderów z różnymi ścieżkami.

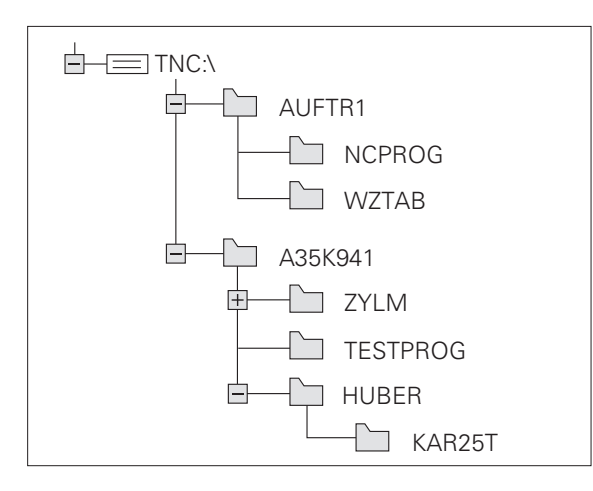

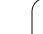

#### Przegląd: funkcje zarządzania plikami

| Funkcja                                    | Softkey               |
|--------------------------------------------|-----------------------|
| Pojedyńczy plik kopiować (i konwersować)   | KOPTUJ<br>ABC XYZ     |
| Wyświetlić określony typ pliku             | TYP<br>CSD<br>Wybierz |
| 10 ostatnio wybranych plików pokazać       | OSTATNIE<br>PLIKI     |
| Plik lub skoroszyt wymazać                 |                       |
| Zaznaczyć plik                             | ETYKIETA              |
| Zmienić nazwę pliku                        |                       |
| Plik zabezpieczyć od usunięcia i zmiany    | ZABEZP.               |
| Anulować zabezpieczenie pliku              | ODBEZP.               |
| Zarządzanie napędami sieciowymi            | SIEC                  |
| Kopiowanie folderu                         | KOP. WYKAZ            |
| Wyświetlić foldery napędu                  | BO AKTUA.             |
| Folder ze wszystkimi podfolderami skasować | USUN<br>USUN<br>USZ.  |
| Sortowanie plików według ich właściwości   | SORT                  |
| Utworzenie nowego pliku                    | NEW<br>FILE           |
| Wybór edytora                              | SELECT                |

4 Programowanie: podstawy, zarządzanie plikami, pomoce dla programowania (

i

PGM MGT Klawisz PGM MGT nacisnąć: TNC wyświetla okno dla zarządzania plikami. (ilustracja po prawej stronie u góry ukazuje nastawienie podstawowe. Jeżeli TNC ukazuje inny podział monitora, proszę nacisnąć softkey OKNO.)

Lewe, niewielkie okno 1 ukazuje istniejące dyski i skoroszyty Napędy (stacje dysków) oznaczają przyrządy, przy pomocy których dane zostają zapamiętywane lub przesyłane. Napędem jest wewnętrzna pamięć TNC, dalszymi napędami są interfejsy RS232, Ethernet i USB, do których można podłączyć na przykład Personal Computer lub urządzenia pamiąciowe. Folder jest zawsze odznaczony poprzez symbol foldera (po lewej) i nazwę foldera (po prawej). Podfoldery są przesunięte na prawą stronę. Jeśli przed symbolem foldera znajduje się kwadracik z +-symbolem, to istnieją tu podfoldery, wywoływane przy pomocy klawisza -/+ lub ENT.

Szerokie okno po prawej stronie wyświetla wszystkie pliki 2, które zapamiętane są w tym wybranym skoroszycie. Do każdego pliku ukazywanych jest kilka informacji, które są objaśnione w tabeli poniżej.

| Wskazanie   | Znaczenie                                                                   |
|-------------|-----------------------------------------------------------------------------|
| NAZWA PLIKU | Nazwa z rozdzielonym kropką<br>rozszerzeniem (typ pliku)                    |
| BAJT        | Wielkość pliku w bajtach                                                    |
| STATUS      | Właściwości pliku:                                                          |
| E           | Program jest wybrany w trybie pracy<br>Program wprowadzić do pamięci/edycja |
| S           | Program jest wybrany w trybie pracy Test<br>programu                        |
| Μ           | Program jest wybranyw trybie pracy<br>przebiegu programu                    |
| â           | Plik jest zabezpieczony przed usunięciem i<br>zmianą (Protected)            |
| DATA        | Data, kiedy ostatnio dokonano zmian pliku                                   |
| CZAS        | Godzina, o której dokonano zmian w pliku                                    |

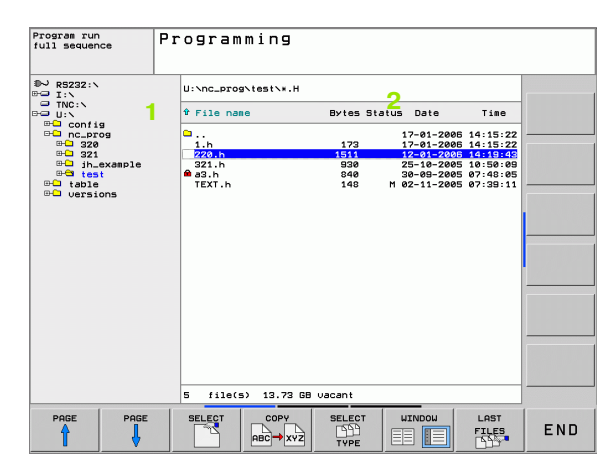

: 1

#### Wybierać dyski, skoroszyty i pliki

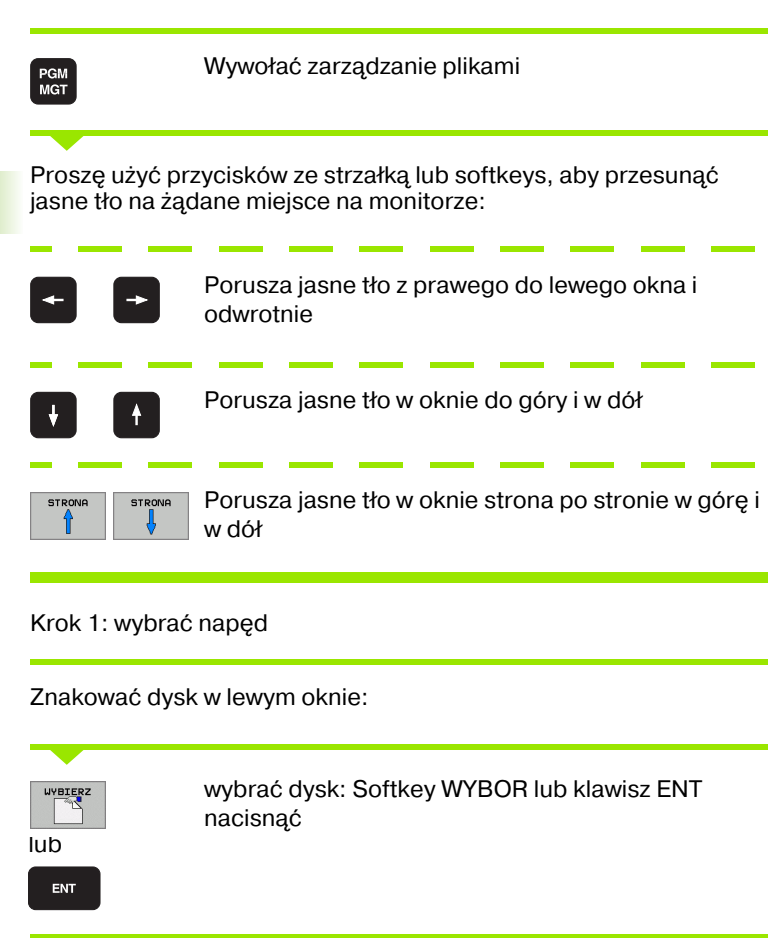

Krok 2: wybrać folder

Zaznaczyć folder w lewym oknie: Prawe okno ukazuje automatycznie wszystkie pliki z tego foldera, który jest zaznaczony (z jasnym tłem)

#### Krok 3: wybrać plik

| TYP<br>III<br>WYBIERZ | Softkey TYP WYBRAĆ nacisnąć                                           |
|-----------------------|-----------------------------------------------------------------------|
| UVBIERZ<br>.H         | Nacisnąć softkey żądanego typu pliku, lub                             |
| us.uszvst             | wyświetlić wszystkie pliki: Softkey UKAZAC<br>WSZYSTKIE nacisnąć, lub |

#### Zaznaczyć plik w prawym oknie:

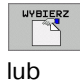

ENT

Wybrany plik został aktywowany w tym trybie pracy, z którego wywołano zarządzane plikami: Softkey WYBOR lub klawisz ENT nacisnąć

#### Utworzenie nowego foldera

W lewym oknie zaznaczyć folder, w którym ma być założony podfolder

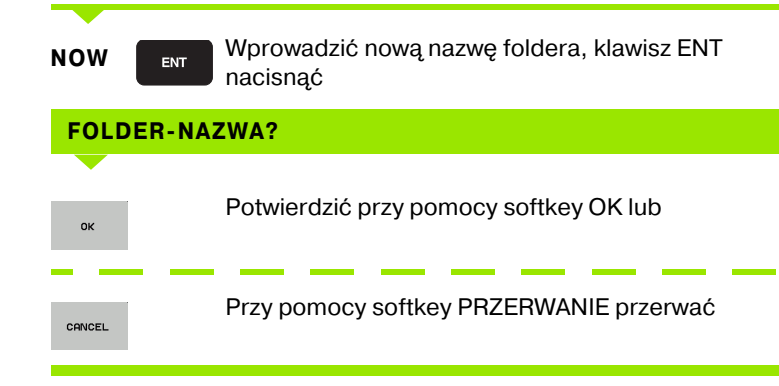

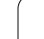

#### Kopiować pojedyńczy plik

Proszę przesunąć jasne tło na ten plik, który ma być skopiowany

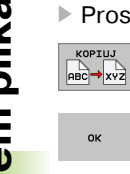

ок

- Softkey KOPIOWAĆ nacisnąć: Wybrać funkcję kopiowania. TNC otwiera okno pierwszoplanowe
- Wprowadzić nazwę pliku docelowego i przy pomocy klawisza ENT lub softkey OK przejąć: TNC kopiuje plik do aktualnego foldera, lub do wybranego skoroszytu docelowego. Pierwotny plik zostaje zachowany

#### Kopiować folder

Proszę przesunąć jasne tło w lewym oknie na folder, który ma być kopiowany. Proszę nacisnąć wówczas Softkey KOP. FOLDER zamiast softkey KOPIOWAC. Podfoldery zostaną przez TNC także jednocześnie skopiowane.

#### Wybrać nastawienie w oknie wyboru

W różnych dialogach zostaje otwierane przez TNC okno pierwszoplanowe, w którym można dokonywać różnych nastawień w oknach wyboru.

- Proszę przesunąć kursor na żądane okno wyboru i nacisnąć klawisz GOTO
- Następnie pozycjonujemy kursor klawiszami ze strzałką na konieczne nastawienie
- Przy pomocy softkey OK przejmujemy wartość, natomiast używając softkey PRZERWANIE anulujemy wybór

# 4.3 Praca z zarządza<mark>nie</mark>m plikami

#### Wybrać jeden z 10 ostatnio wybieranych plików

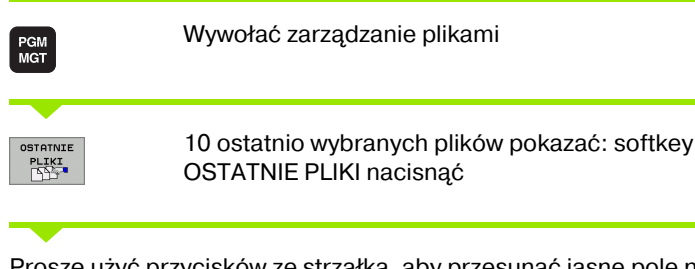

Proszę użyć przycisków ze strzałką, aby przesunąć jasne pole na plik, który zamierzamy wybrać:

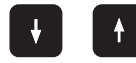

Porusza jasne tło w oknie do góry i w dół

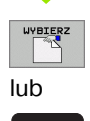

ENT

Wybór pliku: softkey OK lub klawisz ENT nacisnąć

# OK

Program run full sequence

► PS232: ► INC: TAC: ► U:N ► Outing ► Outing ►

DELETE

Programming

† File

og\test og\320\ og\320\ nc\_prog\320\14

CANCEL

ih\_exampleN

5 file(s) 13.73 GB vacant

U:\nc\_prog\test\\*.H

Bytes Status Date

173

DELETE CANCEL

a\_c200.

Time 17-01-2006 14:15:22 17-01-2006 14:15:22

#### Plik skasować

- Proszę przesunąć jasne pole na plik, który zamierzamy wymazać
  - Wybrać funkcję usuwania: softkey USUNAC nacisnać.
  - Potwierdzić usuwanie: softkey OK nacisnać, lub
  - Przerwać usuwanie: softkey PRZERWANIE nacisnąć

#### Folder usunąć

- Proszę skasować wszystkie pliki i podfoldery z foldera, który ma być wymazany
- Proszę przesunąć jasne pole na folder, który ma być skasowany

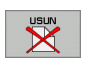

- Wybrać funkcję usuwania: softkey USUN WSZYSTKIE nacisnąć. TNC pyta, czy również podfoldery i pliki mają zostać usunięte
- Potwierdzić usuwanie: softkey OK nacisnać, lub
- Przerwać usuwanie: softkey PRZERWANIE nacisnąć

#### Pliki zaznaczyć

| Funkcja zazn                                        | aczania                                                                                                   | Softkey                        |
|-----------------------------------------------------|----------------------------------------------------------------------------------------------------|--------------------------------|
| Zaznaczyć po                                        | jedyńcze pliki                                                                                            | PLIK<br>ETYKIETA               |
| Zaznaczyć ws                                        | zystkie pliki w skoroszycie                                                                               | WSZYSTKO<br>PLIKI<br>ETYKIETA  |
| Anulować zaz                                        | naczenie pojedyńczych plików                                                                              | ETYKIETA<br>ANULU <i>J</i>     |
| Anulować zaz                                        | naczenie dla wszystkich plików                                                                            | USZYSTKO<br>Etykieta<br>Anuluj |
| Funkcje, jak Ko<br>zarówno na poj<br>plików zaznacz | piowanie lub Kasowanie plików, mo<br>edyńcze jak i na kilka plików jednoc:<br>a się w następujący sposób: | żnA stosować<br>ześnie. Kilka  |
| Jasne tło przes                                     | unąć na pierwszy plik                                                                                     |                                |
| ETYKIETA                                            | Wyświetlić funkcje zaznaczania: Sc<br>nacisnąć                                                            | oftkey ZAZNACZ                 |
| PLIK<br>ETYKIETA                                    | Zaznaczyć plik: Softkey PLIK ZAZN                                                                         | ACZ nacisnąć                   |
| Jasne tło przes                                     | unąć na inny plik                                                                                         |                                |
| PLIK<br>ETVKIETA                                    | Zaznaczyć dalszy plik: softkey PLIk<br>nacisnąć itd.                                                      | (ZAZNACZ                       |
|                                                     | Kopiować zaznaczone pliki: za por<br>powrotu opuścić funkcję ZAZNACZ                                      | nocą softkey<br>Z              |
|                                                     | Kopiować zaznaczone pliki: wybrać<br>KOPIOWAC                                                             | ć softkey                      |
|                                                     | Usunąć zaznaczone pliki: nacisnąć<br>aby opuścić funkcje zaznaczania i r<br>nacisnąć softkey USUNAC       | softkey powrotu,<br>następnie  |

i

#### Zmienić nazwę pliku

Proszę przesunąć jasne tło na plik, którego nazwę chcemy zmienić

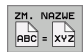

- Wybrać funkcję zmiany nazwy
- Wprowadzić nową nazwę pliku; typ pliku nie może jednakże zostać zmieniony
- Dokonać zmiany nazwy: softkey OK lub klawisz ENT nacisnąć

#### Sortowanie plików

Wybrać folder, w którym chcemy sortować pliki

SORT

wybrać softkey SORTOWAC

wybrać softkey z odpowiednim kryterium prezentacji

#### Funkcje dodatkowe

#### Plik zabezpieczyć/Zabezpieczenie pliku anulować

Proszę przesunąć jasne tło na plik, który ma być zabezpieczony

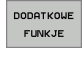

Wybrać dodatkowe funkcje: softkey DODATK. FUNK. nacisnąć

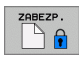

- Aktywować zabezpieczanie pliku: softkey ZABEZPIECZYC nacisnąć, plik zostaje odznaczony symbolem
- Zabezpieczenie pliku anulowane jest w podobny sposób przy pomocy softkey NIEZABEZP.

#### Wybór edytora

- Proszę przesunąć jasne ple w prawym oknie na plik, który chcemy otworzyć
- DODATKOWE FUNKJE
- Wybrać dodatkowe funkcje: softkey DODATK. FUNK. nacisnąć
- SELECT
- Wybór edytora, przy pomocy którego ma zostać otwarty wybrany plik: nacisnąć softkey WYBOR EDYTORA
- Zaznaczyć żądany edytor
- Nacinąć softkey OK dla otwarcia pliku

#### Aktywowanie lub dezaktywowanie urządzeń USB

DODATKOWE FUNKJE

- Wybrać dodatkowe funkcje: softkey DODATK. FUNK. nacisnąć
- Softkey-pasek przełączyć
- Wybrać softkey dla aktywowania lub dezaktywowania

PGM MGT

OKNO

# Przesyłanie danych do/od zewnętrznego nośnika danych

Przed transmisją danych do zewnętrznego nośnika danych, musi zostać przygotowany interfejs danych (patrz "Przygotowanie interfejsów danych" na stronie 408).

Wywołać zarządzanie plikami

Wybrać podział monitora dla przesyłania danych: softkey **OKNO** nacisnąć. Proszę wybrać w obydwu oknach podziałowych ekranu żądany folder. TNC ukazuje np. na lewej połowie ekranu 1 wszystkie pliki, które znajdują się w pamięci TNC, natomiast na lewej połowie ekranu 2 wszystkie pliki, zapisane w pamięci zewnętrznego nośnika danych. Przy pomocy softkey **POKAZ PLIKI** lub **POKAZ DRZEWO** przechodzimy pomiędzy widokiem folderów i widokiem plików.

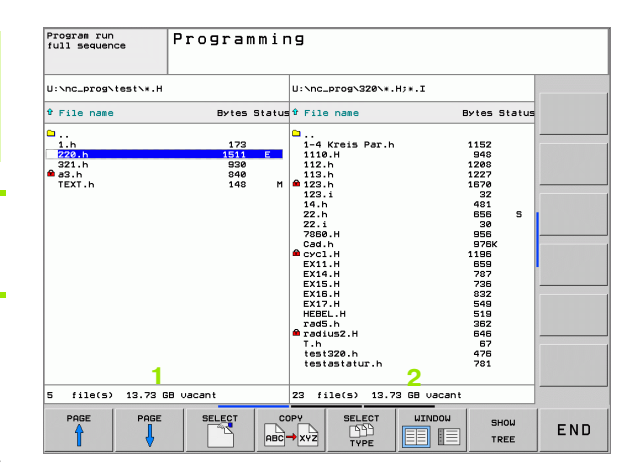

Proszę używać przycisków ze strzałką, aby przesunąć jasne tło na plik, który chcemy przesłać:

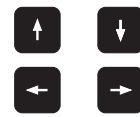

Porusza jasne tło w oknie do góry i w dół

Przesuwa jasne tło od prawego okna do lewego i odwrotnie

Jeśli chcemy kopiować od TNC do zewnętrznego nośnika danych, to proszę przesunąć jasne tło w lewym oknie na plik, który ma być przesyłany.

Przesyłanie pojedyńczych plików: Pozycjonować jasne pole na żądany plik lub

ETYKIET

przesyłanie kilku plików: softkey **ZAZNACZ** nacisnąć (na drugim pasku softkey, patrz "Pliki zaznaczyć", strona 68) i odpowiednio zaznaczyć pliki. Przy pomocy softkey powrotu ponownie opuścić funkcję **ZAZNACZ** 

Softkey KOPIOWAC nacisnąć

Przy pomocy softkey OK lub przy pomocy klawisza ENT potwierdzić. TNC wyświetla w przypadku dłuższych programów okno stanu, które informuje o postępie operacji kopiowania.

| OK | NO |
|----|----|
| UK |    |
|    |    |
|    |    |

Zakończenie przesyłania danych: przesunąć jasne tło do lewego okna i potem nacisnąć softkey OKNO. TNC ukazuje znowu okno standardowe dla zarządzania plikami

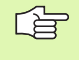

Aby przy podwójnej prezentacji okna pliku wybrać inny folder, należy nacisnąć softkey POKAZ DRZEWO. Jeśli naciśniemy softkey POKAZ PLIKI, to TNC ukazuje zawartość wybranego foldera!

#### Plik skopiować do innego foldera

- Wybrać podział ekranu z równymi co do wielkości oknami
- Wyświetlić w obydwu oknach foldery: softkey POKAZ DRZEWO nacisnąć

Prawe okno

Jasne pole przesunąć na folder, do którego chcemy kopiować plik i przy pomocy softkey POKAZ PLIKI wyświetlić w tym folderze

Lewe okno

Wybrać folder z plikami, które chcemy kopiować i z softkey POKAZ PLIKI wyświetlić pliki

| ETYKIET |
|---------|
|         |

Wyświetlić funkcje zaznaczania plików

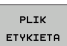

Jasne tło przesunąć na pliki, które chcemy skopiować i zaznaczyć. W razie potrzeby, proszę zaznaczyć także inne pliki w ten sam sposób

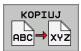

Zaznaczone pliki skopiować do skoroszytu docelowego

Dalsze funkcje zaznaczania: patrz "Pliki zaznaczyć", strona 68.

Jeśli pliki zostały skopiowane zarówno w lewym jak i w prawym oknie, TNC kopiuje z foldera, na którym znajduje się jasne tło.

#### Nadpisywanie plików

Jeśli kopiujemy pliki do foldera; w którym znajdują się już pliki o tej samej nazwie, to zostaje wydawany przez TNC komunikat "zabezpieczony plik". Proszę używać funkcji ZAZNACZ, aby mimo to nadpisać plik:

- Nadpisywanie kilku plików: W oknie pierwszoplanowym "istniejące pliki" i w razie potrzeby "zabezpieczone pliki" zaznaczyć i softkey OK nacisnąć lub
- Nie nadpisywać żadnego pliku: softkey PRZERWANIE nacisnąć

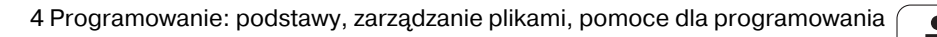
## **TNC** w sieci

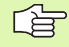

Dla podłączenia karty Ethernet do sieci, patrz "Ethernetinterfejs", strona 413.

Komunikaty o błędach podczas pracy w sieci protokołuje TNC (patrz "Ethernet-interfejs" na stronie 413).

Jeśli TNC jest podłączone do sieci, to TNC ukazuje dołączone napędy w oknie folderów 1 (patrz ilustracja po prawej stronie). Wszystkie uprzednio opisane funkcje (wybór napędu, kopiowanie plików itd.) obowiązują także dla napędów sieciowych, o ile pozwolenie na dostęp do sieci na to pozwala.

#### Łączenie napędów sieci i rozwiązywanie takich połączeń.

PGM MGT

SIEC

Wybrać zarządzanie plikami: nacisnąć klawisz PGM MGT, w tym przypadku przy pomocy softkey OKNO wybrać tak podział monitora, jak to ukazano na rysunku po prawej stronie u góry

Zarządzanie napędami sieciowymi: softkey SIEĆ (drugi pasek softkey) nacisnąć. TNC ukazuje w prawym oknie 2 możliwe napędy sieciowe, do których posiadamy dostęp. Przy pomocy następnie opisanych softkeys ustala się połączenie dla każdego napędu

| Funkcja                                                                                                    | Softkey             |
|----------------------------------------------------------------------------------------------------|---------------------|
| Utworzyć połączene sieciowe, TNC zaznacza<br>kolumnę <b>Mnt</b> , jeśli połączenie jest aktywne.                                                            | URZADZEN.<br>LACZ   |
| Zakończenie połączenia z siecią                                                                                                    | URZADZEN.<br>ODLACZ |
| Połączenie z siecią utworzyć przy włączeniu<br>TNC automatycznie. TNC zaznacza kolumnę<br><b>Auto</b> , jeśli połączenie zostaje utworzone<br>automatycznie | AUTOM.<br>LRCZ      |
| Proszę używać funkcji PING dla przetestowania<br>połączenia sieciowego                                                                                      | PING                |
| Jeśli naciśniemy softkey SIEC INFO, to TNC ukazuje aktualne nastawienia sieciowe                                                                            | NETWORK<br>INFO     |
|                                                                                                    |                     |

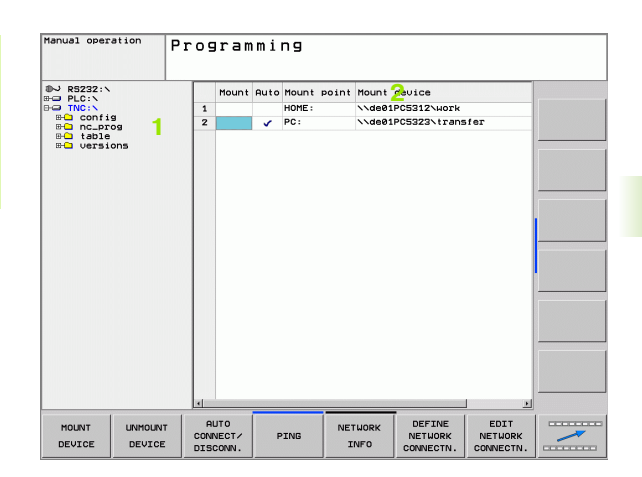

# USB-urządzenia podłączone do TNC

Szczególnie prostym jest zabezpieczanie danych przy pomocy urządzeń USB lub ich transmisja do TNC. TNC wspomaga następujące blokowe urządzenia USB:

- Napędy dyskietek z systemem plików FAT/VFAT
- Sticki pamięci z systemem plików FAT/VFAT
- Dyski twarde z systemem plików FAT/VFAT
- Napędy CD-ROM z systemem plików Joliet (ISO9660)

Takie urządzenia USB TNC rozpoznaje automatycznie przy podłączeniu. Urządzenia USB z innymi systemami plików (np. NTFS) TNC nie wspomaga. TNC wydaje wówczas przy podłączeniu komunikat o błędach.

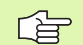

TNC wydaje również komunikat o błędach, kiedy podłącza się koncentrator USB. W tym przypadku należy po prostu pokwitować meldunek klawiszem CE.

Zasadniczo wszystkie urządzenia USB z wyżej wymienionymi systemami plików powinny być podłączalne do TNC. Jeśli miałyby pojawić się problemy, proszę zwrócić się do firmy HEIDENHAIN.

W zarządzaniu plikami operator widzi urządzenia USB jako oddzielny napęd w strukturze drzewa folderów, tak iż opisane powyżej funkcje dla zarządzania plikami można odpowiednio wykorzystywać.

Aby usunąć z systemu urządzenie USB, należy postąpić w następujący sposób:

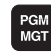

Wybrać zarządzanie plikami: klawisz PGM MGT nacisnąć

+ +

 $\triangleright$ 

- Przy pomocy klawisza ze strzałką wybrać lewe okno
- Klawiszem ze strzałką przejść na odłączane urządzenie USB
- Pasek klawiszy programowanych (soft key) dalej przełączać:

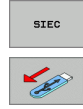

- Wybrać dodatkowe funkcje
- Wybrać funkcję dla usunięcia urządzenia USB: TNC usuwa urządzenie USB ze struktury drzewa

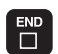

Menedżera plików zakończyć

Na odwrót można ponownie dołączyć uprzednio usunięte urządzenie USB, naciskając następujące softkey:

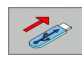

 Wybrać funkcję dla ponownego dołączenia urządzenia USB

# 4.4 Otwieranie i zapis programów

# Struktura NC-programu w formacie tekstu otwartego firmy HEIDENHAIN

Program obróbki składa się z wielu wierszy danych programu. Ilustracja po prawej stronie pokazuje elementy pojedyńczego wiersza.

TNC numeruje wiersze programu obróbki w rosnącej kolejności.

Pierwszy wiersz programu oznaczony jest przy pomocy **BEGIN PGM**, nazwy programu i obowiązującej jednostki miary.

Następujące po nim wiersze zawierają informacje o:

- obrabianym przedmiocie
- definicje narzędzi i polecenia wywoływania narzędzi
- posuwy i prędkości obrotowe
- ruchy kształtowe, cykle i inne funkcje

Ostatni wiersz programu oznaczony jest przy pomocy **END PGM**, nazwy programu i obowiązującej jednostki miar.

# Zdefiniowanie obrabianego przedmiotu BLK FORM

Po otwarciu nowego programu proszę zdefiniować nie obrobiony przedmiot w kształcie prostopadłościanu. Dla zdefiniowania obrabianego przedmiotu należy nacisnąć softkey SPEC FCT a następnie softkey BLK FORM. TNC potrzebna jest ta definicja dla symulacji graficznych. Boki prostopadłościanu mogą być maksymalnie 100 000 mm długie i leżą równolegle do osi X,Y i Z. Ten półwyrób jest określony poprzez swoje dwa punkty narożne:

- MIN-punkt: najmniejsza współrzędna X, Y i Z prostopadłościanu; proszę wprowadzić wartości absolutne
- MAX-punkt: największa współrzędna X, Y i Z prostopadłościanu; proszę wprowadzić wartości absolutne lub przyrostowe

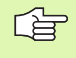

Definicja półwyrobu (przedmiotu nieobrobionego) jest tylko wtedy konieczna, kiedy chcemy przetestować graficznie program!

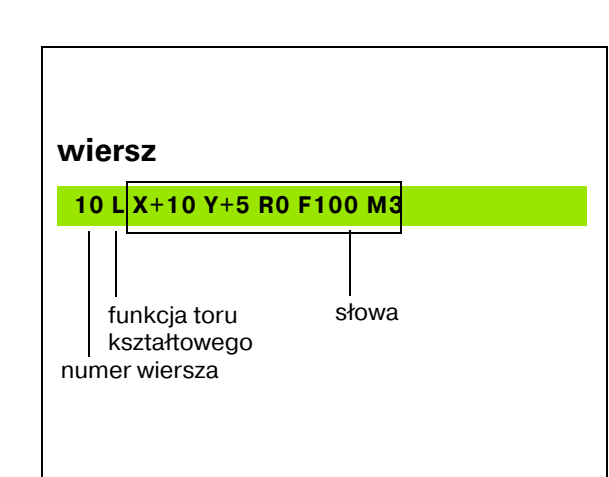

## Otworzenie nowego programu obróbki

Program obróbki proszę wprowadzać zawsze w trybie pracy **Program wprowadzić do pamięci/edycja**. Przykład otwarcia programu :

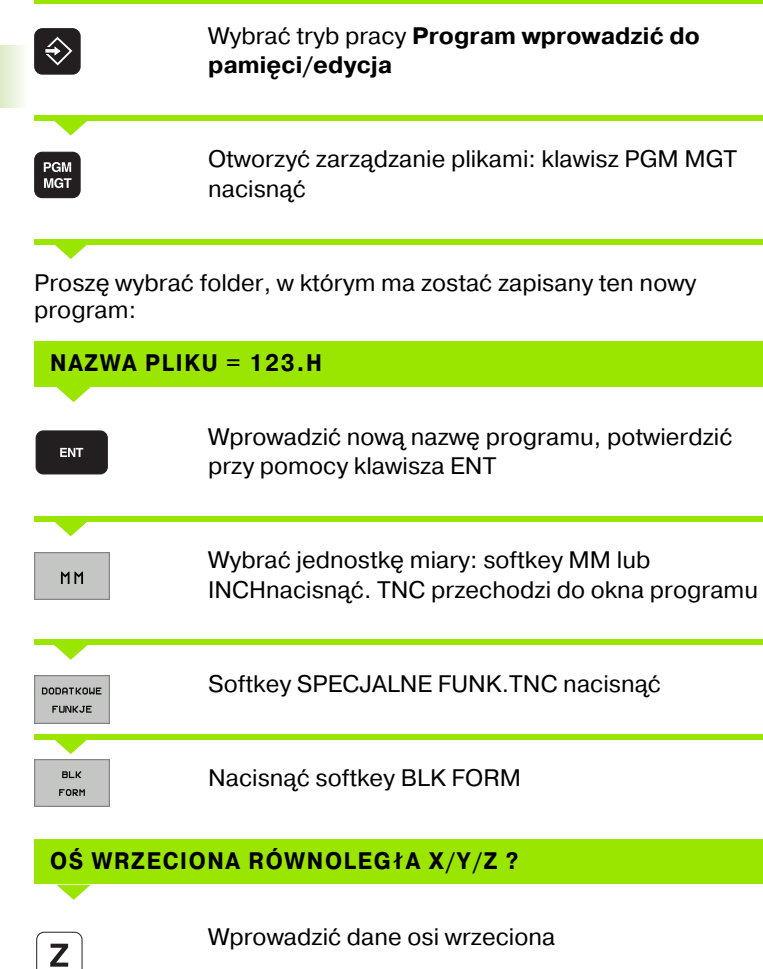

#### DEF BLK-FORM: MIN-PUNKT?

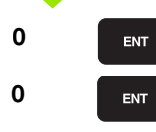

ENT

Po kolei wprowadzić współrzędne X, Y i Z MINpunktu

| Program run<br>full sequence | Programm | ing     |       |         |   |
|------------------------------|----------|---------|-------|---------|---|
|                              | Workpiec | e blank | def.: | ma×imum | z |
| 8 BEGIN PGM 14 MM            |          |         |       |         |   |
| 2 BLK FORM 0.1 2 X+1         | 0        |         |       |         |   |
| 3 END PGH 14 HH              |          |         |       |         |   |
|                              |          |         |       |         |   |
|                              |          |         |       |         |   |
|                              |          |         |       |         |   |
|                              |          |         |       |         |   |
|                              |          |         |       |         |   |
|                              |          |         |       |         |   |
|                              |          |         |       |         |   |
|                              |          |         |       |         |   |
|                              |          |         |       |         |   |
|                              |          |         |       |         |   |
|                              |          |         |       |         |   |
|                              |          |         |       |         |   |
|                              |          |         |       |         |   |
|                              |          |         |       |         |   |
|                              |          |         |       |         |   |

i

-40

#### **DEF BLK-FORM: MAX-PUNKT?**

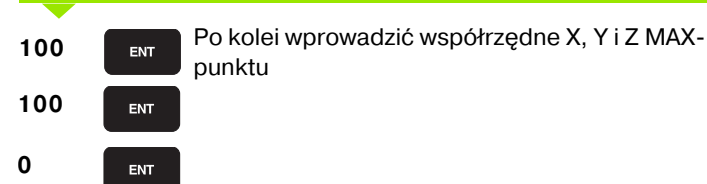

#### Przykład: wskazanie BLK-formy w NC-programie

| 0 BEGIN PGM NOWY MM            | początek programu, nazwa, jednostka miary |
|--------------------------------|-------------------------------------------|
| 1 BLK FORM 0.1 Z X+0 Y+0 Z-40  | oś wrzeciona, współrzędne MIN-punktu      |
| 2 BLK FORM 0.2 X+100 Y+100 Z+0 | współrzędne MAX-punktu                    |
| 3 END PGM NOWY MM              | koniec programu, nazwa, jednostka miary   |

TNC automatycznie numeruje bloki, a także **BEGIN** i **END**-wiersz.

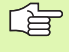

Jeśli nie chcemy programować definicji półwyrobu, to proszę przerwać dialog przy **oś wrzeciona równolegla do X/Y/Z** przy pomocy klawisza DEL!

TNC może ukazać grafikę, jeśli najkrótszy bok ma przynajmniej 50 μm i najdłuższy maksymalnie 99 999,999 mm.

# Programowanie przemieszczeń narzędzia w dialogu tekstem otwartym

Aby zaprogramować wiersz, proszę nacisnąć klawisz dialogowy. W paginie górnej ekranu TNC wypytuje wszystkie niezbędne dane.

#### Przykład dialogu

| Lap                                | Otworzenie dialogu                                                         |                                 |
|------------------------------------|----------------------------------------------------------------------------|---------------------------------|
| WSPÓłRZĘI                          | DNE?                                                                       |                                 |
| <b>X</b> 10                        | Wprowadzić współrzędne docelow                                             | e dla osi X                     |
| Y 20 ENT                           | Wprowadzić współrzędną docelow<br>pomocy klawisza ENT do następne          | ą dla osi Y, przy<br>go pytania |
| KOREKCJA                           | PROMIENIA: RL/RR/BEZ KOREKO                                                | CJI:?                           |
| ENT                                | "Bez korekcji promienia " wprowad<br>klawisza ENT do następnego pytan      | zić, przy pomocy<br>ia          |
| POSUW F=?                          | / F MAX = ENT                                                              |                                 |
| 100 ENT                            | Posuw dla tego ruchu kształtowego<br>przy pomocy klawisza ENT do nasto     | o 100 mm/min,<br>ępnego pytania |
| FUNKCJA D                          | ODATKOWA M ?                                                               |                                 |
| 3 ENT                              | Funkcja dodatkowa <b>M3</b> "Włączyć v<br>klawiszem ENT TNC kończy ten dia | vrzeciono",<br>log              |
| Okno program                       | u pokazuje wiersz:                                                         |                                 |
| 3 L X+10 Y+                        | -5 R0 F100 M3                                                              |                                 |
|                                    | okroślonia posuwu                                                          | Softkov                         |
| Posuw na bie                       |                                                                            | GUILLEY                         |
|                                    |                                                                            | F MAX                           |
| Przemieszczo<br>posuwem z <b>T</b> | enie z automatycznie obliczonym<br><b>OOL CALL</b> -wiersza                | F AUTO                          |
| Przemieszczo<br>posuwem (je        | enie z zaprogramowanym<br>dnostka mm/min)                                  | F                               |

| Manual operation                                                                                                    | Program                                                      | ming   |        |        |   |  |
|----------------------------------------------------------------------------------------------------|--------------------------------------------------------------|--------|--------|--------|---|--|
|                                                                                                    | Miscell                                                      | aneous | s func | tion M | ? |  |
| 0 BEGIN PGM 1 HM<br>1 BLK FORM 0.1 Z<br>2 BLK FORM 0.2 3<br>3 TOOL CALL 5 Z 5<br>4 L Z+100 R0 FM<br>5 L Z+20 V 430 C | X+0 Y+0 Z-20<br>(+100 Y+100 Z+0<br>(3000<br>XX<br>20 FM0Y M3 |        |        |        |   |  |
| 6 END PGM 1 MM                                                                                                    |                                                              |        |        |        |   |  |
|                                                                                                    |                                                              |        |        |        |   |  |
|                                                                                                    |                                                              |        |        |        |   |  |
|                                                                                                    |                                                              |        |        |        |   |  |
|                                                                                                    |                                                              |        |        |        |   |  |
|                                                                                                    |                                                              |        |        |        |   |  |
|                                                                                                    |                                                              |        |        |        |   |  |

| z zaprogramowanym<br>tka mm/min) | F |
|----------------------------------|---|
|                                  |   |

i

## Przejęcie pozycji rzeczywistych

TNC umożliwia przejęcie aktualnej pozycji narzędzia do programu, np. jeśli

- operator programuje wiersze przemieszczenia
- operator programuje cykle
- operator definiuje narzędzia z TOOL DEF

Aby przejąć właściwe wartości położenia, należy:

Pozycjonować pole wprowadzenia w tym miejscu w wierszu, w którym chcemy przejąć daną pozycję

| *- |
|----|
|    |

Wybrać funkcję przejęcie pozycji rzeczywistej: TNC ukazuje w pasku softkey te osie, których pozycje może operator przejąć

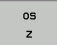

Wybrać oś: TNC zapisuje aktualną pozycję wybranej osi do aktywnego pola wprowadzenia

TNC przejmuje na płaszczyźnie obróbki zawsze te współrzędne punktu środkowego narzędzia, także jeśli korekcja promienia narzędzia jest aktywna.

TNC przejmuje w osi narzędzia zawsze współrzędną ostrza narzędzia, to znaczy uwzględnia zawsze aktywną korekcję długości narzędzia.

## Edycja programu

W czasie, kiedy program obróbki zostaje zapisywany lub zmieniany, można wybierać przy pomocy klawiszy ze strzałką lub przy pomocy softkeys każdy wiersz w programie i pojedyńcze słowa wiersza:

| Funkcja                                                                                                    | Softkey/<br>klawisze |
|----------------------------------------------------------------------------------------------------|----------------------|
| Przekartkowywać w górę                                                                                                    | STRONA               |
| Przekartkowywać w dół                                                                                                    | STRONA               |
| Skok do początku programu                                                                                                    | POCZRTEK             |
| Skok do końca programu                                                                                                    | KONTEC               |
| Zmiana pozycji aktualnego wiersza na<br>ekranie. Tym samym można wyświetlić<br>więcej wierszy programu,<br>zaprogramowanych przed aktualnym<br>wierszem |                      |
| Zmiana pozycji aktualnego wiersza na<br>ekranie. Tym samym można wyświetlić<br>więcej wierszy programu,<br>zaprogramowanych za aktualnym wierszem       |                      |
| Przejście od wiersza do wiersza                                                                                                    |                      |
| Wybierać pojedyńcze słowa w wierszu                                                                                                    |                      |
| Wybór określonego wiersza: klawisz GOTO<br>nacisnąć, zapisać żądany numer wiersza,<br>klawiszem ENT potwierdzić.                                        | бото                 |

i

| Funkcja                                                         | Softkey/klawisz             |
|-----------------------------------------------------------------|-----------------------------|
| Wartość wybranego słowa ustawić na zero                         | CE                          |
| Wymazać błędną wartość                                          | CE                          |
| Wymazać komunikat o błędach (nie<br>migający)                   | CE                          |
| Wymazać wybrane słowo                                           |                             |
| Usunąć wybrany wiersz                                           | DEL                         |
| Usunąć cykle i części programu                                  |                             |
| Wstawić wiersz, który został ostatnio<br>edytowany lub wymazany | USTAU<br>OSTATNI<br>NC BLOK |

#### Wstawianie wierszy w dowolnym miejscu

Proszę wybrać wiersz, za którym chce się włączyć nowy blok i otworzyć dialog

#### Zmieniać i włączać słowa

- Proszę wybrać w wierszu dane słowo i nadpisać je nowym pojęciem. W czasie, kiedy wybierano słowo, znajduje się w dyspozycji dialog tekstem otwartym
- Zakończyć zmianę: klawisz END nacisnąć

Jeśli chcemy wstawić słowo, proszę nacisnąć klawisze ze strzałką (na prawo lub na lewo), aż ukaże się żądany dialog i proszę wprowadzić następnie żądane pojęcie.

#### Szukanie identycznych słów w różnych wierszach programu

Dla tej funkcji softkey AUT. RYSOWANIE na OFF przełączyć.

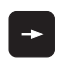

Wybrać słowo w wierszu: tak długo naciskać klawisze ze strzałką, aż żądane słowo zostanie zaznaczone

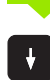

Wybór wiersza przy pomocy klawiszy ze strzałką

Zaznaczenie znajduje się w nowo wybranym wierszu na tym samym słowie, jak w ostatnio wybranym wierszu.

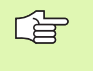

Jeśli uruchomiono szukanie w bardzo długich programach, to TNC wyświetla okno ze wskazaniem postępu. Dodatkowo można przerwać szukanie poprzez softkey.

TNC przejmuje w osi narzędzia zawsze współrzędną ostrza narzędzia, to znaczy uwzględnia zawsze aktywną korekcję długości narzędzia.

#### Znajdowanie dowolnego tekstu

- Wybrać funkcję szukania: softkey SZUKAJ nacisnąć. TNC ukazuje dialog Szukaj tekstu:
- Wprowadzić poszukiwany tekst
- Szukanie tekstu: softkey WYPEŁNIC nacisnąć

#### Części programu zaznaczyć, kopiować, usuwać i wstawiać

Aby móc kopiować części programu w danym NC-programie lub do innego NC-programu, TNC oddaje do dyspozycji następujące funkcje: patrz tabela u dołu.

Aby kopiować części programu proszę postąpić w następujący sposób:

- Wybrać pasek z softkeys z funkcjami zaznaczania
- Wybrać pierwszy (ostatni) wiersz części programu, którą chcemy kopiować
- Zaznaczyć pierwszy (ostatni) wiersz: softkey ZAZNACZYC WIERSZ nacisnąć. TNC podświetla jasnym tłem pierwsze miejsce numeru bloku i wyświetla Softkey ZAZNACZENIE PRZERWAC
- Proszę przesunąć jasne tło na ostatni (pierwszy) blok tej części programu, którą chce się kopiować lub skasować. TNC prezentuje wszystkie zaznaczone wiersze w innym kolorze. Funkcje zaznaczania można w każdej chwili zakończyć, a mianowicie naciśnięciem softkey ZAZNACZANIE PRZERWAĆ
- Kopiowanie zaznaczonej części programu: softkey KOPIUJ BLOK nacisnąć, zaznaczoną część programu usunąć: softkey USUN BLOK nacisnąć. TNC zapamiętuje zaznaczony blok
- Proszę wybrać przy pomocy przycisków ze strzałką ten wiersz, za którym chcemy włączyć skopiowaną (usuniętą) część programu

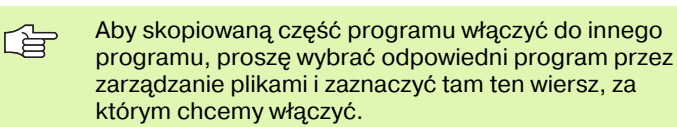

- Wstawić zapamiętaną część programu: softkey WSTAW BLOK nacisnąć
- Zakończyć funkcję zaznaczania: softkey ZAZNACZANIE PRZERWAĆ nacisnąć

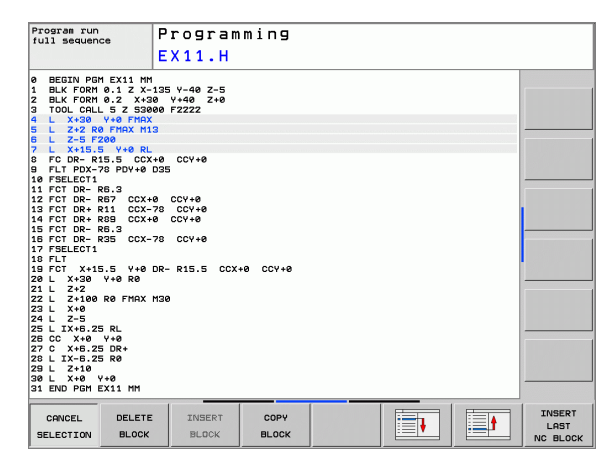

| Funkcja                               | Softkey              |
|---------------------------------------|----------------------|
| Włączenie funkcji zaznaczania         | BLOK<br>ZAZNACZ      |
| Wyłączenie funkcji zaznaczania        | PRZERWAC<br>ZAZNACZ. |
| Usuwanie zaznaczonego bloku           | BLOK<br>USUN         |
| Wstawić znajdujący się w pamięci blok | BLOK<br>WSTAW        |
| Kopiowanie zaznaczonego bloku         | BLOK<br>KOPIUJ       |

## Funkcja szukania TNC

Przy pomocy funkcji szukania TNC można szukać dowolnych tekstów w obrębie programu i w razie potrzeby zamieniać je nowym tekstem.

#### Szukanie dowolnych tekstów

Wybrać wiersz, w którym zapamiętane jest szukane słowo

| ZNRJDZ       | Wybrać funkcję szukania: TNC wyświetla okno<br>szukania i ukazuje w pasku softkey znajdujące się do<br>dyspozycji funkcje szukania (patrz tabela funkcja<br>szukania) |
|--------------|----------------------------------------------------------------------------------------------------|
| <b>X</b> +40 | Wprowadzić szukany tekst, zwrócić uwagę na<br>pisownię dużą/małą literą                                                                                               |
| DALEJ        | Rozpocząć operację szukania: TNC ukazuje w pasku<br>softkey znajdujące się w dyspozycji opcje szukania<br>(patrz tabela opcje szukania na następnej stronie)          |
| WYKONAJ      | Uruchomienie operacji szukania: TNC przechodzi do<br>następnego wiersza, w którym zapamiętany jest<br>poszukiwany tekst                                               |
| WYKONAJ      | Powtórzenie operacji szukania: TNC przechodzi do<br>następnego wiersza, w którym zapamiętany jest<br>poszukiwany tekst                                                |
| END          | Zakończyć funkcję szukania                                                                                                    |

#### Szukanie/zamienianie dowolnych tekstów

| r br | Funkcja Szukanie/zamiana nie jest możliwa, jeśli                                                                                                    |
|------|----------------------------------------------------------------------------------------------------|
| ~0   | program jest zabezpieczony                                                                                                    |
|      | jeżeli program zostaje właśnie odpracowywany przez<br>TNC                                                                                                    |
|      | W przypadku funkcji WSZYSTKIE ZAMIENIC zwrócić<br>uwagę, aby nie zamienić przypadkowo części tekstu,<br>które mają pozostać niezmienione. Zamienione teksty są<br>nieodwracalnie stracone. |

| Program run<br>full sequence                                                                                                    | Programming<br>EX11.H                                                       |              |        |  |
|----------------------------------------------------------------------------------------------------|-----------------------------------------------------------------------------|--------------|--------|--|
| BEGIN PGM EX11 Hr      1    BLK FORM 0.1 Z X-3      2    BLK FORM 0.2 X-3      3    TOOL CALL 5 Z 530      4    L X+30 Y+0 FMAX      5    L Z+2 R0 FMAX MI      6    L X+15.5 F200      7    L X+15.5 CCX      9    FLT PDX-78 PDY+0      10    FSECT1 | 135 Y-40 Z-5<br>0 Y+40 Z+0<br>00 F2ZZZ<br>3<br>+0 CCY+0<br>Search / Replace |              |        |  |
| 11 FCT DR- R6.3<br>12 FCT DR- R67 CCX+                                                                                                    | Find text :                                                                 | CURRENT WORD |        |  |
| 13 FCT DR+ R11 CCX-<br>14 FCT DR+ R89 CCX-                                                                                                    | 1                                                                           | FIND         |        |  |
| 15 FCT DR- R6.3<br>16 FCT DR- R35 CCX-                                                                                                    | Replace with:                                                               | REPLACE      |        |  |
| 17 FSELECT1<br>18 FLT                                                                                                    |                                                                             | REPLACE ALL  |        |  |
| 19 FCT X+15.5 Y+0                                                                                                    | Search forward                                                              | END          |        |  |
| 21 L Z+2<br>22 L Z+100 R0 FMAX                                                                                                    |                                                                             | CANCEL       |        |  |
| 23 L A+0<br>24 L Z-5<br>25 L IX+6.25 RL<br>28 CC X+0 Y+0<br>27 C X+6.25 DR+<br>28 L IX-6.25 R0<br>29 L Z+10<br>30 L X+0 Y+0<br>31 END PGM EX11 MM                                                                                                    |                                                                             |              |        |  |
| CURRENT FIND                                                                                                    | REPLACE REPLACE A                                                           |              | CANCEL |  |

4.4 Otwieranie i zapi<mark>s pr</mark>ogramów

ZNAJDZ

SZUKANIE + ZAMIENIC

X

Ζ

DALEJ

CALE SLOWO

WYKONA.

WYKONAJ

- Wybrać wiersz, w którym zapamiętane jest szukane słowo
  - Wybrać funkcję szukania: TNC wyświetla okno szukania i ukazuje w pasku softkey znajdujące się do dyspozycji funkcje szukania
    - Aktywować zamienianie: TNC ukazuje w oknie dodatkowe możliwości wprowadzenia dla tekstu, który ma być użyty
  - Wprowadzić szukany tekst, zwrócić uwagę na pisownię dużą/małą literą, klawiszem ENT potwierdzić
  - Wprowadzić tekst, który ma być użyty, zwrócić uwagę na pisownię dużą/małą literą
  - Rozpocząć operację szukania: TNC ukazuje w pasku Softkey znajdujące się w dyspozycji opcje szukania (patrz tabela opcje szukania)
  - W razie konieczności zmienić opcje szukania
  - Uruchomienie operacji szukania: TNC przechodzi do następnego poszukiwanego tekstu
  - Aby zamienić ten tekst i następnie przejść do kolejnego miejsca: softkey ZAMIENIĆ nacisnąć lub dla zamiany wszystkich znalezionych miejsc w tekście: softkey ZAMIENIĆ WSZYSTKIE nacisnąć, albo aby nie zamieniać tekstu i przejść do następnego miejsca: softkey SZUKAJ nacisnąć
  - Zakończyć funkcję szukania

# 4.5 Grafika programowania

# Grafikę programowania prowadzić współbieżnie/nie prowadzić

W czasie zapisywania programu, TNC może wyświetlić zaprogramowany kontur przy pomocy 2D-grafiki kreskowej.

Przejść do podziału ekranu program po lewej i grafika po prawej: Klawisz SPLIT SCREEN i softkey PROGRAM + GRAFIKA nacisnąć

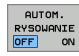

softkey AUT. RYSOWANIE przełączyć na ON. W czasie kiedy zostają wprowadzane wiersze programu, TNC pokazuje każdy programowany ruch po konturze w oknie grafiki po prawej stronie.

Jeśli TNC nie ma dalej prowadzić współbieżnie grafiki, proszę przełączyć softkey AUT. RYSOWANIE na OFF.

AUT. RYSOWANIE ON nie rysuje powtórzeń części programu.

# Utworzenie grafiki programowania dla istniejącego programu

Proszę wybrać przy pomocy klawiszy ze strzałką ten blok, do którego ma zostać wytworzona grafika lub proszę nacisnąć GOTO i wprowadzić żądany numer bloku bezpośrednio

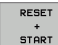

Utworzenie grafiki: softkey RESET + START nacisnąć

#### Dalsze funkcje:

| Funkcja                                                                                                    | Softkey             |
|----------------------------------------------------------------------------------------------------|---------------------|
| Utworzyć kompletną grafikę programowania                                                                                  | RESET<br>+<br>START |
| Wytworzyć grafikę programowania dla<br>poszczególnych wierszy                                                             | START<br>POJ. BLOK  |
| Wytworzyć kompletną grafikę programowania<br>lub po RESET + START uzupełnić                                               | START               |
| Zatrzymać grafikę programowania. Ten softkey<br>pojawia się tylko, podczas wytwarzania grafiki<br>programowania przez TNC | STOP                |

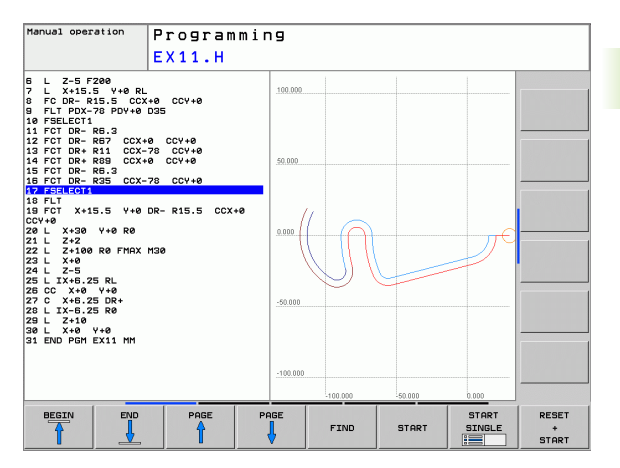

#### Wyświetlanie i wygaszanie numerów wierszy

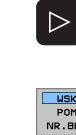

Przełączenie paska softkey: patrz ilustracja po prawej stronie u góry

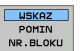

Wyświetlić numery wierszy: softkey WSKAZANIA WYGASIC WIERSZ-NR na WYSWIETLIC ustawić

Wygasić numery wierszy: softkey WSKAZANIA WYGASIC WIERSZ-NR na WYGASIC ustawić

## Usunąć grafikę

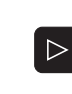

Przełączyć paski z softkeys: Patrz ilustracja po prawej stronie u góry

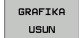

Usunąć grafikę: softkey USUN GRAFIKE nacisnąć

## Powiększenie wycinka lub jego pomniejszenie

Pogląd dla grafiki można ustalać samodzielnie. Przy pomocy ramki możliwe jest wybieranie wycinka dla powiększenia lub pomniejszenia.

 Wybrać pasek softkey dla powiększenia/pomniejszenia wycinka (drugi pasek, patrz ilustracja po prawej na środku)

Tym samym oddane są do dyspozycji następujące funkcje:

| Funkcja                                                                                     | Softkey |
|---------------------------------------------------------------------------------------------|---------|
| Ramki wyświetlić i przesunąć. Dla<br>przesunięcia trzymać naciśniętym odpowiedni<br>softkey | ← → ↓ ↑ |
| Zmniejszyć ramki – dla zmniejszenia trzymać<br>naciśniętym softkey                          |         |
| Powiększyć ramki – dla powiększenia softkey<br>trzymać naciśniętym                          |         |

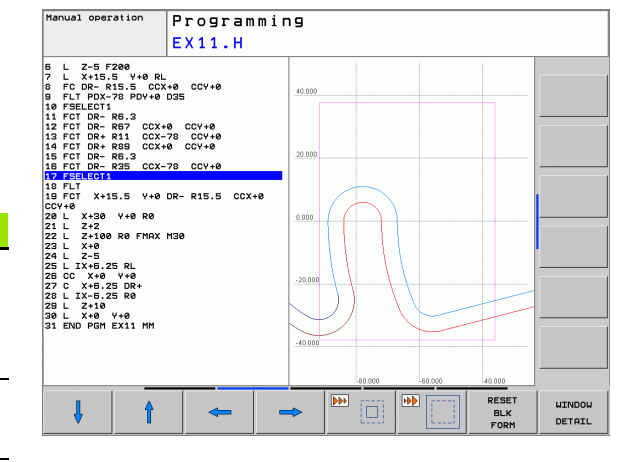

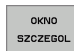

Przy pomocy softkey PÓŁWYRÓB WYCINEK przejąć wybrany fragment

Przy pomocy softkey PÓŁWYRÓB JAK BLK FORM odtwarza się pierwotny wycinek.

# 4.6 Wprowadzanie komentarzy

## Zastosowanie

Można wstawiać do programu obróbki komentarze, aby objaśnić poszczególne kroki programowe lub zapisać wskazówki.

#### Wprowadzanie wiersza komentarzy

- Wybrać wiersz, za którym ma być wprowadzony komentarz
- Softkey SPECJALNE FUNK.TNC wybrać
- Softkey COMMENT wybrać
- Zapisać komentarz na klawiaturze monitora (GOTO-klawisz) albo jeśli znajduje się do dyspozycji klawiatura USB to zapisać i wiersz zakończyć klawiszem END

## Funkcje przy edycji komentarza

| Funkcja                                        | Softkey  |
|------------------------------------------------|----------|
| Skok do początku komentarza                    | POCZATEK |
| Skok do końca komentarza                       |          |
| Skok do początku słowa. Słowa należy oddzielić | OSTATNIE |
| pustym znakiem                                 | SŁOWO    |
| Skok do końca słowa. Słowa należy oddzielić    | NASTEPNE |
| pustym znakiem (spacja)                        | SŁOWO    |
| Przełączanie między trybem wstawiania i        | WSTRU    |
| nadpisywania                                   | NADPISZ  |

| Program run<br>full sequence                                                                                                    | Programming                                                  |  |
|----------------------------------------------------------------------------------------------------|--------------------------------------------------------------|--|
|                                                                                                    | Comment?                                                     |  |
| 0 BEGIN PGM EX11 MM<br>1 BLK FORM 0.1 Z X-<br>2 BLK FORM 0.2 X+3<br>3 TOOL CALL 5 Z S30<br>4 L X+30 Y+0 FMAX<br>5 L Z+2 R0 FMAX M1<br>6 L Z-5 F200<br>7 L X+15.5 Y+0 RL                                                                                                    | 15 V-40 Z-5<br>0 V-40 Z-6<br>00 F2222<br>3                   |  |
| PANY COMMENT      9    FC DR-R15.5 CCX      10    FLT PDX-78 PDY+0      11    FSELECT1      12    FCT DR-R6.3      13    FCT DR-R6.3      14    FCT DR-R6.3      15    FCT DR-R6.3      15    FCT DR-R6.3      15    FCT DR-R6.3      16    FCT DR-R6.3      17    FCT DR-R6.3      16    FSELECT1 | +0 CCV+0<br>D35<br>8 CCV+0<br>8 CCV+0<br>8 CCV+0<br>78 CCV+0 |  |
| 13 FLI<br>20 FCT X+15.5 Y+0<br>21 L X+30 Y+0 R0<br>22 L Z+2<br>23 L Z+100 R0 FMAX<br>24 L X+0<br>25 L Z-5<br>26 L IX+6.25 RL<br>27 CC X+0 Y+0<br>28 C X+6.25 DR+                                                                                                    | DR- R15.5 CCX+0 CCY+0<br>H30                                 |  |
| 29 L IX-8.25 R0<br>30 L Z+10<br>31 L X+0 Y+0<br>BEGIN END                                                                                                    |                                                              |  |

# 4.7 Kalkulator

# **O**bsługa

TNC dysponuje kalkulatorem z najważniejszymi funkcjami matematycznymi.

- Przy pomocy klawisza CALC wyświetlić kalkulator lub zakończyć funkcję kalkulatora
- Wybór funkcji arytmetycznych przy pomocy krótkich rozkazów z softkey.

| Funkcja arytmetyczna                   | Krótkie polecenie (klawisz) |
|----------------------------------------|-----------------------------|
| Dodawanie                              | +                           |
| Odejmowanie                            | _                           |
| Mnożenie                               | *                           |
| Dzielenie                              | /                           |
| Rachnek w nawiasie                     | ()                          |
| Arcus-cosinus                          | ARC                         |
| Sinus                                  | SIN                         |
| Cosinus                                | COS                         |
| Tangens                                | TAN                         |
| Podnoszenie wartości do<br>potęgi      | Х^Ү                         |
| Pierwiastek kwadratowy<br>obliczyć     | SQRT                        |
| Funkcja odwrotna                       | 1/x                         |
| PI (3.14159265359)                     | PI                          |
| Dodawanie wartości do<br>Schowka       | M+                          |
| Umieszczenie wartości w<br>Schowku     | MS                          |
| Wywołanie Schowka                      | MR                          |
| Wymazać zawartość pamięci<br>buforowej | MC                          |
| Logarytm naturalny                     | LN                          |
| Logarytm                               | LOG                         |
| Funkcja wykładnicza                    | e^x                         |

| Program run<br>full sequence                                                                                                    | Programming                                                                                                    |   |
|----------------------------------------------------------------------------------------------------|----------------------------------------------------------------------------------------------------|---|
|                                                                                                    | EX11.H                                                                                                    |   |
| 2 BLK FORM 0.2 X+30<br>1000 FORL 2 FORM<br>1000 FORL 2 FORM<br>5 L 2-1 FORM<br>5 L 2-1 FORM<br>6 L 2-5 FORM 0.2<br>10 FORM 0.2<br>10 FOR | EX11.H<br>V+40 Z+20<br>e 72222<br>slandord<br>WieH 0.<br>0 C 5 C 4 5 8<br>0 Rec 5TN COS TEN 1 2 3<br>0 RCV 50RT 1/X PI 0<br>R- R15.5 CCX+0 CCV+0<br>30 |   |
| 31 END PGM EX11 MM                                                                                                    |                                                                                                    |   |
|                                                                                                    |                                                                                                    | I |
| + -                                                                                                    | * / C > END                                                                                                    |   |

i

| Funkcja arytmetyczna          | Krótkie polecenie (klawisz) |
|-------------------------------|-----------------------------|
| Sprawdzenie znaku liczby      | SGN                         |
| Tworzenie wartości absolutnej | ABS                         |
| Odciąć miejsca po przecinku   | INT                         |
| Odciąć miejsca do przecinka   | FRAC                        |
| Wartość modułowa              | MOD                         |
| Wybór widoku                  | Widok                       |
| Usuwanie wartości             | DEL                         |

#### Przejęcie obliczonej wartości do programu

- Przy pomocy klawiszy ze strzałką wybrać słowo, do którego ma zostać przejęta obliczona wartość
- Przy pomocy klawisza CALC wyświetlić kalkulator i przeprowadzić żądane obliczenie
- Nacisnąć klawisz "Przejęcie pozycji rzeczywistej", TNC wyświetla pasek softkey
- Nacisnąć softkey CALC: TNC przejmuje tę wartość do aktywnego pola wprowadzenia i zamyka kalkulator

# 4.8 Komunikaty o błędach

## Wyświetlanie błędu

TNC wyświetla błędy między innymi w przypadku:

- błędnych wprowadzonych danych
- błędów logicznych w programie
- nie możliwych do wykonania elementach konturu
- niewłaściwym wykorzystaniu sondy impulsowej

Pojawiający się błąd zostaje wyświetlany w paginie górnej czerwonymi literami. Przy czym długie i kilkuwierszowe komunikaty o błędach są wyświetlane w skróconej formie. Jeśli błąd pojawi się w trybie pracy przebiegającym w tle, to zostaje to wyświetlane ze słowem "błąd" czerwonymi literami. Pełna informacja o wszystkich występujących błędach znajduje się w oknie błędów.

Jeżeli wyjątkowo pojawi się "błąd w przetwarzaniu danych", to TNC otwiera automatycznie okno błędów. Operator nie może usunąć takiego błędu. Proszę zamknąć system i na nowo uruchomić TNC.

Komunikat o błędach zostaje tak długo wyświetlany w paginie górnej, aż zostanie skasowany lub pojawi się błąd wyższego priorytetu.

Komunikat o błędach, który zawiera numer bloku programowego, został spowodowany przez ten blok lub przez blok poprzedni.

# Otwarcie okna błędów

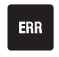

Proszę nacisnąć klawisz ERR. TNC otwiera okno błędów i wyświetla w całości wszystkie zaistniałe komunikaty o błędych.

# Zamknięcie okna błędów

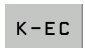

Proszę nacisnąć softkey KONIEC – albo

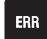

nacisnąć klawisz ERR. TNC zamyka okno błędów

## Szczegółowe komunikaty o błędach

TNC ukazuje możliwości dla przyczyny błędu jak również możliwości skorygowania tego błędu.

Otwarcie okna błędów

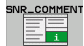

Informacje o przyczynie błędu i skorygowaniu błędu: Proszę pozycjonować jasne pole na komunikat o błędach i nacisnąć softkey INFO. TNC otwiera okno z informacjami o przyczynie błędu i możliwości skorygowania błędu

 Opuszczenie Info: proszę ponownie nacisnąć softkey INFO

## Softkey SZCZEGÓłY

Softkey SZCZEGÓłY dostarcza informacji o komunikatach o błędach, które wyłącznie w przypadku ingerencji serwisu są uwzględniane.

Otwarcie okna błędów

DETAILS

- Szczegółowe informacje do komunikatu o błędach: Proszę pozycjonować jasne pole na komunikat o błędach i nacisnąć softkey SZCZEGÓłY. TNC otwiera okno z wewnętrznymi informacjami dotyczącymi błędu
- Opuszczenie okna Szczegóły: proszę ponownie nacisnąć softkey SZCZEGÓłY

#### Usuwanie błędów

#### Usuwanie błędów poza oknem błędów:

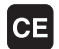

Wyświetlaną w paginie górnej wskazówkę/błąd usunąć: klawisz CE nacisnąć

W niektórych trybach pracy (przykład: edytor) nie można używać klawisza CE dla skasowania błędu, ponieważ klawisz ten zostaje wykorzystywany dla innych funkcji.

#### Kasowanie kilku błędów:

otworzyć okno błędów

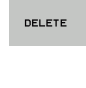

DELETE

Kasowanie pojedyńczego błędu: proszę pozycjonować jasne pole na komunikat o błędach i nacisnąć softkey USUWANIE.

Kasowanie wszystkich błędów: proszę nacisnąć softkey USUNAC WSZYSTKIE

Jeśli w przypadku określonego błędu nie usunięto jego przyczyny, to nie może on zostać skasowany. W tym przypadku komunikat o błędach pozostaje zachowany w systemie.

| PX programming: llegal positioning block    20220000 ERCORL  FX programming: llegal positioning block    Cause:                                                                                                    | Program run<br>full sequence                                                                                                | P                                                                              | rogram                                                                                                    | ming                                                                                     |                                                                               |                                                                              |                                                     |  |
|----------------------------------------------------------------------------------------------------|----------------------------------------------------------------------------------------------------|--------------------------------------------------------------------------------|----------------------------------------------------------------------------------------------------|------------------------------------------------------------------------------------------|-------------------------------------------------------------------------------|------------------------------------------------------------------------------|-----------------------------------------------------|--|
| Cause:<br>Uithin an Unresolved FK sequence you programmed an illegal positioning block<br>tithin an Unresolved FK sequence you programmed an illegal positioning block<br>other than FK blocks, NMU/CHF, APPR/DEP, and L blocks with action coeponents<br>exclusively permenticular to the FK pane.<br>Action:<br>Description that are getined over the gray contouring each and have<br>coordinates in the working plane are illegal (exception: RND, CHF, APPR/DEP).<br>Description and are set of the set of the  |                                                                                                    | FK                                                                             | programming                                                                                                    | g: Illegal p                                                                             | ositioning t                                                                  | lock                                                                         |                                                     |  |
| Cause:<br>Within an unresolved FK sequence you programmed an illegal positioning block<br>other than FK blocks, RND/CHF, APPR/DEP, and L blocks with notion components<br>exclusively percendicular to the FK plane.<br>Rotion:<br>First resolve the FK sequence completely or delete illegal positioning blocks.<br>Boosetry functions that are defined over the grad contouring keys and have<br>coordinates in the working plane are illegal (exception: RND, CHF, RPPR/DEP).<br>Delete provide the grad contour of the set of the set  | 402-0009 ERRO                                                                                                    | R! FK pro                                                                      | ogramming: I                                                                                                    | llegal posit                                                                             | ioning block                                                                  | <b>K</b>                                                                     |                                                     |  |
| Cause:<br>Uithin an unresolved FK sequence you programmed an illegal positioning block<br>other than FK blocks, RND/CHF, APPR/DEP, and L blocks with motion components<br>exclusively percendicular to the FK plane.<br>Action:<br>First resolve the FK sequence completely or delete illegal positioning blocks.<br>Generty functions that are defined over the grad contouring keys and have<br>coordinates in the working plane are illegal (exception: RND, CHF, APPR/DEP).<br>Delete provide the provide the grad contouring keys and have<br>coordinates in the working plane are illegal (exception: RND, CHF, APPR/DEP).                                                                                                    |                                                                                                    |                                                                                |                                                                                                    |                                                                                          |                                                                               |                                                                              |                                                     |  |
| Case:<br>Dittain unresolved FK sequence you programmed an illegal positioning block<br>other than FK blocks, RND/CHF, APPR/DEP, and L blocks with sotion components<br>exclusively percendicular to the FK plane.<br>Action:<br>First resolve the FK sequence completely or delete illegal positioning blocks.<br>Generty functions that are defined over the gray contouring keys and have<br>coordinates in the working plane are illegal (exception: RND, CHF, APPR/DEP).<br>Delete                                                                                                    |                                                                                                    |                                                                                |                                                                                                    |                                                                                          |                                                                               |                                                                              |                                                     |  |
| Cause:<br>Within an onesolved IX sevence vu programmed an illegal positioning block<br>Within an information of the sevence completely and blocks with metion components<br>exclusively perpendicular to the FK plane.<br>Besetry functions that are defined over the gray contouring less and have<br>coordinates in the working plane are illegal (exception: RND, CHF, RPPR/DEP).<br>Description of the are sevence to the gray contouring less and have<br>coordinates in the working plane are illegal (exception: RND, CHF, RPPR/DEP).                                                                                                    |                                                                                                    |                                                                                |                                                                                                    |                                                                                          |                                                                               |                                                                              |                                                     |  |
| Cause:<br>Lithin an unresolved FK sequence you programmed an illegal positioning block<br>other than FK blocks, RMD/OHF, APR/DEP, and L blocks with action components<br>exclusively permedicular to the FK plane.<br>Action:<br>Trial for functions that are defined over the serv contouring ways and have<br>coordinates in the working plane are illegal (exception: RND, CHF, RPPR/DEP).<br>Delete                                                                                                    |                                                                                                    |                                                                                |                                                                                                    |                                                                                          |                                                                               |                                                                              |                                                     |  |
| Cause:<br>Lithin an Unresolved FK sequence you programmed an illegal positioning block<br>that than FK blocks, RMD/CHF, APPR/DEP, and L blocks with motion components<br>exclusively perpendicular to the FK plane.<br>Retion:<br>First resolve the FK sequence completely or delete illegal positioning blocks.<br>Genery Functions that are defined our; the gray contouring hers and have<br>coordinates in the working plane are illegal (exception: RMD, CHF, RPPR/DEP).<br>Delete provide the sequence completely provide the gray of the sequence of the sequence of the security of the sequence of the security of the sequence of the security of the sequence of the security of the sequence of the security of the security of th |                                                                                                    |                                                                                |                                                                                                    |                                                                                          |                                                                               |                                                                              |                                                     |  |
| CAUSE:<br>Within an Unresolved FK sequence you programmed an illegal positioning block<br>other than FK blocks, RND/CHF, APPR/DEP, and L blocks with motion coeponents<br>exclusively percendicular to the FK plane.<br>Action:<br>First resolve the FK sequence completely or delete illegal positioning blocks.<br>Generity functions that are defined over the gray contouring keys and have<br>coordinates in the working plane are illegal (exception: RND, CHF, APPR/DEP).<br>Delete provide the FK plane are illegal (exception: RND, CHF, APPR/DEP).                                                                                                    |                                                                                                    |                                                                                |                                                                                                    |                                                                                          |                                                                               |                                                                              |                                                     |  |
| Gauss: an unresolued FK sequence you programmed an illegal positioning block<br>other than FK blocks, RW-Ord/FR, APPC/DEP, and L blocks with motion components<br>exclusively perpendicular to the FK plane.<br>Action:<br>First resolve the FK sequence completely or delete illegal positioning blocks.<br>Geosetry functions that are defined over the gray contouring keys and have<br>coordinates in the working plane are illegal (exception: RND, CHF, APPR/DEP).                                                                                                    |                                                                                                    |                                                                                |                                                                                                    |                                                                                          |                                                                               |                                                                              |                                                     |  |
| other than 'K Blocks, NWU/DP, HPA/DP, and L Blocks Hith Hotion Coeponents<br>exclusively perpendicular to the 'K pane.<br>Action:<br>Sector:<br>Sector: The secuence coepisely or delete illegal positioning blocks.<br>Sector: Number of secuence of the secuence for and have<br>coordinates in the working plane are illegal (exception: RND, CMF, RPPR/DEP).                                                                                                    |                                                                                                    | Forther to To To To                                                            |                                                                                                    |                                                                                          |                                                                               |                                                                              |                                                     |  |
| Action:<br>First resolve the FK sequence completely or delete illegal positioning blocks.<br>Geometry functions that are defined over the gray contouring keys and have<br>coordinates in the working plane are illegal (exception: RND, CHF, RPPR/DEP).                                                                                                    | Cause:<br>Within an unre                                                                                                    | esolved Fk                                                                     | ( sequence y                                                                                                    | ou programme                                                                             | d an illega                                                                   | l positionin                                                                 | g block                                             |  |
| Geometry functions that are defined over the gray contouring seve and have<br>coordinates in the working plane are illegal (exception: BND, CHF, RPPR/DEP).                                                                                                    | Cause:<br>Within an unre<br>other than FK<br>exclusively pe                                                                 | esolved Fk<br>blocks, R<br>erpendicul                                          | ( sequence y<br>ND/CHF, APP<br>lar to the F                                                                                                    | ou programme<br>R/DEP, and L<br>K plane.                                                 | d an illega<br>. blocks with                                                  | l positionin<br>n motion com                                                 | g block<br>ponents                                  |  |
|                                                                                                    | Cause:<br>Within an unre<br>other than FK<br>exclusively pe<br>Action:                                                      | esolved Fk<br>blocks, R<br>erpendicul                                          | ( sequence y<br>ND/CHF, APP<br>Lar to the Fi                                                                                                    | ou programme<br>R/DEP, and L<br>K plane.                                                 | d an illega<br>blocks with                                                    | l positionin<br>n motion com                                                 | g block<br>ponents                                  |  |
|                                                                                                    | Cause:<br>Within an unre<br>other than FK<br>exclusively pe<br>Action:<br>First resolve<br>Geometry funci                   | esolved Fk<br>blocks, R<br>erpendicul<br>the FK se<br>tions that               | ( sequence y<br>NUD/CHF, APP<br>Lar to the Fi<br>equence comp<br>: are define<br>ing plane a                                                                                                    | ou programme<br>R/DEP, and L<br>K plane.<br>letely or de<br>d over the g<br>e illegal (  | d an illega<br>blocks with<br>elete illega<br>ray contour<br>exception: A     | l positionin<br>motion com<br>l positionin<br>ing keys and<br>WDD, CHF, AP   | g block<br>ponents<br>g blocks.<br>have<br>PR/DFP). |  |
|                                                                                                    | Cause:<br>Within an unrr<br>other than FK<br>exclusively pe<br>Action:<br>First resolve<br>Geometry func<br>coordinates in  | esolued Fk<br>blocks, R<br>erpendicul<br>the FK se<br>tions that<br>n the work | ( sequence y<br>NND/CHF, APP<br>Lar to the Fi<br>equence comp<br>: are define<br>ting plane a                                                                                                    | ou programme<br>R/DEP, and L<br>K plane.<br>letely or de<br>d over the g<br>re illegal ( | d an illega<br>blocks with<br>elete illega<br>ray contour<br>exception: F     | l positionin<br>n motion com<br>l positionin<br>ing keys and<br>RND, CHF, AP | g block<br>ponents<br>g blocks.<br>have<br>pR/DEP). |  |
|                                                                                                    | Cause:<br>Within an unrr<br>other than FK<br>exclusively pe<br>Action:<br>First resolve<br>Geometry func<br>coordinates in  | esolued Fk<br>blocks, R<br>erpendicul<br>the FK se<br>tions that<br>n the Work | ( Sequence y<br>NND/CHF, APP<br>ar to the F<br>equence comp<br>aquence comp<br>aquence comp<br>aquence comp<br>aquence comp<br>aquence comp<br>aquence y<br>aquence y<br>aquence y<br>aquence y<br>aquence y<br>aquence y<br>aquence y<br>aquence y<br>aquence y<br>aquence y<br>aquence y<br>aquence y<br>aquence y<br>aquence y<br>aquence y<br>aquence y<br>aquence y<br>aquence comp<br>aquence comp<br>aquen | ou programme<br>R/DEP, and L<br>K plane.<br>letely or de<br>d over the g<br>re illegal ( | d an illega<br>blocks with<br>tlete illega<br>rray contour: f<br>exception: f | l positionin<br>n motion com<br>l positionin<br>ing keys and<br>RND, CHF, AP | g block<br>ponents<br>g blocks.<br>have<br>PR/DEP). |  |
| DELETE DELETE DELETE                                                                                                    | Cause:<br>Within an unry<br>other than FK<br>exclusively pr<br>Action:<br>First resolve<br>Geometry funci<br>coordinates in | esolued FK<br>blocks, R<br>erpendicul<br>the FK se<br>tions that<br>n the work | ( Sequence y<br>ND/CHF, APP<br>Lar to the F<br>equence comp<br>: are define<br>ing plane a                                                                                                    | ou programme<br>R/DEP, and L<br>K plane.<br>letely or de<br>d over the s<br>re illegal ( | d an illega:<br>blocks with<br>dete illega:<br>ray contour:<br>exception: f   | l positionin<br>n motion com<br>l positionin<br>ing keys and<br>RND, CHF, AP | g block<br>ponents<br>g blocks,<br>have<br>PR/DEP). |  |
|                                                                                                    | Cause:<br>Within an unre<br>other than FK<br>exclusively<br>Action:<br>First resolve<br>Geometry funct<br>coordinates in    | esolued FK<br>blocks, F<br>erpendicul<br>the FK se<br>tions that<br>n the work | ( Sequence y<br>ND/CHF, APP<br>ar to the F<br>equence comp<br>: are define<br>ing plane a                                                                                                    | ou programme<br>R/DEP, and L<br>K plane.<br>letely or de<br>d over the s<br>re illegal ( | d an illega:<br>blocks with<br>blete illega:<br>ray contour:<br>exception: F  | l positionin<br>n motion com<br>l positionin<br>ing keys and<br>RND, CHF, AP | g block<br>ponents<br>g blocks.<br>have<br>PR/DEP). |  |

# 4.8 Komunika<mark>ty o</mark> błędach

# Logfile (protokół) błędów

TNC zapisuje do pamięci pojawiające się błędy i ważne zdarzenia (np. uruchomienie systemu) w logfile błędów. Pojemność pliku protokołu błędów jest ograniczona. Jeśli plik protokołu jest pełny, to TNC używa drugiego logfile. Jeśli ten jest również pełny, wówczas pierwszy plik protokołu zostaje wymazany i na nowo zapisany, itd. W razie konieczności należy przełączyć z AKTUALNY PLIK na POPRZEDNI PLIK, aby dokonać przeglądu historii błędu.

Otworzyć okno błędów

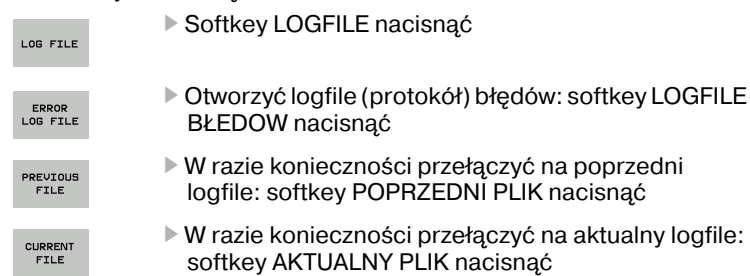

Najstarszy zapis w pliku protokołu błędów znajduje się na początku – najnowszy zapis natomiast na końcu pliku.

# Dziennik protokołu klawiszy

TNC zapisuje do pamięci zapisy klawiszami i ważne zdarzenia (np. uruchomienie systemu) w logfile klawiszy. Pojemność pliku protokołu klawiszy jest ograniczona. Jeśli ten logfile jest pełny, to następuje przełączenie na drugi logfile. Jeśli ten jest również zapełniony, wówczas pierwszy plik protokołu zostaje wymazany i na nowo zapisany, itd. W razie konieczności należy przełączyć z AKTUALNY PLIK na POPRZEDNI PLIK, aby dokonać przeglądu historii zapisu.

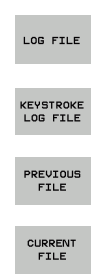

- Softkey LOGFILE nacisnąć
- Otworzyć logfile (protokół) klawiszy: softkey LOGFILE KLAWISZY nacisnąć
- W razie konieczności przełączyć na poprzedni logfile: softkey POPRZEDNI PLIK nacisnąć
- W razie konieczności przełączyć na aktualny logfile: softkey AKTUALNY PLIK nacisnąć

TNC zapisuje do pamięci każdy naciśnięty podczas obsługi klawisz pulpitu obsługi w pliku protokołu klawiszy. Najstarszy zapis w pliku protokołu znajduje się na początku – najnowszy zapis natomiast na końcu pliku.

#### Przegląd klawiszy i softkeys dla przełączenia na logfile:

| Funkcja                  | Softkey/<br>klawisze |
|--------------------------|----------------------|
| Skok do początkulogfile  | POCZATEK             |
| Skok do końcalogfile     | KONIEC               |
| Aktualny logfile         | CURRENT<br>FILE      |
| Poprzedni logfile        | PREVIOUS<br>FILE     |
| Wiersz do przodu/do tyłu |                      |
| Powrót do głównego menu  |                      |

## Teksty wskazówek

W przypadku błędnej obsługi, na przykład naciśnięcia niedozwolonego klawisza lub zapisu wartości spoza obowiązującego zakresu; TNC sygnalizuje operatorowi przy pomocy (zielonego) tekstu wskazówki w paginie górnej, iż dokonano niewłaściwej obsługi. TNC wygasza tekstwskazówkiprzy następnym poprawnym wprowadzeniu.

## Zapisywanie do pamięci plików serwisowych

W razie potrzeby można zapisać do pamięci "aktualną sytuację TNC" i udostępnić tę informację do użytku personelowi serwisu. Przy tym zostaje zapisana do pamięci grupa plików serwisowych (logfile błędów i klawiszy a także dalsze pliki, które informują o aktualnej sytuacji maszyny i obróbki).

Jeśli powtarza się funkcję "Pliki serwisowe do pamięci", to poprzednio zapisana do pamięci grupa plików serwisowych zostaje nadpisana.

#### Zapisywanie do pamięci plików serwisowych:

Otworzyć okno błędów

LOG FILE

Softkey LOGFILE nacisnąć

- SAVE SERVICE FILES
- Zapisywanie do pamięci plików serwisowych: softkey PLIKI SERWISOWE DO PAMIĘCI nacisnąć

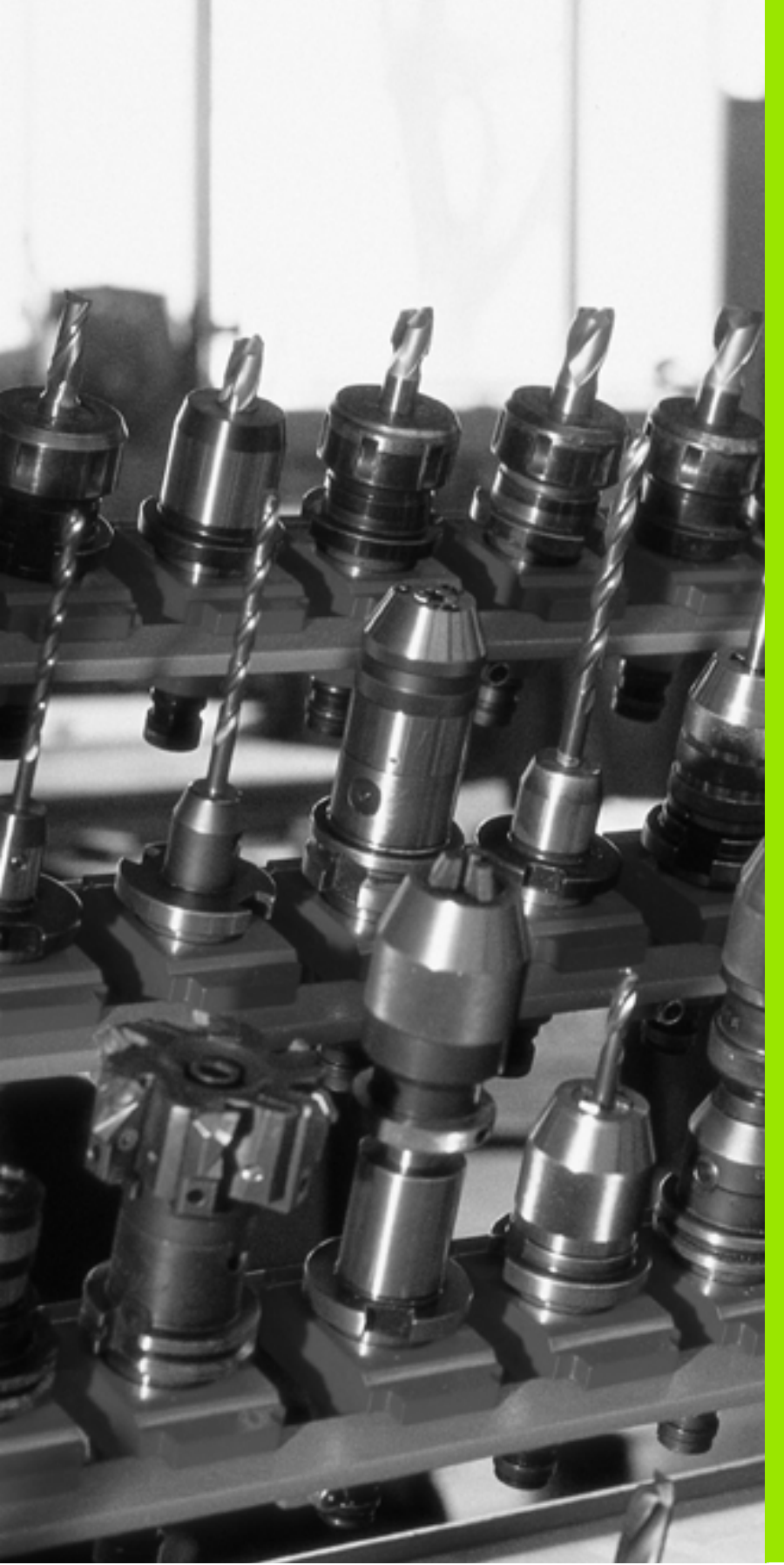

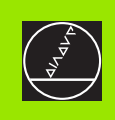

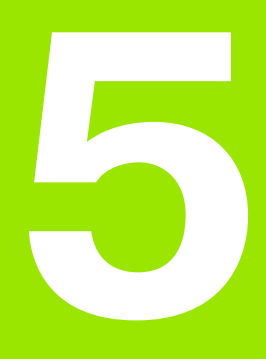

# Programowanie: narzędzia

# 5.1 Wprowadzenie informacji dotyczących narzędzi

## Posuw F

Posuw **F** to prędkość w mm/min (cale/min), z którą punkt środkowy narzędzia porusza się po swoim torze. Maksymalny posuw może być różnym dla każdej osi maszyny i jest określony poprzez parametry maszynowe.

#### Wprowadzenia

Posuw można wprowadzić w **TOOL CALL**-bloku (wywołanie narzędzia) i w każdym bloku pozycjonowania (patrz "Zestawianie zapisów programu przy pomocy przycisków funkcji toru kształtowego" na stronie 117).

#### Posuw szybki

Dla biegu szybkiego proszę wprowadzić **F MAX**. Dla zapisu **F MAX** naciskamy na pytanie dialogu **Posuw F= ?** klawisz ENT lub softkey FMAX.

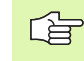

Aby przemieścić maszynę na biegu szybkim, można także zaprogramować odpowiednią wartość liczbową, np. **F30000** Ten bieg szybki nie działa w przeciwieństwie do **FMAX** tylko blokowo, a działa tak długo, aż zostanie zaprogramowany nowy posuw.

#### Okres działania

Ten, przy pomocy wartości liczbowych programowany posuw obowiązuje do bloku, w którym zostaje zaprogramowany nowy posuw. **F MAX** obowiązuje tylko dla tego bloku, w którym został on zaprogramowany. Po bloku z **F MAX** obowiązuje ponownie ostatni, przy pomocy wartości liczbowych zaprogramowany posuw.

#### Zmiana w czasie przebiegu programu

W czasie przebiegu programu zmienia się posuw przy pomocy gałki obrotowej override F (potencjometr) dla posuwu.

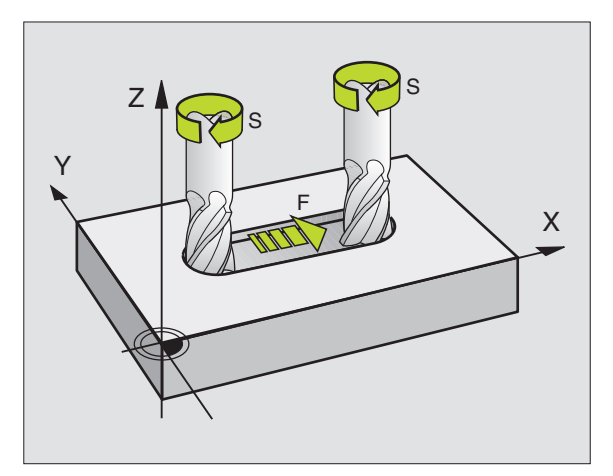

## Prędkość obrotowa wrzeciona S

Prędkość obrotową wrzeciona S proszę wprowadzić w obrotach na minutę (obr/min) w **TOOL CALL**-bloku (wywołanie narzędzia).

#### Programowana zmiana

W programie obróbki można przy pomocy TOOL CALL-bloku zmienić prędkość obrotową wrzeciona, a mianowicie wprowadzając nową wartość prędkości obrotowej wrzeciona:

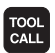

- Programowanie wywołania narzędzia: klawisz TOOL CALL nacisnąć
- Dialog Numer narzędzia? klawiszem NO ENT pominąć
- Dialog Oś wrzeciona równolegle X/Y/Z ? klawiszem NO ENT pominąć
- W dialogu Prędkość obrotowa wrzeciona S= ? zapisać nową prędkość obrotową wrzeciona, klawiszem END potwierdzić

#### Zmiana w czasie przebiegu programu

W czasie przebiegu programu proszę zmienić prędkość obrotową wrzeciona przy pomocy gałki potencjometru S dla prędkości obrotowej wrzeciona.

# 5.2 Dane o narzędziach

# Warunki dla przeprowadzenia korekcji narzędzia

Z reguły programuje się współrzędne ruchów kształtowych tak, jak został wymiarowany obrabiany przedmiot na rysunku technicznym. Aby TNC mogła obliczyć tor punktu środkowego narzędzia, to znaczy mogła przeprowadzić korekcję narzędzia, należy wprowadzić długość i promień do każdego używanego narzędzia.

Dane o narzędziach można wprowadzać albo bezpośrednio przy pomocy funkcji TOOL DEF do programu albo oddzielnie w tabelach narzędzi. Jeżeli dane o narzędziach zostają wprowadzone do tabeli, są tu do dyspozycji inne specyficzne informacje dotyczące narzędzi. Podczas przebiegu programu obróbki TNC uwzględnia wszystkie wprowadzone informacje.

## Numer narzędzia, nazwa narzędzia

Każde narzędzie oznaczone jest numerem od 0 do 9999. Jeśli pracujemy z tabelami narzędzi, to możemy używać wyższych numerów i dodatkowo nadawać nazwy narzędzi. Nazwy narzędzi mogą składać się maksymalnie z 16 znaków.

Narzędzie z numerem 0 jest określone jako narzędzie zerowe i posiada długość L=0 i promień R=0. W tabelach narzędzi należy narzędzie T0 zdefiniować również przy pomocy L=0 i R=0.

# Długość narzędzia - L:

Długość narzędzia L można określać dwoma sposobami:

#### różnica z długości narzędzia i długości oraz długości narzędzia zerowego L0

Znak liczby:

| L>L0: narzędzie jest dłuższe niż narzędzie zero | owe |
|-------------------------------------------------|-----|
|-------------------------------------------------|-----|

L<L0: narzędzie jest krótsze niż narzędzie zerowe

Określenie długości:

- Narzędzie zerowe przemieścić do pozycji odniesienia w osi narzędzi (np. powierzchnia obrabianego przedmiotu z Z=0)
- Wskazanie osi narzędzi ustawić na zero (wyznaczyć punkt odniesienia)
- Zmienić na następne narzędzie
- Narzędzie przesunąć na tę samą pozycję odniesienia jak narzędzie zerowe
- Wskaźnik osi narzędzi pokazuje różnicę długości między narzędziem i narzędziem zerowym
- Wartość przejąć klawiszem "Przejąć pozycję rzeczywistą " do TOOL DEF-bloku lub do tabeli narzędzi

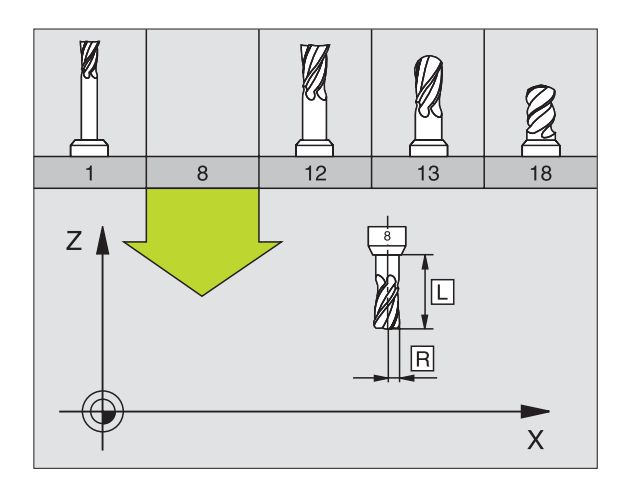

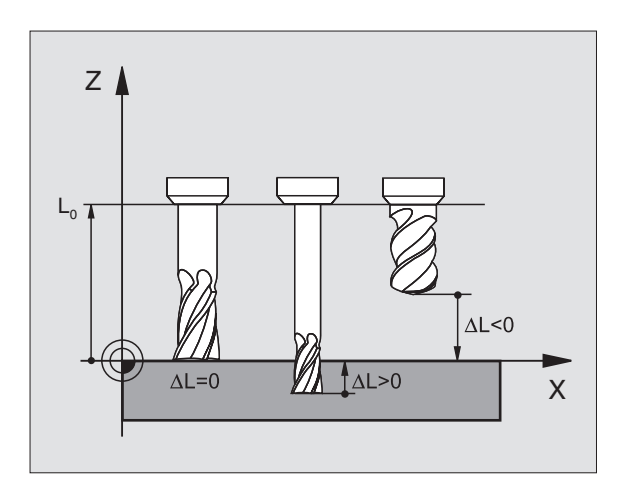

# Ustalenie długości L przy pomocy przyrządu ustawienia wstępnego

Proszę wprowadzić ustaloną wartość bezpośrednio do definicji narzędzia TOOL DEF lub do tabeli narzędzi.

# Promień narzędzia R

Promień narzędzia zostaje wprowadzony bezpośrednio.

## Wartości delta dla długości i promieni

Wartości delta oznaczają odchylenia od długości i promienia narzędzi.

Dodatnia wartość delta oznacza naddatek (**DL**, **DR**, **DR2**>0). Przy obróbce z naddatkiem proszę wprowadzić wartość naddatku przy programowaniu wywołania narzędzia z **TOOL CALL**.

Ujemna wartość delta oznacza niedomiar (**DL**, **DR**, **DR2**<0). Niedomiar zostaje wprowadzony do tabeli narzędzi dla zużycia narzędzia.

Proszę wprowadzić wartości delty w postaci wartości liczbowych, w **TOOL CALL**-bloku można przekazać wartość delty przy pomocy Q-parametru.

Zakres wprowadzenia: Wartości delty mogą wynosić maksymalnie  $\pm$  99,999 mm.

Wartości delta z tabeli narzędzi wpływają na prezentację graficzną **narzędzia**. Przedstawienie **obrabianego przedmiotu** w symulacji pozostaje takie samo.

Wartości delta z bloku TOOL CALL zmieniają w symulacji przedstawianą wielkość **obrabianego przedmiotu**. Symulowana **wielkość narzędzia** pozostaje taka sama.

# Wprowadzenie danych o narzędziu do programu

Numer, długość i promień dla określonego narzędzia określa się w programie obróbki jednorazowo w **TOOL DEF**-bloku:

Wybrać definicję narzędzia: Klawisz TOOL DEF nacisnąć

- Numer narzędzia: Przy pomocy numeru narzędzia jest ono jednoznacznie oznakowane
- Długość narzędzia: wartość korekcji dla długości
- Promień narzędzia: wartość korekcji dla promienia

Podc długo Nacis

Podczas dialogu można wprowadzać wartość dla długości i promienia bezpośrednio w polu dialogu: Nacisnąć wymagany Softkey osi.

#### Przykład

TOOL DEF

ГЪ

4 TOOL DEF 5 L+10 R+5

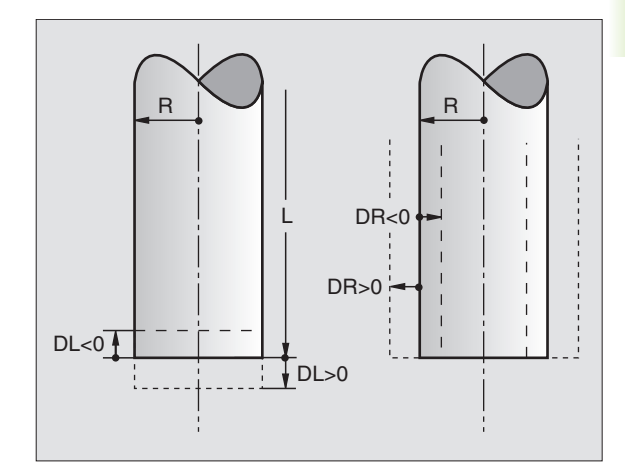

## Wprowadzenie danych o narzędziach do tabeli

W tabeli narzędzi można definiować do 9999narzędzi włącznie i wprowadzać do pamięci ich dane. Proszę zwrócić uwagę także na funkcje edycji dalej w tym rozdziale. Aby móc wprowadzić kilka danych korekcji do danego narzędzia (indeksowanie numeru narzędzia), wstawiamy wiersz i rozszerzamy numer narzędzia za pomocą punktu i liczby od 1 do 9 (np. **T 5.2**).

Tabele narzędzi muszą być używane, jeśli

- indeksujemy narzędzia, jak np. wiertło stopniowe z kilkoma korekcjami długości, których chcemy używać (Strona 102)
- maszyna jest wyposażona w urządzenie automatycznej wymiany narzędzi
- jeśli chcemy przy pomocy cyklu obróbki 22 dokonać przeciągania na gotowo (patrz "PRZECIĄGANIE (cykl 22)" na stronie 265)

#### Tabela narzędzi: standardowe dane o narzędziach

| <b>Skrót</b> | Zapisy                                                                                                    | Dialog                                         |
|--------------|----------------------------------------------------------------------------------------------------|------------------------------------------------|
| т            | Numer, przy pomocy którego narzędzie zostaje wywołane w<br>programie (np. 5, indeksowane: 5.2)                                                                                                    | -                                              |
| NAZWA        | Nazwa, z którą narzędzie zostaje wywołane w programie                                                                                                    | Nazwa narzędzia?                               |
| L            | Wartość korekcji dla długości narzędzia L                                                                                                    | Długość narzędzia?                             |
| R            | Wartość korekcji dla promienia narzędzia R                                                                                                    | Promień narzędzia R?                           |
| R2           | Promień narzędzia R2 dla freza kształtowego (tylko dla<br>trójwymiarowej korektury promienia lub graficznego<br>przedstawienia obróbki frezem kształtowym)                                                                                      | Promień narzędzia R2?                          |
| DL           | Wartość delta długości narzędzia L                                                                                                    | Naddatek długości narzędzia ?                  |
| DR           | Wartość delta promienia narzędzia R                                                                                                    | Naddatek promienia narzędzia DR                |
| DR2          | Wartość delta promienia narzędzia R2                                                                                                    | Naddatek promienia narzędzia R2?               |
| TL           | Nastawić blokadę narzędzia ( <b>TL</b> : dla <b>T</b> ool <b>L</b> ocked =<br>angl.narzędzie zablokowane)                                                                                                    | Narz. zablokowane?<br>Tak = ENT / Nie = NO ENT |
| RT           | Numer narzędzia siostrzanego – jeśli w dyspozycji – jako<br>narzędzie zamienne ( <b>RT</b> : dla <b>R</b> eplacement <b>T</b> ool = angl.<br>narzędzie zamienne); patrz także <b>TIME2</b>                                                      | Narzędzie siostrzane ?                         |
| TIME1        | Maksymalny okres żywotności narzędzia w minutach. Ta funkcja<br>zależy od rodzaju maszyny i jest opisana w podręczniku obsługi<br>maszyny.                                                                                                    | Maks. okres trwałości?                         |
| TIME2        | Maksymalny okres trwałości narzędzia przy <b>TOOL CALL</b> w<br>minutach: Jeśli aktualny okres trwałości osiąga lub przekracza<br>tę wartość, to TNC używa przy następnym <b>TOOL CALL</b><br>narzędzie zamienne (patrz także <b>CUR.TIME</b> ) | Maksymalny okres trwałości przy<br>TOOL CALL?  |

| Skrót     | Zapisy                                                                                                    | Dialog                            |
|-----------|----------------------------------------------------------------------------------------------------|-----------------------------------|
| CUR.TIME  | Aktualny okres żywotności narzędzia w minutach: TNC zlicza<br>aktualny okres trwałości ( <b>CUR.TIME</b> : dla <b>CUR</b> rent <b>TIME</b> = angl.<br>aktualny/bieżący czas) samodzielnie. Dla używanych narzędzi<br>można wprowadzić wielkość zadaną                                                                                                    | Aktualny okres trwałości?         |
| ТҮР       | Typ narzędzia: Softkey WYBRAĆ TYP (3-ci pasek softkey); TNC<br>wyświetla okno, w którym można wybrać typ narzędzia Tylko<br>typy narzędzi DRILL i MILL są obłożone aktualnie funkcjami                                                                                                    | Typ narzędzia?                    |
| DOC       | Komentarz do narzędzia (maksymalnie 16 znaków)                                                                                                    | Komentarz do narzędzia?           |
| PLC       | Informacja o tym narzędziu, która ma zostać przekazana do PLC                                                                                                    | PLC-status?                       |
| LCUTS     | Długość powierzchni tnącej narzędzia dla cyklu 22                                                                                                    | Długość ostrzy w osi narzędzi?    |
| ANGLE     | Maksymalny kąt wcięcia narzędzia przy posuwisto-zwrotnym<br>ruchu wcięcia dla cykli 22 i 208                                                                                                    | Maksymalny kąt wcięcia ?          |
| CUT       | llość ostrzy narzędzia (maks. 20 ostrzy)                                                                                                    | Liczba ostrzy ?                   |
| RTOL      | Dopuszczalne odchylenie promienia narzędzia R dla<br>rozpoznania zużycia. Jeśli wprowadzona wartość zostanie<br>przekroczona, to TNC blokuje narzędzie (status <b>L</b> ). Zakres<br>wprowadzenia: 0 do 0,9999 mm                                                                                                    | Tolerancja na zużycie: promień?   |
| LTOL      | Dopuszczalne odchylenie długości narzędzia L dla rozpoznania<br>zużycia. Jeśli wprowadzona wartość zostanie przekroczona, to<br>TNC blokuje narzędzie (status <b>L</b> ). Zakres wprowadzenia: 0 do<br>0,9999 mm                                                                                                    | Tolerancja na zużycie: długość?   |
| DIRECT.   | Kierunek cięcia narzędzia dla pomiaru przy obracającym się<br>narzędziu                                                                                                    | Kierunek cięcia (M3 = –)?         |
| TT:R-OFFS | Na razie nie jest wspomagane                                                                                                    | Przesunięcie narzędzia promień ?  |
| TT:L-OFFS | Na razie nie jest wspomagane                                                                                                    | Przesunięcie narzędzia długość?   |
| LBREAK    | Dopuszczalne odchylenie długości narzędzia L dla rozpoznania<br>pęknięcia. Jeśli wprowadzona wartość zostanie przekroczona,<br>to TNC blokuje narzędzie (status <b>L</b> ). Zakres wprowadzenia: 0 do<br>0,9999 mm                                                                                                    | Tolerancja na pęknięcie: długość? |
| RBREAK    | Dopuszczalne odchylenie od promienia narzędzia R dla<br>rozpoznania pęknięcia. Jeśli wprowadzona wartość zostanie<br>przekroczona, to TNC blokuje narzędzie (status L). Zakres<br>wprowadzenia: 0 do 0,9999 mm                                                                                                    | Tolerancja na pęknięcie: promień? |
| LIFTOFF   | Określenie, czy TNC ma przemieszczać narzędzie przy NC-stop<br>w kierunku pozytywnej osi narzędzi przy wyjściu z materiału, aby<br>uniknąć odznaczeń na konturze. Jeśli <b>Y</b> jest zdefiniowane, to<br>TNC przemieszcza narzędzie o 0,1 mm od konturu, jeśli funkcja<br>ta została aktywowana w programie NC przy pomocy instrukcji<br>M148 (patrz "W przypadku NC-stop odsunąć narzędzie<br>automatycznie od konturu: M148" na stronie 173) | Podnieść narzędzie T/N?           |

i

#### Edycja tabeli narzędzi

Obowiązująca dla przebiegu programu tabela narzędzi nosi nazwę TOOL.T i musi zostać zapisana w folderze "table" do pamieci. Tabela narzędzi TOOL. T może być edytowana tylko w trybie pracy maszyny.

Tabele narzędzi, które chcemy odkładać do archiwum lub wykorzystywać dla testu programu, otrzymują dowolną inną nazwę pliku z rozszerzeniem. T. Dla trybów pracy "Test programu" i "Programowanie" TNC używa standardowo tabeli narzędzi "simtool.t", zapisanej do pamięci również w folderze "table". Dla dokonywania edvcji naciskamy w trybje pracy Test programu softkey EDYTOR TABELI.

Otworzyć tabelę narzędzi TOOL.T:

- Wybrać dowolny rodzaj pracy maszyny
- NARZEDZIE TABLICA EDYCJA OFF ON

PGM MGT

nacisnać softkey EDYCJA ustawić na "ON"

#### Otworzyć dowolną inną tabelę narzędzi

Wybrać rodzaj pracy Program wprowadzić do pamięci/edycja

- Wywołać zarządzanie plikami
  - Wyświetlić wybór typu pliku: softkey TYP WYBRAĆ nacisnać
  - Wyświetlić pliki typu .T: softkey POKAZ.T nacisnąć
  - Prosze wybrać plik lub wprowadzić nowa nazwe pliku. Proszę potwierdzić klawiszem ENT lub przy pomocy Softkey WYBIERZ

Jeśli otwarto tabelę narzędzi dla edycji, to można przesunąć jasne pole w tabeli przy pomocy klawiszy ze strzałką lub przy pomocy softkeys na każda dowolną pozycje. Na dowolnej pozycji można zapamiętane wartości nadpisywać lub wprowadzać nowe wartości. Dodatkowe funkcje edytowania znajdują się w tabeli w dalszej części rozdziału.

Jeśli TNC nie może wyświetlić jednocześnie wszystkich pozycji w tabeli narzędzi, to belka u góry w tabeli ukazuje symbol ">>" lub "<<".

| Funkcje edycji dla tabeli narzędzi | Softkey  |
|------------------------------------|----------|
| Wybrać początek tabeli             | POCZATEK |
| Wybrać koniec tabeli               | KONIEC   |
| Wybrać poprzednią stronę tabeli    | STRONA   |
| Wybrać następną stronę tabeli      | STRONA   |

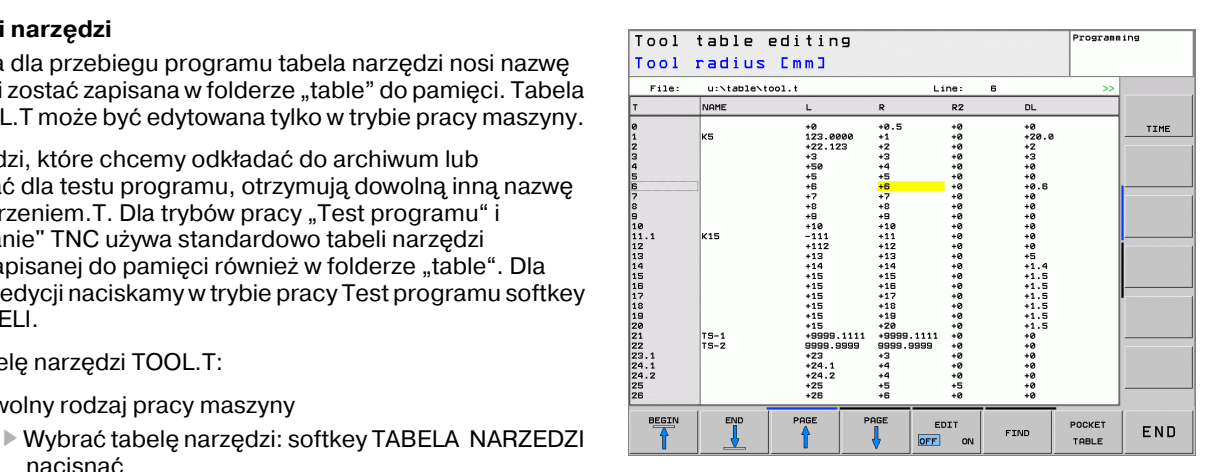

| Funkcje edycji dla tabeli narzędzi                                           | Softkey                            |
|------------------------------------------------------------------------------|------------------------------------|
| Szukanie tekstu lub liczby                                                   | FIND                               |
| Skok do początku wierszy                                                     | UIERSZE<br>POCZATEK                |
| Skok na koniec wierszy                                                       |                                    |
| Skopiować pole z jasnym tłem                                                 | AKTUALNA<br>Wartosc<br>Kopiowac    |
| Wstawić skopiowane pole                                                      | SKOPION.<br>Wartosc<br>Wprowadz    |
| Możliwą do wprowadzenia liczbę wierszy<br>(narzędzi)dołączyć na końcu tabeli | NR WIERSZ<br>NA KONIEC<br>WPROWADZ |
| Wstawić wiersz z wprowadzalnym numerem narzędzia                             | WIERSZ<br>USTAW                    |
| Aktualny wiersz (narzędzie) skasować                                         | WIERSZ<br>USUN                     |
| Sortowanie narzędzi według zawartości<br>kolumny                             | SORT                               |
| Wyświetlić wszystkie wiertła w tabeli narzędzi                               | DRILL                              |
| Wyświetlić wszystkie sondy w tabeli narzędzi                                 | TS IS                              |

#### Opuścić tabelę narzędzi

Wywołać zarządzanie plikami i wybrać plik innego typu, np. program obróbki

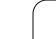

# Tabela miejsca dla urządzenia wymiany narzędzi

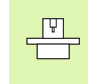

Producent maszyn dopasowuje zakres funkcji tabeli miejsca do danej maszyny. Proszę uwzględnić informacje zawarte w podręczniku obsługi maszyny!

Dla automatycznej zmiany narzędzi konieczna jest tabela miejsca narzędzi TOOL\_P.TCH. TNC zarządza kilkoma tabelami miejsca narzędzi z dowolnymi nazwami plików. Tabela miejsca narzędzi, którą chcemy aktywować dla przebiegu programu, wybierana jest w rodzaju pracy przebiegu programu przez zarządzanie plikami (stan M).

# Edycja tabeli miejsca narzędzi w rodzaju pracy przebiegu programu

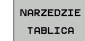

Wybrać tabelę narzędzi: softkey TABELA NARZEDZI nacisnąć

Wybrać tabelę narzędzi: softkey TABELA MIEJSCA

STANOWIS. TABLICA EDYCJA

OFF ON

Softkey EDYCJA ustawić na ON

# Tabelę miejsca wybrać w rodzaju pracy Program wprowadzić do pamięci/edycja

- PGM MGT
- Wywołać zarządzanie plikami

wybrać

- Wyświetlić wybór typu pliku: softkey TYP WYBRAĆ nacisnąć
- Wyświetlić pliki typu .TCH: softkey TCH FILES (drugi pasek Softkey) nacisnąć.
- Proszę wybrać plik lub wprowadzić nową nazwę pliku. Proszę potwierdzić klawiszem ENT lub przy pomocy softkey WYBIERZ

| Skrót | Zapisy                                                                                                    | Dialog                                          |
|-------|----------------------------------------------------------------------------------------------------|-------------------------------------------------|
| Р     | Numer miejsca narzędzia w magazynie narzędzi                                                                                                    | -                                               |
| т     | Numer narzędzia                                                                                                    | Numer narzędzia?                                |
| TNAME | Wyświetlenie nazwy narzędzia z TOOL.T                                                                                                    | -                                               |
| ST    | Narzędzie jest narzędziem specjalnym ( <b>ST</b> : dla <b>S</b> pecial <b>T</b> ool =angl.<br>narzędzie specjalne); jeśli to narzędzie specjalne blokuje miejsca przed i<br>za swoim miejscem, to proszę zablokować odpowiednie miejsce w<br>szpalcie L (status L) | Narzędzie specjalne ?                           |
| F     | Narzędzie zawsze umieszczać z powrotem na to samo miejsce w<br>magazynie( <b>F</b> : dla <b>F</b> ixed = angl. określony)                                                                                                    | Stałe miejsce?<br>Tak = ENT / Nie = NO ENT      |
| L     | Miejsce zablokować (L: dla Locked = angl. zablokowany, patrz także szpalta ST)                                                                                                    | Miejsce zablokowane<br>Tak = ENT / Nie = NO ENT |
| PLC   | Informacja o tym miejscu narzędzia, która ma być przekazana do PLC                                                                                                    | PLC-status?                                     |
|       |                                                                                                    |                                                 |

|                                                                                   |                                                                        |                                                      |             |     |   |                                                  | -     |       |
|-----------------------------------------------------------------------------------|------------------------------------------------------------------------|------------------------------------------------------|-------------|-----|---|--------------------------------------------------|-------|-------|
| File:                                                                             |                                                                        | TNAME                                                | ch<br>ST    | F   | L | PLC                                              | 0     |       |
| 0<br>1<br>2<br>3<br>4<br>5<br>6<br>7<br>8<br>9<br>9<br>10<br>15<br>24<br>47<br>90 | 2<br>1<br>4<br>50<br>17<br>12<br>12<br>12<br>70<br>24<br>4711<br>32000 | T_82<br>T_01<br>T_84<br>T_60<br>T_76<br>T_76<br>T_76 | 5<br>5<br>5 | F   | L | *00000000<br>*00000000<br>*00000000<br>*00000000 |       |       |
| BEGIN                                                                             | EN                                                                     | ID PAG                                               | E P         | AGE |   | FRIT                                             | RESET | <br>1 |

| Funkcje edycji dla tabeli miejsca | Softkey                        |
|-----------------------------------|--------------------------------|
| Wybrać początek tabeli            |                                |
| Wybrać koniec tabeli              |                                |
| Wybrać poprzednią stronę tabeli   |                                |
| Wybrać następną stronę tabeli     |                                |
| Ustawić ponownie tabelę miejsca   | MIEJSCE<br>TABELA<br>UST.PONOU |
| Wycofać szpaltę numer narzędzia T | RZAD<br>KOLUMNA<br>T           |
| Skok do początku wiersza          | WIERSZE<br>POCZATEK            |
| Skok do końca wiersza             | UIERSZE<br>KONIEC              |
| Symulowanie zmiany narzędzia      | SIMULATED<br>TOOL<br>CHANGE    |
| Aktywować filtr                   | DEFAULT<br>FILTER              |
| Wybór narzędzia z tabeli narzędzi | SELECT                         |
| Edycja aktualnego pola            | EDIT<br>CURRENT<br>FIELD       |
| Sortowanie widoku                 | SORT                           |

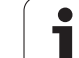

# Wywołać dane o narzędziu

Wywołanie narzędzia TOOL CALL w programie obróbki proszę programować przy pomocy następujących danych:

Wybrać wywołanie narzędzia przy pomocy klawisza TOOL CALL

- Numer narzędzia: Wprowadzić numer lub nazwę narzędzia. Narzędzie zostało uprzednio określone w TOLL DEF-bloku lub w tabeli narzędzi. Nazwę narzędzia TNC zapisuje automatycznie w cudzysłowiu. Nazwy odnoszą się do wpisu w aktywnej tabeli narzędzi TOOL.T. Aby wywołać narzędzie z innymi wartościami korekcji, proszę wprowadzić do tabeli narzędzi zdefiniowany indeks po punkcie dziesiętnym
- Oś wrzeciona równoległa X/Y/Z: Wprowadzić oś narzędzia
- Prędkość obrotowa wrzeciona S: Prędkość obrotowa wrzeciona w obrotach na minutę
- Posuw F: Posuw działa tak długo, aż zostanie zaprogramowany w bloku pozycjonowania lub w TOOL CALL-bloku nowy posuw
- Naddatek długości narzędzia DL: Wartość delta dla długości narzędzia
- Naddatek promienia narzędzia DR: Wartość delta dla promienia narzędzia
- Naddatek promienia narzędzia DR2: Wartość delta dla promienia narzędzia 2

#### Przykład: Wywołanie narzędzia

Wywoływane zostaje narzędzie numer 5 w osi narzędzi Z z prędkością obrotową wrzeciona 2500 obr/min i posuwem wynoszącym 350 mm/min. Naddatek dla długości narzędzia i promienia narzędzia wynoszą 0,2 i 0,05 mm, niedomiar dla promienia narzędzia 1 mm.

#### 20 TOOL CALL 5.2 Z S2500 F350 DL+0,2 DR-1 DR2+0,05

Litera D przed L i R oznacza wartość wartość delta

#### Wybór wstępny przy tabelach narzędzi

Jeżeli używane są tabele narzędzi, to dokonuje się przy pomocy zapisu **TOOL DEF** wyboru wstępnego następnego używanego narzędzia. W tym celu proszę wprowadzić numer narzędzia i Q-parametr lub nazwę narzędzia w cudzysłowiu.

TOOL CALL

## Zmiana narzędzia

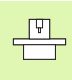

Zmiana narzędzia jest funkcją zależną od rodzaju maszyny. Proszę uwzględnić informacje zawarte w podręczniku obsługi maszyny!

#### Położenie przy zmianie narzędzia

Pozycja zmiany narzędzia musi być osiągalna bezkolizyjnie. Przy pomocy funkcji dodatkowych **M91** i **M92** można najechać stałą dla maszyny pozycję zmiany. Jeśli przed pierwszym wywołaniem narzędzia został zaprogramowany **TOOL CALL 0**, to TNC przesuwa trzpień chwytowy w osi wrzeciona do położenia, które jest niezależne od długości narzędzia.

#### Ręczna zmiana narzędzia

Przed ręczną zmianą narzędzia wrzeciono zostaje zatrzymane i narzędzie przesunięte do położenia zmiany narzędzia:

- > Zaprogramowany przejazd do położenia zmiany narzędzia
- Przerwać przebieg programu, patrz "Przerwanie obróbki", strona 392
- Zmienić narzędzie
- Kontynuować przebieg programu, patrz "Kontynuowanie programu po jego przerwaniu", strona 393

#### Automatyczna zmiana narzędzia

Przy automatycznej zmianie narzędzia przebieg programu nie zostaje przerwany. Przy wywołaniu narzędzia z **TOOL CALL** TNC zmienia narzędzie z magazynu narzędzi.

# Automatyczna zmiana narzędzia przy przekroczeniu okresu trwałości: M101

| لے | Ŷ | _ |  |
|----|---|---|--|
| Т  |   |   |  |
| _  |   |   |  |
|    |   |   |  |

**M101** jest funkcją zależną od maszyny. Proszę uwzględnić informacje zawarte w podręczniku obsługi maszyny!

Jeśli okres trwałości narzędzia osiąga **TIME2**, to TNC zamienia automatycznie na narzędzie siostrzane. W tym celu proszę na początku programu aktywować funkcję dodatkową **M101**. Działanie **M101** można anulować przy pomocy **M102**.

Automatyczna zmiana narzędzia następuje

- po następnym wierszu NC od upłynięcia okresu trwałości lub
- najpóźniej minutę po upłynięciu okresu trwałości (obliczenie następuje dla 100%-położenia potencjometru)

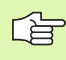

Jeśli okres trwałości upływa przy aktywnej M120 (Look Ahead), to TNC wymienia narzędzie dopiero po wierszu, w którym anulowano korekcję promienia wierszem R0.

TNC wykonuje także wówczas automatyczną zmianę narzędzia, jeśli w momencie zmiany zostaje właśnie odpracowywany cykl obróbki.

TNC nie wykonuje automatycznej zmiany narzędza, jak długo program zmiany narzędzia zostaje wykonywany.

# Warunki dla standardowych wierszy NCz korekcją promienia R0, RR, RL

Promień narzędzia siostrzanego musi być równym promieniowi pierwotnie używanego narzędzia. Jeśli te promienie nie są równe, TNC ukazuje tekst komunikatu i nie wymienia narzędzia.
### 5.3 Korekcja narzędzia

### Wprowadzenie

TNC koryguje tor narzędzia o wartość korekcji dla długości narzędzia w osi wrzeciona i o promień narzędzia na płaszczyźnie obróbki.

Jeśli program obróbki zostaje zestawiony bezpośrednio na TNC, to korekcja promienia narzędzia działa tylko na płaszczyźnie obróbki. TNC uwzględnia przy tym do pięciu osi włącznie wraz z osiami obrotu.

### Korekcja długości narzędzia

Korekcja narzędzia dla długości działa bezpośrednio po wywołaniu narzędzia i jego przesunięciu w osi wrzeciona. Zostaje ona anulowana po wywołaniu narzędzia o długości L=0.

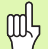

Jeśli korekcja długości o wartości dodatniej zostanie anulowana przy pomocy **TOOL CALL 0**, to zmniejszy się odstęp narzędzia od obrabianego przedmiotu.

Po wywołaniu narzędzia **TOOL CALL** zmienia się zaprogramowane przemieszczenie narzędzia w osi wrzeciona o różnicę długości pomiędzy starym i nowym narzędziem.

Przy korekcji długości zostają uwzględnione wartości delta zarówno z **TOOL CALL**-bloku jak i z tabeli narzędzi.

Wartość korekcji=  $\mathbf{L} + \mathbf{DL}_{TOOL CALL} + \mathbf{DL}_{TAB} z$ 

L:Długość narzędzia L z TOOL DEF-wiersza lub<br/>tabeli narzędziDL TOOL CALL:Naddatek DL dla długości TOOL CALL-bloku<br/>(nie uwzględniony przez wyświetlacz położenia)DL TAB:Naddatek DL dla długości z tabeli narzędzi

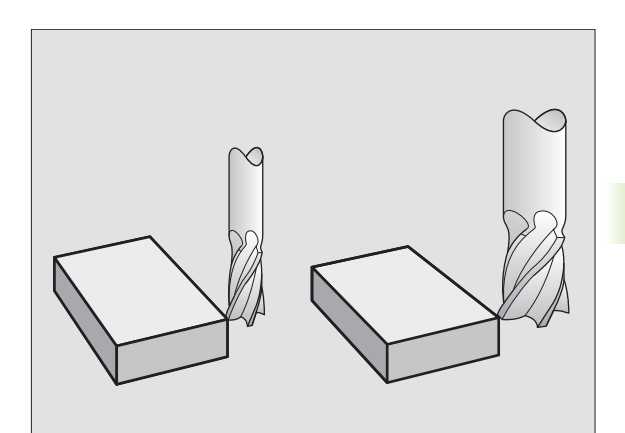

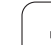

ф.

### Korekcja promienia narzędzia

Zapis programu dla przemieszczenia narzędzia zawiera

- RL lub RR dla korekcji promienia
- R0, nie ma być przeprowadzona korekcja promienia

Korekcja promienia działa, bezpośrednio po wywołaniu narzędzia i wierszem prostej na płaszczyźnie zostanie przemieszczony przy pomocy RL lub RR.

- TNC anuluje korekcję promienia, jeśli:
  - jeśli zaprogramujemy wiersz prostej przy pomocy RO
  - opuścimy kontur przy pomocy funkcji **DEP**
  - zaprogramujemy **PGM CALL**
  - wybierzemy nowy programu przy pomocy PGM MGT

Przy korekcji promienia zostają uwzględnione wartości delta zarówno z **TOOL CALL**-bloku jak i z tabeli narzędzi:

Wartość korekcji= **R** + **DR**<sub>TOOL CALL</sub> + **DR**<sub>TAB</sub> z

| R:                        | Promień narzędzia <b>R</b> z <b>TOOL DEF</b> -wiersza lub<br>tabeli narzędzi                                 |
|---------------------------|----------------------------------------------------------------------------------------------------|
| DR <sub>TOOL CALL</sub> : | Naddatek <b>DR</b> dla promienia z <b>TOOL CALL</b> -bloku<br>(nie uwzględniony przez wyświetlacz położenia) |
| DR <sub>TAB:</sub>        | Naddatek <b>DR</b> dla promienia z tabeli narzędzi                                                           |

### Ruchy kształtowe bez korekcji promienia: R0

Narzędzie przemieszcza się na płaszczyźnie obróbki ze swoim punktem środkowym na zaprogramowanym torze lub na zaprogramowanych współrzędnych.

Zastosowanie: wiercenie, pozycjonowanie wstępne.

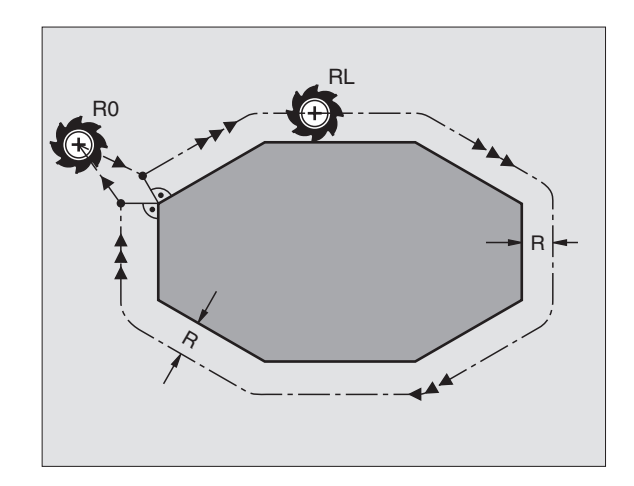

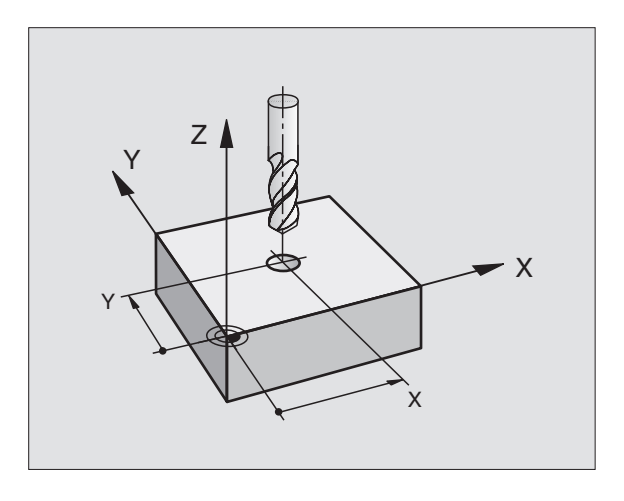

### Ruchy kształtowe z korekcją promienia: RR i RL

- **RR** Narzędzie przemieszcza się na prawo od konturu
- **RL** Narzędzie przemieszcza się na lewo od konturu

Punkt środkowy narzędzia leży w odległości równej promieniowi narzędzia od zaprogramowanego konturu. "Na prawo" i "na lewo" oznacza położenie narzędzia w kierunku przemieszczenia wzdłuż konturu narzędzia. Patrz ilustracje po prawej stronie.

> Pomiędzy dwoma blokami programowymi z różnymi korekcjami promienia **RR** i **RL** musi znajdować się przynajmniej jeden blok przemieszczenia na płaszczyźnie obróbki bez korekcji promienia (to znaczy **R0**).

Korekcja promienia będzie aktywna do końca wiersza, od momentu kiedy została po raz pierwszy zaprogramowana.

Przy pierwszym wierszu z korekcją **RR/RL** i przy anulowaniu z **R0**, TNC pozycjonuje narzędzie zawsze pionowo na zaprogramowany punkt startu i punkt końcowy. Proszę tak wypozycjonować narzędzie przed pierwszym punktem konturu lub za ostatnim punktem konturu, żeby kontur nie został uszkodzony.

### Wprowadzenie korekcji promienia

Zaprogramować dowolną funkcję toru kształtowego, współrzędne punktu docelowego wprowadzić i potwierdzić klawiszem ENT

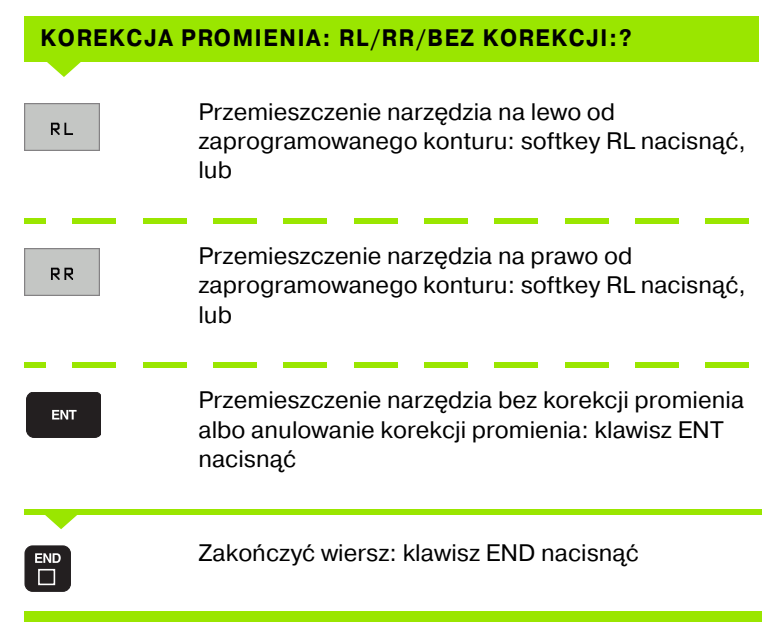

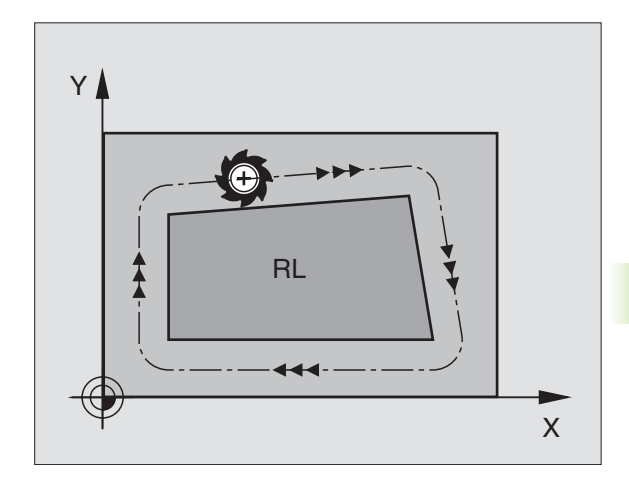

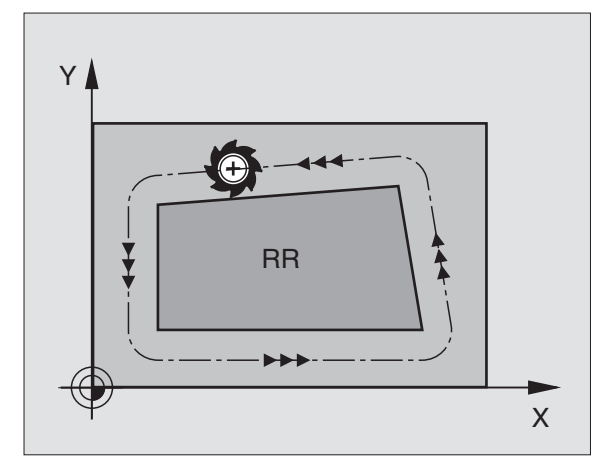

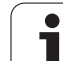

### Korekcja promienia: obróbka naroży

Naroża zewnętrzne:

Jeśli zaprogramowano korekcję promienia, to TNC prowadzi narzędzie po narożach zewnętrznych na okręgu przejściowym. W razie potrzeby TNC redukuje posuw przy narożnikach zewnętrznych, na przykład w przypadku dużych zmian kierunku.

Naroża wewnętrzne:

呣

Przy narożnikach wewnętrznych TNC oblicza punkt przecięcia torów, po których przesuwa się skorygowany punkt środkowy narzędzia. Od tego punktu poczynając narzędzie przesuwa się wzdłuż następnego elementu konturu. W ten sposób obrabiany przedmiot nie zostaje uszkodzony w narożnikach wewnętrznych. Z tego wynika, że promień narzędzia dla określonego konturu nie powinien być wybierany w dowolnej wielkości.

Proszę nie ustalać punktu rozpoczęcia i zakończenia obróbki wewnętrznej w punkcie narożnym konturu, ponieważ w ten sposób może dojść do uszkodzenia konturu.

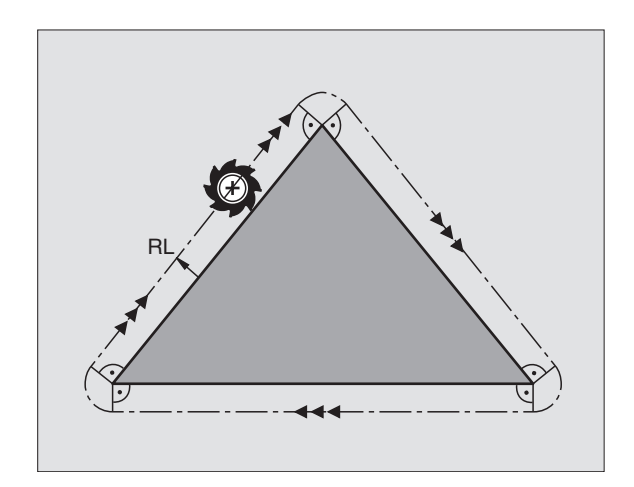

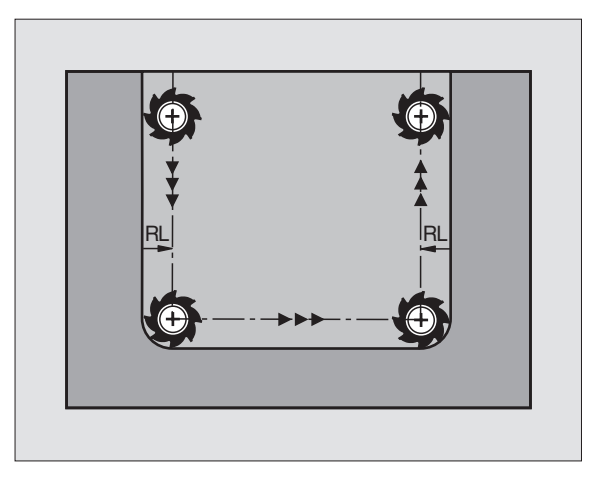

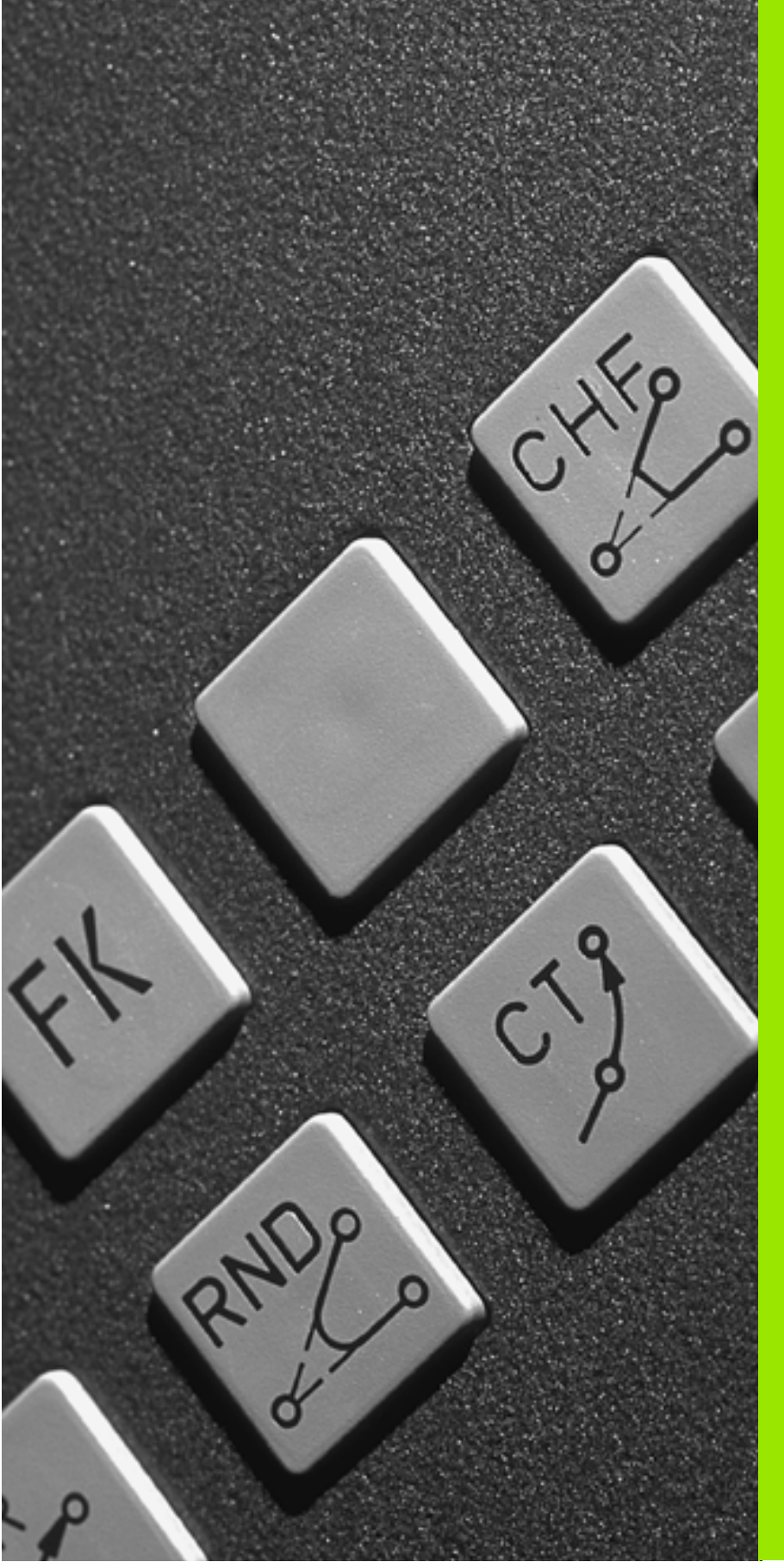

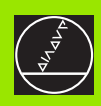

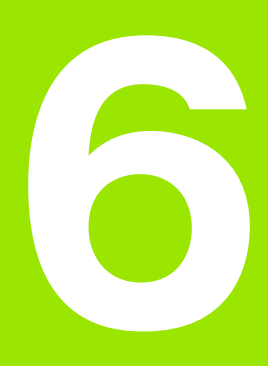

Programowanie: programowanie konturów

## 6.1 Przemieszczenia narzędzia

### Funkcje toru kształtowego

Kontur obrabianego narzędzia składa się z reguły z kilku elementów konturu, jak proste i łuki koła. Przy pomocy funkcji toru kształtowego programuje się ruchy narzędzi dla **prostych** i **łuków koła**.

### Swobodne Programowanie Konturu SK

Jeśli nie został przedłożony odpowiednio dla NC wymiarowany rysunek i dane o wymiarach dla NC-programu są niekompletne, to proszę programować kontur przedmiotu w trybie Swobodnego Programowania Konturu. TNC oblicza brakujące dane.

Także przy pomocy SK-programowania programujemy ruchy narzędzia dla **prostych** i **łuków kołowych**.

### Funkcje dodatkowe M

- Przy pomocy funkcji dodatkowych TNC steruje się
- przebiegiem programu, np. przerwą w przebiegu programu
- funkcjami maszynowymi, jak na przykład włączanie i wyłączanie obrotów wrzeciona i chłodziwa
- zachowaniem się narzędzia na torze kształtowym

### Podprogramy i powtórzenia części programu

Kroki obróbki, które się powtarzają, proszę wprowadzić tylko raz jako podprogram lub powtórzenie części programu. Jeśli jakaś część programu ma być wypełniona tylko pod określonym warunkiem, proszę te kroki programu wnieść jako podprogram. Dodatkowo, program obróbki może wywołać inny program i aktywować jego wypełnienie.

Programowanie przy pomocy podprogramów i powtórzeń części programu jest opisane w rozdziale 9.

### Programowanie z parametrami Q

W programie obróbki parametry Q zastępują wartości liczbowe: Parametrowi Q zostaje przyporządkowana w innym miejscu wartość liczbowa. Przy pomocy parametrów Q można programować funkcje matematyczne, które sterują przebiegiem programu lub które opisują jakiś kontur.

Programowanie z parametrami Q jest opisane w rozdziale 10.

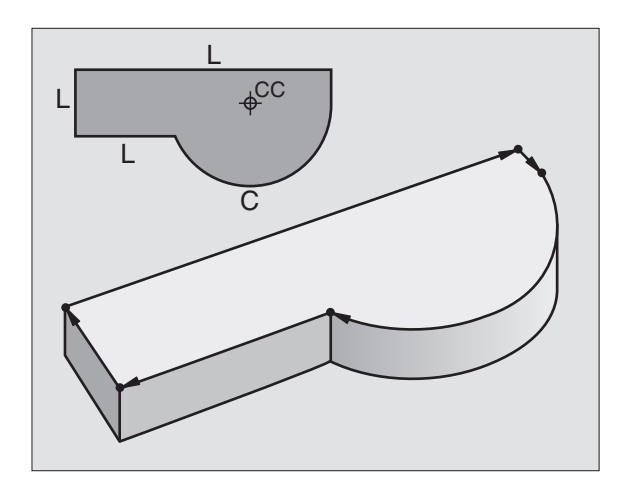

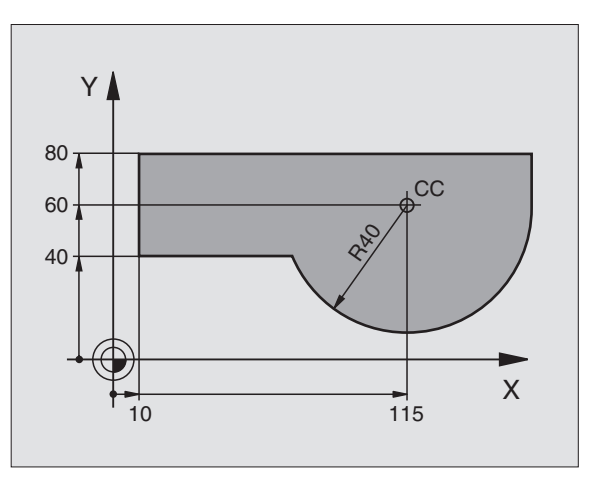

# 6.2 Podstawy o funkcjach toru kształtowego

### Programować ruch narzędzia dla obróbki

Podczas zestawiania programu obróbki, programuje się krok po kroku funkcje toru kształtowego dla pojedyńczych elementów konturu przedmiotu. W tym celu wprowadza się zazwyczaj **współrzędne punktów końcowych elementów konturu** z rysunku wymiarowego. Z tych danych o współrzędnych, z danych o narzędziu i korekcji promienia TNC ustala rzeczywistą drogę przemieszczenia narzędzia.

TNC przesuwa jednocześnie wszystkie osie maszyny, które zostały zaprogramowane w zapisie programu o funkcji toru kształtowego.

### Ruchy równoległe do osi maszyny

Wiersz programowy zawiera informację o współrzędnych: TNC przemieszcza narzędzie równolegle do zaprogramowanej osi maszyny.

W zależności od konstrukcji maszyny, przy skrawaniu porusza się albo narzędzie albo stół maszyny z zamocowanym przedmiotem. Przy programowaniu ruchu kształtowego proszę kierować się zasadą, jakby to narzędzie się poruszało.

Przykład:

### L X+100

| L     | Funkcja toru "prosta"        |
|-------|------------------------------|
| X+100 | Współrzędne punktu końcowego |

Narzędzie zachowuje współrzędne Y i Z i przemieszcza się na pozycję X=100. Patrz rysunek po prawej stronie u góry.

### Ruchy na płaszczyznach głównych

Wiersz programowy zawiera dwie informacje o współrzędnych: TNC przemieszcza narzędzie na zaprogramowanej płaszczyźnie. .

Przykład:

### L X+70 Y+50

Narzędzie zachowuje współrzędną Z i przesuwa się na XYpłaszczyźnie do pozycji X=70, Y=50. Patrz ilustracja po prawej na środku.

### Ruch trójwymiarowy

Wiersz programowy zawiera dwie informacje o współrzędnych: TNC przemieszcza narzędzie przestrzennie na zaprogramowaną pozycję.

Przykład:

L X+80 Y+0 Z-10

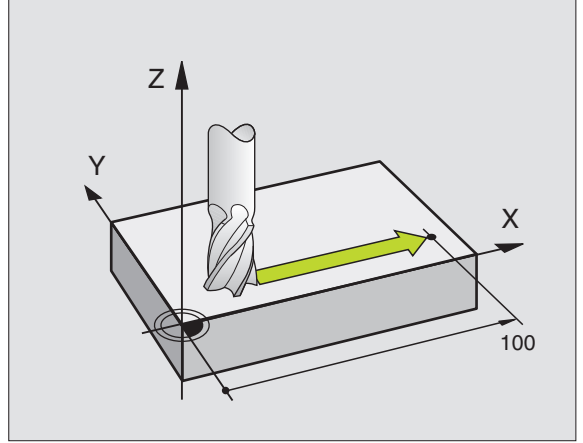

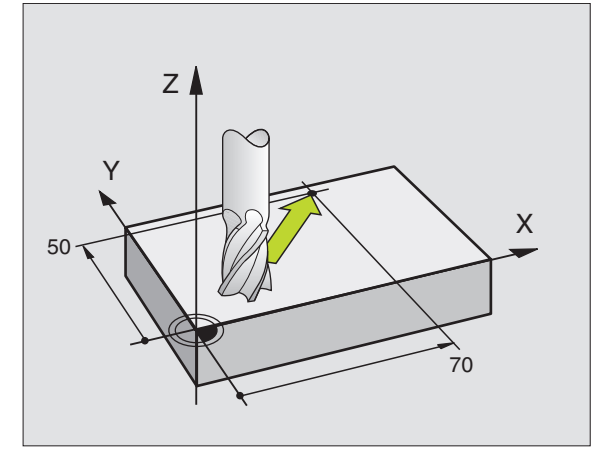

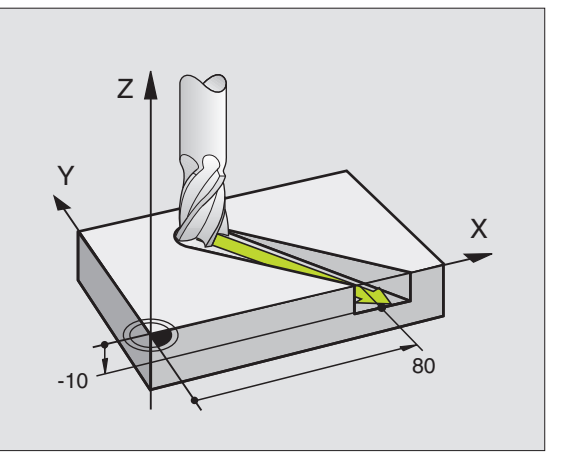

### Okręgi i łuki koła

Przy ruchach kołowych TNC przemieszcza dwie osie maszyny jednocześnie: Narzędzie porusza się względnie do obrabianego przedmiotu po torze kołowym. Dla ruchów okrężnych można wprowadzić punkt środkowy koła CC.

Przy pomocy funkcji toru kształtowego dla łuków kołowych programujemy koła na płaszczyznach głównych: Płaszczyzna główna powinna przy wywoływaniu narzędziaTOOL CALLzostać zdefiniowana wraz z określeniem osi wrzeciona:

| Oś wrzeciona | Płaszczyzna główna              |
|--------------|---------------------------------|
| Z            | <b>XY</b> , także<br>UV, XV, UY |
| Y            | <b>ZX</b> , także<br>WU, ZU, WX |
| x            | <b>YZ</b> , także<br>VW, YW, VZ |

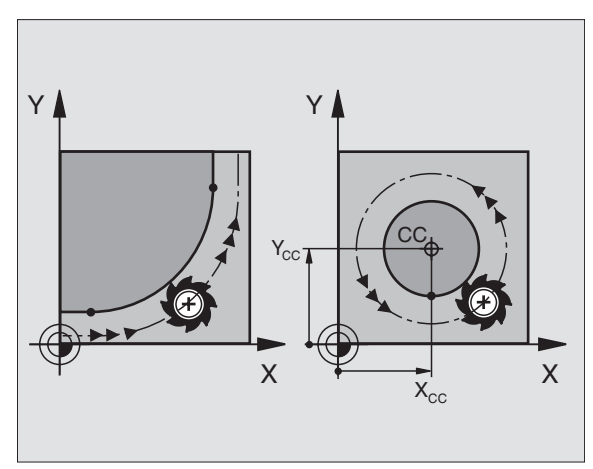

### Kierunek obrotu DR przy ruchach okrężnych

Dla ruchów okrężnych bez stycznego przejścia do innego elementu konturu proszę wprowadzić kierunek obrotu DR:

Obrót zgodnie z ruchem wskazówek zegara (RWZ): DR– Obrót w kierunku przeciwnym do ruchu wskazówek zegara: DR+

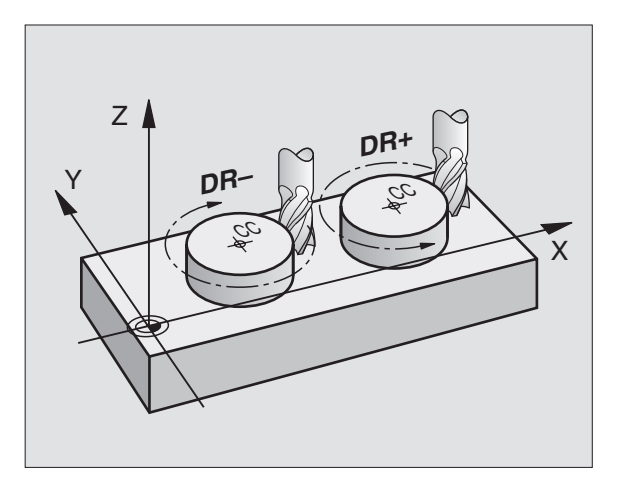

### Korekcja promienia

Korekcja promienia musi znajdować się w tym bloku, przy pomocy którego najeżdża się do pierwszego elementu konturu. Korekcja promienia nie może być rozpoczęta w zapisie dla toru okrężnego. Proszę zaprogramować ja uprzednio w bloku prostej (patrz "Ruchy po torze- współrzędne prostokątne", strona 126) lub w bloku najazdu (APPR-blok, patrz "Dosunięcie narzędzia do konturu i odsunięcie", strona 119).

### Pozycjonowanie wstępne

Proszę tak pozycjonować narzędzie na początku programu obróbki, aby wykluczone było uszkodzenie narzędzia lub obrabianego przedmiotu.

### Zestawianie zapisów programu przy pomocy przycisków funkcji toru kształtowego

Szarymi przyciskami funkcji toru kształtowego rozpoczyna się dialog tekstem otwartym. TNC dopytuje się po kolei wszystkich informacji i włącza zapis programu do programu obróbki.

Przykład- programowanie prostej.

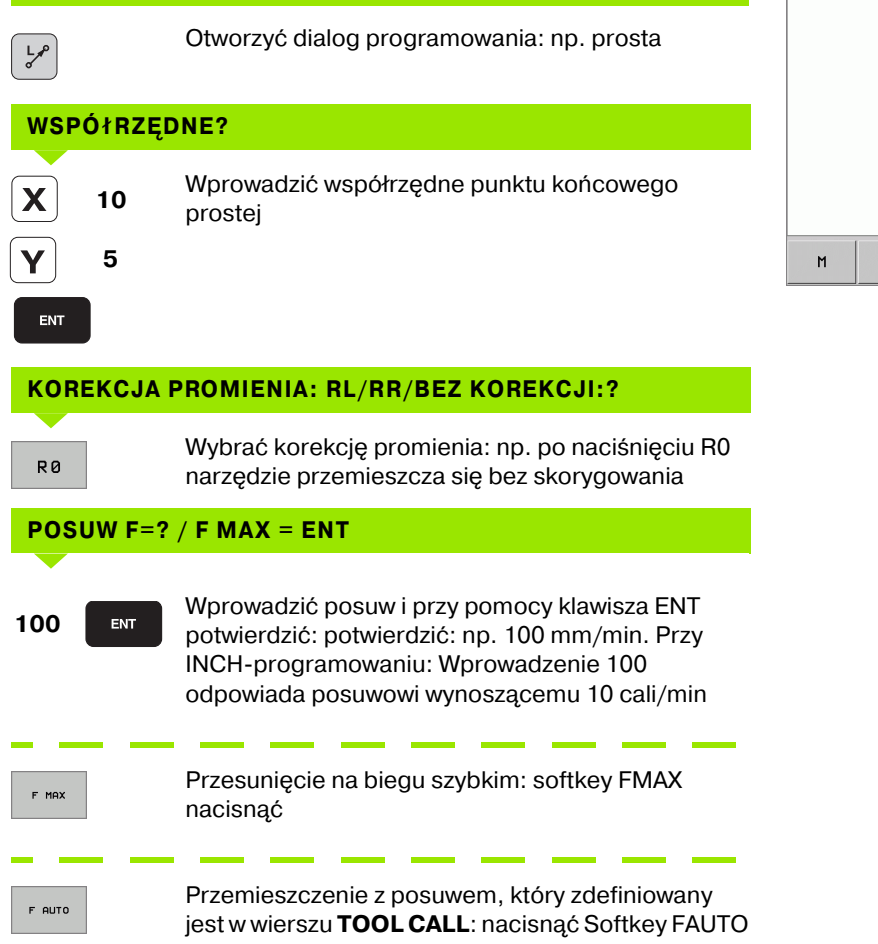

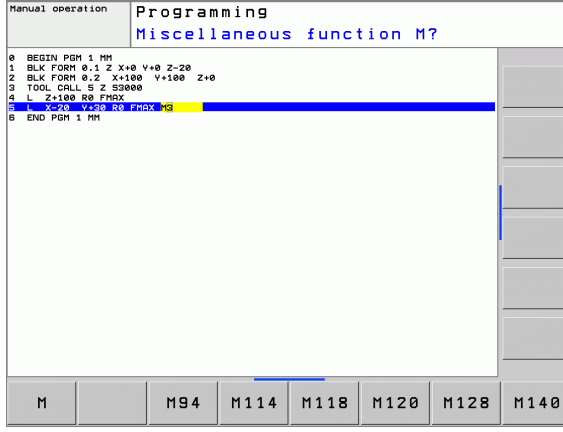

Manual operation

### FUNKCJA DODATKOWA M ?

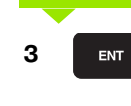

Funkcja dodatkowa np. M3 wprowadzić i zakończyć dialog przy pomocy klawisza ENT

Wiersze w programie obróbki

L X+10 Y+5 RL F100 M3

# 6.3 Dosunięcie narzędzia do konturu i odsunięcie

# Przegląd: Funkcje dla dosunięcia narzędzia do konturu i odjazdu od konturu

Funkcje APPR (angl. approach = podjazd) i DEP (angl. departure = odjazd) zostają aktywowane przy pomocy APPR/DEP-klawisza. Następnie można wybierać przy pomocy Softkeys następujące formy toru:

| Funkcja                                                                                                    | Dosunąć<br>narzędzie<br>do konturu | Odsunąć<br>narzędzie<br>od konturu |
|----------------------------------------------------------------------------------------------------|------------------------------------|------------------------------------|
| Prosta z przejściem tangencjalnym                                                                                                    |                                    | DEP LT                             |
| Prosta prostopadła do punktu<br>konturu                                                                                                    | APPR LN                            |                                    |
| Tor kołowy z przejściem<br>tangencjalnym                                                                                                    | APPR CT                            | DEP CT                             |
| Tor kołowy z przejściem<br>tangencjalnym do konturu, najazd i<br>odjazd do punktu pomocniczego<br>poza konturem na przylegającym<br>tangencjalnie odcinku prostej | APPR LOT                           |                                    |

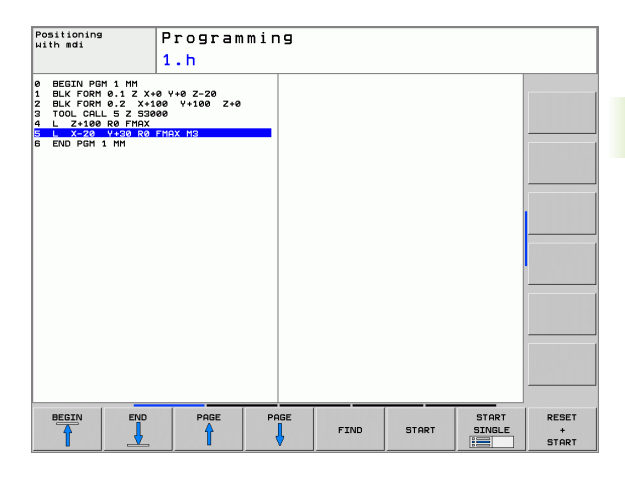

### Dosunąć narzędzie do linii śrubowej i odsunąć

Przy zbliżaniu się i opuszczaniu linii śrubowej (Helix) narzędzie przemieszcza się na przedłużenie linii śrubowej i w ten sposób powraca po stycznym torze kołowym na kontur. Proszę użyć w tym celu funkcji APPR CT lub DEP CT.

# Ważne pozycje przy dosunięciu i odsunięciu narzędzia

Punkt startu P<sub>S</sub>

Tę pozycję programujemy bezpośrednio przed APPR-wierszem P<sub>S</sub> leży poza konturem i zostaje najechana bez korekcji promienia (R0).

Punkt pomocniczy P<sub>H</sub>

Dosunięcie i odsunięcie narzędzia prowadzi w przypadku niektórych form toru kształtowego poprzez punkt pomocniczy <sub>H</sub>, który TNC oblicza z danych w APPR- i DEP-bloku. TNC przejeżdża od aktualnej pozycji do punktu pomocniczego P<sub>H</sub> z ostatnio zaprogramowanym posuwem.

Pierwszy punkt konturu P<sub>A</sub> i ostatni punkt konturu P<sub>E</sub> Pierwszy punkt konturu P<sub>A</sub> programujeym w APPR-bloku, ostatni punkt konturu P<sub>E</sub> przy pomocy dowolnej funkcji toru kształtowego. Jeśli APPR-blok zawiera także Z-współrzędną, to TNC przemieszcza narzędzie najpierw na płaszczyźnie obróbki na P<sub>H</sub> i tam w osi narzędzi na zadaną głębokość.

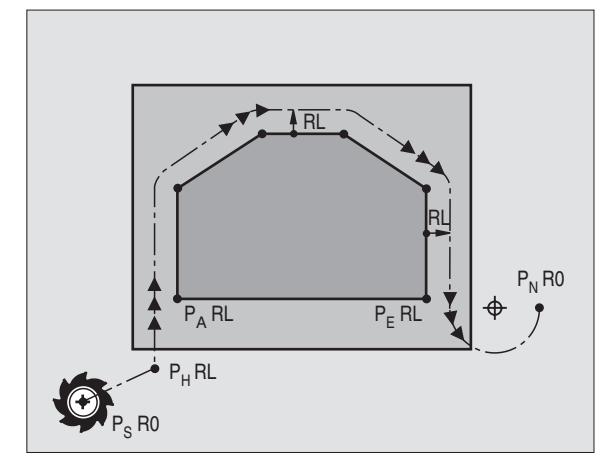

### Punkt końcowy P<sub>N</sub>

Pozycja P<sub>N</sub> leży poza konturem i wynika z danych, zawartych w DEP-bloku. Jeśli DEP-blok zawiera również Z-współrzędną, to TNC przemieszcza narzędzie najpierw na płaszczyźnie obróbki na P<sub>H</sub> i tam w osi narzędzi na zadaną wysokość.

| Skrót | Znaczenie                               |
|-------|-----------------------------------------|
| APPR  | angl. APPRoach = podjazd                |
| DEP   | angl. DEParture = odjazd                |
| L     | angl. Line = prosta                     |
| С     | angl. Circle = koło                     |
| Т     | tangencjalnie (stałe, płynne przejście) |
| Ν     | normalna (prostopadła)                  |

Przy pozycjonowaniu z pozycji rzeczywistej do punktu pomocniczego P<sub>H</sub> TNC nie sprawdza, czy zaprogramowany kontur zostanie uszkodzony. Proszę to sprawdzić przy pomocy grafiki testowej!

> W przypadku funkcji APPR LT, APPR LN i APPR CT TNC przemieszcza się od pozycji rzeczywistej do punktu pomocniczego P<sub>H</sub> z ostatnio zaprogramowanym posuwem/biegiem szybkim. W przypadku funkcji APPR LCT TNC przemieszcza się TNC do punktu pomocniczego P<sub>H</sub> z zaprogramowanym w APPR-wierszu posuwem. Jeśli przed wierszem najazdu nie zaprogramowano posuwu, to TNC wydaje komunikat o błędach.

### Współrzędne biegunowe

Punkty konturu dla następujących funkcji dosuwu/odsuwu można programować także poprzez współrzędne biegunowe:

- APPR LT przekształca się w APPR PLT
- APPR LN przekształca się w APPR PLN
- APPR CT przekształca się w APPR PCT
- APPR LCT przekształca się w APPR PLCT
- DEP LCT przekształca się w DEP PLCT

Proszę nacisnąć w tym celu pomarańczowy klawisz P, po tym kiedy wybrano przez softkey funkcję dosuwu lub odsuwu.

### Korekcja promienia

Korekcję promienia programujemy wraz z pierwszym punktem konturu  $P_A$  w APPR-wierszu. DEP-wiersze anulują automatycznie korekcję promienia!

Ruchy kształtowe bez korekcji promienia: Jeśli zaprogramujemy w APPR-wierszu R0, to TNC przemieszcza to narzędzie jak narzędzie z R = 0 mm i korekcją promienia RR! W ten sposób ustalona jest dla funkcji APPR/DEP LN i APPR/DEP CT kierunek, w którym TNC przemieszcza narzędzie do i od konturu.

٦

 $\mathsf{P}_\mathsf{S}$ 

35

R<sub>0</sub>

40

Х

### Dosunięcie narzędzia po prostej z przejściem tangencjalnym: APPR LT

TNC przemieszcza narzędzie po prostej od punktu startu P<sub>S</sub> do punktu pomocniczego P<sub>H</sub>. Stamtąd najeżdża pierwszy punkt konturu P<sub>A</sub> tangencjalnie po prostej. Punkt pomocniczy P<sub>H</sub> ma odstęp LEN do pierwszego punktu konturu P<sub>A</sub>.

- Dowolna funkcja toru kształtowego: Punkt startu Psnajechać
- Otworzyć dialog przy pomocy klawisza APPR/DEP i Softkev APPR LT:

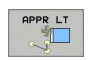

- Współrzędne pierwszego punktu konturu PA
- LEN: Odstęp punktu pomocniczego P<sub>H</sub> do pierwszego punktu konturu PA
- Korekcja promienia RR/RL dla obróbki

| NC-wiersze przykładowe                 |                                                                                              |
|----------------------------------------|----------------------------------------------------------------------------------------------|
| 7 L X+40 Y+10 RO FMAX M3               | P <sub>S</sub> -najechać bez korekcji promienia                                              |
| 8 APPR LT X+20 Y+20 Z-10 LEN15 RR F100 | P <sub>A</sub> -z korekcją promienia RR, odstęp P <sub>H</sub> do P <sub>A</sub> :<br>LEN=15 |
| 9 L Y+35 Y+35                          | Punkt końcowy pierwszego elementu konturu                                                    |
| 10 L                                   | Następny element konturu                                                                     |

Υ

35 т

20

10

RR 🤅

### Dosunąć narzędzie po prostej prostopadle do pierwszego punktu konturu: APPR LN

TNC przemieszcza narzędzie po prostej od punktu startu P<sub>S</sub> do punktu pomocniczego P<sub>H</sub>. Stamtąd przemieszcza się do pierwszego punktu konturu P<sub>A</sub> po prostej prostopadle. Punkt pomocniczy P<sub>H</sub> posiada odstęp LEN + promień narzędzia do pierwszego punktu konturu  $P_{\Delta}$ .

- Dowolna funkcja toru kształtowego: Punkt startu Psnajechać
- Otworzyć dialog klawiszem APPR/DEP i Softkey APPR LN:

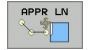

- Współrzędne pierwszego punktu konturu P<sub>A</sub>
- długość: Długość: odstęp punktu pomocniczego P<sub>H</sub>. LENz wartością dodatnią!
- Korekcja promienia RR/RL dla obróbki

### NC-wiersze przykładowe

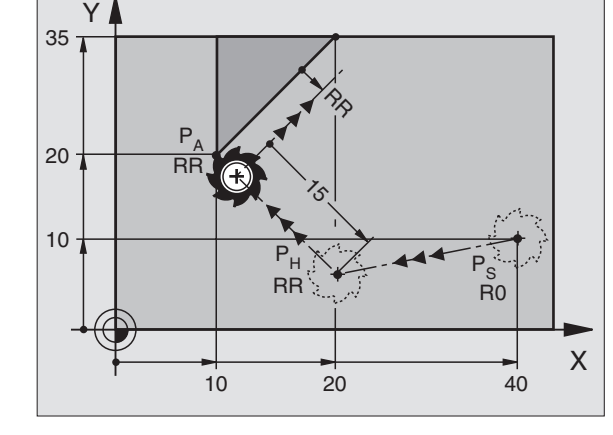

20

| 7 L X+40 Y+10 RO FMAX M3               | P <sub>S</sub> -najechać bez korekcji promienia |
|----------------------------------------|-------------------------------------------------|
| 8 APPR LN X+10 Y+20 Z-10 LEN15 RR F100 | P <sub>A</sub> -z korekcją promienia RR         |
| 9 L X+20 Y+35                          | Punkt końcowy pierwszego elementu konturu       |
| 10 L                                   | Następny element konturu                        |

# Dosunięcie narzędzia po torze kołowym z przejściem tangencjalnym: APPR CT

TNC przemieszcza narzędzie po prostej od punktu startu  $\mathsf{P}_S$  do punktu pomocniczego  $\mathsf{P}_H.$  Stamtąd przemieszcza się ono po torze kołowym, który przechodzi stycznie do pierwszego elementu konturu, do pierwszego punktu konturu  $\mathsf{P}_A.$ 

Tor kołowy od  $\mathsf{P}_{\mathsf{H}}$  do  $\mathsf{P}_{\mathsf{A}}$  jest określony poprzez promień R i kąt kąt środkowy CCA. Kierunek obrotu toru kołowego jest wyznaczony poprzez przebieg pierwszego elementu konturu.

- Dowolna funkcja toru kształtowego: Punkt startu P<sub>S</sub>najechać
- Otworzyć dialog przy pomocy klawisza APPR/DEP i Softkey APPR CT:
- Współrzędne pierwszego punktu konturu P<sub>A</sub>
- Promień R toru kołowego
  - Dosunąć narzędzie z tej strony obrabianego przedmiotu, która zdefiniowana jest poprzez korekcję promienia: R wprowadzić o wartości dodatniej
  - Dosunąć narzędzie od strony obrabianego przedmiotu:
    - R wprowadzić z wartością ujemną
- Kąt środkowy CCA toru kołowego
  - CCA wprowadzać tylko z wartością dodatnią
  - Maksymalna wprowadzana wartość 360°
- Korekcja promienia RR/RL dla obróbki

### NC-wiersze przykładowe

| 7 L X+40 Y+10 RO FMAX M3                     | P <sub>S</sub> -najechać bez korekcji promienia       |
|----------------------------------------------|-------------------------------------------------------|
| 8 APPR CT X+10 Y+20 Z-10 CCA180 R+10 RR F100 | P <sub>A</sub> -z korekcją promienia RR, promień R=10 |
| 9 L X+20 Y+35                                | Punkt końcowy pierwszego elementu konturu             |
| 10 L                                         | Następny element konturu                              |

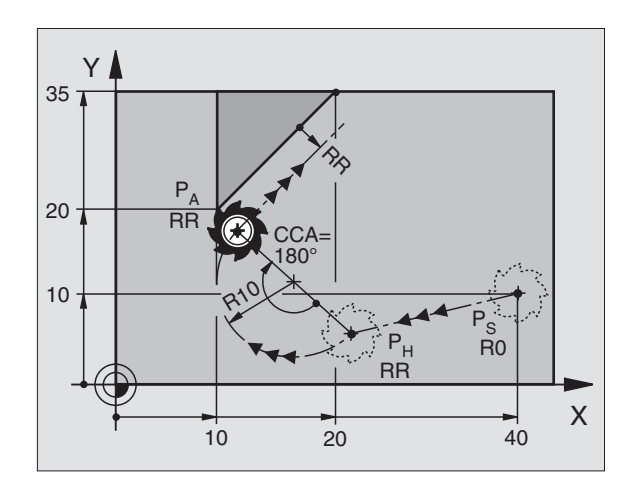

### Dosunięcie narzędzia po torze kołowym z przejściem tangencjalnym do konturu i po odcinku prostej: APPR LCT

TNC przemieszcza narzędzie po prostej od punktu startu  $\mathsf{P}_S$  do punktu pomocniczego  $\mathsf{P}_H.$  Stamtąd narzędzie przemieszcza się po torze kołowym do pierwszego punktu konturu  $\mathsf{P}_A.$  Zaprogramowany w APPR-wierszu posuw działa.

Tor kołowy przylega stycznie zarówno do prostej  $P_S - P_H$  jak i do pierwszego elementu konturu. Tym samym jest on poprzez promień R jednoznacznie określony.

- Dowolna funkcja toru kształtowego: Punkt startu P<sub>S</sub> najechać
- Otworzyć dialog przy pomocy klawisza APPR/DEP i Softkey APPR LT:
- APPR LCT
- Współrzędne pierwszego punktu konturu P<sub>A</sub>
- Promień R toru kołowego. R wprowadzić o wartości dodatniej
- Korekcja promienia RR/RL dla obróbki

### NC-wiersze przykładowe

| 7 L X+40 Y+10 RO FMAX M3              | P <sub>S</sub> -najechać bez korekcji promienia       |
|---------------------------------------|-------------------------------------------------------|
| 8 APPR LCT X+10 Y+20 Z-10 R10 RR F100 | P <sub>A</sub> -z korekcją promienia RR, promień R=10 |
| 9 L X+20 Y+35                         | Punkt końcowy pierwszego elementu konturu             |
| 10 L                                  | Następny element konturu                              |

# Odsunięcie narzędzia po prostej z przejściem tangencjalnym: DEP LT

TNC przemieszcza narzędzie po prostej od ostatniego punktu konturu  $P_E$  do punktu końcowego  $P_N$ . Prosta leży na przedłużeniu ostatniego elementu konturu.  $P_N$  znajduje się w odstępie LEN od  $P_E$ .

- Zaprogramować ostatni element konturu z punktem końcowym P<sub>E</sub> i korekcją promienia
- Otworzyć dialog klawiszem APPR/DEP i Softkey DEP LT:

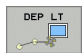

 LEN: W prowadzić odległość punktu końcowego P<sub>N</sub> od ostatniego elementu konturu P<sub>E</sub>

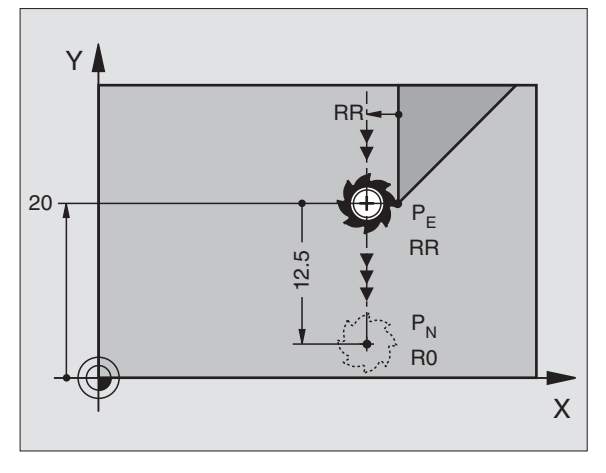

### NC-wiersze przykładowe

| 23 L Y+20 RR F100      | Ostatni element konturu: P <sub>E</sub> z korekcją promienia |
|------------------------|--------------------------------------------------------------|
| 24 DEP LT LEN12.5 F100 | O LEN=12,5 mm odsunąć                                        |
| 25 L Z+100 FMAX M2     | Z przesunąć swobodnie, odskok, koniec programu               |

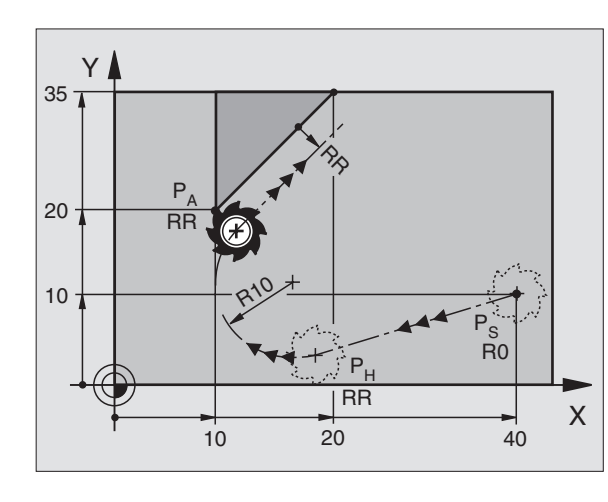

3

### Odsunięcie narzędzia po prostej prostopadle do pierwszego punktu konturu: DEP LN

TNC przemieszcza narzędzie po prostej od ostatniego punktu konturu P<sub>E</sub> do punktu końcowego P<sub>N</sub>. Prosta prowadzi prostopadle od ostatniego punktu konturu P<sub>E</sub>. P<sub>N</sub> znajduje się od P<sub>E</sub> w odstępie LEN + promień narzędzia.

- Zaprogramować ostatni element konturu z punktem końcowym P<sub>E</sub> i korekcją promienia
- Otworzyć dialog klawiszem APPR/DEP i Softkey DEP LN:

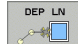

DEP CT

LEN: Odstęp punktu końcowego P<sub>N</sub> wprowadzić Ważne: LENz wartością dodatnią!

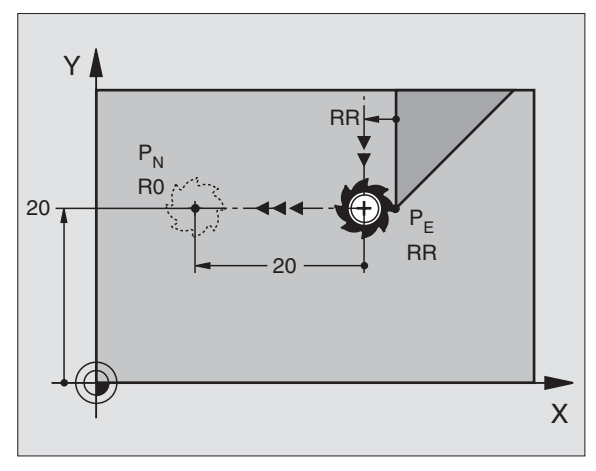

### NC-wiersze przykładowe

| 23 L Y+20 RR F100     | Ostatni element konturu: P <sub>E</sub> z korekcją promienia |
|-----------------------|--------------------------------------------------------------|
| 24 DEP LN LEN+20 F100 | Na odległość LEN = 20 mm prostopadle od konturu<br>odsunąć   |
| 25 L Z+100 FMAX M2    | Z przesunąć swobodnie, odskok, koniec programu               |

# Dosuw narzędzia po prostej z przejściem tangencjalnym: DEP CT

TNC przemieszcza narzędzie po torze kołowym od ostatniego punktu konturu  $\mathsf{P}_\mathsf{E}$  do punktu końcowego  $\mathsf{P}_\mathsf{N}.$  Tor kołowy przechodzi tangencjalnie do ostatniego elementu konturu.

- Zaprogramować ostatni element konturu z punktem końcowym P<sub>E</sub> i korekcją promienia
- Otworzyć dialog klawiszem APPR/DEP i Softkey DEP CT:
  - Kąt środkowy CCA toru kołowego
  - Promień R toru kołowego
    - Narzędzie ma odsunąć się od obrabianego przedmiotu z tej strony, która została określona poprzez korekcję promienia: R wprowadzić z wartością dodatnią R wprowadzić o wartości dodatniej
    - Narzędzie ma odsunąć się od obrabianego przedmiotu z przeciwległej strony, która została określona poprzez korekcję promienia: R wprowadzić z wartością ujemną

### NC-wiersze przykładowe

| 23 L Y+20 RR F100          | Ostatni element konturu: P <sub>E</sub> z korekcją promienia |
|----------------------------|--------------------------------------------------------------|
| 24 DEP CT CCA 180 R+8 F100 | Kąt punktu środkowego=180°                                   |
|                            | Promień toru kołowego=8 mm                                   |
| 25 L Z+100 FMAX M2         | Z przesunąć swobodnie, odskok, koniec programu               |

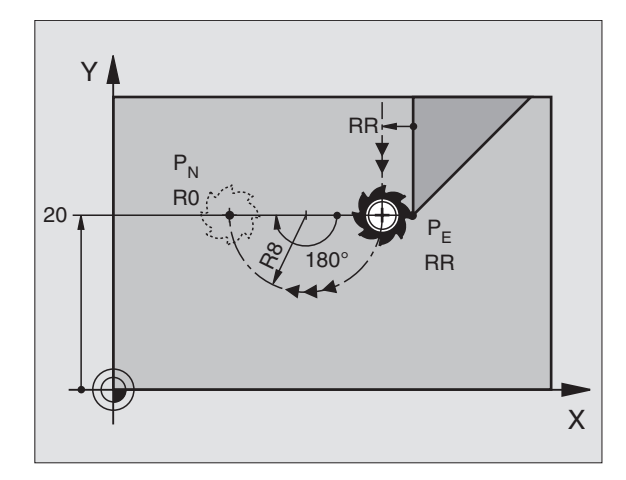

### Odsunięcie narzędzia po torze kołowym z przejściem tangencjalnym do konturu i po odcinku prostej: DEP LCT

TNC przemieszcza narzędzie po torze kołowym od ostatniego punktu konturu P<sub>E</sub> do punktu pomocniczego P<sub>H</sub>. Stamtąd przemieszcza się po prostej do punktu końcowego P<sub>N</sub>. Ostatni element konturu i prosta od P<sub>H</sub> – P<sub>N</sub> mają styczne przejścia z torem kołowym. Tym samym określony jest tor kołowy przez promień R jednoznacznie.

- Zaprogramować ostatni element konturu z punktem końcowym P<sub>E</sub> i korekcją promienia
- Otworzyć dialog klawiszem APPR/DEP i Softkey DEP LCT:
  - Wprowadzić współrzędne punktu końcowego P<sub>N</sub>
    - Promień R toru kołowego. R wprowadzić o wartości dodatniej

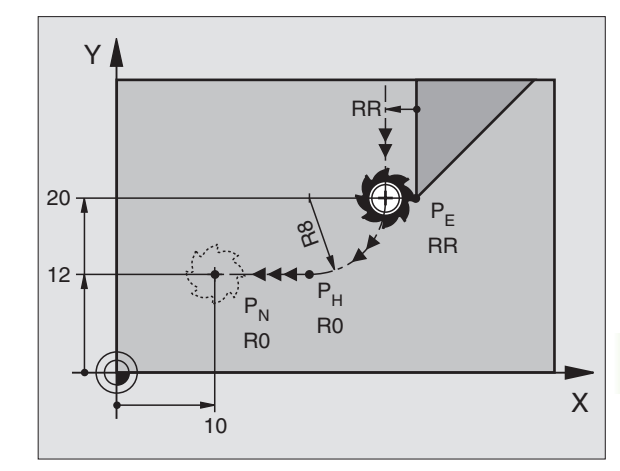

### NC-wiersze przykładowe

DEP LCT

| 23 L Y+20 RR F100             | Ostatni element konturu: P <sub>E</sub> z korekcją promienia |  |
|-------------------------------|--------------------------------------------------------------|--|
| 24 DEP LCT X+10 Y+12 R+8 F100 | Współrzędne P <sub>N</sub> , promień toru kołowego=8 mm      |  |
| 25 L Z+100 FMAX M2            | Z przesunąć swobodnie, odskok, koniec programu               |  |

### 6.4 Ruchy po torzewspółrzędne prostokątne

### Przegląd funkcji toru kształtowego

| Funkcja                                                                            | Klawisz funkcyjny<br>toru kszta∤towego | Ruch narzędzia                                                                              | Niezbędne informacje                                                                        |
|------------------------------------------------------------------------------------|----------------------------------------|---------------------------------------------------------------------------------------------|---------------------------------------------------------------------------------------------|
| Prosta <b>L</b><br>angl.: prosta                                                   | L                                      | Prosta                                                                                      | Współrzędne punktu<br>końcowego prostej                                                     |
| Fazka: <b>CHF</b><br>angl.: <b>CH</b> am <b>F</b> er                               | CHF<br>o <sup>c</sup> :Lo              | Fazka pomiędzy dwoma<br>prostymi                                                            | Długość fazki                                                                               |
| Punkt środkowy koła<br><b>CC</b> ;<br>angl.: środek koła                           | ¢                                      | Brak                                                                                        | Współrzędne punktu<br>środkowego koła lub bieguna                                           |
| Łuk koła <b>C</b><br>angl.: <b>C</b> ircle                                         | Jc                                     | Tor kołowy wokół punktu<br>środkowego okręgu CCdo<br>punktu końcowego łuku koła             | Współrzędne punktu<br>końcowego koła, kierunek<br>obrotu                                    |
| Łuk koła <b>CR</b><br>angl.: <b>C</b> ircle by <b>R</b> adius                      | CFF_0                                  | Tor kołowy z określonym<br>promieniem                                                       | Współrzędne punktu<br>końcowego koła, promień koła,<br>kierunek obrotu                      |
| Łuk koła <b>CT</b><br>angl.: <b>C</b> ircle Tangential                             | CTF                                    | Tor kołowy z tangencjalnym<br>przyleganiem do poprzedniego i<br>następnego elementu konturu | współrzędne punktu końcowego<br>koła                                                        |
| Zaokrąglanie naroży<br><b>RND</b><br>angl.: <b>R</b> ou <b>ND</b> ing of<br>Corner | RND<br>o:Co                            | Tor kołowy z tangencjalnym<br>przyleganiem do poprzedniego i<br>następnego elementu konturu | Promień naroża R                                                                            |
| Swobodne<br>Programowanie Konturu<br>SK <b>FK</b>                                  | FK                                     | Prosta lub tor kołowy z<br>dowolnym przyleganiem do<br>poprzedniego elementu konturu        | patrz "Ruchy po torze<br>kształtowym – Swobodne<br>Programowanie Konturu SK",<br>strona 144 |

### Prosta L

TNC przemieszcza narzędzie po prostej od jego aktualnej pozycji do punktu końcowego prostej. Punkt startu jest jednocześnie punktem końcowym poprzedniego bloku.

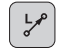

- Współrzędne punktu końcowego prostej
- Jeśli konieczne:
- Korekcja promienia RL/RR/R0
- Posuw F
- Funkcja dodatkowa M

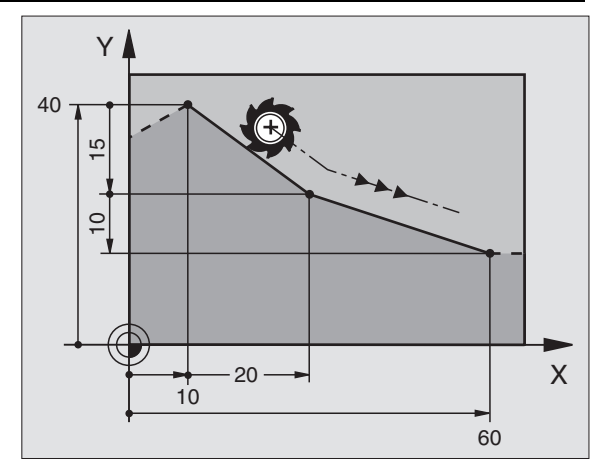

### NC-wiersze przykładowe

- 7 L X+10 Y+40 RL F200 M3
- 8 L IX+20 IY-15
- 9 L X+60 IY-10

### Przejąć pozycję rzeczywistą

Blok prostych (L-Satz) można także generować klawiszem "PRZEJĄĆ POZYCJĘ RZECZYWISTĄ":

- Proszę przesunąć narzędzie w rodzaju pracy Obsługa ręczna na pozycję, która ma być przejęta
- Przełączyć wyświetlacz monitora na Program wprowadzić do pamięci/edycja
- Wybrać zapis programu, za którym ma być włączony L-blok

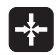

Klawisz "PRZEJĄĆ POZYCJĘ RZECZYWISTĄ" nacisnąć: TNC generuje L-wiersz ze współrzędnymi pozycji rzeczywistej

# Fazkę CHF umieścić pomiędzy dwoma prostymi

Na narożach konturu, które powstają poprzez przecięcie dwóch prostych, można wykonać fazki.

- W zapisach prostych przed i po CHF-zapisie proszę zaprogramować każdorazowo obydwie współrzędne płaszczyzny, w której zostanie wykonana fazka
- Korekcja promienia przed i po wierszu CHF musi być taka sama
- Fazka musi być wykonywalna przy pomocy używanego na danym etapie narzędzia

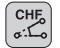

Fazki: Długość fazki

Jeśli konieczne:

Posuw F (działa tylko w CHF-bloku)

### NC-wiersze przykładowe

### 7 L X+0 Y+30 RL F300 M3

- 8 L X+40 IY+5
- 9 CHF 12 F250
- 10 L IX+5 Y+0

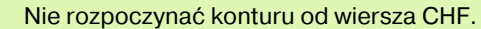

Fazka zostaje wykonana tylko na płaszczyźnie obróbki.

Narzędzie nie zostaje dosunięte do punktu narożnego, odciętego wraz z fazką.

Zaprogramowany w CHF-bloku posuw działa tylko w tym CHF-bloku. Potem obowiązuje posuw zaprogramowany przed wierszem CHF.

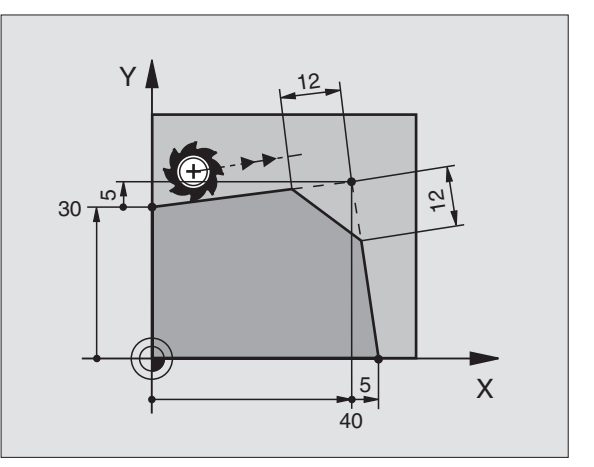

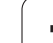

### Zaokrąglanie rogów RND

Funkcja RND zaokrągla narożniki konturu.

Narzędzie przemieszcza się po torze kołowym, który przylega stycznie do poprzedniego jak i do następnego elementu konturu.

Okręg zaokrąglenia musi być wykonywalny przy pomocy wywołanego narzędzia.

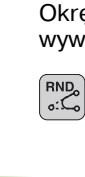

Promień zaokrąglenia: Promień łuku kołowego

Jeśli konieczne:

Posuw F (działa tylko w RND-bloku)

### NC-wiersze przykładowe

- 5 L X+10 Y+40 RL F300 M3
- 6 L X+40 Y+25
- 7 RND R5 F100

8 L X+10 Y+5

6.4 Ruchy po torze- współrzędne prostokątne

Poprzedni i następny element konturu powinien zawierać obydwie współrzędne płaszczyzny, na której zostaje wykonywane zaokrąglanie narożników. Jeśli obrabiany jest kontur bez korekcji promienia narzędzia, to należy zaprogramować obydwie współrzędne płaszczyzny obróbki.

Narzędzie nie jest dosuwane do punktu narożnego danej krawędzi.

Zaprogramowany w RND-bloku posuw działa tylko w tym RND-bloku. Potem obowiązuje posuw zaprogramowany przed RND-blokiem.

RND-bloku można używać także do ostrożnego dosunięcia narzędzia do konturu, w przypadku jeśli nie powinny zostać użyte funkcje APPR.

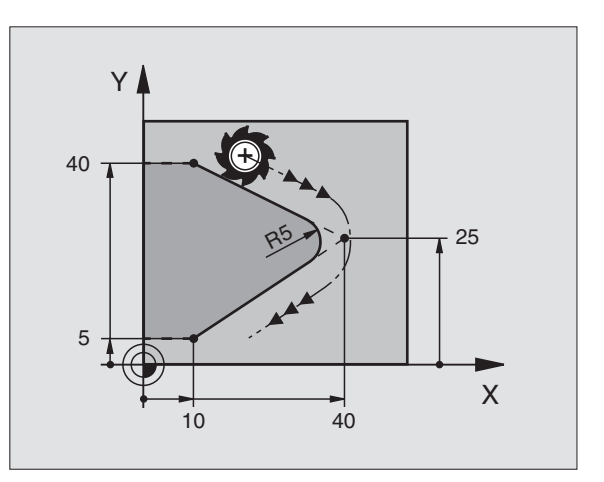

### Punkt środkowy koła CC

Punkt środkowy koła określa sie dla torów kołowych, które programowane są przyciskiem C (tor kołowy C). W tym celu

- proszę wprowadzić współrzędne prostokątne punktu środkowego koła lub
- proszę przejąć ostatnio zaprogramowaną pozycję lub
- przejąć współrzędne klawiszem "PRZEJĄĆ POZYCJĘ RZECZYWISTA"

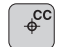

Współrzędne CC: Wprowadzić współrzędne dla punktu środkowego koła lub aby przejąć zaprogramowaną ostatnio pozycję: nie wprowadzać współrzędnych

### NC-wiersze przykładowe

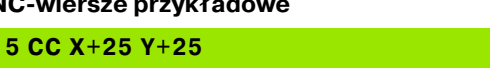

### lub

| 10 L X+25 Y+25 |  |  |
|----------------|--|--|
| 11 CC          |  |  |

Wiersze 10 i 11 programu nie odnoszą się do ilustracji.

### Okres obowiazywania

Punkt środkowy koła pozostaje tak długo określonym, aż zostanie zaprogramowany nowy punkt środkowy koła.

### Wprowadzić punkt środkowy koła CC przy pomocy wartości inkrementalnych

Wprowadzona przy pomocy wartości inkrementalnych współrzędna dla punktu środkowego koła odnosi się zawsze do ostatnio zaprogramowanej pozycji narzędzia.

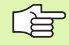

Przy pomcy CC oznaczamy pozycję jako punkt środkowy koła: Narzędzie nie przemieszcza się na tę pozycję.

Punkt środkowy koła jest jednocześnie biegunem dla współrzędnych biegunowych.

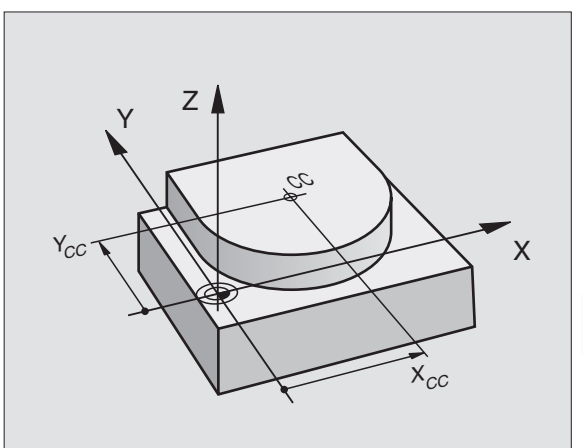

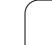

### Tor kołowy C wokół punktu środkowego koła CC

Proszę określić punkt środkowy koła CC, zanim zostanie zaprogramowany tor kołowy C. Ostatnio zaprogramowana pozycja narzędzia przed CP-blokiem jest punktem startu toru kołowego.

- Przemieścić narzędzie do punktu startu toru kołowego
  - Współrzędne punktu środkowego koła
    - Współrzędne punktu końcowego łuku kołowego
    - Kierunek obrotu DR

Jeśli konieczne:

- Posuw F
- Funkcja dodatkowa M

5 CC X+25 Y+25

6 L X+45 Y+25 RR F200 M3

7 C X+45 Y+25 DR+

### Koło pełne

Proszę zaprogramować dla punktu końcowego te same współrzędne jak i dla punktu startu.

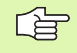

- cc

°°

Punkt startu i punkt końcowy ruchu kołowego muszą leżeć na torze kołowym.

Tolerancja wprowadzenia: do 0,016 mm (wybieralna poprzez parametr maszynowy "circle Deviation")

### Tor kołowy CR z określonym promieniem

Narzędzie przemieszcza się po torze kołowym z promieniem R.

- CR
- Współrzędne punktu końcowego łuku kołowego
- Promień R

Uwaga: Znak liczby określa wielkość łuku kołowego!

Kierunek obrotu DR

Uwaga: Znak liczby określa wklęsłe lub wypukłe wybrzuszenie!

- Jeśli konieczne:
- Funkcja dodatkowa M
- Posuw F

### Koło pełne

Dla koła pełnego proszę zaprogramować dwa wiersze CR jeden po drugim:

Punkt końcowy pierwszego półkola jest punktem startu drugiego. Punkt końcowy drugiego półkola jest punktem startu pierwszego.

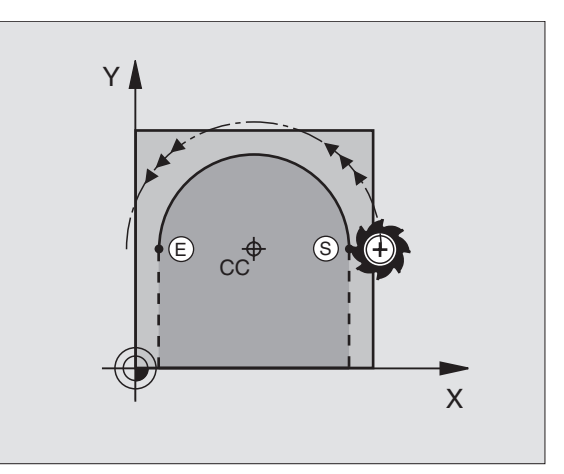

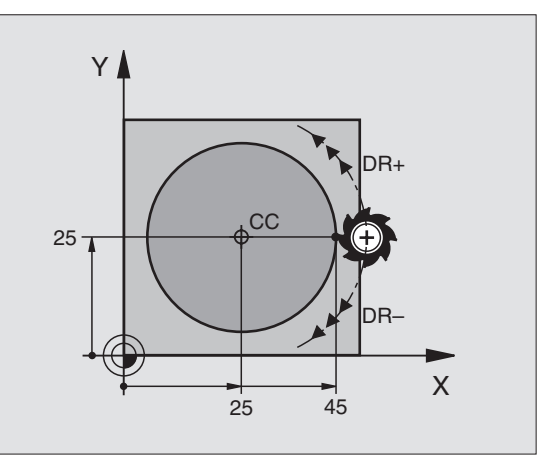

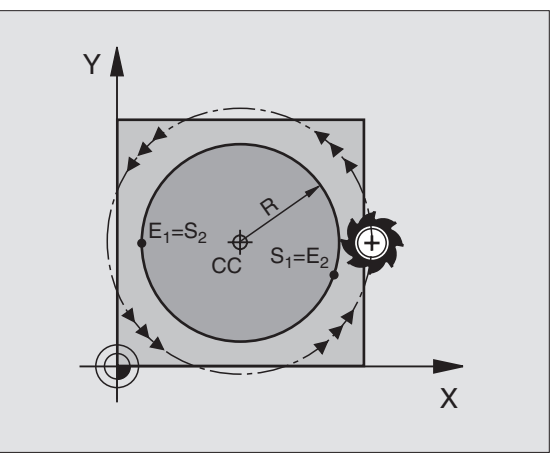

# 6.4 Ruchy po torze– współr<mark>zę</mark>dne prostokątne

### Kąt środkowy CCA i promień łuku kołowego R

Punkt startu i punkt końcowy na konturze mogą być połączone ze sobą przy pomocy czterech różnych łuków kołowych z takim samym promieniem:

Mniejszy łuk kołowy: CCA<180° Promień ma dodatni znak liczby R>0

Większy łuk kołowy: CCA>180° Promień ma ujemny znak liczby R<0

Poprzez kierunek obrotu zostaje określone, czy łuk kołowy jest wybrzuszony na zewnątrz (wypukły) czy do wewnątrz (wklęsły):

Wypukły: kierunek obrotu DR- (z korekcją promienia RL)

Wklęsły: kierunek obrotu DR+ (z korekcją promienia RL)

NC-wiersze przykładowe

10 L X+40 Y+40 RL F200 M3

11 CR X+70 Y+40 R+20 DR- (łUK 1)

lub

11 CR X+70 Y+40 R+20 DR+ (łUK 2)

lub

11 CR X+70 Y+40 R-20 DR- (łUK 3)

lub

11 CR X+70 Y+40 R-20 DR+ (łUK 4)

Odstęp pomiędzy punktem startu i punktem końcowym średnicy koła nie może być większy niż sama średnicy koła.

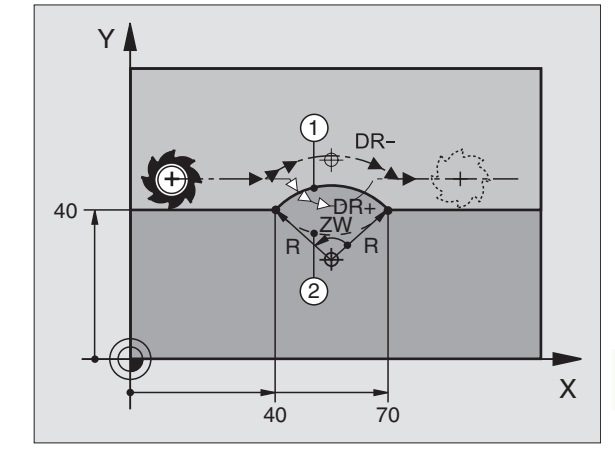

Narzędzie przemieszcza się po łuku kołowym, który przylega stycznie do uprzednio zaprogramowanego elementu konturu.

Przejście jest "styczne", jeśli w punkcie przecięcia elementów konturu nie powstaje żaden punkt załamania lub punkt narożny, elementy konturu przechodzą płynnie od jednego do następnego.

Element konturu, do którego przylega stycznie łuk kołowy, proszę programować bezpośrednio przed CT-blokiem. W tym celu konieczne są przynajmniej dwa bloki pozycjonowania

Współrzędne punktu końcowego łuku kołowego

Jeśli konieczne:

Posuw F

Funkcja dodatkowa M

### NC-wiersze przykładowe

| 7 L X+0 Y+25 RL F300 M3 |  |
|-------------------------|--|
| 8 L X+25 Y+30           |  |
| 9 CT X+45 Y+20          |  |
| 10 L Y+0                |  |

G

СТР

CT-zapis i uprzednio zaprogramowany element konturu powinny zawierać obydwie współrzędne płaszczyzny, na której zostanie wykonany łuk kołowy!

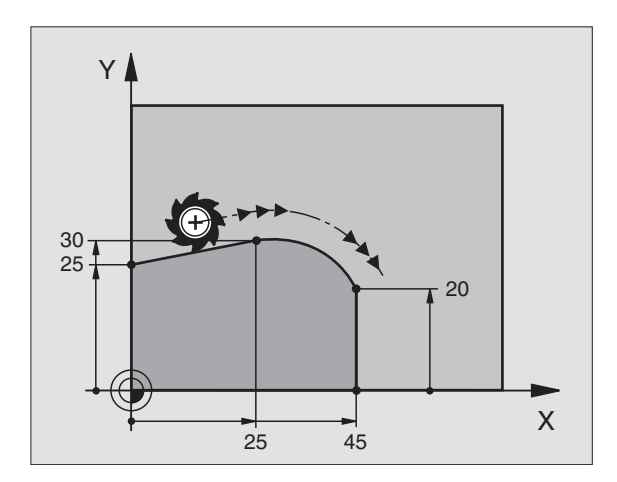

# 6.4 Ruchy po torze- współr<mark>zę</mark>dne prostokątne

### Przykład: Ruch po prostej i fazki w systemie kartezjańskim

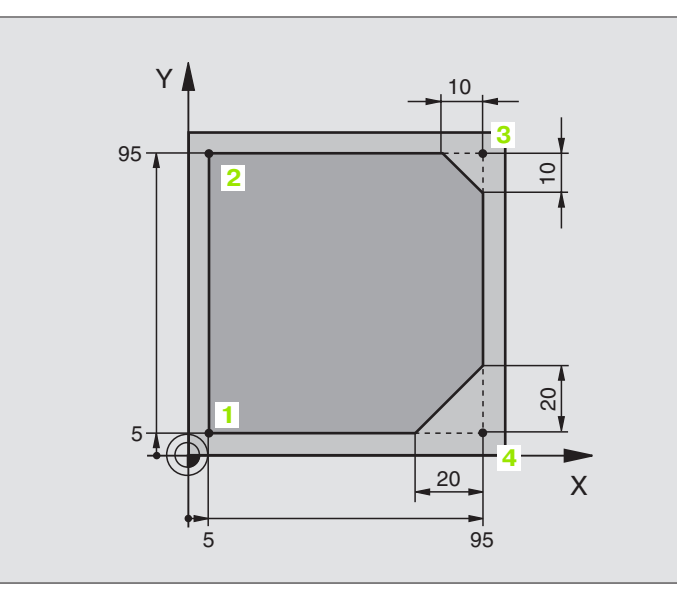

| 0 BEGIN PGM LINEAR MM           |                                                                               |  |
|---------------------------------|-------------------------------------------------------------------------------|--|
| 1 BLK FORM 0.1 Z X+0 Y+0 Z-20   | Definicja półwyrobu dla symulacji graficznej obróbki                          |  |
| 2 BLK FORM 0.2 X+100 Y+100 Z+0  |                                                                               |  |
| 3 TOOL DEF 1 L+0 R+10           | Definicja narzędzia w programie                                               |  |
| 4 TOOL CALL 1 Z S4000           | Wywołanie narzędzia z osią narzędziową i prędkością obrotową<br>wrzeciona     |  |
| 5 L Z+250 R0 FMAX               | Przemieścić narzędzie poza materiałem w osi wrzeciona na biegu szybkim FMAX   |  |
| 6 L X-10 Y-10 R0 FMAX           | Pozycjonować wstępnie narzędzie                                               |  |
| 7 L Z-5 R0 F1000 M3             | Przemieszczenie na głębokość obróbki z posuwem F= 1000 mm/min                 |  |
| 8 APPR LT X+5 X+5 LEN10 RL F300 | Dosunąć narzędzie do konturu do punktu 1 po prostej z                         |  |
|                                 | tangencjalnym przyleganiem                                                    |  |
| 9 L Y+95                        | Dosunąć narzędzie do punktu 2                                                 |  |
| 10 L X+95                       | Punkt 3: pierwsza prosta dla naroża 3                                         |  |
| 11 CHF 10                       | Zaprogramować fazkę o długości 10 mm                                          |  |
| 12 L Y+5                        | Punkt 4: druga prosta dla naroża 3, pierwsza prosta dla naroża 4              |  |
| 13 CHF 20                       | Zaprogramować fazkę o długości 20 mm                                          |  |
| 14 L X+5                        | Dosunąć narzędzie do ostatniego punktu konturu 1,druga prosta<br>dla naroża 4 |  |
| 15 DEP LT LEN10 F1000           | Opuścić kontur po prostej z przyleganiem stycznym                             |  |
| 16 L Z+250 R0 FMAX M2           | Przemieścić narzędzie poza materiałem, koniec programu                        |  |
| 17 END PGM LINEAR MM            |                                                                               |  |

### Przykład: Ruch kołowy kartezjański

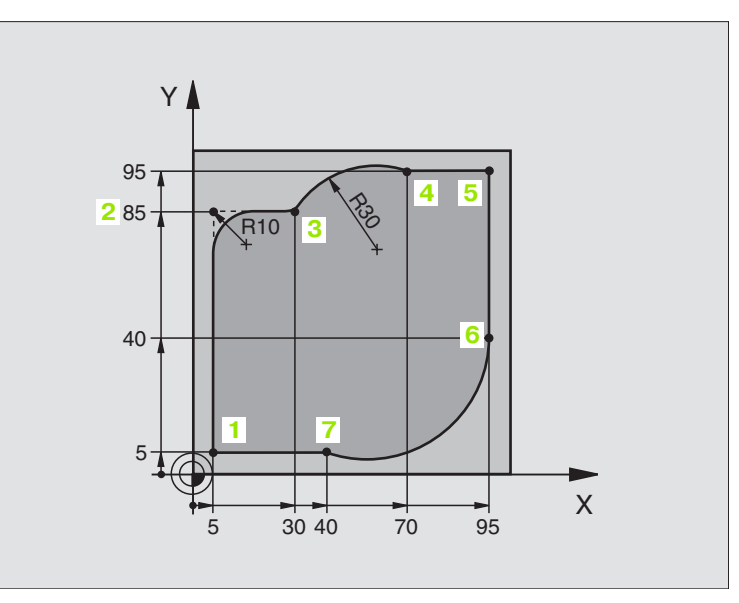

| 0 BEGIN PGM CIRCULAR MM        |                                                                                |  |
|--------------------------------|--------------------------------------------------------------------------------|--|
| 1 BLK FORM 0.1 Z X+0 Y+0 Z-20  | Definicja półwyrobu dla symulacji graficznej obróbki                           |  |
| 2 BLK FORM 0.2 X+100 Y+100 Z+0 |                                                                                |  |
| 3 TOOL DEF 1 L+0 R+10          | Definicja narzędzia w programie                                                |  |
| 4 TOOL CALL 1 Z X4000          | Wywołanie narzędzia z osią narzędziową i prędkością obrotową<br>wrzeciona      |  |
| 5 L Z+250 R0 FMAX              | Przemieścić narzędzie poza materiałem w osi wrzeciona na biegu<br>szybkim FMAX |  |
| 6 L X-10 Y-10 R0 FMAX          | Pozycjonować wstępnie narzędzie                                                |  |
| 7 L Z-5 R0 F1000 M3            | Przemieszczenie na głębokość obróbki z posuwem F= 1000 mm/min                  |  |
| 8 APPR LCT X+5 Y+5 R5 RL F300  | Dosunąć narzędzie do konturu w punkcie 1 na torze kołowym z                    |  |
|                                | tangencjalnym przyleganiem                                                     |  |
| 9 L X+5 Y+85                   | Punkt 2: pierwsza prosta dla naroża 2                                          |  |
| 10 RND R10 F150                | Promień z R = 10 mm wnieść, posuw: 150 mm/min                                  |  |
| 11 L X+30 Y+85                 | Dosunąć narzędzie do punktu 3: Punkt startu okręgu z CR                        |  |
| 12 CR X+70 Y+95 R+30 DR-       | Dosunąć narzędzie do punktu 4: Punkt końcowy okręgu z CR, promień 30 mm        |  |
| 13 L X+95                      | Dosunąć narzędzie do punktu 5                                                  |  |
| 14 L X+95 Y+40                 | Dosunąć narzędzie do punktu 6                                                  |  |
| 15 CT X+40 Y+5                 | Dosunąć narzędzie do punktu 7: Punkt końcowy okręgu, łuk<br>kołowy ze stycznym |  |
|                                | przyłączeniem do punktu 6, TNC oblicza samodzielnie promień                    |  |

6 Programowanie: programowanie konturów

16 L X+5

17 DEP LCT X-20 Y-20 R5 F1000

18 L Z+250 R0 FMAX M2

**19 END PGM CIRCULAR MM** 

Dosunąć narzędzie do ostatniego punktu 1 konturu

Opuścić kontur na torze kołowym z przyleganiem stycznym

Przemieścić narzędzie poza materiałem, koniec programu

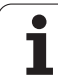

### Przykład: Koło pełne kartezjańskie

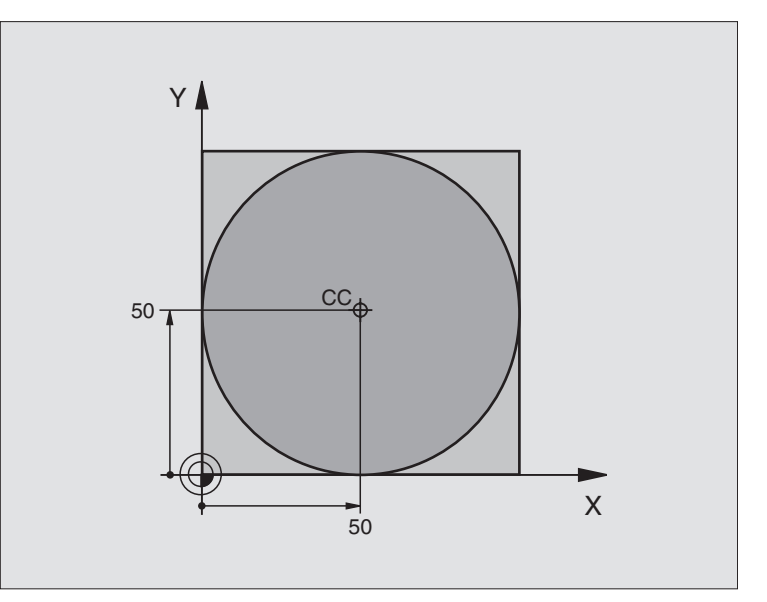

| 0 BEGIN PGM C-CC MM            |                                                          |  |
|--------------------------------|----------------------------------------------------------|--|
| 1 BLK FORM 0.1 Z X+0 Y+0 Z-20  | Definicja części nieobrobionej                           |  |
| 2 BLK FORM 0.2 X+100 Y+100 Z+0 |                                                          |  |
| 3 TOOL DEF 1 L+0 R+12,5        | Definicja narzędzia                                      |  |
| 4 TOOL CALL 1 Z S3150          | Wywołanie narzędzia                                      |  |
| 5 CC X+50 Y+50                 | Definiować punkt środkowy okręgu                         |  |
| 6 L Z+250 R0 FMAX              | Przemieścić narzędzie poza materiałem                    |  |
| 7 L X-40 Y+50 R0 FMAX          | Pozycjonować wstępnie narzędzie                          |  |
| 8 L Z-5 R0 F1000 M3            | Przemieścić narzędzie na głębokość obróbki               |  |
| 9 APPR LCT X+0 Y+50 R5 RL F300 | Dosunąć narzędzie do punktu początkowego okręgu na torze |  |
|                                | stycznym                                                 |  |
| 10 C X+0 DR-                   | Punkt końcowy okręgu (=punkt początkowy okręgu) najechać |  |
| 11 DEP LCT X-40 Y+50 R5 F1000  | Opuścić kontur na torze kołowym z przyleganiem stycznym  |  |
| 12 L Z+250 R0 FMAX M2          | Przemieścić narzędzie poza materiałem, koniec programu   |  |
| 13 END PGM C-CC MM             |                                                          |  |

### 6.5 Ruchy po torze kształtowymwspółrzędne biegunowe

### Przegląd

Przy pomocy współrzędnych biegunowych określa się pozycję poprzez kąt PA i odstęp PR do uprzednio zdefiniowanego bieguna CC (patrz "Podstawy", strona 144).

Współrzędne biegunowe używane są korzystnie przy:

- Pozycjach na łukach kołowych
- Rysunkach obrabianych przedmiotów z danymi o kątach, np. przy okręgach otworów

## Przegląd funkcji toru kształtowego ze współrzędnymi biegunowymi

| Funkcja                  | Klawisz funkcyjny<br>toru kształtowego | Ruch narzędzia                                                                               | Niezbędne informacje                                                                                                  |
|--------------------------|----------------------------------------|----------------------------------------------------------------------------------------------|----------------------------------------------------------------------------------------------------|
| Prosta <b>LP</b>         |                                        | Prosta                                                                                       | Promień biegunowy, współrzędna<br>kątowa punktu końcowego prostej                                                     |
| Łuk koła <b>CP</b>       | 3° + P                                 | Tor kołowy wokół punktu<br>środkowego koła/biegun CC do<br>punktu końcowego łuku<br>kołowego | Współrzędna kątowa punktu<br>końcowego koła, kierunek obrotu                                                          |
| Łuk koła <b>CTP</b>      |                                        | tor kołowy ze stycznym<br>przyleganiem do poprzedniego<br>elementu konturu                   | Promień biegunowy, współrzędna<br>kątowa punktu końcowego koła                                                        |
| Linia śrubowa<br>(Helix) | <b>∑</b> ° + <b>P</b>                  | Nakładanie się toru kołowego za<br>prostą                                                    | Promień biegunowy, współrzędna<br>kątowa punktu końcowego koła,<br>współrzędne punktu końcowego w<br>osi narzędziowej |

# Początek współrzędnych biegunowych: biegun CC

Biegun CC można wyznaczać w dowolnych miejscach programu obróbki, przed wprowadzeniem pozycji przy pomocy współrzędnych biegunowych. Proszę przy wyznaczaniu bieguna postępować w ten sposób, jak przy programowaniu punktu środkowego koła CC.

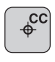

Współrzędne CC: Wprowadzić współrzędne dla punktu środkowego koła lub aby przejąć zaprogramowaną ostatnio pozycję: Nie wprowadzać współrzędnych. Określić biegun CC, zanim zostaną zaprogramowane współrzędne biegunowe. Zaprogramować biegun CC tylko przy pomocy współrzędnych prostokątnych. Biegun CC istnieje tak długo, aż zostanie określony nowy biegun CC.

NC-wiersze przykładowe

12 CC X+45 Y+25

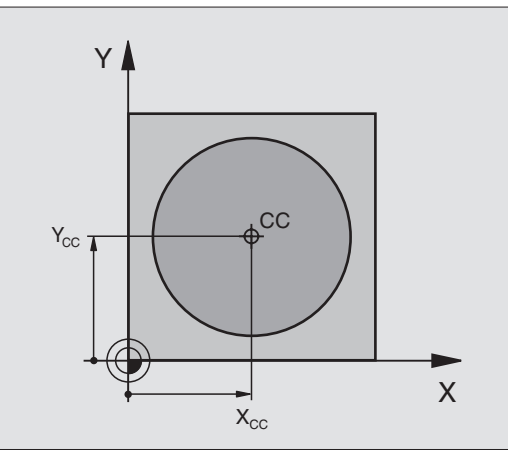

### Prosta LP

Narzędzie przesuwa się po prostej od swojej aktualnej pozycji do punktu końcowego prostej. Punkt startu jest jednocześnie punktem końcowym poprzedniego bloku.

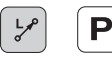

Współrzędne biegunowe-promień PR: Odstęp punktu końcowego prostej do bieguna CC wprowadzić

Współrzędne biegunowe-kąt PA: Położenie kątowe punktu końcowego prostej pomiędzy –360° i +360°

Znak liczby PA określony jest przez oś odniesienia kąta:

- Kąt osi odniesienia kąta do PR w kierunku przeciwnym do ruchu wskazówek zegara: PA>0
- Kąt osi odniesienia kąta do PR w kierunku przeciwnym do ruchu wskazówek zegara: PA<0</p>

### NC-wiersze przykładowe

| 12 CC X+45 Y+25             |
|-----------------------------|
| 13 LP PR+30 PA+0 RR F300 M3 |
| 14 LP PA+60                 |
| 15 LP IPA+60                |
| 16 LP PA+180                |

### Tor kołowy CP wokół bieguna CC

Promień współrzędnych biegunowych PR jest równocześnie promieniem łuku koła. PR jest określony poprzez odległość punktu startu do bieguna CC. Ostatnio zaprogramowana pozycja narzędzia przed CP-blokiem jest punktem startu toru kołowego.

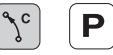

Współrzędne biegunowe-kąt PA: Położenie kątowe punktu końcowego prostej pomiędzy -5 400° i +5 400°

Kierunek obrotu DR

### NC-wiersze przykładowe

| 18 CC X+25 Y+25             |
|-----------------------------|
| 19 LP PR+20 PA+0 RR F250 M3 |
| 20 CP PA+180 DR+            |

Przy współrzędnych inkrementalnych (przyrostowych) wprowadzić ten sam znak liczby dla DR i PA.

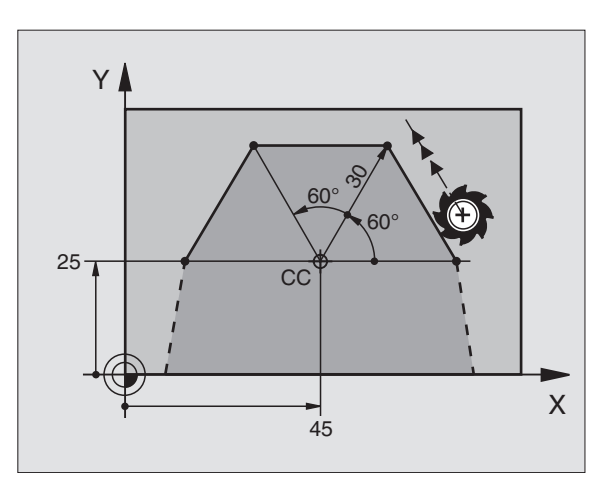

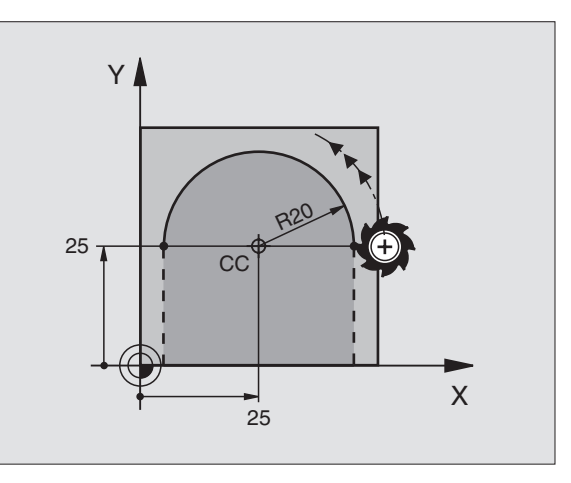

# 6.5 Ruchy po torze kształtowym– wspó<mark>łrz</mark>ędne biegunowe

### Tor kołowy CT ze stycznym przyleganiem

Narzędzie przemieszcza się po torze kołowym, który przylega stycznie do poprzedniego elementu konturu.

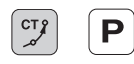

Współrzędne biegunowe-promień PR: Odstęp punktu końcowego prostej do bieguna CC wprowadzić

Współrzędne biegunowe-kąt PA: Położenie kątowe punktu końcowego toru kołowego

### NC-wiersze przykładowe

| 12 CC X+40 Y+35          |   |
|--------------------------|---|
| 13 L X+0 Y+35 RL F250 M3 |   |
| 14 LP PR+25 PA+120       |   |
| 15 CTP PR+30 PA+30       |   |
| 16 L Y+0                 | Î |

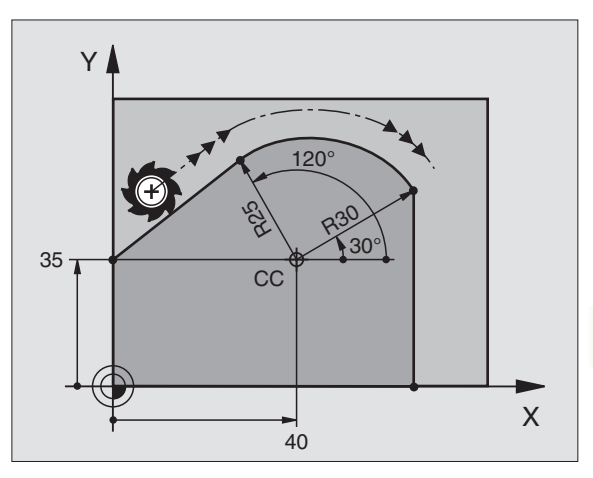

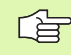

Biegun CC **nie** jest punktem środkowym koła konturowego!

### Linia śrubowa (Helix)

Linia śrubowa powstaje z nakładania się ruchu okrężnego i prostopadłego do niego ruchu prostoliniowego. Tor kołowy proszę zaprogramować na jednej płaszczyźnie głównej.

Ruchy po torze kształtowym dla linii śrubowej można programować tylko przy pomocy współrzędnych biegunowych.

### Zastosowanie

- Gwinty wewnętrzne i zewnętrzne o większych przekrojach
- Rowki smarowe

### Obliczanie linii śrubowej

Do programowania potrzebne są inkrementalne dane całkowitego kąta, pod którym porusza się narzędzie na linii śrubowej i ogólną wysokość linii śrubowej.

Dla obliczenia w kierunku frezowania od dołu do góry obowiązuje:

| Liczba zwojów n                  | Zwoje gwintu + wybieg gwintu na<br>początek i koniec gwintu         |
|----------------------------------|---------------------------------------------------------------------|
| Wysokość ogólna h                | Skok gwintu P x liczba zwojów n                                     |
| Przyrostowy kąt<br>całkowity IPA | Liczba zwojów x 360° + kąt dla<br>początek gwintu + kąt dla wybiegu |
| Współrzędna<br>początkowa Z      | Skok gwintu P x (zwoje gwintu + nadmiar zwojów na początku gwintu)  |

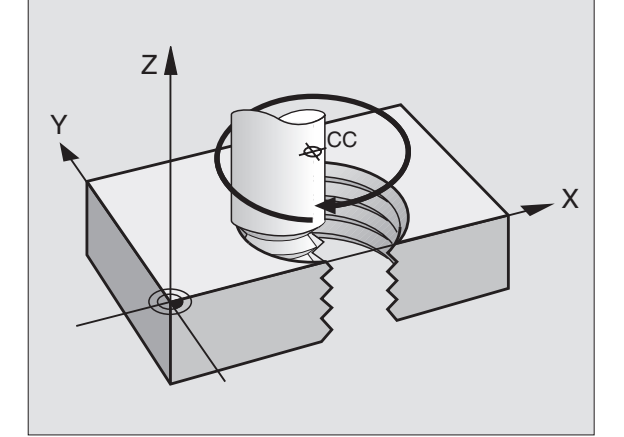

### Forma linii śrubowej

Tabela pokazuje stosunek pomiędzy kierunkiem pracy, kierunkiem obrotu i korekcją promienia dla określonych form toru kształtowego.

| Gwint        | Kierunekpracy | Kierunek | Korekcja- |
|--------------|---------------|----------|-----------|
| wewnętrzny   | (obróbki)     | obrotu   | promienia |
| prawoskrętny | Z+            | DR+      | RL        |
| lewoskrętny  | Z+            | DR-      | RR        |
| prawoskrętny | Z-            | DR-      | RR        |
| lewoskrętny  | Z-            | DR+      | RL        |

| Gwint<br>zewnętrzny |    |     |    |
|---------------------|----|-----|----|
| prawoskrętny        | Z+ | DR+ | RR |
| lewoskrętny         | Z+ | DR- | RL |
| prawoskrętny        | Z- | DR– | RL |
| lewoskrętny         | Z- | DR+ | RR |

### Programowanie linii śrubowej

Proszę wprowadzić kierunek obrotu DR i inkrementalny (przyrostowy) kąt całkowity IPA z tym samym znakiem liczby, w przeciwnym razie narzędzie może przemieszczać się po niewłaściwym torze.

Dla całkowitego kąta IPA można wprowadzić wartość, wynoszącą–5400° do +5400°. Jeśli gwint ma więcej niż 15 zwojów, to proszę zaprogramować linię śrubową w powtórzeniu części programu (patrz "Powtórzenia części programu", strona 304)

Współrzędne biegunowe-kąt: Wprowadzić kąt całkowity przyrostowo, pod którym porusza się narzędzie po linii śrubowej. Po wprowadzeniu kąta proszę wybrać oś narzędzi przy pomocy klawisza wyboru osi.

- Wprowadzić współrzędną dla wysokości linii śrubowej przy pomocy wartości inkrementalnych
- Kierunek obrotu DR Kierunek obróbki w kierunku ruchu wskazówek zegara: DR– Obrót w kierunku przeciwnym do ruchu wskazówek zegara: DR+

NC-bloki przykładowe: Gwint M6 x 1 mm z 5 zwojami

| 12 CC X+40 Y+25          |
|--------------------------|
| 13 L Z+0 F100 M3         |
| 14 LP PR+3 PA+270 RL F50 |
| 15 CP IPA-1800 IZ+5 DR-  |

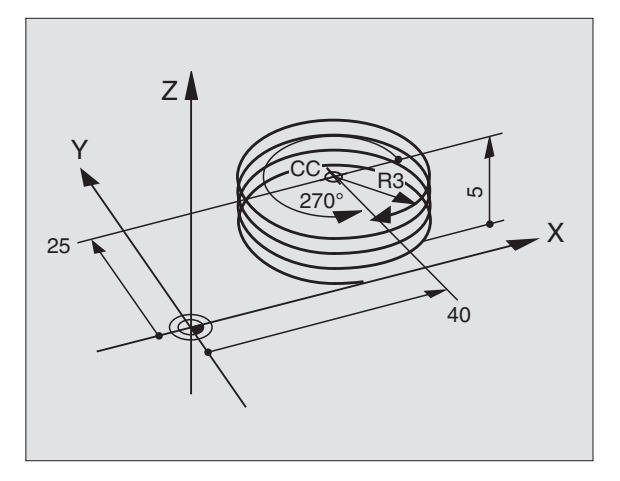

ိုင်

Ρ

### Przykład: Przemieszczenie po prostej biegunowo

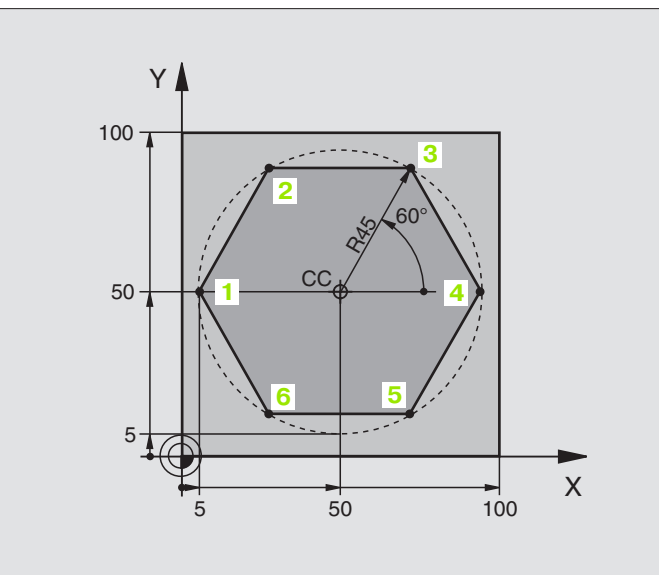

| 0 BEGIN PGM LINEARPO MM             |                                                             |
|-------------------------------------|-------------------------------------------------------------|
| 1 BLK FORM 0.1 Z X+0 Y+0 Z-20       | Definicja części nieobrobionej                              |
| 2 BLK FORM 0.2 X+100 Y+100 Z+0      |                                                             |
| 3 TOOL DEF 1 L+0 R+7,5              | Definicja narzędzia                                         |
| 4 TOOL CALL 1 Z S4000               | Wywołanie narzędzia                                         |
| 5 CC X+50 Y+50                      | Zdefiniować punkt odniesienia dla współrzędnych biegunowych |
| 6 L Z+250 R0 FMAX                   | Przemieścić narzędzie poza materiałem                       |
| 7 LP PR+60 PA+180 R0 FMAX           | Pozycjonować wstępnie narzędzie                             |
| 8 L Z-5 R0 F1000 M3                 | Przemieścić narzędzie na głębokość obróbki                  |
| 9 APPR PLCT PR+45 PA+180 R5 RL F250 | Dosunąć narzędzie do konturu w punkcie 1 na okręgu          |
|                                     | tangencjalnym przyleganiem                                  |
| 10 LP PA+120                        | Dosunąć narzędzie do punktu 2                               |
| 11 LP PA+60                         | Dosunąć narzędzie do punktu 3                               |
| 12 LP PA+0                          | Dosunąć narzędzie do punktu 4                               |
| 13 LP PA-60                         | Dosunąć narzędzie do punktu 5                               |
| 14 LP PA-120                        | Dosunąć narzędzie do punktu 6                               |
| 15 LP PA+180                        | Dosunąć narzędzie do punktu 1                               |
| 16 DEP PLCT PR+60 PA+180 R5 F1000   | Opuścić kontur po okręgu tangencjalnie                      |
| 17 L Z+250 R0 FMAX M2               | Przemieścić narzędzie poza materiałem, koniec programu      |
| 18 END PGM LINEARPO MM              |                                                             |

### Przykład: Helix

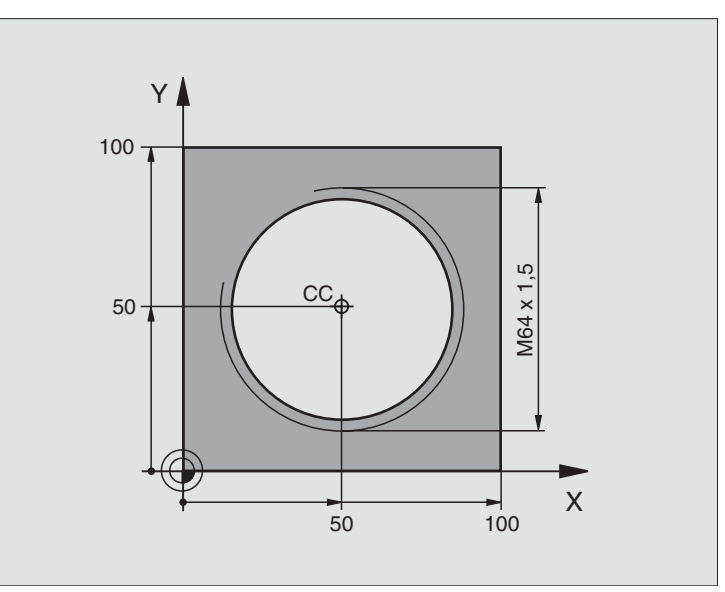

| 0 BEGIN PGM HELIX MM                           |                                                                |
|------------------------------------------------|----------------------------------------------------------------|
| 1 BLK FORM 0.1 Z X+0 Y+0 Z-20                  | Definicja części nieobrobionej                                 |
| 2 BLK FORM 0.2 X+100 Y+100 Z+0                 |                                                                |
| 3 TOOL DEF 1 L+0 R+5                           | Definicja narzędzia                                            |
| 4 TOOL CALL 1 Z S1400                          | Wywołanie narzędzia                                            |
| 5 L Z+250 R0 FMAX                              | Przemieścić narzędzie poza materiałem                          |
| 6 L X+50 Y+50 R0 FMAX                          | Pozycjonować wstępnie narzędzie                                |
| 7 CC                                           | Ostatnio programowaną pozycję przejąć jako biegun              |
| 8 L Z-12,75 R0 F1000 M3                        | Przemieścić narzędzie na głębokość obróbki                     |
| 9 APPR PCT PR+32 PA-<br>182 CCA180 R+2 RL F100 | Dosunąć narzędzie do konturu na okręgu z przyleganiem stycznym |
| 10 CP IPA+3240 IZ+13.5 DR+ F200                | Przemieszczenie wzdłuż Helix (linii śrubowej)                  |
| 11 DEP CT CCA180 R+2                           | Opuścić kontur po okręgu tangencjalnie                         |
| 12 L Z+250 R0 FMAX M2                          | Przemieścić narzędzie poza materiałem, koniec programu         |
| 13 END PGM HELIX MM                            |                                                                |

Jeśli musi być wykonanych więcej niż 16 zwojów:

| ····                                           |  |
|------------------------------------------------|--|
| 8 L Z-12.75 R0 F1000                           |  |
| 9 APPR PCT PR+32 PA-<br>180 CCA180 R+2 RL F100 |  |

10 LBL 1

11 CP IPA+360 IZ+1.5 DR+ F200

12 CALL LBL 1 REP 24

13 DEP CT CCA180 R+2

Początek powtórzenia części programu

Skok gwintu wprowadzić bezpośrednio jako wartość IZ

Liczba powtórzeń (zwojów)

### 6.6 Ruchy po torze kształtowym – Swobodne Programowanie Konturu SK

### Podstawy

Rysunki obrabianych części, które nie są wymiarowane odpowiednio dla NC (sterowania numerycznego), zawierają często dane o współrzędnych, których Państwo nie mogą wprowadzić przy pomocy szarych klawiszy dialogowych. I tak np.

- mogą znane współrzędne leżeć na elemencie konturu lub w pobliżu,
- dane o współrzędnych mogą odnosić się do innego elementu konturu lub
- dane o kierunku i dane o przebiegu konturu muszą być znane.

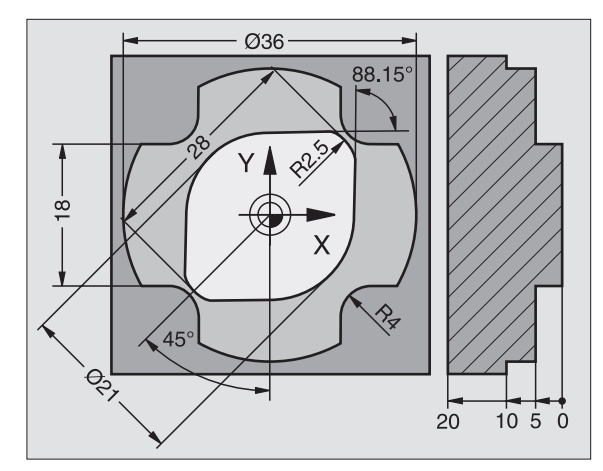
Takie dane programuje się bezpośrednio przy pomocy Swobodnego Programowania Konturu SK. TNC wylicza kontur na podstawie znanych danych o współrzędnych i wspomaga dialog programowania przy pomocy interaktywnej SK-grafiki. Rysunek po prawej stronie u góry pokazuje wymiarowanie, które najprościej wprowadzić poprzez SK-programowanie.

| <u>~</u> } |
|------------|
| 48         |

#### Proszę uwzględnić następujące warunki dla SKprogramowania

Elementy konturu można przy pomocy Swobodnego Programowania Konturu tylko na płaszczyźnie obróbki programować. Płaszczyzna obróbki zostaje wyznaczona w pierwszym BLK-FORM-zapisie programu obróbki.

Proszę wprowadzić dla każdego elementu konturu wszystkie znajdujące się w dyspozycji dane. Proszę zaprogramować także dane w każdym wierszu, które się nie zmieniają: Nie zaprogramowane dane obowiązują jako nie znane!

Q-parametry są dopuszczalne we wszystkich SKelementach, oprócz elementów z odniesieniami względnymi (np. RX lub RAN), to znaczy elementy odnoszące się do innych NC-bloków.

Jeśli w programie miesza się programowanie konwencjonalne i Swobodne Programowanie Konturu, to każdy SK-fragment musi być jednoznacznie określony.

TNC potrzebuje jednego stałego punktu, z którego zostają przeprowadzone obliczenia. Proszę zaprogramować przy pomocy szarych klawiszy dialogowych pozycję, bezpośrednio przed SK-fragmentem, która zawiera obydwie współrzędne płaszczyzny obróbki. W tym bloku nie programować Q-parametrów.

Jeśli pierwszy blok w SK-fragmencie jest blokiem FCT lub FLT, to muszą przed nim przynajmniej dwa NC-zapisy być zaprogramowane przez szare klawisze dialogowe, ażeby kierunek dosunięcia narzędzia był jednoznacznie określony.

SK-fragment nie wolno rozpoczynać bezpośrednio za znakiem LBL.

# Zapisywanie SK-programów dla TNC 4xx

Aby TNC 4xx mogło wczytywać SK-programy, generowane w TNC 320, musi zostać w taki sposób zostać zdefiniowana kolejność oddzielnych SKelementów w obrębie wiersza, jak są one uporządkowane na pasku softkey.

# Grafika SK-programowania

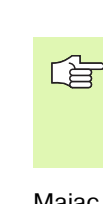

Aby móc korzystać przy SK-programowaniu z grafiki, proszę wybrać podział monitora PROGRAM + GRAFIKA (patrz "Program wprowadzić do pamięci/edycja" na stronie 31)

Mając do dyspozycji niepełne dane o współrzędnych, nie można często jednoznacznie ustalić konturu obrabianego przedmiotu. W tym przypadku TNC pokazuje różne rozwiązania przy pomocy SKgrafiki i Państwo wybierają właściwe rozwiązanie. SK-grafika przedstawia kontur obrabianego przedmiotu w różnych kolorach:

| biały   | element konturu jest jednoznacznie określony  |
|---------|-----------------------------------------------|
| zielony | wprowadzone dane dopuszczają kilka rozwiązań: |
|         | Państwo wybierają właściwe rozwiązanie        |

**czerwony** wprowadzone dane nie wyznaczają jeszcze wystarczająco elementu konturu: operator wprowadza dodatkowe dane

Jeśli te dane prowadzą do kilku rozwiązań i element konturu został wyświetlony w kolorze zielonym, to proszę wybrać właściwy kontur w następujący sposób:

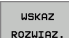

Softkey POKAŻ ROZW. tak często naciskać, aż element konturu zostanie prawidłowo wyświetlony. Proszę wykorzystywać funkcję zoom (2-gi pasek softkey), jeśli możliwe rozwiązania nie są rozróżnialne w standardowej prezentacji

|   | ROZWIAZ. |
|---|----------|
| l | WYBOR    |

Wyświetlony kontur odpowiada rysunkowi technicznemu: Przy pomocy Softkey WYBRAC ROZWIąZANIE określić

Jeśli nie chcemy określać ostatecznie przedstawionego na zielono konturu, to proszę nacisnąć Softkey ZAKOŃCZYĆ WYBÓR, aby kontynuować SK-dialog.

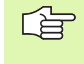

Przedstawione na zielono elementy konturu powinny zostać ustalone przy pomocy WYBRAĆ ROZW., tak wcześnie jak to możliwe, aby ograniczyć wieloznaczność dla następnych elementów konturu.

Producent maszyn, które Państwo zakupili może wyznaczyć inne kolory dla SK-grafiki.

NC-zapisy z programu, który wywoływany jest przy pomocy PGM CALL, TNC pokazuje w jeszcze innym kolorze.

# Wyświetlanie numerów wierszy w oknie grafiki

Dla wyświetlania numerów wierszy w oknie grafiki:

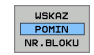

softkey WYŚWIETLANIE WYGASZENIE NR WIERSZA na WYŚWIETLIĆ ustawić

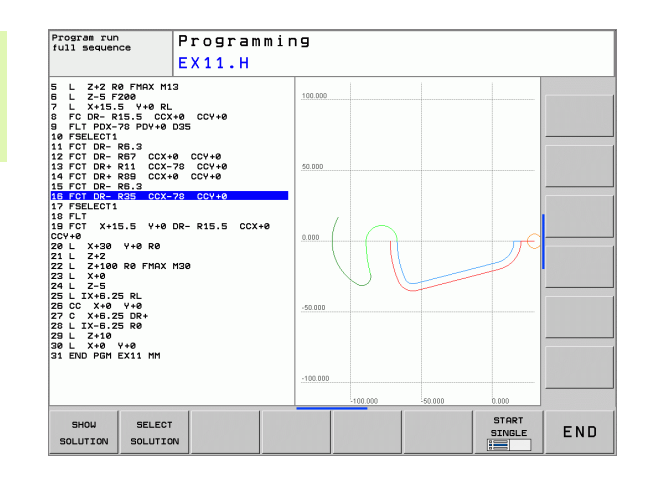

# Otworzyć SK-dialog

Jeśli naciśniemy szary klawisz funkcji toru kształtowego SK, to TNC wyświetla Softkeys, przy pomocy których otwieramy SK-dialog: patrz tabela poniżej. Patrz tabela poniżej. Aby odwołać wybór Softkey, proszę nacisnąć klawisz FK ponownie.

Jeśli zostaje otwierany dialog jednym z tych Softkeys, to TNC pokazuje dalsze paski z Softkey, przy pomocy których wprowadza się znane współrzędne, a także można z ich pomocą wprowadzać dane o kierunku i dane o przebiegu konturu.

| SK-element                              | Softkey |
|-----------------------------------------|---------|
| Prosta z przejściem stycznym            | FLT     |
| Prosta bez stycznego przylegania        | FL      |
| Łuk koła ze stycznym przyleganiem       | FCT     |
| Łuk koła bez tangencjalnego przylegania | FC      |
| Biegun dla SK-programowania             | FPOL    |

# Swobodne programowanie prostych

# Prosta bez tangencjalnego przylegania

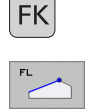

- Wyświetlić Softkeys dla Swobodnego Programowania Konturu: Klawisz FK nacisnąć
- Otworzyć dialog dla wolnych prostych: Softkey FL nacisnąć. TNC ukazuje dalsze Softkeys
- Przy pomocy tych Softkeys wprowadzić wszystkie znane dane do zapisu. SK-grafika pokazuje programowany kontur na czerwono, aż zostaje wprowadzona wystarczająca liczba danych. Kilka rozwiązań grafika ukazuje na zielono (patrz "Grafika SK-programowania", strona 146)

# Prosta z przejściem stycznym

Jeśli prosta przylega tangencjalnie do innego elementu konturu, proszę otworzyć dialog przy pomocy Softkey FLT:

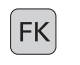

- Wyświetlić Softkeys dla Swobodnego Programowania Konturu: Klawisz FK nacisnąć
- FLT
- Otworzyć dialog: Nacisnąć Softkey FLT
- Poprzez Softkeys wprowadzić wszystkie znane dane do bloku

# Swobodne programowanie torów kołowych

# Tor kołowy bez przylegania stycznego

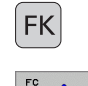

- Wyświetlić Softkeys dla Swobodnego Programowania Konturu: Klawisz FK nacisnąć
- Otworzyć dialog dla wolnych łuków kołowych: Softkey FC nacisnąć: TNC ukazuje Softkeys dla bezpośredniego podawania danych o torze kołowym lub danych o punkcie środkowym koła
- Przy pomocy tych Softkeys wprowadzić wszystkie znane dane do zapisu. SK-grafika pokazuje programowany kontur na czerwono, aż zostaje wprowadzona wystarczająca liczba danych. Kilka rozwiązań grafika ukazuje na zielono (patrz "Grafika SK-programowania", strona 146)

# Tor kołowy z przyleganiem stycznym

Jeśli tor kołowy przylega stycznie do innego elementu konturu, to proszę otworzyć dialog przy pomocy Softkey FCT:

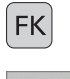

- Wyświetlić Softkeys dla Swobodnego Programowania Konturu: Klawisz FK nacisnąć
- FCT
- Otworzyć dialog: Nacisnąć Softkey FCT
- Poprzez Softkeys wprowadzić wszystkie znane dane do bloku

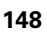

# Możliwości wprowadzenia danych

## Punkt końcowy-współrzędne

| Znane dane                                  | Softkeys |         |
|---------------------------------------------|----------|---------|
| Współrzędne prostokątne X i Y               | ×.       | <u></u> |
| Współrzędne biegunowe odniesione do<br>FPOL | PR +     | PA      |

#### NC-wiersze przykładowe

| 7 FPOL X+20 Y+30           |  |
|----------------------------|--|
| 8 FL IX+10 Y+20 RR F100    |  |
| 9 FCT PR+15 IPA+30 DR+ R15 |  |

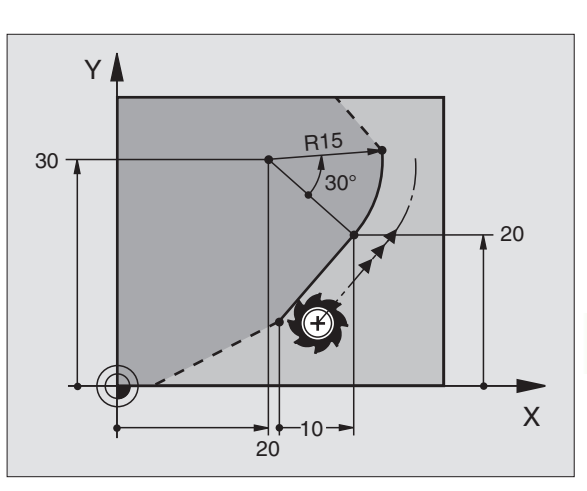

# Kierunek i długość elementów konturu

| Znane dane                                  | Softkeys |
|---------------------------------------------|----------|
| Długość prostej                             | LEN      |
| Kąt podniesienia prostej                    | AN       |
| Długość cięciwy LEN wycinka łuku kołowego   | LEN      |
| Kąt podniesienia AN stycznej wejściowej     | AN A     |
| Kąt punktu środkowego wycinka łuku kołowego | CCR CCR  |

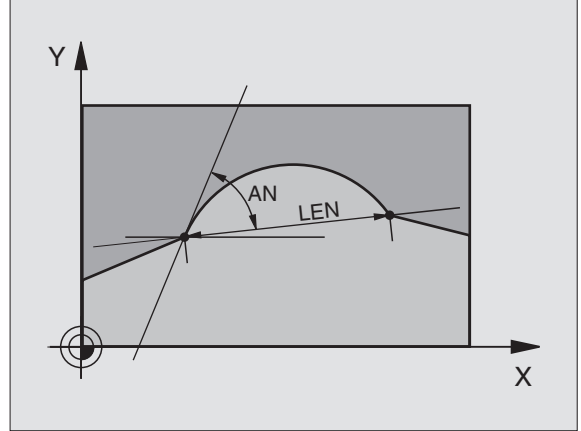

## NC-wiersze przykładowe

| 27 FLT X+25 LEN 12.5 AN+35 RL F200 |  |
|------------------------------------|--|
| 28 FC DR+ R6 LEN 10 A-45           |  |

29 FCT DR- R15 LEN 15

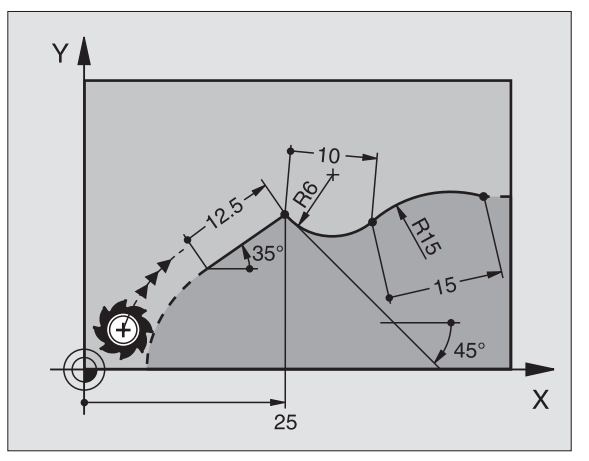

# Punkt środkowy koła CC, promień, i kierunek obrotu w FC-/FCT-bloku

Dla swobodnie programowanych torów kołowych TNC oblicza z wprowadzonych danych punkt środkowy koła. W ten sposób można przy pomocy SK-programowania zaprogramować koło pełne w jednym bloku programu.

Jeśli chcemy definiować punkt środkowy koła przy pomocy współrzędnych biegunowych, to należy definiować biegun zamiast z CC za pomocą funkcji FPOL FPOL działa do następnego wiersza z FPOLi zostaje określony we współrzędnych prostokątnych.

Konwencjonalnie zaprogramowany lub obliczony punkt środkowy koła nie działa w nowym SK-fragmencie jako biegun lub punkt środkowy koła: Jeśli odnosimy konwencjonalnie programowane współrzędne biegunowe do bieguna, określonego uprzednio w CCwierszu, to proszę wyznaczyć ten biegun po SKfragmencie ponownie przy pomocy CC-wiersza.

| Znane dane                                      | Softkeys         |            |
|-------------------------------------------------|------------------|------------|
| Punkt środkowy o współrzędnych<br>prostokątnych |                  | <u>ccy</u> |
| Punkt środkowy o współrzędnych<br>biegunowych   | CC<br>PR         |            |
| Kierunek obrotu toru kołowego                   | DR- DR+          |            |
| Promień toru kołowego                           | (†) <sup>R</sup> |            |

NC-wiersze przykładowe

| 10 FC CCX+20 CCY+15 DR+ R15   |  |
|-------------------------------|--|
| 11 FPOL X+20 Y+15             |  |
| 12 FL AN+40                   |  |
| 13 FC DR+ R15 CCPR+35 CCPA+40 |  |

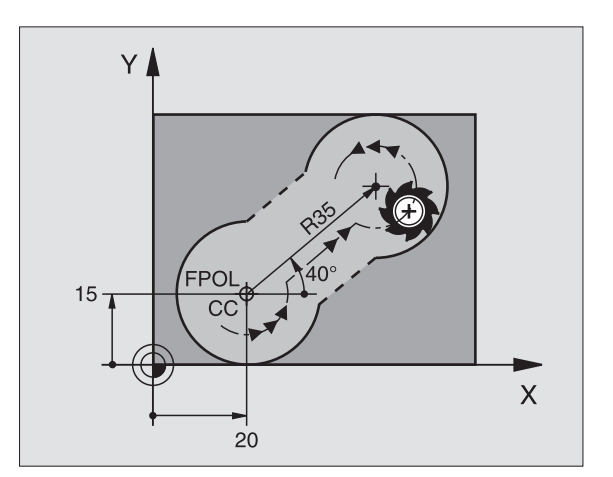

#### Zamknięte kontury

Przy pomocy Softkey CLSD oznaczamy początek i koniec zamkniętego konturu. W ten sposób redukuje się dla ostatniego elementu konturu liczbę możliwych rozwiązań.

CLSD wprowadzamy dodatkowo do innej danej o konturze do pierwszego i ostatniego bloku SK-fragmentu.

| ľ | CI. | S | n |   |   |
|---|-----|---|---|---|---|
|   |     | 1 | _ | _ |   |
|   |     | ٩ |   | _ |   |
|   |     |   |   |   | U |

Początek konturu: CLSD+ Koniec konturu: CLSD–

NC-wiersze przykładowe

12 L X+5 Y+35 RL F500 M3

13 FC DR- R15 CLSD+ CCX+20 CCY+35

...

17 FCT DR- R+15 CLSD-

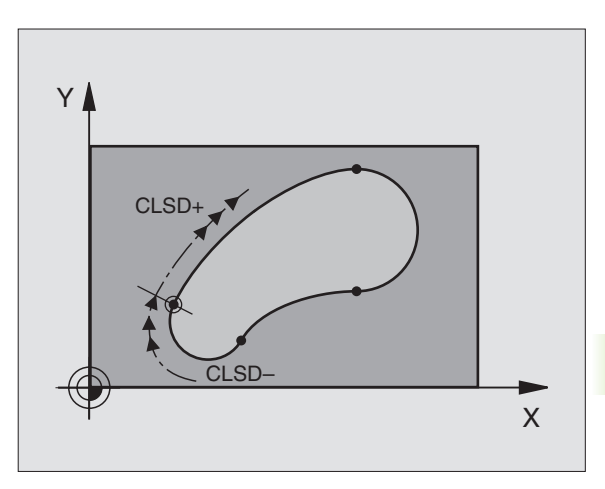

# **Punkty pomocnicze**

Zarówno dla wolnych prostych jak i dla wolnych torów kołowych można wprowadzić współrzędne dla punktów pomocniczych na lub obok konturu.

# Punkty pomocnicze na konturze

Punkty pomocnicze znajdują się bezpośrednio na prostej lub na przedłużeniu prostej albo bezpośrednio na torze kołowym.

| Znane dane                                                          | Softkeys |     |     |
|---------------------------------------------------------------------|----------|-----|-----|
| X-współrzędna punktu<br>pomocniczego<br>P1 lub P2 prostej           | РІХ      | PZX |     |
| Y-współrzędna punktu<br>pomocniczego<br>P1 lub P2 prostej           | PIV      | PZY |     |
| X-współrzędna punktu<br>pomocniczego<br>P1, P2 lub P3 toru kołowego | P1X      | P2X | P3X |
| Y-współrzędna punktu<br>pomocniczego<br>P1, P2 lub P3 toru kołowego | PIY      | PZY | P3Y |

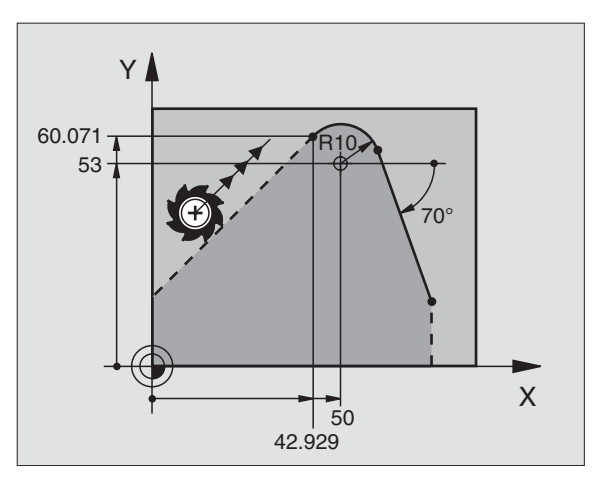

# Punkty pomocnicze obok konturu

| Znane dane                                                   | Softkeys |     |
|--------------------------------------------------------------|----------|-----|
| X- i Y- współrzędna punktu pomocniczego<br>obokprostej       | PDX      | PDV |
| Odległość punktu pomocniczego do<br>prostej                  |          |     |
| X- i Y-współrzędna punktu pomocniczego<br>obok toru kołowego | PDX      | PDY |
| Odległość punktu pomocniczego do<br>prostej                  |          |     |

NC-wiersze przykładowe

13 FC DR- R10 P1X+42.929 P1Y+60.071 14 FLT AN-70 PDX+50 PDY+53 D10

# Odniesienia względne

Dane względne to dane, które odnoszą się do innego elementu konturu. Softkeys słowa programu dla **R**elatywnych odniesień rozpoczynają się z litery **"R**". Ilustracja po prawej stronie ukazuje dane wymiarowe, które należy programować jako dane względne.

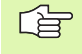

Współrzędne z odniesieniem względnym proszę wprowadzać zawsze przyrostowo. Dodatkowo proszę wprowadzić numer bloku elementu konturu, do którego się odnosimy.

Element konturu, którego numer zapisu jest podawany, nie może znajdować się przed 64 blokiem pozycjonowania od bloku, w którym programowane jest odniesienie.

Jeśli jakiś blok zostaje wymazany, do którego się odnoszono, TNC wydaje komunikat o błędach. Proszę zmienić program, zaniem zostanie wymazany ten blok.

#### Dane względne odnośnie wiersza N: punkt końcowywspółrzędne

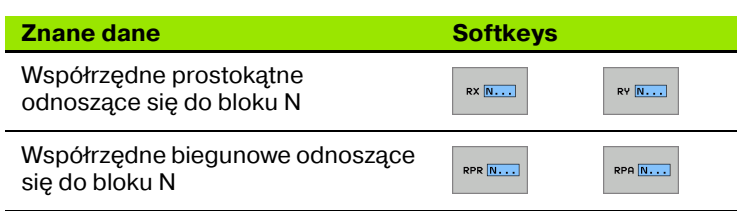

NC-wiersze przykładowe

| 12 FPOL X+10 Y+10                 |
|-----------------------------------|
| 13 FL PR+20 PA+20                 |
| 14 FL AN+45                       |
| 15 FCT IX+20 DR- R20 CCA+90 RX 13 |
| 16 FL IPR+35 PA+0 RPR 13          |

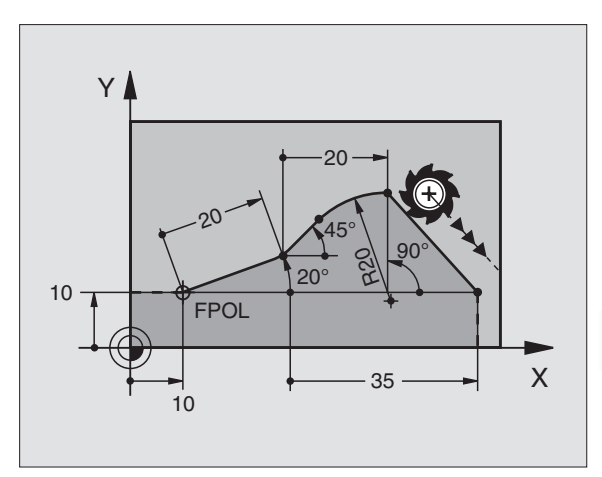

| Znane dane                                                                                                    | Softkey |
|----------------------------------------------------------------------------------------------------|---------|
| Kąt pomiędzy prostą i innym elementem konturu<br>lub pomiędzy styczną wejściową łuku kołowego i<br>innym elementem konturu | RAN [N] |
| Prosta równoległa do innego elementu konturu                                                                               | PAR N   |
| Odległość prostej do równoległego elementu<br>konturu                                                                      | DP      |
| NC-wiersze przykładowe                                                                                                    |         |
| 17 FL LEN 20 AN+15                                                                                                    |         |
| 18 FL AN+105 LEN 12.5                                                                                                    |         |
| 19 FL PAR 17 DP 12.5                                                                                                    |         |
| 20 FSELECT 2                                                                                                    |         |
| 21 FL LEN 20 IAN+95                                                                                                    |         |
| 22 FL IAN+220 RAN 18                                                                                                    |         |

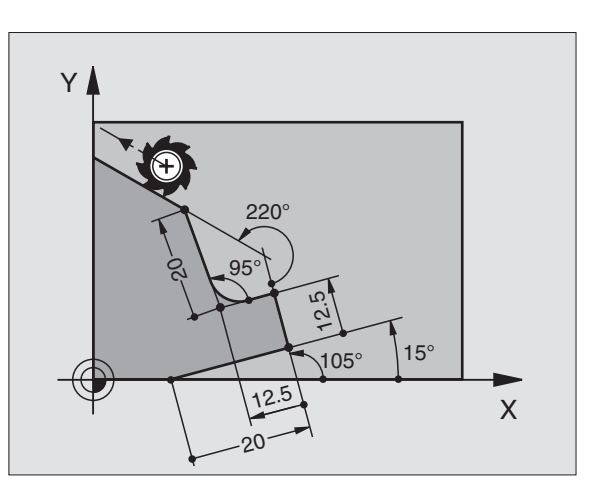

| 18 FL AN+105 LEN 12.5 |  |
|-----------------------|--|
| 19 FL PAR 17 DP 12.5  |  |
| 20 FSELECT 2          |  |
| 21 FL LEN 20 IAN+95   |  |
| 22 FL IAN+220 RAN 18  |  |

## Dane względne odnośnie wiersza N: Punkt środkowy koła CC

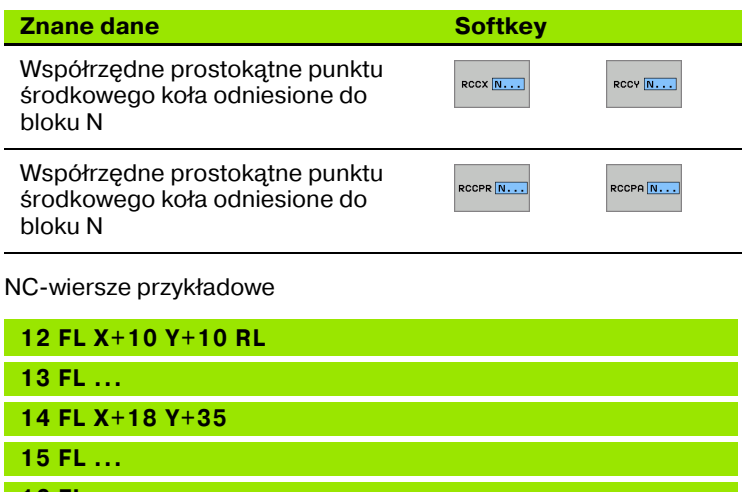

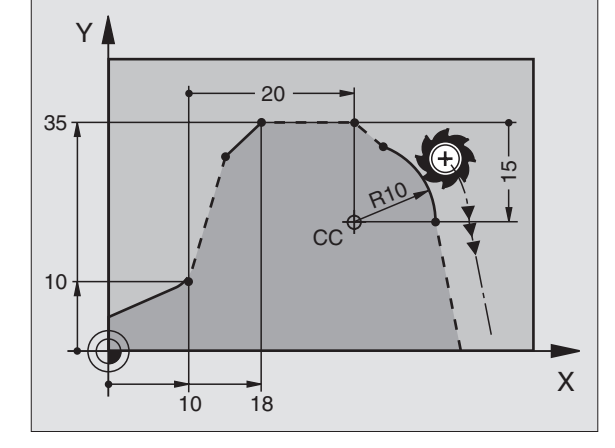

| 12 FL X+10 Y+10 RL                |
|-----------------------------------|
| 13 FL                             |
| 14 FL X+18 Y+35                   |
| 15 FL                             |
| 16 FL                             |
| 17 FC DR- R10 CCA+0 ICCX+20 ICCY- |
| 15 RCCX12 RCCY14                  |
|                                   |

ľ

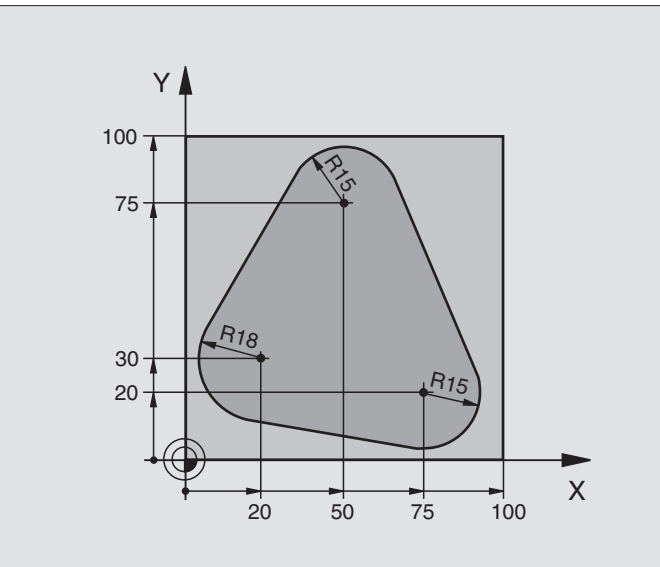

| 0 BEGIN PGM FK1 MM                   |                                                                      |
|--------------------------------------|----------------------------------------------------------------------|
| 1 BLK FORM 0.1 Z X+0 Y+0 Z-20        | Definicja części nieobrobionej                                       |
| 2 BLK FORM 0.2 X+100 Y+100 Z+0       |                                                                      |
| 3 TOOL DEF 1 L+0 R+10                | Definicja narzędzia                                                  |
| 4 TOOL CALL 1 Z S500                 | Wywołanie narzędzia                                                  |
| 5 L Z+250 R0 FMAX                    | Przemieścić narzędzie poza materiałem                                |
| 6 L X-20 Y+30 R0 FMAX                | Pozycjonować wstępnie narzędzie                                      |
| 7 L Z-10 R0 F1000 M3                 | Przemieścić narzędzie na głębokość obróbki                           |
| 8 APPR CT X+2 Y+30 CCA90 R+5 RL F250 | Dosunąć narzędzie do konturu na okręgu z przejściem<br>tangencjalnym |
| 9 FC DR- R18 CLSD+ CCX+20 CCY+30     | SK-fragment:                                                         |
| 10 FLT                               | Do każdego elementu konturu zaprogramować znane dane                 |
| 11 FCT DR- R15 CCX+50 CCY+75         |                                                                      |
| 12 FLT                               |                                                                      |
| 13 FCT DR- R15 CCX+75 CCY+20         |                                                                      |
| 14 FLT                               |                                                                      |
| 15 FCT DR- R18 CLSD- CCX+20 CCY+30   |                                                                      |
| 16 DEP CT CCA90 R+5 F1000            | Opuścić kontur po okręgu tangencjalnie                               |
| 17 L X-30 Y+0 R0 FMAX                |                                                                      |
| 18 L Z+250 R0 FMAX M2                | Przemieścić narzędzie poza materiałem, koniec programu               |
| 19 END PGM FK1 MM                    |                                                                      |

6.6 Ruchy po torze kształtowym – Swobodne Program<mark>ow</mark>anie Konturu SK

# Przykład: SK-programowanie 2

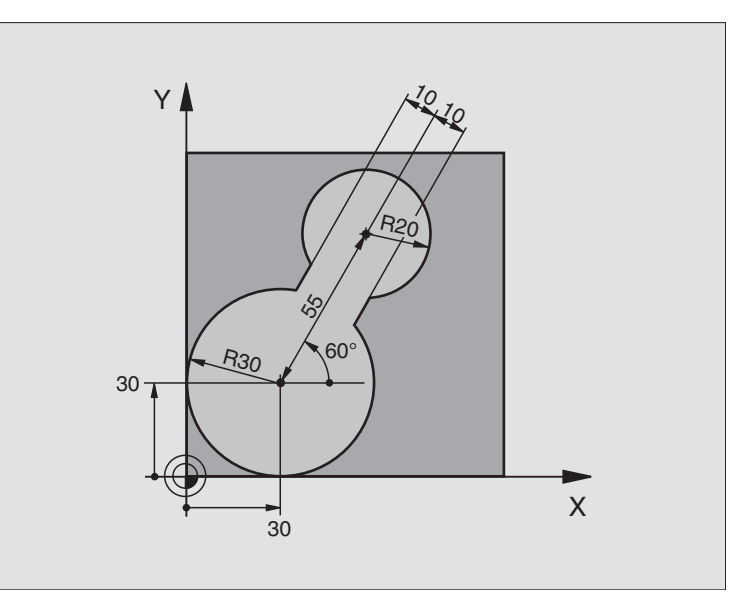

| 0 BEGIN PGM FK2 MM             |                                            |
|--------------------------------|--------------------------------------------|
| 1 BLK FORM 0.1 Z X+0 Y+0 Z-20  | Definicja części nieobrobionej             |
| 2 BLK FORM 0.2 X+100 Y+100 Z+0 |                                            |
| 3 TOOL DEF 1 L+0 R+2           | Definicja narzędzia                        |
| 4 TOOL CALL 1 Z S4000          | Wywołanie narzędzia                        |
| 5 L Z+250 R0 FMAX              | Przemieścić narzędzie poza materiałem      |
| 6 L X+30 Y+30 R0 FMAX          | Pozycjonować wstępnie narzędzie            |
| 7 L Z+5 R0 FMAX M3             | Oś narzędziową wstępnie pozycjonować       |
| 8 L Z-5 R0 F100                | Przemieścić narzędzie na głębokość obróbki |

| 9 APPR LCT X+0 Y+30 R5 RR F350  | Dosunąć narzędzie do konturu po okręgu z przejściem<br>tangencjalnym |
|---------------------------------|----------------------------------------------------------------------|
| 10 FPOL X+30 Y+30               | SK-fragment:                                                         |
| 11 FC DR- R30 CCX+30 CCY+30     | Do każdego elementu konturu zaprogramować znane dane                 |
| 12 FL AN+60 PDX+30 PDY+30 D10   |                                                                      |
| 13 FSELECT 3                    |                                                                      |
| 14 FC DR- R20 CCPR+55 CCPA+60   |                                                                      |
| 15 FSELECT 2                    |                                                                      |
| 16 FL AN-120 PDX+30 PDY+30 D10  |                                                                      |
| 17 FSELECT 3                    |                                                                      |
| 18 FC X+0 DR- R30 CCX+30 CCY+30 |                                                                      |
| 19 FSELECT 2                    |                                                                      |
| 20 DEP LCT X+30 Y+30 R5         | Opuścić kontur po okręgu tangencjalnie                               |
| 21 L Z+250 R0 FMAX M2           | Przemieścić narzędzie poza materiałem, koniec programu               |
| 22 END BGM EK2 MM               |                                                                      |

# Przykład: SK-programowanie 3

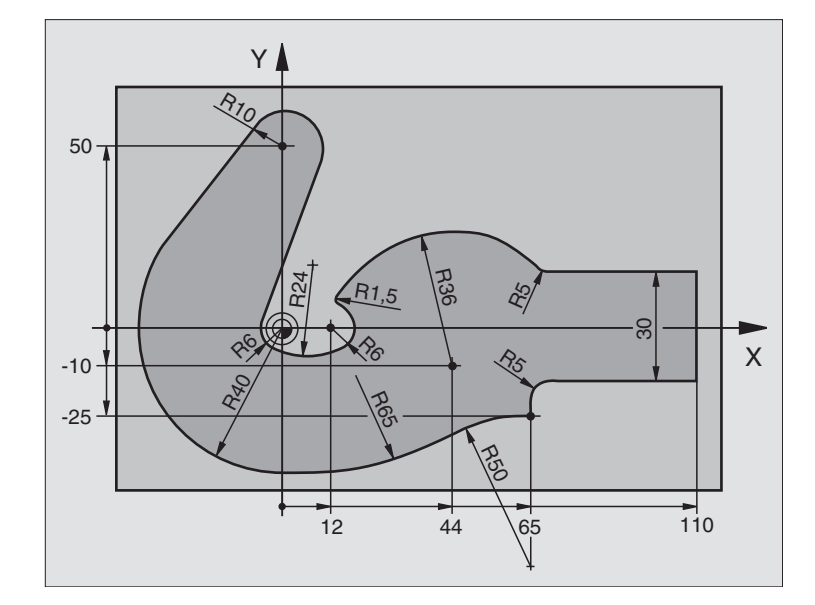

| 0 BEGIN PGM FK3 MM              |                                            |
|---------------------------------|--------------------------------------------|
| 1 BLK FORM 0.1 Z X-45 Y-45 Z-20 | Definicja części nieobrobionej             |
| 2 BLK FORM 0.2 X+120 Y+70 Z+0   |                                            |
| 3 TOOL DEF 1 L+0 R+3            | Definicja narzędzia                        |
| 4 TOOL CALL 1 Z S4500           | Wywołanie narzędzia                        |
| 5 L Z+250 R0 FMAX               | Przemieścić narzędzie poza materiałem      |
| 6 L X-70 Y+0 R0 FMAX            | Pozycjonować wstępnie narzędzie            |
| 7 L Z-5 R0 F1000 M3             | Przemieścić narzedzie na głebokość obróbki |

| 8 APPR CT X-40 Y+0 CCA90 R+5 RL F250 | Dosunąć narzędzie do konturu na okręgu z przejściem<br>tangencjalnym |
|--------------------------------------|----------------------------------------------------------------------|
| 9 FC DR- R40 CCX+0 CCY+0             | SK-fragment:                                                         |
| 10 FLT                               | Do każdego elementu konturu zaprogramować znane dane                 |
| 11 FC DR- R10 CCX+0 CCY+50           |                                                                      |
| 12 FLT                               |                                                                      |
| 13 FCT DR+ R6 CCX+0 CCY+0            |                                                                      |
| 14 FCT DR+ R24                       |                                                                      |
| 15 FCT DR+ R6 CCX+12 CCY+0           |                                                                      |
| 16 FSELECT 2                         |                                                                      |
| 17 FCT DR- R1.5                      |                                                                      |
| 18 FCT DR- R36 CCX+44 CCY-10         |                                                                      |
| 19 FSELECT 2                         |                                                                      |
| 20 FCT CT+ R5                        |                                                                      |
| 21 FLT X+110 Y+15 AN+0               |                                                                      |
| 22 FL AN-90                          |                                                                      |
| 23 FL X+65 AN+180 PAR21 DP30         |                                                                      |
| 24 RND R5                            |                                                                      |
| 25 FL X+65 Y-25 AN-90                |                                                                      |
| 26 FC DR+ R50 CCX+65 CCY-75          |                                                                      |
| 27 FCT DR- R65                       |                                                                      |
| 28 FSELECT                           |                                                                      |
| 29 FCT Y+0 DR- R40 CCX+0 CCY+0       |                                                                      |
| 30 FSELECT 4                         |                                                                      |
| 31 DEP CT CCA90 R+5 F1000            | Opuścić kontur po okręgu tangencjalnie                               |
| 32 L X-70 R0 FMAX                    |                                                                      |
| 33 L Z+250 R0 FMAX M2                | Przemieścić narzędzie poza materiałem, koniec programu               |
| 34 END PGM FK3 MM                    |                                                                      |

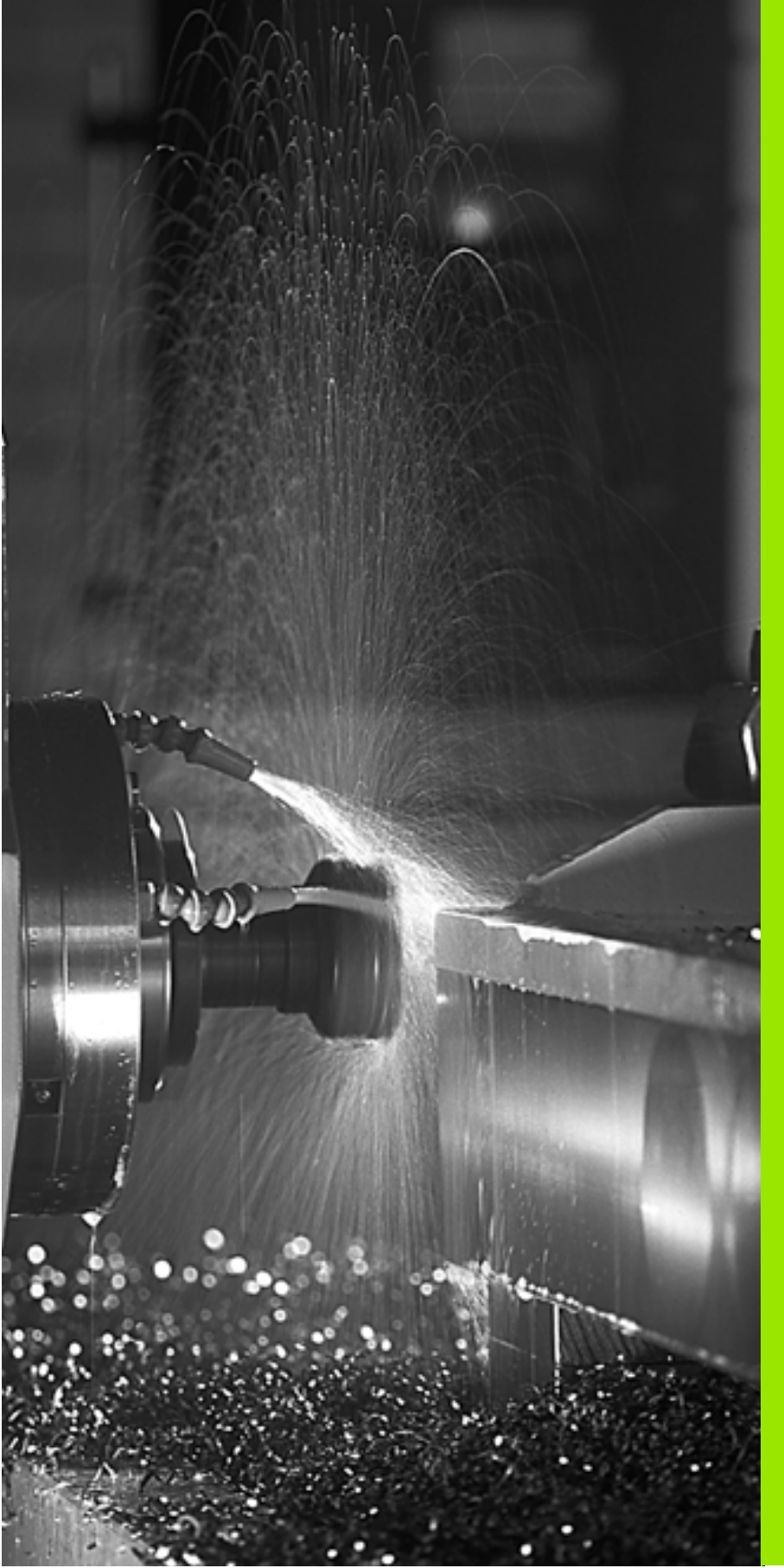

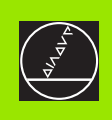

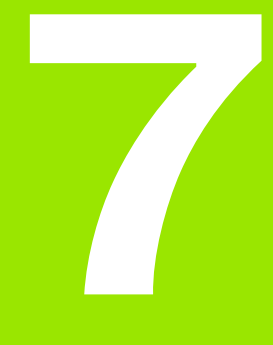

Programowanie: funkcje dodatkowe

# 7.1 Wprowadzenie funkcji dodatkowych M i STOP

# Podstawy

Przy pomocy funkcji dodatkowych TNC – zwanych także Mfunkcjami –sterujemy

- przebiegiem programu, np. przerwą w przebiegu programu
- funkcjami maszynowymi, jak na przykład włączanie i wyłączanie obrotów wrzeciona i chłodziwa
- zachowaniem się narzędzia na torze kształtowym

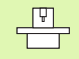

Producent maszyn może udostępnić funkcje dodatkowe, które nie są opisane w tym podręczniku obsługi. Poza tym producent maszyn może zmienić znaczenie i działanie opisanych tu funkcji dodatkowych. Proszę zwrócić uwagę na podręcznik obsługi maszyny.

Można wprowadzić do dwóch funkcji dodatkowych M na końcu bloku pozycjonowania lub w oddzielnym wierszu. TNC wyświetla następnie dialog: **Funkcja dodatkowa M ?** 

Z reguły podaje się w dialogu tylko numer funkcji dodatkowej. Przy niektórych funkcjach dodatkowych dialog jest kontynuowany, aby można było wprowadzić parametry do tej funkcji.

W rodzajach pracy Obsługa ręczna i El. kółko ręczne wprowadza się funkcje dodatkowe poprzez softkey M.

qu

Proszę uwzględnić, iż niektóre funkcje dodatkowe zadziałają na początku wiersza pozycjonowania, inne z kolei przy końcu, niezależnie od kolejności, w której one się znajdują w danym wierszu NC.

Funkcje dodatkowe działają od tego bloku, w którym zostają wywołane.

Niektóre funkcje dodatkowe działają tylko w tym bloku, w którym zostały zaprogramowane. Jeśli funkcja dodatkowa nie działa tylko wierszami, to należy ją anulować w następnym wierszu przy pomocy oddzielnej funkcji M, albo zostanie ona automatycznie anulowana przez TNC na końcu programu.

#### Wprowadzić funkcję dodatkową w bloku STOP

Zaprogramowany blok STOP przerywa przebieg programu lub test programu, np. dla sprawdzenia narzędzia. W bloku STOP można zaprogramować funkcję dodatkową M:

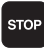

 Zaprogramować przerwę w przebiegu programu: klawisz STOP nacisnąć

Wprowadzić funkcję dodatkową M

NC-wiersze przykładowe

87 STOP M6

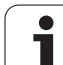

# 7.2 Funkcje dodatkowe dla kontroli przebiegu programu, wrzeciona i chłodziwa

# Przegląd

| М   | Działanie Działa<br>wiersz                                                                                                    | nie w<br>u     | na<br>początku | na<br>końcu |
|-----|----------------------------------------------------------------------------------------------------|----------------|----------------|-------------|
| моо | Przebieg programu STOP<br>Wrzeciono STOP<br>Chłodziwo OFF                                                                                                    |                |                | -           |
| M01 | Do wyboru przez operatora STOP<br>przebiegu programu                                                                                                    |                |                |             |
| M02 | Przebieg programu STOP<br>Wrzeciono STOP<br>Chłodziwo off<br>Skok powrotny do wiersza 1<br>Kasowanie wskazania statusu (w<br>zależności od parametru maszyny<br>clearMode) |                |                |             |
| M03 | Wrzeciono ON zgodnie z ruchem<br>wskazówek zegara                                                                                                    |                | -              |             |
| M04 | Wrzeciono ON w kierun<br>przeciwnym do ruchu w<br>zegara                                                                                                    | ku<br>skazówek |                |             |
| M05 | Wrzeciono STOP                                                                                                    |                |                | -           |
| M06 | 5 Zmiana narzędzia (funkcja zależy<br>od maszyny) wrzeciono STOP<br>przebieg programu STOP                                                                                 |                |                |             |
| M08 | Chłodziwo ON                                                                                                    |                |                |             |
| M09 | Chłodziwo OFF                                                                                                    |                |                | -           |
| M13 | Wrzeciono ON zgodnie z ruchem<br>wskazówek zegara<br>Chłodziwo ON                                                                                                    |                |                |             |
| M14 | Wrzeciono ON w kierun<br>przeciwnym do ruchu w<br>zegara<br>Chłodziwo on                                                                                                   | ku<br>skazówek |                |             |
| M30 | jak M02                                                                                                    |                |                |             |

# 7.3 Programowanie współrzędnych związanych z obrabiarką: M91/M92

# Programowanie współrzędnych związanych z obrabiarką: M91/M92

## Punkt zerowy podziałki

Na podziałce marka wzorcowa określa położenie punktu zerowego podziałki.

## Punkt zerowy maszyny

Punkt zerowy jest potrzebny, aby

- wyznaczyć ograniczenie obszaru przemieszczania się narzędzia (wyłącznik krańcowy programu)
- najechać stałe pozycje maszyny (np. pozycję zmiany narzędzia)
- wyznaczyć punkt odniesienia obrabianego przedmiotu

Producent maszyn wprowadza dla każdej osi odstęp punktu zerowego maszyny od punktu zerowego podziałki wymiarowej do parametru maszyny.

#### Postępowanie standardowe

TNC odnosi współrzędne do punktu zerowego obrabianego przedmiotu patrz "Wyznaczenie punktu bazowego (bez 3D-sondy impulsowej)", strona 47.

## Zachowanie z M91 – punkt zerowy narzędzia

Jeśli współrzędne w zapisach pozycjonowania powinny odnosić się do punktu zerowego maszyny, to proszę wprowadzić w tych zapisach M91.

| Ľ | 1 | 1 | 7 |
|---|---|---|---|
|   |   |   |   |

Jeśli w wiersz M91 programujemy inkrementalne wpółrzędne, to te współrzędne odnoszą się do ostatnio zaprogramowanej pozycji M91. Jeśli nie zaprogramowano M91-pozycji w aktywnym programie NC, to współrzędne odnoszą się do aktualnej pozycji narzędzia.

TNC pokazuje wartości współrzędnych w odniesieniu do punktu zerowego maszyny. W wyświetlaczu stanu proszę przełączyć wyświetlacz współrzędnych na REF, patrz "Wyświetlacze statusu", strona 33.

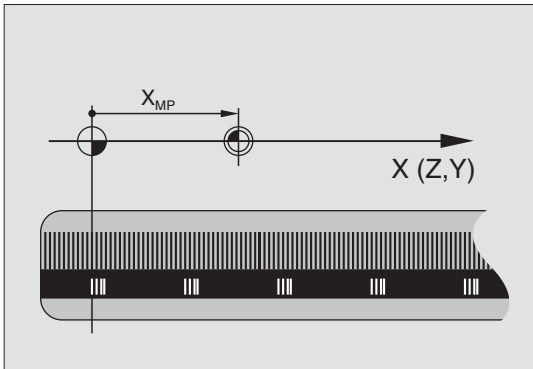

## Postępowanie z M92 – punkt odniesienia maszyny

Oprócz punktu zerowego maszyny może jej producent wyznaczyć jeszcze jedną stałą pozycję maszyny (punkt odniesienia maszyny).

Producent maszyny wyznacza dla każdej osi odstęp punktu odniesienia maszyny od punktu zerowego maszyny (patrz podręcznik obsługi maszyny).

Jeśli współrzędne w zapisach pozycjonowania powinny odnosić się do punktu odniesienia maszyny, to proszę wprowadzić w tych zapisach M92.

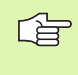

Przy pomocy M91 lub M92 TNC przeprowadza prawidłowo korekcję promienia. Długość narzędzia jednakże **nie** zostaje uwzględniona.

## Działanie

M91 i M92 działaję tylko w tych zapisach programowych, w których zaprogramowane jest M91 lub M92.

M91 i M92 zadziałają na początku wiersza.

#### Punkt odniesienia obrabianego przedmiotu

Jeśli współrzędne mają odnosić się zawsze do punktu zerowego maszyny, to można zaryglować wyznaczanie punktu odniesienia dla jednej lub kilku osi.

Jeśli wyznaczanie punktu odniesienia jest zablokowane dla wszystkich osi, to TNC nie wyświetla więcej Softkey WYZNACZANIE PUNKTU ODNIESIENIA w rodzaju pracy Obsługa ręczna.

llustracja pokazuje układy współrzędnych z punktem zerowym maszyny i punktem zerowym obrabianego przedmiotu.

## M91/M92 w rodzaju pracy Test programu

Aby móc symulować graficznie M91/M92-przemieszczenia, należy aktywować nadzór przestrzeni roboczej i wyświetlić półwyrób w odniesieniu do wyznaczonego punktu odniesienia, patrz "Przedstawienie części nieobrobionej w przestrzeni roboczej", strona 387.

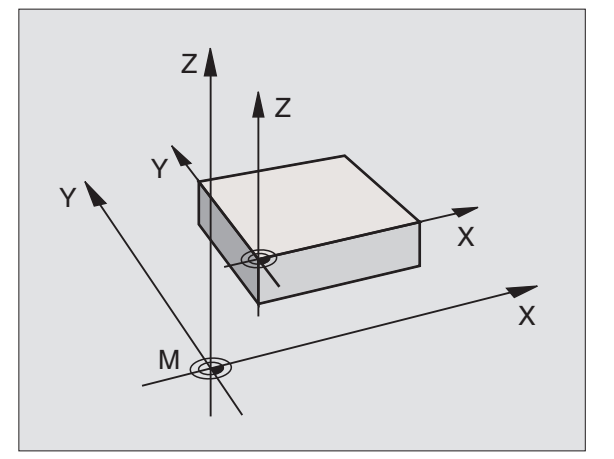

# 7.4 Funkcje dodatkowe dla zachowania się narzędzi na torze kształtowym

# Obróbka niewielkich stopni konturu: M97

## Postępowanie standardowe

TNC dołącza na narożu zewnętrznym okrąg przejściowy. Przy bardzo małych stopniach konturu narzędzie uszkodziło by w ten sposób kontur.

TNC przerywa w takich miejscach przebieg programu i wydaje komunikat o błędach "Promień narzędzia za duży".

# Postępowanie z M97

TNC ustala punkt przecięcia toru kształtowego dla elementów konturu –jak w przypadku naroży wewnętrznych – i przemieszcza narzędzie przez ten punkt.

Proszę programować M97 w tym bloku, w którym jest wyznaczony ten punkt naroża zewnętrznego.

ſ

Zamiast **M97** należy stosować o wiele bardziej wydajną funkcję **M120 LA** w programie (patrz "Postępowanie z M120" na stronie 170)!

# Działanie

M97 działa tylko w tym bloku programu, w którym zaprogramowana jest M97.

Naroże konturu zostaje przy pomocy M97 tylko częściowo obrobione. Ewentualnie musi to naroże konturu zostać obrobione dodatkowo przy pomocy mniejszego narzędzia.

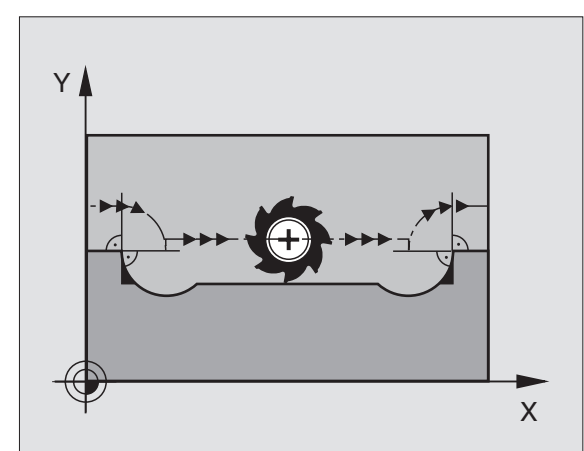

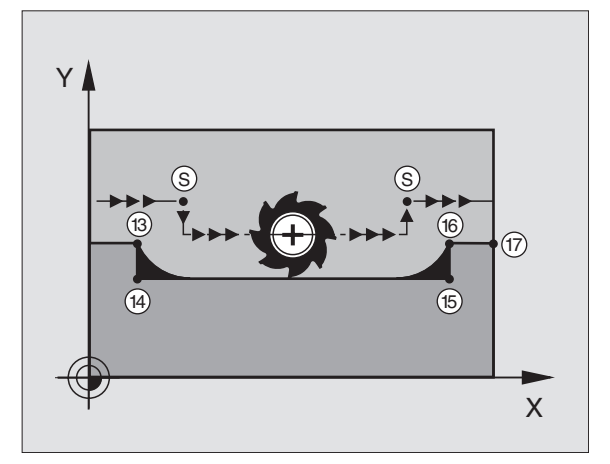

# NC-wiersze przykładowe

| 5 TOOL DEF L R+20   | Duży promień narzędzia                 |
|---------------------|----------------------------------------|
|                     |                                        |
| 13 L X Y R F M97    | Dosunąć narzędzie do punktu 13 konturu |
| 14 L IY-0.5 R F     | Obróbka stopni konturu 13 i 14         |
| 15 L IX+100         | Dosunąć narzędzie do punktu 15 konturu |
| 16 L IY+0.5 R F M97 | Obróbka stopni konturu 15 i 16         |
| 17 L X Y            | Dosunąć narzędzie do punktu 17 konturu |

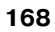

# Otwarte naroża konturu obrabiać kompletnie na gotowo: M98

## Postępowanie standardowe

Postępowanie standardowe TNC ustala na narożach wewnętrznych punkt przecięcia torów freza i przemieszcza narzędzie od tego punktu w nowym kierunku.

Jeśli kontur jest otwarty na narożach, to prowadzi to do niekompletnej obróbki:

## Postępowanie z M98

Przy pomocy funkcji dodatkowej M98 TNC przemieszcza tak daleko narzędzie, że każdy punkt konturu zostaje rzeczywiście obrobiony:

## Działanie

M98 działa tylko w tych zapisach programu, w których M98 jest programowane.

M98 zadziała na końcu wiersza.

## NC-wiersze przykładowe

Dosunąć narzędzie do konturu po kolei w punktach 10, 11 i 12:

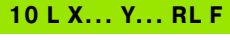

11 L X... IY... M98

12 L IX+ ...

# Prędkość posuwowa przy łukach kołowych: M109/M110/M111

## Postępowanie standardowe

TNC odnosi programowaną prędkość posuwową do toru punktu środkowego narzędzia.

# Postępowanie przy łukach koła z M109

TNC utrzymuje stały posuw ostrza narzędzia przy obróbce wewnątrz i na zewnątrz łuków koła.

# Postępowanie przy łukach koła z M110

TNC utrzymuje stały posuw przy łukach koła wyłącznie podczas obróbki wewnętrznej. Podczas obróbki zewnętrznej łuków koła nie działa dopasowanie posuwu.

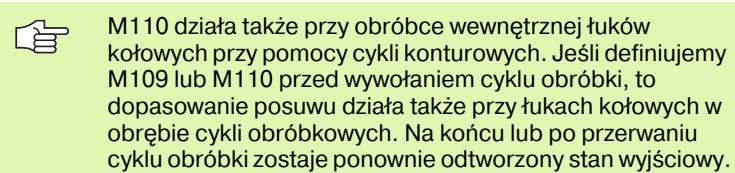

## Działanie

M109 i M110 zadziałają na początku bloku. M109 i M110 wycofujemy przy pomocy M111.

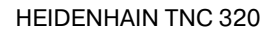

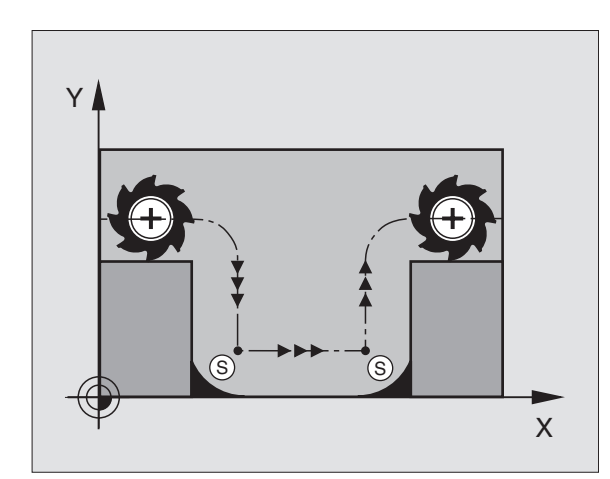

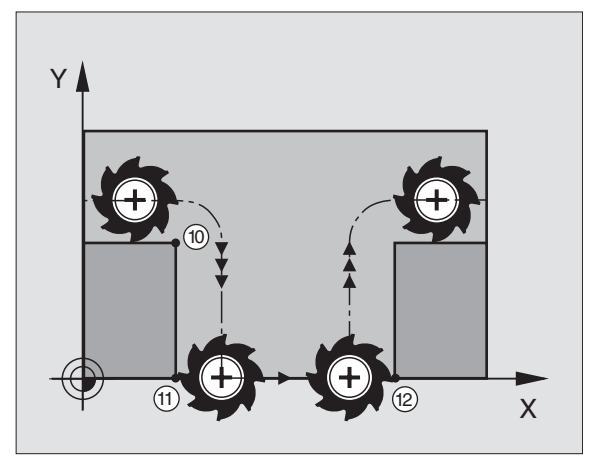

# Obliczanie z wyprzedzeniem konturu o skorygowanym promieniu (LOOK AHEAD): M120

# Postępowanie standardowe

Jeśli promień narzędzia jest większy niż stopień konturu, który należy najeżdżać ze skorygowanym promieniem, to TNC przerywa przebieg programu i wydaje komunikat o błędach. M97 (patrz "Obróbka niewielkich stopni konturu: M97" na stronie 167) zapobiega pojawieniu się komunikatu o błędach, prowadzi jednakże do odznaczenia wyjścia z materiału i przesuwa dodatkowo naroże.

Przy podcinaniach TNC uszkadza ewentualnie kontur.

# Postępowanie z M120

TNC sprawdza kontur ze skorygowanym promieniem na zaistnienie podcinek i nadcięć oraz oblicza wstępnie tor narzędzia od aktualnego bloku. Miejsca, w których narzędzie uszkodziłoby kontur, pozostają nie obrobione (na ilustracji po prawej stronie przedstawione w ciemnym tonie). Można M120 także używać, aby dane digitalizacji lub dane, które zostały wytworzone przez zewnętrzny system programowania, uzupełnić wartościami korekcji promienia narzędzia. W ten sposób odchylenia od teoretycznego promienia narzędzia mogą zostać skompensowane.

Liczba wierszy (maksymalnie 99), które TNC oblicza wstępnie, określa się przy pomocy LA (angl.Look Ahead: patrz do przodu) za M120. Im większa liczba bloków, którą ma obliczyć wstępnie TNC, tym wolniejsze będzie opracowywanie bloków.

# Wprowadzenia

Jeśli w zapisie pozycjonowania zostaje wprowadzony M120, to TNC kontynuje dialog dla tego zapisu i zapytuje o liczbę wstępnie obliczanych bloków LA.

# Działanie

M120 musi znajdować się w NC-bloku, który zawiera również korekcję promienia RL lub RR. M120 działa od tego bloku do momentu aż

- korekcja promienia zostanie z R0 anulowana
- M120 LA0 zostanie zaprogramowana
- M120 bez LA zostanie zaprogramowana
- z PGM CALL zostanie wywołany inny program

M120 zadziała na początku wiersza.

# Ograniczenia

- Powrót na kontur po Zewnętrznym/Wewnętrznym Stop-poleceniu można przeprowadzić przy pomocy funkcji PRZEBIEG DO BLOKU N
- Jeśli są używane funkcje toru kształtowego RND i CHF, bloki leżące przed i za RND lub CHF mogą zawierać tylko współrzędne płaszczyzny obróbki
- Jeśli narzędzie dosuwane jest stycznie do konturu, musi zostać użyta funkcja APPR LCT; blok z APPR LCT może zawierać współrzędne płaszczyzny obróbki
- Jeżeli opuszcza się stycznie kontur, musi zostać użyta funkcja DEP LCT; blok z DEP LCT może zawierać tylko współrzędne płaszczyzny obróbki

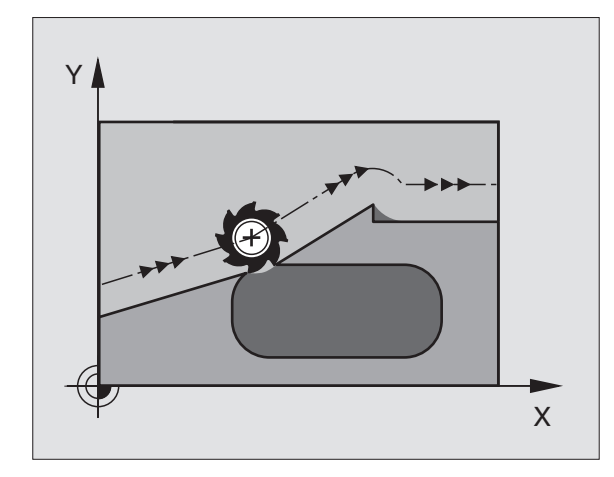

# Włączenie pozycjonowania kółkiem ręcznym w czasie przebiegu programu: M118

#### Postępowanie standardowe

TNC przemieszcza narzędzie w rodzajach pracy przebiegu programu jak to zostało ustalone w programie obróbki.

#### Postępowanie z M118

Z M118 można przeprowadzić w czasie przebiegu programu ręczne poprawki przy pomocy koła ręcznego. W tym celu proszę zaprogramować M118 i wprowadzić specyficzną dla osi wartość (oś liniowa lub obrotowa) w mm.

## Wprowadzenia

Jeżeli wprowadzamy do bloku pozycjonowania M118, to TNC kontynuje dialog i zapytuje o specyficzne dla osi wartości. Proszę używać klawisza ENTER dla przełączania liter oznaczenia osi.

## Działanie

Pozycjonowanie przy pomocy kółka obrotowego zostanie anulowane, jeśli zaprogramuje się na nowo M118 bez podawania współrzędnych.

M118 zadziała na początku bloku.

# NC-wiersze przykładowe

W czasie przebiegu programu powinno się dokonać przemieszczenia przy pomocy kółka obrotowego na płaszczyźnie obróbki X/Y o  $\pm 1$  mm od programowanej wartości:

# L X+0 Y+38.5 RL F125 M118 X1 Y1

M118 działa także przy rodzaju pracy Pozycjonowanie z ręcznym wprowadzeniem danych!

Jeśli M118 jest aktywna, to przy zatrzymaniu programu funkcja PRZEMIESZCZENIE MANUALNIE nie znajduje się w dyspozycji!

# Odsunięcie od konturu w kierunku osi narzędzia: M140

## Postępowanie standardowe

TNC przemieszcza narzędzie w rodzajach pracy przebiegu programu jak to zostało ustalone w programie obróbki.

## Postępowanie z M140

Przy pomocy M140 MB (move back) można dokonać odsuwu po wprowadzalnym odcinku w kierunku osi narzędzia od konturu.

# Wprowadzenia

Jeśli wprowadzamy w wierszu pozycjonowania M140, to TNC kontynuje dialog i zapytuje o tę drogę, którą powinno pokonać narzędzie przy odsuwie od konturu. Proszę wprowadzić żądany odcinek, który ma pokonać narzędzie przy odsuwie od konturu proszę nacisnąć softkey MAX, aby przemieścić się do krawędzi obszaru przemieszczenia.

Dodatkowo można zaprogramować posuw, z którym narzędzie przemieszcza się po wprowadzonej drodze. Jeśli posuw nie zostanie wprowadzony, to TNC przemieszcza się po zaprogramowanej drodze na biegu szybkim.

# Działanie

M140 działa tylko w tym bloku programu, w którym zaprogramowana jest M140.

M140 zadziała na początku bloku.

# NC-wiersze przykładowe

Wiersz 250: Odsunąć narzędzie 50 mm od konturu

Wiersz 251: Przemieścić narzędzie do krawędzi obszaru przemieszczenia

# 250 L X+0 Y+38.5 F125 M140 MB 50 F750

# 251 L X+0 Y+38.5 F125 M140 MB MAX

G

Przy pomocy **M140 MB MAX** można dokonać przemieszczenia tylko w kierunku dodatnim.

# Anulować nadzór sondy impulsowej: M141

# Postępowanie standardowe

TNC wydaje przy wychylonym trzpieniu komunikat o błędach, jak tylko chcemy przemieścić oś maszyny.

# Postępowanie z M141

TNC przemieszcza osie maszyny także wówczas, jeśli sonda impulsowa jest wychylona. Funkcja ta jest konieczna, jeśli zapisujemy własny cykl pomiarowy w połączeniu z cyklem pomiarowym 3, aby przemieścić swobodnie układ impulsowy po wychyleniu w wierszu pozycjonowania.

Jeśli wykorzystujemy funkcję M141, to proszę zwrócić uwagę, aby sonda była przemieszczana we właściwym kierunku.

M141 działa tylko w przemieszczeniach z wierszami prostych.

# Działanie

M141 działa tylko w tym bloku programu, w którym zaprogramowana jest M141.

M141 zadziała na początku bloku.

# Usunąć obrót podstawowy: M143

## Postępowanie standardowe

Obrót podstawowy działa tak długo, aż zostanie wycofany lub nadpisany inną wartością.

#### Postępowanie z M143

TNC usuwa zaprogramowany obrót podstawowy w programie NC.

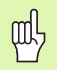

Funkcja **M143** nie jest dozwolona przy starcie programu z wybranego wiersza.

# Działanie

M143 działa tylko w tym bloku programu, w którym zaprogramowana jest M143.

M143 zadziała na początku bloku.

# W przypadku NC-stop odsunąć narzędzie automatycznie od konturu: M148

#### Postępowanie standardowe

TNC zatrzymuje przy NC-stop wszystkie ruchy przemieszczenia. Narzędzie zatrzymuje się w punkcie przerwania przemieszczenia.

## Postępowanie z M148

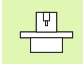

Funkcja M148 musi zostać zwolniona przez producenta maszyn.

TNC przemieszcza narzędzie w kierunku osi narzędzi od konturu, jeśli operator w tabeli narzędzi w szpalcie **LIFTOFF** ustawił dla aktywnego narzędzia parametr **Y** (patrz "Tabela narzędzi: standardowe dane o narzędziach" na stronie 100).

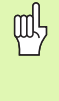

Proszę uwzględnić, iż przy ponownym najeździe na kontur, szczególnie w przypadku zakrzywionych powierzchni może dojść do uszkodzeń konturu. Odsunąć narzędzie od materiału przed ponownym najazdem!

Proszę zdefiniować wartość, o jaką narzędzie ma zostać odsunięte w parametrze maszynowym **CfgLiftOff**. Oprócz tego można w parametrze maszynowym **CfgLiftOff** nastawić tę funkcję zasadniczo na nieaktywną.

#### Działanie

M148 działa tak długo, aż funkcja zostanie deaktywowana z M149.

M148 zadziała na początku wiersza, M149 na końcu wiersza.

# 7.5 Funkcje dodatkowe dla osi obrotowych

# Posuw w mm/min na osiach obrotu A, B, C: M116

# Postępowanie standardowe

TNC interpretuje zaprogramowany posuw na osi obrotu w stopniach/ min. Posuw toru kształtowego jest w ten sposób zależny od odległości punktu środkowego narzędzia do centrum osi obrotu.

Czym większa jest ta odległość, tym większym staje się posuw na torze kształtowym.

# Posuw w mm/min na osiach obrotu z M116

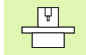

Geometria maszyny musi być określona przez producenta maszyny.

Proszę uwzględnić informacje zawarte w instrukcji obsługi maszyny!

M116 działa tylko na stołach okrągłych i obrotowych. W przypadku głowic nachylnych M116 nie może zostać zastosowana. Jeżeli obrabiarka jest wyposażona w kombinację stół/głowica, to TNC ignoruje osie obrotu głowicy nachylnej.

TNC interpretuje zaprogramowany posuw na osi obrotu w mm/min. Przy tym TNC oblicza każdorazowo na początku bloku posuw dla tego bloku. Posuw się nie zmienia, w czasie kiedy ten blok zostaje odpracowywany, nawet jeśli narzędzie zbliża się do centrum osi obrotu.

# Działanie

M116 działa na płaszczyźnie obróbki Przy pomocy M117 wycofujemy M116; na końcu programu M116 również nie zadziała.

M116 zadziała na początku bloku.

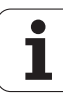

# Przemieszczenie osi obrotu po zoptymalizowanym torze: M126

#### Postępowanie standardowe

Postępowanie standardowe TNC przy pozycjonowaniu osi obrotu, których wskazanie jest zredukowane na wartości poniżej 360°, zostaje określone przez producenta maszyn. Postępowanie to decyduje, czy TNC ma najeżdżać różnicę pozycja zadana—pozycja rzeczywista, czy też TNC ma zasadniczo najeżdżać zawsze (także bez M126) programowaną pozycję po najkrótszej drodze. Przykłady:

| Pozycja<br>rzeczywista | Pozycja zadana | Droga<br>przemieszczenia |
|------------------------|----------------|--------------------------|
| 350°                   | 10°            | –340°                    |
| 10°                    | 340°           | +330°                    |

## Postępowanie z M126

Z M126 TNC przemieszcza oś obrotu, której wskazanie jest zredukowane do wartości poniżej 360°, po krótkiej drodze. Przykłady:

| Pozycja<br>rzeczywista | Pozycja zadana | Droga<br>przemieszczenia |
|------------------------|----------------|--------------------------|
| 350°                   | 10°            | +20°                     |
| 10°                    | 340°           | -30°                     |

## Działanie

M126 zadziała na początku bloku. M126 resetujemy z M127; na końcu programu M126 również nie

zadziała.

# Wyświetlacz osi obrotu zredukować do wartości poniżej 360°: M94

## Postępowanie standardowe

TNC przemieszcza narzędzie od aktualnej wartości kąta do zaprogramowanej wartości kąta.

Przykład:

| aktualna wartość kąta:       | 538  |
|------------------------------|------|
| zaprogramowana wartość kąta: | 180° |
| rzeczywisty odcinek          | -358 |
| przemieszczenia:             |      |

# Postępowanie z M94

TNC redukuje na początku bloku aktualną wartość kąta do wartości poniżej 360° i przemieszcza następnie oś do wartości programowanej. Jeśli kilka osi obrotu jest aktywnych, M94 redukuje wskazania wszystkich osi obrotu. Alternatywnie można za M94 wprowadzić oś obrotu. TNC redukuje potem wskazanie tej osi.

NC-wiersze przykładowe

Wskazane wartości wszystkich osi obrotu zredukować:

# L M94

Tylko wartość wskazaną osi C zredukować:

# L M94 C

Wskazanie wszystkich aktywnych osi zredukować i następnie oś C przemieścić na zaprogramowaną wartość:

# L C+180 FMAX M94

## Działanie

M94 działa tylko w tym bloku programu, w którym M94 jest zaprogramowane.

M94 zadziała na początku bloku.

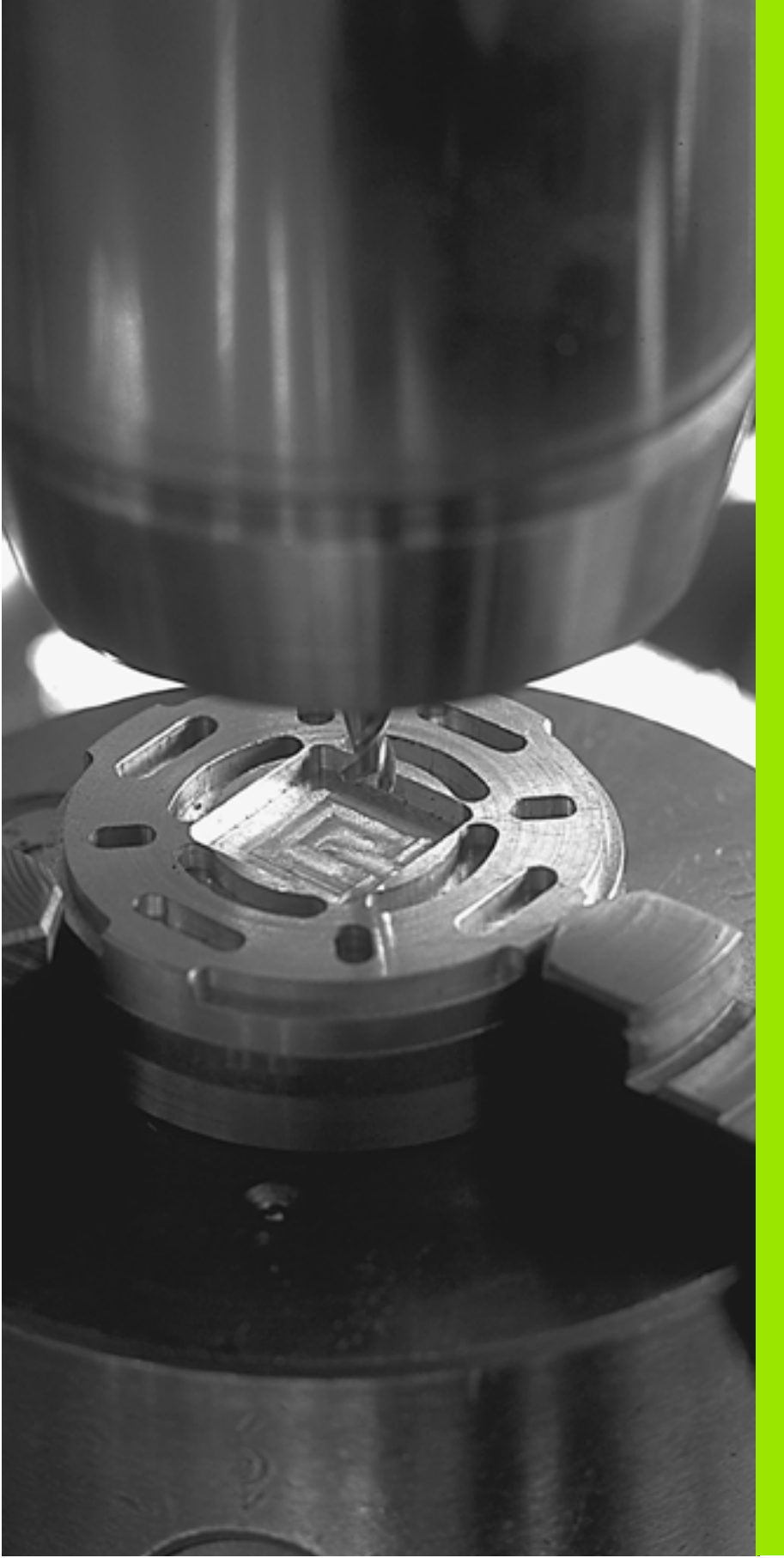

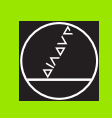

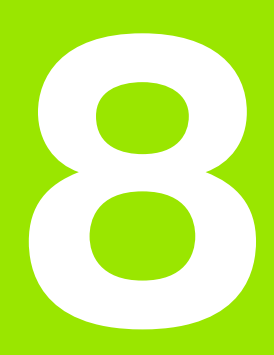

# Programowanie: cykle

# 8.1 Praca z cyklami

Powtarzające się często rodzaje obróbki, które obejmują kilka etapów obróbki, są wprowadzone do pamięci TNC w postaci cykli. Także przeliczenia współrzędnych i niektóre funkcje specjalne są oddane do dyspozycji w postaci cykli (przegląd:. patrz "", strona 180).

Cykle obróbki z numerami od 200 wzwyż używają Q-parametrów jako parametrów przekazu. Parametry o tej samej funkcji, które TNC wykorzystuje w różnych cyklach, mają zawsze ten sam numer: np. Q200 to zawsze odstęp bezpieczeństwa, Q202 zawsze głębokość dosuwu itd.

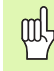

Cykle obróbki przeprowadzają niekiedy bardzo kompleksowe zabiegi obróbkowe. Dla upewnienia się o prawidłowym przebiegu programu należy przeprowadzić graficzny test programu (patrz "Test programu" na stronie 386)!

# Cykle specyficzne dla maszyny

Na wielu obrabiarkach znajdują się do dyspozycji cykle, zaimplementowane dodatkowo przez producenta maszyn do cykli zainstalowanych przez firmę HEIDENHAIN w TNC. Zebrane są one w oddzielnej grupie numerów cykli.

- Cykle 300 do 399 Cykle specyficzne dla maszyny, które należy definiować przy pomocy klawisza CYCLE DEF
- Cykle 500 do 599

Specyficzne dla maszyny cykle układu impulsowego, definiowane klawiszem TOUCH PROBE w programie

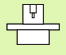

Proszę uwzględnić odpowiedni opis funkcji w instrukcji obsługi maszyny.

W niektórych przypadkach zostają używane w cyklach specyficznych dla maszyny także parametry przekazu, wykorzystywanych przez HEIDENHAIN w cyklach standardowych. Aby unikać przy jednoczesnym korzystaniu z DEF-aktywnych cykli (cykle, które TNC odpracowuje automatycznie przy definicji cyklu, patrz także "Wywołać cykle" na stronie 181) i CALL-aktywnych cykli (cykle, które muszą zostać wywołane dla odpracowania, patrz także "Wywołać cykle" na stronie 181) problemów z nadpisywaniem wielkrotnie wykorzystywanych parametrów przekazu, należy postępować następująco:

- Zadaniczo programować DEF-aktywne cykle przed CALLaktywnymi cyklami
- Pomiędzy definicją CALL-aktywnego cyklu i odpowiednim wywołaniem tylko wówczas programować DEF-aktywny cykl, jeśli nie występuje skrzyżowanie parametrów przekazu tych obydwu cykli

# Definiowanie cyklu przez softkeys

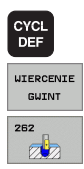

HELP

- Pasek softkey pokazuje różne grupy cykli
- Wybrać grupy cykli, np. cykle wiercenia
- Wybrać cykl, np. FREZOWANIE GWINTOW. TNC otwiera dialog i odpytuje wszystkie wartości wprowadzenia. Jednocześnie TNC wyświetla na prawej połowie ekranu grafikę, w której przewidziane do wprowadzenia parametry są podłożone jasnym tłem.
- TNC wyświetla na prawej połowie ekranu grafikę, w której przewidziane do wprowadzenia parametry są podłożone jasnym tłem.
- Proszę wprowadzić żądane przez TNC parametry i zakończyć wprowadzanie danych klawiszem ENT
- TNC zakończy dialog, kiedy zostaną wprowadzone wszystkie niezbędne dane

# Definiowanie cyklu przy pomocy funkcji GOTO (IDZ DO)

| CYCL<br>DEF |  |
|-------------|--|
| бото        |  |

# Pasek softkey pokazuje różne grupy cykli

- TNC otwiera okno wywoływane
- Proszę wprowadzić numer cyklu i potwierdzić za każdym razem przy pomocy klawisza ENT. TNC otwiera dialog cyklu jak uprzednio opisano

#### NC-wiersze przykładowe

| 7 CYCL DEF 20 | 0 WIERCENIE                   |
|---------------|-------------------------------|
| Q200=2        | ;ODSTĘP BEZPIECZ.             |
| Q201=3        | ;GŁĘBOKOŚĆ                    |
| Q206=150      | ;POSUW WGŁĘBNY                |
| Q202=5        | ;GŁĘBOKOŚĆ WCIĘCIA W MATERIAŁ |
| Q210=0        | ;CZAS PRZERWY U GÓRY          |
| Q203=+0       | ;WSPŁ. POWIERZCHNI            |
| Q204=50       | ;2. ODSTĘP BEZPIECZ.          |
| Q211=0.25     | ;CZAS PRZERWY U DOŁU          |

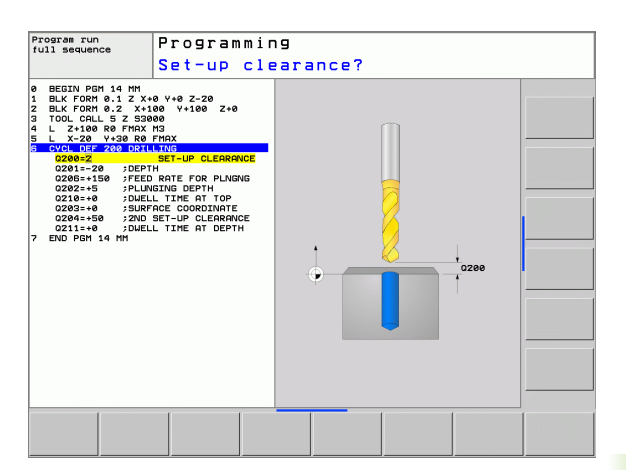

| Grupa cykli                                                                                                    | Softkey               |
|----------------------------------------------------------------------------------------------------|-----------------------|
| Cykle dla wiercenia głębokiego, dokładnego<br>rozwiercania otworu wytaczania, pogłębiania,<br>gwintowania, cięcia gwintów i frezowania gwintów                                                                                                    | WIERCENIE<br>GWINT    |
| Cykle dla frezowania kieszeni,czopów i rowków wpustowych                                                                                                    | KIESZENIE<br>CZOPY    |
| Cykle dla wytwarzania regularnych wzorów<br>punktowych, np. okrąg odwiertów lub powierzchnie z<br>wierceniami                                                                                                    | PUNKTY<br>WZORZEC     |
| SL-cykle (Subcontur-List/ lista podkonturów), przy<br>pomocy których bardziej skomplikowane kontury<br>równolegle do konturu głównego zostają obrabiane,<br>składające się z kilku nakładających się na siebie<br>częściowych konturów,interpolacja powierzchni<br>bocznej cylindra | SL II                 |
| Cykle do frezowania metodą wierszowania równych<br>lub zwichrowanych w sobie powierzchni                                                                                                    | POWIERZ.              |
| Cykle dla przeliczania współrzędnych,przy pomocy<br>których dowolne kontury zostają przesunięte,<br>obrócone, odbite w lustrze powiększone lub<br>pomniejszone                                                                                                    | WSPOLRZ.<br>PRZELICZ. |
| Cykle specjalne Przerwa czasowa, Wywołanie programu, Orientacja wrzeciona i Tolerancja                                                                                                    | SPECJALNE<br>CYKLE    |

Jeżeli w przypadku cykli obróbki z numerami większymi niż 200 używamy pośredniego przypisania parametrów (np. **Q210 = Q1**), to zmiana przydzielonego parametru (np. Q1) nie zadziała po definicji cyklu. Proszę w takich przypadkach zdefiniować parametr cyklu (np. **Q210**) bezpośrednio.

Jeśli w cyklach obróbki z numerami większymi od 200 definiujemy parametr posuwu, to można poprzez softkey zamiast wartości liczbowej również przyporządkować w **TOOL CALL**-wierszu zdefiniowany posuw (softkey FAUTO), albo bieg szybki (softkey FMAX).

Jeżeli operator chce usunąć cykl z kilkoma wierszami częściowymi, to TNC wydaje wskazówkę, czy ma zostać usunięty cały cykl.

i
# Wywołać cykle

(b)

### Warunki

Przed wywołaniem cyklu proszę każdorazowo zaprogramować:

- BLK FORM dla prezentacji graficznej (konieczna tylko dla grafiki testowej)
- Wywołanie narzędzia
- Kierunek obrotu wrzeciona (funkcja dodatkowa M3/ M4)
- Definicję cyklu (CYCL DEF).

Proszę zwrócić uwagę na dalsze warunki, które zostały przedstawione w następnych opisach cykli.

Następujące cykle działają od ich zdefiniowania w programie obróbki. Te cykle nie mogą i nie powinny być wywoływane:

- cykle 220 wzory punktów na okręgu i 221 wzory punktów na liniach
- SL-cykl 14 KONTUR
- SL-cykl 20 DANE KONTURU
- cykle dla przeliczania współrzędnych
- cykl 9 PRZERWA CZASOWA

Wszystkie pozostałe cykle można wywołać przy pomocy opisanych poniżej funkcji.

### Wywołanie cyklu przy pomocy CYCL CALL

Funkcja **CYCL CALL** wywołuje ostatnio zdefiniowany cykl obróbki jeden raz. Punktem startu cyklu jest ostatnia zaprogramowana przed CYCL CALL-blokiem pozycja.

CYCL CALL Programowanie wywoływania cyklu: klawisz CYCL CALL nacisnąć

- Programowanie wywołania cyklu: klawisz CYCL CALL M nacisnąć
- W razie potrzeby wprowadzić funkcję M (np. M3 dla włączenia wrzeciona), lub przy pomocy klawisza END zakończyć dialog

### Wywołanie cyklu przy pomocy M99/M89

Działająca blokami funkcja **M99** wywołuje ostatnio zdefiniowany cykl obróbki jeden raz. **M99** można zaprogramować na końcu bloku pozycjonowania, TNC przemieszcza wówczas na tę pozycję, wywołuje następnie ostatnio zdefinowany cykl obróbki.

Jeżeli TNC ma wykonywać cykl po każdym bloku pozycjonowania automatycznie, to proszę zaprogramować pierwsze wywołanie cyklu z **M89**.

Aby anulować działanie M89, proszę zaprogramować

- M99 w tym wierszu pozycjonowania, w którym najeżdżamy punkt startu, lub
- Przy pomocy CYCL DEF definiujemy nowy cykl obróbki

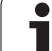

# 8.2 Cykle dla wiercenia, gwintowania i frezowania gwintów

# Przegląd

| Cykl                                                                                                    | Softkey |
|----------------------------------------------------------------------------------------------------|---------|
| 200 WIERCENIE<br>z automatycznym pozycjonowaniem wstępnym,<br>2. bezpieczna wysokość                                                             | 200     |
| 201 ROZWIERCANIE DOKŁADNE OTWORÓW<br>z automatycznym pozycjonowaniem wstępnym,<br>2. bezpieczna wysokość                                         | 201     |
| 202 WYTACZANIE<br>z automatycznym pozycjonowaniem wstępnym,<br>2. bezpieczna wysokość                                                            | 202     |
| 203 WIERCENIE UNIWERSALNE<br>z automatycznym pozycjonowaniem wstępnym,<br>2. bezpieczna wysokość, łamanie wióra, degresja                        | 203     |
| 204 POGŁĘBIANIE WSTECZNE<br>z automatycznym pozycjonowaniem wstępnym,<br>2. bezpieczna wysokość                                                  | 204     |
| 205 WIERCENIE UNIWERSALNE<br>z automatycznym pozycjonowaniem wstępnym,<br>2. odstęp bezpieczeństwa, łamanie wióra, odstęp<br>wyprzedzenia        | 205 ↓↓↓ |
| 208 FREZOWANIE PO LINII SRUBOWEJ<br>z automatycznym pozycjonowaniem wstępnym,<br>2. bezpieczna wysokość                                          | 208     |
| 206 GWINTOWANIE NOWE<br>z uchwytem wyrównawczym, zautomatycznym<br>pozycjonowaniem wstępnym, 2. bezpieczna<br>wysokość                           | 205     |
| 207 GWINTOWANIE GS, NOWE<br>bez uchwytu wyrównawczego, zautomatycznym<br>pozycjonowaniem wstępnym, 2. bezpieczna<br>wysokość                     | 207 RT  |
| 209 GWINTOWANIE ŁAMANIE WIÓRA<br>bez uchwytu wyrównawczego, zautomatycznym<br>pozycjonowaniem wstępnym, 2. bezpieczna<br>wysokość, łamanie wióra | 209 RT  |
| 262 FREZOWANIE GWINTÓW<br>cykl dla frezowania gwintu w wywiercony wstępnie<br>odwiert w materiale                                                | 262     |

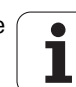

| Cyki                                                                                                    | Softkey |
|----------------------------------------------------------------------------------------------------|---------|
| 263 FREZOWANIE GWINTÓW WPUSZCZANYCH<br>cykl dla frezowania gwintu w wywierconym wstępnie<br>odwiercie w materiale z wytworzeniem fazki<br>wpuszczanej | 263     |
| 264 FREZOWANIE OTWOROW Z GWINTEM<br>cykl dla wiercenia w materiale i następnie frezowania<br>gwintu przy pomocy narzędzia                             | 264     |
| 265 HELIX-FREZOWANIE GWINTOW PO LINII<br>SRUBOWEJ<br>cykl dla frezowania gwintów w pełny materiał                                                     | 265     |
| 267 FREZOWANIE GWINTÓW ZEWNĘTRZNYCH<br>cykl dla frezowania gwintu zewnętrznego z<br>wytworzeniem fazki wpuszczanej                                    | 267     |
|                                                                                                    |         |

i

# WIERCENIE (cykl 200)

- 1 TNC pozycjonuje narzędzie w osi wrzeciona na biegu szybkim FMAX na Bezpieczną wysokość nad powierzchnią obrabianego przedmiotu
- 2 Narzędzie wierci z zaprogramowanym posuwem F do pierwszej głębokości wejścia w materiał
- 3 TNC odsuwa narzędzie z FMAX na Bezpieczną wysokość, przebywa tam - jeśli wprowadzono - i przemieszcza się ponownie z FMAX na Bezpieczną wysokość nad pierwszą głębokość wejścia w materiał
- 4 Następnie narzędzie wierci z wprowadzonym posuwem F o dalszą głębokość wejścia w materiał
- 5 TNC powtarza tę operację (2 do 4), aż zostanie osiągnięta wprowadzona głębokość wiercenia
- 6 Z dna wiercenia narzędzie przemieszcza się z FMAX na Bezpieczną wysokość lub –jeśli wprowadzono – na 2-gą Bezpieczna wysokość

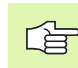

ᇞ

### Proszę uwzględnić przed programowaniem

Zaprogramować blok pozycjonowania w punkcie startu (środek odwiertu) płaszczyzny obróbki z korekcją promienia R0.

Znak liczby parametru cyklu Głębokość określa kierunek pracy (obróbki). Jeśli zaprogramujemy głębokość = 0, to TNC nie wykonuje tego cyklu.

Przy pomocy parametru maszynowego suppressDepthErr nastawiamy, czy TNC ma wydawać komunikat o błędach przy wprowadzaniu dodatniej głębokości (on) czy też nie (off).

### Uwaga niebezpieczeństwo kolizji!

Proszę zwrócić uwagę, iż TNC przy **dodatniej wprowadzonej głębokości** odwraca obliczenie pozycji poprzedniej. Narzędzie przemieszcza się na osi narzędzia na biegu szybkim na odstęp bezpieczeństwa **poniżej** powierzchni obrabianego przedmiotu!

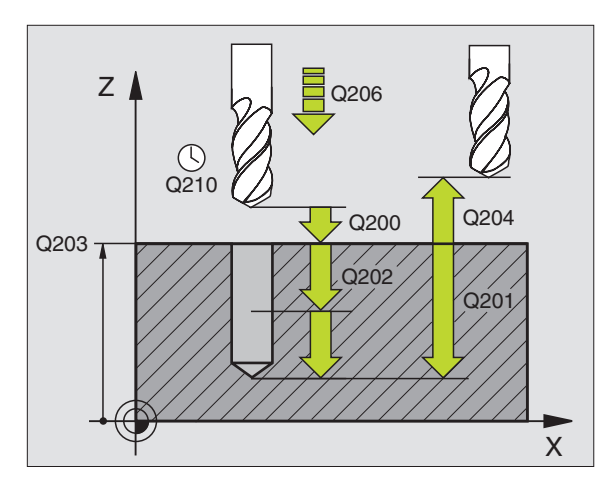

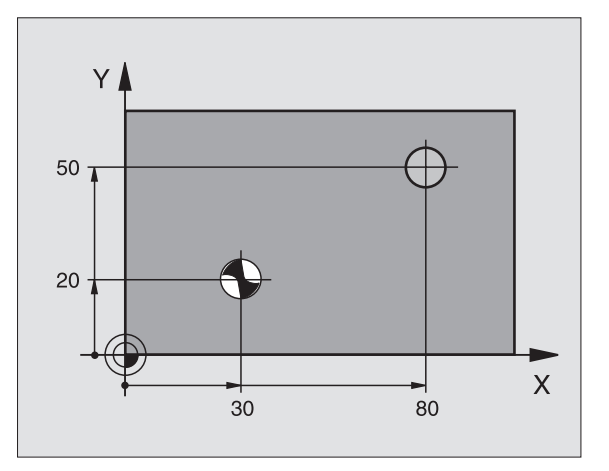

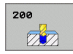

- Bezpieczna wysokość Q200 (przyrostowo): odstęp wierzchołek ostrza narzędzia – powierzchnia obrabianego przedmiotu; wprowadzić wartość dodatnią
- Głębokość Q201 (przyrostowo): odstęp powierzchnia obrabianego przedmiotu – dno odwiertu (wierzchołek stożka wiercenia)
- Posuw wcięcia w materiał Q206: prędkość przemieszczenia narzędzia przy wierceniu w mm/ min
- Głębokość wcięcia w materiał Q202 (przyrostowo): wymiar, o jaki narzędzie zostaje każdorazowo dosunięte. Głębokość nie musi być wielokrotnością głębokości wcięcia w materiał. TNC dojeżdża jednym chodem roboczym na głębokość jeżeli:
  - głębokość wcięcia i głębokość są sobie równe
  - głębokość wcięcia jest większa niż głębokość
- Przerwa czasowa u góry Q210: czas w sekundach, w którym narzędzie przebywa na Bezpiecznej wysokości, po tym kiedy zostało wysunięte przez TNC z odwiertu dla usunięcia wiórów
- Współ. powierzchni obrabianego przedmiotu Q203 (absolutnie): współrzędna powierzchni obrabianego przedmiotu
- 2. Bezpieczna wysokość Q204 (przyrostowo): współrzędna osi wrzeciona, na której nie może dojść do kolizji pomiędzy narzędziem i obrabianym przedmiotem (mocowadłem)
- Przerwa czasowa na dole Q211: czas w sekundach, w którym narzędzie przebywa na dnie odwiertu

| 10 L Z+100 R0 | FMAX                             |
|---------------|----------------------------------|
| 11 CYCL DEF 2 | 00 WIERCENIE                     |
| Q200=2        | ;ODSTĘP BEZPIECZ.                |
| Q201=-15      | ;GŁĘBOKOŚĆ                       |
| Q206=250      | ;POSUW WGŁĘBNY                   |
| Q202=5        | ;GŁĘBOKOŚĆ WCIĘCIA W<br>MATERIAŁ |
| Q210=0        | ;CZAS PRZERWY U GÓRY             |
| Q203=+20      | ;WSPŁ. POWIERZCHNI               |
| Q204=100      | ;2. ODSTĘP BEZPIECZ.             |
| Q211=0.1      | ;CZAS PRZERWY U DOŁU             |
| 12 L X+30 Y+2 | 0 FMAX M3                        |
| 13 CYCL CALL  |                                  |
| 14 L X+80 Y+5 | 0 FMAX M99                       |
| 15 L Z+100 FM | AX M2                            |

# **ROZWIERCANIE (cykl 201)**

ᇞ

- 1 TNC pozycjonuje narzędzie w osi wrzeciona na biegu szybkim FMAX na Bezpieczną wysokość nad powierzchnią obrabianego przedmiotu
- 2 Narzędzie rozwierca z wprowadzonym posuwem F do zaprogramowanej głębokości
- **3** Narzędzie przebywa na dnie odwiertu, jeśli to zostało wprowadzone
- 4 Następnie TNC odsuwa narzędzie z posuwem F z powrotem na Bezpieczną wysokość i z tamtąd – jeśli wprowadzono – z FMAX na 2-gą Bezpieczna wysokość

### Proszę uwzględnić przed programowaniem

Zaprogramować blok pozycjonowania w punkcie startu (środek odwiertu) płaszczyzny obróbki z korekcją promienia R0.

Znak liczby parametru cyklu Głębokość określa kierunek pracy (obróbki). Jeśli zaprogramujemy głębokość = 0, to TNC nie wykonuje tego cyklu.

Przy pomocy parametru maszynowego suppressDepthErr nastawiamy, czy TNC ma wydawać komunikat o błędach przy wprowadzaniu dodatniej głębokości (on) czy też nie (off).

### Uwaga niebezpieczeństwo kolizji!

Proszę zwrócić uwagę, iż TNC przy **dodatniej wprowadzonej głębokości** odwraca obliczenie pozycji poprzedniej. Narzędzie przemieszcza się na osi narzędzia na biegu szybkim na odstęp bezpieczeństwa **poniżej** powierzchni obrabianego przedmiotu!

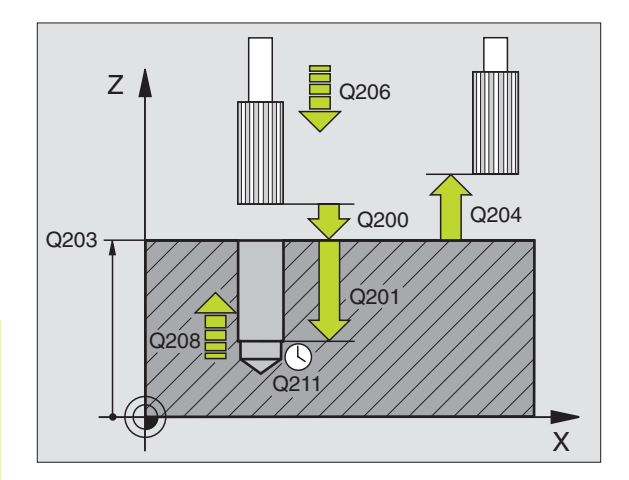

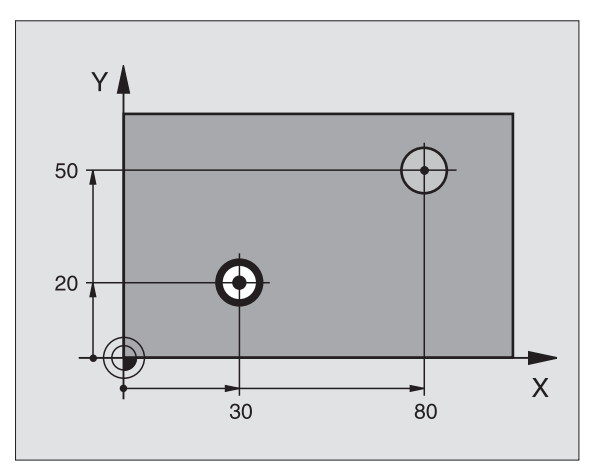

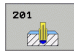

- Bezpieczna wysokość Q200 (przyrostowo): odstęp wierzchołek ostrza narzędzia – powierzchnia obrabianego przedmiotu
- Głębokość Q201 (przyrostowo): odstęp powierzchnia obrabianego przedmiotu – dno odwiertu
- Posuw wcięcia w materiał Q206: prędkość przemieszczenia narzędzia przy wierceniu w mm/ min
- Przerwa czasowa na dole Q211: czas w sekundach, w którym narzędzie przebywa na dnie odwiertu
- Posuw powrotu Q208: prędkość przemieszczenia narzędzia przy wyjściu z odwiertu w mm/min. Jeśli wprowadzimy Q208 = 0 to obowiązuje posuw rozwiercania
- Współ. powierzchni obrabianego przedmiotu Q203 (absolutnie): współrzędna powierzchni obrabianego przedmiotu
- 2. Bezpieczna wysokość Q204 (przyrostowo): współrzędna osi wrzeciona, na której nie może dojść do kolizji pomiędzy narzędziem i obrabianym przedmiotem (mocowadłem)

### Przykład: NC-bloki

| 10 L Z+100 R0 FMAX            |
|-------------------------------|
| 11 CYCL DEF 201 ROZWIERCANIE  |
| Q200=2 ;ODSTĘP BEZPIECZ.      |
| Q201=-15 ;GŁĘBOKOŚĆ           |
| Q206=100 ;POSUW WGŁĘBNY       |
| Q211=0.5 ;CZAS PRZERWY U DOŁU |
| Q208=250 ;POSUW POWROTU       |
| Q203=+20 ;WSPŁ. POWIERZCHNI   |
| Q204=100 ;2. ODSTĘP BEZPIECZ. |
| 12 L X+30 Y+20 FMAX M3        |
| 13 CYCL CALL                  |
| 14 L X+80 Y+50 FMAX M9        |

15 L Z+100 FMAX M2

# WYTACZANIE (cykl 202)

8.2 Cykle dla wiercenia, gwintow<mark>an</mark>ia i frezowania gwintów

P

### Maszyna i TNC muszą być przygotowane przez producenta maszyn.

- 1 TNC pozycjonuje narzędzie w osi wrzeciona na biegu szybkim FMAX na Bezpieczną wysokość nad powierzchnią obrabianego przedmiotu
- 2 Narzędzie wierci z posuwem wiercenia na głębokość
- 3 Na dnie wiercenia narzędzie przebywa jeśli to wprowadzono z obracającym się wrzecionem do wyjścia z materiału
- 4 Następnie TNC przeprowadza orientację wrzeciona na tę pozycję, która zdefiniowana jest w parametrze Q336
- 5 Jeśli została wybrana praca narzędzia po wyjściu z materiału, TNC przemieszcza narzędzie w wprowadzonym kierunku 0,2 mm (wartość stała)
- 6 Następnie TNC przemieszcza narzędzie z posuwem powrotu na Bezpieczną wysokość i z tamtąd – jeśli wprowadzono– z FMAX na 2-gą Bezpieczną wysokość. Jeśli Q214=0 następuje powrót przy ściance odwiertu

# Proszę uwzględnić przed programowaniem

Zaprogramować blok pozycjonowania w punkcie startu (środek odwiertu) płaszczyzny obróbki z korekcją promienia R0.

Znak liczby parametru cyklu Głębokość określa kierunek pracy (obróbki). Jeśli zaprogramujemy głębokość = 0, to TNC nie wykonuje tego cyklu.

TNC odtwarza na końcu cyklu stan chłodziwa i wrzeciona, który obowiązywał przed wywołaniem cyklu.

Przy pomocy parametru maszynowego

suppressDepthErr nastawiamy, czy TNC ma wydawać komunikat o błędach przy wprowadzaniu dodatniej głębokości (on) czy też nie (off).

### Uwaga niebezpieczeństwo kolizji!

Proszę zwrócić uwagę, iż TNC przy **dodatniej** wprowadzonej głębokości odwraca obliczenie pozycji poprzedniej. Narzędzie przemieszcza się na osi narzędzia na biegu szybkim na odstęp bezpieczeństwa poniżej powierzchni obrabianego przedmiotu!

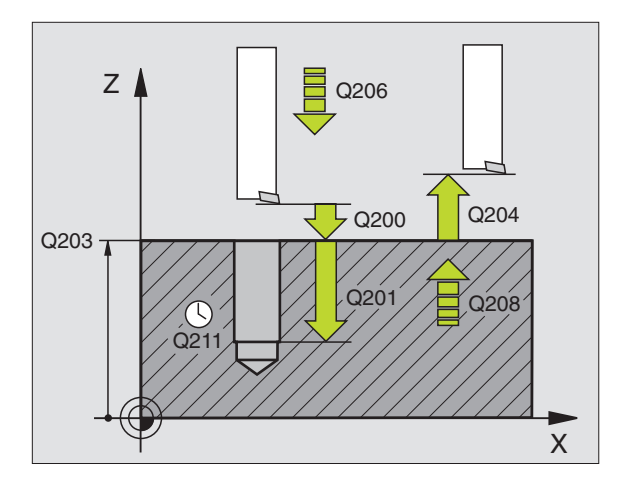

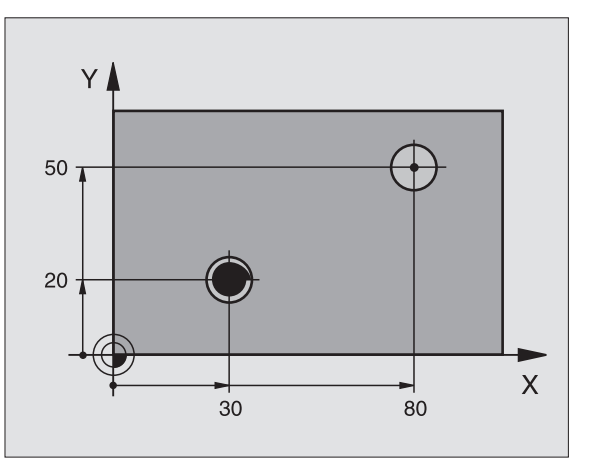

ᇞ

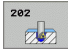

- Bezpieczna wysokość Q200 (przyrostowo): odstęp wierzchołek ostrza narzędzia – powierzchnia obrabianego przedmiotu
- Głębokość Q201 (przyrostowo): odstęp powierzchnia obrabianego przedmiotu – dno odwiertu
- Posuw wcięcia w materiał Q206: prędkość przemieszczenia narzędzia przy wytaczaniu w mm/ min
- Przerwa czasowa na dole Q211: czas w sekundach, w którym narzędzie przebywa na dnie odwiertu
- Posuw powrotu Q208: prędkość przemieszczenia narzędzia przy wyjeździe z odwiertu w mm/min. Jeśli wprowadzimy Q208 = 0 to obowiązuje posuw wcięcia w materiał
- Współ. powierzchni obrabianego przedmiotu Q203 (absolutnie): współrzędna powierzchni obrabianego przedmiotu
- 2. Bezpieczna wysokość Q204 (przyrostowo): współrzędna osi wrzeciona, na której nie może dojść do kolizji pomiędzy narzędziem i obrabianym przedmiotem (mocowadłem)
- Kierunek wyjścia z materiału (0/1/2/3/4) Q214: określić kierunek, w którym TNC wysuwa narzędzie z materiału na dnie odwiertu (po orientacji wrzeciona)
  - 0 Nie przemieszczać narzędzia poza materiałem
  - 1 Wysunąć narzędzie z materiału w kierunku ujemnym osi głównej
  - 2 Wysunąć narzędzie z materiału w kierunku ujemnym osi pomocniczej
  - **3** Wysunąć narzędzie z materiału w kierunku dodatnim osi głównej
  - 4 Wysunąć narzędzie z materiału w kierunku dodatnim osi pomocniczej

# 빤

### Niebezpieczeństwo kolizji!

Proszę wybrać taki kierunek odjazdu od materiału, aby narzędzie odsunęło się od krawędzi odwiertu.

Proszę sprawdzić, gdzie znajduje się ostrze narzędzia, jeśli zaprogramujemy orientację wrzeciona pod kątem, który wprowadzany jest w Q336 (np. w rodzaju pracy Pozycjonowanie z ręcznym wprowadzeniem danych). Proszę tak wybrać kąt, aby ostrze narzędzia leżało równolegle do jednej z osi współrzędnych.

TNC uwzględnia przy wyjściu z materiału aktywny obrót układu współrzędnych automatycznie.

Kąt dla orientacjiwrzeciona Q336 (absolutnie): Kąt, pod którym TNC pozycjonuje narzędzie przed wyjściem z materiału

### Przykład: NC-bloki

| 10 L Z+100 R0 | FMAX                           |
|---------------|--------------------------------|
| 11 CYCL DEF 2 | 02 WYTACZANIE                  |
| Q200=2        | ;ODSTĘP BEZPIECZ.              |
| Q201=-15      | ;GŁĘBOKOŚĆ                     |
| Q206=100      | ;POSUW WGŁĘBNY                 |
| Q211=0.5      | ;CZAS PRZERWY U DOŁU           |
| Q208=250      | ;POSUW POWROTU                 |
| Q203=+20      | ;WSPŁ. POWIERZCHNI             |
| Q204=100      | ;2. ODSTĘP BEZPIECZ.           |
| Q214=1        | ;KIERUNEK<br>SWOB.PRZEMIESZCZ. |
| Q336=0        | ;KĄT WRZECIONA                 |
| 12 L X+30 Y+2 | 0 FMAX M3                      |
| 13 CYCL CALL  |                                |

14 L X+80 Y+50 FMAX M99

.

# UNIWERSALNE WIERCENIE (cykl 203)

- 1 TNC pozycjonuje narzędzie w osi wrzeciona na biegu szybkim FMAX na Bezpieczną wysokość nad powierzchnią obrabianego przedmiotu
- 2 Narzędzie wierci z wprowadzonym F do pierwszej głębokości dosuwu
- 3 Jeżeli wprowadzono łamanie wióra, to TNC przemieszcza narzędzie z powrotem, o wprowadzoną wartość ruchu powrotnego. Jeśli pracujemy bez łamania wióra, to TNC przemieszcza narzędzie z posuwem powrotu na Bezpieczną wysokość, przebywa tam –jeśli wprowadzono – i przemieszcza się następnie z FMAX na Bezpieczną wysokość nad pierwszą głębokością dosuwu
- 4 Następnie narzędzie wierci z posuwem o dalszą wartość głębokości dosuwu. Głębokość dosuwu zmniejsza się z każdym dosuwem o ilość zdejmowanego materiału – jeśli to wprowadzono
- 5 TNC powtarza tę operację (2-4), aż zostanie osiągnięta głębokość wiercenia
- 6 Na dnie wiercenia narzędzie przebywa –jeśli wprowadzono dla wysunięcia z materiału i zostaje odsunięte po tej przerwie czasowej z posuwem ruchu powrotnego na Bezpieczną wysokość. Jeśli wprowadzono 2-gą Bezpieczną wysokość, TNC przemieszcza narzędzie z FMAX na tę wysokość

### Proszę uwzględnić przed programowaniem:

Zaprogramować blok pozycjonowania w punkcie startu (środek odwiertu) płaszczyzny obróbki z korekcją promienia R0.

Znak liczby parametru cyklu Głębokość określa kierunek pracy (obróbki). Jeśli zaprogramujemy głębokość = 0, to TNC nie wykonuje tego cyklu.

Przy pomocy parametru maszynowego suppressDepthErr nastawiamy, czy TNC ma wydawać komunikat o błędach przy wprowadzaniu dodatniej głębokości (on) czy też nie (off).

### Uwaga niebezpieczeństwo kolizji!

Proszę zwrócić uwagę, iż TNC przy **dodatniej wprowadzonej głębokości** odwraca obliczenie pozycji poprzedniej. Narzędzie przemieszcza się na osi narzędzia na biegu szybkim na odstęp bezpieczeństwa **poniżej** powierzchni obrabianego przedmiotu!

ф

8 Programowanie: cykle

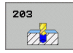

- Bezpieczna wysokość Q200 (przyrostowo): odstęp wierzchołek ostrza narzędzia – powierzchnia obrabianego przedmiotu
- Głębokość Q201 (przyrostowo): odstęp powierzchnia obrabianego przedmiotu – dno odwiertu (wierzchołek stożka wiercenia)
- Posuw wcięcia w materiał Q206: prędkość przemieszczenia narzędzia przy wierceniu w mm/ min
- Głębokość wcięcia w materiał Q202 (przyrostowo): wymiar, o jaki narzędzie zostaje każdorazowo dosunięte. Głębokość nie musi być wielokrotnością głębokości wcięcia w materiał. TNC dojeżdża jednym chodem roboczym na głębokość jeżeli:
  - głębokość wcięcia i głębokość są sobie równe
  - głębokość wcięcia jest większa niż głębokość
- Przerwa czasowa u góry Q210: czas w sekundach, w którym narzędzie przebywa na Bezpiecznej wysokości, po tym kiedy zostało wysunięte przez TNC z odwiertu dla usunięcia wiórów
- Współ. powierzchni obrabianego przedmiotu Q203 (absolutnie): współrzędna powierzchni obrabianego przedmiotu
- 2. Bezpieczna wysokość Q204 (przyrostowo): współrzędna osi wrzeciona, na której nie może dojść do kolizji pomiędzy narzędziem i obrabianym przedmiotem (mocowadłem)
- Ilość zdejmowanego materiału Q212 (przyrostowo): wartość, o jaką TNC zmniejsza głębokość wcięcia w materiał Q202 po każdym dosuwie
- Licz. łamań wióra do powrotu Q213: liczba łamań wióra zanim TNC ma wysunąć narzędzie z odwiertu dla usunięcia wiórów. Dla łamania wióra TNC odsuwa każdorazowo narzędzie o wartość odcinka powrotnego Q256
- Minimalna głębokość dosuwu Q205 (przyrostowo): Jeśli wprowadzono ilość zdejmowanego materiału, to TNC ogranicza dosuw do wprowadzonej z Q205 wartości
- Przerwa czasowa na dole Q211: czas w sekundach, w którym narzędzie przebywa na dnie odwiertu
- Posuw powrotu Q208: Prędkość przemieszczenia narzędzia przy wyjeździe z odwiertu w mm/min. Jeśli wprowadzimy Q208=0, TNC wysuwa narzędzie z materiału z posuwem Q206
- Powrót przy łamaniu wióra Q256 (przyrostowo): Wartość, o jaką TNC odsuwa narzędzie przy łamaniu wióra

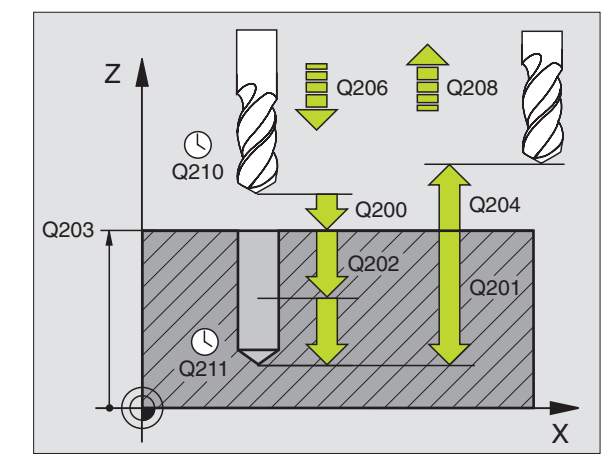

| 11 CYCL DEF 20<br>UNIWERSALNE | 03 WIERCENIE                     |
|-------------------------------|----------------------------------|
| Q200=2                        | ;ODSTĘP BEZPIECZ.                |
| Q201=-20                      | ;GŁĘBOKOŚĆ                       |
| Q206=150                      | ;POSUW WGŁĘBNY                   |
| Q202=5                        | ;GŁĘBOKOŚĆ WCIĘCIA W<br>MATERIAŁ |
| Q210=0                        | ;CZAS PRZERWY U GÓRY             |
| Q203=+20                      | ;WSPŁ. POWIERZCHNI               |
| Q204=50                       | ;2. ODSTĘP BEZPIECZ.             |
| Q212=0.2                      | ;ILOSC SKRAWANEGO<br>MATERIAŁU   |
| Q213=3                        | ;ŁAMANIE WIÓRA                   |
| Q205=3                        | ;MIN. GŁĘBOKOŚĆ DOSUW            |
| Q211=0.25                     | ;CZAS PRZERWY U DOŁU             |
| Q208=500                      | ;POSUW POWROTU                   |
| Q256=0.2                      | ;RZ PRZY ŁAMANIU WIÓRA           |

# WSTECZNE POGŁĘBIANIE (cykl 204)

P

Maszyna i TNC muszą być przygotowane przez producenta maszyn.

Ten cykl pracuje tylko z tak zwanymi wytaczadłami wstecznymi.

Przy pomocy tego cyklu wytwarza się pogłębienia, które znajdują się na dolnej stronie obrabianego przedmiotu.

- 1 TNC pozycjonuje narzędzie w osi wrzeciona na biegu szybkim FMAX na Bezpieczną wysokość nad powierzchnią obrabianego przedmiotu
- 2 Tam TNC przeprowadza orientację wrzeciona do 0°-pozycji i przesuwa narzędzie o wymiar mimośrodu
- 3 Następnie narzędzie zagłębia się z posuwem posuwem pozycjonowania wstępnego w rozwiercony odwiert, aż ostrz znajdzie się na Bezpiecznej wysokości poniżej dolnej krawędzi obrabianego przedmiotu
- 4 TNC przemieszcza narzędzie ponownie na środek odwiertu, włącza wrzeciono i jeśli zachodzi potrzeba chłodziwo i przemieszcza narzędzie z posuwem pogłębiania na zadaną głębokość pogłębiania
- 5 Jeśli wprowadzono, narzędzie przebywa na dnie pogłębienia i wysuwa się ponownie z odwiertu, TNC przeprowadza orientację wrzeciona i przesuwa je ponownie o wymiar mimośrodu
- 6 Następnie TNC przemieszcza narzędzie z posuwem pozycjonowania wstępnego na Bezpieczną wysokość i z tamtąd jeśli wprowadzono– z FMAX na 2-gą Bezpieczną wysokość.

# Proszę uwzględnić przed programowaniem:

Zaprogramować blok pozycjonowania w punkcie startu (środek odwiertu) płaszczyzny obróbki z korekcją promienia R0.

Znak liczby parametru cyklu Głębokość określa kierunek pracy przy pogłębianiu. Uwaga: dodatni znak liczby pogłębia w kierunku dodatniej osi wrzeciona.

Tak wprowadzić długość wrzeciona, że nie krawędź ostrza, lecz krawędź dolna wytaczadła była wymiarowana.

TNC uwzględnia przy obliczaniu punktu startu pogłębienia długość krawędzi ostrza wytaczadła i grubość materiału.

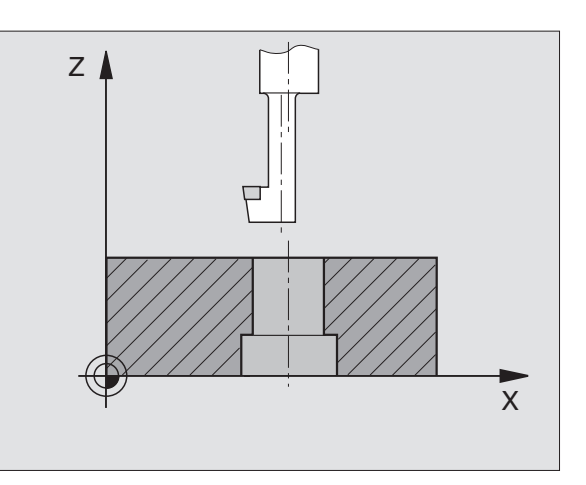

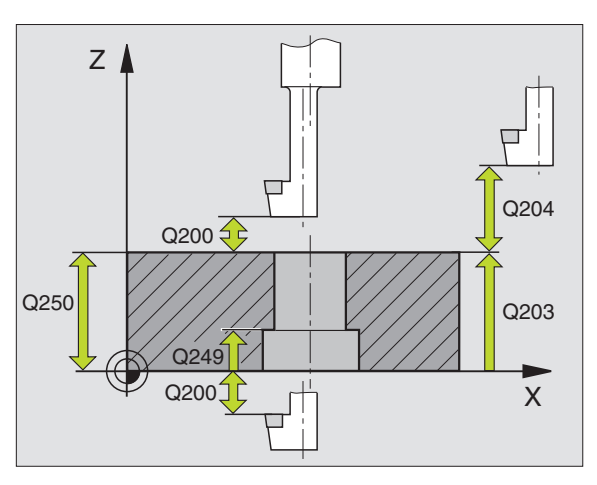

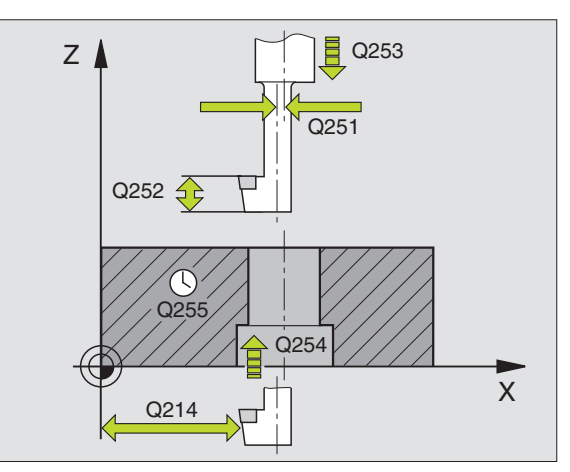

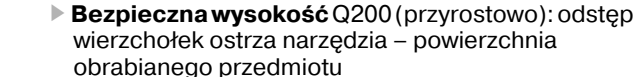

- Głębokość pogłębienia Q249 (przyrostowo): odstęp dolna krawędź obrabianego przedmiotu – dno pogłębienia. Dodatni znak liczby wytwarza pogłębienie w dodatnim kierunku osi wrzeciona
- Grubość materiału Q250 (przyrostowo): grubość obrabianego przedmiotu
- Wymiar mimośrodu Q251 (przyrostowo): wymiar mimośrodu wytaczadła; zaczerpnąć z listy danych narzędzi
- Wysokość ostrzy Q252 (przyrostowo): odstęp dolnej krawędzi wytaczadła – ostrze główne; zaczerpnąć z listy danych narzędzi
- Posuw pozycjonowania wstępnego Q253: prędkość przemieszczenia narzędzia przy zagłębianiu w materiał obrabianego przedmiotu lub przy wysuwaniu narzędzia z materiału w mm/min
- Posuw pogłębiania Q254: prędkość przemieszczenia narzędzia przy pogłębianiu w mm/ min
- Przerwa czasowa Q255: przerwa czasowa w sekundach na dnie pogłębienia
- Współ. powierzchni obrabianego przedmiotu Q203 (absolutnie): współrzędna powierzchni obrabianego przedmiotu
- 2. Bezpieczna wysokość Q204 (przyrostowo): współrzędna osi wrzeciona, na której nie może dojść do kolizji pomiędzy narzędziem i obrabianym przedmiotem (mocowadłem)
- Kierunek wyjścia z materiału (0/1/2/3/4) Q214: określić kierunek, w którym TNC ma przemieszczać narzędzie o wymiar mimośrodu (po orientacji wrzeciona); wprowadzenie 0 nie jest dozwolone
  - 1 Wysunąć narzędzie z materiału w kierunku ujemnym osi głównej
  - 2 Wysunąć narzędzie z materiału w kierunku ujemnym osi pomocniczej
  - **3** Wysunąć narzędzie z materiału w kierunku dodatnim osi głównej
  - 4 Wysunąć narzędzie z materiału w kierunku dodatnim osi pomocniczej

| 11 CYCL DEF 2 | 04 POGŁEBIANIE WSTECZNE          |
|---------------|----------------------------------|
| Q200=2        | ;ODSTĘP BEZPIECZ.                |
| Q249=+5       | ;GŁĘB.POGŁĘBIANIA                |
| Q250=20       | ;GRUBOŚĆ MATERIAŁU               |
| Q251=3.5      | ;WYMIAR MIMOŚRODU                |
| Q252=15       | ;WYSOKOŚĆ OSTRZY                 |
| Q253=750      | ;POSUW POZ.WSTĘP.                |
| Q254=200      | ;POSUW POGŁ.                     |
| Q255=0        | ;PRZERWA CZASOWA                 |
| Q203=+20      | ;WSPŁ. POWIERZCHNI               |
| Q204=50       | ;2. ODSTĘP BEZPIECZ.             |
| Q214=1        | ;KIERUNEK WYJŚCIA Z<br>Materiału |
| Q336=0        | ;KĄT WRZECIONA                   |

### Niebezpieczeństwo kolizji!

Proszę sprawdzić, gdzie znajduje się ostrze narzędzia, jeśli zaprogramujemy orientację wrzeciona pod kątem, który wprowadzany jest w Q336 (np. w rodzaju pracy Pozycjonowanie z ręcznym wprowadzeniem danych). Proszę tak wybrać kąt, aby ostrze narzędzia leżało równolegle do jednej z osi współrzędnych. Proszę wybrać taki kierunek odjazdu od materiału, aby narzędzie odsunęło się od krawędzi odwiertu.

Kąt dla orientacjiwrzeciona Q336 (absolutnie): Kąt, pod którym TNC pozycjonuje narzędzie przed pogłębianiem i przed wyjściem z odwiertu

呣

i

# UNIWERSALNE WIERCENIE GŁĘBOKIE (cykl 205)

- 1 TNC pozycjonuje narzędzie w osi wrzeciona na biegu szybkim FMAX na Bezpieczną wysokość nad powierzchnią obrabianego przedmiotu
- 2 Jeśli wprowadzono punkt startu na pewnej głębokości, to TNC przemieszcza się ze zdefiniowanym posuwem pozycjonowania na odstęp bezpieczeństwa nad tym punktem startu
- **3** Narzędzie wierci z wprowadzonym F do pierwszej głębokości dosuwu
- 4 Jeżeli wprowadzono łamanie wióra, to TNC przemieszcza narzędzie z powrotem, o wprowadzoną wartość ruchu powrotnego. Jeśli pracujemy bez łamania wióra, to TNC odsuwa narzędzie na biegu szybkim na bezpieczną wysokość i następnie znowu na FMAX na wprowadzony odstęp wyprzedzania nad pierwszą głębokością dosuwu
- 5 Następnie narzędzie wierci z posuwem o dalszą wartość głębokości dosuwu. Głębokość dosuwu zmniejsza się z każdym dosuwem o ilość zdejmowanego materiału – jeśli to wprowadzono
- 6 TNC powtarza tę operację (2-4), aż zostanie osiągnięta głębokość wiercenia
- 7 Na dnie wiercenia narzędzie przebywa –jeśli wprowadzono dla wysunięcia z materiału i zostaje odsunięte po tej przerwie czasowej z posuwem ruchu powrotnego na Bezpieczną wysokość. Jeśli wprowadzono 2-gą Bezpieczną wysokość, TNC przemieszcza narzędzie z FMAX na tę wysokość

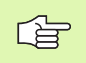

### Proszę uwzględnić przed programowaniem:

Zaprogramować blok pozycjonowania w punkcie startu (środek odwiertu) płaszczyzny obróbki z korekcją promienia R0.

Znak liczby parametru cyklu Głębokość określa kierunek pracy (obróbki). Jeśli zaprogramujemy głębokość = 0, to TNC nie wykonuje tego cyklu.

吗

Przy pomocy parametru maszynowego suppressDepthErr nastawiamy, czy TNC ma wydawać komunikat o błędach przy wprowadzaniu dodatniej głębokości (on) czy też nie (off).

### Uwaga niebezpieczeństwo kolizji!

Proszę zwrócić uwagę, iż TNC przy **dodatniej wprowadzonej głębokości** odwraca obliczenie pozycji poprzedniej. Narzędzie przemieszcza się na osi narzędzia na biegu szybkim na odstęp bezpieczeństwa **poniżej** powierzchni obrabianego przedmiotu! 8.2 Cykle dla wiercenia, gwintow<mark>ani</mark>a i frezowania gwintów

205 + I I

- Bezpieczna wysokość Q200 (przyrostowo): odstęp wierzchołek ostrza narzędzia – powierzchnia obrabianego przedmiotu
- Głębokość Q201 (przyrostowo): odstęp powierzchnia obrabianego przedmiotu – dno odwiertu (wierzchołek stożka wiercenia)
- Posuw wcięcia w materiał Q206: prędkość przemieszczenia narzędzia przy wierceniu w mm/ min
- Głębokość wcięcia w materiał Q202 (przyrostowo): wymiar, o jaki narzędzie zostaje każdorazowo dosunięte. Głębokość nie musi być wielokrotnością głębokości wcięcia w materiał. TNC dojeżdża jednym chodem roboczym na głębokość jeżeli:
  - głębokość wcięcia i głębokość są sobie równe
  - głębokość wcięcia jest większa niż głębokość
- Współ. powierzchni obrabianego przedmiotu Q203 (absolutnie): współrzędna powierzchni obrabianego przedmiotu
- 2. Bezpieczna wysokość Q204 (przyrostowo): współrzędna osi wrzeciona, na której nie może dojść do kolizji pomiędzy narzędziem i obrabianym przedmiotem (mocowadłem)
- Ilość zdejmowanego materiału Q212 (przyrostowo): Wartość, o jaką TNC zmniejsza głębokość dosuwu Q202
- Minimalna głębokość dosuwu Q205 (przyrostowo): Jeśli wprowadzono ilość zdejmowanego materiału, to TNC ogranicza dosuw do wprowadzonej z Q205 wartości
- Odstęp wyprzedzenia u góry Q258 (przyrostowo): bezpieczna wysokość dla pozycjonowania na biegu szybkim, jeśli TNC przemieszcza narzędzie po powrocie z odwiertu ponowenie na aktualną głębokość dosuwu; wartość jak przy pierwszym dosuwie
- Odstęp wyprzedzenia u dołu Q259 (przyrostowo): bezpieczna wysokość dla pozycjonowania na biegu szybkim, jeśli TNC przemieszcza narzędzie po powrocie z odwiertu ponowenie na aktualną głębokość dosuwu; wartość jak przy pierwszym dosuwie

Jeśli wprowadzimy Q258 nie równy Q259, to TNC zmienia równomiernie odstęp wyprzedzania pomiędzy pierwszym i ostatnim dosuwem.

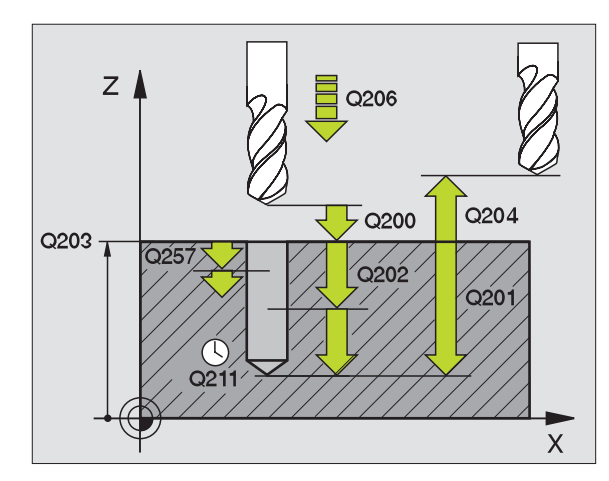

8 Programowanie: cykle

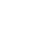

196

- Głębokość wiercenia przy łamaniu wióra Q257 (przyrostowo): dosuw, po którym TNC przeprowadza łamanie wióra. Nie następuje łamanie wióra, jeśli wprowadzono 0
- Powrót przy łamaniu wióra Q256 (przyrostowo): wartość, o jaką TNC odsuwa narzędzie przy łamaniu wióra
- Przerwa czasowa na dole Q211: czas w sekundach, w którym narzędzie przebywa na dnie odwiertu
- Punkt startu w zagłębieniu Q379 (przyrostowo w odniesieniu do powierzchni obrabianego przedmiotu): Punkt startu właściwej obróbki wierceniem, jeśli dokonano już wiercenia wstępnego przy pomocy krótszego narzędzia na określoną głębokość. TNC przemieszcza się z Posuwem pozycjonowania wstępnego z bezpiecznej odległości na punkt startu w zagłębieniu
- Posuw pozycjonowania wstępnego Q253: prędkość przemieszczenia narzędzia przy pozycjonowaniu z bezpiecznej odległości na punkt startu w zagłębieniu w mm/min. Działa tylko, jeśli Q379 wprowadzono nie równym 0

Jeśli poprzez Q379 wprowadzono pogrążony punkt startu, to TNC zmienia tylko punkt startu ruchu wejścia w materiał. Przemieszczenia powrotu nie zostają zmienione przez TNC, odnoszą się one do współrzędnej powierzchni obrabianego przedmiotu.

### Przykład: NC-bloki

| 11 CYCL DEF 205 UNIWERSALNE<br>WIERCENIE GŁEBOKIE |                                  |  |
|---------------------------------------------------|----------------------------------|--|
| Q200=2                                            | ;ODSTĘP BEZPIECZ.                |  |
| Q201=-80                                          | ;GŁĘBOKOŚĆ                       |  |
| Q206=150                                          | ;POSUW WCIĘCIA W<br>MATERIAŁ     |  |
| Q202=15                                           | ;GŁĘBOKOŚĆ WCIĘCIA W<br>MATERIAŁ |  |
| Q203=+100                                         | ;WSPŁ. POWIERZCHNI               |  |
| Q204=50                                           | ;2. ODSTĘP BEZPIECZ.             |  |
| Q212=0.5                                          | ;ILOŚĆ ZDEJMOWANEGO<br>MATERIAŁU |  |
| Q205=3                                            | ;MIN. GŁĘBOKOŚĆ DOSUWU           |  |
| Q258=0.5                                          | ;ODSTĘP WYPRZEDZENIA U<br>GÓRY   |  |
| Q259=1                                            | ;ODSTĘP WYPRZEDZ. U<br>DOŁU      |  |
| Q257=5                                            | ;GŁ.WIERCENIA ŁAMANIE<br>WIÓRA   |  |
| Q256=0.2                                          | ;RZ PRZY ŁAMANIU WIÓRA           |  |
| Q211=0.25                                         | ;CZAS PRZERWY U DOŁU             |  |
| Q379=7.5                                          | ;PUNKT STARTU                    |  |
| Q253=750                                          | ;POSUW POZ.WSTĘP.                |  |

# FREZOWANIE PO LINII SRUBOWEJ (cykl 208)

ᇞ

- 1 TNC pozycionuje narzędzie w osi wrzeciona na biegu szybkim FMAX na zadaną bezpieczną wysokość nad powierzchnią obrabianego przedmiotu i najeżdża wprowadzoną średnicę na obwodzie zaokrąglenia (jeśli jest miejsce)
- 2 Narzędzie wierci z wprowadzonym posuwem F po linii śrubowej aż do wprowadzonej głebokości odwiertu
- Jeśli zostanie osiągnięta głębokość wiercenia, to TNC wykonuje 3 jeszcze raz koło pełne, aby usunąć pozostawiony przy zagłebianiu materiał
- Następnie TNC pozycjonuje narzędzie ponownie na środek 4 odwiertu
- 5 Na koniec TNC przemieszcza narzędzie z FMAX na Bezpieczna wysokość. Jeśli wprowadzono 2-gą Bezpieczną wysokość, TNC przemieszcza narzędzie z FMAX na tę wysokość

Proszę uwzględnić przed programowaniem:

Zaprogramować blok pozycjonowania w punkcie startu (środek odwiertu) płaszczyzny obróbki z korekcją promienia R0.

Znak liczby parametru cyklu Głębokość określa kierunek pracy (obróbki). Jeśli zaprogramujemy głębokość = 0, to TNC nie wykonuje tego cyklu.

Jeśli została wprowadzona średnica odwiertu równa średnicy narzędzia, TNC wierci bez interpolacji linii śrubowej, bezpośrednio na zadaną głębokość.

Przy pomocy parametru maszynowego suppressDepthErr nastawiamy, czy TNC ma wydawać komunikat o błędach przy wprowadzaniu dodatniej głębokości (on) czy też nie (off).

### Uwaga niebezpieczeństwo kolizji!

Proszę zwrócić uwagę, iż TNC przy dodatniej wprowadzonej głebokości odwraca obliczenie pozycji poprzedniej. Narzędzie przemieszcza się na osi narzędzia na biegu szybkim na odstęp bezpieczeństwa poniżej powierzchni obrabianego przedmiotu!

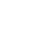

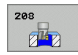

白白

- Bezpieczna wysokość Q200 (przyrostowo): odstęp dolna krawędź narzędzia – powierzchnia obrabianego przedmiotu
- Głębokość Q201 (przyrostowo): odstęp powierzchnia obrabianego przedmiotu – dno odwiertu
- Posuw wcięcia w materiał Q206: Prędkość przemieszczenia narzędzia przy wierceniu po linii śrubowej w mm/min
- Dosuw na jedną linię śrubową Q334 (przyrostowo): Wymiar, o jaki narzędzie zostaje każdorazowo dosunięte po linii śrubowej (=360°)

Proszę zwrócić uwagę, że narzędzie przy zbyt dużym dosuwie zarówno samo się uszkodzi jak i obrabiany przedmiot.

Aby uniknąć wprowadzania zbyt dużych dosuwów, proszę wprowadzić w tabeli narzędzi w szpalcie ANGLE, maksymalny możliwy kąt zagłębienia narzędzia, patrz "Dane o narzędziach", strona 98. TNC oblicza wówczas automatycznie maksymalnie dozwolony dosuw i w razie potrzeby zmienia wprowadzoną wartość.

- Współ. powierzchni obrabianego przedmiotu Q203 (absolutnie): współrzędna powierzchni obrabianego przedmiotu
- 2. Bezpieczna wysokość Q204 (przyrostowo): współrzędna osi wrzeciona, na której nie może dojść do kolizji pomiędzy narzędziem i obrabianym przedmiotem (mocowadłem)
- Zadana średnica Q335 (absolutna): średnica odwiertu: jeśli zostanie wprowadzona zadana średnica równa średnicy narzędzia, to TNC wierci bez interpolacji linii śrubowej, bezpośrednio na zadaną głębokość
- Wywiercona wstępnie średnica Q342 (absolutna): kiedy tylko wprowadzimy pod Q324 wartość większą od 0, to TNC nie przeprowadzi sprawdzenia stosunku średnicy w odniesieniu do średnicy zadanej i średnicy narzędzia. W ten sposób można wyfrezować odwierty, których średnica jest więcej niż dwukrotnie większa od średnicy narzędzia

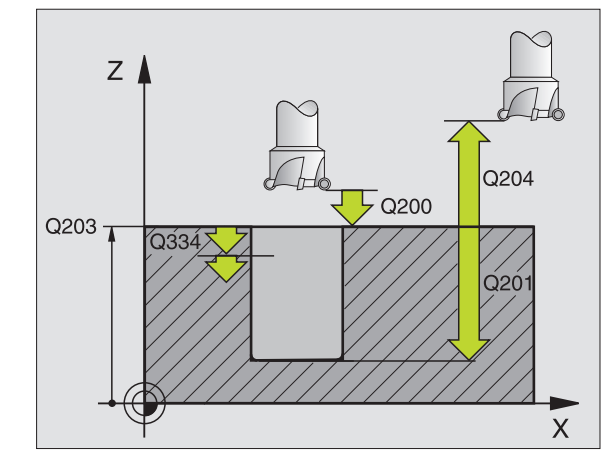

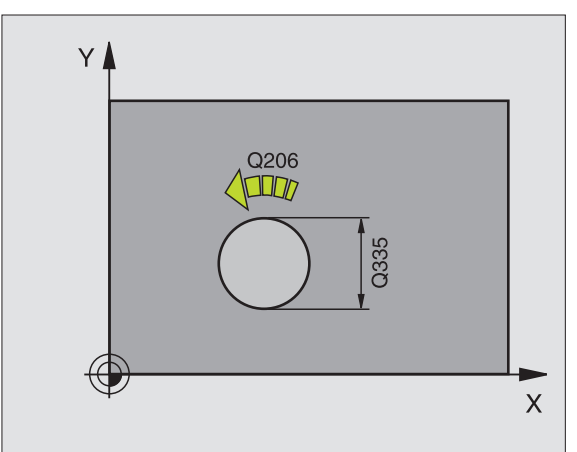

| 12 CYCL DEF 20<br>SRUBOWEJ NA | 08 FREZOWANIE PO LINII<br>GOTOWO |
|-------------------------------|----------------------------------|
| Q200=2                        | ;ODSTĘP BEZPIECZ.                |
| Q201=-80                      | ;GŁĘBOKOŚĆ                       |
| Q206=150                      | ;POSUW WCIĘCIA W<br>MATERIAŁ     |
| Q334=1.5                      | ;GŁĘBOKOŚĆ WCIĘCIA W<br>MATERIAŁ |
| Q203=+100                     | ;WSPŁ. POWIERZCHNI               |
| Q204=50                       | ;2. ODSTĘP BEZPIECZ.             |
| Q335=25                       | ;ZADANA ŚREDNICA                 |
| Q342=0                        | ;WYZNACZONA Z GÓRY<br>SREDNICA   |

# GWINTOWANIE NOWE z uchwytem wyrównawczym (cykl 206)

- 1 TNC pozycjonuje narzędzie w osi wrzeciona na biegu szybkim FMAX na Bezpieczną wysokość nad powierzchnią obrabianego przedmiotu
- 2 Narzędzie dojeżdża jednym chodem roboczym na głębokość wiercenia
- 3 Następnie zostaje odwrócony kierunek obrotu wrzeciona i narzędzie po przerwie czasowej odsunięte na Bezpieczną wysokość. Jeśli wprowadzono 2-gą Bezpieczną wysokość, TNC przemieszcza narzędzie z FMAX na tę wysokość
- 4 Na bezpiecznej wysokości kierunek obrotu wrzeciona zostaje ponownie odwrócony

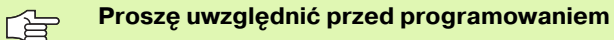

Zaprogramować blok pozycjonowania w punkcie startu (środek odwiertu) płaszczyzny obróbki z korekcją promienia R0.

Znak liczby parametru cyklu Głębokość określa kierunek pracy (obróbki). Jeśli zaprogramujemy głębokość = 0, to TNC nie wykonuje tego cyklu.

Narzędzie musi być zamocowane w uchwycie wyrównawczym długości. Uchwyt wyrównawczy długości kompensuje wartości tolerancji posuwu i liczby obrotów w czasie obróbki.

W czasie kiedy cykl zostaje odpracowywany, gałka obrotowa dla liczby obrotów Override nie działa. Gałka obrotowa dla regulowania posuwu override jest tylko częściowo aktywna (określa producent, proszę uwzględnić podręcznik obsługi maszyny).

Dla prawoskrętnych gwintów uaktywnić wrzeciono przy pomocy M3, dla lewoskrętnych gwintów przy pomocy M4.

Przy pomocy parametru maszynowego suppressDepthErr nastawiamy, czy TNC ma wydawać komunikat o błędach przy wprowadzaniu dodatniej głębokości (on) czy też nie (off).

### Uwaga niebezpieczeństwo kolizji!

Proszę zwrócić uwagę, iż TNC przy **dodatniej wprowadzonej głębokości** odwraca obliczenie pozycji poprzedniej. Narzędzie przemieszcza się na osi narzędzia na biegu szybkim na odstęp bezpieczeństwa **poniżej** powierzchni obrabianego przedmiotu!

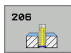

- Bezpieczna wysokość Q200 (przyrostowo): Odstęp wierzchołek ostrza narzędzia (pozycja startu) – powierzchnia obrabianego przedmiotu; wartość orientacyjna: 4x skok gwintu
- Głębokość wiercenia Q201 (długość gwintu, przyrostowo): Odstęp powierzchnia obrabianego przedmiotu – dno gwintu
- Posuw F: Q206: Prędkość przemieszczenia narzędzia przy gwintowaniu
- Przerwa czasowa na dole Q211: Wprowadzić wartość pomiędzy 0 i 0,5 sekundy, aby nie dopuścić do zaklinowania się narzędzia przy powrocie
- Współ. powierzchni obrabianego przedmiotu Q203 (absolutnie): współrzędna powierzchni obrabianego przedmiotu
- 2. Bezpieczna wysokość Q204 (przyrostowo): współrzędna osi wrzeciona, na której nie może dojść do kolizji pomiędzy narzędziem i obrabianym przedmiotem (mocowadłem)

### Ustalenie posuwu: F= S x p

- F: Posuw mm/min)
- S: Prędkość obrotowa wrzeciona (obr/min)
- p: Skok gwintu (mm)

### Wysunięcie narzędzia z materiału przy przerwaniu programu

Jeśli w czasie gwintowania zostanie naciśnięty zewnętrzny przycisk Stop, TNC pokazuje Softkey, przy pomocy którego można wysunąć narzędzie z materiału.

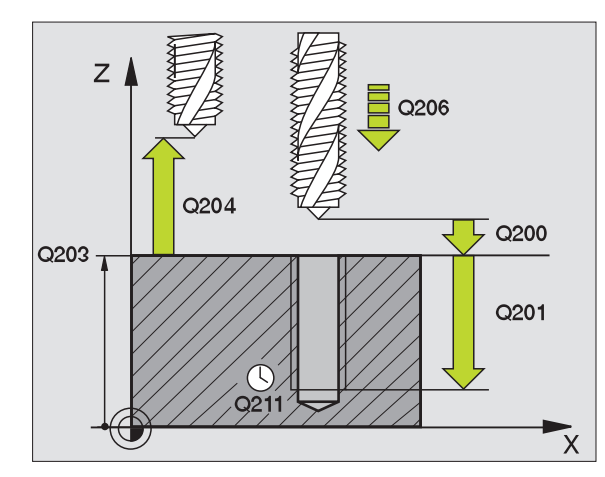

| 25 CYCL DEF 2 | 06 GWINTOWANIE NOWE          |
|---------------|------------------------------|
| Q200=2        | ;ODSTĘP BEZPIECZ.            |
| Q201=-20      | ;GŁĘBOKOŚĆ                   |
| Q206=150      | ;POSUW WCIĘCIA W<br>MATERIAŁ |
| Q211=0.25     | CZAS PRZERWY U DOŁU          |
| Q203=+25      |                              |
|               | ;WSPŁ. POWIERZCHNI           |

# GWINTOWANIE bez uchwytu wyrównawczego GS NOWE (cykl 207)

Maszyna i TNC muszą być przygotowane przez producenta maszyn.

TNC nacina gwint albo jednym albo kilkoma chodami roboczymi bez uchwytu wyrównawczego.

- 1 TNC pozycjonuje narzędzie w osi wrzeciona na biegu szybkim FMAX na Bezpieczną wysokość nad powierzchnią obrabianego przedmiotu
- 2 Narzędzie dojeżdża jednym chodem roboczym na głębokość wiercenia
- 3 Następnie zostaje odwrócony kierunek obrotu wrzeciona i narzędzie po przerwie czasowej odsunięte na Bezpieczną wysokość. Jeśli wprowadzono 2-gą Bezpieczną wysokość, TNC przemieszcza narzędzie z FMAX na tę wysokość
- 4 Na bezpiecznej wysokości TNC zatrzymuje wrzeciono

# Proszę uwzględnić przed programowaniem

Blok pozycjonowania zaprogramować w punkcie startu (środek odwiertu) na płaszczyźnie obróbki z korekcją promienia R0.

Znak liczby parametru Głębokość wiercenia określa kierunek pracy.

TNC oblicza posuw w zależności od prędkości obrotowej. Jeśli w czasie gwintowania zostanie obrócona gałka obrotowa dla Override-prędkości obrotowej, TNC dopasowuje posuw automatycznie

Gałka obrotowa dla Override posuwu nie jest aktywna.

Na końcu cyklu wrzeciono zostaje zatrzymane. Przed następną obróbką proszę ponownie włączyć wrzeciono przy pomocy M3 (lub M4).

Przy pomocy parametru maszynowego suppressDepthErr nastawiamy, czy TNC ma wydawać

komunikat o błędach przy wprowadzaniu dodatniej głębokości (on) czy też nie (off).

### Uwaga niebezpieczeństwo kolizji!

Proszę zwrócić uwagę, iż TNC przy **dodatniej wprowadzonej głębokości** odwraca obliczenie pozycji poprzedniej. Narzędzie przemieszcza się na osi narzędzia na biegu szybkim na odstęp bezpieczeństwa **poniżej** powierzchni obrabianego przedmiotu!

8 Programowanie: cykle

ᇞ

**P** 

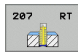

- Bezpieczna wysokość Q200 (przyrostowo): Odstęp wierzchołek ostrza narzędzia (pozycja startu) – powierzchnia obrabianego przedmiotu
- Głębokość wiercenia Q201 (przyrostowo): Odstęp powierzchnia obrabianego przedmiotu – dno gwintu
- Skok gwintu Q239
   Skok gwintu. Znak liczby określa gwint prawo- i lewoskrętny:
  - += gwint prawoskretny
  - -= gwint lewoskrętny
- Współ. powierzchni obrabianego przedmiotu Q203 (absolutnie): współrzędna powierzchni obrabianego przedmiotu
- 2. Bezpieczna wysokość Q204 (przyrostowo): współrzędna osi wrzeciona, na której nie może dojść do kolizji pomiędzy narzędziem i obrabianym przedmiotem (mocowadłem)

### Wysunięcie narzędzia z materiału przy przerwaniu programu

Jeśli w czasie nacinania gwintu naciśniemy zewnętrzny przycisk Stop, to TNC pokazuje Softkey WYSUNIĘCIE NARZ. RĘCZ. Jeśli naciśniemy WYSUNIĘCIE NARZ.RĘCZ., to można wysunąć narzędzie z materiału, samodzielnie nim sterując. Proszę w tym celu nacisnąć przycisk dodatniego ustawienia aktywnej osi wrzeciona.

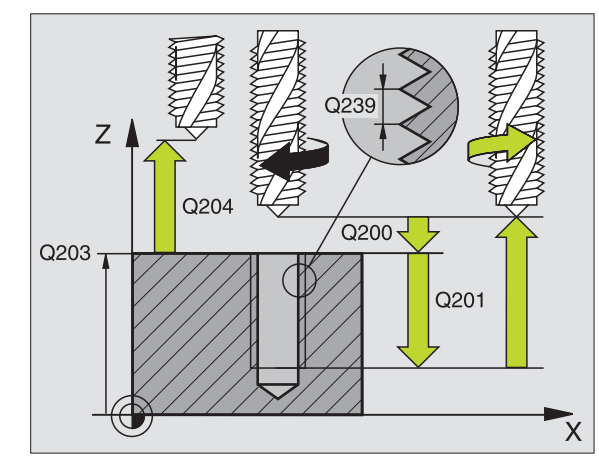

| 26 CYCL DEF 2 | 07 GWINTOWANIE GS NOWE |
|---------------|------------------------|
| Q200=2        | ;ODSTĘP BEZPIECZ.      |
| Q201=-20      | ;GŁĘBOKOŚĆ             |
| Q239=+1       | ;SKOK GWINTU           |
| Q203=+25      | ;WSPŁ. POWIERZCHNI     |
| Q204=50       | ;2. ODSTĘP BEZPIECZ.   |

# GWINTOWANIE ŁAMANIE WIÓRA (cykl 209)

Maszyna i TNC muszą być przygotowane przez producenta maszyn.

TNC nacina gwint w kilku dosuwach na zadaną głębokość. Poprzez parametr można określić, czy przy łamaniu wióra narzędzie ma zostać całkowicie wysunięte z odwiertu czy też nie.

- 1 TNC pozycjonuje narzędzie w osi wrzeciona na biegu szybkim FMAX na zadaną wysokość nad powierzchnią obrabianego przedmiotu i przeprowadza tam orientację wrzeciona
- 2 Narzędzie przemieszcza się na zadaną głębokość dosuwu, odwraca kierunek obrotu wrzeciona i – w zależności od definicji– przesuwa się o określony odcinek lub wyjeżdża z odwiertu dla usunięcia wiórów
- 3 Następnie kierunek obrotu wrzeciona zostaje ponownie odwrócony i dokonuje się przejazdu na następną głębokość dosuwu
- 4 TNC powtarza tę operację (2 do 3), aż zostanie osiągnięta wprowadzona głębokość gwintu
- 5 Następnie narzędzie zostaje odsunięte na Bezpieczną wysokość. Jeśli wprowadzono 2-gą Bezpieczną wysokość, TNC przemieszcza narzędzie z FMAX na tę wysokość
- 6 Na bezpiecznej wysokości TNC zatrzymuje wrzeciono

# Proszę uwzględnić przed programowaniem

Blok pozycjonowania zaprogramować w punkcie startu (środek odwiertu) na płaszczyźnie obróbki z korekcją promienia R0.

Znak liczby parametru głębokość gwintu określa kierunek pracy.

TNC oblicza posuw w zależności od prędkości obrotowej. Jeśli w czasie gwintowania zostanie obrócona gałka obrotowa dla Override-prędkości obrotowej, TNC dopasowuje posuw automatycznie

Gałka obrotowa dla Override posuwu nie jest aktywna.

Na końcu cyklu wrzeciono zostaje zatrzymane. Przed następną obróbką proszę ponownie włączyć wrzeciono przy pomocy M3 (lub M4).

8 Programowanie: cykle

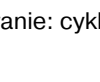

Przy pomocy parametru maszynowego suppressDepthErr nastawiamy, czy TNC ma wydawać komunikat o błędach przy wprowadzaniu dodatniej głębokości (on) czy też nie (off).

### Uwaga niebezpieczeństwo kolizji!

ф

209 R1

Proszę zwrócić uwagę, iż TNC przy **dodatniej wprowadzonej głębokości** odwraca obliczenie pozycji poprzedniej. Narzędzie przemieszcza się na osi narzędzia na biegu szybkim na odstęp bezpieczeństwa **poniżej** powierzchni obrabianego przedmiotu!

- Bezpieczna wysokość Q200 (przyrostowo): Odstęp wierzchołek ostrza narzędzia (pozycja startu) – powierzchnia obrabianego przedmiotu
- Głębokość gwintu Q201 (przyrostowo): Odstęp powierzchnia obrabianego przedmiotu – dno gwintu
- Skok gwintu Q239
   Skok gwintu. Znak liczby określa gwint prawo- i lewoskrętny:
   += gwint prawoskrętny
   -= gwint lewoskrętny
- Współ. powierzchni obrabianego przedmiotu Q203 (absolutnie): współrzędna powierzchni obrabianego przedmiotu
- 2. Bezpieczna wysokość Q204 (przyrostowo): współrzędna osi wrzeciona, na której nie może dojść do kolizji pomiędzy narzędziem i obrabianym przedmiotem (mocowadłem)
- Głębokość wiercenia przy łamaniu wióra Q257 (przyrostowo): Dosuw, po którym TNC przeprowadza łamanie wióra.
- Powrót przy łamaniu wióra Q256: TNC mnoży skok Q239 przez wprowadzoną wartość i odsuwa narzędzie przy łamaniu wióra o wyliczoną wartość. Jeżeli wprowadzimy Q256 = 0, to TNC wysuwa narzędzie dla usunięcia wióra całkowicie z odwiertu (na Bezpieczną wysokość)
- Kąt dla orientacjiwrzeciona Q336 (absolutnie): Kąt, pod którym TNC pozycjonuje narzędzie przed zabiegiem nacinania gwintu. W ten sposób można dokonać ponownego nacinania lub poprawek

### Wysunięcie narzędzia z materiału przy przerwaniu programu

Jeśli w czasie nacinania gwintu naciśniemy zewnętrzny przycisk Stop, to TNC pokazuje Softkey WYSUNIĘCIE NARZ. RĘCZ. Jeśli naciśniemy WYSUNIĘCIE NARZ.RĘCZ., to można wysunąć narzędzie z materiału, samodzielnie nim sterując. Proszę w tym celu nacisnąć przycisk dodatniego ustawienia aktywnej osi wrzeciona.

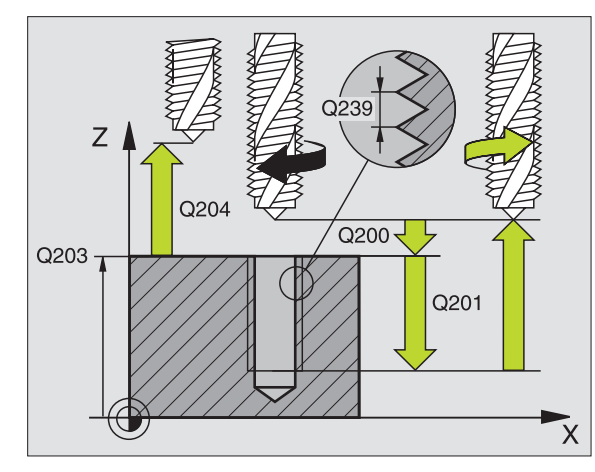

| 26 CYCL DEF 2<br>ŁAM.WIORA | 09 GWINTOWANIE                 |
|----------------------------|--------------------------------|
| Q200=2                     | ;ODSTĘP BEZPIECZ.              |
| Q201=-20                   | ;GŁĘBOKOŚĆ                     |
| Q239=+1                    | ;SKOK GWINTU                   |
| Q203=+25                   | ;WSPŁ. POWIERZCHNI             |
| Q204=50                    | ;2. ODSTĘP BEZPIECZ.           |
| Q257=5                     | ;GŁ.WIERCENIA ŁAMANIE<br>WIÓRA |
| Q256=+25                   | ;RZ PRZY ŁAMANIU WIÓRA         |
| Q336=50                    | ;KĄT WRZECIONA                 |

# Podstawy o frezowaniu gwintów

### Warunki

- Obrabiarka powinna być wyposażona w chłodzenie wrzeciona (płyn obróbkowy, ciecz chłodząco-smarująca przynajmniej 30 barów, ciśnienie powietrza min. 6 barów)
- Ponieważ przy frezowaniu gwintów powstają z reguły odkształcenia na profilu gwintu, konieczne są korekty związane ze specyfiką narzędzi, którą to można zaczerpnąć z katalogu narzędzi lub uzyskać od producenta narzędzi. Korekcja zostaje przeprowadzana przy TOOL CALL poprzez deltę promienia DR
- Cykle 262, 263, 264 i 267 mogą być używane tylko z prawoskrętnymi narzędziami. Dla cyklu 265 można używać narzędzi prawoskrętnych i lewoskrętnych
- Kierunek pracy wynika z następujących parametrów wprowadzenia: Znak liczby skoku gwintu Q239 (+ = gwint prawoskrętny /- = gwint lewoskrętny) i rodzaj frezowania Q351 (+1 = współbieżne /-1 = przeciwbieżne). Na podstawie poniższej tabeli widoczne są zależności pomiędzy wprowadzanymi parametrami w przypadku prawoskrętnych narzędzi.

| Gwint<br>wewnętrzny | Skok | Rodzaj<br>frezowania | Kierunek pracy<br>(obróbki) |
|---------------------|------|----------------------|-----------------------------|
| prawoskrętny        | +    | +1(RL)               | Z+                          |
| lewoskrętny         | _    | -1(RR)               | Z+                          |
| prawoskrętny        | +    | -1(RR)               | Z–                          |
| lewoskrętny         | _    | +1(RL)               | Z–                          |

| Gwint<br>zewnętrzny | Skok | Rodzaj<br>frezowania | Kierunek pracy<br>(obróbki) |
|---------------------|------|----------------------|-----------------------------|
| prawoskrętny        | +    | +1(RL)               | Z–                          |
| lewoskrętny         | -    | -1(RR)               | Z–                          |
| prawoskrętny        | +    | -1(RR)               | Z+                          |
| lewoskrętny         | _    | +1(RL)               | Z+                          |

### Niebezpieczeństwo kolizji!

ф

Proszę programować dla dosuwów wgłębnych zawsze ten sam znak liczby, ponieważ cykle posiadają kilka różnych kolejności operacji, które są niezależne od siebie. Kolejność, według której wybrany zostanie kierunek pracy, jest opisana w odpowiednich cyklach. Jeżeli chcemy np. powtórzyć jakiś cykl tylko z operacją zagłębiania, to proszę wprowadzić dla głębokości gwintu 0, kierunek pracy zostanie wówczas określony poprzez głębokość pogłębiania.

### Postępowanie w przypadku pęknięcia narzędzia!

Jeśli podczas nacinania gwintu dojdzie do pęknięcia narzędzia, to proszę zatrzymać przebieg programu, przejść do trybu pracy Pozycjonowanie z ręcznym wprowadzeniem danych i przemieścić wówczas narzędzie ruchem liniowym na środek odwiertu. Następnie można przemieścić swobodnie narzędzie w osi dosuwu i wymienić.

TNC odnosi zaprogramowany posuw przy frezowaniu gwintów do krawędzi ostrza narzędzia. Ponieważ TNC wyświetla posuw w odniesieniu do toru punktu środkowego, wyświetlona wartość nie jest zgodna z zaprogramowaną wartością.

Kierunek zwoju gwintu zmienia się, jeśli odpracowujemy cykl frezowania gwintu w połączeniu z cyklem 8 ODBICIE LUSTRZANE tylko w jednej osi.

# FREZOWANIE GWINTU (cykl 262)

- 1 TNC pozycjonuje narzędzie w osi wrzeciona na biegu szybkim FMAX na Bezpieczną wysokość nad powierzchnią obrabianego przedmiotu
- 2 Narzędzie przemieszcza się z zaprogramowanym posuwem pozycjonowania wstępnego na płaszczyznę startu, która wynika ze znaku liczby skoku gwintu, rodzaju frezowania i liczby powtórzeń do wykonania
- 3 Następnie narzędzie przemieszcza się tangencjalnie po linii śrubowej (helix) do nominalnej średnicy gwintu. Przy tym zostaje przeprowadzone jeszcze przed przemieszczeniem dosuwu po linii śrubowej (helix) przemieszczenie wyrównawcze w osi narzędzia, aby rozpocząć z torem gwintu na zaprogramowanym poziomie startu
- 4 W zależności od parametru Dodatk.obróbka, narzędzie frezuje gwint jednym, kilkoma z przesunięciami lub ruchem ciągłym po linii śrubowej
- 5 Następnie narzędzie odjeżdża tangencjalnie od konturu do punktu startu na płaszczyźnie obróbki
- 6 Przy końcu cyklu TNC przemieszcza narzędzia na biegu szybkim na Bezpieczną wysokość lub – jeśli wprowadzono – na 2 -gą Bezpieczna wysokość

# Proszę uwzględnić przed programowaniem

Zaprogramować blok pozycjonowania w punkcie startu (środek odwiertu) płaszczyzny obróbki z korekcją promienia R0.

Znak liczby parametru cyklu Głębokość gwintu określa kierunek pracy (obróbki). Jeśli zaprogramujemy Głębokość gwintu = 0, to TNC nie wykonuje tego cyklu.

Przemieszczenie dosuwu na nominalną średnicę gwintu następuje na półkolu od środka. Jeśli średnica narzędzia jest 4-krotny skokmniejsza niż nominalna średnica gwintu to zostaje przeprowadzone boczne pozycjonowaniewstępne.

Proszę zwrócić uwagę, iż TNC wykonuje przed ruchem dosuwowym przemieszczenie wyrównujące w osi narzędzia. Rozmiar tego przemieszczenia wyrównującego zależne jest od skoku gwintu. Zwrócić uwagę na dostatecznie dużo miejsca w odwiercie!

Przy pomocy parametru maszynowego suppressDepthErr nastawiamy, czy TNC ma wydawać komunikat o błędach przy wprowadzaniu dodatniej głębokości (on) czy też nie (off).

### Uwaga niebezpieczeństwo kolizji!

Proszę zwrócić uwagę, iż TNC przy **dodatniej** wprowadzonej głębokości odwraca obliczenie pozycji poprzedniej. Narzędzie przemieszcza się na osi narzędzia na biegu szybkim na odstęp bezpieczeństwa poniżej powierzchni obrabianego przedmiotu!

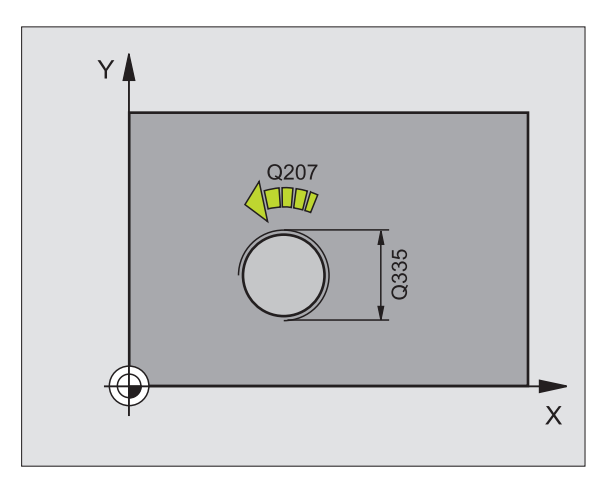

ᇞ

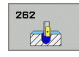

- Zadana średnica Q335: nominalna średnica gwintu
- Skok gwintu Q239: skok gwintu. Znak liczby określa gwint prawo- i lewoskrętny:
  - + = gwint prawoskrętny
  - = gwint lewoskrętny
- Głębokość gwintu Q201 (przyrostowo): Odstęp pomiędzy powierzchnią obrabianego przedmiotu i dnem gwintu
- Dodatkowa obróbka Q355: liczba zwojów gwintu, o które to narzędzie zostaje przesunięte (patrz ilustracja po prawej u dołu):
  - 0 = 360°-linia śrubowa na głębokość gwintu
    1 = ciągła linia śrubow na całej długości gwintu
    1 = kilka torów Helix z dosuwami i odsunięciami narzędzia, pomiędzy nimi TNC przesuwa narzędzie o wartość Q355 razy skok
- Posuw pozycjonowania wstępnego Q253: prędkość przemieszczenia narzędzia przy zagłębianiu w materiał obrabianego przedmiotu lub przy wysuwaniu narzędzia z materiału w mm/min
- Rodzaj frezowania Q351: rodzaj obróbki frezowaniem przy M03
  - +1 = frezowanie współbieżne
  - -1 = frezowanie przeciwbieżne
- Bezpieczna wysokość Q200 (przyrostowo): odstęp wierzchołek ostrza narzędzia – powierzchnia obrabianego przedmiotu
- Współ. powierzchni obrabianego przedmiotu Q203 (absolutnie): współrzędna powierzchni obrabianego przedmiotu
- 2. Bezpieczna wysokość Q204 (przyrostowo): współrzędna osi wrzeciona, na której nie może dojść do kolizji pomiędzy narzędziem i obrabianym przedmiotem (mocowadłem)
- Posuw frezowania Q207: Prędkość przemieszczenia narzędzia przy frezowaniu w mm/ min

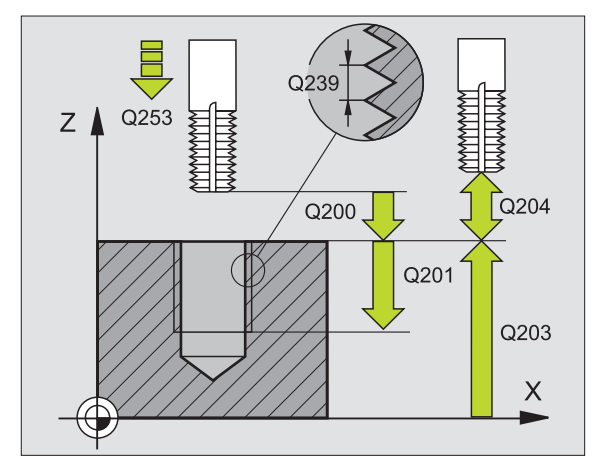

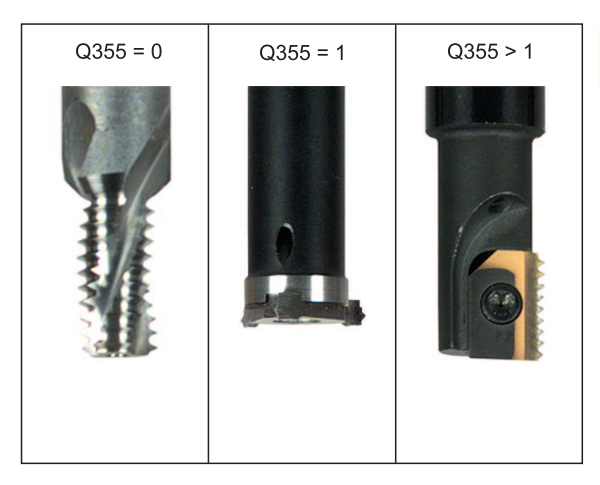

| 25 CYCL DEF 262 FREZOWANIE GWINTU |
|-----------------------------------|
| Q335=10 ;ZADANA ŚREDNICA          |
| Q239=+1.5;SKOK                    |
| Q201=-20 ;GŁĘBOKOŚĆ GWINTU        |
| Q355=0 ;DODATKOWE PRZEJŚCIE       |
| Q253=750 ;POSUW POZ.WSTĘP.        |
| Q351=+1 ;RODZAJ FREZOWANIA        |
| Q200=2 ;ODSTĘP BEZPIECZ.          |
| Q203=+30 ;WSPŁ. POWIERZCHNI       |
| Q204=50 ;2. ODSTĘP BEZPIECZ.      |
| Q207=500 ;POSUW FREZOWANIA        |

# 8.2 Cykle dla wiercenia, gwintow<mark>an</mark>ia i frezowania gwintów

# FREZOWANIE GWINTÓW WPUSZCZANYCH (cykl 263)

1 TNC pozycjonuje narzędzie w osi wrzeciona na biegu szybkim FMAX na Bezpieczną wysokość nad powierzchnią obrabianego przedmiotu

### Pogłębianie

- 2 Narzędzie przemieszcza się z posuwem pozycjonowania wstępnego na głębokość pogłębiania minus bezpieczna wysokość i następnie z posuwem pogłębiania na głębokość pogłębiania
- 3 Jeżeli wprowadzono bezpieczną wysokość z boku, TNC pozycjonuje narzędzie od razu z posuwem pozycjonowania wstępnego na głębokość pogłębiania
- 4 Następnie TNC przemieszcza się, w zależności od ilości miejca ze środka lub z bocznym pozycjonowaniem wstępnym do średnicy rdzenia i wykonuje ruch okrężny

### Pogłębianie czołowo

- 5 Narzędzie przemieszcza się z posuwem pozycjonowania wstępnego na Głębokość pogłębiania czołowo
- 6 TNC pozycjonuje narzędzie nieskorygowane ze środka poprzez półokrąg na wartość przesunięcia czołowegoi wykonuje ruch okrężny z posuwem pogłębiania.
- 7 Następnie TNC przemieszcza narzędzie ponownie po półkolu do środka odwiertu

### Frezowanie gwintów

- 8 Narzędzie przemieszcza się z zaprogramowanym posuwem pozycjonowania wstępnego na płaszczyznę startu, która wynika ze znaku liczby skoku gwintu, rodzaju frezowania i liczby powtórzeń do wykonania
- 9 Następnie narzędzie przemieszcza się stycznie ruchem Helix do nominalnej średnicy gwintu i frezuje gwint 360°- ruchem po linii śrubowej
- 10 Następnie narzędzie odjeżdża tangencjalnie od konturu do punktu startu na płaszczyźnie obróbki

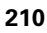

11 Przy końcu cyklu TNC przemieszcza narzędzia na biegu szybkim na Bezpieczną wysokość lub – jeśli wprowadzono – na 2 -gą Bezpieczna wysokość

al,

### Proszę uwzględnić przed programowaniem

Zaprogramować blok pozycjonowania w punkcie startu (środek odwiertu) płaszczyzny obróbki z korekcją promienia R0.

Znak liczby parametrów cykli Głębokość gwintu, głębokość pogłębiania lub Głębokość czołowo określa kierunek pracy. Kierunek pracy zostaje ustalony według następującej kolejności:

- 1. Głębokość gwintu
- 2. Głębokość pogłębiania
- 3. Głębokość czołowo

Jeśli wyznaczymy jeden z parametrów głębokości na 0, to TNC nie wypełni tego kroku obróbki.

Jeżeli chcemy czołowo zagłębiać, to proszę zdefiniować parametr Głębokość pogłębiania z 0.

Proszę zaprogramować Głębokość gwintu przynajmniej o jedną trzecią skoku gwintu mniejszą niż Głębokość zagłębiania.

### Przy pomocy parametru maszynowego

suppressDepthErr nastawiamy, czy TNC ma wydawać komunikat o błędach przy wprowadzaniu dodatniej głębokości (on) czy też nie (off).

### Uwaga niebezpieczeństwo kolizji!

Proszę zwrócić uwagę, iż TNC przy **dodatniej wprowadzonej głębokości** odwraca obliczenie pozycji poprzedniej. Narzędzie przemieszcza się na osi narzędzia na biegu szybkim na odstęp bezpieczeństwa **poniżej** powierzchni obrabianego przedmiotu!

- **Zadana średnica** Q335: nominalna średnica gwintu
- Skok gwintu Q239: skok gwintu. Znak liczby określa gwint prawo- i lewoskrętny:
  - += gwint prawoskrętny
  - = gwint lewoskrętny
- Głębokość gwintu Q201 (przyrostowo): odstęp pomiędzy powierzchnią obrabianego przedmiotu i dnem gwintu
- Głębokość pogłębiania Q356: (przyrostowo): odstęp powierzchnia obrabianego przedmiotu i wierzchołek ostrza narzędzia
- Posuw pozycjonowania wstępnego Q253: prędkość przemieszczenia narzędzia przy zagłębianiu w materiał obrabianego przedmiotu lub przy wysuwaniu narzędzia z materiału w mm/min
- Rodzaj frezowania Q351: rodzaj obróbki frezowaniem przy M03
  - +1 = frezowanie współbieżne
  - -1 = frezowanie przeciwbieżne
- Bezpieczna wysokość Q200 (przyrostowo): odstęp wierzchołek ostrza narzędzia – powierzchnia obrabianego przedmiotu
- Bezpieczna wysokość z boku Q357 (przyrostowo): odstęp pomiędzy ostrzem narzędzia i ścianką odwiertu
- Głębokość czołowo Q358 (przyrostowo): odstęp powierzchnia obrabianego przedmiotu i wierzchołek ostrza narzędzia przy czołowym pogłębianiu
- Przesunięcie pogłębiania czołowo Q359 (inkrementalnie): odstęp o jaki TNC przesuwa środek narzędzia ze środka odwiertu

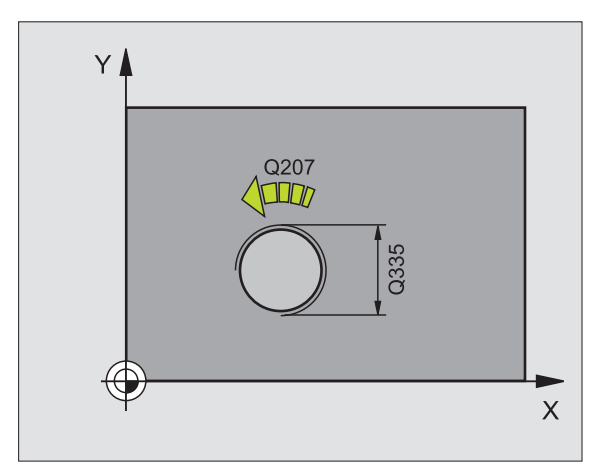

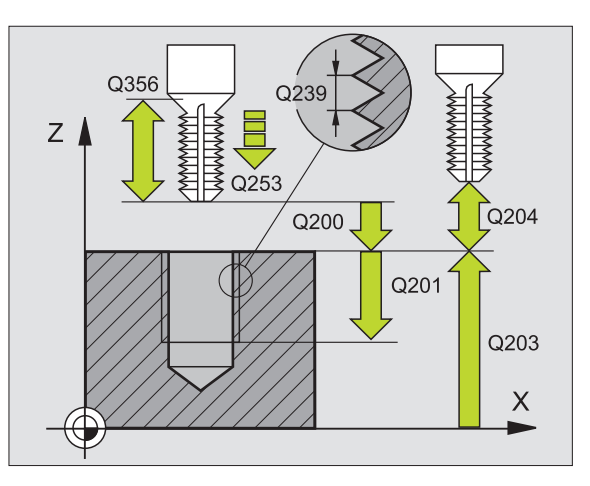

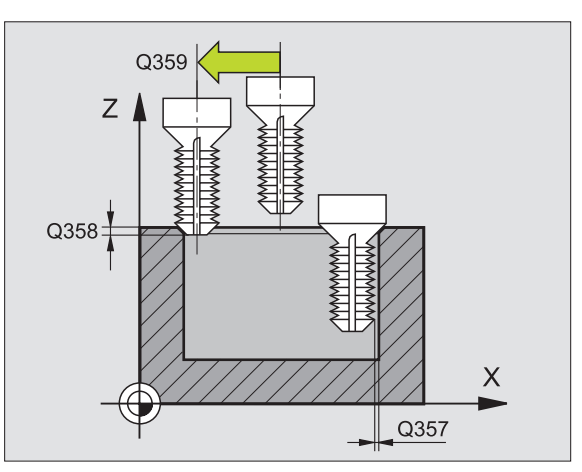

263

- Współ. powierzchni obrabianego przedmiotu Q203 (absolutnie): współrzędna powierzchni obrabianego przedmiotu
- 2. Bezpieczna wysokość Q204 (przyrostowo): współrzędna osi wrzeciona, na której nie może dojść do kolizji pomiędzy narzędziem i obrabianym przedmiotem (mocowadłem)
- Posuw pogłębiania Q254: prędkość przemieszczenia narzędzia przy pogłębianiu w mm/ min
- Posuw frezowania Q207: prędkość przemieszczenia narzędzia przy frezowaniu w mm/ min

| WPUSZCZANEG | 63 FREZOWANIE GWINTU<br>20 |
|-------------|----------------------------|
| Q335=10     | ;ZADANA ŚREDNICA           |
| Q239=+1.5   | ;SKOK                      |
| Q201=-16    | ;GŁĘBOKOŚĆ GWINTU          |
| Q356=-20    | ;GŁĘBOKOŚĆ POGŁĘBIANIA     |
| Q253=750    | ;POSUW POZ.WSTĘP.          |
| Q351=+1     | ;RODZAJ FREZOWANIA         |
| Q200=2      | ;ODSTĘP BEZPIECZ.          |
| Q357=0.2    | ;ODST.BEZP.NA BOKU         |
| Q358=+0     | ;GŁĘBOKOŚĆ CZOŁOWO         |
| Q359=+0     | ;PRZESUNIĘCIE CZOŁOWO      |
| Q203=+30    | ;WSPŁ. POWIERZCHNI         |
| Q204=50     | ;2. ODSTĘP BEZPIECZ.       |
| Q254=150    | ;POSUW POGŁ.               |
| Q207=500    | ;POSUW FREZOWANIA          |

# FREZOWANIE ODWIERTOW Z GWINTEM (cykl 264)

1 TNC pozycjonuje narzędzie w osi wrzeciona na biegu szybkim FMAX na Bezpieczną wysokość nad powierzchnią obrabianego przedmiotu

### Wiercenie

- 2 Narzędzie wierci z wprowadzonym posuwem wgłębnym do pierwszej głębokości dosuwu
- 3 Jeżeli wprowadzono łamanie wióra, to TNC przemieszcza narzędzie z powrotem, o wprowadzoną wartość ruchu powrotnego. Jeśli pracujemy bez łamania wióra, to TNC odsuwa narzędzie na biegu szybkim na bezpieczną wysokość i następnie znowu na FMAX na wprowadzony odstęp wyprzedzania nad pierwszą głębokością dosuwu
- 4 Następnie narzędzie wierci z posuwem o dalszą wartość głębokości dosuwu
- 5 TNC powtarza tę operację (2-4), aż zostanie osiągnięta głębokość wiercenia

### Pogłębianie czołowo

- 6 Narzędzie przemieszcza się z posuwem pozycjonowania wstępnego na Głębokość pogłębiania czołowo
- 7 TNC pozycjonuje narzędzie nieskorygowane ze środka poprzez półokrąg na wartość przesunięcia czołowegoi wykonuje ruch okrężny z posuwem pogłębiania.
- 8 Następnie TNC przemieszcza narzędzie ponownie po półkolu do środka odwiertu

### Frezowanie gwintów

- **9** Narzędzie przemieszcza się z zaprogramowanym posuwem pozycjonowania wstępnego na płaszczyznę startu, która wynika ze znaku liczby skoku gwintu, rodzaju frezowania i liczby powtórzeń do wykonania
- 10 Następnie narzędzie przemieszcza się stycznie ruchem Helix do nominalnej średnicy gwintu i frezuje gwint 360°- ruchem po linii śrubowej
- 11 Następnie narzędzie odjeżdża tangencjalnie od konturu do punktu startu na płaszczyźnie obróbki

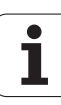

12 Przy końcu cyklu TNC przemieszcza narzędzia na biegu szybkim na Bezpieczną wysokość lub – jeśli wprowadzono – na 2 -gą Bezpieczna wysokość

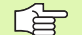

ф,

### Proszę uwzględnić przed programowaniem

Zaprogramować blok pozycjonowania w punkcie startu (środek odwiertu) płaszczyzny obróbki z korekcją promienia R0.

Znak liczby parametrów cykli Głębokość gwintu, głębokość pogłębiania lub Głębokość czołowo określa kierunek pracy. Kierunek pracy zostaje ustalony według następującej kolejności:

- 1. Głębokość gwintu
- 2. Głębokość wiercenia
- 3. Głębokość czołowo

Jeśli wyznaczymy jeden z parametrów głębokości na 0, to TNC nie wypełni tego kroku obróbki.

Proszę zaprogramować głębokość gwintu przynajmniej o jedną trzecią skoku gwintu mniejszą niż głębokość wiercenia.

Przy pomocy parametru maszynowego suppressDepthErr nastawiamy, czy TNC ma wydawać komunikat o błędach przy wprowadzaniu dodatniej głębokości (on) czy też nie (off).

### Uwaga niebezpieczeństwo kolizji!

Proszę zwrócić uwagę, iż TNC przy **dodatniej wprowadzonej głębokości** odwraca obliczenie pozycji poprzedniej. Narzędzie przemieszcza się na osi narzędzia na biegu szybkim na odstęp bezpieczeństwa **poniżej** powierzchni obrabianego przedmiotu!

- **Zadana średnica** Q335: nominalna średnica gwintu
- Skok gwintu Q239: skok gwintu. Znak liczby określa gwint prawo- i lewoskrętny:
  - += gwint prawoskrętny
  - = gwint lewoskrętny
- Głębokość gwintu Q201 (przyrostowo): odstęp pomiędzy powierzchnią obrabianego przedmiotu i dnem gwintu
- Głębokość wiercenia Q356: (przyrostowo): odstęp powierzchnia obrabianego przedmiotu i dno odwiertu
- Posuw pozycjonowania wstępnego Q253: prędkość przemieszczenia narzędzia przy zagłębianiu w materiał obrabianego przedmiotu lub przy wysuwaniu narzędzia z materiału w mm/min
- Rodzaj frezowania Q351: rodzaj obróbki frezowaniem przy M03
  - +1 = frezowanie współbieżne
  - -1 = frezowanie przeciwbieżne
- Głębokość wcięcia w materiał Q202 (przyrostowo): wymiar, o jaki narzędzie zostaje każdorazowo dosunięte. Głębokość nie musi być wielokrotnością głębokości wcięcia w materiał. TNC dojeżdża jednym chodem roboczym na głębokość jeżeli:
  - głębokość wcięcia i głębokość są sobie równe
  - głębokość wcięcia jest większa niż głębokość
- Odstęp wyprzedzenia u góry Q258 (przyrostowo): bezpieczna wysokość dla pozycjonowania na biegu szybkim, jeśli TNC przemieszcza narzędzie po powrocie z odwiertu ponownie na aktualną głębokość dosuwu
- Głębokość wiercenia przy łamaniu wióra Q257 (przyrostowo): dosuw, po którym TNC przeprowadza łamanie wióra. Nie następuje łamanie wióra, jeśli wprowadzono 0
- Powrót przy łamaniu wióra Q256 (przyrostowo): wartość, o jaką TNC odsuwa narzędzie przy łamaniu wióra
- Głębokość czołowo Q358 (przyrostowo): odstęp powierzchnia obrabianego przedmiotu i wierzchołek ostrza narzędzia przy czołowym pogłębianiu
- Przesunięcie pogłębiania czołowo Q359 (inkrementalnie): odstęp o jaki TNC przesuwa środek narzędzia ze środka odwiertu

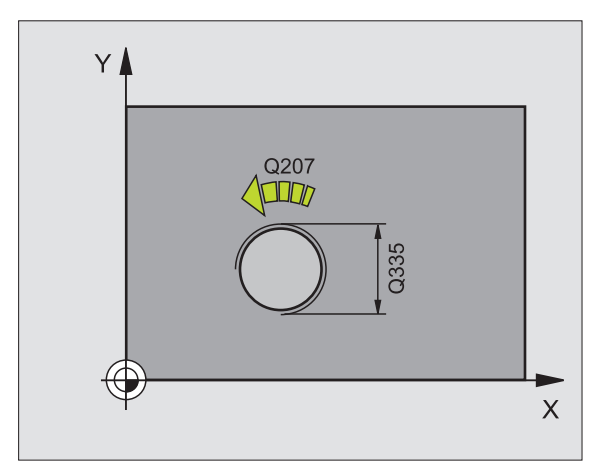

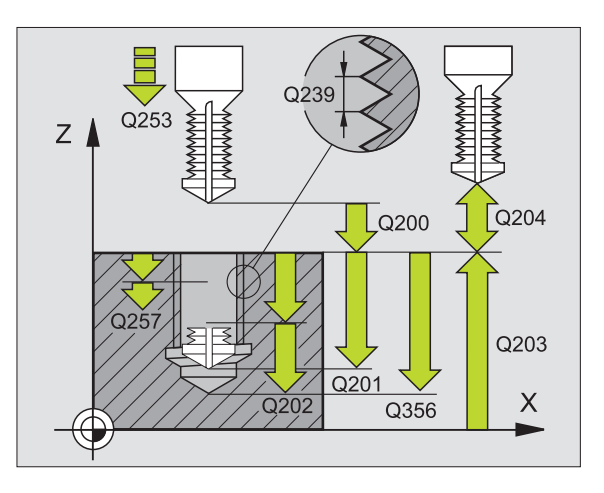

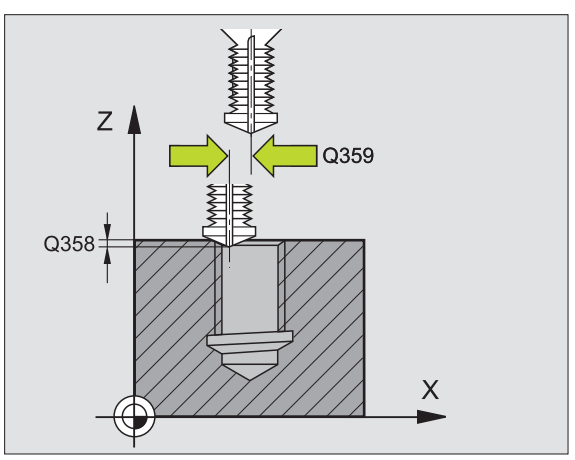

284
- Bezpieczna wysokość Q200 (przyrostowo): odstęp wierzchołek ostrza narzędzia – powierzchnia obrabianego przedmiotu
- Współ. powierzchni obrabianego przedmiotu Q203 (absolutnie): współrzędna powierzchni obrabianego przedmiotu
- 2. Bezpieczna wysokość Q204 (przyrostowo): współrzędna osi wrzeciona, na której nie może dojść do kolizji pomiędzy narzędziem i obrabianym przedmiotem (mocowadłem)
- Posuw wcięcia w materiał Q206: prędkość przemieszczenia narzędzia przy wierceniu w mm/ min
- Posuw frezowania Q207: prędkość przemieszczenia narzędzia przy frezowaniu w mm/ min

### Przykład: NC-bloki

| GWIN.     |                                  |
|-----------|----------------------------------|
| Q335=10   | ;ZADANA ŚREDNICA                 |
| Q239=+1.5 | ;SKOK                            |
| Q201=-16  | ;GŁĘBOKOŚĆ GWINTU                |
| Q356=-20  | ;GŁĘBOKOŚĆ WIERCENIA             |
| Q253=750  | ;POSUW POZ.WSTĘP.                |
| Q351=+1   | ;RODZAJ FREZOWANIA               |
| Q202=5    | ;GŁĘBOKOŚĆ WCIĘCIA W<br>Materiał |
| Q258=0.2  | ;ODSTĘP WYPRZEDZENIA             |
| Q257=5    | ;GŁ.WIERCENIA ŁAMANIE<br>WIÓRA   |
| Q256=0.2  | RZ PRZY ŁAMANIU WIÓRA            |
| Q358=+0   | ;GŁĘBOKOŚĆ CZOŁOWO               |
| Q359=+0   | ;PRZESUNIĘCIE CZOŁOWO            |
| Q200=2    | ;ODSTĘP BEZPIECZ.                |
| Q203=+30  | ;WSPŁ. POWIERZCHNI               |
| Q204=50   | ;2. ODSTĘP BEZPIECZ.             |
| Q206=150  | ;POSUW WCIĘCIA W<br>MATERIAŁ     |
| Q207=500  | ;POSUW FREZOWANIA                |

25 CVCL DEE 264 EREZOW ODWIERTOW Z

### HELIX- FREZOWANIE GWINTÓW PO LINII SRUBOWEJ (cykl 265)

1 TNC pozycjonuje narzędzie w osi wrzeciona na biegu szybkim FMAX na Bezpieczną wysokość nad powierzchnią obrabianego przedmiotu

### Pogłębianie czołowo

- Przy pogłębianiu przed obróbką gwintu narzędzie przemieszcza się z posuwem pogłębiania na Głębokość pogłębiania czołowo. Przy operacji pogłębiania po obróbce gwintu TNC przemieszcza narzędzie na głębokość pogłębiania z posuwem pozycjonowania wstępnego
- 3 TNC pozycjonuje narzędzie nieskorygowane ze środka poprzez półokrąg na wartość przesunięcia czołowegoi wykonuje ruch okrężny z posuwem pogłębiania.
- 4 Następnie TNC przemieszcza narzędzie ponownie po półkolu do środka odwiertu

### Frezowanie gwintów

- 5 TNC przemieszcza narzędzie z zaprogramowanym posuwem pozycjonowania wstępnego na płaszczyznę startu dla gwintu
- 6 Następnie narzędzie przemieszcza się stycznie ruchem Helix do nominalnej średnicy gwintu.
- 7 TNC przemieszcza narzędzie po linii śrubowej ciągłej w dół, aż zostanie osiągnięta głębokość gwintu
- 8 Następnie narzędzie odjeżdża tangencjalnie od konturu do punktu startu na płaszczyźnie obróbki
- 9 Przy końcu cyklu TNC przemieszcza narzędzia na biegu szybkim na Bezpieczną wysokość lub – jeśli wprowadzono – na 2-gą Bezpieczna wysokość

### Proszę uwzględnić przed programowaniem

Zaprogramować blok pozycjonowania w punkcie startu (środek odwiertu) płaszczyzny obróbki z korekcją promienia R0.

Znak liczby parametrów cykli Głębokość gwintu lub Głębokość-czołowo określa kierunek pracy. Kierunek pracy zostaje ustalony według następującej kolejności: 1. głębokość gwintu

2. głębokość czołowo

Jeśli wyznaczymy jeden z parametrów głębokości na 0, to TNC nie wypełni tego kroku obróbki.

Rodzaj frezowania (przeciwbieżne/współbieżne) określony jest poprzez gwint (prawo-/lewoskrętny) i kierunek obrotu narzędzia, ponieważ w tym przypadku możliwy jest tylko kierunek pracy od powierzchni obrabianego przedmiotu w głąb. 吵

Przy pomocy parametru maszynowego suppressDepthErr nastawiamy, czy TNC ma wydawać komunikat o błędach przy wprowadzaniu dodatniej głębokości (on) czy też nie (off).

### Uwaga niebezpieczeństwo kolizji!

Proszę zwrócić uwagę, iż TNC przy **dodatniej wprowadzonej głębokości** odwraca obliczenie pozycji poprzedniej. Narzędzie przemieszcza się na osi narzędzia na biegu szybkim na odstęp bezpieczeństwa **poniżej** powierzchni obrabianego przedmiotu!

- **Zadana średnica** Q335: nominalna średnica gwintu
- Skok gwintu Q239: skok gwintu. Znak liczby określa gwint prawo- i lewoskrętny:
  - += gwint prawoskrętny
  - –= gwint lewoskrętny
- Głębokość gwintu Q201 (przyrostowo): odstęp pomiędzy powierzchnią obrabianego przedmiotu i dnem gwintu
- Posuw pozycjonowania wstępnego Q253: prędkość przemieszczenia narzędzia przy zagłębianiu w materiał obrabianego przedmiotu lub przy wysuwaniu narzędzia z materiału w mm/min
- Głębokość czołowo Q358 (przyrostowo): odstęp powierzchnia obrabianego przedmiotu i wierzchołek ostrza narzędzia przy czołowym pogłębianiu
- Przesunięcie pogłębiania czołowo Q359 (inkrementalnie): odstęp o jaki TNC przesuwa środek narzędzia ze środka odwiertu
- Operacja pogłębiania Q360: wykonanie fazki
   0 = przed obróbką gwintu
   1 = po obróbce gwintu
- Bezpieczna wysokość Q200 (przyrostowo): odstęp wierzchołek ostrza narzędzia – powierzchnia obrabianego przedmiotu

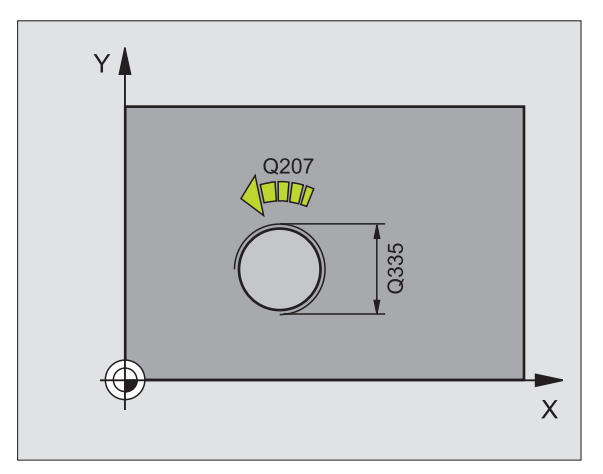

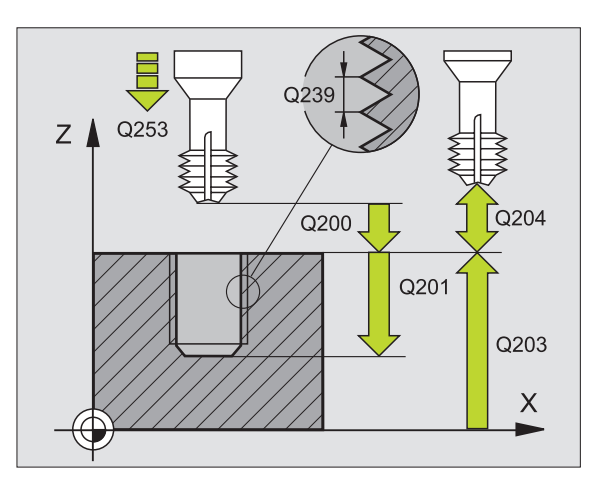

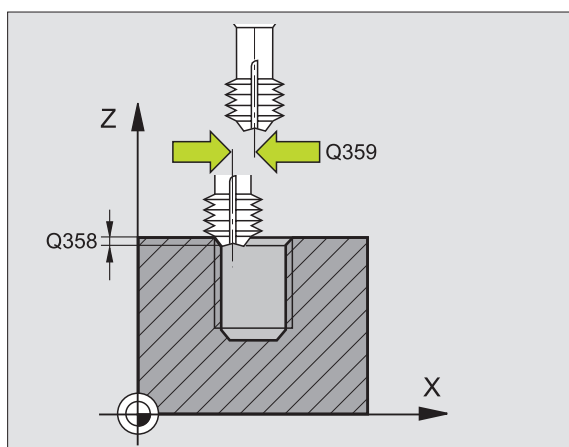

265

8 Programowanie: cykle

٦

8.2 Cykle dla wiercenia, gwintow<mark>an</mark>ia i frezowania gwintów

- Współ. powierzchni obrabianego przedmiotu Q203 (absolutnie): współrzędna powierzchni obrabianego przedmiotu
- 2. Bezpieczna wysokość Q204 (przyrostowo): współrzędna osi wrzeciona, na której nie może dojść do kolizji pomiędzy narzędziem i obrabianym przedmiotem (mocowadłem)
- Posuw pogłębiania Q254: prędkość przemieszczenia narzędzia przy pogłębianiu w mm/ min
- Posuw frezowania Q207: prędkość przemieszczenia narzędzia przy frezowaniu w mm/ min

| WIERC. | . DEF 2 | 65 HELIX-FREZ.GWINTOW |
|--------|---------|-----------------------|
| Q33    | 5=10    | ;ZADANA ŚREDNICA      |
| Q23    | 9=+1.5  | ;SKOK                 |
| Q20    | 1=-16   | ;GŁĘBOKOŚĆ GWINTU     |
| Q25    | 3=750   | ;POSUW POZ.WSTĘP.     |
| Q35    | 8=+0    | ;GŁĘBOKOŚĆ CZOŁOWO    |
| Q35    | 9=+0    | ;PRZESUNIĘCIE CZOŁOWO |
| Q36    | 0=0     | ;OPERACJA POGŁĘBIANIA |
| Q20    | 0=2     | ;ODSTĘP BEZPIECZ.     |
| Q20    | 3=+30   | ;WSPŁ. POWIERZCHNI    |
| Q20    | 4=50    | ;2. ODSTĘP BEZPIECZ.  |
| Q25    | 4=150   | ;POSUW POGŁ.          |
| Q20    | 7=500   | :POSUW FREZOWANIA     |

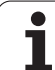

## FREZOWANIE GWINTU ZEWNĘTRZNEGO (cykl 267)

1 TNC pozycjonuje narzędzie w osi wrzeciona na biegu szybkim FMAX na Bezpieczną wysokość nad powierzchnią obrabianego przedmiotu

### Pogłębianie czołowo

- 2 TNC dosuwa narzędzie do punktu startu dla czołowego pogłębiania, poczynając od środka czopu na osi głównej płaszczyzny obróbki. Położenie punktu startu wynika z promienia gwintu, promienia narzędzia i skoku
- 3 Narzędzie przemieszcza się z posuwem pozycjonowania wstępnego na Głębokość pogłębiania czołowo
- 4 TNC pozycjonuje narzędzie nieskorygowane ze środka poprzez półokrąg na wartość przesunięcia czołowegoi wykonuje ruch okrężny z posuwem pogłębiania.
- 5 Następnie TNC przemieszcza narzędzie ponownie po półkolu do punktu startu

### Frezowanie gwintów

- 6 TNC pozycjonuje narzędzie do punktu startu, jeśli uprzednio nie dokonano czołowego pogłębienia. Punkt startu frezowania gwintów = punkt startu pogłębianie czołowe
- 7 Narzędzie przemieszcza się z zaprogramowanym posuwem pozycjonowania wstępnego na płaszczyznę startu, która wynika ze znaku liczby skoku gwintu, rodzaju frezowania i liczby powtórzeń do wykonania
- 8 Następnie narzędzie przemieszcza się stycznie ruchem Helix do nominalnej średnicy gwintu.
- 9 W zależności od parametru Dodatk.obróbka, narzędzie frezuje gwint jednym, kilkoma ruchami z przestawieniami lub ruchem ciągłym po linii śrubowej
- 10 Następnie narzędzie odjeżdża tangencjalnie od konturu do punktu startu na płaszczyźnie obróbki

11 Przy końcu cyklu TNC przemieszcza narzędzia na biegu szybkim na Bezpieczną wysokość lub – jeśli wprowadzono – na 2 -gą Bezpieczna wysokość

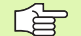

### Proszę uwzględnić przed programowaniem

Zaprogramować blok pozycjonowania w punkcie startu (środek czopu) płaszczyzny obróbki z korekcją promienia R0.

Konieczne przesunięcie dla pogłębiania na stronie czołowej powinno zostać wcześniej ustalone. Należy podać wartość od środka czopu do środka narzędzia (nieskorygowana wartość).

Znak liczby parametrów cykli głębokość gwintu, głębokość czołowo określa kierunek pracy. Kierunek pracy zostaje ustalony według następującej kolejności:

- 1. Głębokość gwintu
- 2. Głębokość czołowo

Jeśli wyznaczymy jeden z parametrów głębokości na 0, to TNC nie wypełni tego kroku obróbki.

Znak liczby parametru cyklu Głębokość gwintu określa kierunek pracy (obróbki).

叱

Przy pomocy parametru maszynowego suppressDepthErr nastawiamy, czy TNC ma wydawać komunikat o błędach przy wprowadzaniu dodatniej głębokości (on) czy też nie (off).

### Uwaga niebezpieczeństwo kolizji!

Proszę zwrócić uwagę, iż TNC przy **dodatniej wprowadzonej głębokości** odwraca obliczenie pozycji poprzedniej. Narzędzie przemieszcza się na osi narzędzia na biegu szybkim na odstęp bezpieczeństwa **poniżej** powierzchni obrabianego przedmiotu!

**HEIDENHAIN TNC 320** 

- > Zadana średnica Q335: nominalna średnica gwintu
- Skok gwintu Q239: skok gwintu. Znak liczby określa gwint prawo- i lewoskrętny:
  - += gwint prawoskrętny
  - = gwint lewoskrętny
- Głębokość gwintu Q201 (przyrostowo): odstęp pomiędzy powierzchnią obrabianego przedmiotu i dnem gwintu
- Dodatkowa obróbka Q355: liczba zwojów gwintu, o które to narzędzie zostaje przestawione (patrz ilustracja po prawej u dołu):
  - **0** = linia śrubowa na głębokość gwintu
  - 1 = ciągła linia śrubow na całej długości gwintu
     1 = kilka torów Helix z dosuwami i odsunięciami narzędzia, pomiędzy nimi TNC przesuwa narzędzie o wartość Q355 razy skok
- Posuw pozycjonowania wstępnego Q253: prędkość przemieszczenia narzędzia przy zagłębianiu w materiał obrabianego przedmiotu lub przy wysuwaniu narzędzia z materiału w mm/min
- Rodzaj frezowania Q351: rodzaj obróbki frezowaniem przy M03
  - +1 = frezowanie współbieżne
  - -1 = frezowanie przeciwbieżne

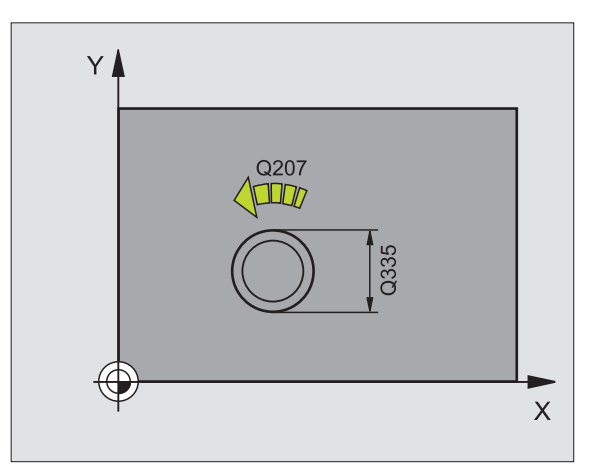

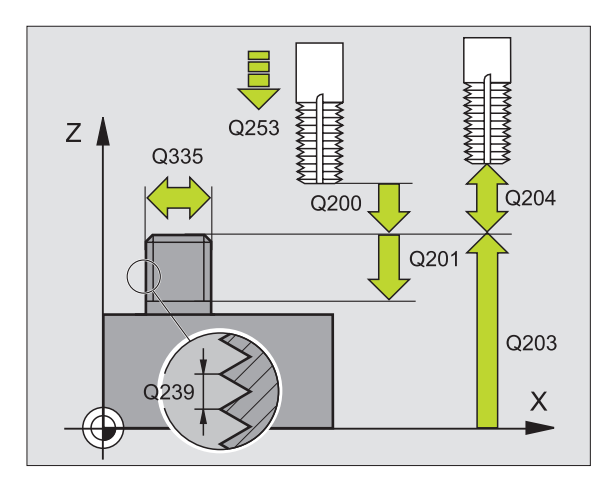

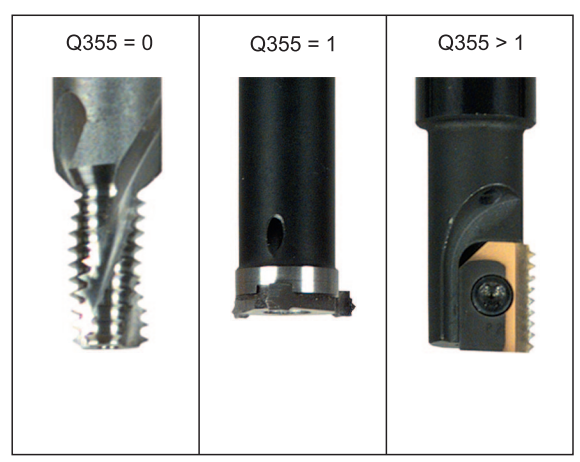

267

- Bezpieczna wysokość Q200 (przyrostowo): odstęp wierzchołek ostrza narzędzia – powierzchnia obrabianego przedmiotu
- Głębokość czołowo Q358 (przyrostowo): odstęp powierzchnia obrabianego przedmiotu i wierzchołek ostrza narzędzia przy czołowym pogłębianiu
- Przesunięcie pogłębiania czołowo Q359 (inkrementalnie): odstęp o jaki TNC przesuwa środek narzędzia ze środka czopu
- Współ. powierzchni obrabianego przedmiotu Q203 (absolutnie): współrzędna powierzchni obrabianego przedmiotu
- 2. Bezpieczna wysokość Q204 (przyrostowo): współrzędna osi wrzeciona, na której nie może dojść do kolizji pomiędzy narzędziem i obrabianym przedmiotem (mocowadłem)
- Posuw pogłębiania Q254: prędkość przemieszczenia narzędzia przy pogłębianiu w mm/ min
- Posuw frezowania Q207: prędkość przemieszczenia narzędzia przy frezowaniu w mm/ min

### Przykład: NC-bloki

| 25 CYCL DEF 2 | 67 FREZ.GWINTU ZEWN.  |
|---------------|-----------------------|
| Q335=10       | ;ZADANA ŚREDNICA      |
| Q239=+1.5     | ;SKOK                 |
| Q201=-20      | ;GŁĘBOKOŚĆ GWINTU     |
| Q355=0        | ;DODATKOWE PRZEJŚCIE  |
| Q253=750      | ;POSUW POZ.WSTĘP.     |
| Q351=+1       | ;RODZAJ FREZOWANIA    |
| Q200=2        | ;ODSTĘP BEZPIECZ.     |
| Q358=+0       | ;GŁĘBOKOŚĆ CZOŁOWO    |
| Q359=+0       | ;PRZESUNIĘCIE CZOŁOWO |
| Q203=+30      | ;WSPŁ. POWIERZCHNI    |
| Q204=50       | ;2. ODSTĘP BEZPIECZ.  |
| Q254=150      | ;POSUW POGŁ.          |
| Q207=500      | ;POSUW FREZOWANIA     |

5 (

### Przykład: cykle wiercenia

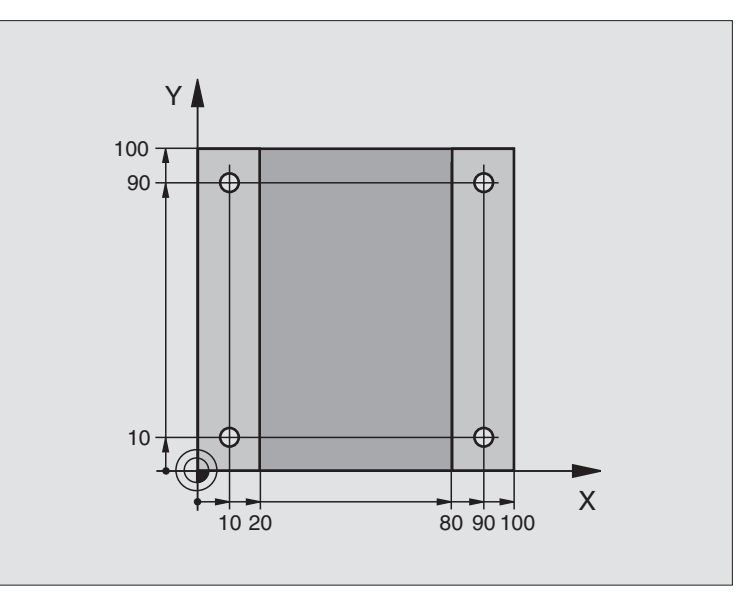

| 0 BEGIN PGM C200 MM                     |                                |
|-----------------------------------------|--------------------------------|
| 1 BLK FORM 0.1 Z X+0 Y+0 Z-20           | Definicja części nieobrobionej |
| 2 BLK FORM 0.2 X+100 Y+100 Z+0          |                                |
| 3 TOOL DEF 1 L+0 R+3                    | Definicja narzędzia            |
| 4 TOOL CALL 1 Z S4500                   | Wywołanie narzędzia            |
| 5 L Z+250 R0 FMAX                       | Wyjście narzędzia z materiału  |
| 6 CYCL DEF 200 WIERCENIE                | Definicja cyklu                |
| Q200=2 ;ODSTĘP BEZPIECZ.                |                                |
| Q201=-15 ;GŁĘBOKOŚĆ                     |                                |
| Q206=250 ;F WEJŚCIA W MATERIAŁ          |                                |
| Q202=5 ;GŁĘBOKOŚĆ WCIĘCIA W<br>MATERIAŁ |                                |
| Q210=0 ;PRZER.CZAS. U GÓRY              |                                |
| Q203=-10 ;WSP.POWIERZCHNI               |                                |
| Q204=20 ;2. ODST.BEZP.                  |                                |
| Q211=0.2 ;CZAS PRZERWY U DOŁU           |                                |

| 7 L X+10 Y+10 R0 FMAX M3 | Dosunąć narzędzie do wiercenia 1, włączyć wrzeciono    |
|--------------------------|--------------------------------------------------------|
| 8 CYCL CALL              | Wywołanie cyklu                                        |
| 9 L Y+90 R0 FMAX M99     | Dosunąć narzędzie do wiercenia 2, wywołanie cyklu      |
| 10 L X+90 R0 FMAX M99    | Dosunąć narzędzie do wiercenia 3, wywołanie cyklu      |
| 11 L Y+10 R0 FMAX M99    | Dosunąć narzędzie do wiercenia 4, wywołanie cyklu      |
| 12 L Z+250 R0 FMAX M2    | Przemieścić narzędzie poza materiałem, koniec programu |
| 13 END PGM C200 MM       |                                                        |

### 8.3 Cykle dla frezowania kieszeni,czopów i rowków wpustowych

### Przegląd

| Cyki                                                                                                    | Softkey |
|----------------------------------------------------------------------------------------------------|---------|
| 4 FREZOWANIE KIESZENI (prostokątnych)<br>Cykl obróbki zgrubnej bez automatycznego<br>pozycjonowania wstępnego                                       | 4       |
| 212 KIESZEŃ NA GOT. (prostokątna)<br>Cykl obróbki wykańczającej z automatycznym<br>pozycjonowaniem wstępnym<br>2. Odstęp bezpieczeństwa             | 212     |
| 213 CZOPY NA GOTOWO (prostokątne)<br>Cykl obróbki wykańczającej z automatycznym<br>pozycjonowaniem wstępnym<br>2. Odstęp bezpieczeństwa             | 213     |
| 5 KIESZEŃ OKRAGŁA<br>Cykl obróbki zgrubnej bez automatycznego<br>pozycjonowania wstępnego                                                           | 5       |
| 214 OBRÓBKA WYKAŃCZAJĄCA KIESZENI<br>OKRąGŁEJ<br>Cykl obróbki wykańczającej z automatycznym<br>pozycjonowaniem wstępnym<br>2. odstęp bezpieczeństwa | 214     |
| 215 CZOP OKRĄGŁY OBRABIAĆ NA GOTOWO<br>Cykl obróbki wykańczającej z automatycznym<br>pozycjonowaniem wstępnym<br>2. odstęp bezpieczeństwa           | 215     |
| 210 ROWEK RUCHEM WAHADŁOWYM<br>Cykl obróbki zgrubnej/wykańczającej z<br>automatycznympozycjonowaniem wstępnym, ruch<br>wahadłowy przy pogłębianiu   | 218     |
| 211 ROWEK OKRĄGŁY<br>Cykl obróbki zgrubnej/wykańczającej z<br>automatycznympozycjonowaniem wstępnym, ruch<br>wahadłowy przy pogłębianiu             | 211     |

# Cykle dla frezowania kieszeni,czo<mark>pów</mark> i rowków wpustowych ຕຸ Ω

### FREZOWANIE KIESZENI (cykl 4)

Cykle 1, 2, 3, 4, 5, 17, 18 znajdują się w grupie cykli "Cykle specjalne". Proszę wybrać tu, na drugim pasku, softkey OLD CYCLS.

- Narzędzie wcina się w pozycji startu (środek kieszeni) w materiał obrabianego przedmiotu i przesuwa się na pierwszą głębokość dosuwu
- 2 Następnie narzędzie przemieszcza się najpierw w kierunku dodatnim dłuższej krawędzi – w przypadku kieszeni kwadratowych w kierunku dodatnim Y – i frezuje zgrubnie kieszeń od wewnątrz do zewnątrz
- **3** Ta operacja powtarza się (1 do 2), aż zostanie osiągnięta głębokość
- 4 Przy końcu cyklu TNC przemieszcza narzędzie z powrotem do pozycji startu

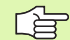

### Proszę uwzględnić przed programowaniem

Używać freza z tnącym przez środek zębem czołowym (DIN 844) lub dokonać wiercenia wstępnego na środku kieszeni.

Pozycjonować wstępnie nad środkiem kieszeni z korekcją promienia R0.

Zaprogramować blok pozycjonowania w punkcie startu w osi wrzeciona (bezpieczna wysokość nad powierzchnią obrabianego przedmiotu)

Znak liczby parametru cyklu Głębokość określa kierunek pracy (obróbki). Jeśli zaprogramujemy głębokość = 0, to TNC nie wykonuje tego cyklu.

Dla 2-giej długości krawędzi obowiązuje następujący warunek: 2-ga długość krawędzi większa niż [(2 x promień zaokrąglenia) + dosuw boczny k].

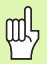

Przy pomocy parametru maszynowego suppressDepthErr nastawiamy, czy TNC ma wydawać komunikat o błędach przy wprowadzaniu dodatniej głębokości (on) czy też nie (off).

Uwaga niebezpieczeństwo kolizji!

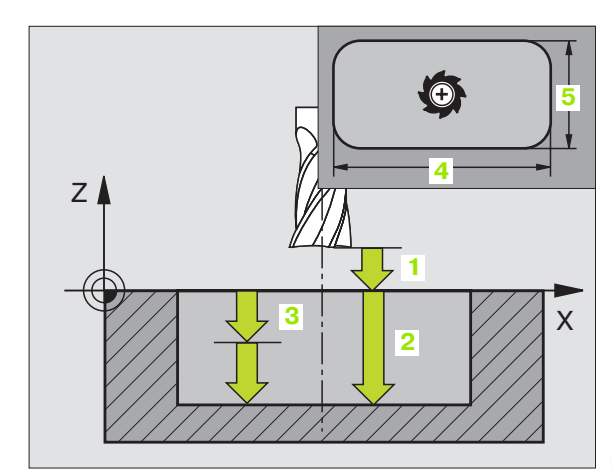

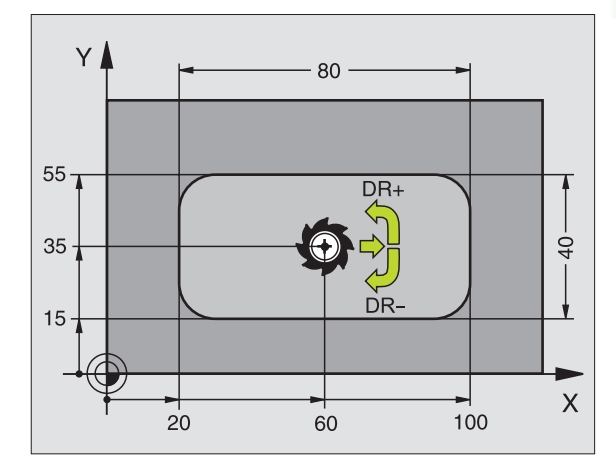

| 11 L Z+100 R0 FMAX                  |
|-------------------------------------|
| 12 CYCL DEF 4.0 FREZOWANIE KIESZENI |
| 13 CYCL DEF 2.1 ODST 2              |
| 14 CYCL DEF 4,2 GŁĘBOKOŚĆ -10       |
| 15 CYCL DEF 4.3 DOSUW 4 F80         |
| 16 CYCL DEF 4,4 X80                 |
| 17 CYCL DEF 4.5 Y40                 |
| 18 CYCL DEF 4.6 F100 DR+ PROMIEN 10 |
| 19 L X+60 Y+35 FMAX M3              |
| 20 L Z+2 FMAX M99                   |

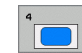

- Odstęp bezpieczeństwa 1 (przyrostowo): Odstęp wierzchołek ostrza narzędzia (pozycja startu) – powierzchnia obrabianego przedmiotu
- Głębokość 2 (przyrostowo): Odstęp powierzchnia obrabianego przedmiotu – dno kieszeni
- Głębokość dosuwu 3 (przyrostowo): wymiar, o jaki narzędzie zostaje każdorazowo dosunięte. TNC dojeżdża jednym chodem roboczym na głębokość jeżeli:
  - głębokość wcięcia i głębokość są sobie równe
  - głębokość wcięcia jest większa niż głębokość
- Posuw wgłębny: Verfahrgeschwindigkeit des Werkzeugs beim Einstechen
- 1. Długość krawędzi bocznej 4: Długość kieszeni, równolegle do osi głównej płaszczyzny obróbki
- 2. Długość krawędzi bocznej 5: Szerokość kieszeni
- Posuw F Prędkość przemieszczenia narzędzia na płaszczyźnie obróbki
- Obrót zgodnie z ruchem wskazówek zegara (RWZ)

DR+: Frezowanie współbieżne przy M3 DR-: Frezowanie przeciwbieżne przy M3

 Promień zaokrąglenia: Promień dla naroży kieszeni.
 Dla promienia = 0, promień zaokrąglenia jest równy promieniowi narzędzia

### Obliczenia:

Dosuw boczny k = K x R

- K: Współczynnik nakładania się, określony w parametrze maszynowym PocketOverlap
- R: promień freza

# Cykle dla frezowania kieszeni,czo<mark>pów</mark> i rowków wpustowych က $\infty$

### KIESZEN OBRABIAĆ NA GOTOWO (cykl 212)

- 1 TNC przemieszcza narzędzie automatycznie w osi wrzeciona na Bezpieczną wysokość, lub –jeśli wprowadzono – na 2. -gą Bezpieczną wysokość i następnie do środka kieszeni
- 2 Ze środka kieszeni narzędzie przemieszcza się na płaszczyźnie obróbki do punktu startu obróbki. TNC uwzględnia dla obliczenia punktu startu naddatek i promień narzędzia. W danym przypadku TNC wcina narzędzie w środek kieszeni
- **3** Jeśli narzędzie znajduje się na 2-giej Bezpiecznej wysokości, to TNC przemieszcza się na biegu szybkim FMAX na Bezpieczną wysokość i z tamtąd z posuwem dosuwu wgłębnego na pierwszą głębokość dosuwu
- **4** Następnie narzędzie przemieszcza się stycznie do konturu części gotowej i frezuje ruchem współbieżnym po obwodzie
- **5** Po tym narzędzie odjeżdża stycznie od konturu do punktu startu na płaszczyźnie obróbki
- **6** Ta operacja powtarza się (3-5), aż zostanie osiągnięta zaprogramowana głębokość
- 7 Przy końcu cyklu TNC przemieszcza narzędzie na biegu szybkim na Bezpieczną wysokość lub –jeśli wprowadzono – na 2-gą Bezpieczną wysokość i następnie na środek kieszeni (pozycja końcowa = pozycja startu)

### Proszę uwzględnić przed programowaniem

TNC pozycjonuje narzędzie w osi narzędzi i na płaszczyźnie automatycznie.

Znak liczby parametru cyklu Głębokość określa kierunek pracy (obróbki). Jeśli zaprogramujemy głębokość = 0, to TNC nie wykonuje tego cyklu.

Jeśli chcemy obrabiać kieszeń na gotowo od razu, to proszę używać freza z tnącym przez środek zębem czołowym (DIN 844) i wprowadzić niewielki posuw wejścia w materiał.

Minimalna wielkość kieszeni: trzykrotny promień narzędzia

Przy pomocy parametru maszynowego suppressDepthErr nastawiamy, czy TNC ma wydawać komunikat o błędach przy wprowadzaniu dodatniej głębokości (on) czy też nie (off).

### Uwaga niebezpieczeństwo kolizji!

Proszę zwrócić uwagę, iż TNC przy **dodatniej wprowadzonej głębokości** odwraca obliczenie pozycji poprzedniej. Narzędzie przemieszcza się na osi narzędzia na biegu szybkim na odstęp bezpieczeństwa **poniżej** powierzchni obrabianego przedmiotu!

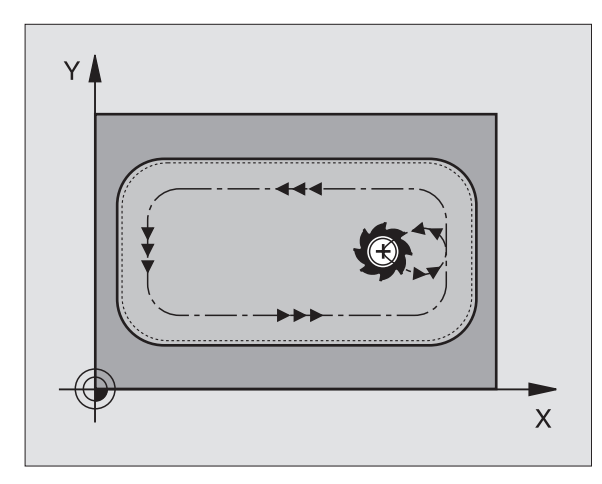

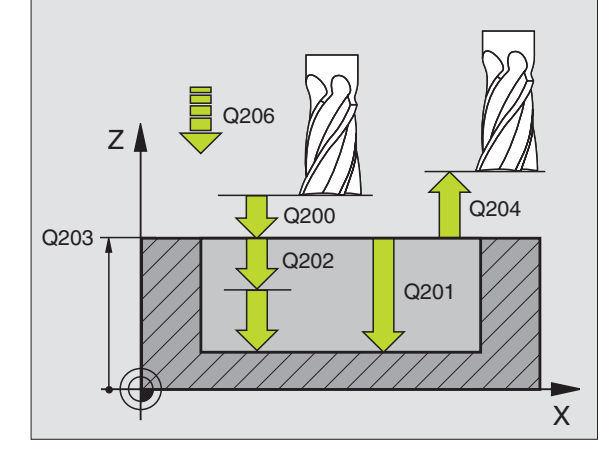

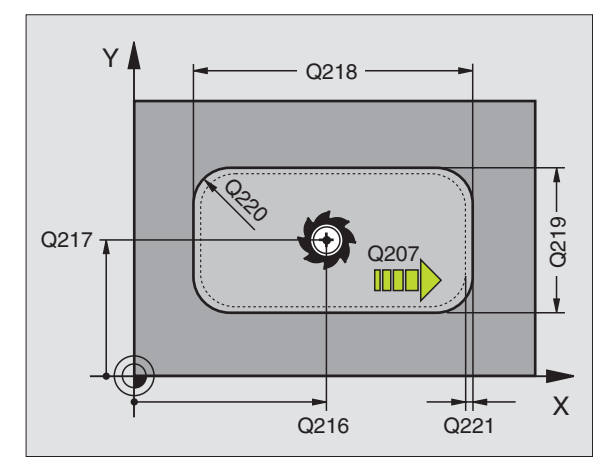

G

al,

232

212

- Bezpieczna wysokość Q200 (przyrostowo): odstęp wierzchołek ostrza narzędzia – powierzchnia obrabianego przedmiotu
- Głębokość Q201 (przyrostowo): odstęp powierzchnia obrabianego przedmiotu – dno kieszeni
- Posuw wcięcia w materiał Q206: prędkość przemieszczenia narzędzia przy przejeździe na głębokość w mm/min. Jeśli zagłębiamy się w materiał, to proszę wprowadzić mniejszą wartość niż to zdefiniowano w Q207
- Głębokość wcięcia w materiał Q202 (przyrostowo): Wymiar, o jaki narzędzie zostaje każdorazowo dosunięte, wprowadzić wartość większą od 0
- Posuw frezowania Q207: prędkość przemieszczenia narzędzia przy frezowaniu w mm/ min
- Współ. powierzchni obrabianego przedmiotu Q203 (absolutnie): współrzędna powierzchni obrabianego przedmiotu
- 2. Bezpieczna wysokość Q204 (przyrostowo): współrzędna osi wrzeciona, na której nie może dojść do kolizji pomiędzy narzędziem i obrabianym przedmiotem (mocowadłem)
- Srodek 1-szej osi Q216 (absolutnie): Srodek kieszeni w osi głównej płaszczyzny obróbki
- Srodek 2-szej osi Q217 (absolutnie): Srodek kieszeni w osi pomocniczej płaszczyzny obróbki
- 1. długość krawędzi bocznej Q218 (przyrostowo): długość kieszeni, równolegle do osi głównej płaszczyzny obróbki
- 2. długość krawędzi bocznej Q219 (przyrostowo): długość kieszeni, równolegle do osi pomocniczej płaszczyzny obróbki
- Promień naroża Q220: promień naroża kieszeni. Jeśli nie wprowadzono, TNC wyznacza promień naroża równy promieniowi narzędzia
- Naddatek 1-szej osi Q221 (przyrostowo): naddatek dla obliczenia pozycji wstępnej w osi głównej płaszczyzny obróbki, odniesiony do długości kieszeni

| 354 CYCL DEF<br>WYKAŃCZAJĄC | 212 OBRÓBKA<br>A KIESZENI        |
|-----------------------------|----------------------------------|
| Q200=2                      | ;ODSTĘP BEZPIECZ.                |
| Q201=-20                    | ;GŁĘBOKOŚĆ                       |
| Q206=150                    | ;POSUW WCIĘCIA W<br>Materiał     |
| Q202=5                      | ;GŁĘBOKOŚĆ WCIĘCIA W<br>MATERIAŁ |
| Q207=500                    | ;POSUW FREZOWANIA                |
| Q203=+30                    | ;WSPŁ. POWIERZCHNI               |
| Q204=50                     | ;2. ODSTĘP BEZPIECZ.             |
| Q216=+50                    | ;ŚRODEK 1.OSI                    |
| Q217=+50                    | ;ŚRODEK 2.OSI                    |
| Q218=80                     | ;1. DŁUGOŚĆ BOKU                 |
| Q219=60                     | ;2. DŁUGOŚĆ BOKU                 |
| Q220=5                      | ;PROMIEŃ NAROżA                  |
| Q221=0                      | ;NADDATEK                        |

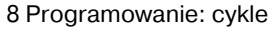

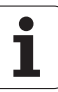

### CZOP OBRABIAĆ NA GOTOWO (cykl 213)

- 1 TNC przemieszcza narzędzie automatycznie w osi wrzeciona na Bezpieczną wysokość, lub –jeśli wprowadzono – na 2-gą Bezpieczną wysokość i następnie do środka kieszeni
- 2 Ze środka czopu narzędzie przemieszcza się na płaszczyźnie obróbki do punktu startu obróbki. Punkt startu leży w odległości równej 3,5-krotnej wartości promienia narzędzia na prawo od czopu
- **3** Jeśli narzędzie znajduje się na 2-giej Bezpiecznej wysokości, to TNC przemieszcza się na biegu szybkim FMAX na Bezpieczną wysokość i z tamtąd z posuwem dosuwu wgłębnego na pierwszą głębokość dosuwu
- 4 Następnie narzędzie przemieszcza się stycznie do konturu części gotowej i frezuje ruchem współbieżnym po obwodzie
- **5** Po tym narzędzie odjeżdża stycznie od konturu do punktu startu na płaszczyźnie obróbki
- 6 Ta operacja powtarza się (3-5), aż zostanie osiągnięta zaprogramowana głębokość
- 7 Przy końcu cyklu TNC przemieszcza narzędzie z FMAX na Bezpieczną wysokość lub –jeśli wprowadzono – na 2-gą Bezpieczną wysokość i następnie na środek czopu (pozycja końcowa = pozycja startu)

### Proszę uwzględnić przed programowaniem

TNC pozycjonuje narzędzie w osi narzędzi i na płaszczyźnie automatycznie.

Znak liczby parametru cyklu Głębokość określa kierunek pracy (obróbki). Jeśli zaprogramujemy głębokość = 0, to TNC nie wykonuje tego cyklu.

Jeśli czop ma być wyfrezowany od razu, to proszę używać frezu z tnącym przez środek zębem czołowym (DIN 844). Proszę wprowadzić dla posuwu dosuwu na głębokość niewielką wartość.

Przy pomocy parametru maszynowego suppressDepthErr nastawiamy, czy TNC ma wydawać komunikat o błędach przy wprowadzaniu dodatniej głębokości (on) czy też nie (off).

### Uwaga niebezpieczeństwo kolizji!

Proszę zwrócić uwagę, iż TNC przy **dodatniej** wprowadzonej głębokości odwraca obliczenie pozycji poprzedniej. Narzędzie przemieszcza się na osi narzędzia na biegu szybkim na odstęp bezpieczeństwa poniżej powierzchni obrabianego przedmiotu!

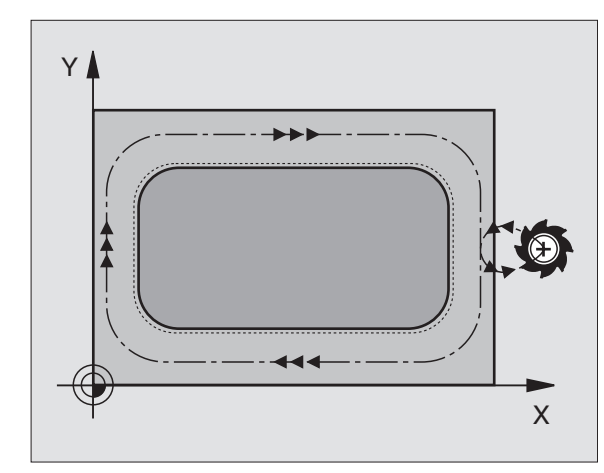

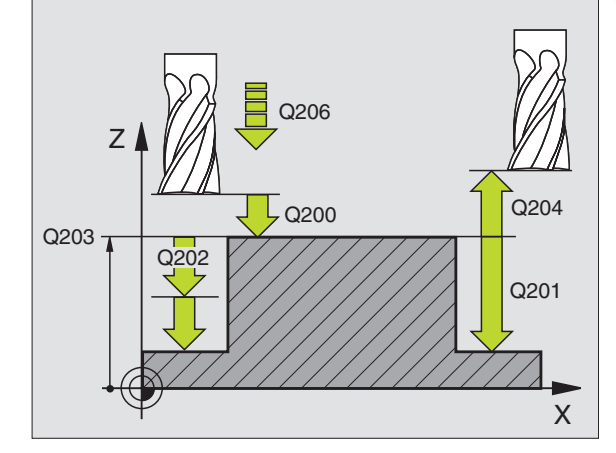

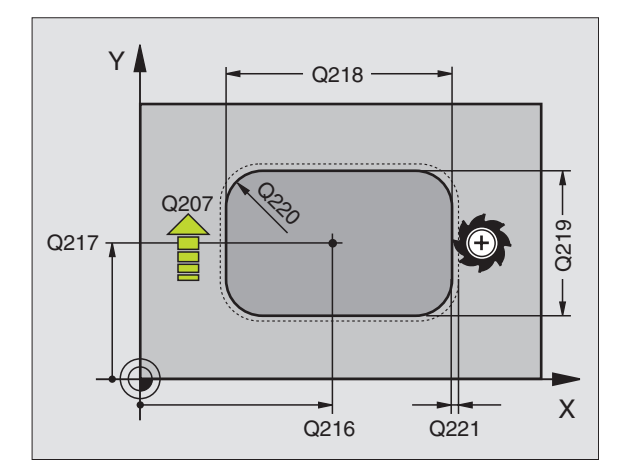

ф

234

8.3 Cykle dla frezowania kieszeni,czo<mark>pów</mark> i rowków wpustowych

213

- Bezpieczna wysokość Q200 (przyrostowo): odstęp wierzchołek ostrza narzędzia – powierzchnia obrabianego przedmiotu
- Głębokość Q201 (przyrostowo): odstęp powierzchnia obrabianego przedmiotu – dno odwiertu
- Posuw wcięcia w materiał Q206: prędkość przemieszczenia narzędzia przy zjeździe na głębokość w mm/min. Jeśli zagłębiamy się w materiał, to proszę wprowadzić mniejszą wartość, jeśli poza materiałem to proszę wprowadzić większą wartość
- Głębokość wcięcia w materiał Q202 (przyrostowo): wymiar, o jaki narzędzie zostaje każdorazowo dosunięte. Wprowadzić wartość większą od 0
- Posuw frezowania Q207: prędkość przemieszczenia narzędzia przy frezowaniu w mm/ min
- Współ. powierzchni obrabianego przedmiotu Q203 (absolutnie): współrzędna powierzchni obrabianego przedmiotu
- 2. Bezpieczna wysokość Q204 (przyrostowo): współrzędna osi wrzeciona, na której nie może dojść do kolizji pomiędzy narzędziem i obrabianym przedmiotem (mocowadłem)
- Srodek 1-szej osi Q216 (absolutnie): Srodek czopu w osi głównej płaszczyzny obróbki
- Srodek 2-szej osi Q217 (absolutnie): Srodek czopu w osi pomocniczej płaszczyzny obróbki
- 1. długość krawędzi bocznej Q218 (przyrostowo): Długość kieszeni, równolegle do osi głównej płaszczyzny obróbki
- 2. długość krawędzi bocznej Q219 (przyrostowo): długość czopu, równolegle do osi głównej płaszczyzny obróbki
- Promień naroża Q220: promień naroża czopu
- Naddatek 1-szej osi Q221 (przyrostowo): Naddatek dla obliczenia pozycji wstępnej w osi głównej płaszczyzny obróbki, odniesiony do długości czopu

| 35 CYCL DEF 213 OBRÓBKA<br>WYKAŃCZAJĄCA CZOPU |                                  |  |
|-----------------------------------------------|----------------------------------|--|
| Q200=2                                        | ;ODSTĘP BEZPIECZ.                |  |
| Q291=-20                                      | ;GŁĘBOKOŚĆ                       |  |
| Q206=150                                      | ;POSUW WCIĘCIA W<br>MATERIAŁ     |  |
| Q202=5                                        | ;GŁĘBOKOŚĆ WCIĘCIA W<br>MATERIAŁ |  |
| Q207=500                                      | ;POSUW FREZOWANIA                |  |
| Q203=+30                                      | ;WSPŁ. POWIERZCHNI               |  |
| Q294=50                                       | ;2. ODSTĘP BEZPIECZ.             |  |
| Q216=+50                                      | ;ŚRODEK 1.OSI                    |  |
| Q217=+50                                      | ;ŚRODEK 2.OSI                    |  |
| Q218=80                                       | ;1. DŁUGOŚĆ BOKU                 |  |
| Q219=60                                       | ;2. DŁUGOŚĆ BOKU                 |  |
| Q220=5                                        | ;PROMIEŃ NAROżA                  |  |
| Q221=0                                        | ;NADDATEK                        |  |

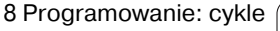

### KIESZEN OKRAGŁA (cykl 5)

Cykle 1, 2, 3, 4, 5, 17, 18 znajdują się w grupie cykli "Cykle specjalne". Proszę wybrać tu, na drugim pasku, softkey OLD CYCLS.

- Narzędzie wcina się w pozycji startu (środek kieszeni) w materiał obrabianego przedmiotu i przesuwa się na pierwszą głębokość dosuwu
- 2 Następnie narzędzie rysuje z posuwem F pokazany na rysunku po prawej stronie tor w kształcie spirali; do bocznego dosuwu k, patrz "FREZOWANIE KIESZENI (cykl 4)", strona 229
- 3 Ta operacja powtarza się, aż zostanie osiągnięta głębokość
- 4 Przy końcu cyklu TNC przemieszcza narzędzie z powrotem do pozycji startu

### Proszę uwzględnić przed programowaniem

Używać freza z tnącym przez środek zębem czołowym (DIN 844) lub dokonać wiercenia wstępnego na środku kieszeni.

Pozycjonować wstępnie nad środkiem kieszeni z korekcją promienia R0.

Zaprogramować blok pozycjonowania w punkcie startu w osi wrzeciona (bezpieczna wysokość nad powierzchnią obrabianego przedmiotu)

Znak liczby parametru cyklu Głębokość określa kierunek pracy (obróbki). Jeśli zaprogramujemy głębokość = 0, to TNC nie wykonuje tego cyklu.

Przy pomocy parametru maszynowego suppressDepthErr nastawiamy, czy TNC ma wydawać komunikat o błędach przy wprowadzaniu dodatniej głębokości (on) czy też nie (off).

Uwaga niebezpieczeństwo kolizji!

# 5

ф,

Odstęp bezpieczeństwa 1 (przyrostowo): Odstęp wierzchołek ostrza narzędzia (pozycja startu) – powierzchnia obrabianego przedmiotu

- Głębokość frezowania 2: odstęp powierzchnia obrabianego przedmiotu – dno kieszeni
- Głębokość dosuwu 3 (przyrostowo): wymiar, o jaki narzędzie zostaje każdorazowo dosunięte. TNC dojeżdża jednym chodem roboczym na głębokość jeżeli:
  - głębokość wcięcia i głębokość są sobie równe
  - głębokość wcięcia jest większa niż głębokość

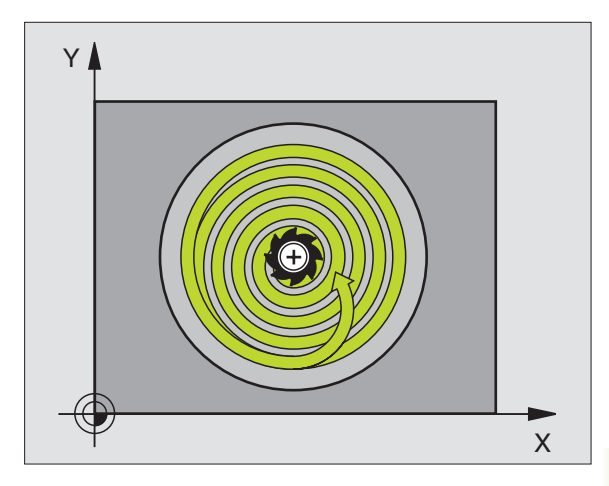

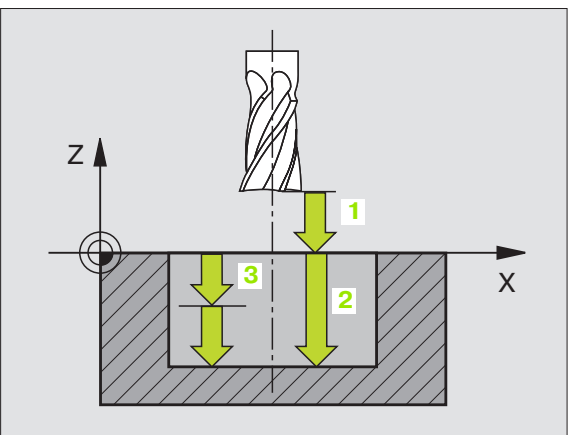

8.3 Cykle dla frezowania kieszeni,czo<mark>pów</mark> i rowków wpustowych

236

- Posuw wgłębny: prędkość przemieszczenia narzędzia przy wcięciu
- Promień okręgu: promień kieszeni okrągłej
- Posuw F: prędkość przemieszczenia narzędzia na płaszczyźnie obróbki
- Obrót zgodnie z ruchem wskazówek zegara (RWZ)

DR+: frezowanie współbieżne przy M3 DR-: frezowanie przeciwbieżne przy M3

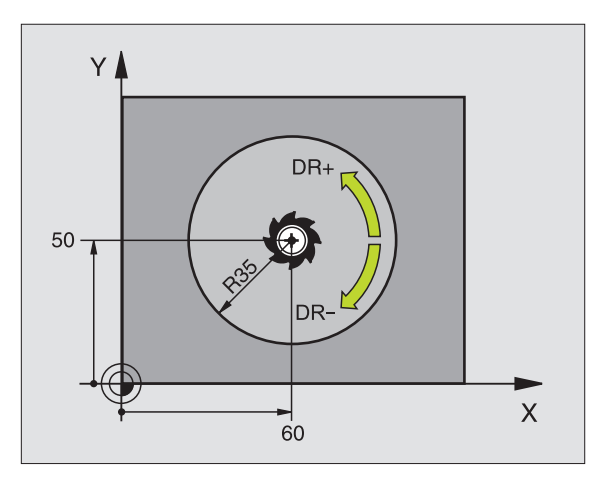

### Przykład: NC-bloki

| 16 L Z+100 R0 FMAX              |
|---------------------------------|
| 17 CYCL DEF 5,0 KIESZEŃ OKRĄGŁA |
| 18 CYCL DEF 5,1 ODST 2          |
| 19 CYCL DEF 5,2 GŁĘBOKOŚĆ -12   |
| 20 CYCL DEF 5.3 DOSUW 6 F80     |
| 21 CYCL DEF 5,4 PROMIEN 35      |
| 22 CYCL DEF 5.5 F100 DR+        |
| 23 L X+60 Y+50 FMAX M3          |
| 24 L Z+2 FMAX M99               |

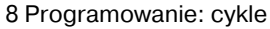

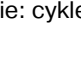

### KIESZEN OKRAGŁA OBRABIAĆ NA GOTOWO (cykl 214)

- 1 TNC przemieszcza narzędzie automatycznie w osi wrzeciona na Bezpieczną wysokość, lub –jeśli wprowadzono – na 2. -gą Bezpieczną wysokość i następnie do środka kieszeni
- 2 Ze środka kieszeni narzędzie przemieszcza się na płaszczyźnie obróbki do punktu startu obróbki. TNC uwzględnia dla obliczenia punktu startu przekrój części nieobrobionej i promień narzędzia. Jeśli promień części nieobrobionej zostanie wprowadzony z wartością 0, to TNC wcina narzędzie w środek kieszeni
- **3** Jeśli narzędzie znajduje się na 2-giej Bezpiecznej wysokości, to TNC przemieszcza się na biegu szybkim FMAX na Bezpieczną wysokość i z tamtąd z posuwem dosuwu wgłębnego na pierwszą głębokość dosuwu
- 4 Następnie narzędzie przemieszcza się stycznie do konturu części gotowej i frezuje ruchem współbieżnym po obwodzie
- **5** Następnie narzędzie odjeżdża tangencjalnie od konturu do punktu startu na płaszczyźnie obróbki
- 6 Ta operacja powtarza się (3-5), aż zostanie osiągnięta zaprogramowana głębokość
- 7 Przy końcu cyklu TNC przemieszcza narzędzie na biegu szybkim na Bezpieczną wysokość lub –jeśli wprowadzono – na 2-gą
  2. Bezpieczną wysokość i następnie na środek kieszeni (pozycja końcowa = pozycja startu)

### Proszę uwzględnić przed programowaniem

TNC pozycjonuje narzędzie w osi narzędzi i na płaszczyźnie automatycznie.

Znak liczby parametru cyklu Głębokość określa kierunek pracy (obróbki). Jeśli zaprogramujemy głębokość = 0, to TNC nie wykonuje tego cyklu.

Jeśli chcemy obrabiać kieszeń na gotowo z pełnego materiału, to proszę używać freza z tnącym przez środek poprzez parametr maszynowy suppressDepthErrer Mitte zębem czołowym (DIN 844) i wprowadzić niewielki posuw wcięcia w materiał.

Przy pomocy parametru maszynowego suppressDepthErr nastawiamy, czy TNC ma wydawać komunikat o błędach przy wprowadzaniu dodatniej głebokości (on) czy też nie (off).

### Uwaga niebezpieczeństwo kolizji!

Proszę zwrócić uwagę, iż TNC przy **dodatniej** wprowadzonej głębokości odwraca obliczenie pozycji poprzedniej. Narzędzie przemieszcza się na osi narzędzia na biegu szybkim na odstęp bezpieczeństwa poniżej powierzchni obrabianego przedmiotu!

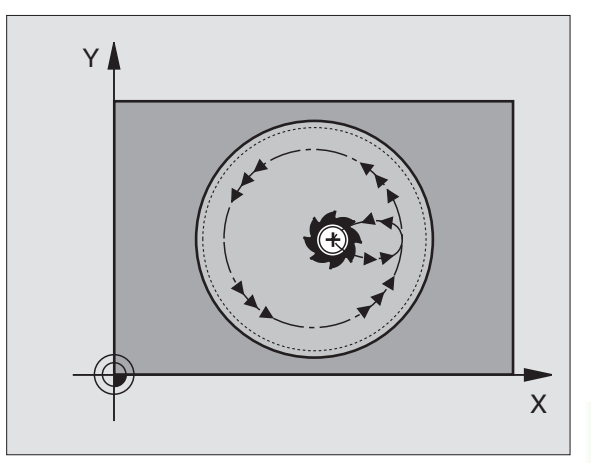

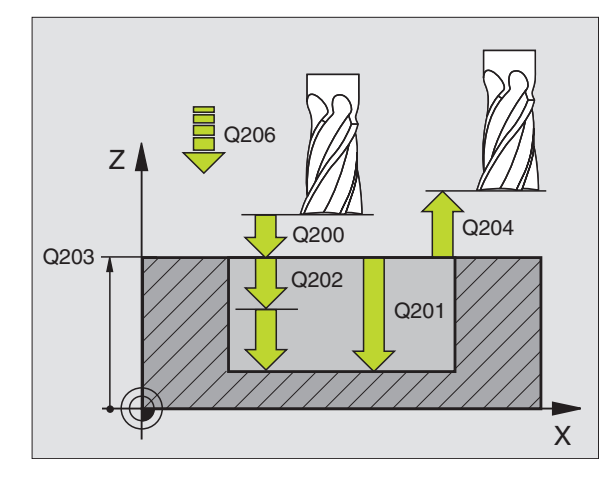

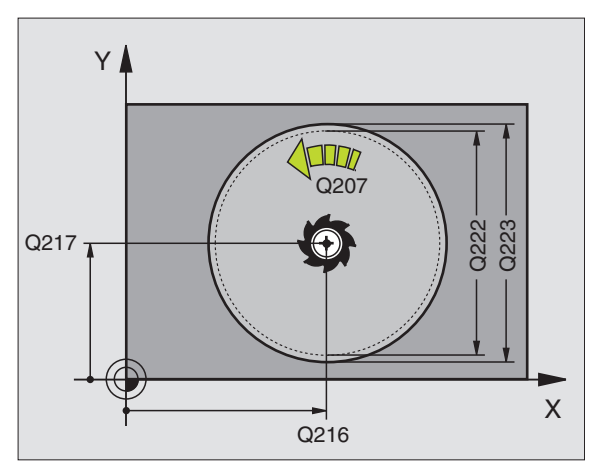

ф,

238

- 8
- Bezpieczna wysokość Q200 (przyrostowo): odstęp wierzchołek ostrza narzędzia – powierzchnia obrabianego przedmiotu
- Głębokość Q201 (przyrostowo): odstęp powierzchnia obrabianego przedmiotu – dno kieszeni
- Posuw wcięcia w materiał Q206: prędkość przemieszczenia narzędzia przy przejeździe na głębokość w mm/min. Jeśli zagłębiamy się w materiał, to proszę wprowadzić mniejszą wartość niż to zdefiniowano w Q207
- Głębokość wcięcia w materiał Q202 (przyrostowo): Wymiar, o jaki narzędzie zostaje każdorazowo dosunięte.
- Posuw frezowania Q207: prędkość przemieszczenia narzędzia przy frezowaniu w mm/ min
- Współ. powierzchni obrabianego przedmiotu Q203 (absolutnie): współrzędna powierzchni obrabianego przedmiotu
- 2. Bezpieczna wysokość Q204 (przyrostowo): współrzędna osi wrzeciona, na której nie może dojść do kolizji pomiędzy narzędziem i obrabianym przedmiotem (mocowadłem)
- Srodek 1-szej osi Q216 (absolutnie): środek kieszeni w osi głównej płaszczyzny obróbki
- Srodek 2-szej osi Q217 (absolutnie): Srodek kieszeni w osi pomocniczej płaszczyzny obróbki
- Srednica półwyrobu Q222: średnica obrobionej wstępnie kieszeni dla obliczenia pozycji wstępnej; proszę wprowadzić średnicę półwyrobu mniejszą od średnicy części gotowej
- Srednica części gotowej Q223: średnica obrobionej na gotowo kieszeni, wprowadzić średnicę części gotowej większą niż średnica półwyrobu i większą niż średnica narzędzia

| 42 CYCL DEF 214 OBRÓBKA<br>WYKAŃCZAJĄCA KIESZ.OKRĄG. |                                  |  |
|------------------------------------------------------|----------------------------------|--|
| Q200=2                                               | ;ODSTĘP BEZPIECZ.                |  |
| Q201=-20                                             | ;GŁĘBOKOŚĆ                       |  |
| Q206=150                                             | ;POSUW WCIĘCIA W<br>MATERIAŁ     |  |
| Q202=5                                               | ;GŁĘBOKOŚĆ WCIĘCIA W<br>MATERIAŁ |  |
| Q207=500                                             | ;POSUW FREZOWANIA                |  |
| Q203=+30                                             | ;WSPŁ. POWIERZCHNI               |  |
| Q204=50                                              | ;2. ODSTĘP BEZPIECZ.             |  |
| Q216=+50                                             | ;ŚRODEK 1.OSI                    |  |
| Q217=+50                                             | ;ŚRODEK 2.OSI                    |  |
| Q222=79                                              | ;ŚREDNICA PÓŁWYROBU              |  |
| Q223=80                                              | :ŚRED, CZEŚCI GOTOWEJ            |  |

### CZOP OKRĄGŁY OBRABIAĆ NA GOTOWO (cykl 215)

- 1 TNC przemieszcza narzędzie automatycznie w osi wrzeciona na Bezpieczną wysokość, lub –jeśli wprowadzono – na 2. -gą Bezpieczną wysokość i następnie do środka kieszeni
- 2 Ze środka czopu narzędzie przemieszcza się na płaszczyźnie obróbki do punktu startu obróbki. Punkt startu leży w odległości równej 2-krotnej wartości promienia narzędzia na prawo od czopu
- **3** Jeśli narzędzie znajduje się na 2-giej Bezpiecznej wysokości, to TNC przemieszcza się na biegu szybkim FMAX na Bezpieczną wysokość i z tamtąd z posuwem dosuwu wgłębnego na pierwszą głębokość dosuwu
- 4 Następnie narzędzie przemieszcza się stycznie do konturu części gotowej i frezuje ruchem współbieżnym po obwodzie
- **5** Po tym narzędzie odjeżdża stycznie od konturu do punktu startu na płaszczyźnie obróbki
- 6 Ta operacja powtarza się (3-5), aż zostanie osiągnięta zaprogramowana głębokość
- 7 Przy końcu cyklu TNC przemieszcza narzędzie na biegu szybkim FMAX na Bezpieczną wysokość lub – jeśli wprowadzono – na 2-gą Bezpieczną wysokość i następnie na środek kieszeni (pozycja końcowa = pozycja startu)

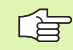

### Proszę uwzględnić przed programowaniem

TNC pozycjonuje narzędzie w osi narzędzi i na płaszczyźnie automatycznie.

Znak liczby parametru cyklu Głębokość określa kierunek pracy (obróbki). Jeśli zaprogramujemy głębokość = 0, to TNC nie wykonuje tego cyklu.

Jeśli czop ma być wyfrezowany od razu, to proszę używać frezu z tnącym przez środek zębem czołowym (DIN 844). Proszę wprowadzić dla posuwu dosuwu na głębokość niewielką wartość.

### 吗

### Uwaga niebezpieczeństwo kolizji!

Przy pomocy parametru maszynowego suppressDepthErr nastawiamy, czy TNC ma wydawać komunikat o błędach przy wprowadzaniu dodatniej głębokości (on) czy też nie (off).

Proszę zwrócić uwagę, iż TNC przy **dodatniej** wprowadzonej głębokości odwraca obliczenie pozycji poprzedniej. Narzędzie przemieszcza się na osi narzędzia na biegu szybkim na odstęp bezpieczeństwa poniżej powierzchni obrabianego przedmiotu!

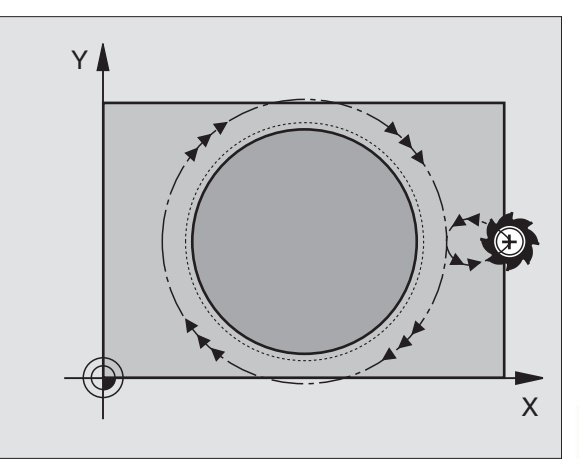

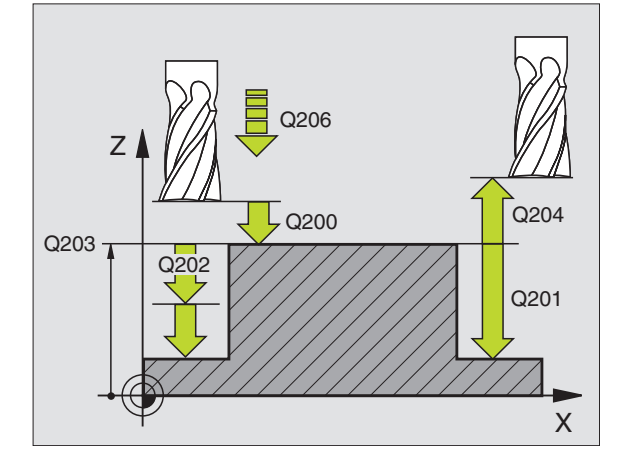

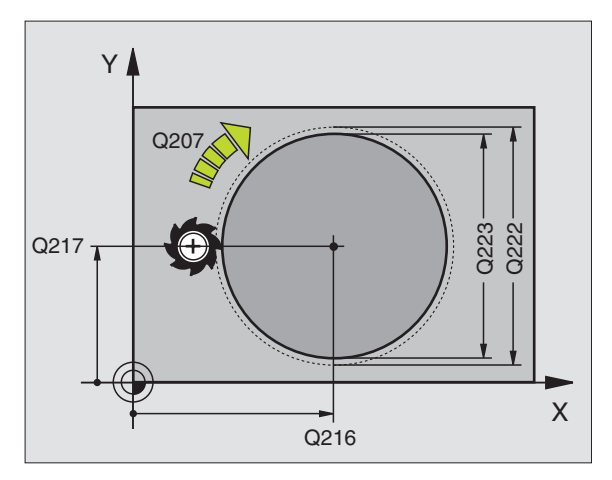

240

- 8.3 Cykle dla frezowania kieszeni,czo<mark>pów</mark> i rowków wpustowych
- Bezpieczna wysokość Q200 (przyrostowo): odstęp wierzchołek ostrza narzędzia – powierzchnia obrabianego przedmiotu
- Głębokość Q201 (przyrostowo): odstęp powierzchnia obrabianego przedmiotu – dno odwiertu
- Posuw wcięcia w materiał Q206: prędkość przemieszczenia narzędzia przy zjeździe na głębokość w mm/min. Jeśli zagłębiamy się w materiał, to proszę wprowadzić mniejszą wartość, jeśli poza materiałem to proszę wprowadzić większą wartość
- Głębokość wcięcia w materiał Q202 (przyrostowo): wymiar, o jaki narzędzie zostaje każdorazowo dosunięte, wprowadzić wartość większą od 0
- Posuw frezowania Q207: prędkość przemieszczenia narzędzia przy frezowaniu w mm/ min
- Współ. powierzchni obrabianego przedmiotu Q203 (absolutnie): współrzędna powierzchni obrabianego przedmiotu
- 2. Bezpieczna wysokość Q204 (przyrostowo): współrzędna osi wrzeciona, na której nie może dojść do kolizji pomiędzy narzędziem i obrabianym przedmiotem (mocowadłem)
- Srodek 1-szej osi Q216 (absolutnie): środek czopu w osi głównej płaszczyzny obróbki
- Srodek 2-szej osi Q217 (absolutnie): środek czopu w osi pomocniczej płaszczyzny obróbki
- Srednica półwyrobu Q222: średnica obrobionego wstępnie czopu dla obliczenia pozycji wstępnej; proszę wprowadzić średnicę półwyrobu mniejszą od średnicy części gotowej
- Srednica części gotowej Q223: średnica obrobionego na gotowo czopu, średnicę części gotowej wprowadzić mniejszą niż średnica półwyrobu

| 43 CYCL DEF 215 OBRÓBKA<br>WYKAŃCZAJĄCA OKRĄG.CZOPU |                                  |  |
|-----------------------------------------------------|----------------------------------|--|
| Q200=2                                              | ;ODSTĘP BEZPIECZ.                |  |
| Q201=-20                                            | ;GŁĘBOKOŚĆ                       |  |
| Q206=150                                            | ;POSUW WCIĘCIA W<br>Materiał     |  |
| Q202=5                                              | ;GŁĘBOKOŚĆ WCIĘCIA W<br>MATERIAŁ |  |
| Q207=500                                            | ;POSUW FREZOWANIA                |  |
| Q203=+30                                            | ;WSPŁ. POWIERZCHNI               |  |
| Q204=50                                             | ;2. ODSTĘP BEZPIECZ.             |  |
| Q216=+50                                            | ;ŚRODEK 1.OSI                    |  |
| Q217=+50                                            | ;ŚRODEK 2.OSI                    |  |
| Q222=81                                             | ;ŚREDNICA PÓŁWYROBU              |  |
| Q223=80                                             | ;ŚRED. CZEŚCI GOTOWEJ            |  |

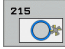

# **ROWEK** (rowek podłużny) z pogłębianiem ruchem posuwisto-zwrotnym (cykl 210)

### Obróbka zgrubna

- 1 TNC pozycjonuje narzędzie na biegu szybkim w osi wrzeciona na 2-gą bezpieczną wysokość i następnie do centrum lewego okręgu; stamtąd TNC pozycjonuje narzędzie na bezpiecznej wysokości nad powierzchnią obrabianego przedmiotu
- 2 Narzędzie przemieszcza się z posuwem frezowania na powierzchnię obrabianego przedmiotu; z tamtąd frez przesuwa się w kierunku wzdłużnym rowka – zagłębiając się ukośnie w materiał – do centrum prawego okręgu
- **3** Następnie narzędzie przemieszcza się przy ukośnym zagłębieniu z powrotem do centrum lewego okręgu; te kroki powtarzają się, aż zostanie osiągnięta zaprogramowana głębokość frezowania
- 4 Na głębokości frezowania TNC przemieszcza narzędzie do frezowania płaszczyzn na drugi koniec rowka i potem znowu na środek rowka

### Obróbka wykańczająca

- 5 TNC pozycjonuje narzędzie w punkcie środkowym lewego okręgu rowka i stamtąd tangencjalnie po półokręgu do lewego końca rowka , następnie TNC obrabia na gotowo kontur ruchem współbieżnym (przy M3), jeśli wprowadzono także kilkoma dosuwami
- 6 Przy końcu konturu narzędzie przemieszcza się –stycznie od konturu do środka lewego okręgu rowka
- 7 Na koniec narzędzie przemieszcza się na biegu szybkim FMAX na Bezpieczną wysokość i – jeśli wprowadzono – na 2gą Bezpieczną wysokość

### Proszę uwzględnić przed programowaniem

TNC pozycjonuje narzędzie w osi narzędzi i na płaszczyźnie automatycznie.

Przy obróbce zgrubnej narzędzie zagłębia się ruchem wahadłowym od jednego końca rowka do drugiego w materiał. Wiercenie wstępne nie jest tym samym konieczne.

Znak liczby parametru cyklu Głębokość określa kierunek pracy (obróbki). Jeśli zaprogramujemy głębokość = 0, to TNC nie wykonuje tego cyklu.

Wybrać średnicę freza nie większą niż szerokość rowka i nie mniejszą niż jedna trzecia szerokości rowka.

Wybrać średnicę freza mniejszą niż połowa długości rowka. W przeciwnym razie TNC nie może pogłębiać narzędzia ruchem posuwisto-zwrotnym

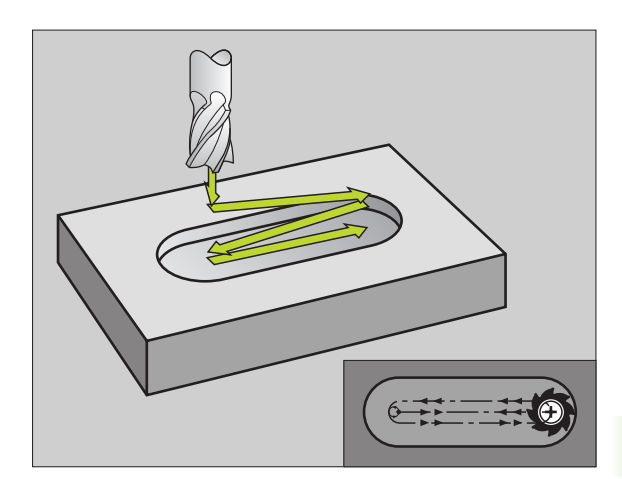

### Uwaga niebezpieczeństwo kolizji!

Przy pomocy parametru maszynowego suppressDepthErr nastawiamy, czy TNC ma wydawać komunikat o błędach przy wprowadzaniu dodatniej głębokości (on) czy też nie (off).

Proszę zwrócić uwagę, iż TNC przy **dodatniej** wprowadzonej głębokości odwraca obliczenie pozycji poprzedniej. Narzędzie przemieszcza się na osi narzędzia na biegu szybkim na odstęp bezpieczeństwa poniżej powierzchni obrabianego przedmiotu!

210

则

- Bezpieczna wysokość Q200 (przyrostowo): odstęp wierzchołek ostrza narzędzia – powierzchnia obrabianego przedmiotu
- Głębokość Q201 (przyrostowo): odstęp powierzchnia obrabianego przedmiotu – dno rowka
- Posuw frezowania Q207: prędkość przemieszczenia narzędzia przy frezowaniu w mm/ min
- Głębokość wcięcia w materiał Q202 (przyrostowo): wymiar, o jaki narzędzie zostaje przy ruchu wahadłowym dosunięte ogólnie w osi wrzeciona
- Zakres obróbki (0/1/2) Q215: ustalić zakres obróbki:
  - 0: Obróbka zgrubna i wykańczająca
  - 1: Tylko obróbka zgrubna
  - tylko obróbka wykańczająca
- Współ. powierzchni obrabianego przedmiotu Q203 (absolutnie): współrzędna powierzchni obrabianego przedmiotu
- 2. Bezpieczna wysokość Q204 (przyrostowo): Zwspółrzędna, na której nie może dojść do kolizji pomiędzy narzędziem i obrabianym przedmiotem (mocowadłem)
- Srodek 1-szej osi Q216 (absolutnie): środek rowka w osi głównej płaszczyzny obróbki
- Srodek 2-szej osi Q217 (absolutnie): środek rowka w osi pomocniczej płaszczyzny obróbki
- 1. Długość krawędzi bocznej Q218 (wartość równolegle do osi głównej płaszczyzny obróbki) Wprowadzić dłuższą krawędź boczną rowka
- 2. Długość krawędzi bocznej Q219 (wartość równolegle do osi pomocniczej płaszczyzny obróbki): wprowadzić szerokość rowka; jeśli szerokość rowka wprowadzona jest równa średnicy narzędzia, to TNC dokonuje tylko obróbki zgrubnej (frezowanie rowków podłużnych)

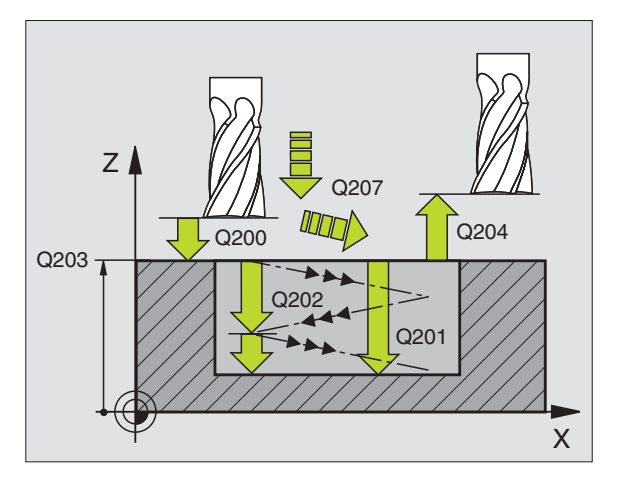

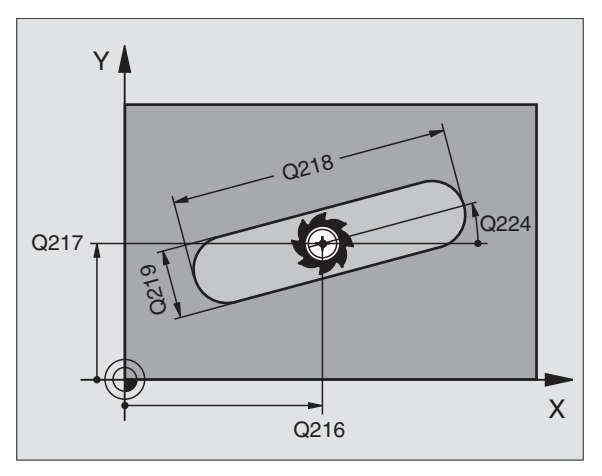

- Kąt obrotu Q224 (absolutnie): kąt, o który cały rowek zostaje obrócony; środek obrotu znajduje się w centrum rowka
- Dosuw obróbka na gotowo Q338 (przyrostowo): Wymiar, o jaki narzędzie zostaje dosunięte w osi wrzeciona przy obróbce wykańczającej. Q338=0: obróbka wykańczająca przy jednym wcięciu w materiał
- Posuw wcięcia w materiał Q206: prędkość przemieszczenia narzędzia przy przemieszczeniu na głębokość w mm/min. Działa tylko przy obróbce wykańczającej, jeśli dosuw obróbki wykańczającej został wprowadzony

| 51 CYCL DEF 2 | 10 ROWEK WAHADŁOWO               |
|---------------|----------------------------------|
| Q200=2        | ;ODSTĘP BEZPIECZ.                |
| Q201=-20      | ;GŁĘBOKOŚĆ                       |
| Q207=500      | ;POSUW FREZOWANIA                |
| Q202=5        | ;GŁĘBOKOŚĆ WCIĘCIA W<br>MATERIAŁ |
| Q215=0        | ;ZAKRES OBRÓBKI                  |
| Q203=+30      | ;WSPŁ. POWIERZCHNI               |
| Q204=50       | ;2. ODSTĘP BEZPIECZ.             |
| Q216=+50      | ;ŚRODEK 1.OSI                    |
| Q217=+50      | ;ŚRODEK 2.OSI                    |
| Q218=80       | ;1. DŁUGOŚĆ BOKU                 |
| Q219=12       | ;2. DŁUGOŚĆ BOKU                 |
| Q224=+15      | ;POŁOŻENIE PRZY OBROCIE          |
| Q338=5        | ;DOSUW OBRÓBKI NA<br>GOTOWO      |
| Q206=150      | ;POSUW WCIĘCIA W<br>MATERIAŁ     |

# ROWEK OKRĄGŁY (podłużny) z pogłębianiem ruchem wahadłowym (cykl 211)

### Obróbka zgrubna

- 1 TNC pozycjonuje narzędzie na biegu szybkim w osi wrzeciona na 2-gą bezpieczną wysokość i następnie do centrum prawego koła. Stamtąd TNC pozycjonuje narzędzie na zadaną bezpieczną wysokość nad powierzchnią obrabianego przedmiotu
- 2 Narzędzie przemieszcza się z posuwem frezowania na powierzchnię obrabianego przedmiotu; z tamtąd frez przesuwa się – zagłębiając się ukośnie w materiał – do drugiego końca rowka
- **3** Następnie narzędzie przesuwa się ponownie ukośnie zagłębiając się do punktu startu; ta operacja (2 do 3) powtarza się, aż zostanie osiągnięta zaprogramowana głębokość frezowania
- 4 Na głębokości frezowania TNC przemieszcza narzędzie dla frezowania płaszczyzn na drugi koniec rowka

### Obróbka wykańczająca

- 5 Ze środka rowka TNC przemieszcza narzędzie stycznie do gotowego konturu; następnie TNC obrabia kontur na gotowo ruchem współbieżnym (przy M3), jeśli wprowadzono także w kilku dosuwach. Punkt startu dla obróbki wykańczającej leży w centrum prawego koła.
- 6 Przy końcu konturu narzędzie odjeżdża stycznie od konturu
- 7 Na koniec narzędzie przemieszcza się na biegu szybkim FMAX na Bezpieczną wysokość i – jeśli wprowadzono – na 2gą Bezpieczną wysokość

### Proszę uwzględnić przed programowaniem

TNC pozycjonuje narzędzie w osi narzędzi i na płaszczyźnie automatycznie.

Przy obróbce zgrubnej narzędzie zagłębia się ruchem HELIX od jednego końca rowka do drugiego w materiał. Wiercenie wstępne nie jest tym samym konieczne.

Znak liczby parametru cyklu Głębokość określa kierunek pracy (obróbki). Jeśli zaprogramujemy głębokość = 0, to TNC nie wykonuje tego cyklu.

Wybrać średnicę freza nie większą niż szerokość rowka i nie mniejszą niż jedna trzecia szerokości rowka.

Wybrać średnicę freza mniejszą niż połowa długości rowka. W przeciwnym razie TNC nie może pogłębiać narzędzia ruchem posuwisto-zwrotnym

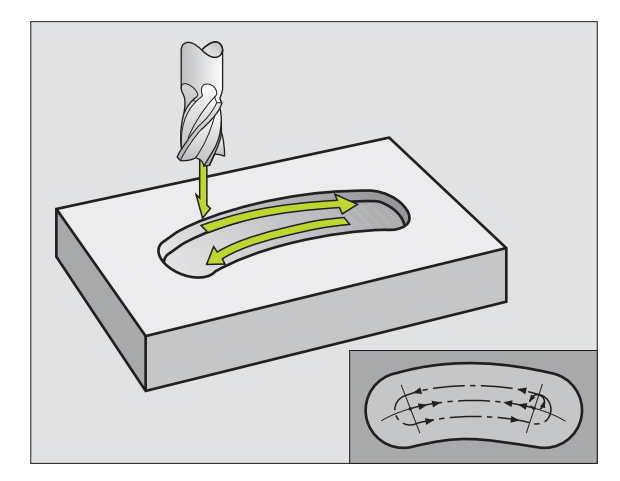

Przy pomocy parametru maszynowego suppressDepthErr nastawiamy, czy TNC ma wydawać komunikat o błędach przy wprowadzaniu dodatniej głębokości (on) czy też nie (off).

### Uwaga niebezpieczeństwo kolizji!

Proszę zwrócić uwagę, iż TNC przy **dodatniej wprowadzonej głębokości** odwraca obliczenie pozycji poprzedniej. Narzędzie przemieszcza się na osi narzędzia na biegu szybkim na odstęp bezpieczeństwa **poniżej** powierzchni obrabianego przedmiotu!

211

ф

 Bezpieczna wysokość Q200 (przyrostowo): odstęp wierzchołek ostrza narzędzia – powierzchnia obrabianego przedmiotu

- Głębokość Q201 (przyrostowo): odstęp powierzchnia obrabianego przedmiotu – dno rowka
- Posuw frezowania Q207: prędkość przemieszczenia narzędzia przy frezowaniu w mm/ min
- Głębokość wcięcia w materiał Q202 (przyrostowo): wymiar, o jaki narzędzie zostaje przy ruchu wahadłowym dosunięte ogólnie w osi wrzeciona
- Zakres obróbki (0/1/2) Q215: ustalić zakres obróbki:
  - 0: Obróbka zgrubna i wykańczająca
  - 1: tylko obróbka zgrubna
- 2: tylko obróbka wykańczająca
- Współ. powierzchni obrabianego przedmiotu Q203 (absolutnie): współrzędna powierzchni obrabianego przedmiotu
- 2. Bezpieczna wysokość Q204 (przyrostowo): Z-współrzędna, na której nie może dojść do kolizji pomiędzy narzędziem i obrabianym przedmiotem (mocowadłem)
- Srodek 1-szej osi Q216 (absolutnie): środek rowka w osi głównej płaszczyzny obróbki
- Srodek 2-giej osi Q217 (absolutnie): środek rowka w osi pomocniczej płaszczyzny obróbki
- Srednica wycinka koła Q244: zapisać średnicę wycinka koła
- 2. długość krawędzi bocznej Q219: wprowadzić szerokość rowka; jeśli szerokość rowka wprowadzona jest równa średnicy narzędzia, to TNC dokonuje tylko obróbki zgrubnej (frezowanie rowków podłużnych)
- Kąt startu Q245 (absolutnie): wprowadzić kąt biegunowy punktu startu

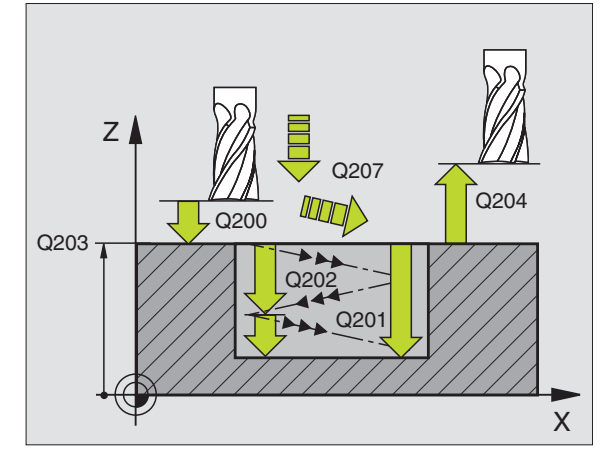

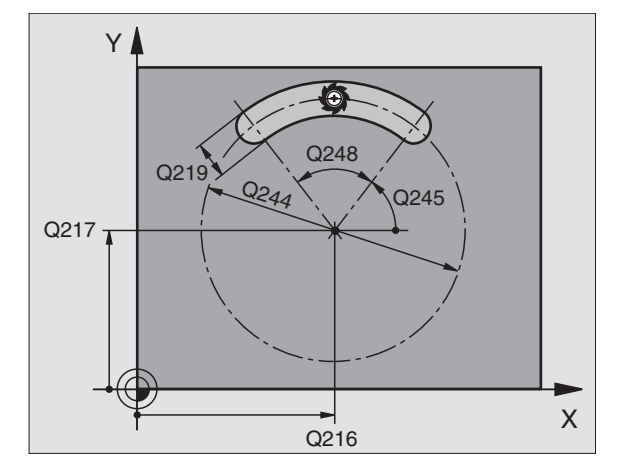

- Kąt rozwarcia rowka Q248 (przyrostowo): Wprowadzić kąt rozwarcia rowka
- Dosuw obróbka na gotowo Q338 (przyrostowo): wymiar, o jaki narzędzie zostaje dosunięte w osi wrzeciona przy obróbce wykańczającej. Q338=0: obróbka wykańczająca przy jednym wcięciu w materiał
- Posuw wcięcia w materiał Q206: prędkość przemieszczenia narzędzia przy przemieszczeniu na głębokość w mm/min. Działa tylko przy obróbce wykańczającej, jeśli dosuw obróbki wykańczającej został wprowadzony

### Przykład: NC-bloki

| 52 CYCL DEF 2 | 11 OKRĄGŁY ROWEK                 |
|---------------|----------------------------------|
| Q200=2        | ;ODSTĘP BEZPIECZ.                |
| Q201=-20      | ;GŁĘBOKOŚĆ                       |
| Q207=500      | ;POSUW FREZOWANIA                |
| Q202=5        | ;GŁĘBOKOŚĆ WCIĘCIA W<br>MATERIAŁ |
| Q215=0        | ;ZAKRES OBRÓBKI                  |
| Q203=+30      | ;WSPŁ. POWIERZCHNI               |
| Q204=50       | ;2. ODSTĘP BEZPIECZ.             |
| Q216=+50      | ;ŚRODEK 1.OSI                    |
| Q217=+50      | ;ŚRODEK 2.OSI                    |
| Q244=80       | ;ŚREDNICA WYCINKA KOŁA           |
| Q219=12       | ;2. DŁUGOŚĆ BOKU                 |
| Q245=+45      | ;KĄT STARTU                      |
| Q248=90       | ;KĄT ROZWARCIA                   |
| Q338=5        | ;DOSUW OBRÓBKI NA<br>GOTOWO      |
| Q206=150      | ;POSUW WCIĘCIA W<br>MATERIAŁ     |

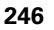

### Przykład: frezowanie kieszeni, czopu i rowka

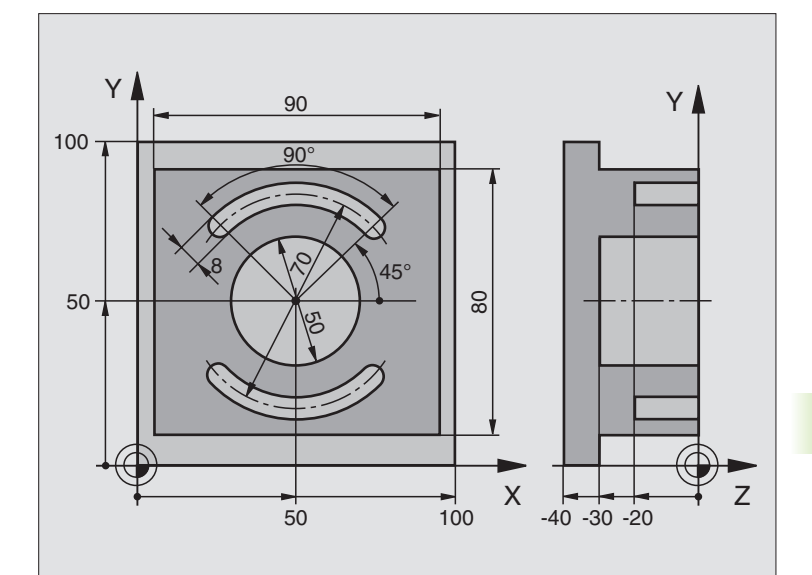

| 0 BEGINN PGM C210 MM           |                                                      |
|--------------------------------|------------------------------------------------------|
| 1 BLK FORM 0.1 Z X+0 Y+0 Z-40  | Definicja części nieobrobionej                       |
| 2 BLK FORM 0.2 X+100 Y+100 Z+0 |                                                      |
| 3 TOOL DEF 1 L+0 R+6           | Definicja narzędzia obróbka zgrubna/wykańczająca     |
| 4 TOOL DEF 2 L+0 R+3           | Definicja narzędzia - frezowanie rowków (wpustowych) |
| 5 TOOL CALL 1 Z S3500          | Wywołanie narzędzia obróbka zgrubna/wykańczająca     |
| 6 L Z+250 R0 FMAX              | Wyjście narzędzia z materiału                        |

1

| $\overline{\mathbf{O}}$ |
|-------------------------|
| 5                       |
| 5                       |
| 2                       |
| Ö                       |
| 7                       |
| ¥                       |
| ヹ                       |
| Y                       |
| 3                       |
| >                       |
| Ş.                      |
| Ó                       |
| ¥.                      |
| 2                       |
| 5                       |
| Ľ                       |
|                         |
| >                       |
| 5                       |
| O                       |
| 0                       |
| σ                       |
| Ň                       |
| ö                       |
| Ē                       |
| 5                       |
|                         |
| M.                      |
|                         |
| X                       |
| <u>.</u>                |
| ×                       |
| ~                       |
|                         |
|                         |
| a                       |
| Ž                       |
| 2                       |
| <u>S</u>                |
| Ň                       |
| Ű                       |
| Ţ                       |
| ~                       |
|                         |
| σ                       |
|                         |
| Ē                       |
| Y                       |
| N                       |
| Ó                       |
|                         |
| က                       |
| -                       |
| ω                       |

| 7 CYCL DEF 213 OBRÓBKA<br>WYKAŃCZ.CZOPU | Definicja cyklu Obróbka zewnętrzna              |
|-----------------------------------------|-------------------------------------------------|
| Q200=2 ;ODSTĘP BEZPIECZ.                |                                                 |
| Q201=-30 ;GŁĘBOKOŚĆ                     |                                                 |
| Q206=250 ;F WEJŚCIA W MATERIAŁ          |                                                 |
| Q202=5 ;GŁĘBOKOŚĆ WCIĘCIA W<br>Materiał |                                                 |
| Q207=250 ;F FREZOWAĆ                    |                                                 |
| Q203=+0 ;WSP.POWIERZCHNI                |                                                 |
| Q204=20 ;2. ODST.BEZP.                  |                                                 |
| Q216=+50 ;ŚRODEK 1.OSI                  |                                                 |
| Q217=+50 ;ŚRODEK 2.OSI                  |                                                 |
| Q218=90 ;1. DŁUGOŚĆ BOKU                |                                                 |
| Q219=80 ;2. DŁUGOŚĆ BOKU                |                                                 |
| Q220=0 ;PROMIEŃ NAROżA                  |                                                 |
| Q221=5 ;NADDATEK                        |                                                 |
| 8 CYCL CALL M3                          | Wywołanie cyklu obróbka zewnętrzna              |
| 9 CYCL DEF 5.0 KIESZEN OKRAGŁA          | Definicja cyklu kieszeń okrągła                 |
| 10 CYKL DEF 5,1 ODST 2                  |                                                 |
| 11 CYCL DEF 5.2 GŁĘBOKOŚĆ -30           |                                                 |
| 12 CYCL DEF 5.3 DOSUW 5 F250            |                                                 |
| 13 CYKL DEF 5.4 PROMIEŃ 25              |                                                 |
| 14 CYCL DEF 5.5 F400 DR+                |                                                 |
| 15 L Z+2 R0 F MAX M99                   | Wywołanie cyklu kieszeń okrągła                 |
| 16 L Z+250 R0 F MAX M6                  | Zmiana narzędzia                                |
| 17 TOOL CALL 2 Z \$5000                 | Wywołanie narzędzia - frez do rowków wpustowych |
| 18 CYCL DEF 211 OKRĄGŁY ROWEK           | Definicja cyklu rowek 1                         |
| Q200=2 ;ODSTEP BEZPIECZENSTWA           |                                                 |
| Q201=-20 ;GŁEBOKOSC                     |                                                 |
| Q207=250 ;F FREZOWANIA                  |                                                 |
| Q202=5 ;GŁEBOKOSC WCIECIA               |                                                 |
| Q215=0 ;ZAKRES OBROBKI                  |                                                 |
| Q203=+0 ;WSPOŁ. POWIERZ.                |                                                 |
| Q204=100 ;2. ODST. BEZP.                |                                                 |
| Q216=+50 ;SRODEK 1. OSI                 |                                                 |
| Q217=+50 ;ŚRODEK 2.0SI                  |                                                 |
| Q244=80 ;ŚREDNICA WYCINKA KOŁA          |                                                 |
| Q219=12 ;2. DŁUGOŚĆ BOKU                |                                                 |
| Q245=+45 ;KĄT STARTU                    |                                                 |

8 Programowanie: cykle

| Q248=90 ;KĄT ROZWARCIA                |                                                        |
|---------------------------------------|--------------------------------------------------------|
| Q338=5 ;DOSUW OBRÓBKI NA<br>GOTOWO    |                                                        |
| Q206=150 ;POSUW WCIĘCIA W<br>MATERIAŁ |                                                        |
| 19 CYCL CALL M3                       | Wywołanie cyklu rowek 1                                |
| 20 FN 0: Q245 = +225                  | Nowy kąt startu dla rowka 2                            |
| 21 CYCL CALL                          | Wywołanie cyklu rowek 2                                |
| 22 L Z+250 R0 F MAX M2                | Przemieścić narzędzie poza materiałem, koniec programu |
| 23 END PGM C210 MM                    |                                                        |

# 8.4 Cykle dla wytwarzania wzorów punktowych

### Przegląd

TNC oddaje 2 cykle do dyspozycji, przy pomocy których można wytwarzać bezpośrednio wzorce punktowe:

| Cykl                        | Softkey |
|-----------------------------|---------|
| 220 WZÓR PUNKTOWY NA OKRĘGU | 220     |
| 221 WZÓR PUNKTOWY NA LINII  | 221     |

Następujące cykle obróbki można kombinować z cyklami 220 i 221:

| cykl 200 | WIERCENIE                                 |
|----------|-------------------------------------------|
| cykl 201 | ROZWIERCANIE DOKŁADNE OTWORU              |
| cykl 202 | WYTACZANIE                                |
| cykl 203 | UNIWERSALNE WIERCENIE                     |
| cykl 204 | POGŁĘBIANIE WSTECZNE                      |
| cykl 205 | WIERCENIE UNIWERSALNE GŁEBOKIE            |
| cykl 206 | GWINTOWANIE NOWE z uchwytem wyrównawczym  |
| cykl 207 | GWINTOWANIE GS NOWE bez uchwytu           |
|          | wyrównawczego                             |
| cykl 208 | FREZOWANIE PO LINII SRUBOWEJ              |
| cykl 209 | GWINTOWANIE ŁAMANIE WIÓRA                 |
| cykl 212 | KIESZEN OBRABIAĆ NA GOTOWO                |
| cykl 213 | CZOP OBRABIAĆ NA GOTOWO                   |
| cykl 214 | KIESZEN OKRAGŁA OBRABIAĆ NA GOTOWO        |
| cykl 215 | CZOP OKRĄGŁY OBRABIAĆ NA GOTOWO           |
| cykl 262 | FREZOWANIE GWINTÓW                        |
| cykl 263 | FREZOWANIE GWINTÓW WPUSZCZANYCH           |
| cykl 264 | FREZOWANIE GWINTÓW POD ODWIERTY           |
| cykl 265 | HELIX-FREZOWANIE GWINTÓW PO LINII SRUBOWE |
| cykl 267 | FREZOWANIE GWINTÓW ZEWNĘTRZNYCH           |

# 8.4 Cykle dla wytwar<mark>zan</mark>ia wzorów punktowych

### WZORY PUNKTOWE NA OKRĘGU (cykl 220)

1 TNC pozycjonuje narzędzie na biegu szybkim od aktualnej pozycji do punktu startu pierwszej obróbki.

### Kolejność:

- 2. najazd na bezpieczną wysokość (oś wrzeciona)
- najazd punktu startu na płaszczyźnie obróbki
- przemieszczenie na bezpieczną wysokość nad powierzchnią obrabianego przedmiotu (oś wrzeciona)
- 2 od tej pozycji TNC wykonuje ostatnio zdefiniowany cykl obróbki
- **3** Następnie TNC pozycjonuje narzędzie ruchem po prostej lub ruchem kołowym do punktu startu następnej obróbki; narzędzie znajduje się w tym czasie na Bezpiecznej wysokości (lub 2-giej Bezpiecznej wysokości)
- **4** Ta operacja (1 do 3) powtarza się, aż wszystkie operacje obróbki zostaną wykonane

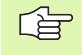

### Proszę uwzględnić przed programowaniem

Cykl 220 jest DEF-aktywny, to znaczy cykl 220 wywołuje automatycznie ostatnio zdefiniowany cykl obróbki.

Jeżeli kombinujemy jeden z cykli obróbki od 200 do 209 i 212 do 215 z cyklem 220, to zadziałają: bezpieczna wysokość, powierzchnia obrabianego przedmiotu i 2-ga bezpieczna wysokość z cyklu 220.

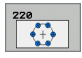

- Srodek 1-giej osi Q216 (absolutnie): punkt środkowy wycinka koła w osi głównej płaszczyzny obróbki
- Srodek 2-giej osi Q217 (absolutnie): punkt środkowy wycinka koła w osi pomocniczej płaszczyzny obróbki
- Srednica wycinka koła Q244: średnica wycinka koła
- Kąt startu Q245 (absolutnie): Kąt pomiędzy osią główną płaszczyzny obróbki i punktem startu pierwszej obróbki na wycinku koła
- Kąt końcowy Q246 (absolutnie): kąt pomiędzy osią główną płaszczyzny obróbki i punktem startu ostatniej obróbki na wycinku koła (nie obowiązuje dla koła pełnego); wprowadzić kąt końcowy nie równy kątowi startu; jeśli wprowadzono kąt końcowy większym niż kąt startu, to obróbka w ruchu przeciwnym do RWZ, w innych przypadkach zgodnie z RWZ

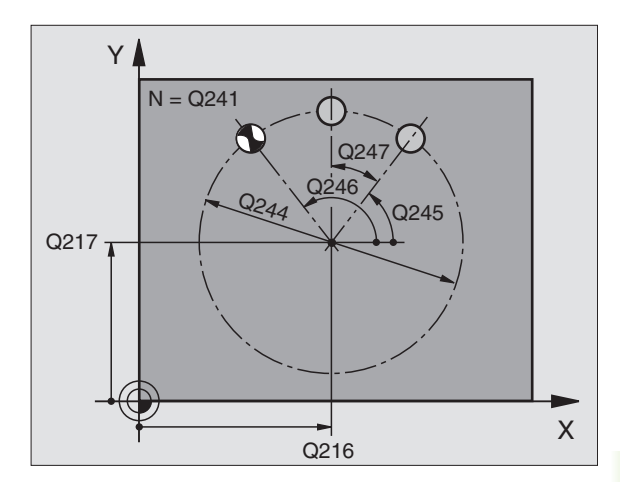

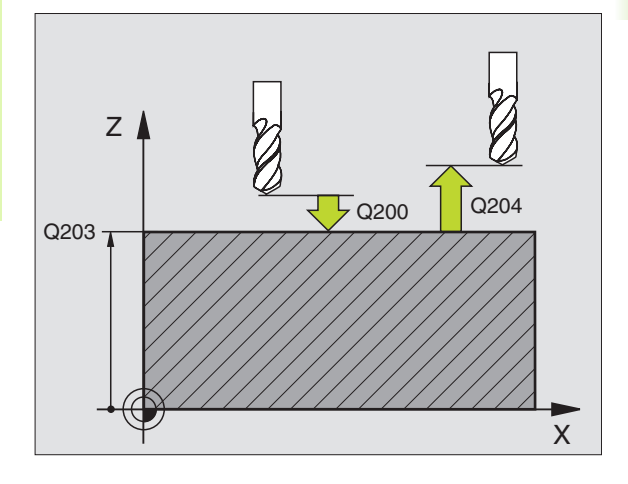

- Krok kąta Q247 (przyrostowo): kąt pomiędzy dwoma obróbkami na wyniku koła; jeśli krok kąta jest równy zeru, to TNC oblicza krok kąta z kąta startu, kąta końcowego i liczby operacji obróbki; jeśli wprowadzono krok kąta to TNC nie uwzględnia kąta końcowego; znak liczby kroku kąta określa kierunek obróbki (– = zgodnie z ruchem wskazówek zegara)
- Liczba zabiegów obróbkowych Q241: liczba zabiegów obróbkowych na wycinku koła
- Bezpieczna wysokość Q200 (przyrostowo): odstęp wierzchołek ostrza narzędzia – powierzchnia obrabianego przedmiotu; wprowadzić wartość dodatnią
- Współ. powierzchni obrabianego przedmiotu Q203 (absolutnie): współrzędna powierzchni obrabianego przedmiotu
- 2. Bezpieczna wysokość Q204 (przyrostowo): współrzędna osi wrzeciona, na której nie może dojść do kolizji pomiędzy narzędziem i obrabianym przedmiotem (mocowadłem), wprowadzić wartość dodatnią
- Przejazd na bezpieczną wysokość Q301: Określić, jak narzędzie ma się przemieszczać między zabiegami obróbkowymi:
   0: Przemieszczenie pomiędzy operacjami obróbki na bezpieczną wysokość
   1: Przemieszczenie pomiędzy operacjami obróbki na 2. bezpieczną wysokość
- Rodzaj przemieszczenia? Prosta=0/okrąg=1 Q365: określić, przy pomocy jakiej funkcji toru kształtowego narzędzie ma się przemieszczać między zabiegami obróbkowymi:

**0**: przemieszczenie pomiędzy operacjami obróbki po prostej

1: przemieszczenie między zabiegami obróbkowymi kołowo na średnicy wycinka koła

| 53 CYCL DEF 2 | 20 WZÓR OKRĄG                      |
|---------------|------------------------------------|
| Q216=+50      | ;ŚRODEK 1.OSI                      |
| Q217=+50      | ;ŚRODEK 2.OSI                      |
| Q244=80       | ;ŚREDNICA WYCINKA KOŁA             |
| Q245=+0       | ;KĄT STARTU                        |
| Q246=+360     | );KĄT KOŃCOWY                      |
| Q247=+0       | ;KROK KĄTA                         |
| Q241=8        | ;ILOŚĆ ZABIEGÓW OBR.               |
| Q200=2        | ;ODSTĘP BEZPIECZ.                  |
| Q203=+30      | ;WSPŁ. POWIERZCHNI                 |
| Q204=50       | ;2. ODSTĘP BEZPIECZ.               |
| Q301=1        | ;PRZEMIESZCZENIE NA<br>BEZP.WYSOK. |
| Q365=0        | ;RODZAJ<br>PRZEMIESZCZENIA         |
# Х

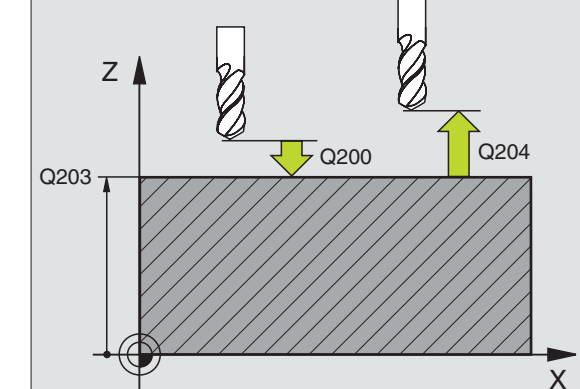

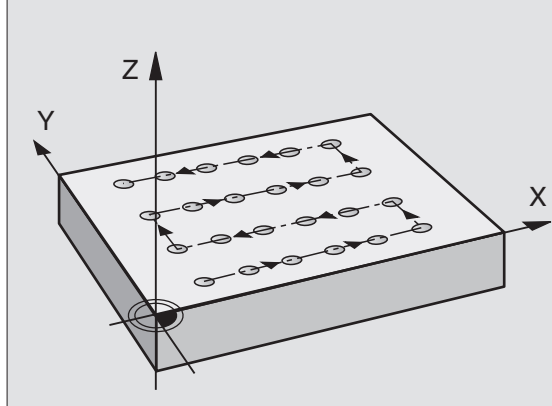

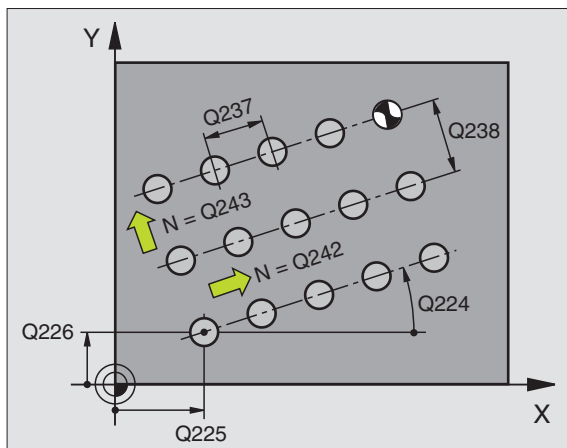

# Proszę uwzględnić przed programowaniem

Cykl 221 jest DEF-aktywny, to znaczy cykl 221 wywołuje automatycznie ostatnio zdefiniowany cykl obróbki.

Jeżeli kombinujemy jeden z cykli obróbki od 200 do 209, 212 do 215, 265 do 267 z cyklem 221, to zadziałają: bezpieczna wysokość, powierzchnia obrabianego przedmiotu i 2. -ga bezpieczna wysokość z cyklu 221.

1 TNC pozycjonuje narzędzie automatycznie od aktualnej pozycji do punktu startu pierwszej obróbki.

Koleiność:

- 2. najazd na bezpieczna wysokość (oś wrzeciona)
- najazd punktu startu na płaszczyźnie obróbki
- przemieszczenie na bezpieczną wysokość nad powierzchnią obrabianego przedmiotu (oś wrzeciona)
- 2 od tej pozycji TNC wykonuje ostatnio zdefiniowany cykl obróbki
- 3 Następnie TNC pozycjonuje narzędzie w kierunku dodatnim osi głównej do punktu startu następnej obróbki; narzędzie znajduje się przy tym na Bezpiecznej wysokości (lub na 2-giej Bezpiecznej wysokości)
- 4 Ta operacja (1 do 3) powtarza się, aż wszystkie operacje obróbki zostaną wykonane; narzędzie znajduje się w ostatnim punkcie pierwszego wiersza
- Następnie TNC przemieszcza narzędzie do ostatniego punktu 5 drugiego wiersza i wykonuje tam obróbke
- 6 Stamtad TNC pozycjonuje narzędzie w kierunku ujemnym osi głównje do punktu startu następnej obróbki
- 7 Ta operacja (6) powtarza się, aż wszystkie powtórzenia obróbki drugiego wiersza zostana wykonane
- 8 Nastepnie TNC przemieszcza narzędzie ponownie do punktu startu następnego wiersza
- Ruchem wahadłowym zostają odpracowane wszystkie dalsze 9 wiersze

8.4 Cykle dla wytwar<mark>zan</mark>ia wzorów punktowych

221

- Punkt startu 1-szej osi Q225 (absolutnie): Współrzędna punktu startu w osi głównej płaszczyzny obróbki
- Punkt startu 2-szej osi Q226 (absolutnie): Współrzędna punktu startu w osi pomocniczej płaszczyzny obróbki
- Odstęp 1-szej osi Q237 (przyrostowo): Odstęp pojedyńczych punktów w wierszu
- Odstęp 2-szej osi Q238 (przyrostowo): Odstęp wierszy od siebie
- Liczba szpalt Q242: liczba zabiegów obróbkowych w wierszu
- Liczba wierszy Q243: liczba wierszy
- Kąt obrotu Q224 (absolutnie): kąt, o jaki zostaje obrócony cały rysunek układu; śródek obrotu leży w punkcie startu
- Bezpieczna wysokość Q200 (przyrostowo): odstęp wierzchołek ostrza narzędzia – powierzchnia obrabianego przedmiotu
- Współ. powierzchni obrabianego przedmiotu Q203 (absolutnie): współrzędna powierzchni obrabianego przedmiotu
- 2. Bezpieczna wysokość Q204 (przyrostowo): współrzędna osi wrzeciona, na której nie może dojść do kolizji pomiędzy narzędziem i obrabianym przedmiotem (mocowadłem)
- Przejazd na bezpieczną wysokość Q301: określić, jak narzędzie ma się przemieszczać między zabiegami obróbkowymi:
   0: przemieszczenie pomiędzy operacjami obróbki na bezpieczną wysokość
  - 1: przemieszczenie pomiędzy punktami pomiaru na
  - 2. bezpieczną wysokość

| 54 CYCL DEF 2 | 21 WZÓR LINIE                      |
|---------------|------------------------------------|
| Q225=+15      | ;PUNKT STARTU 1.OSI                |
| Q226=+15      | ;PUNKT STARTU 2.0SI                |
| Q237=+10      | ;ODSTĘP 1. OSI                     |
| Q238=+8       | ;ODSTĘP 2. OSI                     |
| Q242=6        | ;LICZBA SZPALT                     |
| Q243=4        | ;LICZBA WIERSZY                    |
| Q224=+15      | ;POŁOŻENIE PRZY OBROCIE            |
| Q200=2        | ;ODSTĘP BEZPIECZ.                  |
| Q203=+30      | ;WSPŁ. POWIERZCHNI                 |
| Q204=50       | ;2. ODSTĘP BEZPIECZ.               |
| Q301=1        | ;PRZEMIESZCZENIE NA<br>BEZP.WYSOK. |

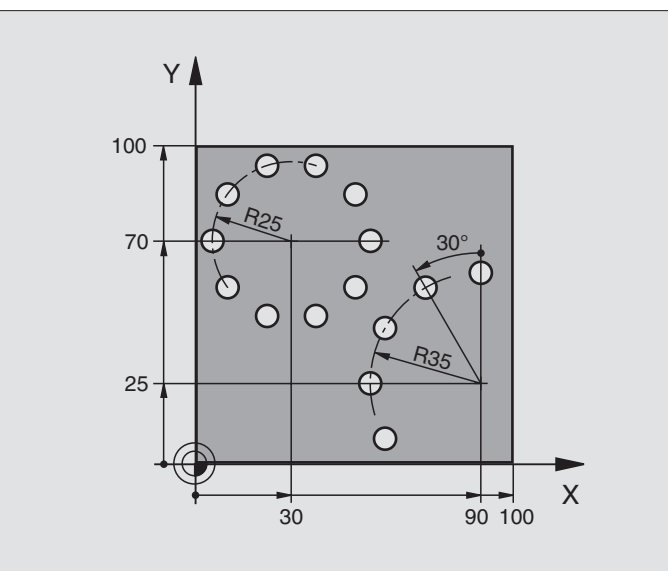

| 0 BEGIN PGM RYS.ODW MM                  |                                |
|-----------------------------------------|--------------------------------|
| 1 BLK FORM 0.1 Z X+0 Y+0 Z-40           | Definicja części nieobrobionej |
| 2 BLK FORM 0.2 Y+100 Y+100 Z+0          |                                |
| 3 TOOL DEF 1 L+0 R+3                    | Definicja narzędzia            |
| 4 TOOL CALL 1 Z \$3500                  | Wywołanie narzędzia            |
| 5 L Z+250 R0 FMAX M3                    | Wyjście narzędzia z materiału  |
| 6 CYCL DEF 200 WIERCENIE                | Definicja cyklu Wiercenie      |
| Q200=2 ;ODSTĘP BEZPIECZ.                |                                |
| Q201=-15 ;GŁĘBOKOŚĆ                     |                                |
| Q206=250 ;F WEJŚCIA W MATERIAŁ          |                                |
| Q202=4 ;GŁĘBOKOŚĆ WCIĘCIA W<br>Materiał |                                |
| Q210=0 ;PRZER.CZASOWA                   |                                |
| Q203=+0 ;WSP.POWIERZCHNI                |                                |
| Q204=0 ;2. ODST.BEZP.                   |                                |
| 0211=0 25 ·C74S PB7FBWY II DOVI         |                                |

| 7 CYCL DEF 220 WZÓR OKRĄG                 | Definicja cyklu koło otworu 1, CYKL 200 zostaj wywołany automatycznie |
|-------------------------------------------|-----------------------------------------------------------------------|
| Q216=+30 ;ŚRODEK 1.0SI                    | Q200, Q203 i Q204 działają z cyklu 220                                |
| Q217=+70 ;ŚRODEK 2.0SI                    |                                                                       |
| Q244=50 ;ŚREDNICA WYCINKA KOŁA            |                                                                       |
| Q245=+0 ;KĄT STARTU                       |                                                                       |
| Q246=+360;KĄT KOŃCOWY                     |                                                                       |
| Q247=+0 ;KROK KĄTA                        |                                                                       |
| Q241=10 ;LICZBA                           |                                                                       |
| Q200=2 ;ODSTĘP BEZPIECZ.                  |                                                                       |
| Q203=+0 ;WSP.POWIERZCHNI                  |                                                                       |
| Q204=100 ;2. ODST.BEZP.                   |                                                                       |
| Q301=1 ;PRZEMIESZCZENIE NA<br>BEZP.WYSOK. |                                                                       |
| Q365=0 ;RODZAJ<br>PRZEMIESZCZENIA         |                                                                       |
| 8 CYCL DEF 220 WZÓR OKRĄG                 | Definicja cyklu koło otworu 2, CYKL 200 zostaj wywołany automatycznie |
| Q216=+90 ;ŚRODEK 1.0SI                    | Q200, Q203 i Q204 działają z cyklu 220                                |
| Q217=+25 ;ŚRODEK 2.0SI                    |                                                                       |
| Q244=70 ;ŚREDNICA WYCINKA KOŁA            |                                                                       |
| Q245=+90 ;KĄT STARTU                      |                                                                       |
| Q246=+360;KĄT KOŃCOWY                     |                                                                       |
| Q247=30 ;KROK KĄTA                        |                                                                       |
| Q241=5 ;LICZBA                            |                                                                       |
| Q200=2 ;ODSTĘP BEZP.                      |                                                                       |
| Q203=+0 ;WSP.POWIERZCHNI                  |                                                                       |
| Q204=100 ;2. ODST.BEZP.                   |                                                                       |
| Q301=1 ;PRZEMIESZCZENIE NA<br>BEZP.WYSOK. |                                                                       |
| Q365=0 ;RODZAJ<br>PRZEMIESZCZENIA         |                                                                       |
| 9 L Z+250 R0 FMAX M2                      | Przemieścić narzędzie poza materiałem, koniec programu                |
| 10 END PGM BOHRB MM                       |                                                                       |

# 8.5 SL-cykle

# Podstawy

Przy pomocy SL-cykli można zestawiać kompleksowe kontury, składające się z 12 konturów częściowych (kieszenie lub wysepki). Kontury częściowe proszę wprowadzać jako podprogramy. Z listy konturów częściowych (numery podprogramów), które zostaną podane w cyklu 14 KONTUR, TNC oblicza cały kontur.

Pamięć ograniczona jest dla jednego SL-cyklu (wszystkie podprogramy konturowe). Liczba możliwych elementów konturu zależy od wolnej pamięci roboczej TNC, rodzaju konturu (kontur wewnętrzny/zewnętrzny) i liczby podkonturów.

> SL-cykle przeprowadzają wewnętrznie obszerne i kompleksowe obliczenia oraz wynikające z nich zabiegi obróbkowe. Dla upewnienia się o prawidłowym przebiegu programu należy przeprowadzić w każdym przypadku graficzny test programu ! W ten prosty sposób można stwierdzić, czy zgenerowany przez TNC zabieg obróbkowy prawidłowo przebiega.

# Właściwości podprogramów

- Przeliczenia współrzędnych są dozwolone Jeśli zostaną one zaprogramowane w obrębie wycinków konturów, to działają one także w następnych podprogramach, nie muszą zostać wycofywane po wywołaniu cyklu
- TNC ignoruje posuwy F i funkcje dodatkowe M
- TNC rozpoznaje kieszeń, jeśli kontur obwodzi się od wewnątrz, np zarysowanie konturu zgodnie z ruchem wskazówek zegara z korekcją promienia RR
- TNC rozpoznaje wysepkę, jeśli kontur obwodzi się od wewnątrz, np. zarysowanie konturu zgodnie z ruchem wskazówek zegara z korekcją promienia RL
- Podprogramy nie mogą zawierać żadnych współrzędnych w osi wrzeciona
- Jeżeli używamy Q-parametrów, to należy przeprowadzać obliczenia i przyporządkowania tylko w obrębie danego podprogramu konturu

Przykład: Schemat: odpracowywanie przy pomocy SL-cykli

**0 BEGIN PGM SL2 MM** 

...

12 CYCL DEF 140 KONTUR ...

13 CYCL DEF 20 DANE KONTURU ...

... 16 CYCL DEF 21 KONTUR ...

17 CYCL CALL

...

18 CYCL DEF 22 PRZECIĄGANIE ...

**19 CYCL CALL** 

....

...

. . .

22 CYCL DEF 23 OBRÓBKA NA GOTOWO DNA ...

23 CYCL CALL

26 CYCL DEF 24 OBRÓBKA NA GOTOWO BOKU ...

27 CYCL CALL

50 L Z+250 R0 FMAX M2

51 LBL 1

... 55 LBL 0

56 LBL 2

...

60 LBL 0

... 99 END PGM SL2 MM

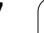

# Właściwości cykli obróbki

- TNC pozycjonuje przed każdym cyklem automatycznie na bezpieczną wysokość
- Każdy poziom głębokości jest frezowany bez odsuwania narzędzia; wysepki zostaną objechane z boku
- Promień "naroży wewnętrznych" jest programowalny narzędzie nie zatrzymuje się, zaznaczenia poza materiałem zostaną uniemożliwione (obowiązuje dla ostatniego zewnętrznego toru przy przeciąganiu i wykańczaniu bocznych powierzchni)
- Przy wykańczaniu powierzchni bocznych TNC dosuwa narzędzie do konturu na torze kołowym stycznym
- Przy obróbce na gotowo dna TNC przemieszcza narzędzie również po tangencjalnym torze kołowym do obrabianego przedmiotu (np.: oś wrzeciona Z: Tor kołowy na płaszczyźnie Z/X)
- TNC obrabia kontur przelotowo ruchem współbieżnym lub ruchem przeciwbieżnym

Dane wymiarów obróbki, jak głębokość frezowania, naddatki i bezpieczną wysokość proszę wprowadzić centralnie w cyklu 20 jako DANE KONTURU.

| Cykl                                                      | Softkey              | Strona     |
|-----------------------------------------------------------|----------------------|------------|
| 14 KONTUR (koniecznie wymagane)                           | 14<br>LBL 1N         | Strona 259 |
| 20 DANE KONTURU (koniecznie wymagane)                     | 20<br>KONTUR<br>DANE | Strona 263 |
| 21 WIERCENIE WSTĘPNE (użycie<br>pozostawione do wyboru)   | 21                   | Strona 264 |
| 22 PRZECIĄGANIE (koniecznie wymagane)                     | 22                   | Strona 265 |
| 23 WYKAŃCZANIE DNA (użycie do wyboru)                     | 23                   | Strona 266 |
| 24 WYKAŃCZANIE POWIERZCHNI<br>BOCZNYCH (użycie do wyboru) | 24                   | Strona 267 |

# KONTUR (cykl 14)

W cyklu 14 KONTUR wyszczególnia się wszystkie podprogramy, które mają być przeniesione do jednego ogólnego konturu.

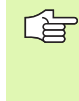

# Proszę uwzględnić przed programowaniem

Cykl 14 jest DEF-aktywny, to znaczy od jego definicji działa on w programie.

W cyklu 14 można wyszczególnić maksymalnie 12 podprogramów (podkonturów).

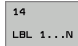

Label-numery dla konturu: wprowadzić wszystkie numery Label oddzielnych podprogramów, które mają zostać zestawione w jeden kontur. każdy numer potwierdzić przyciskiem ENT i wprowadzanie danych zakończyć przyciskiem END.

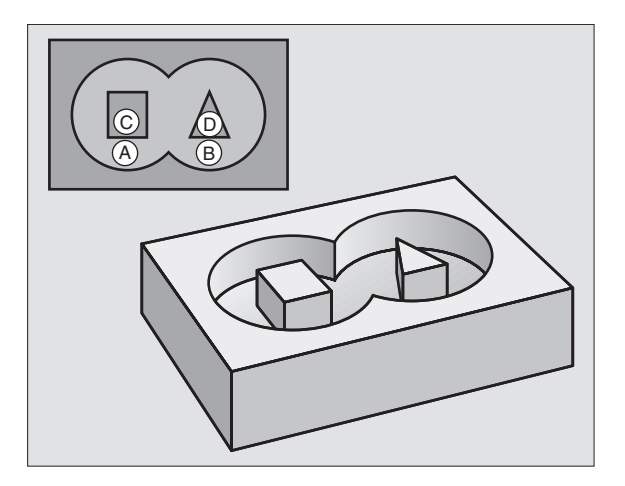

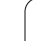

# Nałożone na siebie kontury

Kieszenie i wysepki można nałożyć na siebie dla otrzymania nowego konturu. W ten sposób można powierzchnię wybrania powiększyć poprzez nałożenie na nią innego wybrani lub można zmniejszyć wysepkę.

## Podprogramy Nałożone kieszenie

Niżej podp progr

Niżej pokazane przykłady programowania są podprogramami konturu, które zostają wywołane w programie głównym cyklu 14 KONTUR.

Kieszenie A i B nakładają się na siebie.

TNC oblicza punkty przecięcia  $S_1 \, \text{i} \, S_2,$  nie muszą one być programowane.

Wybrania są programowane jako koła pełne.

| Podprogram 1: kieszeń A: |  |  |  |
|--------------------------|--|--|--|
| 51 LBL 1                 |  |  |  |
| 52 L X+10 Y+50 RR        |  |  |  |
| 53 CC X+35 Y+50          |  |  |  |
| 54 C X+10 Y+50 DR-       |  |  |  |
| 55 LBL 0                 |  |  |  |
|                          |  |  |  |

# Podprogram 2: kieszeń B

| · • • • • • • • • • • • • • • • • • • • |  |
|-----------------------------------------|--|
| 56 LBL 2                                |  |
| 57 L X+90 Y+50 RR                       |  |
| 58 CC X+65 Y+50                         |  |

59 C X+90 Y+50 DR-

60 LBL 0

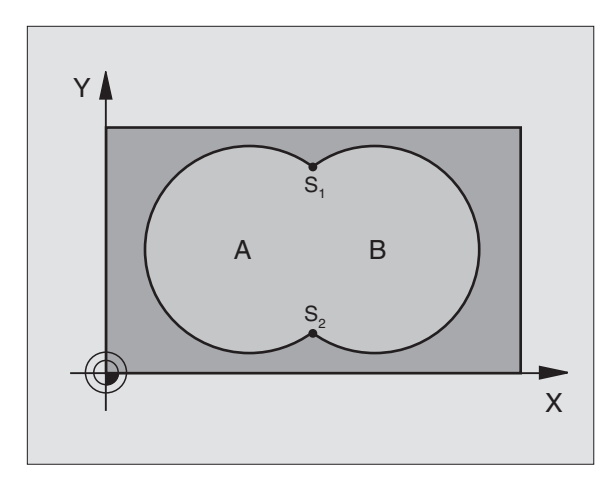

# Przykład: NC-bloki

| 12 CYCL DEF 14.0 KONTUR                |
|----------------------------------------|
| 13 CYCL DEF 14.1 LABEL KONTURU 1/2/3/4 |

### Powierzchnia "sumarna"

Obwydwie powierzchnie wycinkowe A i B łącznie z powierzchnią nakładania się mają zostać obrobione:

- Powierzchnie A i B muszą być kieszeniami
- Pierwsza kieszeń (w cyklu 14) musi rozpoczynać się poza drugą kieszenią.
- Powierzchnia A:

| 51 LBL 1           |  |
|--------------------|--|
| 52 L X+10 Y+50 RR  |  |
| 53 CC X+35 Y+50    |  |
| 54 C X+10 Y+50 DR- |  |
| 55 LBL 0           |  |

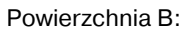

| 56 LBL 2           |  |
|--------------------|--|
| 57 L X+90 Y+50 RR  |  |
| 58 CC X+65 Y+50    |  |
| 59 C X+90 Y+50 DR- |  |
| 60 LBL 0           |  |

### Powierzchnia "różnicy"

Powierzchnia A ma zostać obrobiona bez wycinka pokrytego przez B:

- Powierzchnia A musi być kieszenią a B musi być wysepką
- A musi rozpoczynać się poza B
- B musi zaczynać się w obrębie A

Powierzchnia A:

# 51 LBL 1

| 52 | L | <b>X</b> + | 10 | Y+50 | RR |  |
|----|---|------------|----|------|----|--|
|    |   |            |    |      |    |  |

53 CC X+35 Y+50

54 C X+10 Y+50 DR-

55 LBL 0

Powierzchnia B:

| 56 LBL 2           |  |
|--------------------|--|
| 57 L X+90 Y+50 RL  |  |
| 58 CC X+65 Y+50    |  |
| 59 C X+90 Y+50 DR- |  |
| 60 LBL 0           |  |

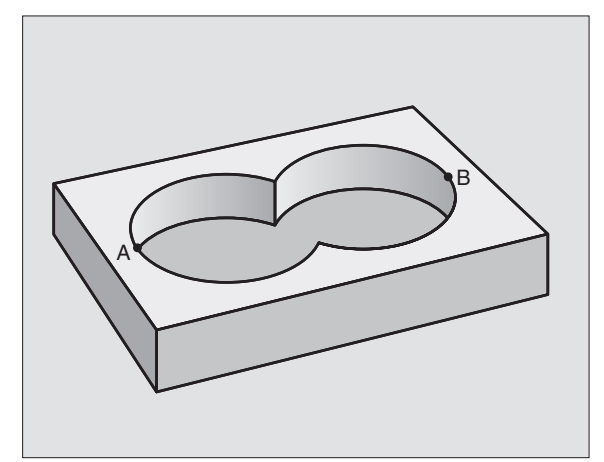

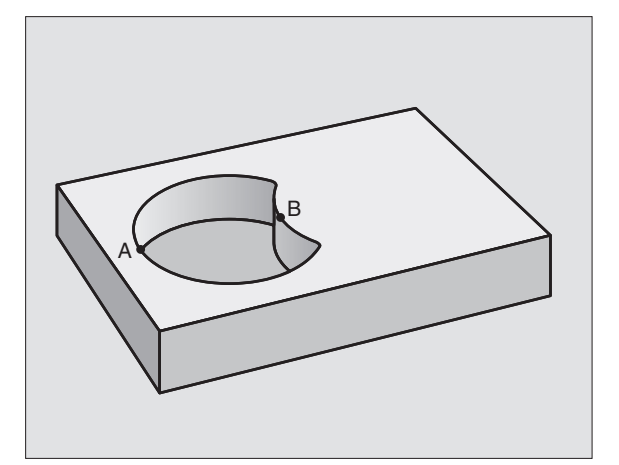

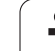

# Powierzchnia "przecięcia"

Powierzchnia przykryta zarówno przez A jak i przez B ma zostać obrobiona. (Po prostu przykryte powierzchnie mają pozostać nieobrobione).

- A i B muszą być kieszeniami
- A rozpoczynać się w obrębie B
- Powierzchnia A:

# 51 LBL 1

8.5 SL-cykle

# 52 L X+60 Y+50 RR

53 CC X+35 Y+50

54 C X+60 Y+50 DR-

55 LBL 0

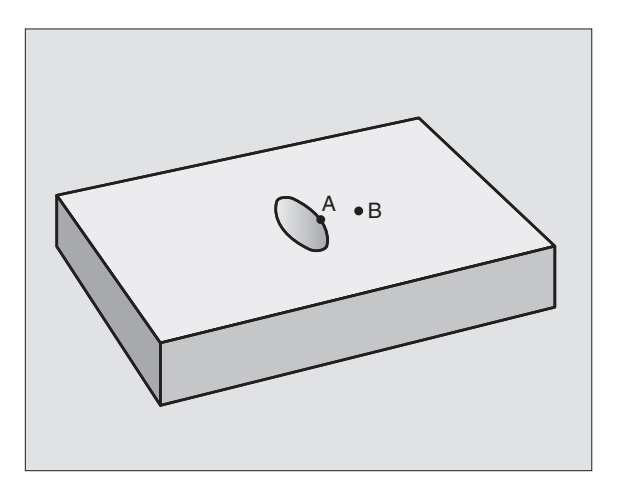

Powierzchnia B:

| 56 LBL 2           |  |
|--------------------|--|
| 57 L X+90 Y+50 RR  |  |
| 58 CC X+65 Y+50    |  |
| 59 C X+90 Y+50 DR- |  |
| 60 LBL 0           |  |

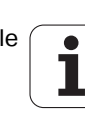

# DANE KONTURU (cykl 20)

W cyklu 20 podaje się informacje dotyczące obróbki dla podprogramów z konturami częściowymi (wycinkowymi).

# 

20 KONTUR

# Proszę uwzględnić przed programowaniem

Cykl 20 jest DEF-aktywny, to znaczy cykl 20 jest aktywny w programie obróbki od momentu jego zdefiniowania.

Znak liczby parametru cyklu Głębokość określa kierunek pracy (obróbki). Jeśli zaprogramujemy głębokość = 0, to TNC wykonuje odpowiedni cykl na głębokości 0.

Podane w cyklu 20 informacje o obróbce obowiązują dla cykli 21 do 24.

Jeśli SL-cykle są używane w programach z Qparametrami, nie wolno parametrów Q1 do Q20 zastosować jako parametrów programu.

- Głębokość frezowania Q1 (przyrostowo): Odległość powierzchnia obrabianego przedmiotu – dno kieszeni.
- Nakładanie się toru współczynnik Q2: Q2 x promień narzędzia daje boczny dosuw k.
- Naddatek dla obróbki wykańczającej z boku Q3 (przyrostowo): Naddatek dla obróbki wykańczającej na płaszczyźnie obróbki.
- Naddatek dla obróbki wykańczającej dna Q4 (przyrostowo): Naddatek dla obróbki wykańczającej dna.
- Współrzędna powierzchni obrabianego przedmiotu Q5 (absolutnie): Współrzędna bezwzględna powierzchni obrabianego przedmiotu
- Bezpieczna wysokość Q6 (przyrostowo): Odstęp pomiędzy powierzchnią czołową narzędzia i powierzchnią obrabianego przedmiotu
- Bezpieczna wysokość Q7 (absolutnie): Bezwzględna wysokość, na której nie może dojść do kolizji z obrabianym przedmiotem (dla pozycjonowania pośredniego i powrotu na końcu cyklu)
- Promień zaokrąglenia wewnątrz Q8: Promień zaokrąglenia na wewnętrznych "narożach"; wprowadzona wartość odnosi się do toru punktu środkowego narzędzia
- Kierunek obrotu ? Zgodnie z ruchem wskazówek zegara = -1 Q9: Kierunek obróbki dla kieszeni
  - w kierunku zgodnym z ruchem wskazówek zegara (Q9 = -1 ruch przeciwbieżny dla kieszeni i wysepki)
  - w kierunku przeciwnym do ruchu wskazówek zegara (Q9 = +1 ruch współbieżny dla kieszeni i wysepki)

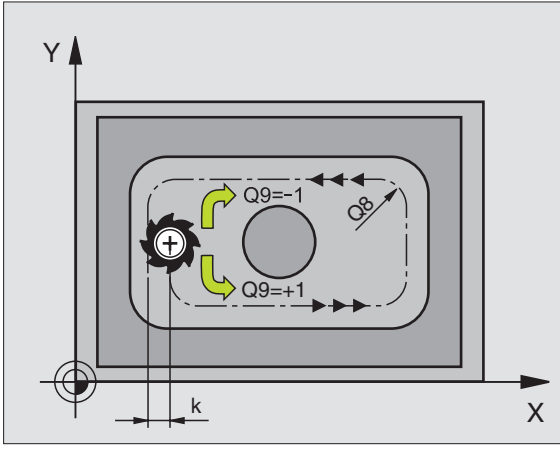

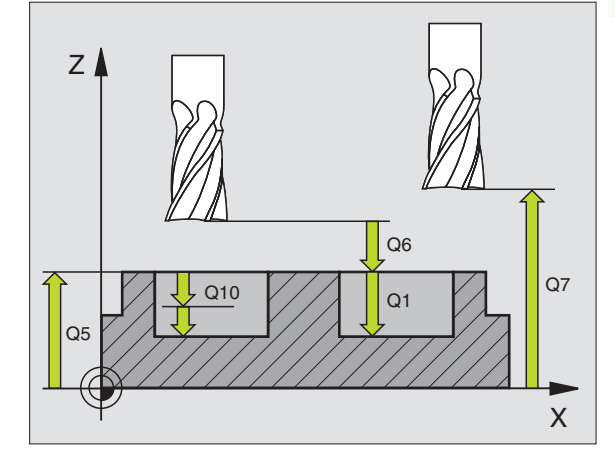

| 57 CYCL DEF 20 DANE KONTURU |                                       |
|-----------------------------|---------------------------------------|
| Q1=-20                      | ;GŁĘBOKOŚĆ FREZOWANIA                 |
| Q2=1                        | ;NAKŁADANIE SIĘ TORÓW<br>KSZTAŁTOWYCH |
| Q3=+0.2                     | ;NADDATEK Z BOKU                      |
| Q4=+0.1                     | ;NADDATEK NA<br>Głębokości            |
| Q5=+30                      | ;WSPŁ. POWIERZCHNI                    |
| Q6=2                        | ;ODSTĘP BEZPIECZ.                     |
| Q7=+80                      | ;BEZPIECZNA WYSOKOŚĆ                  |
| Q8=0.5                      | ;PROMIEŃ ZAOKRĄGLENIA                 |
| Q9=+1                       | ;KIERUNEK OBROTU                      |

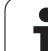

# WIERCENIE WSTĘPNE (cykl 21)

TNC nie uwzględnia zaprogramowanej w **TOOL CALL**wierszu wartości delta **DR** dla obliczenia punktów wcięcia w materiał.

W wąskich miejscach TNC nie może dokonać wiercenia wstępnego czasami, przy pomocy narzędzia większego niż narzędzie do obróbki zgrubnej.

# Przebieg cyklu

- 1 Narzędzie wierci z wprowadzonym posuwem F od aktualnej pozycji do pierwszej głębokości dosuwu
- 2 Następnie TNC odsuwa narzędzie na biegu szybkim FMAX i ponownie do pierwszej głębokości dosuwu, zmniejszonej od odstęp wyprzedzenia t.
- 3 Sterowanie samodzielnie ustala odstęp wyprzedzania:
  - Głębokość wiercenia do 30 mm: t = 0,6 mm
  - Głębokość wiercenia ponad 30 mm: t = głębokość wiercenia/ 50
  - maksymalny odstęp wyprzedzania: 7 mm
- 4 Następnie narzędzie wierci z wprowadzonym posuwem F o dalszą głębokość wcięcia
- 5 TNC powtarza tę operację (1 do 4), aż zostanie osiągnięta wprowadzona głębokość wiercenia
- 6 Na dnie wiercenia TNC odsuwa narzędzie, po przerwie czasowej dla wyjścia z materiału, z FMAX do pozycji wyjściowej

# Zastosowanie

Cykl 21 WIERCENIE WSTĘPNE uwzględnia dla punktów wcięcia w materiał naddatek na obróbkę wykańczającą boczną i naddatek na obróbkę wykańczającą na dnie, jak i promień narzędzia przeciągającego. Punkty wcięcia są jednocześnie punktami startu przeciągania.

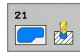

# Głębokość wcięcia w materiał Q10

(przyrostowo): Wymiar, o jaki narzędzie zostaje każdorazowo dosunięte (znak liczby przy ujemnym kierunku pracy "–")

- Posuw wcięcia w materiał Q11: Posuw wiercenia w mm/min
- Numer narzędzia przeciągania Q13: Numer narzędzia – narzędzia przeciągania

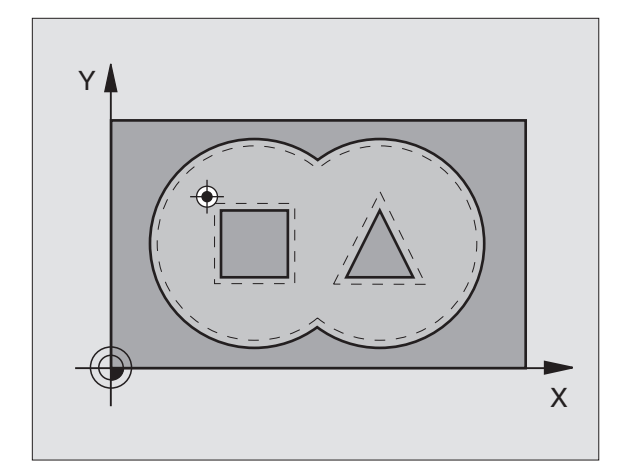

| 58 CYCL DEF 21 WIERCENIE WSTĘPNE |                                                |  |
|----------------------------------|------------------------------------------------|--|
| Q10=+5                           | ;GŁĘBOKOŚĆ WCIĘCIA W<br>MATERIAŁ               |  |
| Q11=100                          | ;POSUW WCIĘCIA W<br>MATERIAŁ                   |  |
| Q13=1                            | ;NARZĘDZIE DO USUWANIA<br>MATERIAŁU (ZDZIERAK) |  |

# PRZECIĄGANIE (cykl 22)

- 1 TNC pozycjonuje narzędzie nad punktem wcięcia; przy tym uwzględniany jest naddatek na obróbkę wykańczającą z boku
- **2** Na pierwszej głębokości dosuwu narzędzie frezuje z posuwem frezowania Q12 kontur od wewnątrz na zewnątrz
- **3** Przy tym kontury wysepki zostają (tu: C/D) przy pomocy zbliżenia do konturu kieszeni (tu: A/B) wyfrezowane
- 4 W następnym kroku TNC przemieszcza narzędzie na następną głębokość wcięcia i powtarza operację skrawania, aż zostanie osiągnięta zaprogramowana głębokość
- 5 Na koniec TNC przemieszcza narzędzie na bezpieczną wysokość

### Proszę uwzględnić przed programowaniem

W danym przypadku proszę użyć freza z tnącym przez środek zębem czołowym (DIN 844), albo wywiercić wstępnie przy pomocy cyklu 21.

Zachowanie przy zagłębianiu cyklu 22 określamy przy pomocy parametru Q19 i w tabeli narzędzi, w szpaltach ANGLE i LCUTS:

- Jeśli zdefiniowano Q19=0, to TNC zagłębia się w materiał zasadniczo prostopadle, nawet jeśli określono dla aktywnego narzędzia kąt zagłębienia (ANGLE)
- Jeśli definiujemy ANGLE=90°, to TNC zagłębia się w materiał prostopadle. Jako posuwu zagłębienia używa się posuwu ruchu wahadłowego Q19
- Jeśli zdefiniowano posuw ruchu wahadłowego Q19 w cyklu 22 i ANGLE pomiędzy 0,1 i 89,999 w tabeli narzędzi, to TNC wchodzi w materiał ze zdefiniowanym ANGLE ruchem posuwisto-zwrotnym
- Jeśli zdefiniowano posuw ruchu wahadłowego w cyklu 22 i brak ANGLE w tabeli narzędzi, to TNC wydaje komunikat o błędach

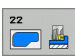

 Głębokość wcięcia w materiał Q10 (przyrostowo): wymiar, o jaki narzędzie zostaje każdorazowo dosunięte.

- Posuw wcięcia w materiał Q11: posuw wejścia w materiał w mm/min
- Posuw rozwiercania Q12: posuw frezowania w mm/min

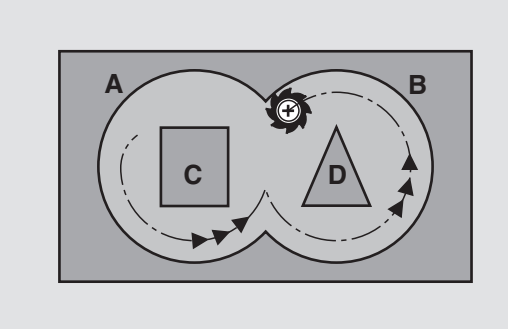

| 59 CYCL DEF 2 | 2 PRZECIĄGANIE                   |
|---------------|----------------------------------|
| Q10=+5        | ;GŁĘBOKOŚĆ WCIĘCIA W<br>MATERIAŁ |
| Q11=100       | ;POSUW WCIĘCIA W<br>MATERIAŁ     |
| Q12=350       | ;POSUW PRZECIĄGANIA              |
| Q18=1         | ;NARZĘDZIE DO<br>PRZECIĄGANIA    |
| Q19=150       | ;POSUW RUCHEM<br>WAHADŁOWYM      |
| Q208=9999     | 99:POSUW POWROTU                 |

Numer narzędzia przeciągania Q18: numer narzędzia, przy pomocy którego TNC dokonało wstępnego przeciągania. Jeżeli nie dokonano wstępnego przeciągania, to proszę wprowadzić "0"; jeśli wprowadzimy tu określony numer, TNC rozwierca tylko ten fragment, który nie mógł zostać obrobiony przy pomocy narzędzia wstępnego przeciągania.

Jeżeli nie można najechać bezpośrednio obszaru przeciągania na gotowo, to TNC wchodzi w materiał jako zdefiniowano w Q19; w tym celu należy zdefiniować w tabeli narzędzi TOOL.T, patrz "Dane o narzędziach", strona 98długość krawędzi skrawających LCUTS i maksymalny kąt wcięcia w materiał narzędzia ANGLE. W przeciwnym wypadku TNC wydaje komunikat o błędach

- Posuw ruchu wahadłowego Q19: posuw ruchem wahadłowym w mm/min
- Posuw powrotu Q208: prędkość przemieszczenia narzędzia przy wyjeździe z odwiertu po obróbce w mm/min. Jeśli wprowadzimy Q208=0, TNC wysuwa narzędzie z materiału z posuwem Q12

# **OBRÓBKA NA GOT.DNA (cykl 23)**

G

TNC samo ustala punkt startu dla obróbki wykańczającej. Punkt startu zależy od ilości miejsca w kieszeni.

TNC przemieszcza narzędzie delikatnie (pionowy okrąg tangencjalny) do obrabianej powierzchni, o ile istnieje dostatecznie dużo miejsca dla tego celu. W przypadku braku dostatecznego wolnego miejsca TNC przemieszcza narzędzie prostopadle na głębokość. Następnie pozostały po rozwiercaniu naddatek dla obróbki wykańczającej zostaje zdjęty.

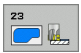

Posuw wcięcia w materiał Q11: prędkość przemieszczenia narzędzia przy wcięciu

Posuw rozwiercania Q12: Posuw frezowania

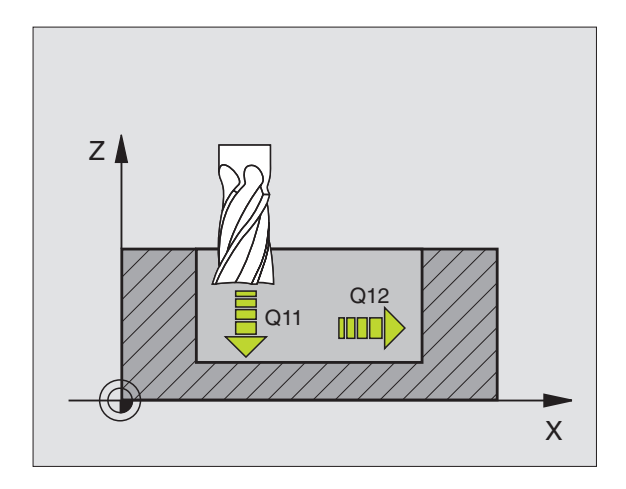

### Przykład: NC-bloki

60 CYCL DEF 23 OBRÓBKA NA GOTOWO DNA Q11=100 ;POSUW WCIĘCIA W MATERIAŁ Q12=350 ;POSUW PRZECIAGANIA

8 Programowanie: cykle (

# 8.5 SL-cykle

# FREZOW.NA GOT. POWIERZCHNI BOCZNYCH (cykl 24)

TNC przemieszcza narzędzie na torze kołowym stycznie do konturu częściowego (wycinkowego). Każdy kontur częściowy zostaje oddzielnie obrabiany na gotowo.

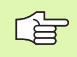

# Proszę uwzględnić przed programowaniem

Suma naddatku obróbki na got. boku (Q14) i promienia narzędzia obróbki na gotowo musi być mniejsza niż suma naddatku obróbki na got. boku (Q3, cykl 20) i promienia narzędzia przeciągania.

Jeśli odpracowujemy cykl 24 bez uprzedniego rozwiercenia z cyklem 22, to obowiązuje pokazane uprzednio obliczeniu; promień rozwiertaka ma wówczas wartość "0".

TNC samo ustala punkt startu dla obróbki wykańczającej. Punkt startu zależy od ilości miejsca w kieszeni i zaprogramowanego w cyklu 20 naddatku.

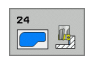

### Kierunek obrotu ? Zgodnie z ruchem wskazówek zegara = – 1 Q9: Kierunek obróbki:

+1:kierunek obróbki w kierunku przeciwnym do ruchu wskazówek zegara:

– 1:obrót zgodnie z ruchem wskazówek zegara (RWZ)

- Głębokość wcięcia w materiał Q10 (przyrostowo): wymiar, o jaki narzędzie zostaje każdorazowo dosunięte.
- Posuw wcięcia w materiał Q11: posuw wejścia w materiał
- Posuw rozwiercania Q12: posuw frezowania
- Naddatek dla obróbki wykańczającej z boku Q14 (przyrostowo): Naddatek dla kilkakrotnej obróbki wykańczającej; ostatnia warstwa materiału na obróbkę wykańczającą zostanie rozwercona, jeśli wprowadzimy Q14 = 0

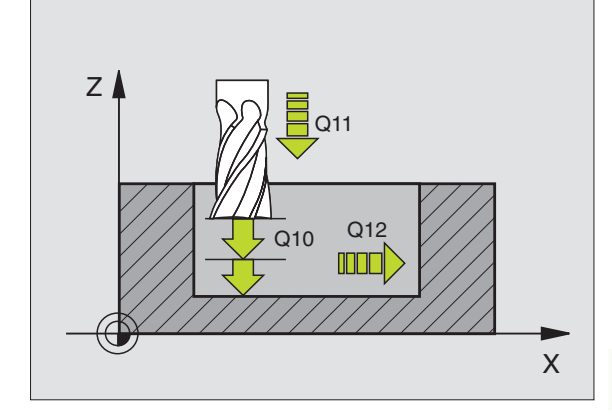

| 61 CYCL DEF 24 OBRÓBKA NA GOTOWO<br>BOKU |                                  |  |
|------------------------------------------|----------------------------------|--|
| Q9=+1                                    | ;KIERUNEK OBROTU                 |  |
| Q10=+5                                   | ;GŁĘBOKOŚĆ WCIĘCIA W<br>MATERIAŁ |  |
| Q11=100                                  | ;POSUW WCIĘCIA W<br>MATERIAŁ     |  |
| Q12=350                                  | ;POSUW PRZECIĄGANIA              |  |
| Q14=+0                                   | ;NADDATEK Z BOKU                 |  |

# Przykład: nakładające się na siebie kontury wiercić i obrabiać wstępnie, obrabiać na gotowo

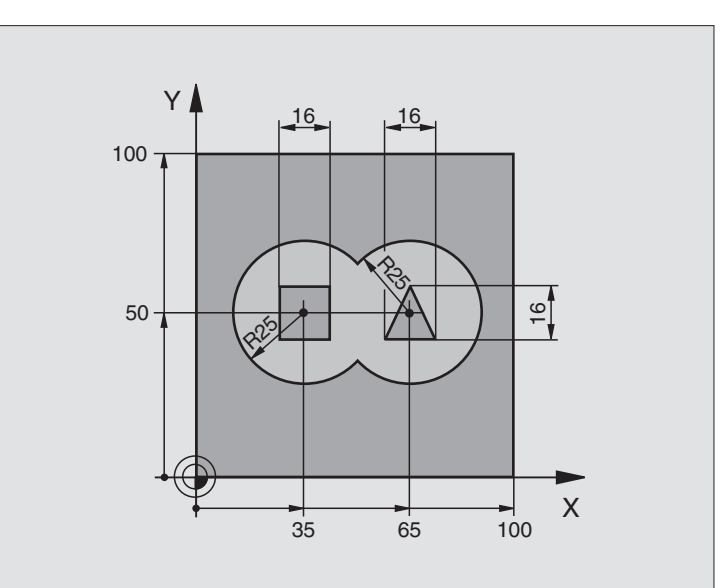

| 0 BEGINN PGM C21 MM                        |                                                  |
|--------------------------------------------|--------------------------------------------------|
| 1 BLK FORM 0.1 Z X+0 Y+0 Z-40              | Definicja części nieobrobionej                   |
| 2 BLK FORM 0.2 X+100 Y+100 Z+0             |                                                  |
| 3 TOOL DEF 1 L+0 R+6                       | Definicja narzędzia wiertło                      |
| 4 TOOL DEF 2 L+0 R+6                       | Definicja narzędzia obróbka zgrubna/wykańczająca |
| 5 TOOL CALL 1 Z S2500                      | Wywołanie narzędzia wiertło                      |
| 6 L Z+250 R0 FMAX                          | Wyjście narzędzia z materiału                    |
| 7 CYCL DEF 14.0 KONTUR                     | Ustalić podprogramy konturu                      |
| 8 CYCL DEF 14.1 LABEL KONTURU 1/2/3/4      |                                                  |
| 9 CYCL DEF 20.0 DANE KONTURU               | Określić ogólne parametry obróbki                |
| Q1=-20 ;GŁĘBOKOŚĆ FREZOWANIA               |                                                  |
| Q2=1 ;NAKŁADANIE SIĘ TORÓW<br>KSZTAŁTOWYCH |                                                  |
| Q3=+0.5 ;NADDATEK Z BOKU                   |                                                  |
| Q4=+0.5 ;NADDATEK NA<br>GŁĘBOKOŚCI         |                                                  |
| Q5=+0 ;WSPŁ. POWIERZCHNI                   |                                                  |
| Q6=2 ;ODSTĘP BEZPIECZ.                     |                                                  |
| Q7=+100 ;BEZPIECZNA WYSOKOŚĆ               |                                                  |
| Q8=0.1 ;PROMIEŃ ZAOKRĄGLENIA               |                                                  |
| Q9=-1 ;KIERUNEK OBROTU                     |                                                  |

| 10 CYCL DEF 21.0 WIERCENIE WSTĘPNE                   | Definicja cyklu wiercenie wstępne                      |
|------------------------------------------------------|--------------------------------------------------------|
| Q10=5 ;GŁĘBOKOŚĆ WCIĘCIA W<br>MATERIAŁ               |                                                        |
| Q11=250 ;POSUW WCIĘCIA W<br>MATERIAŁ                 |                                                        |
| Q13=2 ;NARZĘDZIE DO USUWANIA<br>MATERIAŁU (ZDZIERAK) |                                                        |
| 11 CYCL CALL M3                                      | Wywołanie cyklu wiercenie wstępne                      |
| 12 L Z+250 R0 FMAX M6                                | Zmiana narzędzia                                       |
| 13 TOOL CALL 2 Z S3000                               | Wywołanie narzędzia obróbka zgrubna/wykańczająca       |
| 14 CYCL DEF 22.0 PRZECIĄGANIE                        | Definicja cyklu przeciąganie                           |
| Q10=5 ;GŁĘBOKOŚĆ WCIĘCIA W<br>MATERIAŁ               |                                                        |
| Q11=100 ;POSUW WCIĘCIA W<br>MATERIAŁ                 |                                                        |
| Q12=350 ;POSUW PRZECIĄGANIA                          |                                                        |
| Q18=0 ;NARZĘDZIE DO<br>PRZECIĄGANIA                  |                                                        |
| Q19=150 ;POSUW RUCHEM<br>WAHADŁOWYM                  |                                                        |
| Q208=30000;POSUW POWROTU                             |                                                        |
| 15 CYCL CALL M3                                      | Wywołane cyklu przeciąganie                            |
| 16 CYCL DEF 23.0 OBRÓBKA NA GOTOWO<br>DNA            | Wywołanie cyklu obróbka wykańczająca dna               |
| Q11=100 ;POSUW WCIĘCIA W<br>MATERIAŁ                 |                                                        |
| Q12=200 ;POSUW PRZECIĄGANIA                          |                                                        |
| Q208=30000;POSUW POWROTU                             |                                                        |
| 17 CYCL CALL                                         | Definicja cyklu obróbka wykańczająca dna               |
| 18 CYCL DEF 24.0 OBRÓBKA NA GOTOWO<br>BOKU           | Definicja cyklu obróbka wykańczająca boku              |
| Q9=+1 ;KIERUNEK OBROTU                               |                                                        |
| Q10=5 ;GŁĘBOKOŚĆ WCIĘCIA W<br>MATERIAŁ               |                                                        |
| Q11=100 ;POSUW WCIĘCIA W<br>MATERIAŁ                 |                                                        |
| Q12=400 ;POSUW PRZECIĄGANIA                          |                                                        |
| Q14=+0 ;NADDATEK Z BOKU                              |                                                        |
| 19 CYCL CALL                                         | Wywołanie cyklu obróbka wykańczająca z boku            |
| 20 L Z+250 R0 FMAX M2                                | Przemieścić narzędzie poza materiałem, koniec programu |

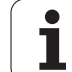

| 21 LBL 1          | Podprogram konturu 1: kieszeń z lewej             |
|-------------------|---------------------------------------------------|
| 22 CC X+35 Y+50   |                                                   |
| 23 L X+10 Y+50 RR |                                                   |
| 24 C X+10 DR-     |                                                   |
| 25 LBL 0          |                                                   |
| 26 LBL 2          | Podprogram konturu 2: kieszeń z prawej            |
| 27 CC X+65 Y+50   |                                                   |
| 28 L X+90 Y+50 RR |                                                   |
| 29 C X+90 DR-     |                                                   |
| 30 LBL 0          |                                                   |
| 31 LBL 3          | Podprogram konturu 3: wysepka czworokątna z lewej |
| 32 L X+27 Y+50 RL |                                                   |
| 33 L Y+58         |                                                   |
| 34 L X+43         |                                                   |
| 35 L Y+42         |                                                   |
| 36 L X+27         |                                                   |
| 37 LBL 0          |                                                   |
| 38 LBL 4          | Podprogram konturu 4: wysepka trójkątna z prawej  |
| 39 L X+65 Y+42 RL |                                                   |
| 40 L X+57         |                                                   |
| 41 L X+65 Y+58    |                                                   |
| 42 L X+73 Y+42    |                                                   |
| 43 LBL 0          |                                                   |
| 44 END PGM C21 MM |                                                   |

# 8.6 Cykle dla frezowania metodą wierszowania

# Przegląd

TNC oddaje do dyspozycji cztery cykle, przy pomocy których można obrabiać powierzchnie o następujących właściwościach:

- płaska prostokątna
- płaska ukośna
- dowolnie nachylona
- skręcona w sobie

| Cykl                                                                                                    | Softkey |
|----------------------------------------------------------------------------------------------------|---------|
| 230 WIERSZOWANIE<br>Dla prostokątnych płaskich powierzchni                                                      | 230     |
| 231 POWIERZCHNI PROSTOKREŚLNA<br>Dla ukośnych, nachylonych i skręconych powierzchni                             | 231     |
| 232 FREZOWANIE POWIERZCHNI<br>Dla płaskich prostokątnych powierzchni, z podaniem<br>naddatku i kilkoma dosuwami | 232     |

# FREZOWANIE METODĄ WIERSZOWANIA (cykl 230)

- 1 TNC pozycjonuje narzędzie na biegu szybkim FMAX z aktualnej pozycji na płaszczyźnie obróbki do punktu startu 1; TNC przesuwa narzędzie przy tym o wartość promienia narzędzia na lewo i w górę
- 2 Następnie narzędzie przemieszcza się z FMAX w osi wrzeciona na Bezpieczną wysokość i potem z posuwem dosuwu wgłębnego na zaprogramowaną pozycję startu w osi wrzeciona
- 3 Następnie narzędzie przemieszcza się z zaprogramowanym posuwem frezowania do punktu końcowego 2; punkt końcowy TNC oblicza z zaprogramowanego punktu startu, zaprogramowanej długości i promienia narzędzia
- 4 TNC przesuwa narzędzie z posuwem frezowania poprzecznie do punktu startu następnego wiersza; TNC oblicza przesunięcie z zaprogramowanej szerokości i liczby cięć (przejść)
- 5 Potem narzędzie powraca w kierunku ujemnym 1-szej osi
- 6 Frezowanie wierszowaniem powtarza się, aż wprowadzona powierzchnia zostanie całkowicie obrobiona

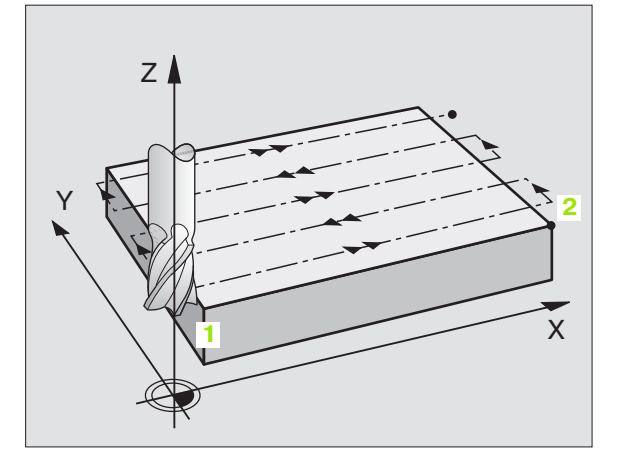

# 8.6 Cykle dla frezowa<mark>ni</mark>a metoda wierszowania

7 Na koniec TNC przemieszcza narzędzie z FMAX z powrotem na Bezpieczną wysokość

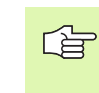

# Proszę uwzględnić przed programowaniem

TNC pozycjonuje narzędzie z aktualnej pozycji najpierw na płaszczyźnie obróbki i następnie w osi wrzeciona do punktu startu.

Tak wypozycjonować narzędzie, aby nie mogło dojść do kolizji z przedmiotem lub mocowadłami.

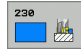

- Punkt startu 1-szej osi Q225 (absolutnie): współrzędna Min-punktu frezowanej wierszowo powierzchni w osi głównej płaszczyzny obróbki
- Punkt startu 2-szej osi Q226 (absolutnie): współrzędna Min-punktu frezowanej wierszowo powierzchni w osi pomocniczej płaszczyzny obróbki
- Punkt startu 3-szej osi Q227 (absolutnie): wysokość w osi wrzeciona, na której dokonywuje się frezowania wierszowaniem
- 1. długość krawędzi bocznej Q218 (przyrostowo): długość powierzchni w osi głównej płaszczyzny obróbki, odniesiona do punktu startu 1-szej osi
- 2. długość krawędzi bocznej Q219 (przyrostowo): długość powierzchni w osi pomocniczej płaszczyzny obróbki, odniesiona do punktu startu 2-szej osi
- Liczba przejść Q240: liczba wierszy, na których TNC ma przemieścić narzędzie na szerokości
- Posuw wcięcia w materiał Q206: prędkość przemieszczenia narzędzia przy przemieszczeniu z bezpiecznej wysokości na głębokość frezowania w mm/min
- Posuw frezowania Q207: prędkość przemieszczenia narzędzia przy frezowaniu w mm/ min
- Posuw poprzeczny Q209: prędkość przemieszczenia narzędzia przy przejeździe do następnego wiersza w mm/min; jeśli przemieszczamy w materiale poprzecznie, to Q209 wprowadzić mniejszym od Q207; jeśli przemieszczamy poza materiałem poprzecznie, to Q209 może być większy od Q207
- Bezpieczna wysokość Q200 (przyrostowo): odstęp pomiędzy ostrzem narzędzia i głębokością frezowania dla pozycjonowania na początku cyklu i na końcu cyklu

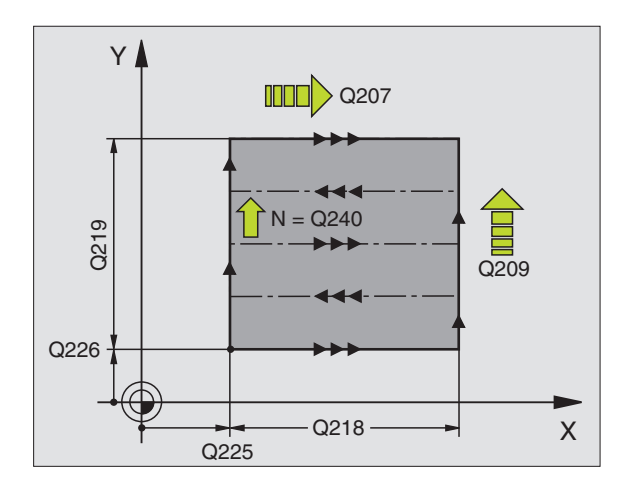

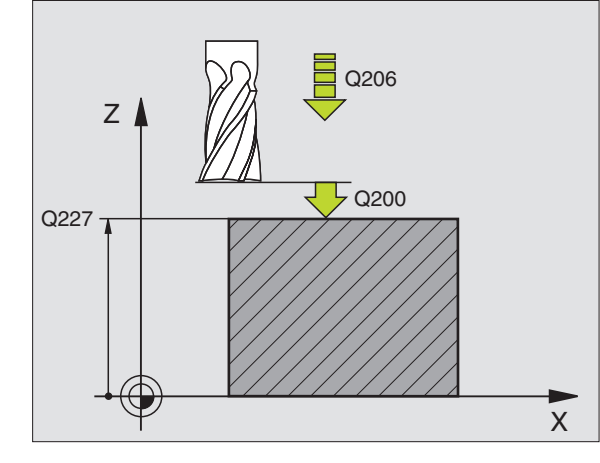

| 71 CYCL DEF 230 WIERSZOWANIE          |
|---------------------------------------|
| Q225=+10 ;PUNKT STARTU 1.OSI          |
| Q226=+12 ;PUNKT STARTU 2.0SI          |
| Q227=+2.5 ;PUNKT STARTU 3.0SI         |
| Q218=150 ;1. DŁUGOŚĆ BOKU             |
| Q219=75 ;2. DŁUGOŚĆ BOKU              |
| Q240=25 ;LICZBA PRZEJŚĆ               |
| Q206=150 ;POSUW WCIĘCIA W<br>Materiał |
| Q207=500 ;POSUW FREZOWANIA            |
| Q209=200 ;POSUW POPRZECZNY            |
| Q200=2 ;ODSTĘP BEZPIECZ.              |

# POWIERZCHNIA REGULACJI (Cykl 231)

- 1 TNC pozycjonuje narzędzie od aktualnej pozycji ruchem prostoliniowym 3D do punktu startu 1
- 2 Następnie narzędzie przemieszcza się z zaprogramowanym posuwem frezowania do punktu końcowego 2
- 3 Tam TNC przemieszcza narzędzie na biegu szybkim FMAX o wartość średnicy narzędzia w dodatnim kierunku osi wrzeciona i po tym ponownie do punktu startu 1
- 4 W punkcie startu 1 TNC przemieszcza narzędzie ponownie na ostatnio przejechaną wartość Z
- 5 Następnie TNC przesuwa narzędzie we wszystkich trzech osiach od punktu 1 w kierunku punktu 4 do następnego wiersza
- 6 Potem TNC przemieszcza narzędzie do punktu końcowego tego wiersza. Ten punkt końcowy TNC oblicza z punktu 2 i przesunięcia w kierunku punktu 3
- 7 Frezowanie wierszowaniem powtarza się, aż wprowadzona powierzchnia zostanie całkowicie obrobiona
- 8 Na końcu TNC pozycjonuje narzędzie o średnicę narzędzia nad najwyższym wprowadzonym punktem w osi wrzeciona

# Prowadzenie skrawania

Punkt startu i tym samym kierunek frezowania są dowolnie wybieralne, ponieważ TNC dokonuje pojedyńczych przejść zasadniczo od punktu 1 do punktu 2 i cała operacja przebiega od punktu 1 / 2 do punktu 3 / 4. Punkt 1 można umiejscowić na każdym narożu obrabianej powierzchni.

Jakość obrabionej powierzchni można optymalizować poprzez użycie frezów trzpieniowych:

- Poprzez skrawanie uderzeniowe (współrzędna osi wrzeciona punkt 1 większa od współrzędnej osi wrzeciona punkt 2) przy mało nachylonych powierzchniach
- Poprzez skrawanie ciągłe (współrzędna osi wrzeciona punkt 1 mnijesza od współrzędnej osi wrzeciona punkt 2) przy mocno nachylonych powierzchniach
- Przy skośnych powierzchniach, kierunek ruchu głównego (od punktu 1 do punktu 2) ustalić w kierunku większego nachylenia

Jakość obrobionej powierzchni można optymalizować poprzez użycie frezów kształtowych:

Przy ukośnych powierzchniach kierunek ruchu głównego (od punktu 1 do punktu 2) ustalić w kierunku największego nachylenia

# Proszę uwzględnić przed programowaniem

TNC pozycjonuje narzędzie od aktualnej pozycji ruchem 3D po prostej do punktu startu 1. Tak wypozycjonować narzędzie, aby nie mogło dojść do kolizji z przedmiotem lub mocowadłami.

TNC przemieszcza narzędzie z korekcją promienia R0 między zadanymi pozycjami

W danym przypadku używać frezu z tnącym przez środek zębem czołowym (DIN 844).

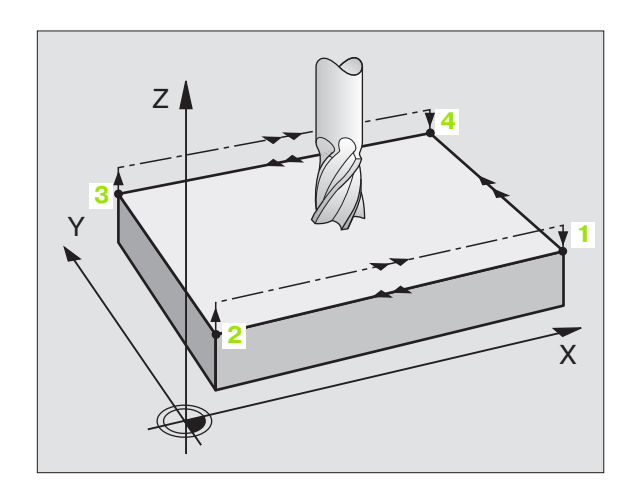

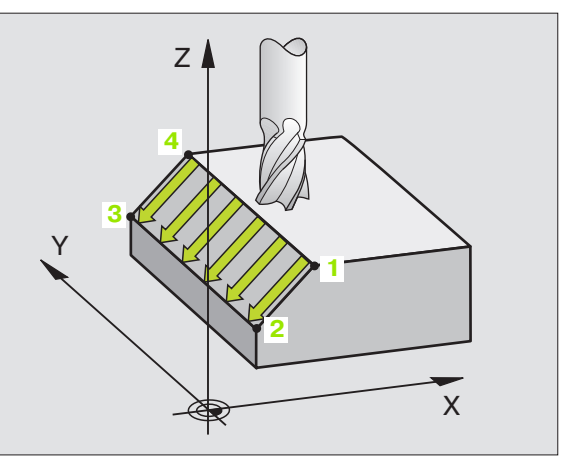

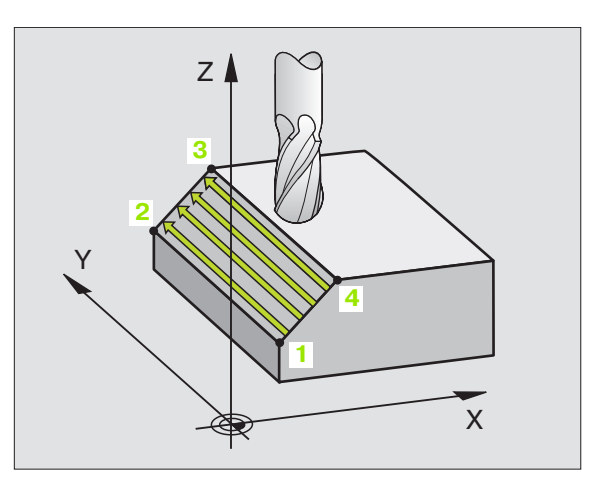

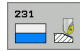

- Punkt startu 1-szej osi Q225 (absolutnie): współrzędna punktu startu frezowanej wierszowo powierzchni w osi głównej płaszczyzny obróbki
- Punkt startu 2-szej osi Q226 (absolutnie): współrzędna punktu startu frezowanej wierszowo powierzchni w osi pomocniczej płaszczyzny obróbki
- Punkt startu 3-szej osi Q227 (absolutnie): współrzędna punktu startu obrabianej powierzchni w osi wrzeciona
- 2. Punkt startu 1-szej osi Q228 (absolutnie): współrzędna punktu końcowego frezowanej wierszowo powierzchni w osi głównej płaszczyzny obróbki
- 2. Punkt startu 2-szej osi Q229 (absolutnie): współrzędna punktu końcowego frezowanej wierszowo powierzchni w osi pomocniczej płaszczyzny obróbki
- 2. Punkt startu 3-szej osi Q230 (absolutnie): współrzędna punktu końcowego obrabianej powierzchni w osi wrzeciona
- 3. Punkt startu 1-szej osi Q231 (absolutnie): współrzędna punktu 3 w osi głównej płaszczyzny obróbki
- 3. Punkt startu 2-szej osi Q232 (absolutnie): współrzędna punktu 3 w osi pomocniczej płaszczyzny obróbki
- 3. Punkt startu 3-szej osi Q233 (absolutnie): współrzędna punktu 3 w osi wrzeciona

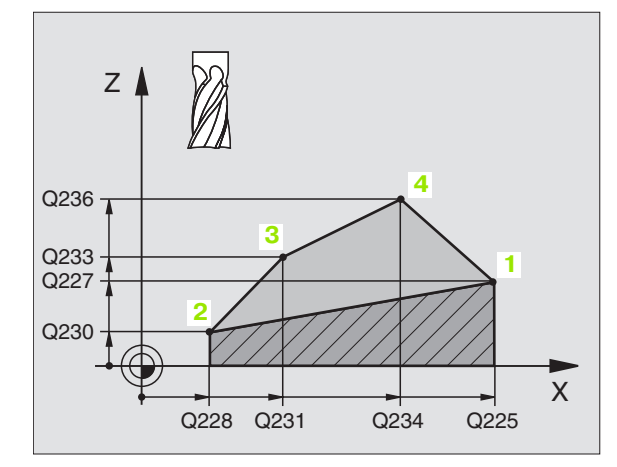

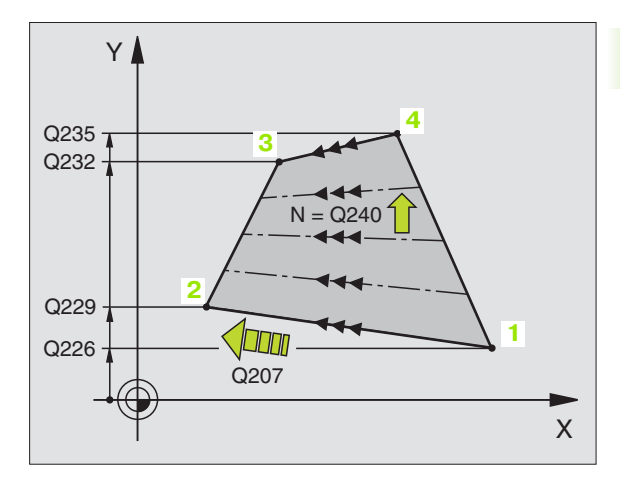

- 4. Punkt startu 1-szej osi Q234 (absolutnie): współrzędna punktu 4 w osi głównej płaszczyzny obróbki
- 4. Punkt startu 2-giej osi Q235 (absolutnie): współrzędna punktu 4 w osi pomocniczej płaszczyzny obróbki
- 4. Punkt startu 3-ciej osi Q236 (absolutnie): współrzędna punktu 4 w osi wrzeciona
- Liczba przejść Q240: liczba wierszy, po których TNC ma przemieścić narzędzie pomiędzy punktem 1 i 4, a także między punktem 2 i 3
- Posuw frezowania Q207: prędkość przemieszczania się narzędzia przy frezowaniu w mm/min. TNC wykonuje pierwsze skrawanie z posuwem wynoszącym połowę zaprogramowanej wartości.

### Przykład: NC-bloki

| 72 CYCL DEF 231 POWIERZCHNIA<br>REGULACJI |
|-------------------------------------------|
| Q225=+0 ;PUNKT STARTU 1.OSI               |
| Q226=+5 ;PUNKT STARTU 2.0SI               |
| Q227=-2 ;PUNKT STARTU 3.0SI               |
| Q228=+100;2. PUNKT 1. OSI                 |
| Q229=+15 ;2. PUNKT 2. OSI                 |
| Q230=+5 ;2. PUNKT 3. OSI                  |
| Q231=+15 ;3. PUNKT 1. OSI                 |
| Q232=+125;3. PUNKT 2. OSI                 |
| Q233=+25 ;3. PUNKT 3. OSI                 |
| Q234=+15 ;4. PUNKT 1. OSI                 |
| Q235=+125;4. PUNKT 2. OSI                 |
| Q236=+25 ;4. PUNKT 3. OSI                 |
| Q240=40 ;LICZBA PRZEJŚĆ                   |
| Q207=500 ;POSUW FREZOWANIA                |

# FREZOWANIE PŁASZCZYZN (cykl 232)

Przy pomocy cyklu 232 można frezować równą powierzchnię kilkoma dosuwami i przy uwzględnieniu naddatku na obróbkę wykańczającą. Przy tym operator ma do dyspozycji trzy strategie obróbki:

- Strategia Q389=0: obróbka meandrowa, boczny dosuw poza obrabianą powierzchnią
- Strategia Q389=1: obróbka meandrowa, boczny dosuw w obrębie obrabianej powierzchni
- Strategia Q389=2: obróbka wierszami, odsuw i boczny dosuw z posuwem pozycjonowania
- 1 TNC pozycjonuje narzędzie na biegu szybkim FMAX z aktualnej pozycji przy pomocy logiki pozycjonowania do punktu startu 1: Jeśli aktualna pozycja na osi wrzeciona jest większa niż 2. odstęp bezpieczeństwa, to TNC przemieszcza narzędzie najpierw na płaszczyźnie obróbki a następnie na osi wrzeciona, alternatywnie najpierw na 2. odstęp bezpieczeństwa i potem na płaszczyznę obróbki. Punkt startu na płaszczyźnie obróbki leży z dyslokacją o promień narzędzia i o boczny odstęp bezpieczeństwa obok obrabianego przedmiotu
- 2 Następnie narzędzie przemieszcza się z posuwem pozycjonowania na osi wrzeciona na obliczoną przez TNC pierwszą głębokość dosuwu

# Strategia Q389=0

- 3 Następnie narzędzie przemieszcza się z zaprogramowanym posuwem frezowania do punktu końcowego 2. Punkt końcowy leży poza powierzchnią, TNC oblicza go z zaprogramowanego punktu startu, zaprogramowanej długości, zaprogramowanego bocznego odstępu bezpieczeństwa i promienia narzędzia
- 4 TNC przesuwa narzędzie z posuwem pozycjonowania wstępnego poprzecznie do punktu startu następnego wiersza; TNC oblicza dyslokację z zaprogramowanej szerokości, promienia narzędzia i maksymalnego współczynnika nakładania się torów kształtowych
- 5 Potem narzędzie przemieszcza się z powrotem w kierunku punktu startu 1
- 6 Operacja ta powtarza się, aż wprowadzona powierzchnia zostanie w pełni obrobiona. Przy końcu ostatniego toru następuje dosunięcie na następną głębokość obróbki
- 7 Aby unikać pustych przejść, powierzchnia zostaje obrabiana w odwrotnej kolejności
- 8 Operacja powtarza się, aż wszystkie dosuwy zostaną wykonane. Przy ostatnim dosuwie zostaje wyfrezowany tylko zapisany naddatek na obróbkę wykańczającą z posuwem obróbki na gotowo
- **9** Na koniec TNC odsuwa narzędzie z FMAX na 2. odstęp bezpieczeństwa

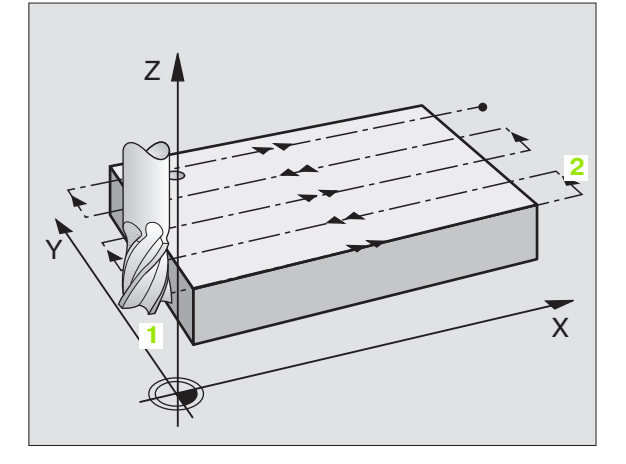

# Strategia Q389=1

- 3 Następnie narzędzie przemieszcza się z zaprogramowanym posuwem frezowania do punktu końcowego 2. Punkt końcowy leży w obrębie powierzchni, TNC oblicza go z zaprogramowanego punktu startu, zaprogramowanej długości i promienia narzędzia
- 4 TNC przesuwa narzędzie z posuwem pozycjonowania wstępnego poprzecznie do punktu startu następnego wiersza; TNC oblicza dyslokację z zaprogramowanej szerokości, promienia narzędzia i maksymalnego współczynnika nakładania się torów kształtowych
- 5 Potem narzędzie przemieszcza się z powrotem w kierunku punktu startu 1. Przejście do następnego wiersza następuje ponownie w obrębie obrabianego przedmiotu
- 6 Operacja ta powtarza się, aż wprowadzona powierzchnia zostanie w pełni obrobiona. Przy końcu ostatniego toru następuje dosunięcie na następną głębokość obróbki
- 7 Aby unikać pustych przejść, powierzchnia zostaje obrabiana w odwrotnej kolejności
- 8 Operacja powtarza się, aż wszystkie dosuwy zostaną wykonane. Przy ostatnim dosuwie zostaje wyfrezowany tylko zapisany naddatek na obróbkę wykańczającą z posuwem obróbki na gotowo
- 9 Na koniec TNC odsuwa narzędzie z FMAX na 2. odstęp bezpieczeństwa

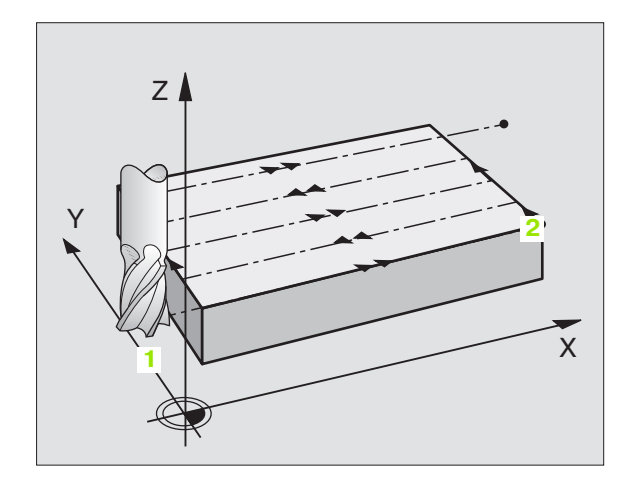

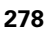

# 8.6 Cykle dla frezow<mark>ani</mark>a metodą wierszowania

# Strategia Q389=2

- **3** Następnie narzędzie przemieszcza się z zaprogramowanym posuwem frezowania do punktu końcowego **2**. Punkt końcowy leży poza powierzchnią, TNC oblicza go z zaprogramowanego punktu startu, zaprogramowanej długości, zaprogramowanego bocznego odstępu bezpieczeństwa i promienia narzędzia
- 4 TNC przemieszcza narzędzie na osi wrzeciona na odstęp bezpieczeństwa nad aktualną głębokość dosuwu i z posuwem pozycjonowania wstępnego bezpośrednio z powrotem do punktu startu następnego wiersza. TNC oblicza dyslokację z zaprogramowanej szerokości, promienia narzędzia i maksymalnego współczynnika nakładania się torów kształtowych
- 5 Następnie narzędzie przemieszcza się na aktualną głębokość dosuwu i potem ponownie w kierunku punktu końcowego 2
- 6 Operacja frezowania wierszowaniem powtarza się, aż wprowadzona powierzchnia zostanie w pełni obrobiona. Przy końcu ostatniego toru następuje dosunięcie na następną głębokość obróbki
- 7 Aby unikać pustych przejść, powierzchnia zostaje obrabiana w odwrotnej kolejności
- 8 Operacja powtarza się, aż wszystkie dosuwy zostaną wykonane. Przy ostatnim dosuwie zostaje wyfrezowany tylko zapisany naddatek na obróbkę wykańczającą z posuwem obróbki na gotowo
- 9 Na koniec TNC odsuwa narzędzie z FMAX na 2. odstęp bezpieczeństwa

Proszę uwzględnić przed programowaniem

2. Tak zapisać odstęp bezpieczeństwa Q204, aby nie mogło dojść do kolizji z przedmiotem lub mocowadłami.

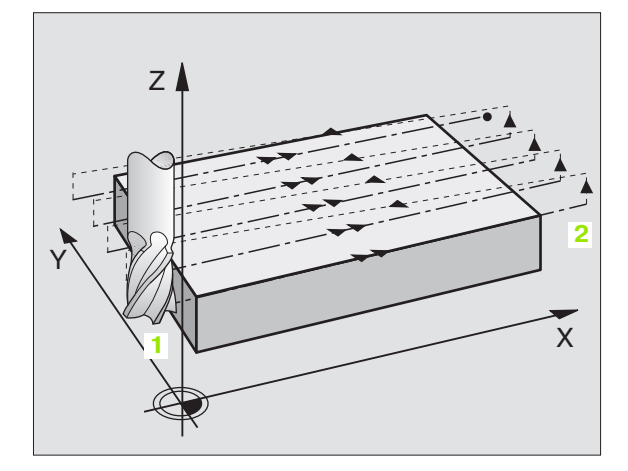

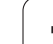

8.6 Cykle dla frezow<mark>ani</mark>a metodą wierszowania

232

- Strategia obróbki (0/1/2) Q389: Określić, jak TNC ma obrabiać powierzchnię:
  - 0: obróbka meandrowa, boczny dosuw z posuwem pozycjonowania poza obrabianą powierzchnią
    1: obróbka meandrowa, boczny dosuw z posuwem frezowania w obrębie obrabianej powierzchni
    2: obróbka wierszami, odsuw i boczny dosuw z posuwem pozycjonowania
- Punkt startu 1-szej osi Q225 (absolutnie): Współrzędna punktu startu obrabianej powierzchni na osi głównej płaszczyzny obróbki
- Punkt startu 2-szej osi Q226 (absolutnie): współrzędna punktu startu frezowanej wierszowo powierzchni w osi pomocniczej płaszczyzny obróbki
- Punkt startu 3-szej osi Q227 (absolutnie): współrzędna powierzchni obrabianego przedmiotu, wychodząc z której ma zostać obliczony dosuw
- Punkt końcowy 3. osi Q386 (absolutnie): współrzędna na osi wrzeciona, na której powierzchnia ma być frezowana
- 1. długość krawędzi bocznej Q218 (przyrostowo): długość obrabianej powierzchni na osi głównej płaszczyzny obróbki. Poprzez znak liczby można określić kierunek pierwszego toru frezowania w odniesieniu do punktu startu 1. osi
- 2. Długość krawędzi bocznej Q219 (przyrostowo): długość obrabianej powierzchni na osi pomocniczej płaszczyzny obróbki. Poprzez znak liczby można określić kierunek pierwszego dosuwu poprzecznego w odniesieniu do punktu startu 2. osi

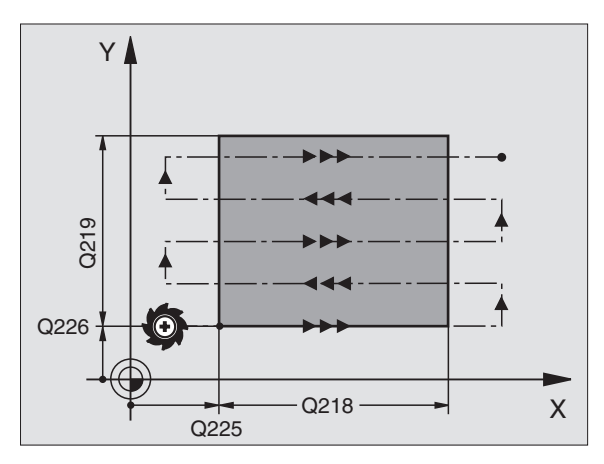

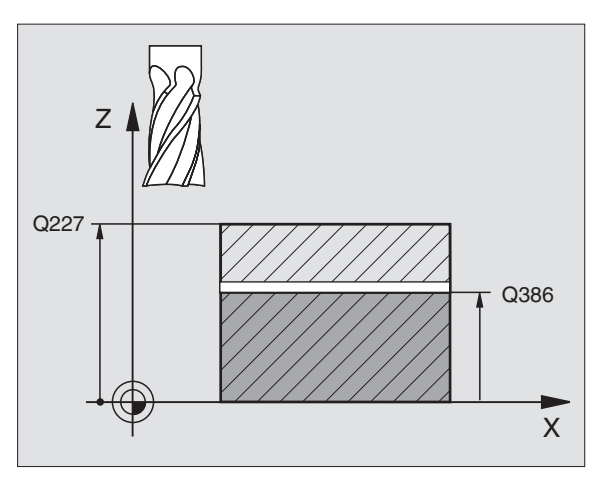

1

- Maksymalna głębokość dosuwu Q202 (przyrostowo): wymiar, o jaki narzędzie zostaje każdorazowo maksymalnie dosunięte. TNC oblicza rzeczywistą głębokość dosuwu z różnicy pomiędzy punktem końcowym i punktem startu na osi narzędzi - przy uwzględnieniu naddatku na obróbkę wykańczającą – w taki sposób, iż obróbka zostaje wykonywana z tymi samymi wartościami dosuwu wgłąb
- Naddatek dla obróbki wykańczającej dna Q369 (przyrostowo): wartość, z którą należy wykonać ostatni dosuw
- Maks. współczynnik nałożenia toru Q370: maksymalny boczny dosuw k. TNC oblicza rzeczywisty boczny dosuw z 2. długości boku (Q219) i promienia narzędzia tak, iż obróbka zostaje wykonana każdorazowo ze stałym bocznym dosuwem. Jeżeli zapisano w tabeli narzędzi promień R2 (np. promień płytek przy zastosowaniu głowicy frezowej), TNC zmniejsza odpowiednio boczny dosuw
- Posuw frezowania Q207: prędkość przemieszczenia narzędzia przy frezowaniu w mm/ min
- Posuw obróbka wykańczająca Q385: prędkość przemieszczenia narzędzia przy frezowaniu ostatniego dosuwu w mm/min
- Posuw pozycjonowania wstępnego Q253: prędkość przemieszczenia narzędzia przy najeździe pozycji startu i przy przemieszczeniu do następnego wiersza w mm/min, jeśli przemieszczamy w materiale diagonalnie (Q389=1), to TNC wykonuje ten dosuw poprzeczny z posuwem frezowania Q207

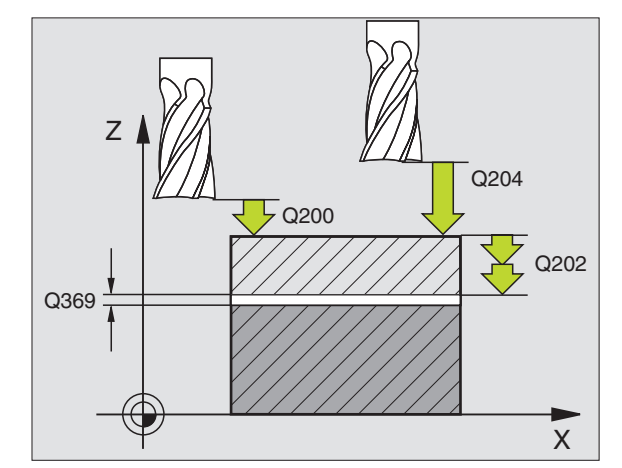

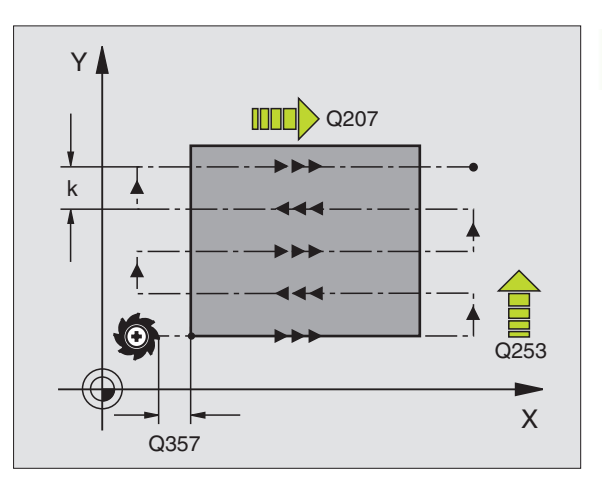

- 8.6 Cykle dla frezowania metoda wierszowania
- Bezpieczna wysokość Q200 (przyrostowo): odstęp pomiędzy wierzchołkiem narzędzia i pozycją startu na osi narzędzi. Jeżeli frezujemy przy pomocy strategii obróbki Q389=2, to TNC najeżdża na bezpiecznej wysokości nad aktualną głębokością dosuwu punkt startu następnego wiersza
- Bezpieczna wysokość z boku Q357 (przyrostowo): boczny odstęp narzędzia od obrabianego przedmiotu przy najeździe pierwszej głębokości dosuwu i odstęp, na którym odbywa się boczny dosuw przy strategii obróbki Q389=0 i Q389=2
- 2. Bezpieczna wysokość Q204 (przyrostowo): współrzędna osi wrzeciona, na której nie może dojść do kolizji pomiędzy narzędziem i obrabianym przedmiotem (mocowadłem)

| 71 CYCL DEF 2<br>POWIERZCHNI | 32 FREZOWANIE                  |
|------------------------------|--------------------------------|
| Q389=2                       | ;STRATEGIA                     |
| Q225=+10                     | ;PUNKT STARTU 1.OSI            |
| Q226=+12                     | ;PUNKT STARTU 2.0SI            |
| Q227=+2.5                    | ;PUNKT STARTU 3.OSI            |
| Q386=-3                      | ;PUNKT KOŃCOWY 3. OSI          |
| Q218=150                     | ;1. DŁUGOŚĆ BOKU               |
| Q219=75                      | ;2. DŁUGOŚĆ BOKU               |
| Q202=2                       | ;MAKS. GŁĘBOKOŚĆ<br>Dosuwu     |
| Q369=0.5                     | ;NADDATEK NA<br>Głębokości     |
| Q370=1                       | ;MAKS. NAŁOŻENIE TORÓW         |
| Q207=500                     | ;POSUW FREZOWANIA              |
| Q385=800                     | ;POSUW OBRÓBKA<br>Wykańczająca |
| Q253=2000                    | );POSUW POZ.WSTĘP.             |
| Q200=2                       | ;ODSTĘP BEZPIECZ.              |
| Q357=2                       | ;ODSTĘP BEZP.NA BOKU           |
| Q204=2                       | ;2. ODSTEP BEZPIECZ.           |

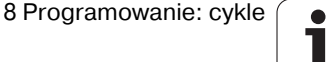

# Przykład: frezowanie metodą wierszowania

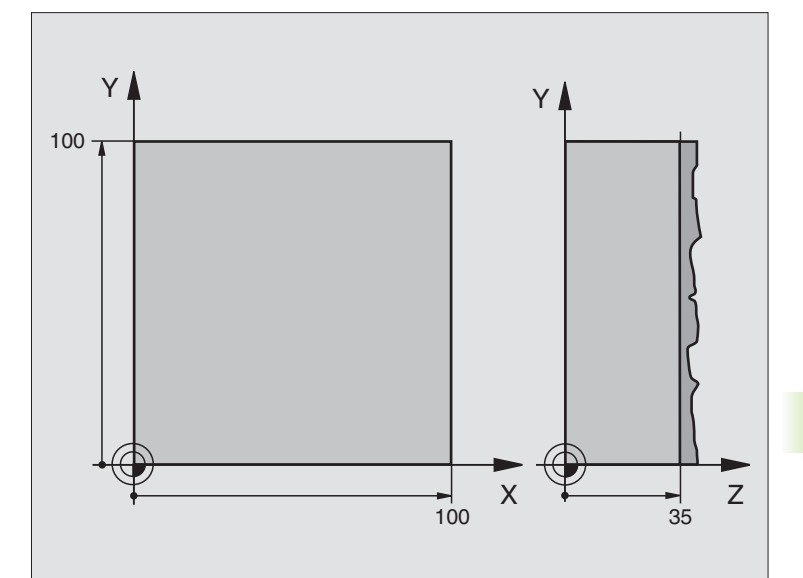

| 0 BEGIN PGM C230 MM             |                                                |
|---------------------------------|------------------------------------------------|
| 1 BLK FORM 0.1 Z X+0 Y+0 Z+0    | Definicja części nieobrobionej                 |
| 2 BLK FORM 0.2 X+100 Y+100 Z+40 |                                                |
| 3 TOOL DEF 1 L+0 R+5            | Definicja narzędzia                            |
| 4 TOOL CALL 1 Z \$3500          | Wywołanie narzędzia                            |
| 5 L Z+250 R0 FMAX               | Wyjście narzędzia z materiału                  |
| 6 CYCL DEF 230 WIERSZOWANIE     | Definicja cyklu frezowanie metodą wierszowania |
| Q225=+0 ;START 1.0SI            |                                                |
| Q226=+0 ;START 2.OSI            |                                                |
| Q227=+35 ;START 3.0SI           |                                                |
| Q218=100 ;1. DŁUGOŚĆ BOKU       |                                                |
| Q219=100 ;2. DŁUGOŚĆ BOKU       |                                                |
| Q240=25 ;LICZBA PRZEJŚĆ         |                                                |
| Q206=250 ;F WEJŚCIA W MATERIAŁ  |                                                |
| Q207=400 ;F FREZOWAĆ            |                                                |
| Q209=150 ;F POPRZECZNIE         |                                                |
| Q200=2 ;ODSTEP BEZP.            |                                                |

| 7 L X+-25 Y+0 R0 FMAX M3 | Pozycjonować wstępnie blisko punktu startu             |
|--------------------------|--------------------------------------------------------|
| 8 CYCL CALL              | Wywołanie cyklu                                        |
| 9 L Z+250 R0 FMAX M2     | Przemieścić narzędzie poza materiałem, koniec programu |
| 10 END PGM C230 MM       |                                                        |

# 8.7 Cykle dla przeliczania współrzędnych

# Przegląd

Przy pomocy funkcji przeliczania współrzędnych TNC może raz zaprogramowany kontur w różnych miejscach obrabianego przedmiotu wypełnić ze zmienionym położeniem i wielkością. TNC oddaje do dyspozycji następujące cykle przeliczania współrzędnych:

| Cykl                                                                                                    | Softkey         |
|----------------------------------------------------------------------------------------------------|-----------------|
| 7 PUNKT ZEROWY<br>Przesuwanie konturów bezpośrednio w programie<br>lub ztabeli punktów zerowych                                                          | 7               |
| 8 ODBICIE LUSTRZANE<br>Odbicie lustrzane konturów                                                                                                    | <sup>8</sup> ⊖⊃ |
| 10 OBRÓT<br>Obracanie konturów na płaszczyźnie obróbki                                                                                                   | 10              |
| 11 WSPÓŁCZYNNIK WYMIAROWY<br>Zmniejszanie lub powiększanie konturów                                                                                      | 11              |
| 26 SPECYFICZNY DLA OSI WSPÓŁCZYNNIK<br>WYMIAROWY<br>Zmniejszanie lub powiększanie konturów ze<br>specyficznymi dla każdej osi współczynnikami<br>wymiaru | 26 CC           |

# Skuteczność działania przeliczania współrzędnych

Początek działania: przeliczanie współrzędnych zadziała od jego definicji – to znaczy nie zostanie wywołane. Działa ono tak długo, aż zostanie wycofane lub na nowo zdefiniowane.

# Wycofanie przeliczania współrzędnych:

- Na nowo zdefiniować cykl z wartościami dla funkcjonowania podstawowego, np. współczynnik wymiarowy 1,0
- Wypełnić funkcje M02, M30 lub blok END PGM (w zależności od parametru maszynowego "clearMode")
- Wybrać nowy program

# Przesunięcie PUNKTU ZEROWEGO (cykl 7)

Przy pomocy PRZESUNIĘCIA PUNKTU ZEROWEGO można powtarzać przejścia obróbkowe w dowolnych miejscach przedmiotu.

# Działanie

Po zdefiniowaniu cyklu PRZESUNIĘCIE PUNKTU ZEROWEGO wszystkie wprowadzane dane o współrzędnych odnoszą się do nowego punktu zerowego. Przesunięcie w każdej osi TNC wyświetla w dodatkowym wskazaniu stanu obróbki. Wprowadzenie osi obrotu jest tu także dozwolone.

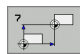

Przesunięcie: wprowadzić współrzędne nowego punktu zerowego; wartości bezwzględne odnoszą sią do punktu zerowego obrabianego przedmiotu, który jest określony poprzez wyznaczenie punktu odniesienia; wartości przyrostowe odnoszą się zawsze do ostatniego obowiązującego punktu zerowego – a ten może być już przesuniętym

# Zresetować

Przesunięcie punktu zerowego ze współrzędnymi X=0, Y=0 i Z=0 anuluje przesunięcie punktu zerowego.

# Wskazania statusu

- Duże wskazanie położenia odnosi się do aktywnego (przesuniętego) punktu zerowego
- Wszystkie wyświetlane w dodatkowym wskazaniu statusu współrzędne (pozycje, punkty zerowe) odnoszą się do wyznaczonego manualnie punktu bazowego

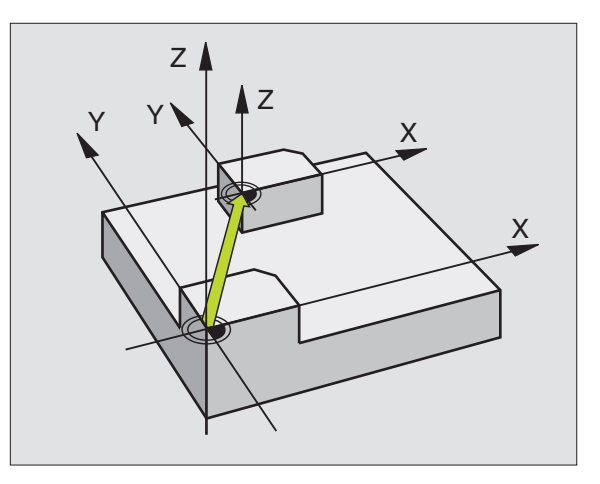

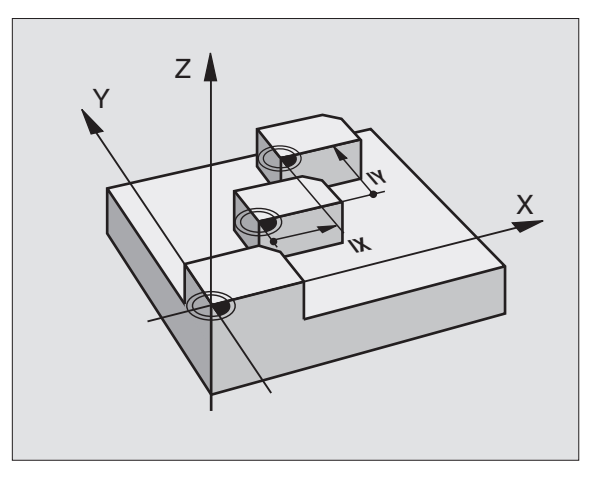

| 13 CYCL DEF 7,0 PUNKT ZEROWY |
|------------------------------|
| 14 CYCL DEF 7,1 X+60         |
| 16 CYCL DEF 7,3 Z-5          |
| 15 CYCL DEF 7,2 Y+40         |
|                              |

# 8.7 Cykle dla pr<mark>zel</mark>iczania wspó**łrzędnyc**h

# Przesunięcie PUNKTU ZEROWEGO przy pomocy tabeli punktów zerowych (cykl 7)

Która tabela punktów zerowych zostaje wykorzystywana, zależy od trybu pracy lub jest w danym trybie wybieralna:

Tryby pracy przebiegu programu: tabela "zeroshift.d"

Tryb pracy Test programu: tabela "simzeroshift.d"

Punkty zerowe z tabeli punktów zerowych odnoszą się do aktualnego punktu bazowego.

Wartości współrzędnych z tabeli punktów zerowych działają wyłącznie w postaci wartości bezwzględnych.

Nowe wiersze mogą być wstawiane tylko na końcu tabeli.

# Zastosowanie

Tabeli punktów zerowych używa się np. przy

- często powtarzających się przejściach obróbkowych przy różnych pozycjach przedmiotu lub
- częstym użyciu tych samych przesunięć punktów zerowych

W samym programie można zaprogramować punkty zerowe bezpośrednio w definicji cyklu a także wywoływać je z tabeli punktów zerowych.

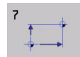

Przesunięcie: wprowadzić numer punktu zerowego z tabeli punktów zerowych lub Q-parametr. Jeśli wprowadzimy Q-parametr, to TNC aktywuje numer punktu zerowego, który znajduje się w Qparametrze

## Zresetować

- Z tabeli punktów zerowych wywołać przesunięcie do współrzędnych X=0: Y=0 itd.
- Przesunięcie do współrzędnych X=0; Y=0 itd. wywołać bezpośrednio przy pomocy definicji cyklu

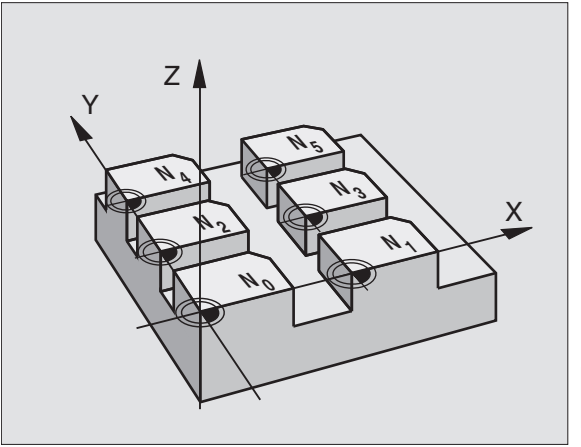

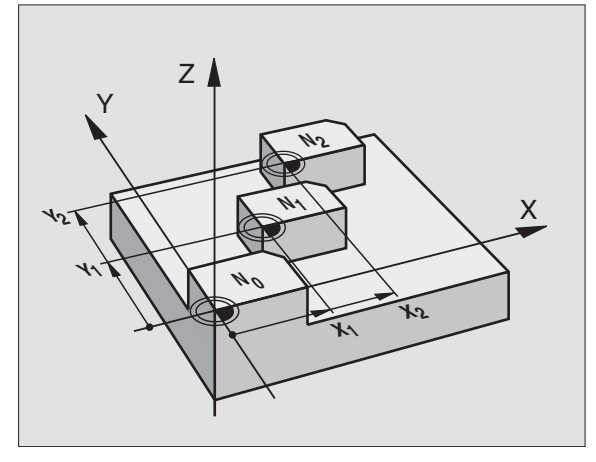

# Przykład: NC-bloki

77 CYKL DEF 7.0 PUNKT ZEROWY

78 CYKL DEF 7.1 #5

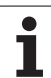

# Tabelę punktów zerowych edytujemy w rodzaju pracy Program wprowadzić do pamięci/edycja

Tabelę punktów zerowych wybieramy w rodzaju pracy **Program** wprowadzić do pamięci/edycja

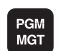

Wywołać menedżera plików: Klawisz PGM MGT nacisnąć patrz "Zarządzanie plikami: Podstawy", strona 59

- Wyświetlić tabele punktów zerowych: po kolei softkey WYBRAC TYP i softkey WYSWIETLIC.Dnacisnąć
- Wybrać żądaną tabelę lub wprowadzić nową nazwę pliku
- Edytować plik. Softkey-pasek pokazuje do tego następujące funkcje:

| Funkcja                                                                  | Softkey                            |
|--------------------------------------------------------------------------|------------------------------------|
| Wybrać początek tabeli                                                   | POCZATEK                           |
| Wybrać koniec tabeli                                                     |                                    |
| Przewracać strona po stronie do góry                                     |                                    |
| Przewracać strona po stronie w dół                                       | STRONA                             |
| Wstawić wiersz (możliwe tylko na końcu tabeli)                           | WIERSZ<br>WSTAW                    |
| Wymazać wiersz                                                           | WIERSZ<br>USUN                     |
| Szukanie                                                                 | FIND                               |
| Kursor na początek wiersza                                               | WIERSZE<br>POCZATEK                |
| Kursor na koniec wiersza                                                 | WIERSZE<br>KONIEC                  |
| Kopiowanie aktualnej wartości                                            | COPY<br>FIELD<br>COPY              |
| Wstawienie skopiowanej wartości                                          | PASTE<br>FIELD<br>PASTE            |
| Wprowadzalną liczbę wierszy (punktów<br>zerowych)wstawić na końcu tabeli | NR WIERSZ<br>NA KONIEC<br>WPROWADZ |

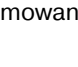
#### Konfigurować tabelę punktów zerowych

Jeśli nie chcemy definiować punktu zerowego dla aktywnej osi, to proszę nacisnąć klawisz DEL. TNC usuwa wówczas tę wartość liczbową z odpowiedniego pola wprowadzenia.

#### Opuścić tabelę punktów zerowych

W zarządzaniu plikami wyświetlić inny typ pliku i wybrać żądany plik.

Po zmianie wartości w tabeli punktów zerowych, należy tę zmianę klawiszem ENT zapisać do pamięci. W przeciwnym razie zmiana ta nie zostanie uwzględniona przy odpracowywaniu programu.

#### Wskazania statusu

ᇞ

W dodatkowym wskazaniu statusu zostają ukazane wartości aktywnego przesunięcia punktu zerowego. (patrz "Przeliczenia współrzędnych" na stronie 36).

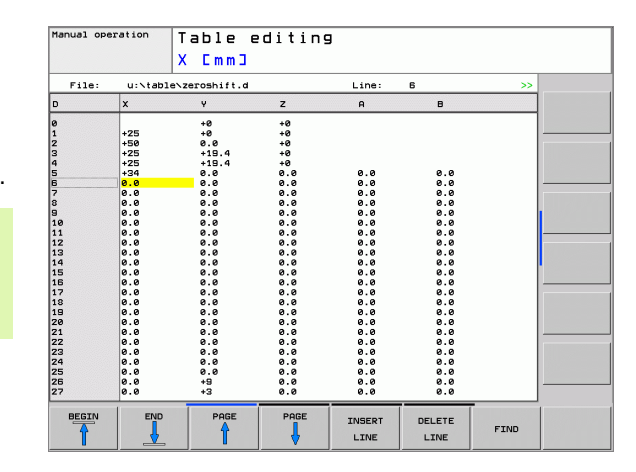

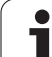

## **ODBICIE LUSTRZANE (cykl 8)**

TNC może wypełniać obróbkę na płaszczyźnie obróbki z odbiciem lustrzanym.

## Działanie

Odbicie lustrzane działa w programie od jego zdefiniowania. Działa on także w rodzaju pracy Pozycjonowanie z ręcznym wprowadzaniem danych. TNC pokazuje w dodatkowym wskazaniu stanu aktywne osie odbicia lustrzanego.

- Jeśli tylko jedna oś ma być poddana odbiciu lustrzanemu, zmienia się kierunek obiegu narzędzia. Ta zasada nie obowiązuje w przypadku cykli obróbkowych.
- Jeśli dwie osie zostają poddane odbiciu lustrzanemu, kierunek obiegu narzędzia pozostaje nie zmieniony.
- Rezultat odbicia lustrzanego zależy od położenia punktu zerowego:
- Punkt zerowy leży na przewidzianym do odbicia konturze: Element zostaje odbity symetrycznie bezpośrednio w punkcie zerowym;
- Punkt zerowy leży na przewidzianym do odbicia konturze: Element przesuwa się dodatkowo;

Jeśli odbijamy tylko jedną oś, to zmienia się kierunek obiegu w cyklach frezowania z numerem 200.

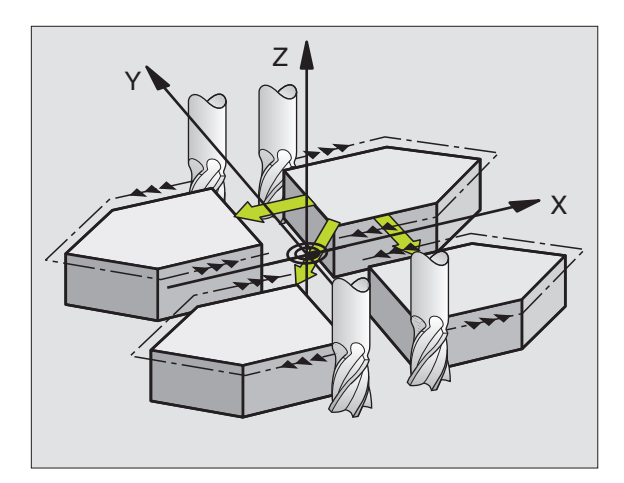

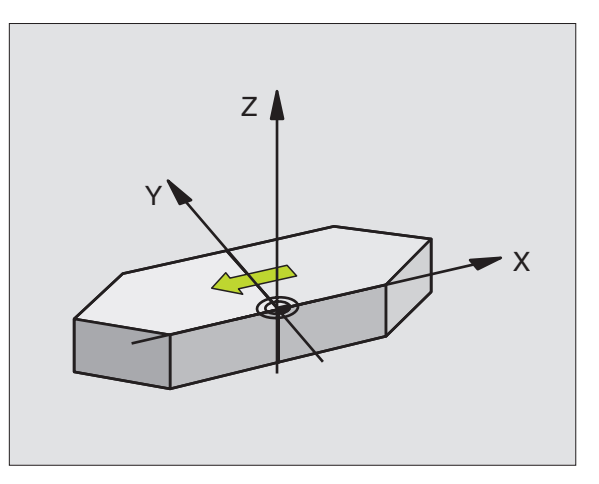

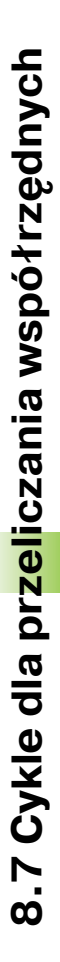

- °C,
- Odbita oś?: Wprowadzić osie, przewidziane do odbicia symetrycznego, można odbijać wszystkie osie - włącznie z osiami obrotu – za wyjątkiem osi wrzeciona i przynależnej osi pomocniczej. Dozwolone jest wprowadzenie maksymalnie trzech osi

#### Zresetowanie

Zaprogramować cykl ODBICIE LUSTRZANE z wprowadzeniem NO ENT.

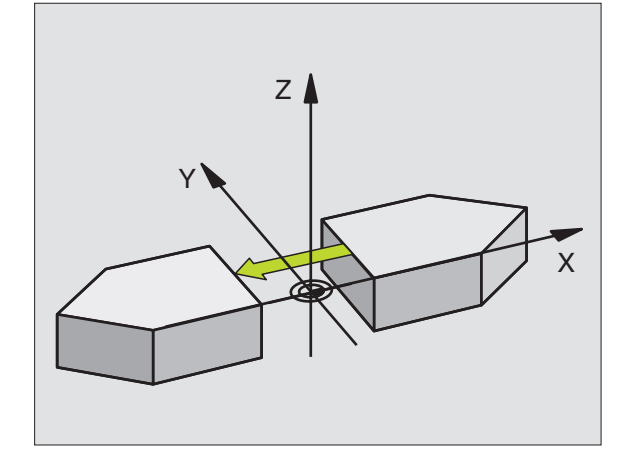

Przykład: NC-bloki

79 CYCL DEF 8,0 ODBICIE LUSTRZANE 80 CYCL DEF 8.1 X Y U

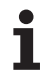

# OBRÓT (cykl 10)

W czasie programu TNC może obracać układ współrzędnych na płaszczyźnie obróbki wokół aktywnego punktu zerowego.

#### Działanie

OBRÓT działa w programie od jego zdefiniowania. Działa on także w rodzaju pracy Pozycjonowanie z ręcznym wprowadzaniem danych. TNC wyświetla aktywny kąt obrotu w dodatkowym wskazaniu stanu.

Oś odniesienia dla kąta obrotu:

- X/Y-płaszczyzna X-oś
- Y/Z-płaszczyzna Y-oś
- Z/X-płaszczyzna Z-oś

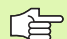

#### Proszę uwzględnić przed programowaniem

TNC anuluje aktywną korekcję promienia poprzez zdefiniowanie cyklu 10. W danym przypadku na nowo zaprogramować korekcję promienia.

Po zdefiniowaniu cyklu 10, proszę przesunąć obydwie osie płaszczyzny obróbki, aby aktywować obrót.

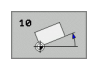

 Obrót: Wprowadzić kąt obrotu w stopniach (°). Zakres wprowadzenia: -360° do +360° (bezwzględnie lub przyrostowo)

#### Zresetować

Cykl OBRÓT programować na nowo z kątem obrotu 0°.

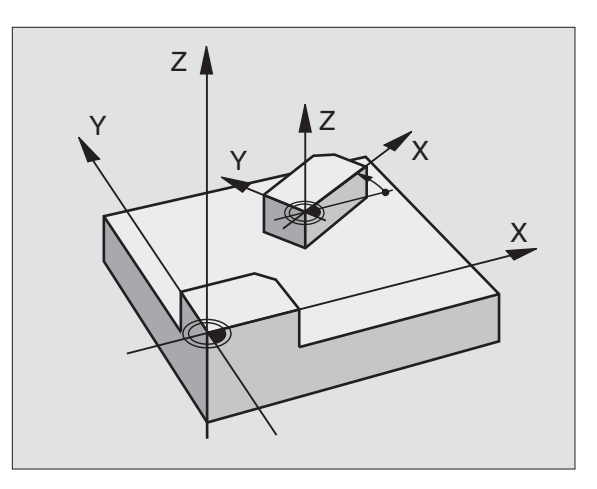

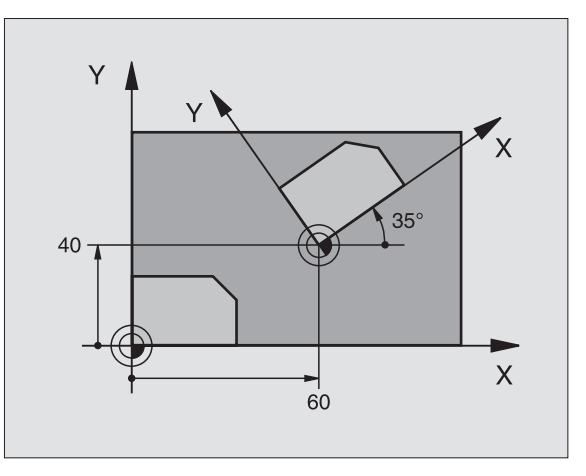

#### Przykład: NC-bloki

| 12 CALL LBL 1                |
|------------------------------|
| 13 CYCL DEF 7,0 PUNKT ZEROWY |
| 14 CYCL DEF 7,1 X+60         |
| 15 CYCL DEF 7,2 Y+40         |
| 16 CYCL DEF 10,0 OBRÓT       |
| 17 CYCL DEF 10.1 ROT+35      |
| 18 CALL LBL 1                |

## WSPÓŁCZYNNIK WYMIAROWY (cykl 11)

TNC może w czasie programu powiększać lub zmniejszać kontury. W ten sposób można uwzględnić współczynniki kurczenia się i naddatku.

#### Działanie

WSPÓŁCZYNNIK WYMIAROWY działa od jego definicji w programie. Działa on także w rodzaju pracy Pozycjonowanie z ręcznym wprowadzaniem danych. TNC wyświetla aktywny współczynnik wymiarowy w dodatkowym wskazaniu stanu.

Współczynnik wymiarowy działa

- na wszystkich trzech osiach współrzędnych jednocześnie
- na dane o wymiarach w cyklach

#### Warunek

Przed powiększeniem lub zmniejszeniem punkt zerowych powinien zostać przesunięty na naroże lub krawędź.

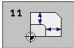

Współczynnik?: Wprowadzić współczynnik SCL (angl.: scaling); TNC mnoży współrzędne i promienie z SCL (jak w "działanie" opisano)

Powiększyć: SCL większy niż 1 do 99,999 999

Zmniejszyć: SCL mniejszy od 1 do 0,000 001

#### Zresetować

Ponownie zaprogramować cykl WSPOŁCZYNNIK WYMIAROWY ze współczynnikiem wymiarowym 1.

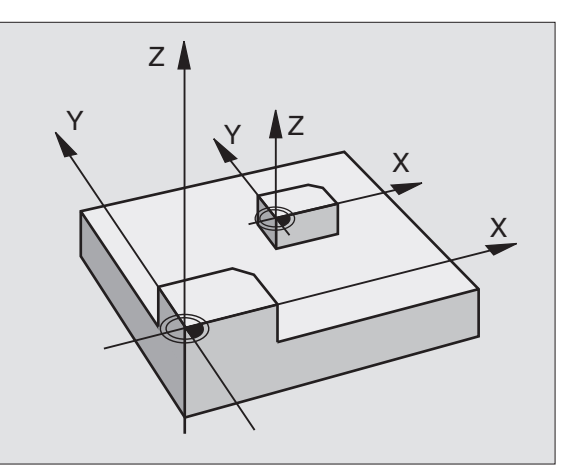

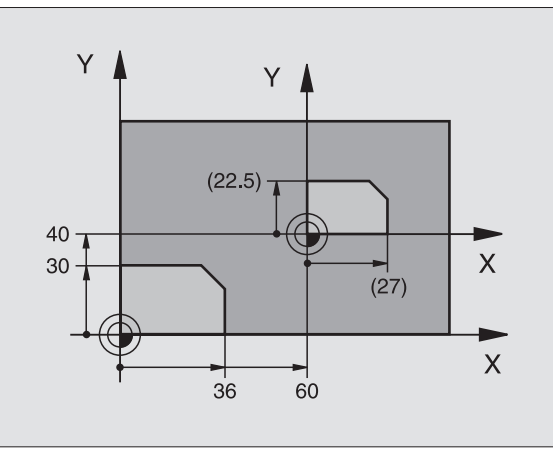

Przykład: NC-bloki

| 11 CALL LBL 1                              |
|--------------------------------------------|
| 12 CYCL DEF 7,0 PUNKT ZEROWY               |
| 13 CYCL DEF 7,1 X+60                       |
| 14 CYCL DEF 7,2 Y+40                       |
| 15 CYCL DEF 11,0 WSPÓŁCZYNNIK<br>WYMIAROWY |
| 16 CYCL DEF 11.1 SCL 0.75                  |
| 17 CALL LBL 1                              |

## WSPÓŁCZYNNIK WYMIAROWY SPECYFICZNY DLA DANEJ OSI (POOSIOWY) (Cyki 26)

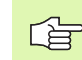

#### Proszę uwzględnić przed programowaniem

Osie współrzędnych z pozycjami dla torów kołowych nie wolno wydłużać lub spęczać przy pomocy różnych co do wartości współczynników.

Dla każdej osi współrzędnych można wprowadzić własny, specyficzny dla danej osi współczynnik wymiarowy.

Dodatkowo możliwe jest programowanie współrzędnych jednego centrum dla wszystkich współczynników wymiarowych.

Kontur zostaje wydłużany od centrum na zewnątrz lub spiętrzany w kierunku centrum, to znaczy nie koniecznie od i do aktualnego punktu zerowego –jak w przypadku cyklu 11 WSPÓŁCZYNNIK WYMIAROWY:

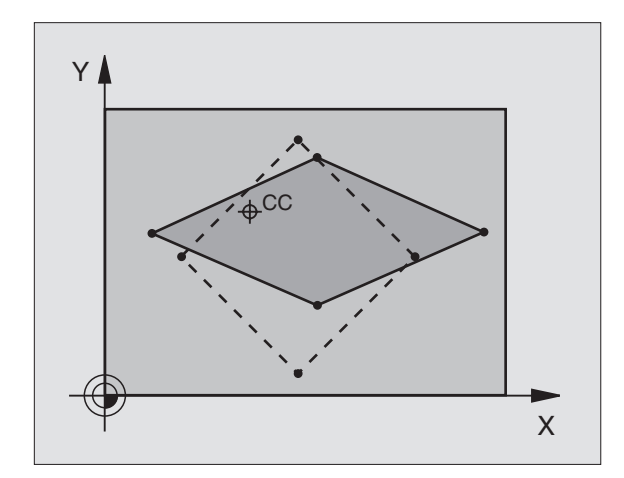

#### Działanie

WSPÓŁCZYNNIK WYMIAROWY działa od jego definicji w programie. Działa on także w rodzaju pracy Pozycjonowanie z ręcznym wprowadzaniem danych. TNC wyświetla aktywny współczynnik wymiarowy w dodatkowym wskazaniu stanu.

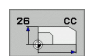

Oś i współczynnik: Osie współrzędnych i współczynniki specyficznego dla osi wydłużenia lub skrócenia. Wprowadzić wartość dodatnią – maksymalnie 99,999 999

Współrzędne centrum: Centrum specyficznego dla osi rozciągania lub skrócenia

Proszę wybrać współrzędne przy pomocy Softkeys.

#### Zresetować

Cykl WSPÓŁCZYNNIK WYMIAROWY zaprogramować na nowo dla odpowiedniej osi ze współczynnikiem 1.

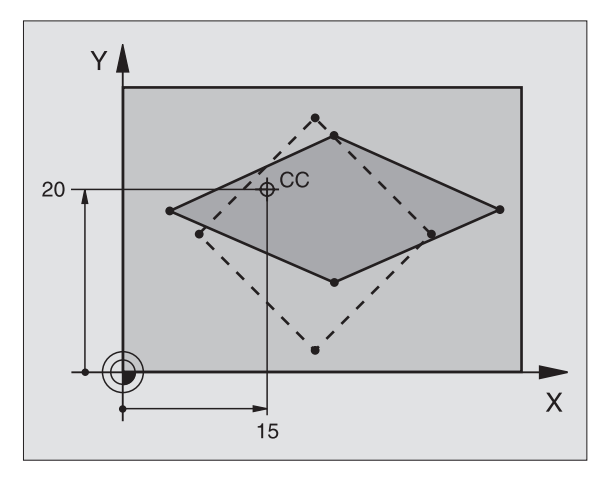

#### Przykład: NC-bloki

| 25 CALL LBL 1                                |                        |
|----------------------------------------------|------------------------|
| 26 CYCL DEF 26,0 WSPÓ<br>WYMIAROWY SPECYFICZ | ŁCZYNNIK<br>NY DLA OSI |
| 27 CYCL DEF<br>26.1 X 1.4 Y 0.6 CCX+15       | CCY+20                 |
| 28 CALL LBL 1                                |                        |

## Przykład: Cykle przeliczania współrzędnych

#### Przebieg programu

- Przeliczenia współrzędnych w programie głównym
- Obróbka w podprogramie, patrz Dodprogramu", strong 202
  - "Podprogramy", strona 303

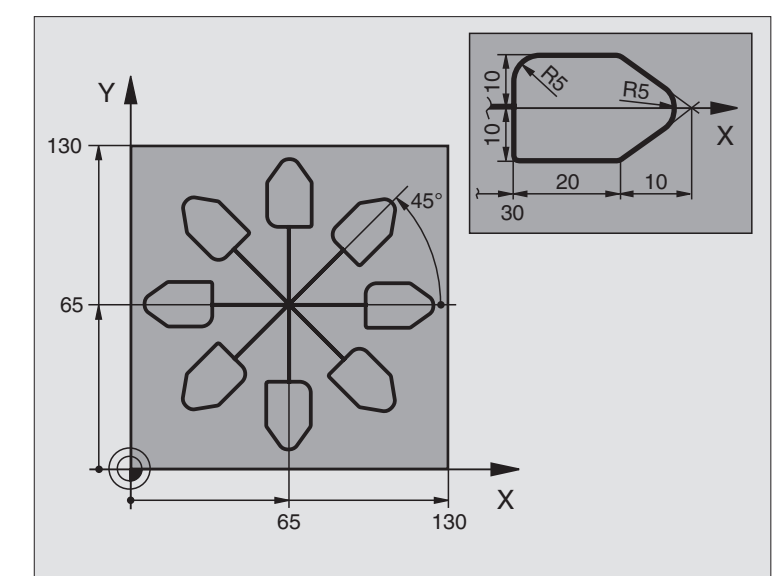

| 0 BEGIN PGM KONTUR MM          |                                                   |
|--------------------------------|---------------------------------------------------|
| 1 BLK FORM 0.1 Z X+0 Y+0 Z-20  | Definicja części nieobrobionej                    |
| 2 BLK FORM 0.2 X+130 Y+130 Z+0 |                                                   |
| 3 TOOL DEF 1 L+0 R+1           | Definicja narzędzia                               |
| 4 TOOL CALL 1 Z S4500          | Wywołanie narzędzia                               |
| 5 L Z+250 R0 FMAX              | Wyjście narzędzia z materiału                     |
| 6 CYCL DEF 7,0 PUNKT ZEROWY    | Przesunięcie punktu zerowego do centrum           |
| 7 CYCL DEF 7,1 X+65            |                                                   |
| 8 CYCL DEF 7,2 Y+65            |                                                   |
| 9 CALL LBL 1                   | Wywołać obróbkę frezowaniem                       |
| 10 LBL 10                      | Postawić znacznik dla powtórzenia części programu |
| 11 CYCL DEF 10,0 OBRÓT         | Obrót o 45° przyrostowo                           |
| 12 CYCL DEF 10.1 IROT+45       |                                                   |
| 13 CALL LBL 1                  | Wywołać obróbkę frezowaniem                       |
| 14 CALL LBL 10 REP 6/6         | Odskok do LBL 10; łącznie sześć razy              |
| 15 CYCL DEF 10,0 OBRÓT         | Zresetować obrót                                  |
| 16 CYCL DEF 10.1 ROT+0         |                                                   |
| 17 CYCL DEF 7,0 PUNKT ZEROWY   | Zresetować przesunięcie punktu zerowego           |
| 18 CYCL DEF 7.1 X+0            |                                                   |
| 19 CYCL DEF 7,2 Y+0            |                                                   |

1

| 20 L Z+250 R0 FMAX M2 | Przemieścić narzędzie poza materiałem, koniec programu |
|-----------------------|--------------------------------------------------------|
| 21 LBL 1              | Podprogram 1                                           |
| 22 L X+0 Y+0 R0 FMAX  | Określenie obróbki frezowaniem                         |
| 23 L Z+2 R0 FMAX M3   |                                                        |
| 24 L Z-5 R0 F200      |                                                        |
| 25 L X+30 RL          |                                                        |
| 26 L IY+10            |                                                        |
| 27 RND R5             |                                                        |
| 28 L IX+20            |                                                        |
| 29 L IX+10 IY-10      |                                                        |
| 30 RND R5             |                                                        |
| 31 L IX-10 IY-10      |                                                        |
| 32 L IX-20            |                                                        |
| 33 L IY+10            |                                                        |
| 34 L X+0 Y+0 R0 F5000 |                                                        |
| 35 L Z+20 R0 FMAX     |                                                        |
| 36 LBL 0              |                                                        |
| 37 END PGM KONTUR MM  |                                                        |

# 8.8 Cykle specjalne

## CZAS PRZERWY (cykl 9)

Przebieg programu zostaje na okres CZASU PRZERWY zatrzymany. Czas przerwy może służyć na przykład dla łamania wióra.

#### Działanie

Cykl działa od jego definicji w programie. Modalnie działające (pozostające) stany nie ulegną zmianom jak np. obrót wrzeciona, np. obrót wrzeciona.

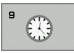

Czas przerwy w sekundach: Wprowadzić czas przerwy w sekundach

Zakres wprowadzenia od 0 do 3 600 s (1 godzina) przy 0,001 s-kroku

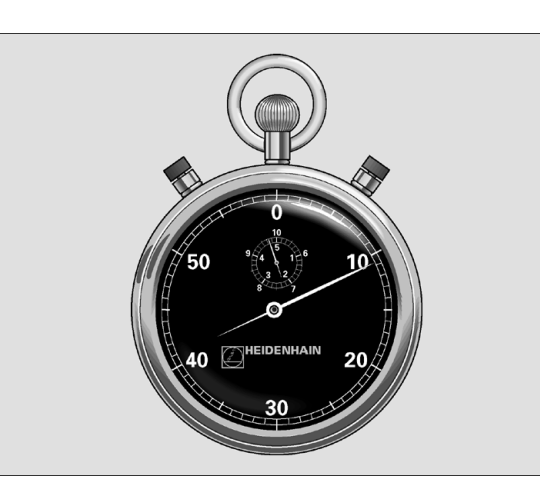

Przykład: NC-bloki

89 CYCL DEF 9,0 CZAS PRZERWY

90 CYCL DEF 9,1 CZ.PRZERWY 1.5

## WYWOŁANIE PROGRAMU (cykl 12)

Można dowolne programy obróbki, jak np. specjalne cykle wiercienia lub moduły geometryczne zrównać z cyklem obróbki. Taki program zostaje wtedy wywoływany jak cykl.

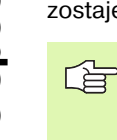

#### Proszę uwzględnić przed programowaniem

Wywoływany program znajdować się w pamięci na dysku twardym TNC.

Jeśli wprowadza się tylko nazwę programu, musi zadeklarowany jako cykl program znajdować się w tym samym skoroszycie jak wywoływany program.

Jeżeli zadeklarowany dla cyklu program nie znajduje się w tym samym skoroszycie jak wywoływany program, to proszę wprowadzić pełną nazwę ścieżki, np. TNC:\KLAR35\FK1\50.H.

Jeśli jakiś DIN/ISO-program chcemy zadeklarować jako cykl, to proszę wprowadzić typ pliku .l za nazwą programu.

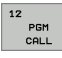

Nazwa programu: nazwa wywoływanego programu w określonym przypadku ze ścieżką, na której znajduje się program

Program wywołujemy z

- CYCL CALL (oddzielny blok) lub
- M99 (blokami) lub
- M89 (zostaje wykonany po każdym bloku pozycjonowania)

#### Przykład: wywołanie programu

Z programu ma być wywołany przy pomocy cyklu wywoływalnym program 50.

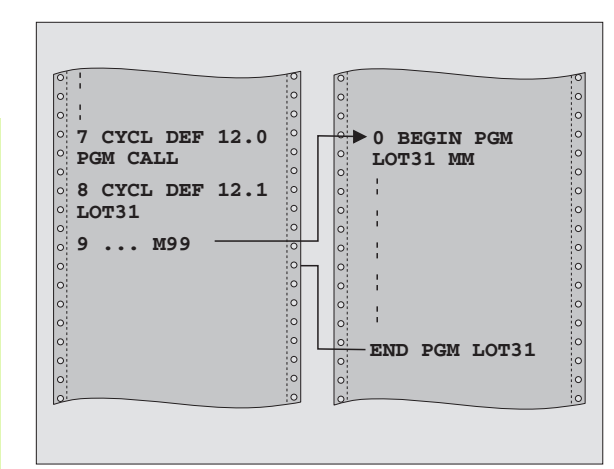

#### Przykład: NC-bloki

55 CYCL DEF 12,0 PGM CALL

- 56 CYCL DEF
- 12.1 PGM TNC:\KLAR35\FK1\50.H
- 57 L X+20 Y+50 FMAX M99

## **ORIENTACJA WRZECIONA (cykl 13)**

|   | ų |   |
|---|---|---|
| ٦ |   | 7 |

Maszyna i TNC muszą być przygotowane przez producenta maszyn.

W cyklach obróbki 202, 204 i 209 zostaje używany wewnętrznie 13. Proszę zwrócić uwagę w programie NC, iż niekiedy cykl 13 należy po jednym z wyżej wymienionych cykli na nowo programować.

TNC może sterować wrzecionem głównym obrabiarki i obracać je do określonej przez kąt pozycji.

Orientacja wrzeciona jest np. konieczna

- przy systemach zmiany narządzia z określoną pozycją zmiany dla narzędzia
- dla ustawienia okna wysyłania i przyjmowania 3D-sond impulsowych z przesyłaniem informacji przy pomocy podczerwieni

#### Działanie

Zdefiniowane w cyklu położenie kąta TNC pozycjonuje poprzez programowanie od M19 do M20 (w zależności od rodzaju maszyny).

Jeśli zaprogramujemy M19 lub M20, bez uprzedniego zdefiniowania cyklu 13, to TNC pozycjonuje wrzeciono główne na wartość kąta, wyznaczonego w producenta maszyn (patrz podręcznik obsługi maszyny).

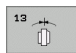

Kąt orientacji: wprowadzić kąt odniesiony do osi odniesienia kąta płaszyzny roboczej

Zakres wprowadzenia: 0 do 360°

Dokładność wprowadzenia: 0,1°

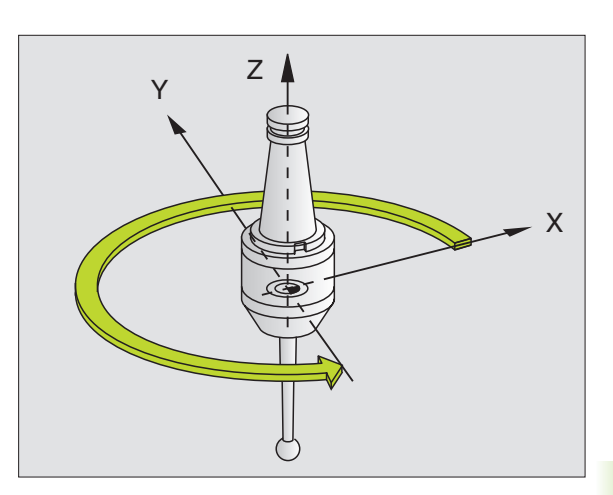

Przykład: NC-bloki

93 CYCL DEF 13.0 ORIENTACJA

94 CYCL DEF 13.1 KAT 180

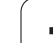

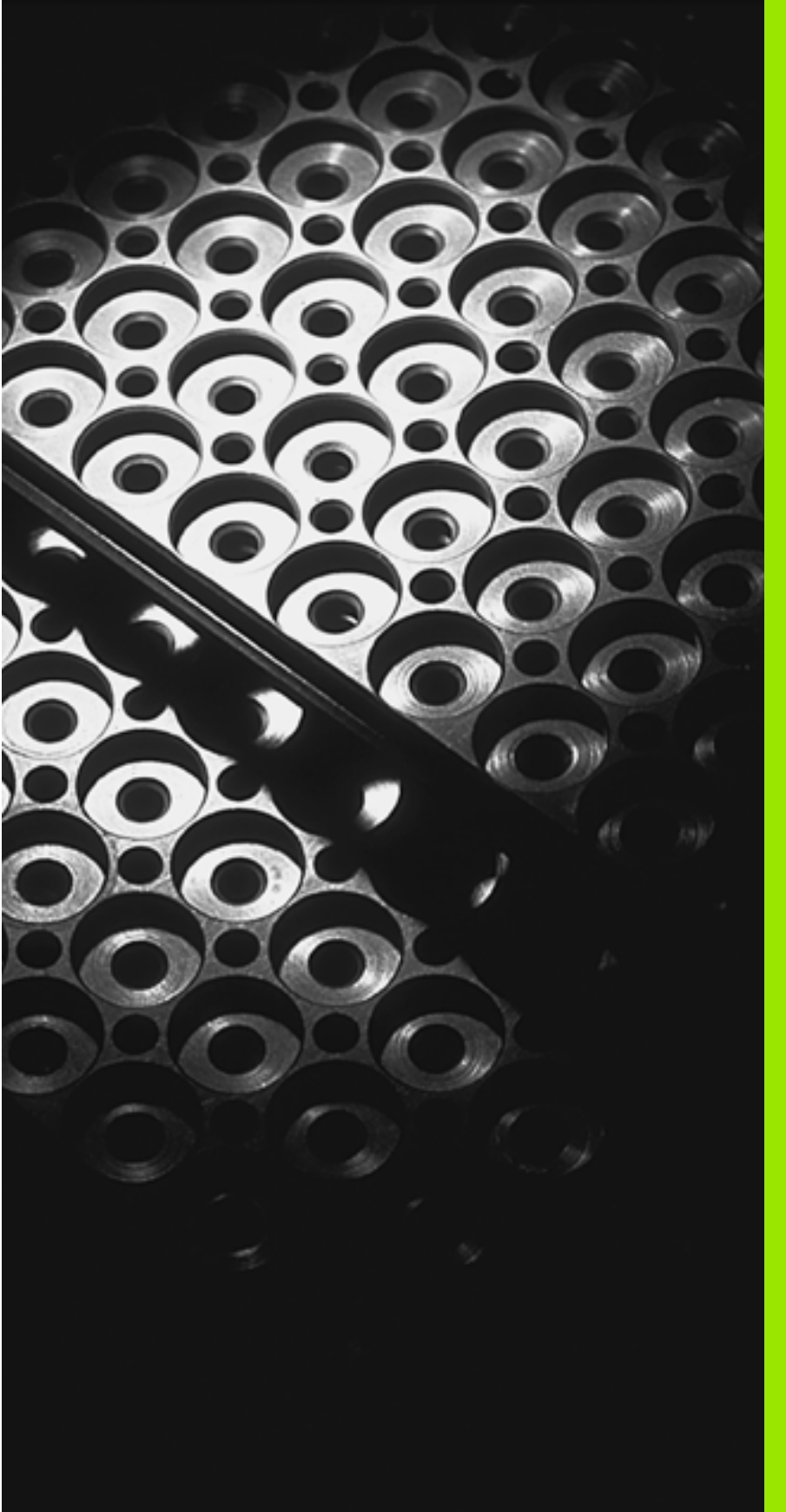

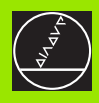

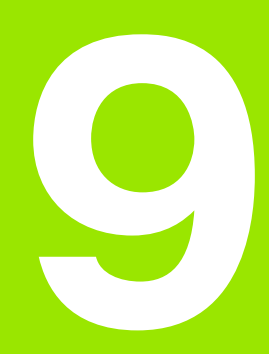

Programowanie: podprogramy i powtórzenia części programu

# 9.1 Oznaczenie podprogramów i powtórzeń części programu

Raz zaprogramowane kroki obróbki można przy pomocy podprogramów i powtórzeń części programu ponownie wykonać.

## Label

Podprogramy i powtórzenia części programu rozpoczynają się w programie obróbki znakiem LBL, skrót od LABEL (ang. znacznik, oznaczenie).

LABEL otrzymują numer pomiędzy 1 i 65 534 lub definiowaną przez operatora nazwę. Każdy numer LABEL lub nazwa LABEL może być nadawana tylko raz w programie przy pomocy LABEL SET. Liczba wprowadzalnych nazw Label ograniczona jest tylko wewnętrzną pojemnością pamięci.

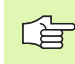

Proszę nigdy nie używać kilkakrotnie tego samego numeru LABEL lub nazwy LABEI!

LABEL 0 (LBL 0) oznacza koniec podprogramu i dlatego może być stosowany dowolnie często.

# 9.2 Podprogramy

## Sposób pracy

- 1 TNC wykonuje program obróbki do momentu wywołania podprogramu CALL LBL
- 2 Od tego miejsca TNC odpracowuje wywołany podprogram aż do końca podprogramu LBL 0
- **3** Dalej TNC kontynuje program obróbki od tego bloku, który następuje po wywołaniu podprogramu CALL LBL

## Wskazówki dotyczące programowania

- Program główny może zawierać do 254 podprogramów
- Podprogramy mogą być wywoływane w dowolnej kolejności i dowolnie często
- Podprogram nie może sam się wywołać
- Proszę programować podprogramy na końcu programu głównego (za blokiem z M02 lub M30)
- Jeśli podprogramy w programie obróbki znajdują się przed wierszem z M02 lub M30, to zostają one bez wywołania przynajmniej jeden raz odpracowane

#### Programowanie podprogramu

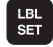

LBL CALL

G

Oznaczenie początku: Klawisz LBL SET nacisnąć

- Wprowadzić numer podprogramu
- Oznaczyć koniec: Nacisnąć klawisz LBL SET i wprowadzić Label-Nummer "0"

### Wywołanie podprogramu

- Wywołanie podprogramu: klawisz LBL CALL nacisnąć
- Numer Label: numer Label wywoływanego podprogramu zapisać. Jeśli chcemy używać nazwy LABEL: nacisnąć klawisz ", aby przejść do wprowadzania tekstu
- Powtórzenia REP: Pominąć dialog klawiszem NO ENT. Powtórzenia REP stosować tylko przy powtórzeniach części programu

CALL LBL 0 jest niedozwolony, ponieważ odpowiada wywołaniu końca podprogramu.

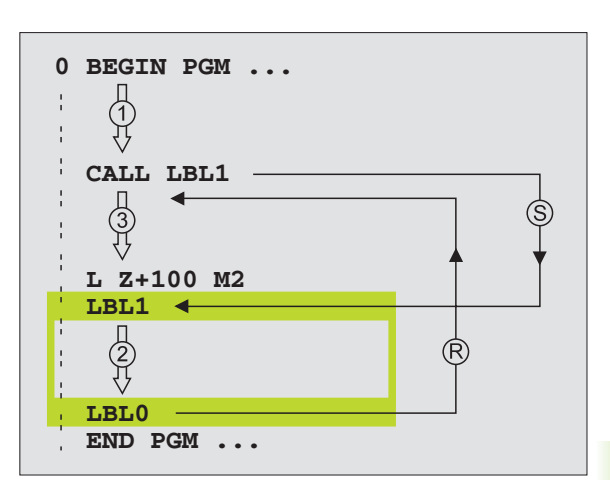

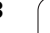

# 9.3 Powtórzenia części programu

## Label LBL

Powtórzenia części programu rozpoczynają się znakiem LBL (LABEL). Powtórzenie części programu kończy się z CALL LBL /REP.

## Sposób pracy

- 1 TNC wykonuje program obróbki aż do końca części programu (CALL LBL /REP)
- 2 Następnie TNC powtarza tę część programu pomiędzy wywołanym LABEL i wywołaniem Label CALL LBL/REP tak często, jak to podano pod REP
- 3 Następnie TNC odpracowuje dalej program obróbki

## Wskazówki dotyczące programowania

- Daną część programu można powtarzać łącznie do 65 534 razy po sobie
- Części programu zostają wykonywane przez TNC o jeden raz więcej niż zaprogramowano powtórzeń

## Programowanie powtórzenia części programu

LBL SET

LBL CALL

- Oznaczenie początku: Klawisz LBL SET nacisnąć i wprowadzić numer LABEL dla przewidzianej do powtarzania części programu. Jeśli chcemy używać nazwy LABEL: nacisnąć klawisz ", aby przejść do wprowadzania tekstu
- Wprowadzić część programu

## Wywołać powtórzenie części programu

Nacisnąć klawisz LBL CALL, wprowadzić Labelnumer powtarzanej części programu i liczbę powtórzeń REP

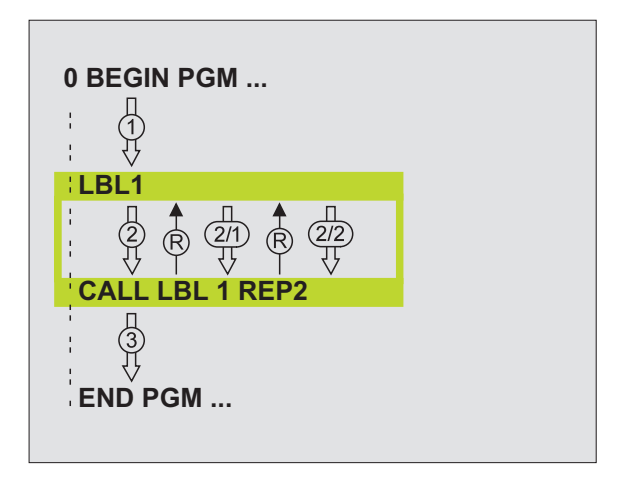

# 9.4 Dowolny program jako podprogram

## Sposób pracy

- 1 TNC wykonuje program obróbki, do momentu kiedy zostanie wywołany inny program przy pomocy CALL PGM
- 2 Następnie TNC wykonuje wywołany program aż do jego końca
- 3 Dalej TNC odpracowuje (wywołujący) program obróbki, poczynając od tego bloku, który następuje po wywołaniu programu

### Wskazówki dotyczące programowania

- Aby zastosować dowolny program jako podprogram TNC nie potrzebuje LABELs (znaczników).
- Wywołany program nie może zawierać funkcji dodatkowych M2 lub M30.
- Wywołany program nie może zawierać polecenia wywołania CALL
  PGM do wywoływanego programu (pętla ciągła)

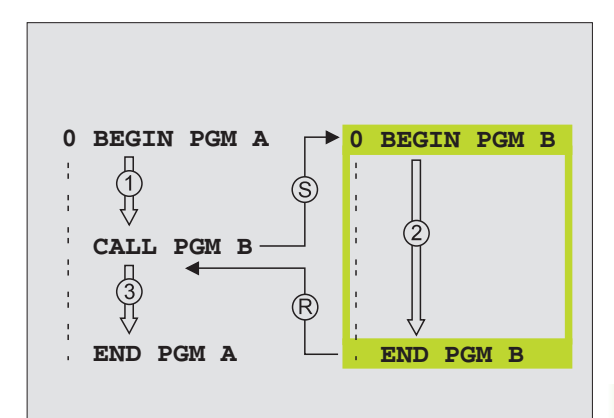

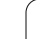

## Wywołać dowolny program jako podprogram

9.4 Dowo<mark>lny</mark> program jako podprogram

PGM CALL

PROGRAM

- Wybrać funkcje dla wywołania programu: klawisz PGM CALL nacisnąć
- Nacisnąć softkey PROGRAM
- Wprowadzić pełną nazwę ścieżki wywoływanego programu, potwierdzić klawiszem END
- Jeśli zostanie wprowadzona tylko nazwa programu, wywołany program musi znajdować się w tym samym folderze jak program wywołujący.

Jeśli wywoływany program nie znajduje się w tym samym skoroszycie jak program wywołujący, to proszę wprowadzić pełną nazwę ścieżki, np. **TNC:\ZW35\SCHRUPP\PGM1.H** 

Jeśli wywołuje się program DIN/ISO, to proszę wprowadzić typ pliku .l za nazwą programu.

Można także wywołać dowolny program przez cykl **12 PGM CALL**.

Q-parametry działają przy **PGM CALL** zasadniczo globalnie. Proszę zwrócić uwagę, iż zmiany Qparametrów w wywoływanym programie wpływają w danym przypadku także na wywoływany program.

# 9.5 Pakietowania

## Rodzaje pakietowania

- Podprogramy w podprogramie
- Powtórzenia części programu w powtórzeniu części programu
- Powtarzać podprogramy
- Powtórzenia części programu w podprogramie

## Zakres pakietowania

Zakres pakietowania określa, jak często części programu lub podprogramy mogą zawierać dalsze podprogramy lub powtórzenia części programu.

- Maksymalny zakres pakietowania dla podprogramów: ok. 64 000
- Maksymalny zakres pakietowania dla wywołania programu głównego: liczba nie jest ograniczona, ale zależy od znajdującej się do dyspozycji pamięci roboczej.
- Powtórzenia części programu można dowolnie często pakietować

#### Podprogram w podprogramie

#### NC-wiersze przykładowe

| 0 BEGIN PGM UPGMS MM  |                                         |
|-----------------------|-----------------------------------------|
|                       |                                         |
| 17 CALL LBL "UP1"     | Wywołać podprogram przy LBL UP1         |
|                       |                                         |
| 35 L Z+100 R0 FMAX M2 | Ostatni wiersz programowy               |
|                       | programu głównego (z M2)                |
| 36 LBL "UP1"          | Początek podprogramu UP1                |
|                       |                                         |
| 39 CALL LBL 2         | Podprogram zostanie przy LBL 2 wywołany |
|                       |                                         |
| 45 LBL 0              | Koniec podprogramu 1                    |
| 46 LBL 2              | Początek podprogramu 2                  |
|                       |                                         |
| 62 LBL 0              | Koniec podprogramu 2                    |
| 63 END PGM UPGMS MM   |                                         |

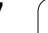

#### Wykonanie programu

- 1 Program główny UPGMS zostaje wykonany do bloku 17
- 2 Podprogram 1 zostaje wywołany i wykonany do bloku 39
- **3** Podprogram 2 zostaje wywołany i wykonany do bloku 62. Koniec podprogramu 2 i skok powrotny do podprogramu, z którego on został wywołany
- 4 Podprogram 1 zostaje wykonany od bloku 40 do bloku 45. Koniec podprogramu 1 i powrót do programu głównego UPGMS.
- 5 Podprogram 1 zostaje wykonany od bloku 18 do bloku 35. Skok powrotny do wiersza 1 i koniec programu

## Powtarzać powtórzenia części programu

#### NC-wiersze przykładowe

| 0 BEGIN PGM REPS MM |                                           |
|---------------------|-------------------------------------------|
|                     |                                           |
| 15 LBL 1            | Początek powtórzenia części programu 1    |
|                     |                                           |
| 20 LBL 2            | Początek powtórzenia części programu 2    |
|                     |                                           |
| 27 CALL LBL 2 REP 2 | Część programu między tym blokiem i LBL 2 |
|                     | (blok 20) zostanie 2 razy powtórzony      |
| 35 CALL LBL 1 REP 1 | Część programu między tym blokiem i LBL 1 |
|                     | (blok 15) zostanie 1 raz powtórzony       |
| 50 END PGM REPS MM  |                                           |

#### Wykonanie programu

- 1 Program główny REPS zostaje wykonany do bloku 27
- 2 Część programu pomiędzy blokiem 27 i blokiem 20 zostaje 2 razy powtórzona
- Program główny REPS zostaje wykonany od bloku 28 do bloku 35.
- 4 Część programu pomiędzy blokiem 35 i blokiem 15 zostaje 1 raz powtórzona (zawiera powtórzenie części programu pomiędzy blokiem 20 i blokiem 27)
- 5 Program główny REPS zostaje wykonany od bloku 36 do bloku 50 (koniec programu)

## Powtórzyć podprogram

#### NC-wiersze przykładowe

| 0 BEGIN PGM UPGREP MM |                                             |
|-----------------------|---------------------------------------------|
|                       |                                             |
| 10 LBL 1              | Początek powtórzenia części programu 1      |
| 11 CALL LBL 2         | Wywołanie podprogramu                       |
| 12 CALL LBL 1 REP 2   | Część programu pomiędzy tym wierszem i LBL1 |
|                       | (blok 10) zostanie 2 razy powtórzony        |
| 19 L Z+100 R0 FMAX M2 | Ostatni wiersz programu głównego z M2       |
| 20 LBL 2              | Początek podprogramu                        |
|                       |                                             |
| 28 LBL 0              | Koniec podprogramu                          |
| 29 END PGM UPGREP MM  |                                             |

#### Wykonanie programu

- 1 Program główny UPGREP zostaje wykonany do bloku 11
- 2 Podprogram 2 zostaje wywołany i odpracowany
- **3** Część programu pomiędzy blokiem 12 i blokiem 10 zostaje 2 razy powtórzona: Podprogram 2 zostaje 2 razy powtórzony
- 4 Program główny UPGREP zostaje wykonany od bloku 13 do bloku 19, koniec programu

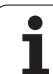

# Przykład: frezowanie konturu kilkoma wcięciami

Przebieg programu

- Pozycjonować wstępnie narzędzie na górną krawędź przedmiotu
- Wprowadzić inkrementalnie wcięcie w materiał
- Frezowanie konturu
- Wcięcie w materiał i frezowanie konturu

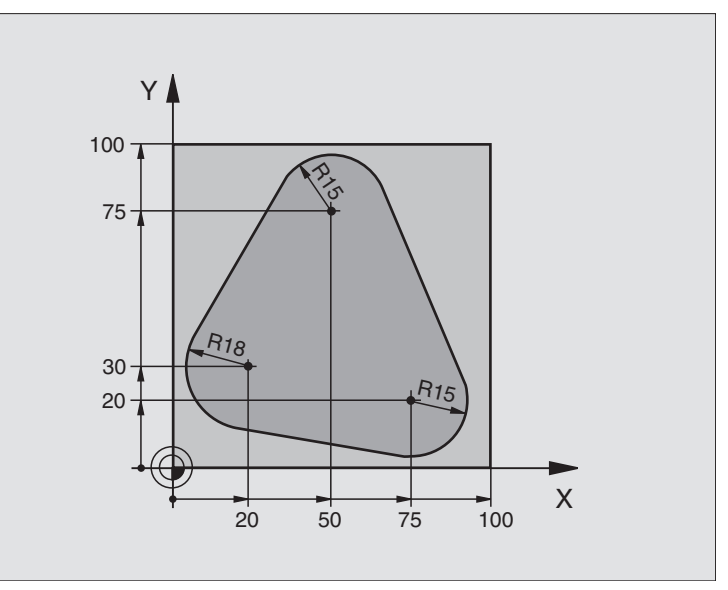

| 0 BEGIN PGM PGMWDH MM          |                                               |
|--------------------------------|-----------------------------------------------|
| 1 BLK FORM 0.1 Z X+0 Y+0 Z-40  |                                               |
| 2 BLK FORM 0.2 X+100 Y+100 Z+0 |                                               |
| 3 TOOL DEF 1 L+0 R+10          | Definicja narzędzia                           |
| 4 TOOL CALL 1 Z S500           | Wywołanie narzędzia                           |
| 5 L Z+250 R0 FMAX              | Wyjście narzędzia z materiału                 |
| 6 L X-20 Y+30 R0 FMAX          | Pozycjonować wstępnie na płaszczyźnie obróbki |
| 7 L Z+0 R0 FMAX M3             | Pozycjonować wstępnie na krawędź przedmiotu   |

| 8 LBL 1                               | Znacznik dla powtórzenia części programu               |
|---------------------------------------|--------------------------------------------------------|
| 9 L IZ-4 R0 FMAX                      | Przyrostowy dosuw na głębokość (poza materiałem)       |
| 10 APPR CT X+2 Y+30 CCA90 R+5 RL F250 | Dosunąć narzędzie do konturu                           |
| 11 FC DR- R18 CLSD+ CCX+20 CCY+30     | Kontur                                                 |
| 12 FLT                                |                                                        |
| 13 FCT DR- R15 CCX+50 CCY+75          |                                                        |
| 14 FLT                                |                                                        |
| 15 FCT DR- R15 CCX+75 CCY+20          |                                                        |
| 16 FLT                                |                                                        |
| 17 FCT DR- R18 CLSD- CCX+20 CCY+30    |                                                        |
| 18 DEP CT CCA90 R+5 F1000             | Opuszczenie konturu                                    |
| 19 L X-20 Y+0 R0 FMAX                 | Przemieszczenie narzędzia poza materiałem              |
| 20 CALL LBL 1 REP 4                   | Skok powrotny do LBL 1; łącznie cztery razy            |
| 21 L Z+250 R0 FMAX M2                 | Przemieścić narzędzie poza materiałem, koniec programu |
| 22 END PGM PGMWDH MM                  |                                                        |

## Przykład: grupy odwiertów

Przebieg programu

- Najechać grupy wierceń w programie głównym
- Wywołać grupę wierceń (podprogram 1)
- Grupę wierceń zaprogramować tylko raz w podprogramie 1

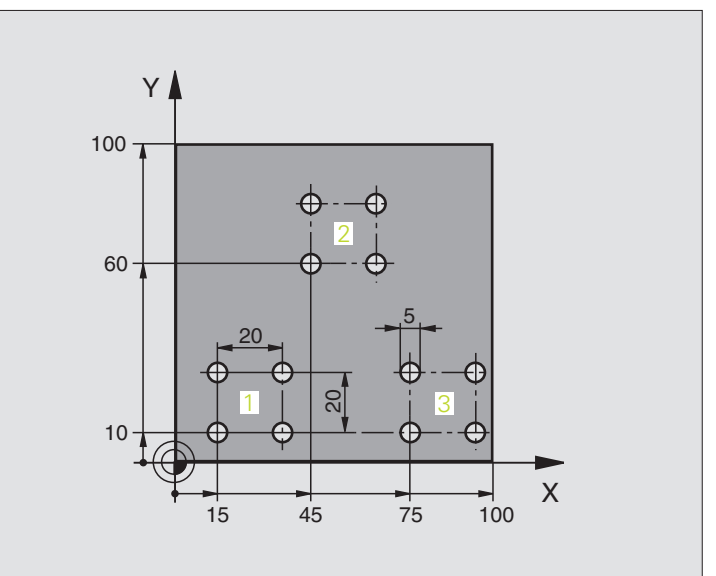

| 0 BEGIN PGM UP1 MM                      |                               |
|-----------------------------------------|-------------------------------|
| 1 BLK FORM 0.1 Z X+0 Y+0 Z-20           |                               |
| 2 BLK FORM 0.2 X+100 Y+100 Z+0          |                               |
| 3 TOOL DEF 1 L+0 R+2.5                  | Definicja narzędzia           |
| 4 TOOL CALL 1 Z \$5000                  | Wywołanie narzędzia           |
| 5 L Z+250 R0 FMAX                       | Wyjście narzędzia z materiału |
| 6 CYCL DEF 200 WIERCENIE                | Definicja cyklu Wiercenie     |
| Q200=2 ;ODSTĘP BEZPIECZ.                |                               |
| Q201=-10 ;GŁĘBOKOŚĆ                     |                               |
| Q206=250 ;F WEJŚCIA W MATERIAŁ          |                               |
| Q202=5 ;GŁĘBOKOŚĆ WCIĘCIA W<br>MATERIAŁ |                               |
| Q210=0 ;PRZER.CZASOWA U GÓRY            |                               |
| Q203=+0 ;WSP.POWIERZCHNI                |                               |
| Q204=10 ;2. ODST.BEZP.                  |                               |
| Q211=0.25;PRZERWA CZASOWA U<br>DOŁU     |                               |

| 7 L X+15 Y+10 R0 FMAX M3 | Dosunąć narzędzie do punktu startu grupy odwiertów 1 |  |
|--------------------------|------------------------------------------------------|--|
| 8 CALL LBL 1             | Wywołać podprogram dla grupy odwiertów               |  |
| 9 L X+45 Y+60 R0 FMAX    | Dosunąć narzędzie do punktu startu grupy odwiertów 2 |  |
| 10 CALL LBL 1            | Wywołać podprogram dla grupy odwiertów               |  |
| 11 L X+75 Y+10 R0 FMAX   | Dosunąć narzędzie do punktu startu grupy odwiertów 3 |  |
| 12 CALL LBL 1            | Wywołać podprogram dla grupy odwiertów               |  |
| 13 L Z+250 R0 FMAX M2    | Koniec programu głównego                             |  |
| 14 LBL 1                 | Początek podprogramu 1: grupa odwiertów              |  |
| 15 CYCL CALL             | Odwiert 1                                            |  |
| 16 L IX.20 R0 FMAX M99   | Dosunąć narzędzie do odwiertu 2, wywołanie cyklu     |  |
| 17 L IY+20 R0 FMAX M99   | Dosunąć narzędzie do odwiertu 3, wywołanie cyklu     |  |
| 18 L IX-20 R0 FMAX M99   | Dosunąć narzędzie do odwiertu 4, wywołanie cyklu     |  |
| 19 LBL 0                 | Koniec podprogramu 1                                 |  |
| 20 END PGM UP1 MM        |                                                      |  |

## Przykład: grupa odwiertów przy pomocy kilku narzędzi

Przebieg programu

- Zaprogramować cykle obróbki w programie głównym
- Wywołać kompletny rysunek odwiertów (podprogram 1)
- Najechać grupy odwiertów w podprogramie 1, wywołać grupę odwiertów (podprogram 2)
- Grupę wierceń zaprogramować tylko raz w podprogramie 2

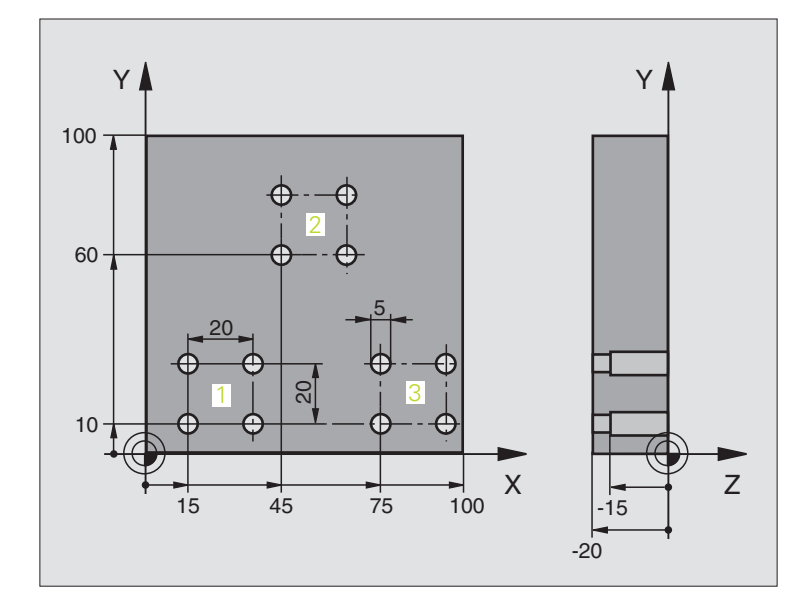

| 0 BEGIN PGM UP2 MM                      |                                                        |
|-----------------------------------------|--------------------------------------------------------|
| 1 BLK FORM 0.1 Z X+0 Y+0 Z-20           |                                                        |
| 2 BLK FORM 0.2 X+100 Y+100 Z+0          |                                                        |
| 3 TOOL DEF 1 L+0 R+4                    | Definicja narzędzia nawiertak                          |
| 4 TOOL DEF 2 L+0 R+3                    | Definicja narzędzia wiertło                            |
| 5 TOOL DEF 2 L+0 R+3.5                  | Definicja narzędzia rozwiertak                         |
| 6 TOOL CALL 1 Z S5000                   | Wywołanie narzędzia nawiertak                          |
| 7 L Z+250 R0 FMAX                       | Wyjście narzędzia z materiału                          |
| 8 CYCL DEF 200 WIERCENIE                | Definicja cyklu nakiełkowania                          |
| Q200=2 ;ODSTĘP BEZPIECZ.                |                                                        |
| Q202=-3 ;GŁĘBOKOŚĆ                      |                                                        |
| Q206=250 ;F WEJŚCIA W MATERIAŁ          |                                                        |
| Q202=3 ;GŁĘBOKOŚĆ WCIĘCIA W<br>MATERIAŁ |                                                        |
| Q210=0 ;PRZER.CZASOWA U GÓRY            |                                                        |
| Q203=+0 ;WSP.POWIERZCHNI                |                                                        |
| Q204=10 ;2. ODST.BEZP.                  |                                                        |
| Q211=0.25;PRZERWA CZASOWA U<br>DOŁU     |                                                        |
| 9 CALL LBL 1                            | Podprogram 1 dla kompletnego rysunku wiercenia wywołać |

| 10 L Z+250 R0 FMAX M6          | Zmiana narzędzia                                       |
|--------------------------------|--------------------------------------------------------|
| 11 TOOL CALL 2 Z S4000         | Wywołanie narzędzia wiertło                            |
| 12 FN 0: Q201 = -25            | Nowa głębokość dla wiercenia                           |
| 13 FN 0: Q202 = +5             | Nowy dosuw dla wiercenia                               |
| 14 CALL LBL 1                  | Podprogram 1 dla kompletnego rysunku wiercenia wywołać |
| 15 L Z+250 R0 FMAX M6          | Zmiana narzędzia                                       |
| 16 TOOL CALL 3 Z S500          | Wywołanie narzędzia rozwiertak                         |
| 17 CYCL DEF 201 REIBEN         | Definicja cyklu rozwiercania                           |
| Q200=2 ;ODSTĘP BEZPIECZ.       |                                                        |
| Q201=-15 ;GŁĘBOKOŚĆ            |                                                        |
| Q206=250 ;F WEJŚCIA W MATERIAŁ |                                                        |
| Q211=0.5 ;PRZER.CZASOWA U DOŁU |                                                        |
| Q208=400 ;F POWRÓT             |                                                        |
| Q203=+0 ;WSP.POWIERZCHNI       |                                                        |
| Q204=10 ;2. ODST.BEZP.         |                                                        |
| 18 CALL LBL 1                  | Podprogram 1 dla kompletnego rysunku wiercenia wywołać |
| 19 L Z+250 R0 FMAX M2          | Koniec programu głównego                               |
|                                |                                                        |
| 20 LBL 1                       | Początek podprogramu 1: Kompletny rysunek odwiertów    |
| 21 L X+15 Y+10 R0 FMAX M3      | Dosunąć narzędzie do punktu startu grupy odwiertów 1   |
| 22 CALL LBL 2                  | Wywołać podprogram 2 dla grupy wiercenia               |
| 23 L X+45 Y+60 R0 FMAX         | Dosunąć narzędzie do punktu startu grupy odwiertów 2   |
| 24 CALL LBL 2                  | Wywołać podprogram 2 dla grupy wiercenia               |
| 25 L X+75 Y+10 R0 FMAX         | Dosunąć narzędzie do punktu startu grupy odwiertów 3   |
| 26 CALL LBL 2                  | Wywołać podprogram 2 dla grupy wiercenia               |
| 27 LBL 0                       | Koniec podprogramu 1                                   |
|                                |                                                        |
| 28 LBL 2                       | Początek podprogramu 2: grupa odwiertów                |
| 29 CYCL CALL                   | Odwiert 1 z aktywnym cyklem obróbki                    |
| 30 L 9X+20 R0 FMAX M99         | Dosunąć narzędzie do odwiertu 2, wywołanie cyklu       |
| 31 L IY+20 R0 FMAX M99         | Dosunąć narzędzie do odwiertu 3, wywołanie cyklu       |
| 32 L IX-20 R0 FMAX M99         | Dosunąć narzędzie do odwiertu 4, wywołanie cyklu       |
| 33 LBL 0                       | Koniec podprogramu 2                                   |
| 34 END PGM UP2 MM              |                                                        |

1

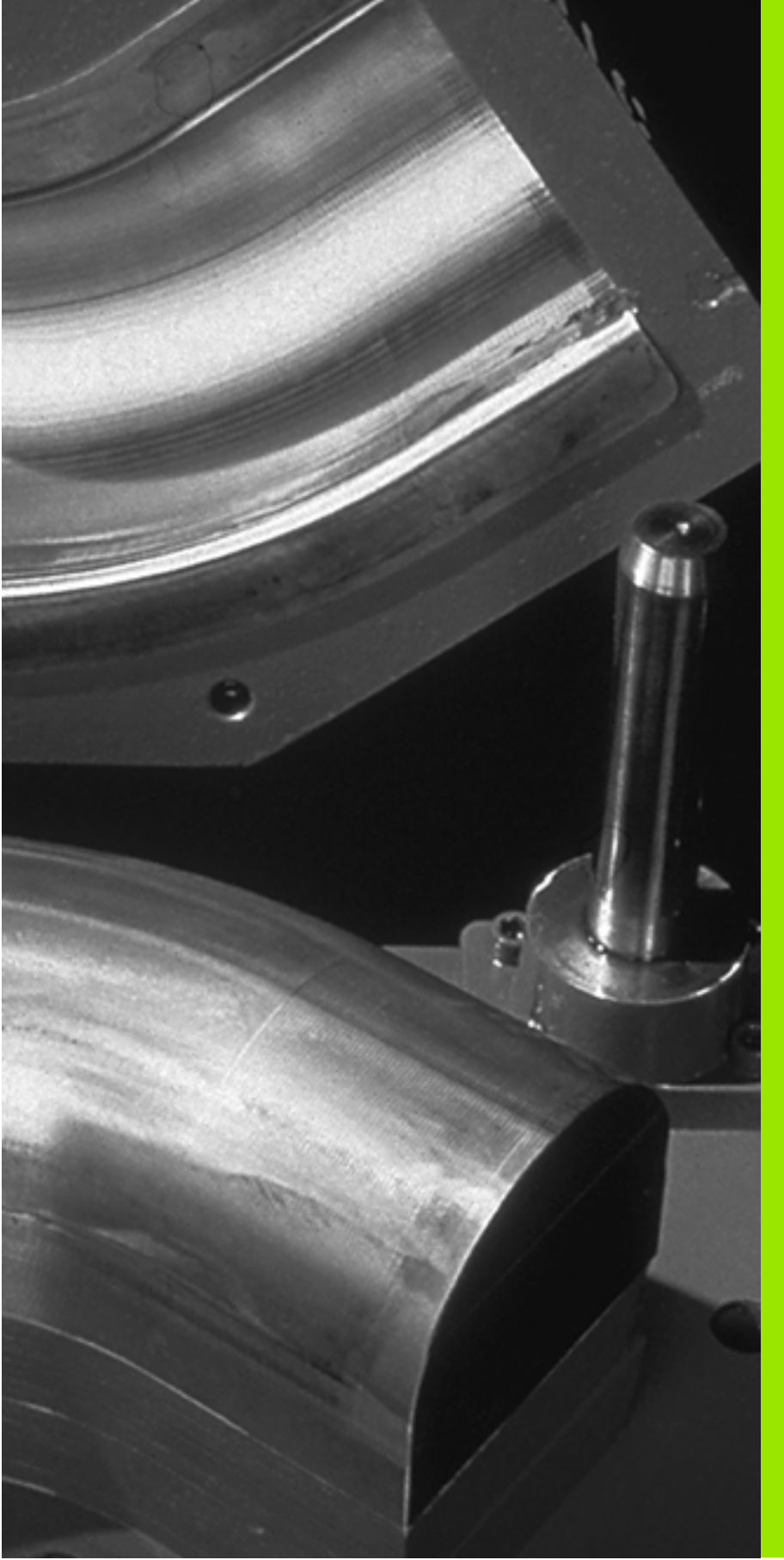

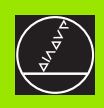

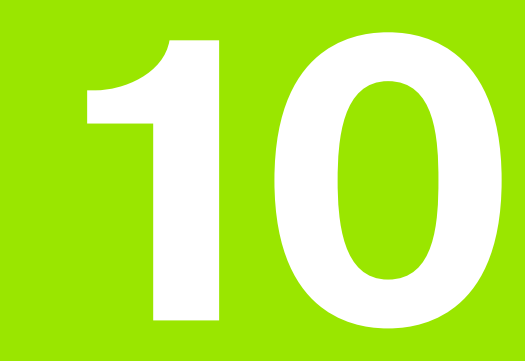

Programowanie: Q-parametry

# 10.1 Zasada i przegląd funkcji

Przy pomocy Q-parametrów można definiować w jednym programie obróbki całą rodzinę części. W tym celu proszę wprowadzić zamiast wartości liczbowych znaczniki: Q-parametry.

- Q-parametry oznaczają na przykład
- wartości współrzędnych
- posuwy
- prędkości obrotowe
- dane cyklu

Poza tym można przy pomocy Q-parametrów programować kontury, które są określone poprzez funkcje matematyczne lub można wykonanie oddzielnych kroków obróbki uzależnić od warunków logicznych. W połączeniu z SK-programowaniem, można kombinować także kontury, które nie są odpowiednio dla NC wymiarowane, z Q-parametrami.

Q-parametr jest oznaczony przy pomocy litery Q i numeru pomiędzy 0 i 1999. Q-parametry podzielone są na różne grupy:

| Znaczenie                                                                                                    | Grupa             |
|----------------------------------------------------------------------------------------------------|-------------------|
| Dowolnie używalne parametry, działające<br>globalnie dla wszystkich znajdujących się w<br>pamięci TNC programów                                                        | Q1600 do<br>Q1999 |
| Dowolnie wykorzystywalne parametry, o ile nie<br>może dojść do przecinania się z cyklami SL,<br>działające globalnie dla danego programu.                              | Q0 do Q99         |
| Parametry dla funkcji specjalnych TNC                                                                                                    | Q100 do Q199      |
| Parametry, wykorzystywane przede wszystkim<br>dla cykli, działające globalnie dla wszystkich<br>znajdujących się w pamięci TNC programów.                              | Q200 do<br>Q1399  |
| Parametry, wykorzystywane przede wszystkim<br>dla call-aktywnych cykli producenta, działające<br>globalnie dla wszystkich znajdujących się w<br>pamięci TNC programów. | Q1400 do<br>Q1499 |
| Parametry, wykorzystywane przede wszystkim<br>dla def-aktywnych cykli producenta, działające<br>globalnie dla wszystkich znajdujących się w<br>pamięci TNC programów.  | Q1500 do<br>Q1599 |

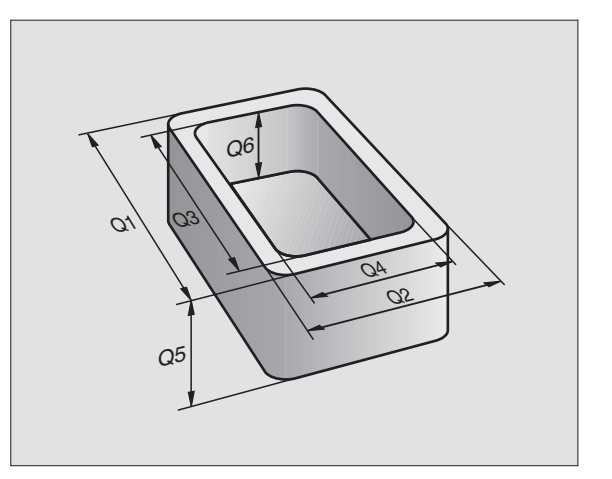

## Wskazówki dotyczące programowania

Q-parametry i wartości liczbowe mogą jednocześnie zostać wprowadzone do programu.

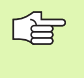

TNC przyporządkowuje samodzielnie niektórym Qparametrom zawsze te same dane, np. Q-parametrowi Q108 aktualny promień narzędzia, patrz "Wyznaczone z góry Q-parametry", strona 364.

## Wywołanie funkcji Q-parametrów

Podczas kiedy wprowadzamy program obróbki, proszę nacisnąć klawisz "Q" (w polu dla wprowadzania liczb i wyboru osi pod –/+ - klawiszem). Wtedy TNC pokazuje następujące softkeys:

| Grupa funkcyjna                                 | Softkey                  | Strona     |
|-------------------------------------------------|--------------------------|------------|
| Podstawowe funkcje matematyczne                 | PODSTAW.<br>ARYTMET.     | Strona 321 |
| Funkcje trygonometryczne                        | TRYGO-<br>NOMETRIA       | Strona 323 |
| Funkcja dla obliczania okręgu                   | OKRAG<br>KALKU-<br>LACJA | Strona 325 |
| Jeśli/to - decyzje, skoki                       | SKOK                     | Strona 326 |
| Inne funkcje                                    | SPECJALNA<br>FUNKCJA     | Strona 329 |
| Wprowadzanie bezpośrednio wzorów                | FORMULA                  | Strona 360 |
| Wzór dla parametrów tekstu (łańcucha<br>znaków) | STRING<br>FORMULA        | Strona 367 |

# 10.2 Rodziny części – Qparametry zamiast wartości liczbowych

Przy pomocy funkcji Q-parametrów FN0: PRZYPISANIE można przyporządkować parametrom Q wartości liczbowe. Wtedy używa się w programie obróbki zamiast wartości liczbowej Q-parametru.

## NC-wiersze przykładowe

| 15 FNO: : Q10=25 | Przyporządkowanie        |
|------------------|--------------------------|
| ····             | Q10 otrzymuje wartość 25 |
| 25 L X + Q10     | odpowiada L X +25        |

Dla rodzin części programujemy np. charakterystyczne wymiary przedmiotu jako Q-parametry.

Dla obróbki pojedyńczych części proszę przypisać każdemu z tych parametrów odpowiednią wartość liczbową.

## **Przyk**ład

Cylinder z Q-parametrami

| Promień cylindra  | R = Q1   |
|-------------------|----------|
| Wysokość cylindra | H = Q2   |
| Cylinder Z1       | Q1 = +30 |
|                   | Q2 = +10 |
| Cylinder Z2       | Q1 = +10 |
|                   | Q2 = +50 |

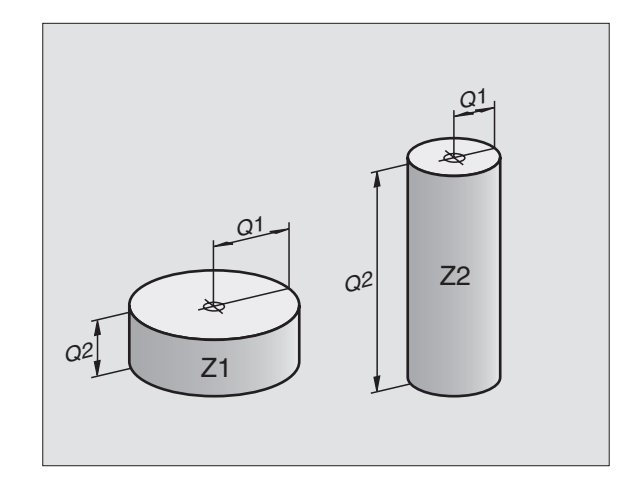

# 10.3 Opisywać kontury poprzez funkcje matematyczne

## Zastosowanie

Przy pomocy Q-parametrów można programować podstawowe funkcje matematyczne w programie obróbki:

- Wybrać funkcję Q-parametrów: Nacisnąć klawisz Q (w polu dla wprowadzania liczb, z prawej strony). Pasek z softkey pokazuje funkcje Q-parametrów
- Wybrać podstawowe funkcje matematyczne: softkey FUNKCJE PODST. nacisnąć. TNC pokazuje następujące softkeys:

## Przegląd

| Funkcja                                                                                                    | Softkey          |
|----------------------------------------------------------------------------------------------------|------------------|
| FNO: PRZYPISANIE<br>np. FNO: Q5 = +60<br>Przypisać bezpośrednio wartość                                                                     | FNØ<br>X = Y     |
| <b>FN1: DODAWANIE</b><br>np. <b>FN1: Q1 = –Q2 + –5</b><br>Tworzyć sumę z dwóch wartości i przyporządkować                                   | FN1<br>X + Y     |
| FN2: ODEJMOWANIE<br>np. FN2: Q1 = +10 – +5<br>Tworzyć różnicę z dwóch wartości i przyporządkować                                            | FN2<br>X - Y     |
| <b>FN3: MNOZENIE</b><br>np. <b>FN3: Q2 = +3 * – +3</b><br>Tworzyć iloczyn z dwóch wartości i przyporządkować                                | FN3<br>X * Y     |
| FN4: DZIELENIE<br>np. FN4: Q4 = +8 DIV +Q2<br>Utworzyć iloraz z dwóch wartości i przyporządkować<br>Zabronione: dzielenie przez 0!          | FN4<br>X × Y     |
| FN5: PIERWIASTEK<br>np. FN5: Q20 = SQRT 4<br>Obliczyć pierwiastek z liczby i przyporządkować<br>Zabronione: Pierwiastek z wartości ujemnej! | FNS<br>PIERWIAS. |

Na prawo od "="-znaku wolno wprowadzić:

dwie liczby

dwa Q-parametry

jedną liczbę i jeden Q-parametr

Q-parametry i wartości liczbowe w równaniach można zapisać z dowolnym znakiem liczby.

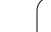

#### Przykład: Bloki programowe w TNC Przykład: 16 FN0: Q5 = +10Q Wybrać funkcję Q-parametrów: Nacisnąć klawisz Q 17 FN3: Q12 = +Q5 \* +7 Wybrać podstawowe funkcje matematyczne: PODSTAN ARYTMET. Nacisnąć Softkey FUNKCJE PODST. Wybrać funkcję Q-parametrów PRZYPISANIE: FNØ X = Y nacisnać softkey FN0 X = Y **NUMER PARAMETRU DLA WYNIKU ?** Wprowadzić numer Q-parametru: 5 5 ENT **1. WARTOŚĆ LUB PARAMETR?** 10 ENT Q5 przypisać wartość liczbową 10 Q Wybrać funkcję Q-parametrów: nacisnąć klawisz Q Wybrać podstawowe funkcje matematyczne: PODSTOL ARYTMET. nacisnąć softkey FUNKCJE PODST. Wybrać funkcje Q-parametrów MNOZENIE: FN3 хжү nacisnąć softkey FN3 X \* Y NUMER PARAMETRU DLA WYNIKU ? 12 ENT Wprowadzić numer Q-parametru: 12 **1. WARTOŚĆ LUB PARAMETR?** Q5 Q5 wprowadzić jako pierwszą wartość ENT 2. WARTOŚĆ LUB PARAMETR?

10 Programowanie: Q-parametry

i

7

ENT

7 wprowadzić jako drugą wartość

# 10.4 Funkcje trygonometryczne (trygonometria)

## Definicje

Sinus, cosinus i tangens odpowiadają wymiarom boków trójkąta prostokątnego. Przy tym odpowiada

```
sinus:\sin \alpha = a / ccosinus:\cos \alpha = b / ctangens:\tan \alpha = a / b = \sin \alpha / \cos \alpha
```

#### Przy tym

c jest bokiem przeciwległym do kąta prostego

- $\blacksquare$  a jest bokiem przeciwległym do kąta  $\alpha$
- b jest trzecim bokiem

Na podstawie funkcji tangens TNC może obliczyć kąt:

 $\alpha$  = arctan (a / b) = arctan (sin  $\alpha$  / cos  $\alpha$ )

#### Przykład:

a = 25 mm

b = 50 mm

 $\alpha$  = arctan (a / b) = arctan 0,5 = 26,57°

Dodatkowo obowiązuje:

 $a^2 + b^2 = c^2$  (mit  $a^2 = a \times a$ )

 $c = \sqrt{(a^2 + b^2)}$ 

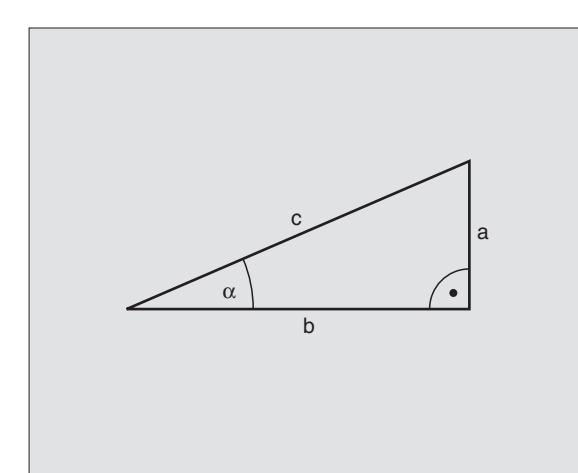

## Programowanie funkcji trygonometrycznych

Funkcje trygonometryczne pojawiają się z przyciśnięciem softkey FUNKCJETRYGON. TNC pokazuje softkeys w tabeli po prawej stronie.

Programowanie: porównaj "przykład: programowanie podstawowych działań arytmetycznych"

| Funkcja                                                                                                    | Softkey         |
|----------------------------------------------------------------------------------------------------|-----------------|
| FN6: SINUS<br>np. FN6: Q20 = SIN–Q5<br>Sinus kąta w stopniach (°) ustalić i przyporządkować                                            | FN6<br>SIN(X)   |
| FN7: COSINUS<br>np. FN7: Q21 = COS–Q5<br>Cosinus kąta w stopniach (°) określić i<br>przyporządkować                                    | FN7<br>COS(X)   |
| FN8: PIERWIASTEK Z SUMY KWADRATOW<br>np. FN8: Q10 = +5 LEN +4<br>Tworzyć długość z dwóch wartości i<br>przyporządkować                 | FNS<br>X LEN Ÿ  |
| FN3: KAT<br>np. FN13: Q20 = +25 ANG–Q1<br>Kąt z arctan z dwóch boków lub sin i cos kąta (0 < kąt<br>< 360°) określić i przyporządkować | FN13<br>X ANG Y |
# 10.5 Obliczanie okręgu

### Zastosowanie

Przy pomocy funkcji dla obliczania okręgu można polecić TNC obliczanie na podstawie trzech lub czterech punktów okręgu środek okręgu i promień okręgu. Obliczanie okręgu na podstawie czterech punktów jest dokładniejsze.

Zastosowanie Tę funkcję można wykorzystywać np. jeśli chcemy określić poprzez programowalną funkcję pomiaru położenie i wielkość odwiertu lub wycinka koła.

| Funkcja                                       | Softkey        |
|-----------------------------------------------|----------------|
| FN23: DANE OKRĘGU ustalić na podstawie trzech | FN23<br>Koło z |
| punktów okręgu                                | 3 PUNKTOW      |

np. FN23: Q20 = CDATA Q30

Pary współrzędnych trzech punktów okręgu muszą być zapamiętane w parametrze Q30 i w pięciu następnych parametrach –to znaczy w tym przypadku do Q35.

TNC zapamiętuje wtedy punkt środkowy okręgu osi głównej (X w przypadku osi wrzeciona Z) w parametrze Q20, punkt środkowy okręgu w osi pomocniczej (Y w przypadku osi wrzeciona Z) w parametrze Q21 i promień okręgu w parametrze Q22.

| Funkcja                                | Softkey    |
|----------------------------------------|------------|
| FN24: DANE OKRĘGU ustalić na podstawie | FN24       |
| czterech punktów okręgu                | okrag z    |
| np. <b>FN24: Q20 = CDATA Q30</b>       | 4 plinktou |

Pary współrzędnych czterech punktów okręgu muszę być zapamiętane w parametrze Q30 i następnych siedmiu parametrach – w tym przypadku do Q37.

TNC zapamiętuje wtedy punkt środkowy okręgu osi głównej (X w przypadku osi wrzeciona Z) w parametrze Q20, punkt środkowy okręgu w osi pomocniczej (Y w przypadku osi wrzeciona Z) w parametrze Q21 i promień okręgu w parametrze Q22.

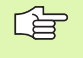

Proszę uwzględnić, że FN23 i FN24 przepisuje oprócz parametru wyniku także dwa następne parametry automatycznie.

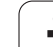

# 10.6 Jeśli/to-decyzje z Q-parametrami

## Zastosowanie

W przypadku jeśli/to-decyzji TNC porównuje Q-parametr z innym Qparametrem lub wartością liczbową. Jeśli warunek jest spełniony, to TNC kontynuje program obróbki od tego LABEL poczynając, który zaprogramowany jest za warunkiem (LABEL patrz "Oznaczenie podprogramów i powtórzeń części programu", strona 302). Jeśli warunek nie jest spełniony, TNC wykonuje następny blok.

Jeśli chcemy wywołać inny program jako podprogram, to proszę zaprogramować za LABEL PGM CALL.

## Bezwarunkowe skoki

Bezwarunkowe skoki to skoki, których warunek zawsze (=koniecznie) jest spełniony, np.

FN9: IF+10 EQU+10 GOTO LBL1

## Programować jeśli/to-decyzje

Jeśli/to-decyzje pojawiają się przy naciśnięciu na softkey SKOKI. TNC pokazuje następujące softkeys:

| Funkcja                                                                                                    | Softkey                   |
|----------------------------------------------------------------------------------------------------|---------------------------|
| FN9: JESLI ROWNY, SKOK<br>np. FN9: IF +Q1 EQU +Q3 GOTO LBL "UPCAN25"<br>Jeśli obydwie wartości lub parametry są równe, skok<br>do podanego znacznika (Label)                                         | FN9<br>IF X EQ Y<br>GOTO  |
| FN10: JESLI NIEROWNY, SKOK<br>np. FN10: IF +10 NE –Q5 GOTO LBL 10<br>Jeśli obydwie wartości lub parametry nie są równe, to<br>skok do podanego znacznika (Label)                                     | FN10<br>IF X NE Y<br>GOTO |
| FN11: JESLI WIEKSZY, SKOK<br>np. FN11: IF+Q1 GT+10 GOTO LBL 5<br>Jeśli pierwsza wartość lub parametr jest większa niż<br>druga wartość lub parametr, to skok do podanego<br>znacznika (Label)        | FN11<br>IF X 5T Y<br>GOTO |
| FN12: JESLI MNIEJSZY, SKOK<br>np. FN2: IF+Q5 LT+0 GOTO LBL "ANYNAME"<br>Jeśli pierwsza wartość lub parametr jest większa niż<br>druga wartość lub parametr, to skok do podanego<br>znacznika (Label) | FN12<br>IF X LT Y<br>SOTO |

## Użyte skróty i pojęcia

| IF   | (angl.):              | Jeśli        |
|------|-----------------------|--------------|
| EQU  | (angl. equal):        | Równy        |
| NE   | (angl. not equal):    | Nie równy    |
| GT   | (angl. greater than): | Większy niż  |
| LT   | (angl. less than):    | Mniejszy niż |
| GOTO | (angl. go to):        | ldź do       |

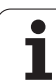

# 10.7 Kontrolowanie i zmiana Q-parametrów

## Sposób postępowania

Można dokonywać kontrolowania jak również zmiany (poza trybem Test programu) parametrów Q przy zapisie, testowaniu i odpracowywaniu we wszystkich trybach pracy.

- Przerwać przebieg programu (np. zewnętrzny klawisz STOP i softkey WEWNĘTRZNY STOP nacisnąć) lub zatrzymać test programu
- Q INFO

10.7 Kontr<mark>olo</mark>wanie i zmiana Q-parametrów

- Wywołać funkcje Q-parametrów: Nacisnąć softkey Q INFO w trybie pracy Program wprowadzić do pamięci/edycja
  - TNC otwiera okno wywoływane, w którym operator może zapisać żądany zakres dla wskazania parametrów Q lub parametrów łańcucha znaków
  - Proszę wybrać w trybach pracy Przebieg programu pojedyńczymi blokami, Przebieg programu sekwencją bloków oraz Test programu podział ekranu Program + Status
  - Proszę nacisnąć softkey Program + Q-PARAM
  - Proszę nacisnąć softkey Q PARAMETRY LISTA
  - TNC otwiera okno wywoływane, w którym operator może zapisać żądany zakres dla wskazania parametrów Q lub parametrów łańcucha znaków
  - Przy pomocy softkey Q PARAMETRY ZAPYTANIE (tylko w trybie Obsługa ręczna, Przebieg programu sekwencją bloków i Przebieg programu pojedyńczymi blokami do dyspozycji) można pobierać dane do poszczególnych Q-parametrów. Dla przypisania nowej wartości należy nadpisać wyświetlaną wartość i potwierdzić z OK.

| Manual operation Pros                                                                                                    | gramming                                                                                                    |
|----------------------------------------------------------------------------------------------------|----------------------------------------------------------------------------------------------------|
| 113                                                                                                    | .h                                                                                                    |
| 9         96701 2011 410 HT           9         96701 0, 2 × 19 80 V-11           9         10 K F (501 0, 2 × 1980 V-11           9         10 K F (501 0, 2 × 1980 V-11           9         10 K F (501 0, 2 × 1980 V-11           9         10 K F (501 0, 2 × 1980 V-11           9         10 K + 501 0, 4 × 1980 V-11           9         10 K + 501 0, 4 × 1980 V-11           9         10 K + 508 0, 4 × 1980 0, 4 × 1980 0, 4 × | -28     Z + 0       1 0     140       1 0     70 0       1 0     70 0       1 0     70 0       1 0     70 0       1 0     70 0       1 0     70 0       1 0     100       1 0     100       1 0     100       1 0     100       1 0     100       1 0     100       1 0     100       1 0     100       1 0     100       1 0     100       1 0     100       1 0     100       1 0     100       1 0     100       1 0     100       1 0     100       1 0     100       1 0     100       1 0     100       1 0     100       1 0     100       1 0     100       1 0     100       1 0     100       1 0     100       1 0     100       1 0     100       1 0     100       1 0     100       1 0     100 |
| OK CANCEL                                                                                                    |                                                                                                    |

STATUS OF Q PARAM.

Q PARAMETER REQUEST

# 10.8 Funkcje dodatkowe

## Przegląd

Funkcje dodatkowe pojawiają się przy naciśnięciu softkey FUNKCJE SPECJ. TNC pokazuje następujące softkeys:

| Funkcja                                                                                               | Softkey                     | Strona     |
|----------------------------------------------------------------------------------------------------|-----------------------------|------------|
| <b>FN14:ERROR</b><br>Wydawanie komunikatów o błędach                                                  | FN14<br>BLAD=               | Strona 330 |
| <b>FN16:F-PRINT</b><br>Wydawanie tekstów lub Q-parametrów<br>sformatowanych                           | FN16<br>F-DRUKUJ            | Strona 332 |
| FN18:SYS-DATUM READ<br>Czytanie danych systemowych                                                    | FN18<br>ODCZYT<br>DANE SYS. | Strona 335 |
| <b>FN19:PLC</b><br>Przekazywanie wartości do PLC                                                      | FN19<br>PLC=                | Strona 343 |
| <b>FN20:WAIT FOR</b><br>Synchronizowanie NC i PLC                                                     | FN20<br>CZEKAJ<br>NA        | Strona 344 |
| <b>FN25:PRESET</b><br>Wyznaczanie punktu bazowego<br>podczas przebiegu programu                       | FN25<br>PKT<br>USTAW        | Strona 346 |
| <b>FN29:PLC</b><br>Przekazywanie do oœmiu wartoœci<br>w <sup>31</sup> cznie do PLC                    | FN29<br>PLC                 | Strona 347 |
| FN37:EXPORT<br>eksportowanie lokalnych Q-<br>parametrów lub QS-parametrów do<br>wywołującego programu | FN37<br>EXPORT              | Strona 348 |

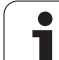

# FN14: ERROR (BŁAD): wydawanie komunikatów o błędach

Przy pomocy funkcji FN14: BŁAD można inicjalizować wydawanie sterowanych programowo komunikatów, zaprogramowanych wstępnie przez producenta maszyn lub przez firmę HEIDENHAIN: jeśli TNC dojdzie w przebiegu programu lub w teście programu do wiersza z FN 14, to przerywa ono i wydaje komunikat o błędach. Następnie program musi być na nowo uruchomiony. Numery błędów: patrz tabela u dołu.

| Zakres numerów błędów | Dialog standardowy                                                     |
|-----------------------|------------------------------------------------------------------------|
| 0 299                 | FN 14: Numer błędu 0 299                                               |
| 300 999               | Dialog zależny od maszyny                                              |
| 1000 1099             | Wewnętrzne komunikaty o<br>błędach (patrz tabela po prawej<br>stronie) |

Producent maszyn może zmienić zachowanie standardowe funkcji **FN14:ERROR**. Proszę zwrócić uwagę na informacje zawarte w podręczniku obsługi maszyny!

#### NC-wiersz przykładowy

TNC ma wydać komunikat (meldunek), który znajduje się w pamięci pod numerem błędu 254

180 FN14: ERROR = 254

| Numer  | Toket                               |
|--------|-------------------------------------|
| błędu  | ICKSL                               |
| 1000   | Wrzeciono?                          |
| 1001   | Brak osi narzędzi                   |
| 1002   | Promień narzędzia zbyt mały         |
| 1003   | Promień narzędzia za duży           |
| 1004   | Obszar przekroczony                 |
| 1005   | Błędna pozycja początkowa           |
| 1006   | OBRÓT nie dozwolony                 |
| 1007   | WSPÓŁCZYNNIK WYMIAROWY nie          |
| - 1000 | dozwolony                           |
| 1008   | ODBICIE LUSTRZANE nie dozwolone     |
| 1009   | Przesunięcie nie dozwolone          |
| 1010   | Brak posuwu                         |
| 1011   | Wprowadzona wartość błędna          |
| 1012   | Znak liczby błędny                  |
| 1013   | Kąt nie dozwolony                   |
| 1014   | Punkt pomiaru sondy nie osiągalny   |
| 1015   | Za dużo punktów                     |
| 1016   | Wprowadzono sprzeczność             |
| 1017   | CYCL niekompletny                   |
| 1018   | Płaszczyzna błędnie zdefiniowana    |
| 1019   | Zaprogramowano niewłaściwą oś       |
| 1020   | Błędna prędkość obrotowa            |
| 1021   | Korekcja promienia nie zdefiniowana |
| 1022   | Zaokrąglenie nie zdefiniowane       |
| 1023   | Promień zaokrąglenia za duży        |
| 1024   | Niezdefiniowany start programu      |
| 1025   | Za duże pakietowanie                |
| 1026   | Brak punktu odniesienia kąta        |
| 1027   | Nie zdefiniowano cyklu obróbki      |
| 1028   | Szerokość rowka za mała             |
| 1029   | Kieszeń za małe                     |
| 1030   | Q202 nie zdefiniowany               |
| 1031   | Q205 nie zdefiniowany               |
| 1032   | Q218 wprowadzić większym niż Q219   |
| 1033   | CYCL 210 nie dozwolony              |
| 1034   | CYCL 211 nie dozwolony              |
| 1035   | Q220 za duży                        |
| 1036   | Q222 wprowadzić większym niż Q223   |
| 1037   | Q244 wprowadzić większym od 0       |
| 1038   | Q245 wprowadzić nie równym Q246     |
| 1039   | Zakres kąta < 360° wprowadzić       |
| 1040   | Q223 wprowadzić wiekszym niż Q222   |
| 1041   | Q214: 0 nie dozwolone               |

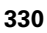

| Numer<br>błędu | Tekst                                         |
|----------------|-----------------------------------------------|
| 1042           | Kierunek przemieszczenia nie zdefiniowany     |
| 1043           | Tabela punktów zerowych nie aktywna           |
| 1044           | Błąd położenia: środek 1.osi                  |
| 1045           | Błąd położenia: środek 2.osi                  |
| 1046           | Odwiert za mały                               |
| 1047           | Odwiert za duży                               |
| 1048           | Czop za mały                                  |
| 1049           | Czop za duży                                  |
| 1050           | Kieszeń za mała: dodatkowa obróbka 1.A.       |
| 1051           | Kieszeń za mała: dodatkowa obróbka 2.A.       |
| 1052           | Kieszeń za duża: brak 1.A.                    |
| 1053           | Kieszeń za duża: brak 2.A.                    |
| 1054           | Czop za mały: brak 1.A.                       |
| 1055           | Czop za mały: brak 2.A.                       |
| 1056           | Czop za duży: dodatkowa obróbka 1.A.          |
| 1057           | Czop za duży: dodatkowa obróbka 2.A.          |
| 1058           | TCHPROBE 425: błąd największego wymiaru       |
| 1059           | TCHPROBE 425: błąd najmniejszego wymiaru      |
| 1060           | TCHPROBE 426: błąd największego wymiaru       |
| 1061           | TCHPROBE 426: błąd najmniejszego wymiaru      |
| 1062           | TCHPROBE 430: średn.za duża                   |
| 1063           | TCHPROBE 430: średn.za mała                   |
| 1064           | Nie zdefiniowano osi pomiarowej               |
| 1065           | Przekroczona tolerancja złamania narzędzia    |
| 1066           | Q247 wprowadzić nierównym 0                   |
| 1067           | Q247 wprowadzić większy niż 5                 |
| 1068           | Tabela punktów zerowych?                      |
| 1069           | Rodzaj frezowania Q351 wprowadzić nierównym 0 |
| 1070           | Zmniejszyć głębokość gwintu                   |
| 1071           | Przeprowadzić kalibrowanie                    |
| 1072           | Przekroczona tolerancja                       |
| 1073           | Start z dowolnego wiersza aktywny             |
| 1074           | ORIENTACJA nie dozwolona                      |
| 1075           | 3DROT nie dozwolony                           |
| 1076           | 3DROT aktywować                               |
| 1077           | Wprowadzić głębokość ze znakiem ujemnym       |
| 1078           | Q303 w cyklu pomiarowym niezdefiniowany!      |
| 1079           | Oś narzędzia niedozwolona                     |
| 1080           | Obliczone wartości błędne                     |
| 1081           | Punkty pomiarowe sprzeczne                    |
| 1082           | Bezpieczna wysokość błędnie wprowadzona       |
| 1083           | Rodzaj wejścia w materiał sprzeczny           |
| 1084           | Cykl obróbki nie dozwolony                    |

| Numer<br>błędu | Tekst                                     |
|----------------|-------------------------------------------|
| 1085           | Wiersz zabezpieczony od zapisu            |
| 1086           | Naddatek większy niż głębokość            |
| 1087           | Nie zdefiniowano kąta wierzchołkowego     |
| 1088           | Dane są sprzeczne                         |
| 1089           | Położenie rowka 0 nie jest dozwolone      |
| 1090           | Wejście w materiał wprowadzić nierównym 0 |

## FN16: F-PRINT: wydawanie tekstów lub Q-parametrów sformatowanych

Przy pomocy funkcji FN 16: F-PRINT można wydawać wartości Qparametrów i komunikaty o błędach przez interfejs danych, na przykład na drukarkę. Jeśli wartości zostaną zapamiętane wewnętrznie lub wydawane na komputer, TNC zapamiętuje te dane w pliku, który zdefiniowano w FN 16-bloku.

Aby wydać sformatowany tekst lub wartości Q-parametrów, proszę utworzyć przy pomocy edytora tekstów TNC plik tekstowy, w którym określone zostaną formaty i Q-parametry, które mają być wydawane.

Przykład pliku tekstu, który określa format wydania:

"PROTOKÓŁ POMIARU PUNKT CIĘŻKOŚCI KOŁA ŁOPATKOWEGO";

#### "DATA: %2d-%2d-%4d",DAY,MONTH,YEAR4;

"GODZINA: %2d:%2d:%2d",HOUR,MIN,SEC;

"\_\_\_\_\_"

"LICZBA WARTOŚCI POMIAROWYCH: = 1";

"X1 = %9.3LF", Q31;

"Y1 = %9.3LF", Q32;

"Z1 = %9.3LF", Q33;

·····

Dla założenia plików tekstu proszę użyć następujących funkcji formatowania:

| Znak<br>specjalny | Funkcja                                                                                                    |
|-------------------|----------------------------------------------------------------------------------------------------|
| ""                | Określić format wydawania tekstu i zmiennych<br>w cudzysłowiu                                                                                                |
| %9.3LF            | Określić format dla Q-parametrów:<br>9 miejsc łącznie (wraz z miejscem<br>dziesiętnym), z tego 3 miejsca po przecinku,<br>Long, Floating (liczba dziesiętna) |
| %S                | Format dla zmiennych tekstowych                                                                                                    |
| 3                 | Znak rozdzielający pomiędzy formatem<br>wydawania i parametrem                                                                                               |
| ;                 | Znak końca wiersza, zamyka wiersz                                                                                                    |

Aby móc wydać różne informacje do pliku protokołu, znajdują się w dyspozycji następujące funkcje do dyspozycji:

| Słowo kodu  | Funkcja                                                                                                    |
|-------------|----------------------------------------------------------------------------------------------------|
| CALL_PATH   | Wydaje nazwę ścieżki NC-programu, w którym<br>znajduje się FN16-funkcja. Przykład: "Program<br>pomiarowy: %S",CALL_PATH; |
| M_CLOSE     | Zamyka plik, do którego wpisujemy przy pomocy FN16. Przykład: M_CLOSE                                                    |
| L_ENGLISCH  | Tekst tylko przy j.dialogu angielskim wydawać                                                                            |
| L_GERMAN    | Tekst tylko przy j.dialogu niemieckim wydawać                                                                            |
| L_CZECH     | Tekst tylko przy j.dialogu czeskim wydawać                                                                               |
| L_FRENCH    | Tekst tylko przy j.dialogu francuskim wydawać                                                                            |
| L_ITALIAN   | Tekst tylko przy j.dialogu włoskim wydawać                                                                               |
| L_SPANISH   | Tekst tylko przy j.dialogu hiszpańskim wydawać                                                                           |
| L_SWEDISH   | Tekst tylko przy j.dialogu szwedzkim wydawać                                                                             |
| L_DANISH    | Tekst tylko przy j.dialogu duńskim wydawać                                                                               |
| L_FINNISH   | Tekst tylko przy j.dialogu fińskim wydawać                                                                               |
| L_DUTCH     | Tekst tylko przy języku dial. holenderskim<br>wydawać                                                                    |
| L_POLISH    | Tekst tylko przy j.dialogu polskim wydawać                                                                               |
| L_HUNGARIA  | Tekst tylko przy j.dialogu węgierskim wydawać                                                                            |
| L_WSZYSTKIE | Tekst niezależnie od języka dial. wydawać                                                                                |
| GODZINA     | Liczba godzin z czasu rzeczywistego                                                                                      |

1

| Słowo kodu | Funkcja                                             |
|------------|-----------------------------------------------------|
| MIN        | Liczba minut z czasu rzeczywistego                  |
| SEK        | Liczba sekund z czasu rzeczywistego                 |
| DZIEŃ      | Dzień z czasu rzeczywistego                         |
| MIESIĄC    | Miesiąc jako liczba z czasu rzeczywistego           |
| STR_MONTH  | Miesiąc jako skrót tekstowy z czasu rzeczywistego   |
| YEAR2      | Rok podany dwumiejscowo z czasu rzeczywistego       |
| YEAR4      | Rok podany czteromiejscowo z czasu<br>rzeczywistego |

# W programie obróbki programujemy FN 16: F-PRINT, aby aktywować wydawanie:

96 FN16: F-PRINT TNC:\MASKE\MASKE1.A/ RS232:\PROT1.TXT

TNC wydaje wtedy plik PROT1.TXT przez szeregowy interfejs danych:

#### PROTOKÓŁ POMIARU PUNKTU CIĘŻKOŚCI KOŁA ŁOPATKOWEGO

DATA: 27:11:2001

GODZINA: 8:56:34

LICZBA WARTOŚCI POMIAROWYCH: = 1

\*\*\*\*\*\*

X1 = 149,360

Y1 = 25,509

Z1 = 37,000

\*\*\*\*\*

Jeśli FN 16 używany jest kilkakrotnie w programie, TNC zapamiętuje wszystkie teksty w pliku, który został określony przy pierwszej FN 16-funkcji. Wydanie pliku następuje dopiero wtedy, kiedy TNC przeczyta blok END PGM, jeśli naciskamy klawisz NC-Stop lub zamykamy plik przy pomocy M\_CLOSE

W FN16-wierszu programować format pliku i plik protokołu zawsze z rozszerzeniem.

Jeśli jako nazwę ścieżki pliku protokołu podamy tylko nazwę pliku, to TNC zapisuje do pamięci plik protokołu w tym folderze, w którym znajduje się program NC z funkcją FN16.

W jednym wierszu pliku opisu formatu można zapisywać maksymalnie 32 parametry Q.

# FN18: SYS-DATUM READ: czytanie danych systemowych

Przy pomocy funkcji FN 18: SYS-DATUM READ można czytać dane systemowe i zapamiętywać je w Q-parametrach. Wybór danej systemowej następuje poprzez numer grupy (ID-Nr), numer i również poprzez indeks.

| Nazwa grupy, ID-nr           | Numer | Indeks                      | Znaczenie                                                                                                    |
|------------------------------|-------|-----------------------------|----------------------------------------------------------------------------------------------------|
| informacja o programie, 10   | 3     | -                           | Numer aktywnego cyklu obróbki                                                                                                    |
|                              | 103   | <b>Q-parametr-</b><br>numer | Ważny w obrębie cykli NC, dla pobrania informacji, czy<br>ukazany pod IDX parametr Q został podany w<br>przynależnym CYCLE DEF dok³adnie.                                                                                                    |
| Adresy skoków w systemie, 13 | 1     | -                           | Znacznik, do którego następuje skok w systemie po<br>osiągnięciu M2/30, zamiast zakończenia programu<br>wartość = 0: M2/M30 działa normalnie                                                                                                   |
|                              | 2     | -                           | Znacznik, do którego następuje skok przy FN14:<br>ERROR z reakcją NC-CANCEL, zamiast przerwania<br>programu z błędem. Programowany w rozkazie FN14<br>numer błędu może zostać odczytany pod ID992 NR14.<br>Wartość = 0: FN14 działa normalnie. |
|                              | 3     | -                           | Znacznik, do którego wykonuje się skok w przypadku<br>wewnętrznego błędu serwera (SQL, PLC, CFG),<br>zamiast przerwania programu z błędem.<br>Wartość = 0: błąd serwera działa normalnie.                                                      |
| Stan maszyny, 20             | 1     | -                           | Aktywny numer narzędzia                                                                                                    |
|                              | 2     | -                           | Przygotowany numer narzędzia                                                                                                    |
|                              | 3     | -                           | Aktywna oś narzędzia<br>0=X, 1=Y, 2=Z, 6=U, 7=V, 8=W                                                                                                    |
|                              | 4     | -                           | Programowana prędkość obrotowa wrzeciona                                                                                                    |
|                              | 5     | -                           | Aktywny stan wrzeciona: -1=niezdefiniowany, 0=M3<br>aktywny,<br>1=M4 aktywny, 2=M5 po M3, 3=M5 po M4                                                                                                    |
|                              | 8     | -                           | Stan chłodziwa: 0=off, 1=on                                                                                                    |
|                              | 9     | -                           | Aktywny posuw                                                                                                    |
|                              | 10    | -                           | Indeks przygotowanego narzędzia                                                                                                    |
|                              | 11    | -                           | Indeks aktywnego narzędzia                                                                                                    |
| Dane kanału, 25              | 1     | -                           | Numer kanału                                                                                                    |
| Parametr cyklu, 30           | 1     | -                           | Bezpieczna wysokość, aktywny cykl obróbki                                                                                                    |
|                              | 2     | -                           | Głębokość wiercenia/frezowania, aktywny cykl obróbki                                                                                                    |
|                              | 3     | -                           | Głębokość wcięcia, aktywny cykl obróbki                                                                                                    |

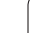

| Nazwa grupy, ID-nr           | Numer | Indeks   | Znaczenie                                                       |
|------------------------------|-------|----------|-----------------------------------------------------------------|
|                              | 4     | -        | Posuw wcięcia, aktywny cykl obróbki                             |
|                              | 5     | -        | Pierwsza długość boku, cykl kieszeń prostokątna                 |
|                              | 6     | -        | Druga długość boku, cykl kieszeń prostokątna                    |
|                              | 7     | -        | Pierwsza długość boku, cykl rowek                               |
|                              | 8     | -        | Druga długość boku, cykl rowek                                  |
|                              | 9     | -        | Promień cykl kieszeń okrągła                                    |
|                              | 10    | -        | Posuw frezowania aktywny cykl obróbki                           |
|                              | 11    | -        | Kierunek obrotu aktywny cykl obróbki                            |
|                              | 12    | -        | Czas przerwy aktywny cykl obróbki                               |
|                              | 13    | -        | Skok gwintu cykl 17, 18                                         |
|                              | 14    | -        | Naddatek na obróbkę wykańczającą aktywny cykl<br>obróbki        |
|                              | 15    | -        | Kąt frezowania zgrubnego aktywny cykl obróbki                   |
|                              | 15    | -        | Kąt frezowania zgrubnego aktywny cykl obróbki                   |
|                              | 21    | -        | Kąt próbkowania                                                 |
|                              | 22    | -        | Droga próbkowania                                               |
|                              | 23    | -        | Posuw próbkowania                                               |
| Stan modalny, 35             | 1     | -        | Wymiarowanie:<br>0 = absolutne (G90)<br>1 = inkrementalne (G91) |
| Dane dotyczące tabel SQL, 40 | 1     | -        | Kod wyniku do ostatniego rozkazu SQL                            |
| Dane z tabeli narzędzi, 50   | 1     | Nr narz. | Długość narzędzia                                               |
|                              | 2     | Nr NARZ. | Promień narzędzia                                               |
|                              | 3     | Nr NARZ. | Promień narzędzia R2                                            |
|                              | 4     | Nr NARZ. | Naddatek długości narzędzia DL                                  |
|                              | 5     | Nr NARZ. | Naddatek promienia narzędzia DR                                 |
|                              | 6     | Nr NARZ. | Naddatek promienia narzędzia DR2                                |
|                              | 7     | Nr NARZ. | Narzędzie zablokowane (0 lub 1)                                 |
|                              | 8     | Nr NARZ. | Numer narzędzia siostrzanego                                    |
|                              | 9     | Nr NARZ. | Maksymalny okres trwałości narzędzia TIME1                      |
|                              | 10    | Nr NARZ. | Maksymalny okres trwałości narzędzia TIME2                      |
|                              |       |          |                                                                 |

| Nazwa grupy, ID-nr                              | Numer | Indeks           | Znaczenie                                                            |
|-------------------------------------------------|-------|------------------|----------------------------------------------------------------------|
|                                                 | 11    | Nr NARZ.         | Aktualny okres trwałości narzędzia CUR. TIME                         |
|                                                 | 12    | Nr NARZ.         | PLC-status                                                           |
|                                                 | 13    | Nr NARZ.         | Maksymalna długość ostrza LCUTS                                      |
|                                                 | 14    | Nr NARZ.         | Maksymalny kąt wejścia w materiał ANGLE                              |
|                                                 | 15    | Nr NARZ.         | TT: liczba ostrzy CUT                                                |
|                                                 | 16    | Nr NARZ.         | TT: tolerancja na zużycie długość LTOL                               |
|                                                 | 17    | Nr NARZ.         | TT: tolerancja na zużycie promień RTOL                               |
|                                                 | 18    | Nr NARZ.         | TT: kierunek obrotu DIRECT (0=dodatni/-1=ujemny)                     |
|                                                 | 19    | Nr NARZ.         | TT: płaszczyzna offsetu R-OFFS                                       |
|                                                 | 20    | Nr NARZ.         | TT: długość przesunięcia L-OFFS                                      |
|                                                 | 21    | Nr NARZ.         | TT: tolerancja na pęknięcie długość LBREAK                           |
|                                                 | 22    | Nr NARZ.         | TT: tolerancja na pęknięcie promień RBREAK                           |
|                                                 | 23    | Nr NARZ.         | PLC-wartość                                                          |
|                                                 | 24    | Nr NARZ.         | Przesunięcie współosiowości palca sondy w osi głównej<br>CAL-OF1     |
|                                                 | 25    | Nr NARZ.         | Przesunięcie współosiowości palca sondy w osi<br>pomocniczej CAL-OF2 |
|                                                 | 26    | Nr NARZ.         | Kąt wrzeciona przy kalibrowaniu CAL-ANG                              |
|                                                 | 27    | Nr NARZ.         | Typ narzędzia dla tabeli miejsca                                     |
|                                                 | 28    | Nr NARZ.         | Maksymalne obroty NMAX                                               |
| Dane z tabeli miejsca, 51                       | 1     | Numer<br>miejsca | Numer narzędzia                                                      |
|                                                 | 2     | Numer<br>miejsca | Narzędzie specjalne: 0=nie, 1=tak                                    |
|                                                 | 3     | Numer<br>miejsca | Stałe miejsce: 0=nie, 1=tak                                          |
|                                                 | 4     | Numer<br>miejsca | zablokowane miejsce: 0=nie, 1=tak                                    |
|                                                 | 5     | Numer<br>miejsca | PLC-status                                                           |
| Numer miejsca narzędzia w<br>tabeli miejsca, 52 | 1     | Nr NARZ.         | Numer miejsca                                                        |
|                                                 | 2     | Nr NARZ.         | Numer w magazynie narzędzi                                           |

| Nazwa grupy, ID-nr                                  | Numer | Indeks                                                                                         | Znaczenie                                                         |
|-----------------------------------------------------|-------|------------------------------------------------------------------------------------------------|-------------------------------------------------------------------|
| Bezpośrednio po TOOL CALL programowane wartości, 60 | 1     | -                                                                                              | Numer narzędzia T                                                 |
|                                                     | 2     | -                                                                                              | Aktywna oś narzędzia<br>0 = X 6 = U<br>1 = Y 7 = V<br>2 = Z 8 = W |
|                                                     | 3     | -                                                                                              | Prędkość obrotowa wrzeciona S                                     |
|                                                     | 4     | -                                                                                              | Naddatek długości narzędzia DL                                    |
|                                                     | 5     | -                                                                                              | Naddatek promienia narzędzia DR                                   |
|                                                     | 6     | -                                                                                              | Automatyczny TOOL CALL<br>0 = tak, 1 = nie                        |
|                                                     | 7     | -                                                                                              | Naddatek promienia narzędzia DR2                                  |
|                                                     | 8     | -                                                                                              | Indeks narzędzi                                                   |
|                                                     | 9     | -                                                                                              | Aktywny posuw                                                     |
| Bezpośrednio po TOOL DEF programowane wartości, 61  | 1     | -                                                                                              | Numer narzędzia T                                                 |
|                                                     | 2     | -                                                                                              | Długość                                                           |
|                                                     | 3     | -                                                                                              | Promień                                                           |
|                                                     | 4     | -                                                                                              | Indeks                                                            |
|                                                     | 5     | -                                                                                              | Dane narzędzi zaprogramowane w TOOL DEF<br>1 = tak, 0 = nie       |
| Aktywna korekcja narzędzia,<br>200                  | 1     | 1 = bez<br>naddatku<br>2 = z<br>naddatkiem<br>3 = z<br>naddatkiem i<br>naddatek z<br>TOOL CALL | Aktywny promień                                                   |
|                                                     | 2     | 1 = bez<br>naddatku<br>2 = z<br>naddatkiem<br>3 = z<br>naddatkiem i<br>naddatek z<br>TOOL CALL | Aktywna długość                                                   |

| Nazwa grupy, ID-nr                           | Numer | Indeks                                                                                         | Znaczenie                                                                                      |
|----------------------------------------------|-------|------------------------------------------------------------------------------------------------|------------------------------------------------------------------------------------------------|
|                                              | 3     | 1 = bez<br>naddatku<br>2 = z<br>naddatkiem<br>3 = z<br>naddatkiem i<br>naddatek z<br>TOOL CALL | Promień zaokrąglenia R2                                                                        |
| Aktywne transformacje, 210                   | 1     | -                                                                                              | Obrót podstawowy, tryb pracy Obsługa ręczna                                                    |
|                                              | 2     | -                                                                                              | Programowany obrót przy pomocy cyklu 10                                                        |
|                                              | 3     | -                                                                                              | Aktywna oś odbicia lustrzanego                                                                 |
|                                              |       |                                                                                                | 0: Odbicie lustrzane nie aktywne                                                               |
|                                              |       |                                                                                                | +1: X-oś z odbiciem lustrzanym                                                                 |
|                                              |       |                                                                                                | +2: Y-oś z odbiciem lutrzanym                                                                  |
|                                              |       |                                                                                                | +4: Z-oś z odbiciem lustrzanym                                                                 |
|                                              |       |                                                                                                | +64: U-oś z odbiciem lustrzanym                                                                |
|                                              |       |                                                                                                | +128: V-oś z odbiciem lustrzanym                                                               |
|                                              |       |                                                                                                | +256: W-oś z odbiciem lustrzanym                                                               |
|                                              |       |                                                                                                | Kombinacje = suma pojedyńczych osi                                                             |
|                                              | 4     | 1                                                                                              | Aktywny współczynnik wymiarowy X-osi                                                           |
|                                              | 4     | 2                                                                                              | Aktywny współczynnik wymiarowy Y-osi                                                           |
|                                              | 4     | 3                                                                                              | Aktywny współczynnik wymiarowy Z-osi                                                           |
|                                              | 4     | 7                                                                                              | Aktywny współczynnik wymiarowy U-osi                                                           |
|                                              | 4     | 8                                                                                              | Aktywny współczynnik wymiarowy V-osi                                                           |
|                                              | 4     | 9                                                                                              | Aktywny współczynnik wymiarowy W-osi                                                           |
|                                              | 5     | 1                                                                                              | 3D-ROT A-osi                                                                                   |
|                                              | 5     | 2                                                                                              | 3D-ROT B-osi                                                                                   |
|                                              | 5     | 3                                                                                              | 3D-ROT C-osi                                                                                   |
|                                              | 6     | -                                                                                              | Nachylenie płaszczyzny obróbki aktywne/nieaktywne (-<br>1/0) w trybie pracy przebiegu programu |
|                                              | 7     | -                                                                                              | Nachylenie płaszczyzny obróbki aktywne/nieaktywne (-<br>1/0) w trybie pracy ręcznej            |
| Aktywne przesunięcie punktu<br>zerowego, 220 | 2     | 1                                                                                              | X-oś                                                                                           |

10.8 Funkcje dodatkowe

| Nazwa grupy, ID-nr                                         | Numer | Indeks | Znaczenie                                                 |
|------------------------------------------------------------|-------|--------|-----------------------------------------------------------|
|                                                            |       | 2      | Y-oś                                                      |
|                                                            |       | 3      | Z-oś                                                      |
|                                                            |       | 4      | A-oś                                                      |
|                                                            |       | 5      | B-oś                                                      |
|                                                            |       | 6      | C-oś                                                      |
|                                                            |       | 7      | U-oś                                                      |
|                                                            |       | 8      | V-oś                                                      |
|                                                            |       | 9      | W-oś                                                      |
| Obszar przemieszczenia, 230                                | 2     | 1 do 9 | Ujemny wyłącznik końcowy software oś 1 do 9               |
|                                                            | 3     | 1 do 9 | Dodatni wyłącznik końcowy software oś 1 do 9              |
|                                                            | 5     | -      | Wyłącznik końcowy software on lub off:<br>0 = on, 1 = off |
| Pozycja zadana w REF-<br>systemie, 240                     | 1     | 1      | X-oś                                                      |
|                                                            |       | 2      | Y-oś                                                      |
|                                                            |       | 3      | Z-oś                                                      |
|                                                            |       | 4      | A-oś                                                      |
|                                                            |       | 5      | B-oś                                                      |
|                                                            |       | 6      | C-oś                                                      |
|                                                            |       | 7      | U-oś                                                      |
|                                                            |       | 8      | V-oś                                                      |
|                                                            |       | 9      | W-oś                                                      |
| Aktualna pozycja w aktywnym<br>układzie współrzędnych, 270 | 1     | 1      | X-oś                                                      |
|                                                            |       | 2      | Y-oś                                                      |
|                                                            |       | 3      | Z-oś                                                      |
|                                                            |       | 4      | A-oś                                                      |
|                                                            |       | 5      | B-oś                                                      |
|                                                            |       | 6      | C-oś                                                      |
|                                                            |       | 7      | U-oś                                                      |
|                                                            |       | 8      | V-oś                                                      |
|                                                            |       |        |                                                           |

| Nazwa grupy, ID-nr                            | Numer | Indeks                                   | Znaczenie                                                                                                    |
|-----------------------------------------------|-------|------------------------------------------|----------------------------------------------------------------------------------------------------|
|                                               |       | 9                                        | W-oś                                                                                                    |
| Przełączająca sonda impulsowa<br>TS, 350      | 50    | 1                                        | Typ sondy pomiarowej                                                                                                    |
|                                               |       | 2                                        | Wiersz w tabeli sondy pomiarowej                                                                                                    |
|                                               | 51    | -                                        | Użyteczna długość                                                                                                    |
|                                               | 52    | 1                                        | Promień pierścienia kalibrującego                                                                                                    |
|                                               |       | 2                                        | Promień zaokrąglenia                                                                                                    |
|                                               | 53    | 1                                        | Przesunięcie współosiowości (oś główna)                                                                                                    |
|                                               |       | 2                                        | Przesunięcie współosiowości (oś pomocnicza)                                                                                                    |
|                                               | 54    | -                                        | Kierunek przesunięcia współosiowości odnośnie<br>wrzeciona 0°                                                                                                    |
|                                               |       | 2                                        | Przesunięcie współosiowości oś pomocnicza                                                                                                    |
|                                               | 55    | 1                                        | Posuw szybki                                                                                                    |
|                                               |       | 2                                        | Posuw przy pomiarze                                                                                                    |
|                                               | 56    | 1                                        | Maksymalna droga pomiarowa                                                                                                    |
|                                               |       | 2                                        | Odstęp bezpieczeństwa                                                                                                    |
|                                               | 57    | 1                                        | Orientacja wrzeciona możliwa<br>0 = nie, 1 = tak                                                                                                    |
|                                               |       | 2                                        | Kąt orientacji wrzeciona w stopniach                                                                                                    |
| Punkt bazowy z cyklu sondy<br>pomiarowej, 360 | 1     | 1 do 9<br>(X, Y, Z, A, B,<br>C, U, V, W) | Ostatni punkt bazowy manualnego cyklu sondy<br>pomiarowej lub ostatniego punktu próbkowania z cyklu<br>0 bez korekcji długości trzpienia, ale z korekcją<br>promienia trzpienia (układ współrzędnych obrabianego<br>przedmiotu) |
|                                               | 2     | 1 do 9<br>(X, Y, Z, A, B,<br>C, U, V, W) | Ostatni punkt bazowy manualnego cyklu sondy<br>pomiarowej lub ostatniego punktu próbkowania z cyklu<br>0 bez korekcji długości trzpienia i korekcji promienia<br>trzpienia (układ współrzędnych maszyny)                        |
|                                               | 3     | 1 do 9<br>(X, Y, Z, A, B,<br>C, U, V, W) | Wynik pomiaru cykli sondy pomiarowej 0 i 1 bez korekcji<br>promienia i długości trzpienia                                                                                                    |
|                                               | 4     | 1 do 9<br>(X, Y, Z, A, B,<br>C, U, V, W) | Ostatni punkt bazowy manualnego cyklu sondy<br>pomiarowej lub ostatniego punktu próbkowania z cyklu<br>0 bez korekcji długości trzpienia i korekcji promienia<br>trzpienia (układ współrzędnych obrabianego<br>przedmiotu)      |
|                                               | 10    | -                                        | Orientacja wrzeciona                                                                                                    |
|                                               |       |                                          |                                                                                                    |

10.8 Funkcje dodatkowe

| Nazwa grupy, ID-nr                                                                      | Numer  | Indeks  | Znaczenie                                                        |
|-----------------------------------------------------------------------------------------|--------|---------|------------------------------------------------------------------|
| Wartość z aktywnej tabeli<br>punktów zerowych w aktywnym<br>układzie współrzędnych, 500 | Wiersz | Kolumna | Odczytywanie wartości                                            |
| Odczytywanie danych<br>aktualnego narzędzia, 950                                        | 1      | -       | Długość narzędzia L                                              |
|                                                                                         | 2      | -       | Promień narzędzia R                                              |
|                                                                                         | 3      | -       | Promień narzędzia R2                                             |
|                                                                                         | 4      | -       | Naddatek długości narzędzia DL                                   |
|                                                                                         | 5      | -       | Naddatek promienia narzędzia DR                                  |
|                                                                                         | 6      | -       | Naddatek promienia narzędzia DR2                                 |
|                                                                                         | 7      | -       | Narzędzie zablokowane TL<br>0 = nie zablokowane, 1 = zablokowane |
|                                                                                         | 8      | -       | Numer narzędzia zamiennego RT                                    |
|                                                                                         | 9      | -       | Maksymalny okres trwałości narzędzia TIME1                       |
|                                                                                         | 10     | -       | Maksymalny okres trwałości narzędzia TIME2                       |
|                                                                                         | 11     | -       | Aktualny okres trwałości narzędzia CUR. TIME                     |
|                                                                                         | 12     | -       | PLC-status                                                       |
|                                                                                         | 13     | -       | Maksymalna długość ostrza LCUTS                                  |
|                                                                                         | 14     | -       | Maksymalny kąt wejścia w materiał ANGLE                          |
|                                                                                         | 15     | -       | TT: Liczba ostrzy CUT                                            |
|                                                                                         | 16     | -       | TT: tolerancja na zużycie długość LTOL                           |
|                                                                                         | 17     | -       | TT: tolerancja na zużycie promień RTOL                           |
|                                                                                         | 18     | -       | TT: kierunek obrotu DIRECT<br>0 = dodatni, −1 = ujemny           |
|                                                                                         | 19     | -       | TT: płaszczyzna offsetu R-OFFS<br>R = 99999,9999                 |
|                                                                                         | 20     | -       | TT: długość przesunięcia L-OFFS                                  |
|                                                                                         | 21     | -       | TT: tolerancja na pęknięcie długość LBREAK                       |
|                                                                                         | 22     | -       | TT: tolerancja na pęknięcie promień RBREAK                       |
|                                                                                         | 23     | -       | PLC-wartość                                                      |
|                                                                                         | 24     | -       | Typ narzędzia TYP<br>0 = frez, 21 = sonda                        |

10 Programowanie: Q-parametry

| Nazwa grupy, ID-nr          | Numer | Indeks | Znaczenie                                                                                                   |
|-----------------------------|-------|--------|----------------------------------------------------------------------------------------------------|
| Cykle sondy pomiarowej, 990 | 1     | -      | Zachowanie przy dosuwie:<br>0 = zachowanie standardowe<br>1 = użyteczny promień, odstęp bezpieczeństwa zero |
|                             | 2     | -      | 0 = nadzorowanie sondy off<br>1 = nadzorowanie sondy on                                                     |
| Status odpracowywania, 992  | 10    | -      | Start z dowolnego wiersza aktywny<br>1 = tak, 0 = nie                                                       |
|                             | 11    | -      | Faza szukania                                                                                               |
|                             | 14    | -      | Numer ostatniego błędu FN14                                                                                 |
|                             | 16    | -      | Rzeczywiste odpracowywanie aktywne<br>1 = odpracowywanie, 2 = symulacja                                     |

Przykład: wartość aktywnego współczynnika wymiarowego osi Z do Q25 przypisać

55 FN18: SYSREAD Q25 = ID210 NR4 IDX3

## FN19: PLC: przekazywanie wartości do PLC

Przy pomocy funkcji FN 19: PLC można przekazać do dwóch wartości lub Q-parametrów do PLC.

Długość kroku i jednostki: 0,1 µm lub 0,0001°

Przykład: wartość liczbową 10 (odpowiada 1µm lub 0,001°) przekazać do PLC

56 FN19: PLC=+10/+Q3

## FN20: WAIT FOR: NC i PLC synchronizować

Tej funkcji wolno używać tylko przy uzgodnieniu z producentem maszyn!

Przy pomocy funkcji FN 20: WAIT FOR można przeprowadzić synchronizację pomiędzy NC i PLC w czasie przebiegu programu. NC zatrzymuje odpracowywanie, aż zostanie wypełniony warunek, który został zaprogramowany w FN 20-bloku. TNC może przy tym sprawdzić następujące PLC-operandy:

| PLC-<br>operand   | Skrót | Obszar adresowy                                                                      |
|-------------------|-------|--------------------------------------------------------------------------------------|
| Znacznik          | М     | 0 do 4999                                                                            |
| Wejście           | I     | 0 do 31, 128 do 152<br>64 do 126 (pierwsze PL 401 B)<br>192 do 254 (drugie PL 401 B) |
| Wyjście           | 0     | 0 do 30<br>32 do 62 (pierwsze PL 401 B)<br>64 do 94 (drugie PL 401 B)                |
| Licznik           | С     | 48 do 79                                                                             |
| Timer             | Т     | 0 do 95                                                                              |
| Bajty             | В     | 0 do 4095                                                                            |
| Słowo             | W     | 0 do 2047                                                                            |
| Słowo<br>podwójne | D     | 2048 do 4095                                                                         |

W przypadku modelu TNC 320 firma HEIDENHAIN wyposaża po raz pierwszy sterowanie numeryczne w rozszerzony interfejs dla komunikacji pomiędzy PLC i NC. Chodzi tu o nowy symboliczny Aplication Programmer Interface (**API**). Dotychczasowy i standardowy interfejs PLC-NC funkcjonuje w dalszym ciągu równolegle i może być wykorzystywany alternatywnie. Wykorzystywanie nowego lub starego TNC-API określa producent maszyn. Proszę zapisać nazwę symbolicznego operanda w postaci tekstu, aby odczekać zdefiniowany stan symbolicznego operanda.

<sup>10.8</sup> Funkcje dodatkowe

W FN 20-bloku dozwolone są następujące warunki:

| Warunek        | Skrót |
|----------------|-------|
| Równy          | ==    |
| Mniejszy niż   | <     |
| Większy niż    | >     |
| Mniejszy-równy | <=    |
| Większy-równy  | >=    |

Przykład: zatrzymać przebieg programu, aż PLC ustawi merker 4095 na 1

32 FN20: WAIT FOR M4095==1

Przykład: zatrzymać przebieg programu, aż PLC ustawi symboliczny operand na 1

32 FN20: APISPIN[0].NN\_SPICONTROLINPOS==1

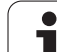

## FN25: PRESET: wyznaczyć nowy punkt bazowy

Można programować tę funkcję, tylko jeśli wprowadzono liczbę klucza 555343, patrz "Wprowadzenie liczby kodu", strona 403.

Przy pomocy funkcji FN 25: PRESET można wyznaczyć nowy punkt bazowy w trakcie odpracowywania programu na wybieralnej osi.

- Wybrać funkcję Q-parametrów: nacisnąć klawisz Q (w polu dla wprowadzania liczb, z prawej strony). Pasek z softkey pokazuje funkcje Q-parametrów
- ▶ Wybrać dodatkowe funkcje: nacisnąć softkey FUNKCJE SPECJ.
- Wybrać FN25: przełączyć pasek softkey na drugi poziom, softkey FN25 PKT. ODNIES. nacisnąć USTALIC
- Oś?: Wprowadzić oś, na której chcemy wyznaczyć nowy punkt odniesienia, potwierdzić klawiszem ENT
- Wartość do przeliczenia?: Wprowadzić współrzędną w aktywnym układzie współrzędnych, na której chcemy wyznaczyć nowy punkt bazowy
- Nowy punkt bazowy?: wprowadzić współrzędną, która ma mieć przeliczoną wartość w nowym układzie współrzędnych

Przykład: na aktualnej współrzędnej X+100 wyznaczyć nowy punkt bazowy

56 FN25: PRESET = X/+100/+0

Przykład: Aktualna współrzędna Z+50 powinna w nowym układzie współrzędnych mieć wartość -20

56 FN25: PRESET = Z/+50/-20

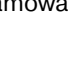

## FN29: PLC: przekazanie wartości do PLC

Przy pomocy funkcji FN 29: PLC można przekazać do ośmiu wartości liczbowych lub Q-parametrów do PLC.

Długość kroku i jednostki: 0,1 µm lub 0,0001°

Przykład: wartość liczbową 10 (odpowiada 1µm lub 0,001°) przekazać do PLC

56 FN29: PLC=+10/+Q3/+Q8/+7/+1/+Q5/+Q2/+15

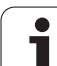

## FN37: EKSPORT

Funkcja FN37: EKSPORT jest konieczna, jeśli chcemy zapisywać własne cykle i włączyć je do TNC. Parametry Q 0-99 działają w cyklach tylko lokalnie. Oznacza to, iż parametry Q działają tylko w tym programie, w którym są zdefinowane. Przy pomocy funkcji FN 37: EKSPORT mżna działające lokalnie parametry Q eksportować do innego (wywołującego) programu.

Przykład: lokalny Q-parametr Q25 zostaje eksportowany

#### 56 FN37: EXPORT Q25

Przykład: lokalne Q-parametry Q25 do Q30 zostają eksportowane

56 FN37: EXPORT Q25 - Q30

TNC eksportuje tę wartość, którą posiada parametr w momencie rozkazu EKSPORT.

Parametr zostaje eksportowany tylko do bezpośrednio wywoływanego programu.

# 10.9 Dostęp do tabeli z instrukcjami SQL

## Wstęp

Dostępy do tabeli programuje się w TNC przy pomocy instrukcji SQL w ramach "transakcji". Transakcja składa się z kilku instrukcji SQL, umożliwiająych uporządkowaną edycję zapisów w tabeli.

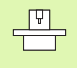

Tabele są konfigurowane przez producenta maszyn. Przy tym zostają również określane nazwy i oznaczenia, które konieczne są jako parametry dla instrukcji SQL.

Pojęcia, wykorzystywane poniżej:

- Tabela: tabela składa się z x kolum i y wierszy. Zostaje ona zapisana do pamięci jako plik w menedżerze plików TNC oraz zaadresowana nazwą ścieżki i pliku (=nazwa tabeli). Alternatywnie do adresowania nazwą ścieżki i pliku można używać synonimów.
- Kolumny: Liczba i oznaczenie szpalt zostają określone przy konfigurowaniu tabeli. Oznaczenie kolumn zostaje używany w różnych instrukcjach SQL dla adresowania.
- Wiersze: Liczba wierszy jest zmienna. Operator może dołączyć nowe wiersze. Nie jest prowadzona numeracja wierszy lub temu podobne. Można dokonywać wyboru wierszy na podstawie zawartości ich kolumn (selekcjonować). Usuwanie wierszy możliwe jest tylko w edytorze tabeli – nie w programie NC.
- Komórka: kolumna z wiersza.
- Zapis w tabeli: zawartość komórki
- Result-set: podczas transakcji wyselekcjonowane wiersze i kolumny są administrowane w Result-set. Proszę traktować Result-set jako "pamięć buforową", zapełnianą przejściowo określonymi wyselekcjonowanymi wierszami i kolumnami. (Result-set = angl. zestaw wyników).
- Synonim: przy pomocy tego pojęcia oznacza się nazwę dla tabeli, zamiast używania nazwy ścieżki i pliku. Synonimy zostają określane przez producenta maszyn w danych konfiguracyjnych.

## Transakcja

Zasadniczo transakcja składa się z następujących operacji:

- Adresowanie tabeli (pliku), selekcjonowanie wierszy i transfer do Result-set.
- Czytanie wierszy z Result-set, zmiana i/lub wstawienie nowych wierszy.
- Zakończenie transakcji. W przypadku zmian/uzupełnień wiersze z Result-set zostają przejmowane do tabeli (pliku).

Konieczne są jednakże dalsze operacje, aby móc dokonywać edycji zapisów tabeli w programie NC i uniknąć równoległej zmiany tych samych wierszy tabeli. Z tego wynika następujący **przebieg transakcji**:

- Dla każdej kolumny, która ma być edytowana, zostaje wyspecyfikowany Q-parametr. Q-parametr zostaje przyporządkowany kolumnie – zostaje on "przywiązany" (SQL BIND...).
- 2 Adresowanie tabeli (pliku), selekcjonowanie wierszy i transfer do Result-set. Dodatkowo definiujemy, które kolumny mają zostać przejęte do Result-set (**SQL SELECT...**).

Operator może te wyselekcjonowane wiersze "zablokować". Wówczas inne procesy w systemie mają dostęp czytania do tych wierszy, ale nie mogą zmienić zapisów tabeli. Należy zawsze wtedy blokować wyselekcjonowane wiersze, kiedy dokonuje się zmian (**SQL SELECT ... FOR UPDATE**).

**3** Czytanie wierszy z Result-set, zmiana i/lub wstawienie nowych wierszy:

– Przejęcie wiersza z Result-set do Q-parametrów programu NC (SQL FETCH...)

Przygotowanie zmian w Q-parametrach i transfer do wiersza w Result-set (SQL UPDATE...)

 Przygotowanie nowego wiersza tabeli w Q-parametrach i przekazanie jako nowy wiersz do Result-set (SQL INSERT...)

#### 4 Zakończenie transakcji.

Zapisy w tabeli zostały zmienione/uzupełnione: Dane z Resultset zostają przejmowane do tabeli (pliku). Są one obecnie zapisane do pamięci w pliku. Ewentualne blokady zostają anulowane, Result-set zostaje zwolniony (SQL COMMIT...).
Zapisy w tabeli nie zostały zmienione/uzupełnione (tylko dostęp czytania): Ewentualne blokady zostają anulowane, Result-set zostaje zwolniony (SQL ROLLBACK... OHNE INDEX).

Można opracowywać kilka transakcji równolegle.

Proszę koniecznie zamknąć rozpoczętą transakcję nawet jeśli wykorzystuje się wyłącznie dostęp czytania. Tylko w ten sposób zapewnia się, iż zmiany/uzupełnienia nie zostają zatracone, blokady zostają anulowane i Result-set zostaje zwolniony.

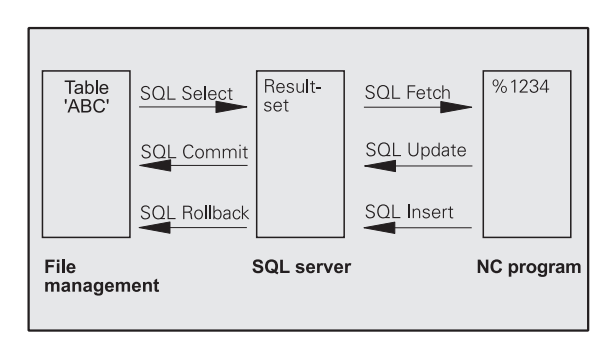

#### **Result-set**

Wyselekcjonowane wiersze w obrębie Result-set są numerowane począwszy od 0 w rosnącej kolejności. To numerowanie oznaczane jest jako **indeks**. W przypadku dostępu czytania lub zapisu zostaje podawany indeks i w ten sposób zostaje docelowo pobrana informacja z wiersza w Result-set.

Często korzystnym jest sortowanie wierszy w obrębie Result-set. Jest to możliwe poprzez definicję kolumny tabeli, zawierającej kryterium sortowania. Dodatkowo wybiera się rosnącą lub malejącą kolejność (**SQL SELECT ... ORDER BY ...**).

Wyselekcjonowany wiersz, przejęty do Result-set, zostaje adresowany przy pomocy **HANDLE**. Wszystkie następne instrukcje SQL wykorzystują ten Handle jako referencję do "ilości wyselekcjonowanych wierszy i kolumn".

Przy zamknięciu transakcji Handle zostaje ponownie zwolniony (**SQL COMMIT...** oder **SQL ROLLBACK...**). Wówczas traci on swoją ważność.

Można opracowywać kilka Result-sets jednocześnie. Serwer SQL przyporządkowuje nowej instrukcji wyboru (select) nowy Handle.

#### "Przywiązywanie" Q-parametrów do kolumn

Program NC nie posiada bezpośredniego dostępu do zapisów tabeli w Result-set. Dane muszą zostać transferowanie do Q-parametrów. Odwrotnie dane zostają najpierw przygotowywane w Q-parametrach a następnie transferowane do Result-set.

Przy pomocy **SQL BIND**... określamy, które kolumny tabeli zostaną przedstawione w których Q-parametrach. Q-parametry zostają "przywiązane" do kolumn (przyporządkowane). Kolumny, które nie są "przywiązane" do Q-parametrów, nie zostają uwzględnione przy operacjach czytania/zapisu.

Jeśli przy pomocy **SQL INSERT...** zostaje generowany nowy wiersz tabeli, to kolumny, które nie są "przywiązane" do Q-parametrów, są zapełniane wartościami stnadardowymi.

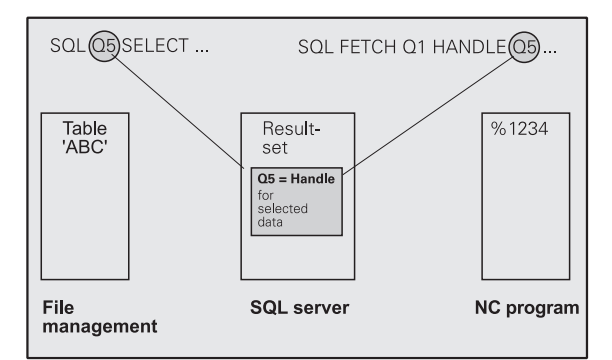

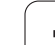

## Programowanie instrukcji SQL

Instrukcje SQL są programowane w trybie pracy Program wprowadzić do pamięci/edycja:

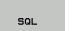

- Wybór funkcji SQL: softkey SQL nacisnąć
  - ▶ Wybrać instrukcję SQL przy pomocy softkey (patrz przegląd) lub nacisnąć softkey SQL EXECUTE i zaprogramować instrukcję SQL

## **Przegląd softkeys**

| Funkcja                                                                                                    | Softkey     |
|----------------------------------------------------------------------------------------------------|-------------|
| <b>SQL EXECUTE</b><br>Programowanie "instrukcji wyboru" (select)                                                                                                    | SOL EXECUTE |
| <b>SQL BIND</b><br>"Przywiązywanie" Q-parametrów do kolumn tabeli<br>(przyporządkowanie)                                                                                       | SOL BIND    |
| <b>SQL FETCH</b><br>Odczytywanie wierszy tabeli z Result-set i odkładanie<br>w Q-parametrach                                                                                   | SOL FETCH   |
| <b>SQL UPDATE</b><br>Odkładanie danych z Q-parametrów do istniejącego<br>wiersza tabeli w Result-set                                                                           | SQL UPDATE  |
| <b>SQL INSERT</b><br>Odkładanie danych z Q-parametrów do nowego<br>wiersza tabeli w Result-set                                                                                 | SOL INSERT  |
| <b>SQL COMMIT</b><br>Transferowanie wierszy tabeli z Result-set do tabeli i<br>zakończenie transakcji.                                                                         | SOL COMMIT  |
| SQL ROLLBACK                                                                                                    | SQL         |
| <b>NDEKS</b> nie zaprogramowany: skasować<br>dotychczasowe zmiany/uzupełnienia i zakończyć<br>ransakcję.                                                                       | ROLLBACK    |
| INDEKS zaprogramowany: indeksowany wiersz<br>pozostaje zachowany w Result-set – wszystkie inne<br>wiersze zostają usunięte z Result-set. Transakcja<br>nie zostaje zakończona. |             |

1

## **SQL BIND**

SOL BIND

**SQL BIND** "przywiązuje" Q-parametr do kolumny tabeli. Instrukcje SQL, a mianowicie Fetch, Update i Insert, wykorzystują to "przywiązanie" (przyporządkowanie) przy transferze danych pomiędzy Result-set i programem NC.

**SQL BIND** bez nazwy tabeli i kolumny anuluje przyporządkowanie. Przyporządkowanie dobiega końca najpóźniej z końcem programu NC lub podprogramu.

- Operator może programować dowolnie dużo "przywiązań". W operacjach czytania/zapisu zostają uwzględnione wyłącznie kolumny, podane przez operatora w instrukcji select.
- SQL BIND... musi być programowana przed instrukcjami fetch, update lub insert. Instrukcja select może być programowana bez poprzedzającej ją instrukcji bind.
- Jeśli w instrukcji select zostaną dołączone kolumny, dla których nie zaprogramowano "przywiązania", to prowadzi to w operacjach czytania/zapisu do pojawienia błędu (przerwanie programu).
- Nr parametru dla wyniku: Q-parametr, który zostaje "przywiązany" do kolumny tabeli (przyporządkowany).
  - Baza danych: nazwa kolumny: Proszę zapisać nazwę tabeli i oznaczenie kolumny – rozdzielone przy pomocy ".".

Nazwa tabeli: synonim lub nazwa ścieżli i pliku tej tabeli. Synonim zostaje zapisany bezpośrednio – nazwa ścieżli i pliku zostają podawane w prostym cudzysłowiu.

**Oznaczenie kolumny**: określone w danych konfiguracji oznaczenie kolumny tabeli

Przykład: Przywiązywanie Q-parametrów do kolumn tabeli

| 11 SQL BIND Q881<br>"TAB_EXAMPLE.MESS_NR" |  |
|-------------------------------------------|--|
| 12 SQL BIND Q882<br>"TAB_EXAMPLE.MESS_X"  |  |
|                                           |  |

13 SQL BIND Q883 "TAB\_EXAMPLE.MESS\_Y"

14 SQL BIND Q884 "TAB\_EXAMPLE.MESS\_Z"

Przykład: Anulowanie przyporządkowania

| 91 SQL BIND Q881 |  |
|------------------|--|
| 92 SQL BIND Q882 |  |
| 93 SQL BIND Q883 |  |
| 94 SQL BIND Q884 |  |
|                  |  |

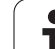

## SQL SELECT

**SQL SELECT** selekcjonuje wiersze tabeli i transferuje te wiersze do Result-set.

SQL-serwer zapisuje dane wierszami do Result-set. Wiersze zostają numerowane począwszy od 0 w rosnącej kolejności. Ten numer wiersza, **INDEKS**, zostaje wykorzystywany w poleceniach SQL fetch i update.

W opcji **SQL SELECT...WHERE...** podajemy kryteria selekcji. Tym samym można ograniczyć liczbę transferowanych wierszy. Jeśli nie używamy tej opcji, to zostają wczytane wszystkie wiersze tabeli.

W opcji **SQL SELECT...ORDER BY...** podajemy kryterium selekcji. Kryterium to składa się z oznaczenia kolumny i słowa kodu dla rosnącego/malejącego sortowania. Jeśli nie używa się tej opcji, to wiersze zostają odkładane w przypadkowej kolejności.

Przy pomocy opcji **SQL SELCT...FOR UPDATE** blokujemy wyselekcjonowane wiersze dla innych aplikacji. Inne aplikacje mogą te wiersze w dalszym ciągu czytać, jednakże nie mogą ich zmieniać. Proszę koniecznie używać tej opcji, jeśli dokonuje się zmian w zapisach tabeli.

**Pusty Result-set:** Jeżeli brak wierszy, odpowiadających kryterium selekcji, to serwer SQL podaje obowiązujący handle ale nie przesyła zapisów tabeli.

Przykład: selekcjonowanie wszystkich wierszy tabeli

11 SQL BIND Q881 "TAB\_EXAMPLE.MESS\_NR" 12 SQL BIND Q882 "TAB\_EXAMPLE.MESS\_X" 13 SQL BIND Q883 "TAB\_EXAMPLE.MESS\_Y"

14 SQL BIND Q884 "TAB\_EXAMPLE.MESS\_Z"

. . .

20 SQL Q5 "SELECT MESS\_NR,MESS\_X,MESS\_Y, MESS\_Z FROM TAB\_EXAMPLE"

Przykład: Selekcja wierszy tabeli z opcją WHERE

20 SQL Q5 "SELECT MESS\_NR,MESS\_X,MESS\_Y, MESS\_Z FROM TAB\_EXAMPLE WHERE MESS\_NR<20"

Przykład: Selekcja wierszy tabeli z opcją WHERE i Q-parametrem

. . .

. . .

20 SQL Q5 "SELECT MESS\_NR,MESS\_X,MESS\_Y, MESS\_Z FROM TAB\_EXAMPLE WHERE MESS\_NR==:'Q11'"

Przykład: Nazwa tabeli definiowana za pomocą nazwy ścieżki i pliku

#### . . . .

20 SQL Q5 "SELECT MESS\_NR,MESS\_X,MESS\_Y, MESS\_Z FROM 'V:\TABLE\TAB\_EXAMPLE' WHERE MESS\_NR<20" Nr parametru dla wyniku: Q-parametr dla handle. SQL-serwer podaje handle dla wyselekcjonowanej za pomocą aktualnej instrukcji select grupy wierszy i kolumn.

W przypadku błędu (selekcja nie mogła zostać przeprowadzona) SQL-serwer przesyła "1". "0" oznacza nieważny handle.

Baza danych: tekst rozkazu SQL: z następującymi elementami:

SELECT (słowo kodowe): oznaczenie rozkazu SQL

Oznaczenia transferowanych kolumn tabeli – kilka kolumn rozdzielić za pomocą "," (patrz przykłady). Dla wszystkich podanych tu kolumn Q-parametry muszą być "przywiązane".

**FROM** nazwa tabeli: synonim lub nazwa ścieżli i pliku tej tabeli. Synonim zostaje zapisany bezpośrednio – nazwa ścieżli i pliku zostają podawane w prostym cudzysłowiu (patrz przykłady).

#### Opcjonalnie:

SOL EXECUTE

WHERE kryteria selekcji: kryterium selekcji składa się z oznaczenia kolumny, warunku (patrz tabela) i wartości porównawczej. Kilka kryteriów selekcji łączy się za pomocą logicznego I albo LUB. Wartość porównawczą programujemy bezpośrednio lub w parametrze Q. Q-parametr rozpoczyna się z ":" i zostaje zapisany z apostrofem (patrz przykład).

#### Opcjonalnie:

ORDER BY oznaczenie kolumn ASC dla sortowania w rosnącej kolejności – lub ORDER BY oznaczenie kolumn DESC dla sortowania w malejącej kolejności Jeżeli nie programuje się ani ASC ani DESC, to sortowanie w rosnącej kolejności obowiązuje jako nastawienie standardowe. Wyselekcjonowane wiersze zostają odkładane z posortowaniem po podanej kolumnie.

#### Opcjonalnie:

**FOR UPDATE** (słowo kodu): Wyselekcjonowane wiersze zostają zablokowane dla dostępu z zapisem innych procesów.

| Warunek                  | Programowanie |
|--------------------------|---------------|
| równy                    | =             |
| nioráwny                 |               |
| merowny                  | !-<br><>      |
| mniejszy                 | <             |
| mniejszy lub równy       | <=            |
| większy                  | >             |
| większy lub równy        | >=            |
| Łączenie kilku warunków: |               |
| logiczne l               | AND           |
| logiczne LUB             | OR            |

## SQL FETCH

**SQL FETCH** czyta adresowany z **INDEKS** wiersz z Result-set i odkłada zapisy tabeli do "przywiązanych" (przyporządkowanych) Q-parametrów. Result-set zostaje adresowany z **HANDLE**.

**SQL FETCH** uwzględnia wszystkie kolumny, podane w instrukcji select.

SQL FETCH

 Nr parametru dla wyniku: Q-parametr, w którym serwer SQL melduje z powrotem wynik:
 0: nie pojawił się błąd
 1: wartanii bład (niewkróciwa bandle lub indeka zbuł

1: wystąpił błąd (niewłaściwy handle lub indeks zbyt duży)

- Baza danych: SQL-ID-dostępu: Q-parametr, z handle dla identyfikacji Result-sets (patrz także SQL SELECT).
- Baza danych: indeks do SQL-wyniku: numer wiersza w obrębie Result-set. Zapisy tabeli tego wiersza zostają czytane i transferowane do "przywiązanych" Q-parametrów. Jeśli indeks nie zostaje podany, to czytany jest pierwszy wiersz (n=0).

Numer wiersza zostaje podawany bezpośrednio lub operator programuje Q-parametr, zawierający indeks.

Przykład: numer wiersza zostaje przesłany w Q-parametrze

11 SQL BIND Q881 "TAB\_EXAMPLE.MESS\_NR" 12 SQL BIND Q882 "TAB\_EXAMPLE.MESS\_X"

13 SQL BIND Q883 "TAB EXAMPLE.MESS Y"

14 SQL BIND Q884 "TAB\_EXAMPLE.MESS\_Z"

...

20 SQL Q5 "SELECT MESS\_NR,MESS\_X,MESS\_Y, MESS\_Z FROM TAB\_EXAMPLE"

#### . . .

. . . .

30 SQL FETCH Q1 HANDLE Q5 INDEX+Q2

Przykład: numer wiersza zostaje programowany bezpośrednio

**30 SQL FETCH Q1 HANDLE Q5 INDEX5** 

## SQL UPDATE

SQL UPDATE

**SQL UPDATE** transferuje przygotowane w Q-parametrach dane do zaadresowanego z **INDEKS** wiersza Result-sets. Istniejący wiersz w Result-set zostaje kompletnie nadpisany.

**SQL UPDATE** uwzględnia wszystkie kolumny, podane w instrukcji select.

Nr parametru dla wyniku: Q-parametr, w którym serwer SQL melduje z powrotem wynik: 0: nie pojawił się błąd

1: wystąpił błąd (niewłaściwy handle, indeks zbyt duży, zakres wartości przekroczony/nie osiągnięty lub niewłaściwy format danych)

- Baza danych: SQL-ID-dostępu: Q-parametr, z handle dla identyfikacji Result-sets (patrz także SQL SELECT).
- Baza danych: indeks do SQL-wyniku: numer wiersza w obrębie Result-set. Przygotowane w Qparametrach zapisy tabeli zostają zapisane w tym wierszu. Jeśli indeks nie zostaję podany, to zapełniony zostaję pierwszy wiersz (n=0). Numer wiersza zostaję podawany bezpośrednio lub operator programuje Q-parametr, zawierający indeks.

Przykład: numer wiersza zostaje przesłany w Q-parametrze

11 SQL BIND Q881 "TAB\_EXAMPLE.MESS\_NR" 12 SQL BIND Q882

"TAB\_EXAMPLE.MESS\_X"

13 SQL BIND Q883 "TAB\_EXAMPLE.MESS\_Y"

14 SQL BIND Q884 "TAB\_EXAMPLE.MESS\_Z"

20 SQL Q5 "SELECT MESS\_NR,MESS\_X,MESS\_Y, MESS\_Z FROM TAB\_EXAMPLE"

#### . . .

. . .

30 SQL FETCH Q1 HANDLE Q5 INDEX+Q2

• • •

40 SQL UPDATE Q1 HANDLE Q5 INDEX+Q2

Przykład: numer wiersza zostaje programowany bezpośrednio

40 SQL UPDATE Q1 HANDLE Q5 INDEX5

## SQL INSERT

**SQL INSERT** generuje nowy wiersz w Result-set i transferuje przygotowane w Q-parametrach dnae do nowego wiersza.

**SQL INSERT** uwzględnia wszystkie kolumny, podane w instrukcji select – kolumny tabeli, nie uwzględnione w instrukcji select, zostają nadpisane wartościami standardowymi.

SOL INSERT

 Nr parametru dla wyniku: Q-parametr, w którym serwer SQL melduje z powrotem wynik:
 0: nie pojawił się błąd
 1: wystąpił błąd (niewłaściwy handle, zakres wartości przekroczony/nie osiągnięty lub

niewłaściwy format danych)

Baza danych: SQL-ID-dostępu: Q-parametr, z handle dla identyfikacji Result-sets (patrz także SQL SELECT). Przykład: numer wiersza zostaje przesłany w Q-parametrze

11 SQL BIND Q881 "TAB\_EXAMPLE.MESS\_NR"

12 SQL BIND Q882 "TAB EXAMPLE.MESS X"

13 SQL BIND Q883 "TAB\_EXAMPLE.MESS\_Y"

14 SQL BIND Q884 "TAB\_EXAMPLE.MESS\_Z"

20 SQL Q5 "SELECT MESS\_NR,MESS\_X,MESS\_Y, MESS\_Z FROM TAB\_EXAMPLE"

• • •

. . . .

40 SQL INSERT Q1 HANDLE Q5

## **SQL COMMIT**

**SQL COMMIT** transferuje wszystkie istniejące w Result-set wiersze z powrotem do tabeli. Wyznaczona z **SELCT...FOR UPDATE** blokada zostaje anulowana.

Nadany w instrukcji SQL SELECT handle traci swoją ważność.

SQL COMMIT

 Nr parametru dla wyniku: Q-parametr, w którym serwer SQL melduje z powrotem wynik:
 0: nie pojawił się błąd
 1: wystąpił błąd (niewłaściwy handle lub podobne zapisy w kolumnach, w których konieczne są iednoznaczne zapisy)

Baza danych: SQL-ID-dostępu: Q-parametr, z handle dla identyfikacji Result-sets (patrz także SQL SELECT).

#### Przykład:

11 SQL BIND Q881 "TAB\_EXAMPLE.MESS\_NR"

12 SQL BIND Q882 "TAB EXAMPLE.MESS X"

13 SQL BIND Q883 "TAB EXAMPLE.MESS Y"

14 SQL BIND Q884 "TAB EXAMPLE.MESS Z"

... 20 SQL Q5 "SELECT

MESS\_NR,MESS\_X,MESS\_Y, MESS\_Z FROM TAB\_EXAMPLE"

#### . . . .

**30 SQL FETCH Q1 HANDLE Q5 INDEX+Q2** 

. . . .

40 SQL UPDATE Q1 HANDLE Q5 INDEX+Q2

50 SQL COMMIT Q1 HANDLE Q5

## SQL ROLLBACK

Wykonanie **SQL ROLLBACK** zależy od tego, czy **INDEKS** jest zaprogramowany:

INDEKS nie zaprogramowany: result-set nie zapisany do tabeli (ewentualne zmiany/uzupełnienia są stracone). Transakcja zostaje zakończona – nadany w SQL SELECT handle traci swoją ważność. Typowe zastosowanie: operator zamyka transakcję z wyłącznymi dostępami czytania.

 INDEKS zaprogramowany: indeksowany wiersz pozostaje zachowany – wszystkie inne wiersze zostają usunięte z Result-set. Transakcja nie zostaje zakończona. Wyznaczona z SELCT...FOR UPDATE blokada pozostaje zachowana dla indeksowanego wiersza – dla wszystkich innych wierszy zostaje ona skasowana.

SQL ROLLBACK  Nr parametru dla wyniku: Q-parametr, w którym serwer SQL melduje z powrotem wynik:
 0: nie pojawił się błąd
 1: wystąpił błąd (niewłaściwy handle)

- Baza danych: SQL-ID-dostępu: Q-parametr, z handle dla identyfikacji Result-sets (patrz także SQL SELECT).
- Baza danych: indeks do SQL-wyniku: wiersz, który ma pozostać w Result-set. Numer wiersza zostaje podawany bezpośrednio lub operator programuje Q-parametr, zawierający indeks.

#### Przykład:

11 SQL BIND Q881 "TAB\_EXAMPLE.MESS\_NR"

12 SQL BIND Q882 "TAB\_EXAMPLE.MESS\_X"

13 SQL BIND Q883 "TAB\_EXAMPLE.MESS\_Y"

14 SQL BIND Q884 "TAB\_EXAMPLE.MESS\_Z"

20 SQL Q5 "SELECT MESS NR MESS X MESS Y, ME

MESS\_NR,MESS\_X,MESS\_Y, MESS\_Z FROM TAB\_EXAMPLE"

• • •

. . .

30 SQL FETCH Q1 HANDLE Q5 INDEX+Q2

• • •

50 SQL ROLLBACK Q1 HANDLE Q5

# 10.10Wprowadzanie wzorów bezpośrednio

### Wprowadzenie wzoru

Poprzez softkeys można wprowadzać bezpośrednio do programu obróbki matematyczne wzory, które zawierają kilka operacji obliczeniowych.

Wzory pojawiają się z naciśnięciem softkey WZÓR. TNC pokazuje następujące softkeys na kilku paskach:

| Funkcja powiązania                                                                                                    | Softkey |
|----------------------------------------------------------------------------------------------------|---------|
| <b>Dodawanie</b><br>np. <b>Q10 = Q1 + Q5</b>                                                                                                    | *       |
| <b>Odejmowanie</b><br>np. <b>Q25 = Q7 – Q108</b>                                                                                                    | -       |
| Mnożenie<br>np. <b>Q12 = 5 * Q5</b>                                                                                                    | *       |
| <b>Dzielenie</b><br>np. <b>Q25 = Q1 / Q2</b>                                                                                                    | /       |
| <b>Otworzyć nawias</b><br>np. <b>Q12 = Q1 * (Q2 + Q3)</b>                                                                                           | ſ       |
| Zamknąć nawias<br>np. Q12 = Q1 * (Q2 + Q3)                                                                                                    | >       |
| <b>Wartość podnieść do kwadratu (angl. square)</b><br>np. <b>Q15 = SQ 5</b>                                                                         | SQ      |
| <b>Obliczyć pierwiastek (angl. square root)</b><br>np. <b>Q22 = SQRT 25</b>                                                                         | SORT    |
| Sinus kąta<br>np. <b>Q44 = SIN 45</b>                                                                                                    | SIN     |
| Cosinus kąta<br>np. Q45 = ČOS 45                                                                                                    | COS     |
| Tangens kąta<br>np. <b>Q46 = TAN 45</b>                                                                                                    | TAN     |
| Arcus-sinus<br>Funkcja odwrotna do sinus; określenie kąta ze<br>stosunku przyprostokątna przeciwległa/<br>przeciwprostokątna<br>np. Q10 = ASIN 0,75 | ASIN    |
| Funkcja powiązania                                                                                                    | Softkey |
|----------------------------------------------------------------------------------------------------|---------|
| <b>Arcus-cosinus</b><br>Funkcja odwrotna do cosinus; określenie kąta ze<br>stosunku przyprostokątna przyległa/<br>przeciwprostokątna<br>np. <b>Q11 = ACOS Q40</b>           | ACOS    |
| <b>Arcus-tangens</b><br>Funkcja odwrotna do tangens; określenie kąta ze<br>stosunku przyprostokątna przeciwległa/<br>przyprostokątna przyległa<br>np. <b>Q12 = ATAN Q50</b> | ATAN    |
| <b>Podnoszenie wartości do potęgi</b><br>np. <b>Q15 = 3^3</b>                                                                                                    | •       |
| <b>Konstanta PI (3,14159)</b><br>np. <b>Q15 = PI</b>                                                                                                    | PI      |
| <b>Utworzenie logarytmu naturalnego (LN) liczby</b><br>Liczba podstawowa 2,7183<br>np. <b>Q15 = LN Q11</b>                                                                  | LN      |
| Utworzyć logarytm liczby, liczba podstawowa 10<br>np. Q33 = LOG Q22                                                                                                    | LOG     |
| <b>Funkcja wykładnicza, 2,7183 do potęgi n</b><br>np. <b>Q1 = EXP Q12</b>                                                                                                   | EXP     |
| <b>Wartości negować (mnożenie przez - 1)</b><br>np. <b>Q2 = NEG Q1</b>                                                                                                    | NEG     |
| <b>Odciąć miejsca po przecinku</b><br>Tworzenie liczby całkowitej<br>np. <b>Q3 = INT Q42</b>                                                                                | INT     |
| <b>Tworzenie wartości bezwzględnej liczby</b><br>np. <b>Q4 = ABS Q22</b>                                                                                                    | ABS     |
| <b>Odcinać miejsca do przecinka liczby</b><br>Frakcjonować<br>np. <b>Q5 = FRAC Q23</b>                                                                                      | FRAC    |
| Sprawdzenie znaku liczby określonej wartości<br>np. Q12 = SGN Q50<br>Jeśli wartość zwrotna Q12 = 1, to Q50 >= 0<br>Jeśli wartość zwrotna Q12 = -1, to Q50 <= 0              | SEN     |
| <b>Obliczyć wartość modulo (reszta z dzielenia)</b><br>np. <b>Q12 = 400 % 360</b><br>wynik: Q12 = 40                                                                        | ×       |

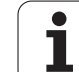

# Zasady obliczania

Dla programowania wzorów matematycznych obowiązują następujące zasady:

## Obliczenie punktowe przed strukturalnym

12 Q1 = 5 \* 3 + 2 \* 10 = 35

- **1.** Etap obliczenia 5 \* 3 = 15
- **2.** Etap obliczenia 2 \* 10 = 20
- **3.** Etap obliczenia 15 +20 = 35

## lub

13 Q2 = SQ 10 - 3^3 = 73

- 1. Etap obliczenia 10 podnieść do kwadratu = 100
- 2. Etap obliczenia 3 podnieść do potęgi 3 = 27
- **3.** Etap obliczenia 100 27 = 73

## Prawo rozdzielności

Prawo rozdzielności przy rachunkach w nawiasach

a \* (b + c) = a \* b + a \* c

# Przykład wprowadzenia

Obliczyć kąt z arctan z przyprostokątnej przeciwległej (Q12) i przyprostokątnej przyległej (Q13); wynik Q25 przypisać:

Q

FORMULA

Wybrać wprowadzenie wzoru: Nacisnąć klawisz Q i Softkey WZOR (FORMUŁA)

| NUMER PARAMETRU DLA WYNIKU ? |      |                                                                 |
|------------------------------|------|-----------------------------------------------------------------|
| ENT                          | 25   | Wprowadzić numer parametru                                      |
|                              | ATAN | Pasek softkey dalej przełączać i wybrać funkcję<br>arcustangens |
|                              | ţ    | Pasek softkey dalej przełączać i otworzyć nawias                |
| Q                            | 12   | Numer Q-parametru 12 wprowadzić                                 |
| ,                            |      | Wybrać dzielenie                                                |
| Q                            | 13   | Numer Q-parametru 13 wprowadzić                                 |
| ,                            |      | Zamknąć nawias i zakończyć wprowadzanie wzoru                   |

#### NC-wiersz przykładowy

37 Q25 = ATAN (Q12/Q13)

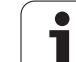

# 10.11Wyznaczone z góry Q-parametry

Q-parametry od Q100 do Q122 zostają obłożone przez TNC różnymi wartościami. Q-parametrom zostają przypisane:

- wartości z PLC
- dane o narzędziach i wrzecionie
- dane o stanie eksploatacyjnym itd.

# wartości z PLC: Q100 do Q107

TNC używa parametrów Q100 do Q107, aby przejąć wartości z PLC do innego NC-programu.

# Aktywny promień narzędzia: Q108

Aktywna wartość promienia narzędzia zostaje przypisana Q108. Q108 składa się z:

- promienia narzędzia R (tabela narzędzi lub TOOL DEF-blok)
- wartości delta DR z tabeli narzędzi
- wartości delta DR z bloku TOOL CALL

# Oś narzędzi: Q109

Wartość parametru Q109 zależy od aktualnej osi narzędzi:

| oś narzędzi                  | wartość<br>parametru |
|------------------------------|----------------------|
| oś narzędzi nie zdefiniowana | Q109 = -1            |
| X-oś                         | Q109 = 0             |
| Y-oś                         | Q109 = 1             |
| Z-oś                         | Q109 = 2             |
| U-oś                         | Q109 = 6             |
| V-oś                         | Q109 = 7             |
| W-oś                         | Q109 = 8             |

# Stan wrzeciona: Q110

Wartość parametru Q110 zależy od ostatnio zaprogramowanej Mfunkcji dla wrzeciona:

| M-funkcja                                                             | wartość<br>parametru |
|-----------------------------------------------------------------------|----------------------|
| stan wrzeciona nie zdefiniowany                                       | Q110 = -1            |
| M03: wrzeciono ON, zgodnie z ruchem wskazówek zegara                  | Q110 = 0             |
| M04: wrzeciono ON, w kierunku<br>przeciwnym do ruchu wskazówek zegara | Q110 = 1             |
| M05 po M03                                                            | Q110 = 2             |
| M05 po M04                                                            | Q110 = 3             |

# Doprowadzanie chłodziwa: Q111

| M-funkcja          | wartość<br>parametru |
|--------------------|----------------------|
| M08: chłodziwo ON  | Q111 = 1             |
| M09: chłodziwo OFF | Q111 = 0             |

# Współczynnik nakładania się: Q112

TNC przypisuje Q112 współczynnik nakładania się przy frezowaniu kieszeni (MP7430).

## Dane wymiarowe w programie: Q113

Wartość parametru Q113 zależy przy pakietowaniu z PGM CALL od danych wymiarowych programu, który jako pierwszy wywołuje inne programy.

| Dane wymiarowe programu głównego | wartość<br>parametru |
|----------------------------------|----------------------|
| Układ metryczny (mm)             | Q113 = 0             |
| Układ calowy (inch)              | Q113 = 1             |

# Długość narzędzia: Q114

Aktualna wartość długości narzędzia zostanie przyporządkowana Q114.

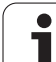

# Współrzędne po pomiarze sondą w czasie przebiegu programu

Parametry Q115 do Q119 zawierają po zaprogramowanym pomiarze przy pomocy układu impulsowego 3D współrzędne pozycji wrzeciona w momencie pomiaru. Współrzędne odnoszą się do punktu odniesienia, który aktywny jest w rodzaju pracy Ręcznie.

Długość palca sondy i promień główki stykowej nie zostają uwzględnione dla tych współrzędnych.

| Oś współrzędnych            | Wartość<br>parametru |
|-----------------------------|----------------------|
| X-oś                        | Q115                 |
| Y-oś                        | Q116                 |
| Z-oś                        | Q117                 |
| IV. oś<br>zależy od maszyny | Q118                 |
| V. oś<br>zależy od maszyny  | Q119                 |

# 10.12Parametry łańcucha znaków

## Praca z parametrami łańcucha tekstu

Przetwarzanie łańcucha znaków konieczne jest przede wszystkim dla czytania wartości z tabeli i danych konfiguracji.

Parametrowi tekstu można przyporządkować łańcuch znaków (litery, cyfry, znaki szczególne, znaki sterowania i spacje). Przyporządkowane lub wczytane wartości można w dalszym ciągu przetwarzać i sprawdzać.

# Przyporządkowanie parametrów tekstu

Zanim zmienne tekstu zostaną użyte, muszą one zostać przyporządkowane. W tym celu używa się polecenia DECLARE STRING.

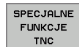

Wybór funkcji specjalnych TNC: softkey SPECJALNE FUNK. nacisnąć

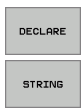

Wybór softkey STRING

Wybór funkcji DECLARE

#### NC-blok przykładowy:

**37 DECLARE STRING QS10 = "TEXT"** 

# Funkcje przetwarzania tekstu

W funkcjach STRING WZOR i WZOR zawarte są różne funkcje dla edytowania parametrów tekstu.

Proszę używać funkcji STRING WZOR jeżeli chcemy otrzymać parametr tekstu (np. QS10) jako wynik.

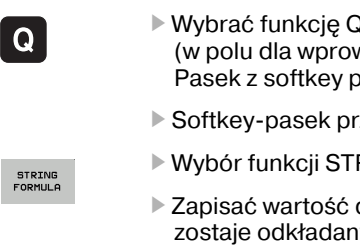

- Wybrać funkcję Q-parametrów: nacisnąć klawisz Q (w polu dla wprowadzania liczb, z prawej strony). Pasek z softkey pokazuje funkcje Q-parametrów
- Softkey-pasek przełączyć
- Wybór funkcji STRING WZOR
- Zapisać wartość dla parametru tekstu, w którym zostaje odkładany wynik
- Nacisnać klawisz Enter
- Wybrać softkey dla żądanej funkcji
- Nacisnać klawisz Enter
- Wybrać softkey dla żądanej funkcji

Także parametr tekstu dla wyniku musi zostać uprzednio przyporządkowany. Proszę używać w tym celu funkcji DECLARE STRING bez zapisywania kolejności znaków.

Proszę używać funkcji WZOR dla otrzymania wartości liczbowej (np. Q10) jako wyniku.

# Łączenie parametrów tekstu

Przy pomocy operatora powiązania (parametr tekstu II parametr tekstu) można połączyć ze sobą kilka parametrów tekstu.

#### Przykład: powiązanie kilku parametrów tekstu

37 QS10 = QS12 || QS13 || QS14

ENT

## Odczytywanie parametrów maszynowych

Dostęp do parametrów maszynowych jest możliwy ze względu na orgranizację danych konfiguracji tylko poprzez oznaczenie kodu, znacznika (tag) i atrybutu za pomocą parametrów tekstu. W tym celu używa się funkcji CFGREAD.

#### Przykład: czytanie parametrów maszynowych

37 QS20 = CFGREAD( KEY\_QS10 TAG\_QS11 ATR\_QS12 )

# Przekształ canie numerycznej wartości na parametr tekstu

Funkcja TOCHAR przekształca wartość numeryczną na parametr tekstu. Przekształcana wartość może być wprowadzana w postaci wartości liczbowej lub w postaci Q-parametru. Oprócz tego można zapisać, z iloma miejscami dziesiętnymi parametr tekstu ma być wydawany.

Przykład: Parametr Q50 przekształcić na parametr tekstu QS11

37 QS11 = TOCHAR( DAT+Q50 DECIMALS4 )

# Przekształ cenie parametru tekstu na wartość numeryczną

Funkcja TONUMB przekształca parametr tekstu na wartość numeryczną. Przekształcana wartość powinna składać się tylko z wartości liczbowych.

#### Przykład: Przekształcenie parametru QS11 na parametr numeryczny Q82

37 Q82 = TONUMB( SRC\_QS11 )

# Czytanie sekwencyjnej części z parametru łańcucha znaków

Przy pomocy funkcji SUBSTR można wyczytać z parametru łańcucha znaków określoną sekwencję.

Przykład: Z parametru łańcucha znaków QS10 zostaje czytany od trzeciego miejsca (BEG3) podłańcuch o długości czterech znaków (LEN4).

37 QS13 = SUBSTR( SRC\_QS10 BEG3 LEN4 )

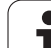

## Sprawdzanie parametru łańcucha znaków

Przy pomocy funkcji INST można sprawdzić, czy lub gdzie określony parametr łańcucha znaków zawarty jest w innym parametrze łańcucha znaków.

W SRC\_QS podajemy przewidziany do przeszukania parametr łańcucha znaków. W SEA\_QS podajemy szukany parametr łańcucha znaków. Przy pomocy funkcji BEG można podać, na której pozycji szukanie ma zostać rozpoczęte. TNC ukazuje pierwszą pozycję wskazania jako wynik. Jeśli parametru łańcucha znaków nie jest zawarty, to zostaje wydawana wartość 0.

# Przykład: QS10 zostaje sprawdzany, czy zawiera QS13 (od trzeciego miejsca)

37 Q50 = INSTR( SRC\_QS10 SEA\_QS13 BEG3 )

## Odczytywanie długości parametra łańcucha znaków

Funkcja STRLEN podaje długość parametra łańcucha znaków, znajdującego się w ukazanej zmiennej łańcucha znaków.

#### Przykład: Długość QS15 zostaje odpytana

#### 37 Q52 = STRLEN(SRC\_QS15)

## Porównywanie alfabetycznej kolejności

Przy pomocy funkcji STRCOMP można porównywać alfabetyczną kolejność parametrów tekstowych. Jeśli pierwszy parametr łańcucha znaków (SRC\_QS) znajduje się w alfabetycznym porządku przed drugim (SEA\_QS), TNC ukazuje jako wynik +1. W przypadku odwrotnej kolejności zostaje wydawane -1, w przypadku równości wartość 0.

# Przykład: porównywanie alfabetycznej kolejności parametrów QS12 i QS14

37 Q52 = STRCOMP(SRC\_QS12 SEA\_QS14)

## Odczytywanie tekstów systemowych

Do niektórych zmiennych systemowych (FN 18: SYSREAD) można wyczytywać także parametry łańcucha znaków. W tym celu zapisuje się ID dla zmiennych systemowych plus wartość 10000.

# Przykład: czytanie ścieżki wybranego z SEL PGM ".." programu NC

37 QS14 = SYSSTR( ID10010 NR10 )

# Przykład: elipsa

Przebieg programu

- Kontur elipsy zostaje utworzony poprzez zestawienie wielu małychodcinków prostej (definiowalne poprzez Q7). Im więcej kroków obliczeniowych zdefiniowano, tym bardziej gładki będzie kontur
- Kierunek frezowania określa się przez kąt startu i kąt końcowy na płaszczyźnie: Kierunek obróbki w kierunku ruchu wskazówek zegara: Kąt startu > Kąt końcowy

Kierunek obróbki w kierunku przeciwnym do ruchu wskazówek zegara: Kąt startu < Kąt końcowy

Promień narzędzia nie zostaje uwzględniony

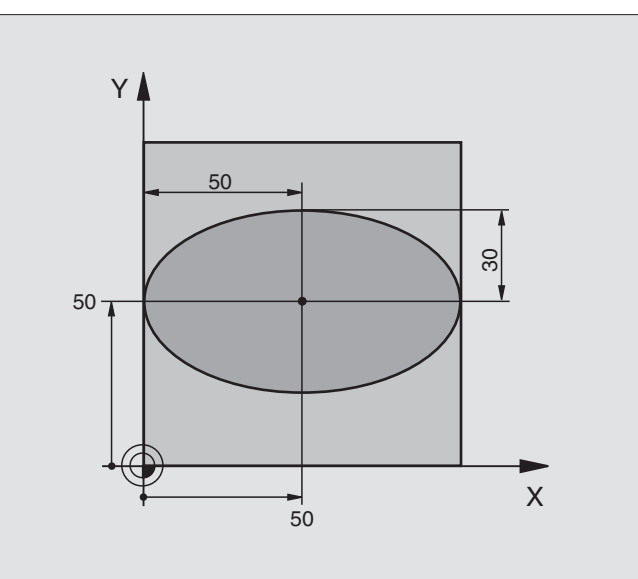

| 0 BEGIN PGM ELIPSA MM           |                                                        |
|---------------------------------|--------------------------------------------------------|
| 1 FN 0: Q1 = +50                | Środek osi X                                           |
| 2 FN 0: Q2 = +50                | Środek osi Y                                           |
| 3 FN 0: Q3 = +50                | Półoś X                                                |
| 4 FN 0: Q4 = +30                | Półoś Y                                                |
| 5 FN 0: Q5 = +0                 | Kąt startu na płaszczyźnie                             |
| 6 FN 0: Q6 = +360               | Kąt końcowy na płaszczyźnie                            |
| 7 FN 0: Q7 = +40                | Liczba kroków obliczenia                               |
| 8 FN 0: Q8 = +0                 | Położenie elipsy przy obrocie                          |
| 9 FN 0: Q9 = +5                 | Głębokość frezowania                                   |
| 10 FN 0: Q10 = +100             | Posuw wgłębny                                          |
| 11 FN 0: Q11 = +350             | Posuw frezowania                                       |
| 12 FN 0: Q12 = +2               | Odstęp bezpieczeństwa dla pozycjonowania wstępnego     |
| 13 BLK FORM 0.1 Z X+0 Y+0 Z-20  | Definicja części nieobrobionej                         |
| 14 BLK FORM 0.2 X+100 Y+100 Z+0 |                                                        |
| 15 TOOL DEF 1 L+0 R+2.5         | Definicja narzędzia                                    |
| 16 TOOL CALL 1 Z S4000          | Wywołanie narzędzia                                    |
| 17 L Z+250 R0 FMAX              | Wyjście narzędzia z materiału                          |
| 18 CALL LBL 10                  | Wywołać obróbkę                                        |
| 19 L Z+100 R0 FMAX M2           | Przemieścić narzędzie poza materiałem, koniec programu |

| 20 LBL 10                           | Podprogram 10: Obróbka                                         |
|-------------------------------------|----------------------------------------------------------------|
| 21 CYCL DEF 7,0 PUNKT ZEROWY        | Przesunąć punkt zerowy do centrum elipsy                       |
| 22 CYCL DEF 7.1 X+Q1                |                                                                |
| 23 CYCL DEF 7.2 Y+Q2                |                                                                |
| 24 CYCL DEF 10,0 OBRÓT              | Wyliczyć położenie przy obrocie na płaszczyźnie                |
| 25 CYCL DEF 10.1 ROT+ Q8            |                                                                |
| 26 Q35 = (Q6 - Q5) / Q7             | Obliczyć przyrost (krok) kąta                                  |
| 27 Q36 = Q5                         | Skopiować kąt startu                                           |
| 28 Q37 = 0                          | Nastawić licznik przejść                                       |
| 29 Q21 = Q3 * COS Q36               | X-współrzędną punktu startu obliczyć                           |
| 30 Q22 = Q4 * SIN Q36               | Y-współrzędną punktu startu obliczyć                           |
| 31 L X+Q21 Y+Q22 R0 FMAX M3         | Najechać punkt startu na płaszczyźnie                          |
| 32 L Z+Q20 R0 FMAX                  | Pozycjonować wstępnie na odstęp bezpieczeństwa w osi wrzeciona |
| 33 L Z-Q9 R0 FQ10                   | Przemieścić narzędzie na głębokość obróbki                     |
|                                     |                                                                |
| 34 LBL 1                            |                                                                |
| 35 Q36 = Q36 + Q35                  | Zaktualizować kąt                                              |
| 36 Q37 = Q37 + 1                    | Zaktualizować licznik przejść                                  |
| 37 Q21 = Q3 * COS Q36               | Obliczyć aktualną X-współrzędną                                |
| 38 Q22 = Q4 * SIN Q36               | Obliczyć aktualną Y-współrzędną                                |
| 39 L X+Q21 Y+Q22 R0 FQ11            | Najechać następny punkt                                        |
| 40 FN 12: IF +Q37 LT +Q7 GOTO LBL 1 | Zapytanie czy nie gotowy, jeśli tak to skok do LBL 1           |
|                                     |                                                                |
| 41 CYCL DEF 10,0 OBRÓT              | Zresetować obrót                                               |
| 42 CYCL DEF 10.1 ROT+0              |                                                                |
| 43 CYCL DEF 7,0 PUNKT ZEROWY        | Zresetować przesunięcie punktu zerowego                        |
| 44 CYCL DEF 7.1 X+0                 |                                                                |
| 45 CYCL DEF 7,2 Y+0                 |                                                                |
| 46 L Z+Q12 F0 FMAX                  | Odsunąć narzędzie na odstęp bezpieczeństwa                     |
| 47 LBL 0                            | Koniec podprogramu                                             |
| 48 END PGM ELLIPSE MM               |                                                                |

# 0.13 Przykłady programowania

# Przykład: cylinder wklęsły z frezem kształtowym

#### Przebieg programu

- Program funkcjonuje tylko z frezem kształtowym, długość narzędzia odnosi się do centrum kuli
- Kontur cylindra zostaje utworzony poprzez zestawienie wielu małychodcinków prostej (definiowalne poprzez Q13). Im więcej przejść zdefiniowano, tym bardziej gładki będzie kontur
- Cylinder zostaje frezowany przejściami wzdłużnymi (tu: równolegle do osi Y)
- Kierunek frezowania określa się przy pomocy kąta startu i kąta końcowego w przestrzeni: Kierunek obróbki w kierunku ruchu wskazówek zegara:

Kąt startu > Kąt końcowy Kierunek obróbki w kierunku przeciwnym do ruchu wskazówek zegara: Kąt startu < Kąt końcowy

Promień narzędzia zostaje automatycznie skorygowany

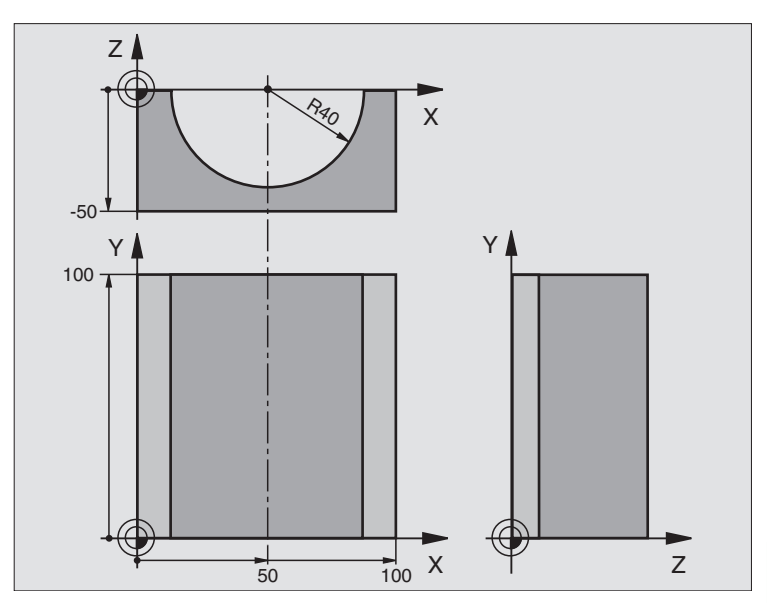

| 0 BEGIN PGM ZYLIN MM            |                                            |
|---------------------------------|--------------------------------------------|
| 1 FN 0: Q1 = +50                | Środek osi X                               |
| 2 FN 0: Q2 = +0                 | Środek osi Y                               |
| 3 FN 0: Q3 = +0                 | Środek osi Z                               |
| 4 FN 0: Q4 = +90                | Kąt startu przestrzeni (płaszczyzna Z/X)   |
| 5 FN 0: Q5 = +270               | Kąt końcowy przestrzeni (płaszczyzna Z/X)  |
| 6 FN 0: Q6 = +40                | Promień cylindra                           |
| 7 FN 0: Q7 = +100               | Długość cylindra                           |
| 8 FN 0: Q8 = +0                 | Położenie przy obrocie na płaszczyźnie X/Y |
| 9 FN 0: Q10 = +5                | Naddatek promienia cylindra                |
| 10 FN 0: Q11 = +250             | Posuw wcięcia wgłębnego                    |
| 11 FN 0: Q12 = +400             | Posuw frezowania                           |
| 12 FN 0: Q13 = +90              | Liczba przejść                             |
| 13 BLK FORM 0.1 Z X+0 Y+0 Z-50  | Definicja części nieobrobionej             |
| 15 BLK FORM 0.2 X+100 Y+100 Z+0 |                                            |
| 15 TOOL DEF 1 L+0 R+3           | Definicja narzędzia                        |
| 16 TOOL CALL 1 Z S4000          | Wywołanie narzędzia                        |
| 17 L Z+250 R0 FMAX              | Wyjście narzędzia z materiału              |
| 18 CALL LBL 10                  | Wywołać obróbkę                            |
| 19 FN 0: Q10 = +0               | Wycofać naddatek                           |

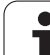

| 20 CALL LBL 10                        | Wywołać obróbkę                                                                 |
|---------------------------------------|---------------------------------------------------------------------------------|
| 21 L Z+100 R0 FMAX M2                 | Przemieścić narzędzie poza materiałem, koniec programu                          |
|                                       |                                                                                 |
| 22 LBL 10                             | Podprogram 10: obróbka                                                          |
| 23 Q16 = Q6 - Q10 - Q108              | Wyliczyć naddatek i narzędzie w odniesieniu do promienia cylindra               |
| 24 FN 0: Q20 = +1                     | Nastawić licznik przejść                                                        |
| 25 FN 0: Q24 = +Q4                    | Skopiować kąt startu przestrzeni (płaszczyzna Z/X)                              |
| 26 Q25 = (Q5 - Q4) / Q13              | Obliczyć przyrost (krok) kąta                                                   |
| 27 CYCL DEF 7,0 PUNKT ZEROWY          | Przesunąć punkt zerowy na środek cylindra (X-oś)                                |
| 28 CYCL DEF 7.1 X+Q1                  |                                                                                 |
| 29 CYCL DEF 7.2 Y+Q2                  |                                                                                 |
| 30 CYCL DEF 7.3 Z+Q3                  |                                                                                 |
| 31 CYCL DEF 10,0 OBRÓT                | Wyliczyć położenie przy obrocie na płaszczyźnie                                 |
| 32 CYCL DEF 10.1 ROT+ Q8              |                                                                                 |
| 33 L X+0 Y+0 R0 FMAX                  | Pozycjonować wstępnie na płaszczyźnie na środek cylindra                        |
| 34 L Z+5 R0 F1000 M3                  | Pozycjonować wstępnie w osi wrzeciona                                           |
| 35 LBL 1                              |                                                                                 |
| 36 CC Z+0 X+0                         | Wyznaczyć biegun na płaszczyźnie Z/X                                            |
| 37 LP PR+Q16 PA+Q24 FQ11              | Najechać pozycję startu na cylindrze, ukośnie wcinając w materiał               |
| 38 L Y+Q7 R0 FQ12                     | Skrawanie wzdłużne w kierunku Y+                                                |
| 39 FN 1: Q20 = +Q20 + +1              | Zaktualizować licznik przejść                                                   |
| 40 FN 1: Q24 = +Q24 + +Q25            | Zaktualizować kąt przestrzenny                                                  |
| 41 FN 11: IF +Q20 GT +Q13 GOTO LBL 99 | Zapytanie czy już gotowe, jeśli tak, to skok do końca                           |
| 42 LP PR+Q16 PA+Q24 FQ11              | Przemieszczenie po "łuku" blisko przedmiotu dla następnego skrawania wzdłużnego |
| 43 L Y+0 R0 FQ12                      | Skrawanie wzdłużne w kierunku Y–                                                |
| 44 FN 1: Q20 = +Q20 + +1              | Zaktualizować licznik przejść                                                   |
| 45 FN 1: Q24 = +Q24 + +Q25            | Zaktualizować kąt przestrzenny                                                  |
| 46 FN 12: IF +Q20 LT +Q13 GOTO LBL 1  | Zapytanie czy nie gotowy, jeśli tak to skok do LBL 1                            |
| 47 LBL 99                             |                                                                                 |
| 48 CYCL DEF 10,0 OBRÓT                | Zresetować obrót                                                                |
| 49 CYCL DEF 10.1 ROT+0                |                                                                                 |
| 50 CYCL DEF 7,0 PUNKT ZEROWY          | Zresetować przesunięcie punktu zerowego                                         |
| 51 CYCL DEF 7.1 X+0                   |                                                                                 |
| 52 CYCL DEF 7,2 Y+0                   |                                                                                 |
| 53 CYCL DEF 7.3 Z+0                   |                                                                                 |
| 54 LBL 0                              | Koniec podprogramu                                                              |
| 55 END PGM ZYLIN                      |                                                                                 |

# Przykład: kula wypukła z frezem trzpieniowym

#### Przebieg programu

- Program funkcjonuje tylko z użyciem freza trzpieniowego
- Kontur kuli zostaje utworzony z wielu niewielkich odcinków prostych ( Z/Xpłaszczyzna, definiowalna poprzez Q14). Im mniejszy przyrost kąta zdefiniowano, tym gładszy będzie kontur
- Liczba przejść na konturze określa się poprzez krok kąta na płaszczyźnie (przez Q18)
- Kula jest frezowana 3D-cięciem od dołu do góry
- Promień narzędzia zostaje automatycznie skorygowany

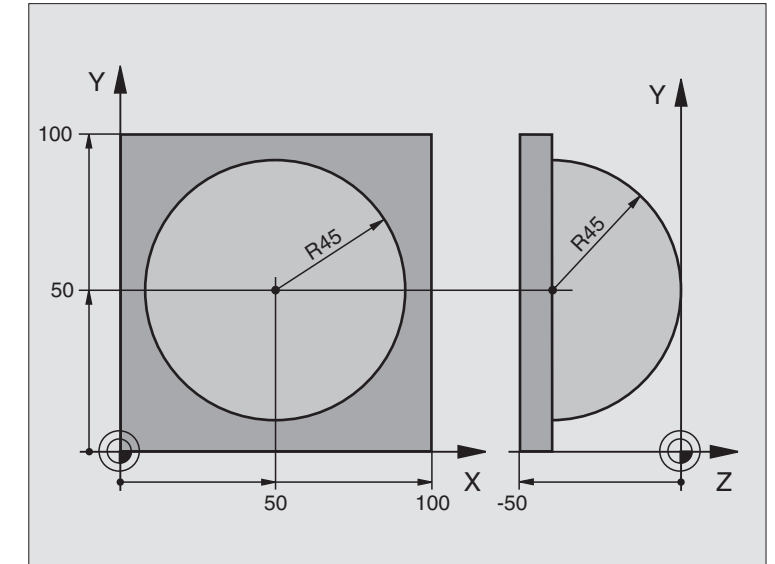

| 0 BEGIN PGM KULA MM             |                                                                       |
|---------------------------------|-----------------------------------------------------------------------|
| 1 FN 0: Q1 = +50                | Środek osi X                                                          |
| 2 FN 0: Q2 = +50                | Środek osi Y                                                          |
| 3 FN 0: Q4 = +90                | Kąt startu przestrzeni (płaszczyzna Z/X)                              |
| 4 FN 0: Q5 = +0                 | Kąt końcowy przestrzeni (płaszczyzna Z/X)                             |
| 5 FN 0: Q14 = +5                | Przyrost kąta w przestrzeni                                           |
| 6 FN 0: Q6 = +45                | Promień kuli                                                          |
| 7 FN 0: Q8 = +0                 | Kąt startu położenia obrotu na płaszczyźnie X/Y                       |
| 8 FN 0: Q9 = +360               | Kąt końcowy położenia obrotu na płaszczyźnie X/Y                      |
| 9 FN 0: Q1 = +10                | Przyrost kąta na płaszczyźnie X/Y dla obróbki zgrubnej                |
| 10 FN 0: Q10 = +5               | Naddatek promienia kuli dla obróbki zgrubnej                          |
| 11 FN 0: Q11 = +2               | Odstęp bezpieczeństwa dla pozycjonowania wstępnego w osi<br>wrzeciona |
| 12 FN 0: Q12 =+350              | Posuw frezowania                                                      |
| 13 BLK FORM 0.1 Z X+0 Y+0 Z-50  | Definicja części nieobrobionej                                        |
| 14 BLK FORM 0.2 X+100 Y+100 Z+0 |                                                                       |
| 15 TOOL DEF 1 L+0 R+7.5         | Definicja narzędzia                                                   |
| 16 TOOL CALL 1 Z S4000          | Wywołanie narzędzia                                                   |
| 17 L Z+250 R0 FMAX              | Wyjście narzędzia z materiału                                         |

1

| 18 CALL LBL 10               | Wywołać obróbkę                                                          |
|------------------------------|--------------------------------------------------------------------------|
| 19 FN 0: Q10 = +0            | Zresetować naddatek                                                      |
| 20 FN 0: Q1 = +5             | Przyrost kąta na płaszczyźnie X/Y dla obróbki wykańczającej              |
| 21 CALL LBL 10               | Wywołać obróbkę                                                          |
| 22 L Z+100 R0 FMAX M2        | Przemieścić narzędzie poza materiałem, koniec programu                   |
| 23 LBL 10                    | Podprogram 10: obróbka                                                   |
| 24 FN 1: Q23 = +Q11 + +Q6    | Obliczyć Z-współrzędną dla pozycjonowania wstępnego                      |
| 25 FN 0: Q24 = +Q4           | Skopiować kąt startu przestrzeni (płaszczyzna Z/X)                       |
| 26 FN 1: Q26 = +Q6 + +Q108   | Skorygować promień kuli dla pozycjonowania wstępnego                     |
| 27 FN 0: Q28 = +Q8           | Skopiować położenie obrotu na płaszczyźnie                               |
| 28 FN 1: Q16 = +Q6 + +Q10    | Uwzględnić naddatek przy promieniu kuli                                  |
| 29 CYCL DEF 7,0 PUNKT ZEROWY | Przesunąć punkt zerowy do centrum kuli                                   |
| 30 CYCL DEF 7.1 X+Q1         |                                                                          |
| 31 CYCL DEF 7.2 Y+Q2         |                                                                          |
| 32 CYCL DEF 7,3 Z-Q16        |                                                                          |
| 33 CYCL DEF 10,0 OBRÓT       | Wyliczyć kąt startu położenia obrotu na płaszczyźnie                     |
| 34 CYCL DEF 10.1 ROT+ Q8     |                                                                          |
| 35 LBL 1                     | Pozycjonować wstępnie w osi wrzeciona                                    |
| 36 CC X+0 Y+0                | Wyznaczyć biegun na płaszczyźnie X/Y dla pozycjonowania wstępnego        |
| 37 LP PR+Q26 PA+Q8 R0 FQ12   | Pozycjonować wstępnie na płaszczyźnie                                    |
| 38 CC Z+0 X+Q108             | Wyznaczyć biegun na płaszczyźnie Z/X, przesunięty o promień<br>narzędzia |
| 39 L Y+0 Z+0 FQ12            | Najeżdżanie na głębokość                                                 |

| 40 LBL 2                            |                                                            |
|-------------------------------------|------------------------------------------------------------|
| 41 LP PR+Q6 PA+Q24 R9 FQ12          | Przemieszczenie po "łuku" blisko przedmiotu, w górę        |
| 42 FN 2: Q24 = +Q24 - +Q14          | Zaktualizować kąt przestrzenny                             |
| 43 FN 11: IF +Q24 GT +Q5 GOTO LBL 2 | Zapytanie czy łuk gotowy, jeśli nie, to z powrotem do LBL2 |
| 44 LP PR+Q6 PA+Q5                   | Najechać kąt końcowy w przestrzeni                         |
| 45 L Z+Q23 R0 F1000                 | Przemieścić swobodnie w osi wrzeciona                      |
| 46 L X+Q26 R0 FMAX                  | Pozycjonować wstępnie dla następnego łuku                  |
| 47 FN 1: Q28 = +Q28 + +Q18          | Zaktualizować położenie obrotu na płaszczyźnie             |
| 48 FN 0: Q24 = +Q4                  | Zresetować kąt przestrzenny                                |
| 49 CYCL DEF 10,0 OBRÓT              | Aktywować nowe położenie obrotu                            |
| 50 CYCL DEF 10,0 ROT+ Q28           |                                                            |
| 51 FN 12: IF +Q28 LT +Q9 GOTO LBL 1 |                                                            |
| 52 FN 9: IF +Q28 EQU +Q9 GOTO LBL 1 | Zapytanie czy nie gotowa, jeśli tak, to powrót do LBL 1    |
| 53 CYCL DEF 10,0 OBRÓT              | Zresetować obrót                                           |
| 54 CYCL DEF 10.1 ROT+0              |                                                            |
| 55 CYCL DEF 7,0 PUNKT ZEROWY        | Zresetować przesunięcie punktu zerowego                    |
| 56 CYCL DEF 7.1 X+0                 |                                                            |
| 57 CYCL DEF 7,2 Y+0                 |                                                            |
| 58 CYCL DEF 7.3 Z+0                 |                                                            |
| 59 LBL 0                            | Koniec podprogramu                                         |
| 60 END PGM KULA MM                  |                                                            |

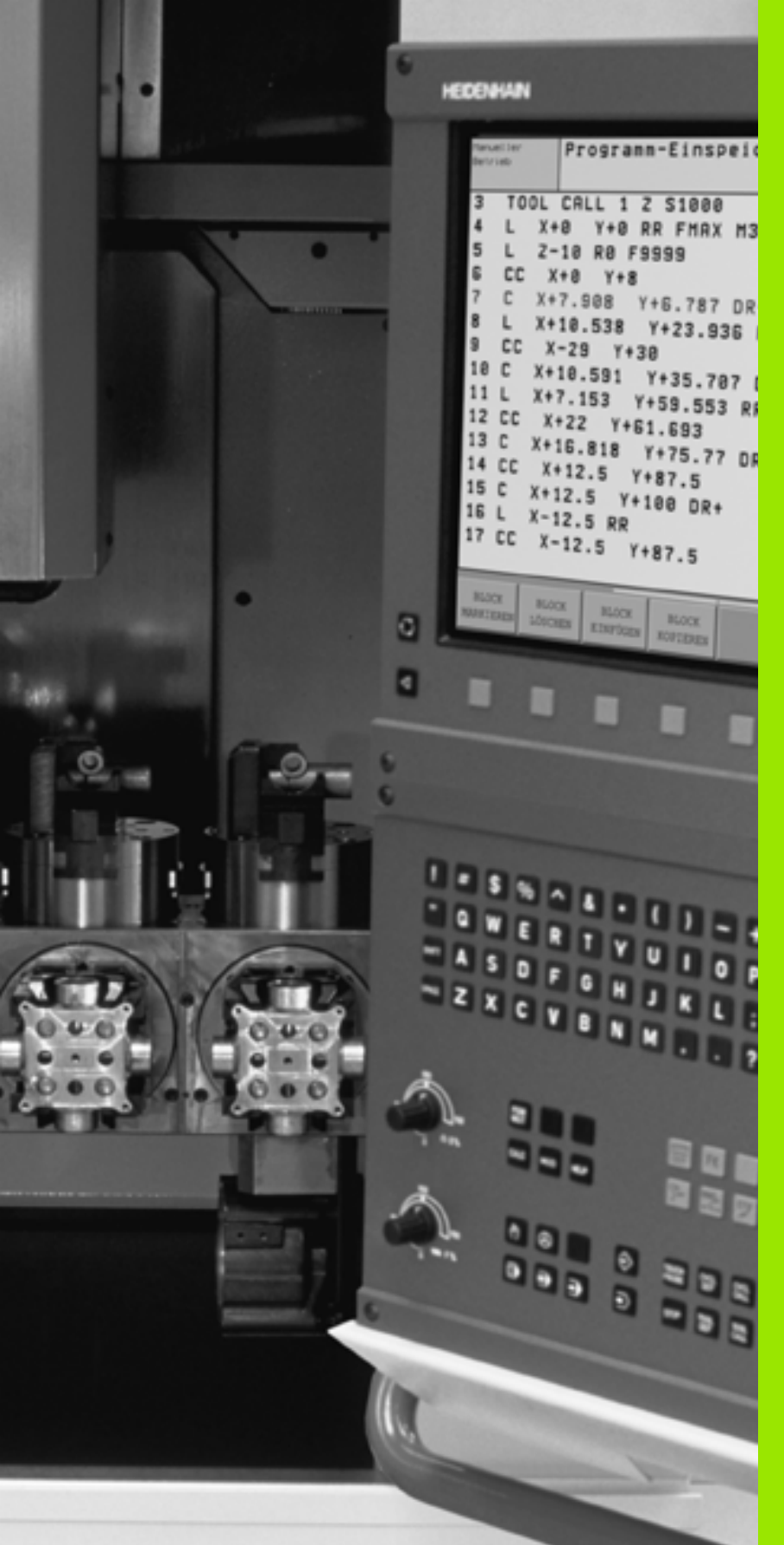

Test programu i przebieg programu

# 11.1 Grafiki

# Zastosowanie

W trybach pracy przebiegu programu i w trybie pracy Test programu TNC symuluje obróbkę graficznie. Przez softkeys wybiera się, czy ma to być

- Widok z góry
- Przedstawienie w 3 płaszczyznach
- 3D-prezentacja

Grafika TNC odpowiada przedstawieniu obrabianego przedmiotu, który obrabiany jest narzędziem cylindrycznej formy. Przy aktywnej tabeli narzędzi można przedstawia obróbkę przy pomocy freza kształtowego. Proszę w tym celu wprowadzić do tabeli narzędzi R2 = R.

TNC nie pokazuje grafiki, jeśli

- aktualny program nie zawiera obowiązującej definicji części nieobrobionej
- nie został wybrany program

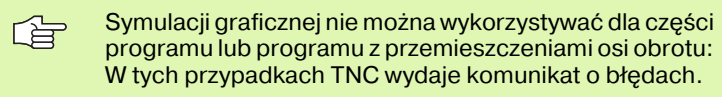

# Przegląd: Perspektywy

W rodzajach pracy przebiegu programu i w rodzaju pracy Test programu TNC pokazuje następujące softkeys:

| Widok                            | Softkey |
|----------------------------------|---------|
| Widok z góry                     |         |
| Przedstawienie w 3 płaszczyznach |         |
| 3D-prezentacja                   | °       |

#### Ograniczenie w czasie przebiegu programu

Obróbka nie może być równocześnie graficznie przedstawiona, jeśli komputer TNC jest w pełnym stopniu wykorzystywany przez skomplikowane zadania obróbkowe lub wielkoplanowe operacje obróbki. Przykład: Frezowanie metodą wierszowania na całej części nieobrobionej przy pomocy dużego narzędzia. TNC nie kontynuje dalej grafiki i wyświetla tekst **ERROR** (BŁĄD) w oknie grafiki. Obróbka zostaje jednakże dalej wykonywana.

## Widok z góry

Ta symulacja graficzna przebiega najszybciej

- Wybrać widok z góry przy pomocy softkey.
- Dla prezentacji głębokości tej grafiki obowiązuje:

"Im głębiej, tym ciemniej"

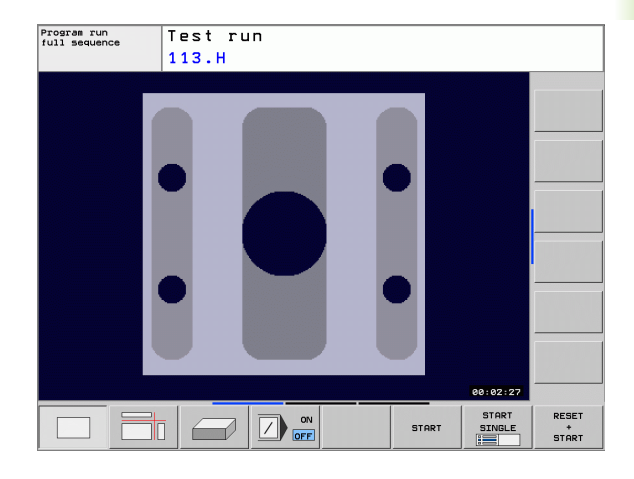

# Przedstawienie w 3 płaszczyznach

Przedstawienie pokazuje widok z góry z 2 przekrojami, podobnie jak rysunek techniczny.

Przy prezentacji w 3 płaszczyznach znajdują się w dyspozycji funkcje dla powiększenia fragmentu, patrz "Powiększenie wycinka", strona 384.

Dodatkowo można przesunąć płaszczyznę skrawania przez softkeys:

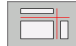

Proszę wybrać softkey dla prezentacji przedmiotu w 3 płaszczyznach

Proszę przełączyć pasek Softkey i wybrać Softkey wyboru dla płaszczyzn skrawania

TNC pokazuje następujące softkeys:

| Funkcja                                                          | Softkeys |
|------------------------------------------------------------------|----------|
| Przesunąć pionową płaszczyznę<br>skrawania na prawo lub na lewo  |          |
| Przesunięcie pionowej płaszczyzny<br>skrawania w przód lub w tył |          |
| Przesunąć poziomą płaszczyznę<br>skrawania do góry lub na dół    |          |

Położenie płaszczyzny skrawania jest widoczna w czasie przesuwania na ekranie.

Nastawienie podstawowe płaszczyzny skrawania jest tak wybrane, iż leży ona na płaszczyźnie obróbki i na osi narzędzia na środku obrabianego przedmiotu.

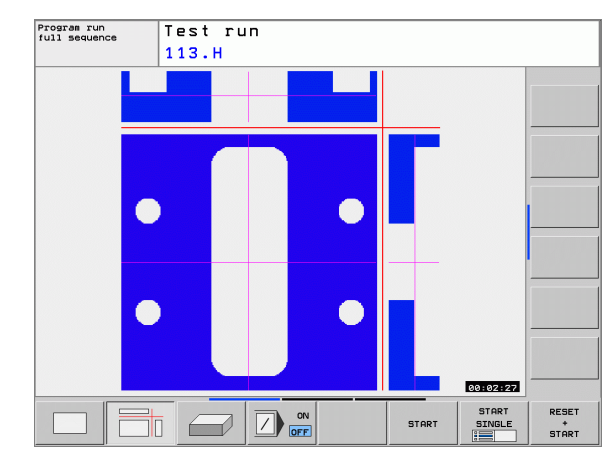

# 3D-prezentacja

TNC pokazuje przedmiot przestrzennie.

3D-prezentację można obrócić wokół osi pionowej i odchylić wokół osi poziomej. Obrysy części nieobrobionej na początku symulacji graficznej można pokazać jako ramy.

Obrysy części nieobrobionej na początku symulacji graficznej można pokazać jako ramy.

W rodzaju pracy Test programu znajdują się do dyspozycji funkcje dla powiększania fragmentu, patrz "Powiększenie wycinka", strona 384.

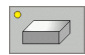

▶ Wybieranie 3D-prezentacji przy pomocy softkey.

#### Obrócenie 3D-prezentacji

Przełączyć pasek softkey, aż pojawi się softkey wyboru dla funkcji Toczenia.

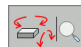

Wybrać funkcje dla Toczenia:

| Funkcja                                          | Softkeys |  |
|--------------------------------------------------|----------|--|
| Obrócenie prezentacji 15°-krokami w<br>pionie    |          |  |
| Odwrócenie prezentacji 15°-krokami w<br>poziomie |          |  |

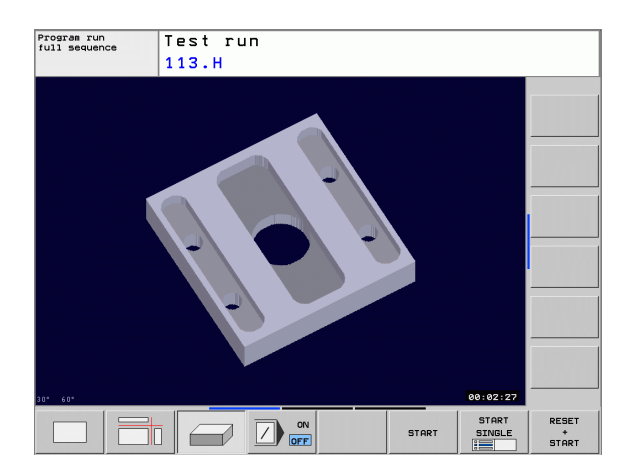

# Powiększenie wycinka

11.1 Grafiki

Fragment można zmienić w rodzaju pracy Test programu i trybie pracy przebiegu programu w perspektywach Przedstawienie w 3 płaszczyznach i prezentacja 3D.

W tym celu symulacja graficzna lub przebieg programu musi zostać zatrzymany. Powiększenie wycinka jest zawsze możliwe dla wszystkich rodzajów przedstawienia.

#### Zmienić powiększenie wycinka

Softkeys patrz tabela

- W razie potrzeby zatrzymać symulację graficzną
- Przełączać pasek softkey w trybie pracy Test programu lub w trybie pracy przebiegu programu, aż pojawi się softkey wyboru dla powiększenia fragmentu.

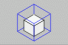

- Wybór funkcji dla powiększenia fragmentu
- Wybrać stronę przedmiotu przy pomocy softkey (patrz tabela u dołu)
- półwyrób zmniejszyć lub powiększyć: trzymać naciśniętym softkey ZMNIEJSZYC lub POWIEKSZYC
- Pasek softkey przełączyć i wybrać softkey WYCINEK PRZEJAC
- Na nowo uruchomić przebieg programu lub test programu przy pomocy Softkey START (RESET + START odtwarza ponownie pierwotny półwyrób)

#### Współrzędne w przypadku powiększenia wycinka

TNC ukazuje podczas powiększania wycinka wybraną stronę obrabianego przedmiotu i dla każdej osi współrzędne pozostałej formy blokowej.

| Funkcja                                                                              | Softkeys            |   |
|--------------------------------------------------------------------------------------|---------------------|---|
| lewą/prawą stronę przedmiotu wybrać                                                  |                     |   |
| przednią /tylną stronę przedmiotu wybrać                                             |                     |   |
| górną/dolną stronę przedmiotu wybrać                                                 | ↓<br>↓              | t |
| powierzchnię skrawania przesunąć w celu<br>zmniejszenia lub<br>zwiększenia półwyrobu | -                   | + |
| przejąć wycinek                                                                      | ZAZNACZ<br>SZCZEGOL |   |

Dotychczas symulowane zabiegi obróbkowe nie zostają więcej uwzględniane po nastawieniu nowego wycinka obrabianego przedmiotu. TNC przedstawia już obrabiony obszar jako półwyrób.

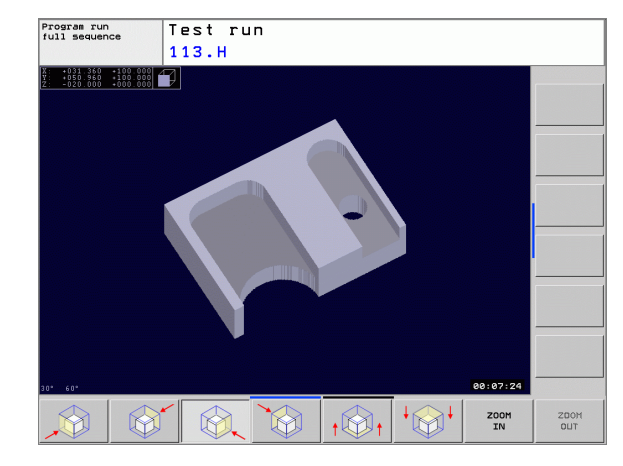

# Powtarzanie symulacji graficznej

Program obróbki można dowolnie często graficznie symulować. W tym celu można grafikę skierować z powrotem na część nieobrobioną lub na powiększony wycinek części nieobrobionej.

| Wyświetlić nieobrobioną część w ostatnio wybranym powiększeniu wycinka                                                      | Softke                                                                                        | , |
|----------------------------------------------------------------------------------------------------|-----------------------------------------------------------------------------------------------|---|
| Zresetować powiększenie, tak że TNC pokazuje<br>obrobiony lub nieobrobiony przedmiot zgodnie z<br>zaprogramowana BL K-forma | nieobrobioną część w ostatnio wybranym<br>niu wycinka                                         |   |
| Zaprogramowaną DER-formą                                                                                                    | ć powiększenie, tak że TNC pokazuje<br>ub nieobrobiony przedmiot zgodnie z<br>owaną BLK-formą |   |

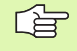

Przy pomocy softkey POŁWYROB JAK BLK FORM TNC ukazuje półwyrób ponownie w zaprogramowanej wielkości.

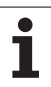

# Określenie czasu obróbki

#### Tryby pracy przebiegu programu

Wskazanie czasu od startu programu do końca programu. W przypadku przerw czas zostaje zatrzymany.

#### Test programu

Wskazanie czasu, który TNC wylicza dla okresu trwania przemieszczenia narzędzia, wykonywanych z posuwem. Ustalony przez TNC czas jest tylko warunkowo przydatny przy kalkulacji czasu produkcji, ponieważ TNC nie uwzględnia czasu wykorzystywanego przez maszynę (np. dla zmiany narzędzia).

#### Wybrać funkcję stopera

Przełączać pasek softkey, aż TNC pokaże następujące softkeys z funkcjami stopera:

| Funkcje stopera                                      | Softkey               |
|------------------------------------------------------|-----------------------|
| Zapamiętywać wyświetlony czas                        | PAMIEC                |
| Sumę z zapamiętanego i<br>ukazanego czasu wyświetlić | DODRJ                 |
| Skasować wyświetlony czas                            | UST.PONOW<br>00:00:00 |

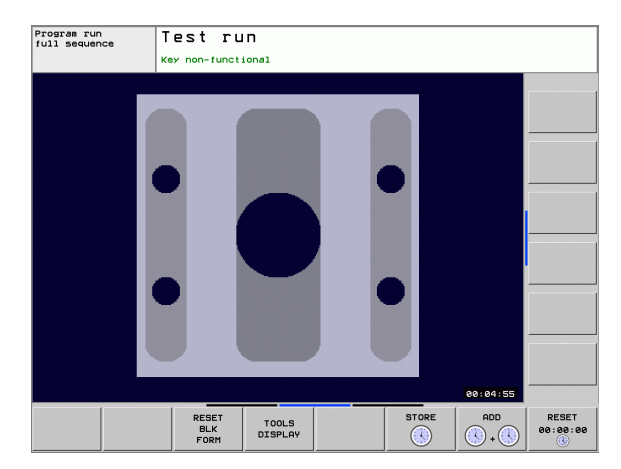

# 11.2 Przedstawienie części nieobrobionej w przestrzeni roboczej

## Zastosowanie

W trybie pracy Test programu można skontrolować graficznie położenie części nieobrobionej lub punktu bazowego w przestrzeni roboczej maszyny i aktywować nadzór przestrzeni roboczej w trybie pracy Test programu: Proszę nacisnąć w tym celu softkey **Ustalenie punktu bazowego**.

Dalszy przeźroczysty prostopadłościan przedstawia półwyrób, którego wymiary zawarte są w tabeli **BLK FORM**. Wymiary TNC przejmuje z definicji półwyrobu wybranego programu. Prostopadłościan półwyrobu definiuje wprowadzany układ współrzędnych, którego punkt zerowy leży wewnątrz prostopadłościanu obszaru przemieszczenia. Położenie aktywnego punktu zerowego w obrębie obszaru przemieszczenia można uwidocznić poprzez naciśnięcie softkey **AKT.PKT BAZOWY**.

Gdzie dokładnie znajduje się półwyrób w przestrzeni roboczej jest normalnie rzecz biorąc bez znaczenia dla Testu programu przy szczegółowym nadzorze przestrzeni roboczej. Jeśli jednakże aktywujemy nadzorowanie przestrzeni roboczej, to należy tak "graficznie" przesunąć nieobrobiony przedmiot, iż znajdzie się on w obrębie przestrzeni roboczej. Proszę używać w tym celu ukazanych w następnej tabeli softkeys.

Oprócz tego można aktywować aktualny punkt bazowy dla trybu pracy Test programu (patrz poniższa tabela, ostatnia linijka).

| Funkcja                                                              | Softkeys          |    |
|----------------------------------------------------------------------|-------------------|----|
| Przesuwanie półwyrobu w dodatnim/<br>ujemnym kierunku X              | X+                | х- |
| Przesuwanie półwyrobu w dodatnim/<br>ujemnym kierunku Y              | Y+                | Y- |
| Przesuwanie półwyrobu w dodatnim/<br>ujemnym kierunku Z              | Z+                | Z- |
| Wyświetlić półwyrób odniesiony do<br>wyznaczonego punktu odniesienia | AKT.BZG.<br>PUNKT |    |

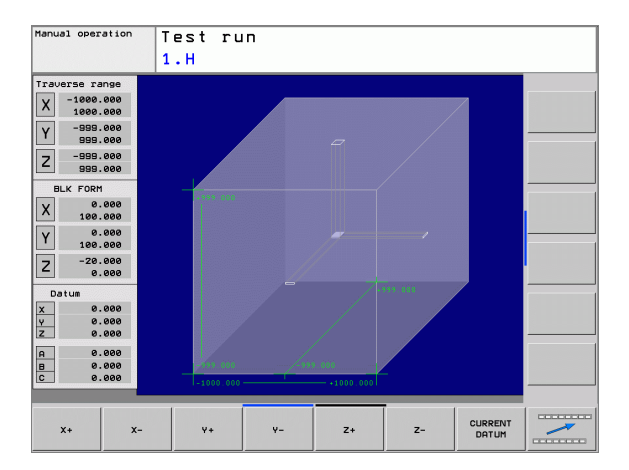

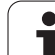

# 11.3 Funkcje dla wyświetlania programu

# Przegląd

W rodzajach pracy przebiegu programu i w rodzaju pracy test programu TNC ukazuje Softkeys, przy pomocy których można wyświetlić program obróbki strona po stronie:

| Funkcje                                                | Softkey |
|--------------------------------------------------------|---------|
| W programie o stronę ekranu przekartkować do tyłu      | STRONA  |
| W programie o stronę ekranu przekartkować do<br>przodu |         |
| Wybrać początek programu                               |         |
| Wybrać koniec programu                                 | KONIEC  |

# 11.4 Test programu

# Zastosowanie

W rodzaju pracy Test programu symuluje się przebieg programów i części programu, aby wykluczyć błędy w przebiegu programu. TNC wspomaga przy wyszukiwaniu

- geometrycznych niezgodności
- brakujących danych
- nie możliwych do wykonania skoków
- naruszeń przestrzeni roboczej

Dodatkowo można używać następujących funkcji:

- test programu blokami
- bloki przeskoczyć
- funkcje dla prezentacji graficznej
- określenie czasu obróbki
- dodatkowy wyświetlacz stanu

#### Wypełnić test programu

Przy aktywnym centralnym magazynie narzędzi musi zostać aktywowana tabela narzędzi dla testu programu (stan S). Proszę wybrać w tym celu w rodzaju pracy Test programu poprzez zarządzanie plikami (PGM MGT) tabelę narzędzi.

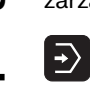

- Wybrać rodzaj pracy Test programu
- Zarządzanie plikami przy pomocy klawisza PGM MGT wyświetlić i wybrać plik, który chcemy przetestować lub
- Wybrać początek programu: Przy pomocy klawisza SKOK wiersz "0" wybrać i potwierdzić klawiszem ENT
- TNC pokazuje następujące softkeys:

| Funkcje                                                                                 | Softkey             |
|-----------------------------------------------------------------------------------------|---------------------|
| Skasować półwyrób i cały program przetestować                                           | RESET<br>+<br>START |
| Przeprowadzić test całego programu                                                      | START               |
| Przeprowadzić test każdego wiersza programu oddzielnie                                  | START<br>POJ. BLOK  |
| Zatrzymać test programu (softkey pojawia się tylko,<br>jeśli uruchomiono test programu) | STOP                |

Test programu można w każdej chwili – także w cyklach obróbki – przerwać i ponownie kontynuować. Aby móc ponownie kontynuować test, nie należy przeprowadzać następujących akcji:

- przy pomocy klawisza GOTO wybierać innego wiersza
- przeprowadzać zmian w programie
- zmieniać tryb pracy
- wybierać nowy program

# 11.5 Przebieg programu

## Zastosowanie

W rodzaju pracy przebieg programu według kolejności bloków, TNC wykonuje program obróbki nieprzerwanie do końca programu lub zaprogramowanego przerwania pracy.

W rodzaju pracy Przebieg programu pojedyńczymi blokami TNC wykonuje każdy blok po naciśnięciu zewnętrznego klawisza START oddzielnie.

Następujące funkcje TNC można wykorzystywać w rodzajach pracy przebiegu programu:

- Przerwać przebieg programu
- Przebieg programu od określonego bloku
- przeskoczyć bloki
- Edycja tabeli narzędzi TOOL.T
- Q-parametry kontrolować i zmieniać
- Nałożyć pozycjonowanie przy pomocy kółka ręcznego
- Funkcje dla prezentacji graficznej
- Dodatkowy wyświetlacz stanu

### Wykonać program obróbki

#### Przygotowanie

- 1 Zamocować obrabiany przedmiot na stole maszyny
- 2 Wyznaczyć punkt bazowy
- 3 Wybrać konieczne tabele i pliki palet (status M)
- 4 Wybrać program obróbki (status M)

Posuw i prędkość obrotową wrzeciona można zmieniać przy pomocy gałek obrotowych override.

Poprzez softkey FMAX można zredukować prędkość biegu szybkiego, jeśli chcemy rozpocząć NC-program. Wprowadzona wartość jest aktywna również po wyłączeniu/włączeniu maszyny. Aby powrócić do pierwotnej prędkości na biegu szybkim, należy wprowadzić odpowiednią wartość liczbową.

#### Przebieg programu sekwencją bloków

Uruchomić program obróbki przy pomocy zewnętrznego klawisza START

#### Przebieg programu pojedyńczymi blokami

Każdy blok programu obróbki uruchomić oddzielnie przy pomocy zewnętrznego klawisza START

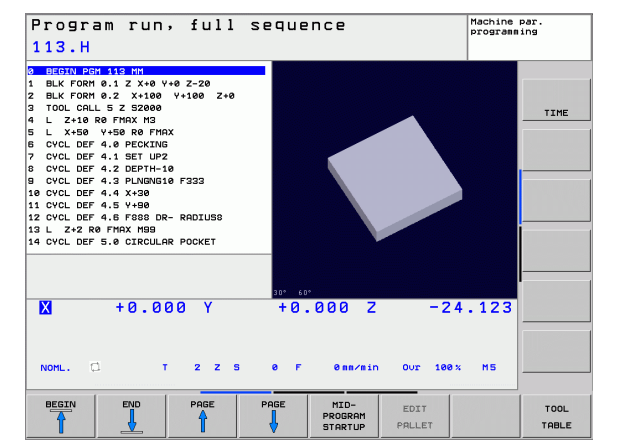

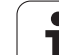

# Przerwanie obróbki

Istnieją różne możliwości przerwania przebiegu programu:

- zaprogramowane przerwania programu
- zewnętrzny klawisz STOP

Jeśli TNC rejestruje w czasie przebiegu programu błąd, to przerywa ono automatycznie obróbkę.

#### Programowane przerwania programu

Przerwania pracy można określić bezpośrednio w programie obróbki. TNC przerywa przebieg programu, jak tylko program obróbki zostanie wypełniony do tego bloku, który zawiera jedną z następujących wprowadzanych danych:

- STOP (z lub bez funkcji dodatkowej)
- Funkcję dodatkową M0, M2 lub M30
- Funkcję dodatkową M6 (zostaje ustalana przez producenta maszyn)

# Przerwa w przebiegu programu przy pomocy zewnętrznego klawisza STOP

- Zewnętrzny klawisz STOP nacisnąć: Ten blok, który odpracowuje TNC, w momencie naciśnięcia na klawisz nie zostanie całkowicie wykonany; w wyświetlaczu miga symbol NC-stop (patrz tabela)
- Jeśli nie chcemy kontynuować obróbki, to proszę zresetować TNC przy pomocy softkeyWEWNETRZNY STOP: symbol NC-stop wygasa w wyświetlaczu statusu. W tym przypadku program wystartować od początku programu na nowo.

#### Symbol Znaczenie

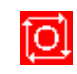

program jest zatrzymany

# Przesunięcie osi maszyny w czasie przerwania obróbki

Można przesunąć osi maszyny w czasie przerwy jak i w rodzaju pracy Obsługa ręczna.

#### Przykład zastosowania: przemieszczenie wrzeciona po złamaniu narzędzia

- Przerwanie obróbki
- Zwolnić zewnętrzne klawisze kierunkowe: softkey PRZEMIESZCZENIE MANUALNIE nacisnąć.
- Przesunięcie osi maszyny przy pomocy zewnętrznych przycisków kierunkowych

| ΓŢ | W przypadku niektórych maszyn należy po softkey    |
|----|----------------------------------------------------|
|    | PRZEMIESZCZENIE MANUALNIE nacisnąć zewnętrzny      |
|    | START-klawisz dla zwolnienia zewnętrznych klawiszy |
|    | kierunkowych. Proszę zwrócić uwagę na podręcznik   |
|    | obsługi maszyny.                                   |

# Kontynuowanie programu po jego przerwaniu

Jeśli przebieg programu zostanie przerwany w czasie cyklu obróbki, należy po ponownym wejściu do programu rozpocząć obróbkę od początku cyklu. Wykonane już etapy obróbki TNC musi ponownie objechać.

Jeśli przerwano przebieg programu podczas powtórzenia części programu lub w czasie wykonywania podprogramu, należy przy pomocy funkcji PRZEBIEG DO BLOKU N ponownie najechać miejsce przerwania przebiegu programu.

TNC zapamiętuje przy przerwaniu przebiegu programu

- dane ostatnio wywołanego narzędzia
- aktywne przeliczenia współrzędnych (np. przesunięcie punktu zerowego, obrót, odbicie lustrzane)
- współrzędne ostatnio zdefiniowanego punktu środkowego koła

Proszę uwzględnić, że zapamiętane dane pozostają tak długo aktywne, aż zostaną wycofane (np. poprzez wybór nowego programu).

Zapamiętane dane zostają wykorzystywane dla ponownego najechania na kontur po przesunięciu ręcznym osi maszyny w czasie przerwy w pracy maszyny (softkey NAJAZD NA POZYCJĘ).

# Kontynuowanie przebiegu programu przy pomocy klawisza START

Po przerwie można kontynuować przebieg programu przy pomocy zewnętrznego klawisza START jeśli zatrzymano program w następujący sposób:

- naciśnięto zewnętrzny przycisk STOP
- programowane przerwanie pracy

#### Przebieg programu kontynuować po wykryciu błędu

Przy nie pulsującym świetlnie komunikacie o błędach:

- usunąć przyczynę błędu
- usunąć komunikat o błędach z ekranu: klawisz CE nacisnąć
- ponowny start lub przebieg programu rozpocząć w tym miejscu, w którym nastąpiło przerwanie

W przypadku "błędów w przetwarzaniu danych":

- przełączyć na OBSŁUGE RECZNA
- softkey OFF nacisnąć
- usunąć przyczynę błędu
- ponowny start

Przy powtórnym pojawieniu się błędu, proszę zanotować komunikat o błędach i zawiadomić serwis techniczny.

# Dowolne wejście do programu (przebieg bloków w przód)

Funkcja PRZEBIEG DO BLOKU musi być udostępniona przez producenta maszyn i przez niego dopasowana. Proszę zwrócić uwagę na podręcznik obsługi maszyny.

Przy pomocy funkcji PRZEBIEG DO BLOKU (przebieg bloków w przód) można odpracowywać program obróbki od dowolnie wybranego bloku N. Obróbka przedmiotu zostaje do tego bloku uwzględniona z punktu widzenia obliczeń przez TNC. Może ona także zostać przedstawiona graficznie przez TNC.

Jeśli przerwano program przy pomocy WEW. STOP, to TNC oferuje automatycznie blok N dla wejścia do programu, w którym to przerwano program.

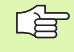

J.

Przebieg bloków w przód nie może rozpoczynać się w podprogramie.

Wszystkie konieczne programy, tabele i pliki palet muszą zostać wybrane w jednym rodzaju pracy przebiegu programu (status M).

Jeśli program zawiera na przestrzeni do końca przebiegu bloków w przód zaprogramowaną przerwę, w tym miejscu zostanie przebieg bloków zatrzymany. Aby kontynuować przebieg bloków w przód, proszę nacisnąć zewnętrzny START-klawisz.

Podczas przebiegu bloków zapytania operatora nie są możliwe.

Po przebiegu bloków do przodu narzędzie zostaje przejechane przy pomocy funkcji NAJAZD NA POZYCJĘ do ustalonej pozycji.

Korekcja długości narzędzia zadziała dopiero poprzez wywołanie narzędzia i następujący po tym wiersz pozycjonowania. Ta zasada obowiązuje także wówczas, kiedy zmieniono tylko długość narzędzia.

Wszystkie cykle układu impulsowego zostają pominięte przez TNC przy przebiegu wierszy w przód. Parametry wyniku, opisywane przez te cykle, nie otrzymują w takim przypadku żadnych wartości.

| Program run, full sequence<br>220.H                                                                                                    | Programming |
|----------------------------------------------------------------------------------------------------|-------------|
| 3 BECHTLBER #228 BTH<br>1 BLX FORT 0.1 2 X+0 V+0 2-20<br>2 BLX FORT 0.1 2 X+0 V+0 2-20<br>2 BLX FORT 0.2 X X1000<br>4 D 2 ADS 0.0 Z X1000<br>5 L 2+20 R0 FM2X H0<br>5 L 2+20 R0 FF222<br>5 CVCL DEF 4.0 FECTING<br>7 CVCL DEF 4.1 SET. HP2                                                                                                    | TIME        |
| 8 CVCL DEF { <mark>Hid-program startup</mark><br>6 CVCL DEF { Main program = 220.H<br>11 CVCL DEF { Start-up at: N = 11<br>2 CVCL DEF { Program = U:\NC_PROS\TEST\220.H<br>13 L X\S0 Y Repetitions = 1<br>4 CVCL DEF { Program = 1<br>1 CVCL DEF { Program = 1<br>1 CVCL DEF { Program |             |
| ок сянсе.<br>К +0.000 Y +0.000 Z -24                                                                                                    | 4.123       |
| NomL. C. Lo. T 2 Z S & F @ss/sin Our 100:                                                                                                    | × M5        |
| OK CRNCEL                                                                                                    |             |

Pierwszy wiersz aktualnego programu wybrać jako początek dla przebiegu: GOTO "0" wprowadzić.

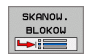

- Wybrać przebieg bloków w przód: softkey PRZEBIEG DO BLOKU N nacisnać
- Przebieg do N: wprowadzić numer N wiersza (bloku), na którym ma zostać zakończony przebieg skanowania
- Program: wprowadzić nazwę programu, w którym znajduje się blok N
- Powtórzenia: wprowadzić liczbę powtórzeń, które mają zostać uwzględnione w przebiegu bloków do przodu, jeśli blok N znajduje się w powtórzeniu części programu
- Uruchomić przebieg bloków w przód: zewnętrzny klawisz STARTnacisnąć
- Najazd konturu (patrz następny rozdział)

## Ponowne dosunięcie narzędzia do konturu

Przy pomocy funkcji NAJAZD NA POZYCJĘ TNC przemieszcza narzędzie w następujących sytuacjach do konturu obrabianego przedmiotu:

- Ponowne dosunięcie narzędzia do konturu po przesunięciu osi maszyny w czasie przerwy, która została wprowadzona bez WEW STOP
- Ponowny dosuw do konuturu po przebiegu bloków z PRZEBIEG DO BLOKU, np. po przerwaniu pracy z WEWNETRZNY STOP
- Ponowne dosunięcie narzędzia do konturu wybrać: softkey NAJAZD NA POZYCJE wybrać
- W razie potrzeby odtworzyć stan maszyny
- Przemieścić osie w kolejności, zaproponowanej przez TNC na ekranie monitora: zewnętrzny klawisz START nacisnąć lub
- przemieścić osie w dowolnej kolejności: softkeys NAJAZD X, NAJAZD Z itd.nacisnąć i za każdym razem aktywować przy pomocy zewnętrznego klawisza START
- Kontynuować obróbkę: zewnętrzny klawisz STARTnacisnąć

| Progra<br>ANKER. | m ru<br>H | ın,      | full   | sequence                        | Progra   | ming |
|------------------|-----------|----------|--------|---------------------------------|----------|------|
|                  |           |          | Y<br>Z | +50.711<br>-101.000<br>+138.000 | -20.383  | TIME |
|                  |           |          |        |                                 |          |      |
| NOML. @          | +50.      | 711<br>T | 1 Z S  | -101.000<br>3500 F 0mm          | Z -5.000 |      |
| ×                | Ŷ         |          | z      |                                 | ALL      |      |

# 11.6 Automatyczne uruchomienie programu

# Zastosowanie

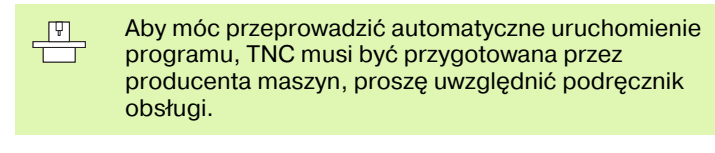

| Uwaga niebezpieczeństwa dla życia!                    |
|-------------------------------------------------------|
| Funkcja autostartu nie może być używana na maszynach, |
| nie posiadających zamknietej przestrzeni roboczej.    |

Poprzez softkey AUTOSTART (patrz ilustracja po prawej stronie u góry), można w rodzaju pracy przebiegu programu uruchomić we wprowadzalnym czasie aktywny w danym rodzaju pracy program:

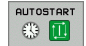

吗

- Wyświetlić okno dla określenia czasu uruchomienia (patrz ilustracja po prawej na środku)
- Czas (godz:min:sek): godzina, kiedy program ma zostać uruchomiony
- Data (DD.MM.RRRR): data, kiedy program ma zostać uruchomiony
- Aby aktywować uruchomienie: softkey OK wybrać

| Program run, full sequence<br>321.H                                                                                                    | Programming |
|----------------------------------------------------------------------------------------------------|-------------|
| REGAU DOI 0.1 2.44 W4 Scale Scale                                                                                                    | TIME        |
| 01-10 jH 02-11 jH 02-11 jH 02 |             |
| OK EXIT CANCEL                                                                                                    | -24.123     |
| NOML. 1 T Z S 0 F 0mm/min Our                                                                                                    | 100× M5     |
| OK EXIT CANCEL                                                                                                    |             |
# 11.7 Bloki przeskoczyć

# Zastosowanie

Bloki, które zostały przy programowaniu oznaczone przy pomocy "/ ", można przeskoczyć przy teście progrmau lub przebiegu programu:

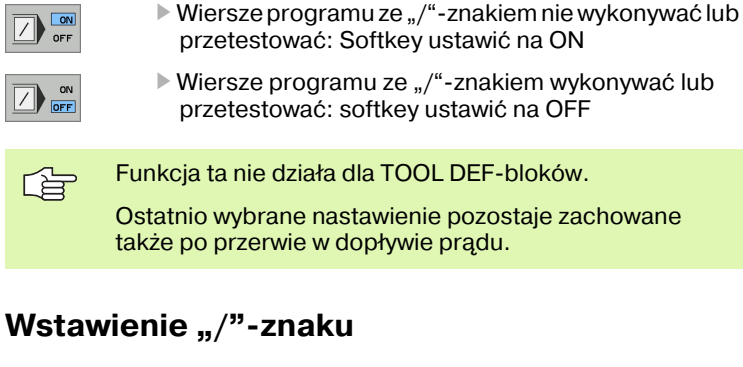

W trybie pracy Program wprowadzić do pamięci/edycja wybrać ten wiersz, w którym ma zostać wstawiony znak wygaszania

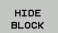

Wybrać softkey WYSWIETLIC BLOK

# Usuwanie "/"-znaku

W trybie pracy Program wprowadzić do pamięci/edycja wybrać ten wiersz, w którym ma zostać usunięty znak wygaszania

HIDE BLOCK Wybrać softkey WYGASIC BLOK

# 11.8 Zatrzymanie przebiegu programu do wyboru

# Zastosowanie

Sterowanie TNC przerywa różny sposób przebieg programu lub test programu przy blokach, w których zaprogramowany jest M01. Jeżeli używamy M01 w rodzaju pracy Przebieg programu, to TNC nie wyłącza wrzeciona i chłodziwa.

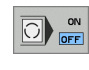

- Nie przerywać przebiegu programu lub testu programu w zdaniach z M01: softkey ustawić na OFF
- Przerywać przebiegu programu lub testu programu w zdaniach z M01: softkey ustawić na ON

i

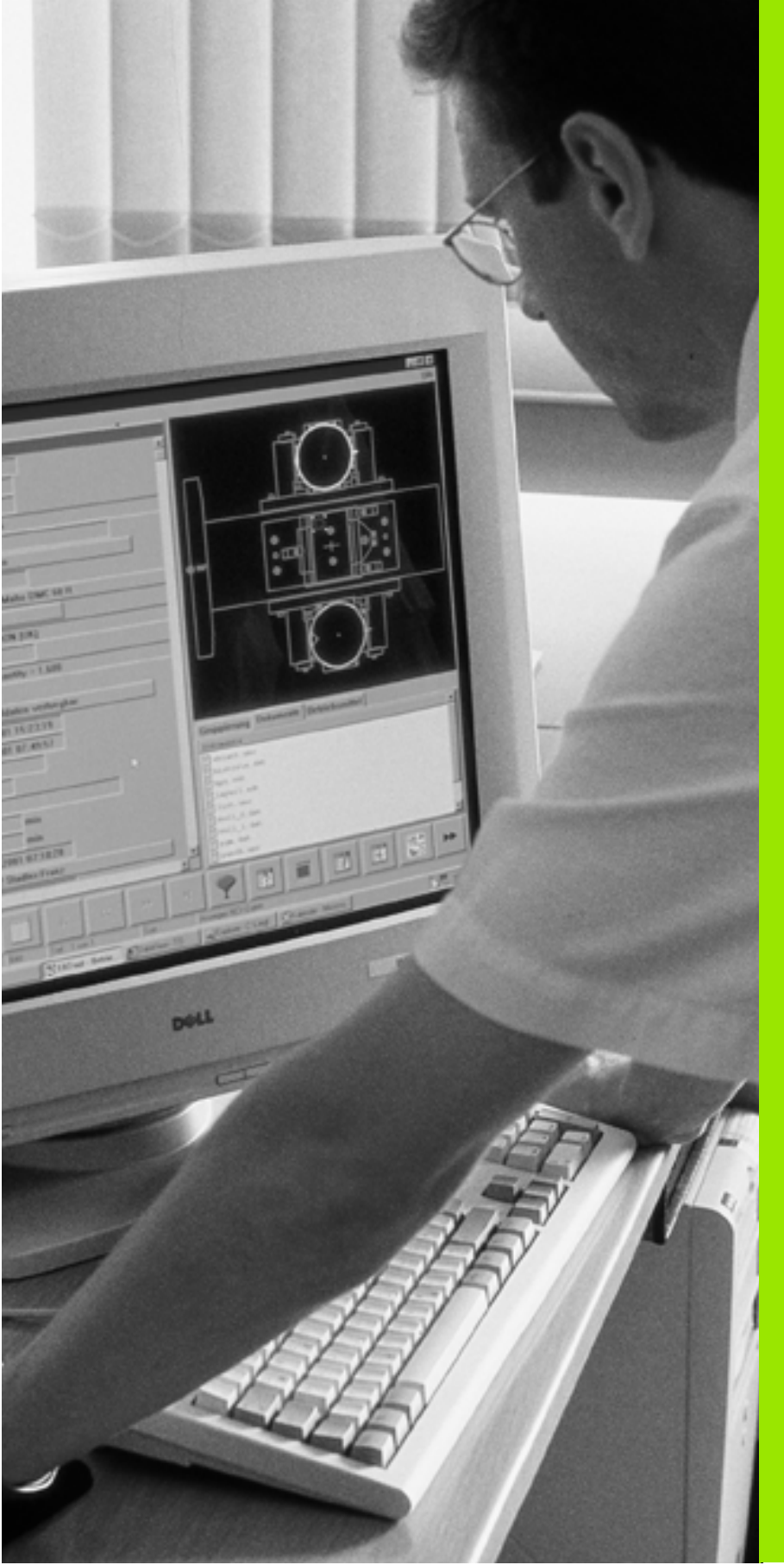

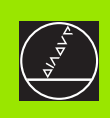

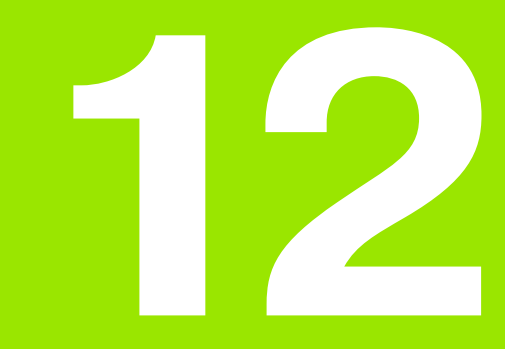

MOD-funkcje

# 12.1 Wybór funkcji MOD

Poprzez MOD-funkcje można wybierać dodatkowe wskazania i możliwości wprowadzenia danych. Jakie MOD-funkcje znajdują się w dyspozycji, zależy od wybranego rodzaju pracy.

# MOD-funkcje wybierać

Wybrać rodzaj pracy, w którym chcemy zmienić MOD-funkcje.

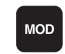

MOD-funkcje wybierać: klawisz MOD nacisnąć.

# Zmienić nastawienia

Wybrać MOD-funkcję w wyświetlonym menu przy pomocy klawiszy ze strzałką

Aby zmienić nastawienie, znajdują się – w zależności od wybranej funkcji – trzy możliwości do dyspozycji:

- Wprowadzenie bezpośrednie wartości liczbowych
- Zmiana nastawienia poprzez naciśnięcie klawisza ENT
- Zmiana nastawienia przy pomocy okna wyboru. Jeśli mamy do dyspozycji kilka możliwości nastawienia, to można przez naciśnięcie klawisza SKOK wyświetlić okno, w którym ukazane są wszystkie możliwości nastawienia jednocześnie. Proszę wybrać wymagane nastawienie bezpośrednio poprzez naciśnięcie klawiszy ze strzałką a następnie naciśnięcie klawisza ENT. Jeśli nie chcemy zmienić nastawienia, to proszę zamknąć okno przy pomocy klawisza END

# MOD-funkcje opuścić

MOD-funkcję zakończyć: softkey KONIEC lub klawisz END nacisnąć

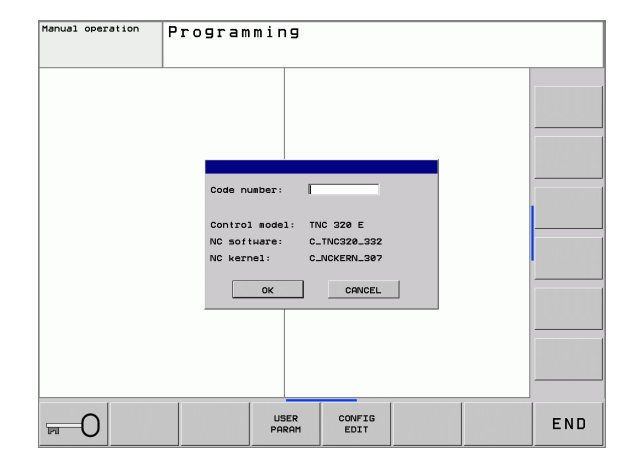

# Przegląd MOD-funkcji

W zależności od wybranego rodzaju pracy można dokonać następujących zmian:

Program wprowadzić do pamięci/ edycja:

- wyświetlić różne numery oprogramowania
- wprowadzić liczbę kodu
- Iub/oraz specyficzne dla danej maszyny parametry użytkownika

#### Test programu:

- wyświetlić różne numery oprogramowania
- wyświetlić aktywną tabelę narzędzi w Teście programu
- wyświetlić aktywną tabelę punktów zerowych w Teście programu

#### Wszystkie pozostałe tryby pracy:

- wyświetlić różne numery oprogramowania
- wybrać wskazania położenia (pozycji)
- określić jednostkę miary (mm/cal)
- określić język programowania dla MDI
- wyznaczyć osie dla przejęcia położenia rzeczywistego
- wyświetlić czas eksploatacji

| Manual op | eration                                                                                                    | Programming |
|-----------|----------------------------------------------------------------------------------------------------|-------------|
|           | HOD: Position / Program entry<br>Position display 1 NORL<br>Position display 2 REF NORL<br>Program input HEIDENHAIN 3<br>Control model: TNC 320 E<br>Control model: TNC 320 E<br>NC software i C_TNC328_332 |             |
| NOML. 🗆 🗟 | NU KETHEL : CLUCKENLJØP<br>PLC SOTHATE : TESTPINHC/APILS.02<br>OK CANCEL<br>T Z Z S 0 F 0ss/sin Our                                                                                                    | 100 x H5    |
| OK CANC   | EL POSITION/ MACHINE<br>INPUT PEM TIME                                                                                                    |             |

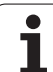

# 12.2 Numery software

# Zastosowanie

Następujące numery software znajdują się po wyborze funkcji MOD na ekranie TNC:

- **Typ sterowania**: oznaczenie sterowania (administrowane przez firmę HEIDENHAIN)
- NC software: numer NC-software (administrowane przez firmę HEIDENHAIN)
- NC rdzeń: numer NC-software (administrowane przez firmę HEIDENHAIN)
- PLC software: numer lub nazwa PLC-software (administrowane przez producenta maszyn)

# 12.3 Wprowadzenie liczby kodu

# Zastosowanie

TNC potrzebuje kodu dla następujących funkcji:

| Funkcja                                                           | Kod    |
|-------------------------------------------------------------------|--------|
| Wybór parametrów użytkownika                                      | 123    |
| Zwolnienie dostępu do konfiguracji<br>Ethernet                    | NET123 |
| Zwolnienie funkcji specjalnych przy<br>programowaniu Q-parametrów | 555343 |

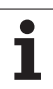

# 12.4 Specyficzne dla danej maszyny parametry użytkownika

# Zastosowanie

Aby umożliwić operatorowi nastawienie specyficznych dla maszyny funkcji, producent maszyn może zdefiniować, które parametry maszynowe znajdują się do dyspozycji jako parametry użytkownika.

| Ţ. | Proszę zwrócić uwagę na podręcznik obsługi maszyny. |
|----|-----------------------------------------------------|
|    |                                                     |

i

# 12.5 Wybór wskazania położenia

# Zastosowanie

Dla Obsługi ręcznej i rodzajów pracy przebiegu programu można wpływać na wskazanie współrzędnych:

Ilustracja po prawej stronie pokazuje różne położenia narzędzia

- Pozycja wyjściowa
- Położenie docelowe narzędzia
- Punkt zerowy obrabianego przedmiotu
- Punkt zerowy maszyny

Punkt zerowy maszyny dla wskazań położenia TNC można wybierać następujące współrzędne:

| Funkcja                                                                                | Wskazanie |
|----------------------------------------------------------------------------------------|-----------|
| Zadana pozycja; zadana aktualnie przez TNC<br>wartość                                  | ZAD.      |
| Rzeczywista pozycja: momentalna pozycja<br>narzędzia                                   | RZECZ.    |
| Pozycja referencyjna; pozycja rzeczywista w<br>odniesieniu do punktu zerowego maszyny  | REFRZECZ  |
| Pozycja referencyjna; pozycja zadana w<br>odniesieniu do punktu zerowego maszyny       | REFZAD    |
| Błąd opóźnienia; różnica pomiędzy pozycją<br>zadaną i rzeczywistą                      | B.OPOZN.  |
| Dystans do zaprogramowanej pozycji; różnica<br>pomiędzy pozycją rzeczywistą i docelową | DYSTANS   |

Przy pomocy MOD-funkcji Wskazanie położenia 1 wybiera się wskazanie położenia we wskazaniu statusu.

Przy pomocy MOD-funkcji Wskazanie położenia 2 wybiera się wskazanie położenia w dodatkowym wskazaniu statusu.

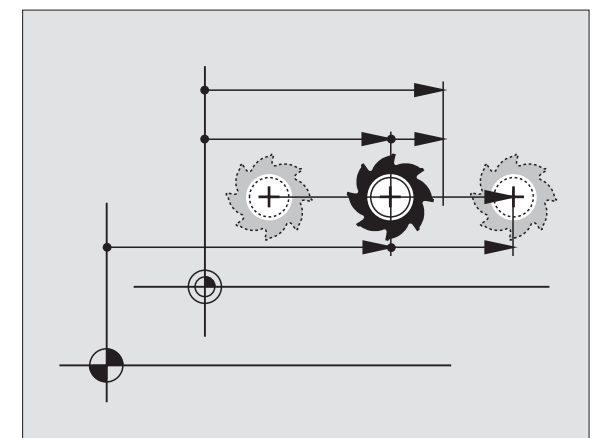

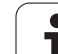

# 12.6 Wybór systemu miar

# Zastosowanie

Przy pomocy tej MOD-funkcji określa się, czy TNC ma wyświetlać współrzędne w mm lub calach (system calowy).

- Metryczny system miar: np. X = 15,789 (mm) MOD-funkcja Zmiana mm/cale = mm. Wyświetlenie z trzema miejscami po przecinku
- System calowy: np. X = 0,6216 (cale) MOD-funkcja Zmiana mm/ cale =cale . Wskazanie z 4 miejscami po przecinku

Jeśli wyświetlacz calowy jest aktywny, to TNC ukazuje posuw również w cal/min. W programie wykonywanym w calach należy wprowadzić posuw ze współczynnikiem 10 większym.

# 12.7 Wyświetlanie czasu roboczego

# Zastosowanie

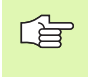

Producent maszyn może oddać do dyspozycji wyświetlanie dodatkowego czasu. Proszę uwzględnić informacje zawarte w podręczniku obsługi maszyny!

Przez softkey CZAS MASZYNY można wyświetlać różne rodzaje przepracowanego czasu:

| Przepracowany<br>czas | Znaczenie                                                                 |
|-----------------------|---------------------------------------------------------------------------|
| Sterowanie on         | Czas pracy sterowania od momentu<br>włączenia do eksploatacji             |
| Maszyna on            | Czas pracy maszyny od momentu<br>włączenia do eksploatacji                |
| Przebieg programu     | Przepracowany czas sterowanej<br>numerycznie eksploatacji od uruchomienia |

| Y         Control on<br>Machine on<br>Program fun:<br>PLC Betriebszeit         Statue<br>(151:22)<br>(2:00:00)         0<br>(2:00:00)         0<br>(2:00 | 1anual operation Programm |                                                                                                    |  |
|----------------------------------------------------------------------------------------------------|---------------------------|----------------------------------------------------------------------------------------------------|--|
|                                                                                                    | NORL: CI 12               | MOD: Operating times       Control on       Side test       Produce unit       Side test       PLC Betriebszeit       PLC Betriebszeit       PLC Betriebszeit       PLC Betriebszeit       PLC Betriebszeit       PLC Betriebszeit       PLC Betriebszeit       PLC Betriebszeit       BCB riebszeit       Betriebszeit       BCB riebszeit       Betriebszeit       BCB riebszeit       Betriebszeit       Betriebszeit |  |

# 12.8 Przygotowanie interfejsów danych

# Szeregowe interfejsy na TNC 320

TNC 320 wykorzystuje automatycznie protokół transmisji LSV2 dla szeregowej transmisji danych. Protokół LSV2 jest na stałe zaimplementowany i poza nastawieniem szybkości transmisji w bodach (parametr maszynowy **baudRateLsv2**), nie może zostać zmieniony. Można określić również inny rodzaj transmisji (interfejs). Opisane poniżej możliwości nastawienia działają wówczas tylko dla danego zdefiniowanego interfejsu.

# Zastosowanie

Dla nastawienia interfejsu danych wybieramy menedżera plików (PGM MGT) i naciskamy klawisz MOD. Następnie naciskamy ponownie klawisz MOD i zapisujemy liczbę kodu 123. TNC ukazje parametr użytkownika **GfgSerialInterface**, w którym można dokonać następujących nastawień:

# Nastawienie interfejsu RS-232

Otworzyć folder RS232. TNC pokazuje następujące możliwości nastawienia:

# SZYBKOSC TRANSMISJI W BODACH (baudRate)

SZYBKOŚĆ TRANSMISJI (szybkość przesyłania danych) jest wybieralna pomiędzy 110 i 115.200 bodów.

# Nastawienie protokołu (protocol)

Protokół transmisji danych steruje przepływem danych szeregowej transmisji. (porównywalny z MP 5030)

| Protokół transmisji danych    | Wybór     |
|-------------------------------|-----------|
| standardowa transmisja danych | STANDARD  |
| blokowa transmisja danych     | BLOCKWISE |
| transmisja bez protokołu      | RAW_DATA  |

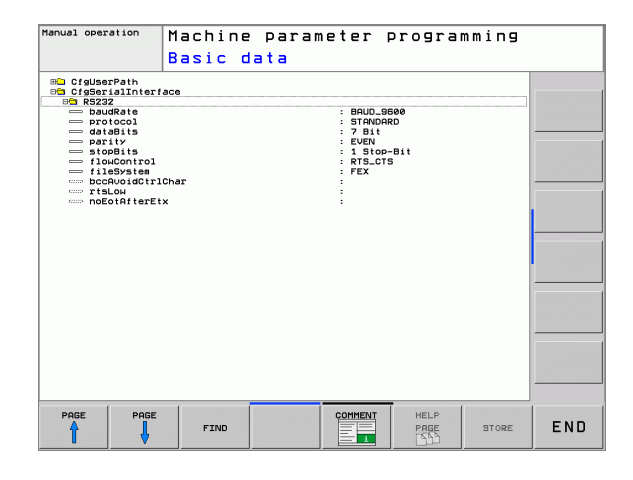

# Nastawienie bitów danych (dataBits)

Przy pomocy nastawienia dataBits definiujemy, czy znak zostaje przesyłany z 7 lub 8 bitami danych.

# Sprawdzanie parzystości (parity)

Przy pomocy bitu parzystości zostają rozpoznawane błędy w transmisji. Bit parzystości może być formowany trzema różnymi sposobami:

- Bez użycia parzystości (NONE): rezygnuje się z rozpoznawania błędów
- Parzystość (EVEN): w tym przypadku występuje błąd, jeśli odbiorca przy kontroli stwierdzi nieparzystą liczbę wyznaczonych bitów
- Nieparzystość (ODD): w tym przypadku występuje błąd, jeśli odbiorca przy kontroli stwierdzi parzystą liczbę wyznaczonych bitów

# Nastawienie bitów stop (stopBits)

Za pomocą bitu startu i jednego lub dwóch bitów stop umożliwia się odbiorcy przy szeregowej transmisji danych synchronizację każdego przesyłanego znaku.

# Nastawienie handshake (flowControl)

Przy pomocy handshake dwa urządzenia dokonują kontroli transmisji danych. Rozróżnia się software-handshake i hardware-handshake.

- Bez kontroli przepływu danych (NONE): handshake nie jest aktywny
- Hardware-handshake (RTS\_CTS): zatrzymanie transmisji poprzez RTS aktywny
- Software-handshake (XON\_XOFF): Stop transmisji poprzez DC3 (XOFF) aktywny

# Wybrać tryb pracy zewnętrznego urządzenia (fileSystem)

G

W trybach pracy FE2 i FEX nie można korzystać z funkcji "wczytać wszystkie programy ", "oferowany program wczytać" i "wczytać folder "

| Zewnętrzne urządzenie                                                           | Tryb pracy | Symbol |
|---------------------------------------------------------------------------------|------------|--------|
| PC z software TNCremoNT dla<br>transmisji danych firmy<br>HEIDENHAIN            | LSV2       |        |
| Jednostka dyskietek firmy<br>HEIDENHAIN                                         | FE1        | a      |
| Urządzenia zewnętrzne jak<br>drukarka, czytnik, dziurkarka, PC<br>bez TNCremoNT | FEX        | ာ      |

i

# Software dla transmisji danych

W celu przesyłania danych od TNC i do TNC, powinno się używać jednego z programów firmy HEIDENHAIN dla transmisji danych TNCremoNT. Przy pomocy TNCremoNT można sterować poprzez szeregowy interfejs lub interfejs Ethernet wszystkie modele sterowań firmy HEIDENHAIN.

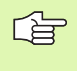

Aktualną wersję TNCremo NT można pobierać bezpłatnie z HEIDENHAIN Filebase (www.heidenhain.de, <Service>, <Download-Bereich>, <TNCremo NT>).

Warunki systemowe dla zastosowania TNCremoNT:

- PC z 486 procesorem lub wydajniejszym
- System operacyjny Windows 95, Windows 98, Windows NT 4.0, Windows 2000
- 16 MByte pamięci roboczej
- 5 MByte wolne na dysku twardym
- Wolny szeregowy interfejs lub podłączenie do TCP/IP-sieci

#### Instalacja w Windows

- Proszę rozpocząć instalację programu SETUP.EXE z menedżerem plików (Explorer)
- Proszę postępować zgodnie z poleceniami programu Setup

#### Uruchomić TNCremoNT w Windows

Proszę kliknąć na <Start>, <Programy>, <HEIDENHAIN aplikacje>, <TNCremoNT>

Jeżeli uruchomiamy TNCremoNT po raz pierwszy, TNCremoNT próbuje automatycznie uzyskać połączenie z TNC.

#### Przesyłanie danych pomiędzy TNC i TNCremoNT

Proszę sprawdzić, czy TNC podłączone jest do właściwego szeregowego interfejsu komputera lub do sieci.

Po uruchomieniu TNCremoNT widoczne są w górnej części głównego okna 1 wszystkie pliki, które zapamiętane są aktywnym folderze. Przez <Plik>, <Zmienić folder > można wybrać dowolny napęd lub inny folder na komputerze.

Jeśli chcemy sterować transmisją danych z PC, to proszę utworzyć połączenie na komputerze w następujący sposób:

- Proszę wybrać <Plik>, <Utworzyć połączenie>. TNCremoNT przyjmuje teraz strukturę plików i skoroszytów od TNC i wyświetla je w dolnej części okna głównego 2
- Aby przesłać plik z TNC do PC, proszę wybrać plik w oknie TNC poprzez kliknięcie myszką i przesunąć zaznaczony plik przy naciśniętym klawiszu myszki do okna PC 1
- Aby przesłać plik od PC do TNC, proszę wybrać plik w oknie PC poprzez kliknięcie myszką i przesunąć zaznaczony plik przy naciśniętym klawiszu myszki do okna TNC 2

Jeśli chcemy sterować przesyłaniem danych z TNC, to proszę utworzyć połączenie na PC w następujący sposób:

- Proszę wybrać <Narzędzia>, <TNCserwer>. TNCremoNT uruchamia wówczas tryb pracy serwera i może przyjmować dane z TNC lub wysyłać dane do TNC
- Proszę wybrać na TNC funkcje dla zarządzania plikami poprzez klawisz PGM MGT (patrz "Przesyłanie danych do/od zewnętrznego nośnika danych" na stronie 70) i przesłać odpowiednie pliki

#### TNCremoNT zakończyć

Proszę wybrać punkt menu <Plik>, <Koniec>

Proszę zwrócić uwagę na funkcję pomocniczą uzależnioną od kontekstu TNCremoNT, w której objaśnione są wszystkie funkcje Wywołanie następuje poprzez klawisz F1.

| 🚖 TNCremoNT                                            |               |                             | _ 🗆 ×                   |
|--------------------------------------------------------|---------------|-----------------------------|-------------------------|
| <u>D</u> atei <u>A</u> nsicht E <u>x</u> tras <u>H</u> | ilfe          |                             |                         |
| 🔁 🗈 🛎 🛛 🗉                                              | ) 🗷 🖩 🏯       | 9                           |                         |
| s:\SCREEI                                              | IS\TNC\TNC430 | 1\BA\KLARTEXT\dumppgms[*.*] | Steuerung               |
| Name                                                   | Größe         | Attribute Datum             | ▲ INC 400               |
| i                                                      |               |                             | Dateistatus             |
| □%TCHPRNT.A                                            | 79            | 04.03.97 11:34:06           | Frei: 899 MByte         |
| 1.H                                                    | 813           | 04.03.97 11:34:08           |                         |
| 🕒 1E.H 🛛 🚹                                             | 379           | 02.09.97 14:51:30           | Insgesamt: 8            |
| 🕑 1F.H                                                 | 360           | 02.09.97 14:51:30           | Maskiert: 8             |
| H 1GB.H                                                | 412           | 02.09.97 14:51:30           |                         |
|                                                        | 384           | 02.09.97 14:51:30           | <b>•</b>                |
|                                                        | TNC:\NK       | SCRDUMP[*.*]                | Verbindung              |
| Name                                                   | Größe         | Attribute Datum             | Protokoll:              |
| <b>a</b>                                               |               |                             | LSV-2                   |
| 🕒 200.H                                                | 1596          | 06.04.99 15:39:42           | Schnittetaller          |
| .⊞ 201.H                                               | 1004          | 06.04.99 15:39:44           | COM2                    |
| 1 202.H                                                | 1892          | 06.04.99 15:39:44           | JCOM2                   |
| 1≥ 203.H <b>2</b>                                      | 2340          | 06.04.99 15:39:46           | Baudrate (Auto Detect): |
| 🕑 210.H                                                | 3974          | 06.04.99 15:39:46           | 115200                  |
| 1 211.H                                                | 3604          | 06.04.99 15:39:40           |                         |
| IH 212.H                                               | 3352          | 06.04.99 15:39:40           | <b>v</b> 1              |
| 1.2.24711                                              | 1751          | 00.04.00.15.00.40           |                         |
| DNC-Verbindung aktiv                                   |               |                             |                         |

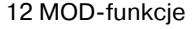

# 12.9 Ethernet-interfejs

# Wstęp

TNC jest wyposażone opcjonalnie w Ethernet-kartę, aby włączyć sterowanie jako Client do własnej sieci. TNC przesyła dane przez kartę Ethernet z

- smb-protokołu (server message block) dla systemów operacyjnych Windows, albo
- TCP/IP-grupą protokołów (Transmission Control Protocol/ Internet Protocol) i za pomocą NFS (Network File System)

# Możliwości podłączenia

Można podłączyć Ethernet-kartę TNC poprzez RJ45-port (X26, 100BaseTX lub 10BaseT) do sieci lub bezpośrednio z PC. Port jest rozdzielony galwanicznie od elektroniki sterowania.

W przypadku 100Base TX lub 10Base T-łącza proszę używać Twisted Pair-kabla, aby podłączyć TNC do sieci.

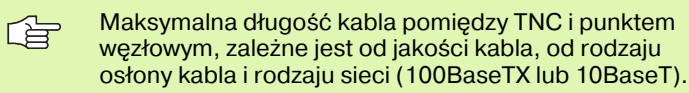

Można także podłączyć TNC bez szczególnych nakładów bezpośrednio do PC, wyposażonego w kartę Ethernet. Proszę połączyć w tym celu TNC (złącze X26) i PC przy pomocy skrzyżowanego kabla Ethernet (oznaczenie handlowe: patch-kabel skrzyżowany lub STP-kabel skrzyżowany)

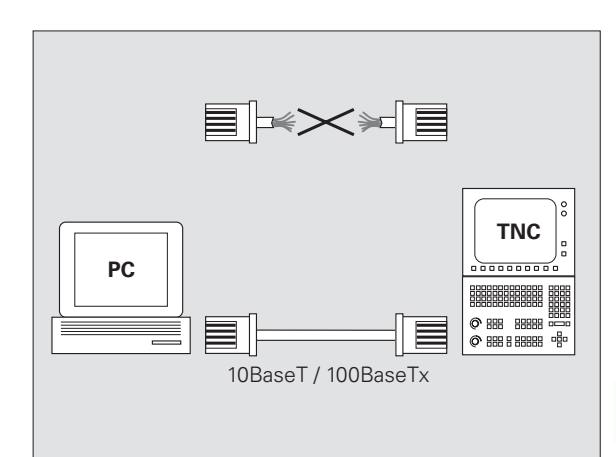

# Włączenie sterowania do sieci

# Przegląd funkcji konfiguracji sieciowej

Proszę wybrać w menedżerze plików (PGM MGT) softkey Sieć

| Funkcja                                                                                                    | Softkey                        |
|----------------------------------------------------------------------------------------------------|--------------------------------|
| Utworzyć połączenie z wybranym napędem<br>sieciowym. Po utworzeniu połączenia pojawia się pod<br>mount haczyk dla potwierdzenia.                                                                                           | URZADZEN.<br>LACZ              |
| Rozdziela połączenie z napędem sieciowym.                                                                                                    | URZADZEN.<br>ODLACZ            |
| Aktywuje lub dezaktywuje funkcję automount (=<br>automatyczne podłączenie napędu sieciowego przy<br>uruchomieniu sterowania). Status funkcji zostaje<br>wyświetlany poprzez haczyk pod Auto w tabeli<br>napędu sieciowego. | AUTOM.<br>LACZ                 |
| Przy pomocy funkcji Ping sprawdzamy, czy istnieje<br>połączenie z określonym klientem sieci. Zapis adresu<br>następuje za pomocą czterech rozdzielonych kropką<br>liczb dziesiętnych (Dotted-Dezimal-Notation).            | PING                           |
| TNC wyświetla okno przeglądowe z informacjami o aktywnych połączeniach sieciowych.                                                                                                    | NETWORK<br>INFO                |
| Konfiguruje dostęp do napędów sieciowych.<br>(Wybieralny dopiero po zapisie kodu MOD NET123)                                                                                                    | DEFINE<br>NETWORK<br>CONNECTN. |
| Otwiera okno dialogowe dla edytowania danych<br>istniejącego połączenia sieciowego. (Wybieralny<br>dopiero po zapisie kodu MOD NET123)                                                                                     | EDIT<br>NETHORK<br>CONNECTN.   |
| Konfiguruje adres sieciowy sterowania. (Wybieralny dopiero po zapisie kodu MOD NET123)                                                                                                    | CONFIGURE<br>NETWORK           |
| Usuwa istniejące połączenie sieciowe. (Wybieralny dopiero po zapisie kodu MOD NET123)                                                                                                    | DELETE<br>NETWORK<br>CONNECTN. |

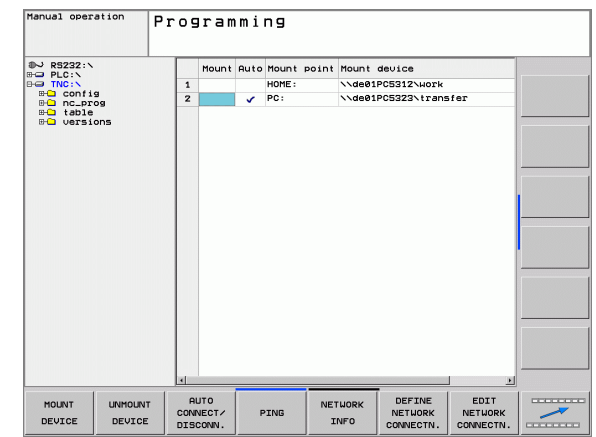

i

#### Konfigurowanie adresu sieciowego sterowania

- Proszę połączyć TNC (port X26) z siecią lub z PC
- Proszę wybrać w menedżerze plików (PGM MGT) softkey **Sieć**.
- Nacisnąć klawisz MOD. Następnie wprowadza się kod **NET123**.
- Proszę nacisnąć softkey KONFIGURACJA SIECI dla ogólnych nastawień sieciowych (patrz ilustarcja po prawej na środku)
- Zostaje otwarte okno dialogowe dla konfigurowania sieci

| Nastawienie                    | Znaczenie                                                                                                    |
|--------------------------------|----------------------------------------------------------------------------------------------------|
| HOSTNAME                       | Pod tą nazwą sterowanie melduje się w sieci.<br>Jeśli korzystamy z Hostname-serwera, należy<br>wprowadzić tu Fully Qualified Hostname. Jeśli<br>nie wprowadzimy tu żadnej nazwy, sterowanie<br>używa tak zwanej ZERO-autentyfikacji.                                                                                                    |
| DHCP                           | DHCP = <b>D</b> ynamic <b>H</b> ost <b>C</b> onfiguration <b>P</b> rotocol<br>Jeśli nastawimy w menu rozwijalnym w dół <b>TAK</b><br>, to wówczas sterowanie zaczerpnie<br>automatycznie swój adres sieciowy (IP-adres),<br>maskę subnet, ruter default i ewentualnie<br>adres broadcast ze znajdującego się w sieci<br>serwera DHCP. Serwer DHCP identyfikuje<br>sterowanie na podstawie hostname. Sieć<br>firmowa musi być przygotowana dla tej funkcji.<br>Proszę skontaktować się z administratorem<br>sieci. |
| IP-ADRES                       | Adres sieciowy sterowania: w każdym z<br>czterech leżących obok siebie pól<br>wprowadzenia można zapełnić trzy miejsca<br>adresowe IP. Przy pomocy klawisza ENT<br>przechodzimy do następnego pola. Adres<br>sieciowy sterowania nadaje osoba<br>odpowiedzialna za tę dziedzinę.                                                                                                    |
| SUBNET-<br>MASK                | Służy dla rozróżniania ID sieci i host-ID sieci.<br>Maskę subnet sterowania nadaje osoba<br>odpowiedzialna za tę dziedzinę.                                                                                                    |
| BROADCAST                      | Broadcast-adres sterowania jest tylko wtedy<br>konieczny, jeśli różni się od nastawienia<br>standardowego. Nastawienie standardowe<br>zostaje utworzone z ID sieci i Host-ID , przy<br>którym wszystkie bity ustawione są na 1                                                                                                    |
| ROUTER                         | Adres sieciowy rutera default: ta informacja<br>musi być podawana, jeśli sieć składa się z kilku<br>podsieci, połączonych ze sobą poprzez router.                                                                                                    |
|                                |                                                                                                    |
| Zapisan<br>nowym s<br>konfigur | a konfiguracja sieci będzie aktywna dopiero po<br>starcie sterowania. Po zakończeniu<br>owania sieci przy pomocy przycisku                                                                                                    |

przełączenia lub softkey OK sterowanie wykonuje, pod warunkiem potwierdzenia przez operatora, nowy start.

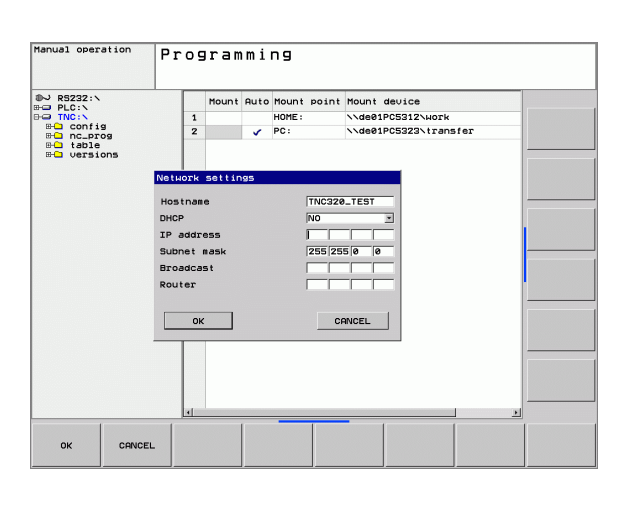

# Konfigurowanie dostępu sieciowego do innych urządzeń (mount)

Proszę zlecić konfigurowanie TNC fachowcom do spraw sieci komputerowej.

Parametry **username**, **workgroup** i **password** nie muszą być podawane we wszystkich systemach operacyjnych Windows.

- Proszę połączyć TNC (port X26) z siecią lub z PC
- Proszę wybrać w menedżerze plików (PGM MGT) softkey **Sieć**.
- Nacisnąć klawisz MOD. Następnie wprowadza się kod **NET123**.
- Proszę nacisnąć softkey DEFINIOW. POŁACZENIA SIECIOWEGO
- Zostaje otwarte okno dialogowe dla konfigurowania sieci

| Nastawienie   | Znaczenie                                                                                                    |
|---------------|----------------------------------------------------------------------------------------------------|
| Mount-Device  | <ul> <li>Połączenie poprzez NFS: nazwa foldera, który ma zostać podłączony. Zostaje ona utworzona z adresu sieciowego urządzenia, dwukropka i nazwy foldera. Zapis adresu sieciowego następuje za pomocą czterech rozdzielonych kropką liczb dziesiętnych (Dotted-Dezimal-Notation). Proszę zwrócić uwagę przy podawaniu ścieżki na pisownię małych i dużych liter.</li> <li>Podłączenie pojedyńczego komputera z Windows: podać nazwę sieci i nazwę zwolnienia komputera, np. //PC1791NT/C</li> </ul> |
| Mount-Point   | Nazwa urządzenia: podana tu nazwa<br>urządzenia zostaje ukazana w sterowaniu w<br>menedżerze programów dla podłączonej sieci,<br>np. WORLD: (nazwa musi być zakończona<br>dwukropkiem!)                                                                                                    |
| System plików | Typ systemu plików:                                                                                                    |
|               | <ul> <li>NFS: Network File System</li> <li>SMB: sieć Windows</li> </ul>                                                                                                    |
| NFS-opcja     | <b>rsize</b> : wielkość pakietu dla przyjmowania<br>danych w bajtach                                                                                                    |
|               | <b>wsize</b> : wielkość pakietu dla wysyłania danych<br>w bajtach                                                                                                    |
|               | <b>time0</b> : czas w dziesiątych sekundy, po którym sterowanie powtarza nie odpowiedziany przez serwera Remote Procedure Call                                                                                                    |
|               | <b>soft</b> : w przypadku <b>TAK</b> Remote Procedure Call<br>zostaje powtarzana, aż serwer NFS odpowie.<br>Jeśli zapisano <b>NIE</b> , to nie zostaje ona<br>powtarzana                                                                                                    |

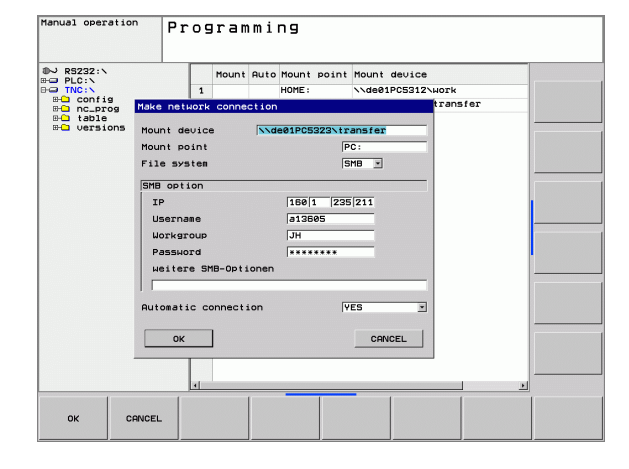

| Nastawienie                | Znaczenie                                                                                                    |
|----------------------------|----------------------------------------------------------------------------------------------------|
| SMB-opcja                  | Opcje dotyczące typu systemu plików SMB:<br>opcje zostają podawane bez spacji,<br>rozdzielone tylko przecinkiem. Proszę zwrócić<br>uwagę na pisownię dużą/małą literą.                                                                  |
|                            | Opcje:                                                                                                    |
|                            | ip: ip-adres PC-ta z Windows, z którym<br>sterowanie ma zostać połączone                                                                                                    |
|                            | <b>username</b> : nazwa użytkownika, pod którą<br>sterowanie ma się zameldować                                                                                                    |
|                            | <b>workgroup</b> : grupa robocza, pod którą<br>sterowanie ma się zameldować                                                                                                    |
|                            | <b>password</b> : hasło, przy pomocy którego<br>sterowanie ma się zameldować (maksymalnie<br>80 znaków)                                                                                                    |
|                            | dalsze opcje SMB: możliwość wprowadzenia<br>dalszych opcji dla sieci Windows                                                                                                    |
| Automatyczne<br>połączenie | automount (TAK lub NIE): tu określamy, czy<br>przy uruchomieniu sterowaniu ma być<br>podłączona automatycznie sieć. Nie<br>podłączone automatycznie urządzenia mogą w<br>dowolnym momencie zostać podłączone w<br>menedżerze programów. |
|                            |                                                                                                    |

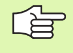

Dane o protokole nie są konieczne przy iTNC 530, używany jest protokół zgodnie z RFC 894.

HEIDENHAIN TNC 320

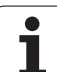

# Nastawienia na PC z Windows 2000

# Warunek:

Karta sieciowa musi być już zainstalowana na PC i gotowa do pracy.

Jeśli PC, z którym chcemy połączyć iTNC, już jest włączony do firmowej sieci, to należy zachować adres sieciowy PC-ta i dopasować adres sieciowy TNC.

- Proszę wybrać nastawienia sieciowe poprzez <Start>, <Nastawienia>, <Połączenia sieciowe i połączenia DFÜ>
- Proszę kliknąć prawym klawiszem myszy na symbol <LANpołączenie> i następnie w ukazanym menu na <Właściwości>
- Podwójne kliknięcie na <Protokół internetowy (TCP/IP)> aby zmienić IP-nastawienia (patrz rysunek po prawej u góry)
- Jeśli nie jest jeszcze aktywny, to proszę wybrać opcję <Używać następującego IP-adresu>
- Proszę wprowadzić w polu zapisu <IP-adres> ten sam adres IP, który określono w iTNC w specjalnych nastawieniach sieciowych PC-ta, np. 160.1.180.1
- Proszę zapisać w polu <Subnet mask> 255.255.0.0
- Proszę potwierdzić te nastawienia z <OK>
- Proszę zapisać do pamięci konfigurację sieci z <OK>, w tym przypadku należy na nowo uruchomić Windows

| 1    |
|------|
| 1    |
|      |
|      |
| 1    |
|      |
| 1    |
| nced |
|      |

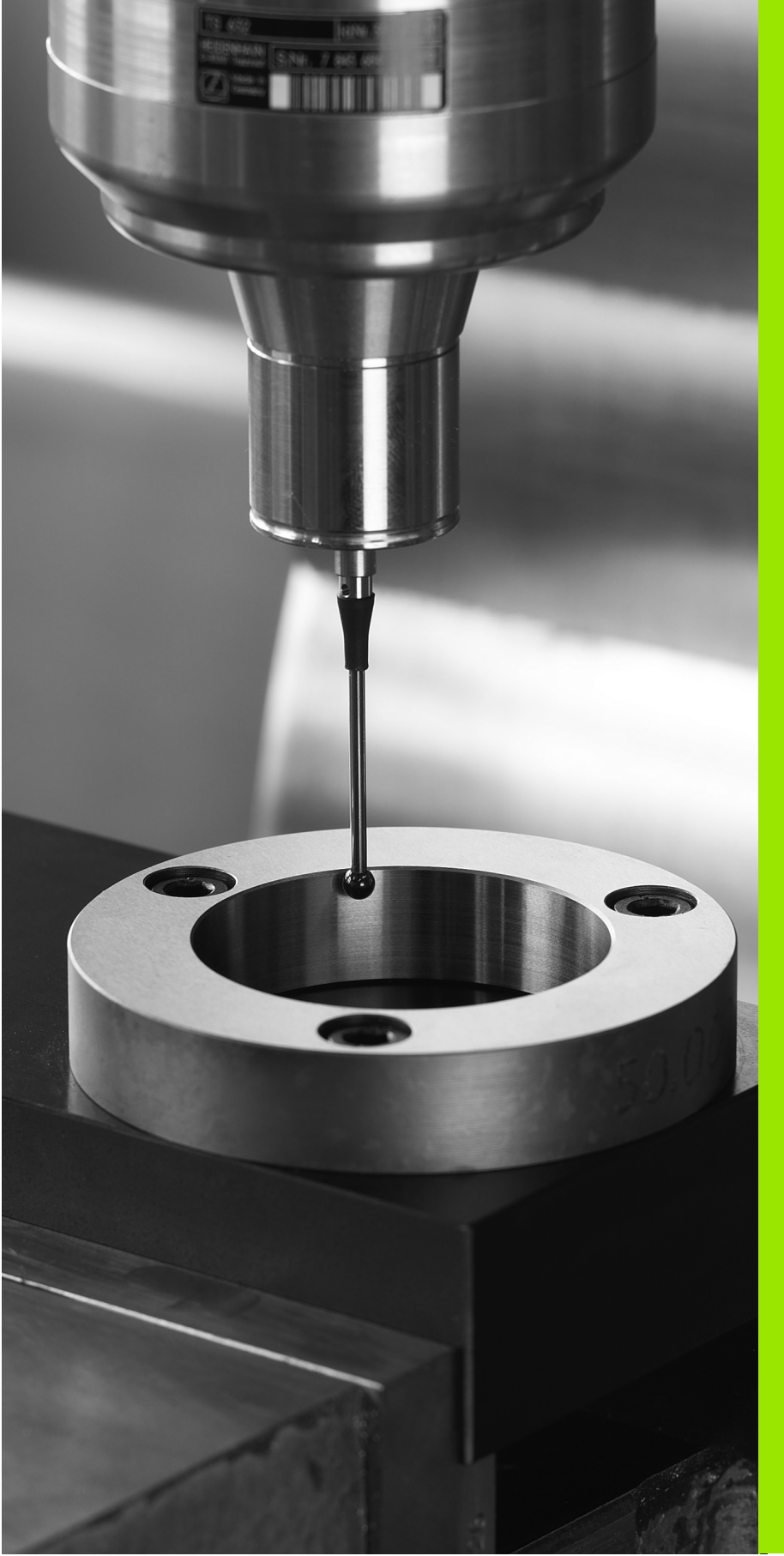

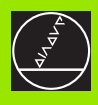

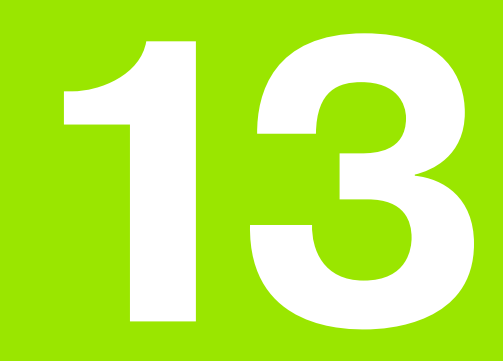

Cykle sondy pomiarowej w trybach pracy Obsługa ręczna i El. kółko obrotowe

# 13.1 Wstęp

# Przegląd

W trybie pracy Obsługa ręczna znajdują się do dyspozycji następujące funkcje:

| Funkcja                                                    | Softkey         | Strona     |
|------------------------------------------------------------|-----------------|------------|
| Kalibrowanie rzeczywistej długości                         | KALIB. L        | Strona 421 |
| Kalibrowanie rzeczywistego promienia                       | DIGITAL.        | Strona 422 |
| Ustalenie obrotu podstawowego<br>poprzez prostą            | ROTACJA         | Strona 424 |
| Wyznaczenie punktu odniesienia<br>(bazy) w wybieralnej osi | DIGITAL.<br>POS | Strona 426 |
| Wyznaczenie naroża jako punktu<br>odniesienia              | DIGITAL.        | Strona 427 |
| Wyznaczenie środka koła jako punktu<br>odniesienia         | DIGITAL.        | Strona 428 |
| Administrowanie danymi sondy<br>pomiarowej                 | PARAME TER      | Strona 428 |

# Wybór cyklu sondy pomiarowej

Wybrać rodzaj pracy Obsługa ręczna lub Elektr. kółko ręczne

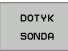

Wybrać funkcję próbkowania: softkey FUNKCJA PROBKOWANIA nacisnąć. TNC ukazuje dalsze softkeys: patrz tabela u góry

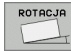

Wybór cyklu sondy pomiarowej: np. softkey PROBKOWANIE ROT nacisnąć, TNC ukazuje na ekranie odpowiednie menu.

i

# 13.2 Kalibrowanie przełączającej sondy impulsowej

# Wstęp

Sonda pomiarowa musi być kalibrowana przy

- uruchamianiu
- złamaniu palca sondy
- zmianie palca sondy
- zmianie posuwu próbkowania
- wystąpieniu niedociągłości, na przykład przez rozgrzanie maszyny

Przy kalibrowaniu TNC ustala długość "działania" palca sondy i promień "działania" główki sondy. Dla kalibrowania 3D-sondy pomiarowej zamocowujemy pierścień nastawczy o znanej wysokości i znanym promieniu wewnętrznym na stole maszyny.

# Kalibrowanie długości

Użyteczna długość sondy pomiarowej odnosi się zawsze do punktu odniesienia narzędzia. Z reguły producent maszyn wyznacza punkt bazowy narzędzia na nosku wrzeciona.

Tak wyznaczyć punkt odniesienia w osi wrzeciona, iż dla stołu maszyny obowiązuje: Z=0.

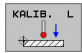

Wybrać funkcję kalibrowania dla długości sondy pomiarowej: softkey FUNKCJA PROBKOWANIA i KAL. L nacisnąć. TNC ukazuje okno menu z czterema polami wprowadzenia

- Wprowadzić oś narzędzia (klawisz osiowy)
- Punkt odniesienia: wprowadzić wysokość pierścienia nastawczego
- Punkty menu rzeczywisty promień główki i rzeczywista długość nie wymagają dokonania zapisu
- Przemieścić sondę pomiarową blisko nad powierzchnią pierścienia nastawczego
- Jeśli to konieczne zmienić kierunek przemieszczenia: wybrać przez softkey lub przy pomocy klawiszy ze strzałką
- Dokonać próbkowania powierzchni: nacisnąć zewnętrzny klawisz START

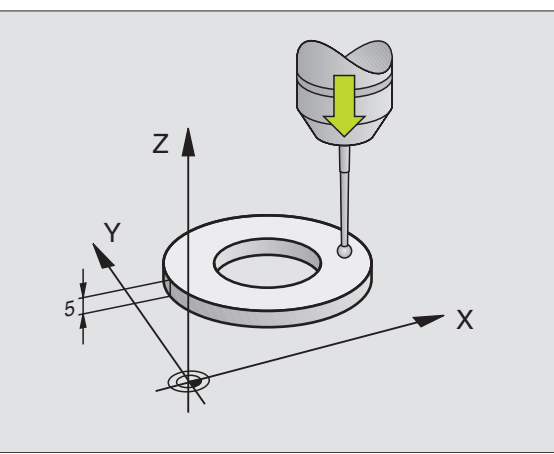

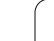

# Kalibrować promień i wyrównać przesunięcie współosiowości sondy pomiarowej

Oś sondy pomiarowej nie znajduje się normalnie rzecz biorąc dokładnie w osi wrzeciona. Funkcja kalibrowania rejestruje przesunięcie pomiędzy osią sondy pomiarowej i osią wrzeciona oraz wyrównuje je obliczeniowo.

Przy kalibrowaniu przesunięcia współosiowości TNC obraca 3D-sondę pomiarową o  $180^\circ\!.$ 

Proszę przeprowadzić manualne kalibrowanie w następujący sposób:

 pozycjonować główkę sondy w trybie obsługi ręcznej do otworu pierścienia nastawczego

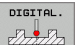

Wybrać funkcję kalibrowania dla promienia główki sondy i przesunięcia współosiowości sondy pomiarowej: nacisnąć softkey KAL. R

- wprowadzić promień pierścienia nastawczego
- Próbkowanie: 4x nacisnąć zewnętrzny klawisz START. 3D-sonda pomiarowa dokonuje próbkowania w każdym kierunku osi pozycję otworu i oblicza rzeczywisty promień główki sondy
- Jeśli chcemy teraz zakończyć funkcję kalibrowania, softkey KONIEC nacisnąć

Aby określić przesunięcie współosiowości główki sondy, TNC musi być przygotowane przez producenta maszyn.. Proszę uwzględnić informacje zawarte w podręczniku obsługi maszyny!

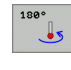

Określenie przesunięcia współosiowości główki sondy: softkey 180° nacisnąć. TNC obraca sondę pomiarową o 180°

Próbkowanie: 4 x nacisnąć zewnętrzny klawisz START. 3D-sonda pomiarowa dokonuje próbkowania w każdym kierunku osi pozycję otworu i oblicza promień główki sondy

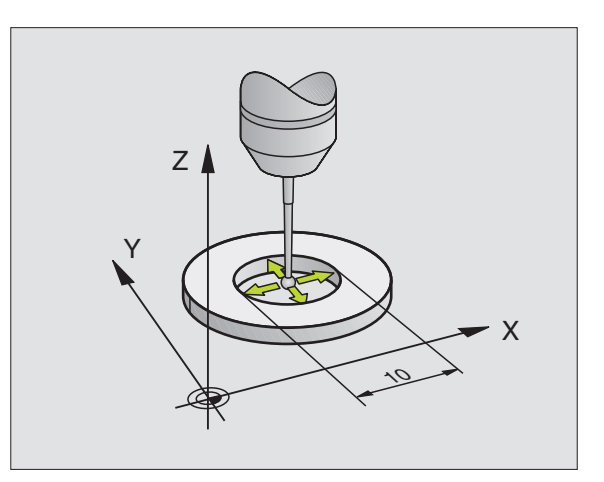

# Wyświetlanie wartości kalibrowania

TNC zapamiętuje długość, promień i wartość przesunięcia współosiowości oraz uwzględnia te wartości przy późniejszych zastosowaniach 3D-sondy pomiarowej. Aby wyświetlić zapisane w pamięci wartości, należy nacisnąć softkey PARAMETRY. TNC używa zawsze wartości z menedżera sondy pomiarowej, nawet jeśli zapisano dodatkowo wartości w tabeli narzędzi.

| ГЪР |  |
|-----|--|
| 5   |  |

Proszę zwrócić uwagę na właściwy aktywny numer narzędzia, jeśli używamy sondy pomiarowej, niezależnie od tego, czy chcemy odpracowywać cykl sondy pomiarowej w trybie automatycznym czy też w trybie obsługi ręcznej.

| Manual opera           | ation    |     |          |         | Programm | ing |
|------------------------|----------|-----|----------|---------|----------|-----|
| TOUCH PROBE TS         |          |     |          |         |          |     |
| Tool number:           | 21       |     |          |         |          |     |
| Infrared/cable probe:  | 0        | _   |          |         |          |     |
| Spindle orientation    | 0        | _   |          |         |          | TIM |
| Spindle angle (°):     | 0        | _   |          |         |          |     |
| Probe length: L        | 33.357   | _   |          |         |          |     |
| Touch probe radius: RØ | 1.996    | _   |          |         |          |     |
| Touch probe radius: R2 | 1.996    | -   |          |         |          |     |
| Center offset 1: MV1   | 0.00051  | -   |          |         |          |     |
| center orrset 2: MV2   | -0.00124 | -   |          |         |          |     |
| callorate angle:       | 2000     | -   |          |         |          |     |
| Reas. rapid trav.: Fø  | 2000     | -   |          |         |          |     |
| Feed for probing. Fi   | 200      | -   |          |         |          |     |
| May seas path: Mu      | 20       | -   |          |         |          |     |
|                        | 100      |     |          |         |          |     |
|                        |          |     |          |         |          |     |
|                        |          |     |          |         |          |     |
|                        |          |     |          |         |          |     |
| × +0.00                | ID Y     | +0  | 000 7    | - 3     | 24.123   |     |
|                        |          |     |          | •       |          |     |
|                        |          |     |          |         |          |     |
|                        |          |     |          |         |          |     |
| -                      |          |     |          |         |          |     |
| омц. 🙋 🔯 т             | 2 Z S    | 0 F | 0 mm/min | OUT 100 | × M5     | _   |
|                        |          |     |          |         |          |     |
| [ [ ]                  |          |     |          |         | 1        |     |
|                        |          |     |          |         |          |     |

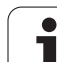

# 13.3 Kompensowanie ukośnego położenia przedmiotu

# Wstęp

Ukośne zamocowanie obrabianego przedmiotu TNC kompensuje rachunkowo poprzez "obrót podstawowy".

W tym celu TNC ustawia kąt obrotu na ten kąt, który ma utworzyć powierzchnia przedmiotu z osią bazową kąta płaszczyzny obróbki. Patrz ilustracja po prawej stronie.

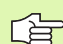

Kierunek próbkowania dla pomiaru ukośnego położenia przedmiotu wybierać zawsze prostopadle do osi bazowej kąta.

Aby obrót podstawy został właściwie przeliczony w przebiegu programu, należy zaprogramować w pierwszym wierszu przemieszczenia obydwie współrzędne płaszczyzny obróbki.

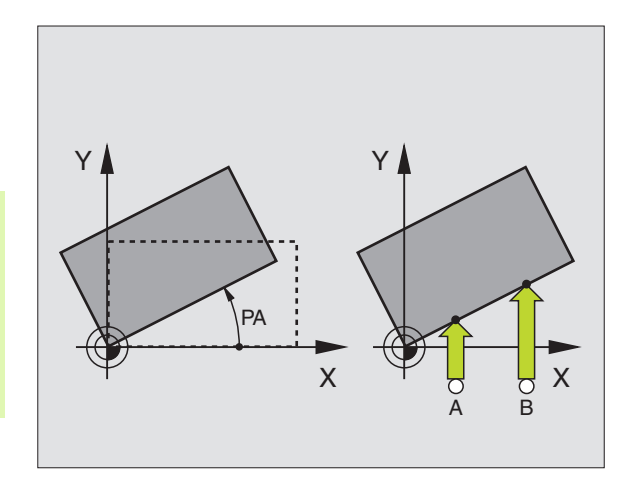

# Ustalenie obrotu podstawy

- ROTACJA
- Wybrać funkcję próbkowania: nacisnąć softkey PROBKOWANIE ROT
- Pozycjonować sondę pomiarową w pobliżu pierwszego punktu próbkowania
- Wybrać kierunek próbkowania prostopadle do osi odniesienia kąta: Wybrać oś i kierunek poprzez softkey
- Próbkowanie: nacisnąć zewnętrzny klawisz START
- Pozycjonować sondę pomiarową w pobliżu drugiego punktu próbkowania
- Próbkowanie: zewnętrzny klawisz START nacisnąć. TNC ustala obrót podstawowy i ukazuje kąt po dialogu Kąt obrotu =

# Wyświetlić obrót podstawowy

Kąt obrotu podstawowego znajduje się po ponownym wyborze PROBKOWANIE ROT we wskazaniu kąta obrotu. TNC ukazuje kąt obrotu także w dodatkowym wyświetlaczu stanu (STATUS POZ.)

W wyświetlaczu stanu zostaje ukazany symbol dla obrotu podstawowego, jeśli TNC przemieszcza osie maszyny odpowiednio do obrotu podstawowego.

# Anulowanie obrotu podstawowego

- Wybrać funkcję próbkowania: nacisnąć softkey PROBKOWANIE ROT
- Zapisać kąt obrotu "0", przejąć klawiszem ENT
- Zakończyć funkcję próbkowania: klawisz END nacisnąć

| Manual operat             | ion    |          |             | Programm | ing  |
|---------------------------|--------|----------|-------------|----------|------|
| Basic rotation            |        |          |             |          |      |
| Rotation angle?           | 0.2251 |          |             |          |      |
| Angle of probed surface?  | 0      |          |             |          |      |
| lst measuring point in 3r | 0      |          |             |          | TIME |
| lst measuring point in 3r | 0      |          |             |          |      |
| lst measuring point in 3r | 0      |          |             |          |      |
| st measuring point in 3r  | 0      |          |             |          |      |
|                           |        |          |             |          |      |
|                           |        |          |             |          |      |
|                           |        |          |             |          |      |
|                           |        | l        |             |          |      |
|                           |        |          |             |          |      |
|                           |        |          |             |          |      |
| × +0.000                  | Y      | +0.000   | z -24       | .123     |      |
|                           |        |          |             |          |      |
|                           |        |          |             |          |      |
| онь, 🐻 🔯 т 2              | Z 5 0  | F Onn/ni | n Our 100 % | HS       |      |
|                           |        |          |             |          |      |
|                           |        |          | SET         |          |      |
| X+ X-                     | Y+ )   | -        | BASIC       |          | END  |

# 13.4 Ustalenie punktu bazowego przy pomocy sond pomiarowych 3D

# Wstęp

Funkcje dla wyznaczenia punktu bazowego na ustawionym przedmiocie zostają wybierane przy pomocy następujących softkey:

- Wyznaczanie punktu odniesienia w dowolnej osi przy pomocy PROBKOWANIE POZ
- Wyznaczenie naroża jako punktu bazowego przy pomocy PROBKOWANIE P
- Wyznaczenie środka koła jako punktu bazowego przy pomocy PROBKOWANIE CC

ф

Proszę uwzględnić, iż TNC przy aktywnym przesunięciu punktu zerowego odnosi wypróbkowane znaczenie zawsze do aktywnego preset (lub do ostatnio wyznaczonego w trybie pracy Obsługa ręczna punktu bazowego), chociaż w wyświetlaczu położenia zostaje przeliczone przesunięcie punktu zerowego.

# Wyznaczenie punktu bazowego na dowolnej osi (patrz ilustracja po prawej)

| DIGI | POS |
|------|-----|
| \$77 | 772 |

- Wybrać funkcję próbkowania: softkey PROBKOWANIE POS nacisnąć
- Pozycjonować sondę pomiarową w pobliżu drugiego punktu próbkowania
- Wybrać kierunek próbkowania i jednocześnie oś, dla której zostaje wyznaczony punkt bazowy, np. Z w kierunku Z – próbkowanie: wybór poprzez softkey
- Próbkowanie: nacisnąć zewnętrzny klawisz START
- Punkt bazowy: zapisać zadaną współrzędną (np. 0), z softkey USTALENIE PUNKTU BAZOWEGO przejąć
- Funkcję próbkowania zakończyć: klawisz END nacisnąć

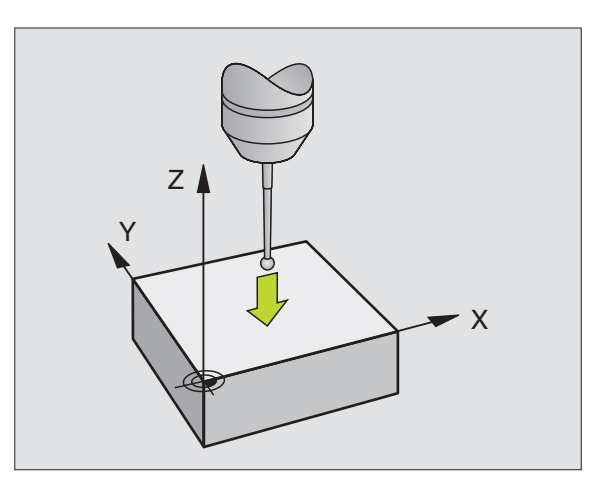

Naroże jako punkt odniesienia – te punkty przejąć, które zostały wypróbkowane dla obrotu podstawowego (patrz ilustracja po prawej)

| D | IGITAL. |
|---|---------|
| P | ÷       |

- Wybrać funkcję próbkowania: nacisnąć softkey PROBKOWANIE P
- Wybrać kierunek próbkowania: wybór poprzez softkey
- Próbkowanie: nacisnąć zewnętrzny klawisz START
- Obydwie krawędzie przedmiotu dwa razy wypróbkować
- Próbkowanie: nacisnąć zewnętrzny klawisz START
- Punkt bazowy: zapisać obydwie współrzędne punktu bazowego w oknie menu, z softkey USTALENIE PUNKTU BAZOWEGO przejąć
- Funkcję próbkowania zakończyć: klawisz END nacisnąć

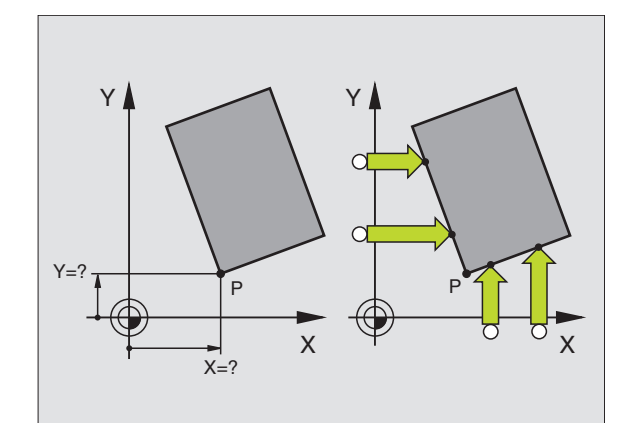

# Punkt środkowy koła jako punkt bazowy

Punkty środkowe odwiertów, kieszeni okrągłych, pełnych cylindrów, czopów, wysepek w kształcie koła, można wyznaczać jako punkty bazowe.

# Koło wewnętrzne:

TNC próbkuje ściankę wewnętrzną koła we wszystkich czterech kierunkach osi współrzędnych.

W przypadku przerwanych okręgów (łuków kołowych) można dowolnie wybierać kierunek próbkowania.

Pozycjonować główkę sondy w pobliżu środka koła

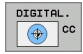

- Wybrać funkcję próbkowania: softkey PROBKOWANIE CC wybrać
- Próbkowanie: Zewnętrzny klawisz START cztery razy nacisnąć. Sonda pomiarowa próbkuje jeden po drugim 4 punkty ścianki wewnętrznej koła
- Jeśli chcemy pracować z pomiarem odwrócenia (tylko na maszynach z orientacją wrzeciona) softkey 180° nacisnąć i ponownie 4 punkty wewnętrznej ścianki koła wypróbkować
- Jeśli chcemy pracować bez pomiaru odwrócenia: klawisz END nacisnąć
- Punkt bazowy: zapisać obydwie współrzędne środka koła w oknie menu, z softkey USTALENIE PUNKTU BAZOWEGO przejąć
- Zakończyć funkcję próbkowania: klawisz END nacisnąć

# Koło zewnętrzne:

- Pozycjonować główkę sondy w pobliżu pierwszego punktu próbkowania poza kołem
- Wybrać kierunek próbkowania: wybrać odpowiedni Softkey
- Próbkowanie: nacisnąć zewnętrzny klawisz START
- Powtórzyć operację próbkowania dla pozostałych 3 punktów. Patrz ilustracja po prawej stronie u dołu
- Punkt bazowy: zapisać współrzędne punktu bazowego, z softkey USTALENIE PUNKTU BAZOWEGO przejąć
- Funkcję próbkowania zakończyć: klawisz END nacisnąć

Po próbkowaniu TNC ukazuje aktualne współrzędne punktu środkowego koła i promień koła PR.

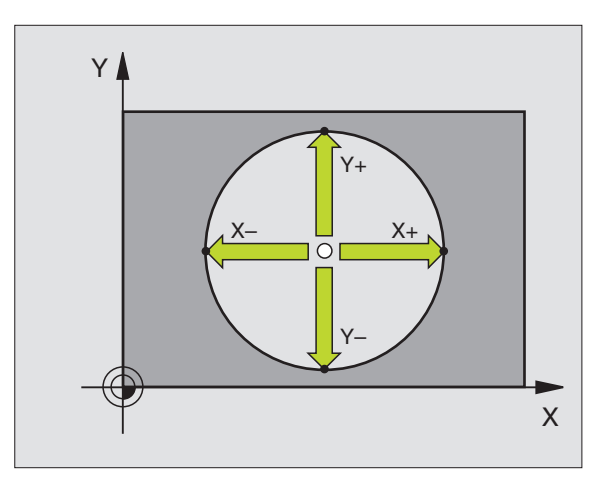

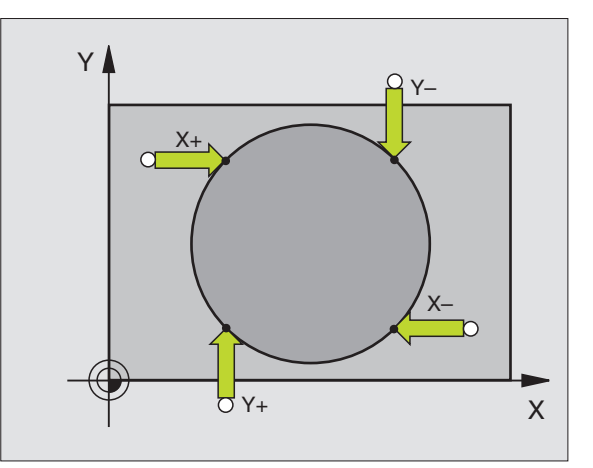

# 13.5 Pomiar przedmiotów przy pomocy 3D-sond pomiarowych

# Wstęp

Można używać sondy pomiarowej w trybach pracy Obsługa ręczna i El.kółko ręczne, aby przeprowadzać proste pomiary na przedmiocie. Dla kompleksowych zadań pomiarowych znajdują się do dyspozycji programowalne cykle próbkowania (patrz "Automatyczny pomiar przedmiotów" na stronie 434). Przy pomocy 3D-sondy pomiarowej określamy:

- współrzędne położenia i z tego
- wymiary i kąt na obrabianym przedmiocie

# Określanie współrzędnej pozycji na ustawionym przedmiocie

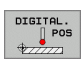

Wybrać funkcję próbkowania: nacisnąć softkey PROBKOWANIE POZ

- Pozycjonować sondę pomiarową w pobliżu punktu próbkowania
- Wybrać kierunek próbkowania i jednocześnie oś, do której ma się odnosić współrzędna: Wybrać odpowiedni softkey.
- Uruchomienie operacji próbkowania: nacisnąć zewnętrzny klawisz START

TNC ukazuje współrzędną punktu próbkowania jako punkt bazowy.

# Określenie współrzędnych punktu narożnego na płaszczyźnie obróbki

Określić współrzędne punktu narożnego: Patrz "Naroże jako punkt odniesienia – te punkty przejąć, które zostały wypróbkowane dla obrotu podstawowego (patrz ilustracja po prawej)", strona 427. TNC ukazuje współrzędną wypróbkowanego naroża jako punkt odniesienia.

# 5 Pomiar przedm<mark>iot</mark>ów przy pomocy 3D-sond pomiarowych က

# Określenie wymiarów przedmiotu

- DIGITAL. POS
- Wybrać funkcję próbkowania: nacisnąć softkey PROBKOWANIE POZ
- Pozycjonować sondę pomiarową w pobliżu pierwszego punktu próbkowania A
- Wybrać kierunek próbkowanie z softkey
- Próbkowanie: nacisnąć zewnętrzny klawisz START
- Jako punkt bazowy zanotować wyświetloną wartość (tylko, jeśli poprzednio wyznaczony punkt bazowy jeszcze obowiązuje)
- Punkt bazowy: "0" wprowadzić
- Przerwać dialog: klawisz END nacisnąć
- Wybrać ponownie funkcję próbkowania: nacisnąć softkey PROBKOWANIE POZ
- Pozycjonować sondę pomiarową w pobliżu drugiego punktu próbkowania B
- Wybrać kierunek próbkowania z Softkey: ta sama oś, jednakże przeciwny kierunek jak przy pierwszym próbkowaniu.
- Próbkowanie: nacisnąć zewnętrzny klawisz START

We wskazaniu punkt bazowy znajduje się odległość pomiędzy obydwoma punktami na osi współrzędnych.

# Ustawić wyświetlacz położenia ponownie na wartości przed pomiarem długości

- Wybrać funkcję próbkowania: nacisnąć softkey PROBKOWANIE POZ
- Pierwszy punkt próbkowania ponownie wypróbkować
- Ustawić punkt bazowy na zanotowaną wartość
- Przerwać dialog: klawisz END nacisnąć

# Pomiar kąta

Przy pomocy 3D-sondy pomiarowej można określić kąt na płaszczyźnie obróbki. Zmierzony zostaje

- kąt pomiędzy osią odniesienia kąta i krawędzią obrabianego przedmiotu lub
- kąt pomiędzy dwoma krawędziami

Zmierzony kąt zostaje wyświetlony jako wartość maksymalnie 90°.

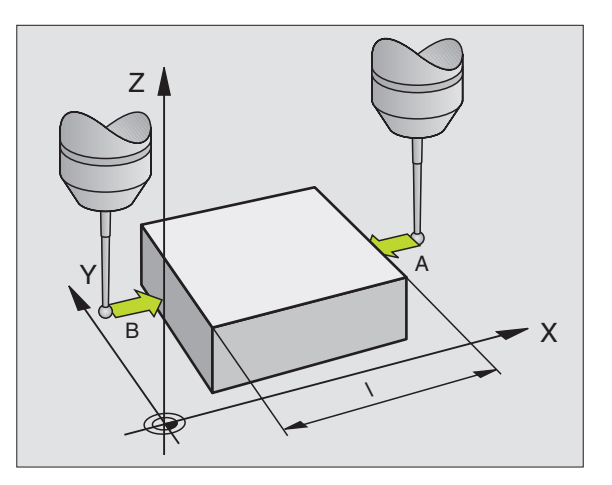

# 3.5 Pomiar przedm<mark>iot</mark>ów przy pomocy 3D-sond pomiarowych

# Określić kąt pomiędzy osią bazową kąta i krawędzią obrabianego przedmiotu

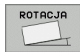

- Wybrać funkcję próbkowania: nacisnąć softkey PROBKOWANIE ROT
- Kąt obrotu: wyświetlony kąt obrotu zanotować, jeśli chcemy uprzednio przeprowadzony obrót podstawowy później ponownie odtworzyć
- Przeprowadzić obrót podstawowy z przewidzianą do porównania stroną (patrz "Kompensowanie ukośnego położenia przedmiotu" na stronie 424)
- Przy pomocy softkey PROBKOWANIE ROTwyświetlić kąt pomiędzy osią bazową kąta i krawędzią przedmiotu jako kąt obrotu
- Anulować obrót podstawowy lub odtworzyć pierwotny obrót podstawowy
- Ustawić kąt obrotu na zanotowaną wartość

#### Określić kąt pomiędzy dwoma krawędziami przedmiotu

- Wybrać funkcję próbkowania: nacisnąć softkey PROBKOWANIE ROT
- Kąt obrotu: Wyświetlony kąt obrotu zanotować, jeśli chcemy uprzednio przeprowadzony obrót podstawowy później ponownie odtworzyć
- Przeprowadzić obrót podstawowy dla pierwszej strony (patrz "Kompensowanie ukośnego położenia przedmiotu" na stronie 424)
- Drugą stronę wypróbkować tak samo jak przy pierwszym obrocie podstawowym, kąta obrotu nie ustawiać tu na 0!
- Przy pomocy softkey PROBKOWANIE ROTwyświetlić kąt PA pomiędzy krawędziami przedmiotu jako kąt obrotu
- Anulować obrót podstawowy lub odtworzyć pierwotny obrót podstawowy: Ustawić kąt obrotu na zanotowaną wartość

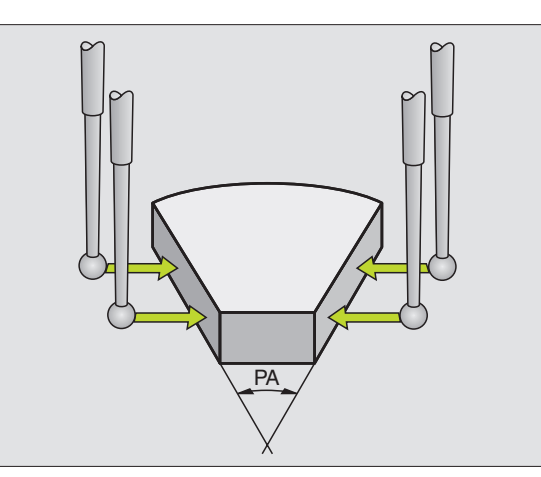

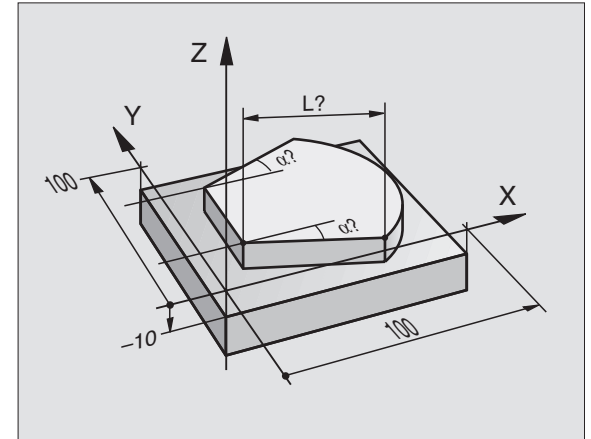

# 13.6 Administrowanie danych sondy impulsowej

# Wstęp

Aby móc wykorzystać jak największy zakres zastosowania zadań pomiarowych, znajdują się do dyspozycji poprzez parametry maszynowe możliwości nastawienia, określające zasadnicze funkcjonalne możliwości wszystkich cykli sondy pomiarowej: TNC używa zawsze wartości z menedżera sondy pomiarowej, nawet jeśli zapisano dodatkowo wartości w tabeli narzędzi. Proszę nacisnąć softkey PARAMETRY aby otworzyć okno zarządzania danymi sondy pomiarowej (menedżer).

# Numer narzędzia

Numer, z którym zapisano sondę do tabeli narzędzi

#### Podczerwień/czujnik kablowy

0: Sonda z kablem
1: Układ pomiarowy na podczerwieni (funkcja zależna od maszyny
180° obrót może zostać wykonana)

#### Orientacja wrzeciona

**0**: Bez przeprowadzania orientacji wrzeciona

- 1: Wykonanie orientacji wrzeciona (sonda zostaje tak zorientowana,
- iż próbkowanie następuje zawsze tą samą stroną główki sondy)

#### Kąt wrzeciona

Proszę zapisać kąt, pod którym leży sonda pomiarowa w pozycji wyjściowej. Wartość ta zostaje wykorzystywana dla orientacji wrzeciona przy kalibrowaniu promienia główki sondy i dla obliczeń wewnętrznych. (Funkcja zależna od maszyny)

#### Długość sondy

Długość (ustalona poprzez kalibrowanie długość), z którą TNC przelicza parametry sondy

#### Promień sondy R

Promień (ustalony poprzez kalibrowanie promień), z którą TNC przelicza parametry sondy

#### Promień sondy R2

Promień główki (ustalony poprzez kalibrowanie promień), z którą TNC przelicza parametry sondy

#### Przesunięcie współosiowości 1

Przesunięcie osi sondy względem osi wrzeciona na osi głównej

#### Przesunięcie współosiowości 2

Przesunięcie osi sondy względem osi wrzeciona na osi pomocniczej

#### Kąt kalibrowania

TNC zapisuje tu kąt orientacji, pod którym kalibrowano sondę pomiarową

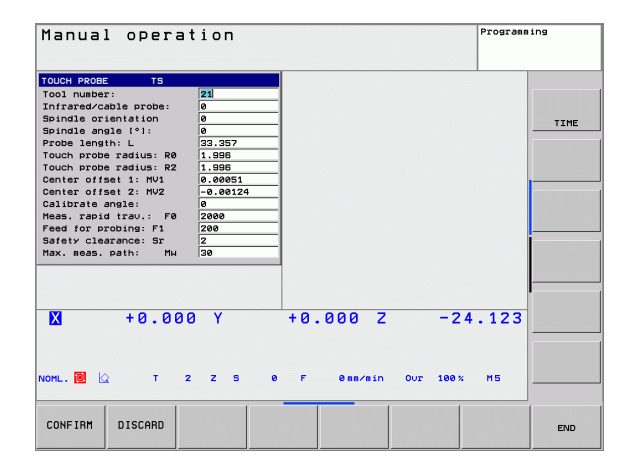

i
#### Bieg szybki pomiaru

Posuw, z którym sonda zostaje pozycjonowana wstępnie, albo zostaje pozycjonowana pomiędzy punktami pomiarowymi

#### Posuw próbkowania

Posuw, z którym TNC ma dokonywać próbkowania obrabianego przedmiotu

#### Odstęp bezpieczeństwa

W odstępie bezpieczeństwa określamy, jak daleko od zdefiniowanego lub obliczonego przez cykl punktu próbkowania ma być pozycjonowana wstępnie sonda. Im mniejsza jest zapisywana wartość, tym dokładniej należy definiować pozycje próbkowania.

#### Maksymalna drogra pomiarowa

Jeśli trzpień nie zostanie wychylony w obrębie zdefinowanej wartości, to TNC wydaje komunikat o błędach.

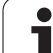

### 13.7 Automatyczny pomiar przedmiotów

#### Przegląd

TNC oddaje trzy cykle do dyspozycji, przy pomocy których można automatycznie dokonywać pomiaru obrabianych przedmiotów lub ustalić punkt bazowy. Dla zdefiniowania cykli, należy nacisnąć w trybie pracy Programowanie lub Pozycjonowanie z ręcznym wprowadzeniem danych klawisz TOUCH PROBE.

|                                                                                 | SUTIKEY |
|---------------------------------------------------------------------------------|---------|
| 0 PLASZCZYZNA BAZOWA Pomiar współrzędnej w wybieralnej osi                      | e       |
| 1 PLASZCZYZNA BAZOWA BIEGUNOWO Pomiar<br>punktu, kierunek próbkowania przez kąt | 1       |
| 3 POMIAR Pomiar położenia i średnicy odwiertu                                   | 3       |

#### Układ odniesienia dla wyników pomiaru

TNC wydaje wszystkie wyniki pomiaru w parametrach wyników i w pliku protokołu w aktywnym – tzn. w przesuniętym lub/i obróconym/ nachylonym – układzie współrzędnych.

#### PŁASZCZYZNA BAZOWA cykl sondy pomiarowej 0

- 1 Sonda pomiarowa przemieszcza się 3D-ruchem z posuwem szybkim do zaprogramowanej w cyklu pozycji 1 wstępnej
- 2 Następnie sonda pomiarowa przeprowadza próbkowanie z posuwem próbkowania. Kierunek próbkowania określić w cyklu
- 9 Po zarejestrowaniu pozycji przez TNC, sonda pomiarowa odsuwa się do punktu startu operacji próbkowania i zapamiętuje zmierzone współrzędne w Q-parametrze. Dodatkowo TNC zapamiętuje współrzędne pozycji, na której znajduje się sonda pomiarowa w momencie sygnału przełączenia, w parametrach Q115 do Q119. Dla wartości w tych parametrach TNC nie uwzględnia długości palca sondy i jego promienia

#### Proszę uwzględnić przed programowaniem

Tak wypozycjonować wstępnie sondę, aby została uniknięta kolizja przy najeździe zaprogramowanej pozycji wstępnej.

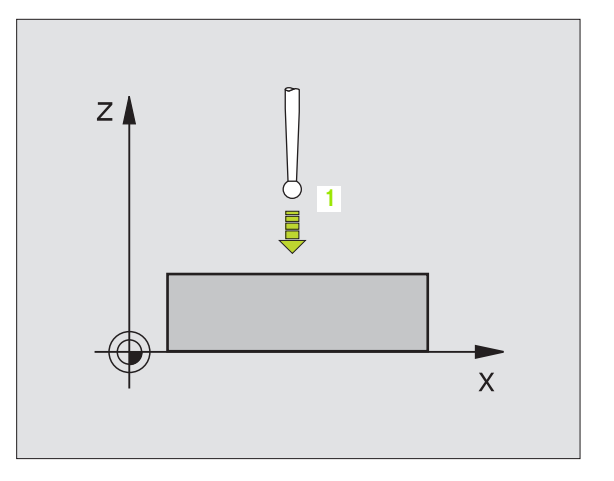

ф

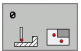

- Numer parametru dla wyniku: Wprowadzić numer Q-parametru, któremu zostaje przyporządkowana wartość współrzędnej
- Oś próbkowania/kierunek próbkowania: Wprowadzić oś próbkowania przy pomocy klawisza wyboru osi lub poprzez ASCII-klawiaturę i wprowadzić znak liczby dla kierunku próbkowania. Potwierdzić wybór klawiszem ENT
- Wartość zadana pozycji: Wprowadzić wszystkie współrzędne dla pozycjonowania wstępnego sondy pomiarowej poprzez klawisze wyboru osi lub ASCIIklawiaturę.
- Zakończyć wprowadzenie: klawisz ENT nacisnąć

#### Przykład: NC-bloki

| 67 | тсн | PROBE | 0.0 | PLASZCZ | ODNIES.     | Q5 X- |
|----|-----|-------|-----|---------|-------------|-------|
| 68 | тсн | PROBE | 0.1 | X+5 Y+0 | <b>Z-</b> 5 |       |

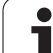

# PŁASZCZYZNA BAZOWA biegunowo, cykl sondy pomiarowej 1

Cykl sondy pomiarowej 1 ustala w dowolnym kierunku próbkowania dowolną pozycję na przedmiocie.

- 1 Sonda pomiarowa przemieszcza się 3D-ruchem z posuwem szybkim do zaprogramowanej w cyklu pozycji 1 wstępnej
- 2 Następnie sonda pomiarowa przeprowadza próbkowanie z posuwem próbkowania. Przy operacji próbkowania TNC przemieszcza jednocześnie w dwóch osiach (w zależności od kąta próbkowania) Kierunek próbkowania należy określić poprzez kąt biegunowy w cyklu
- **3** Po uchwyceniu pozycji przez TNC, sonda pomiarowa powraca do punktu startu operacji próbkowania. TNC zapamiętuje współrzędne pozycji, na której znajduje się sonda pomiarowa w momencie sygnału przełączenia, w parametrach Q115 do Q119.

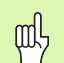

#### Proszę uwzględnić przed programowaniem

Tak wypozycjonować wstępnie sondę, aby została uniknięta kolizja przy najeździe zaprogramowanej pozycji wstępnej.

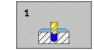

- Oś próbkowania: Wprowadzić oś próbkowania przy pomocy klawisza wyboru osi lub poprzez ASCIIklawiaturę. Potwierdzić wybór klawiszem ENT
- Kąt próbkowania: Kąt w odniesieniu do osi próbkowania, na której ma przemieszczać się sonda pomiarowa
- Wartość zadana pozycji: Wprowadzić wszystkie współrzędne dla pozycjonowania wstępnego sondy pomiarowej poprzez klawisze wyboru osi lub ASCIIklawiaturę.
- Zakończyć wprowadzenie: klawisz ENT nacisnąć

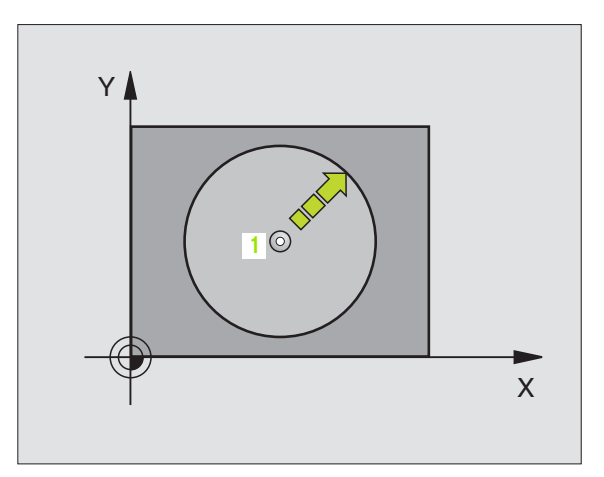

Przykład: NC-bloki

67 TCH PROBE 1.0 PŁASZCZYZNA ODNIESIENIA BIEGUNOWO 68 TCH PROBE 1,1 X KAT: +30 69 TCH PROBE 1.2 X+5 Y+0 Z-5 al,

Cykl sondy pomiarowej 3 ustala w wybieralnym kierunku próbkowania dowolną pozycję na przedmiocie. W przeciwieństwie do innych cykli pomiarowych, można w cyklu 3 wprowadzić bezpośrednio drogę pomiaru i posuw przy pomiarze. Także powrót po ustaleniu wartości pomiaru następuje o wprowadzalną wartość.

- 1 Sonda pomiarowa przemieszcza się od aktualnej pozycji z zadanym posuwem w określonym kierunku próbkowania. Kierunek próbkowania należy określić w cyklu poprzez kąt biegunowy
- 2 Po uchwyceniu pozycji przez TNC, sonda pomiarowa zatrzymuje się. Współrzędne punktu środkowego główki sondy X, Y, Z TNC zapamiętuje w trzech następujących po sobie Q-parametrach. Numer pierwszego parametru definiujemy w cyklu
- **3** Na koniec TNC przemieszcza sondę impulsową o tę wartość w kierunku odwrotnym do kierunku próbkowania powrotnie, którą zdefiniowano w parametrze **MB**

Proszę uwzględnić przed programowaniem

Maksymalny odcinek powrotu **MB** wprowadzić tylko tak dużym, aby nie doszło do kolizji.

Jeśli TNC nie mogło ustalić ważnego punktu próbkowania, to 4. parametr wynikowy otrzymuje wartość -1.

- Numer parametru dla wyniku: Wprowadzić numer Q-parametru, któremu TNC ma przyporządkować wartość pierwszej współrzędnej (X)
- Oś próbkowania: Wprowadzić oś główną płaszczyzny obróbki (X dla osi narzędzia Z, Z dla osi narzędzia Y i Y dla osi narzędzia X), przy pomocy klawisza ENT potwierdzić
- Kąt próbkowania: Kąt w odniesieniu do osi próbkowania, na której ma przemieszczać się sonda pomiarowa, przy pomocy klawisza ENT potwierdzić
- Maksymalna drogra pomiarowa: Wprowadzić odcinek przemieszczenia, jak dalego sonda ma przemieszczać się od punktu startu, przy pomocy klawisza ENT potwierdzić
- > Posuw pomiar: Zapisać posuw pomiaru w mm/min
- Maksymalny odcinek powrotu: Odcinek przemieszczenia w kierunku przeciwnym do kierunku próbkowania, po wychyleniu palca sondy
- UKłAD BAZOWY(0=RZECZ/1=REF): Określić, czy wynik pomiaru ma zostać zapisany w aktualnym układzie współrzędnych (RZECZ) lub odniesiony do układu współrzędnych maszyny (REF)
- Zakończyć wprowadzenie: klawisz ENT nacisnąć

Przykład: NC-bloki

**5 TCH PROBE 3.0 POMIAR** 

6 TCH PROBE 3.1 Q1

7 TCH PROBE 3.2 X KąT: +15

8 TCH PROBE 3.3 ODST +10 F100 MB:1 UKłAD ODNIESIENIA:0

# KUNTUR.

「NC:∖BHB530\\*.\*

| Datei-Name | Da | tei | -Nar | ne |
|------------|----|-----|------|----|
|------------|----|-----|------|----|

|             |       | Byte    |
|-------------|-------|---------|
| DOKU_BOHRPL | .8    | 5       |
| 10VE        |       | 0       |
| 25852       | .0    | 1276    |
| PETER       | .н    | 22      |
| REIECK      | .н    | 90      |
| ONTUR       |       |         |
| EICI        |       | 472 S B |
| CEISI       | .н    | 76      |
| EIS31XY     | .н    | 76      |
| DEI         |       | 10      |
|             | .н    | 416     |
| IURAT       | .н    | 90      |
| 10          | 7     |         |
| 100.0       | • 1   | 22      |
| white       | . PNT | 16      |

Datei(en) 3716000 kbyte frei

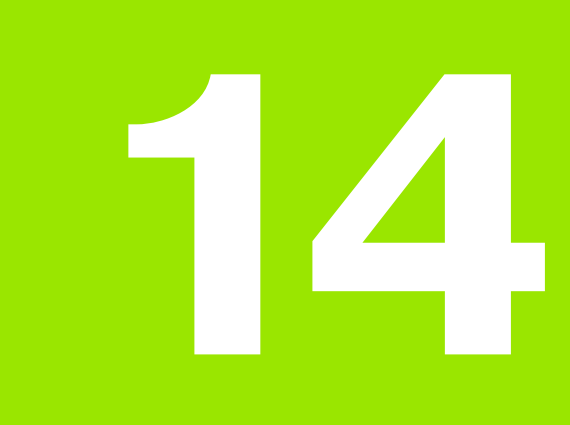

Tabele i przeglądy ważniejszych informacji

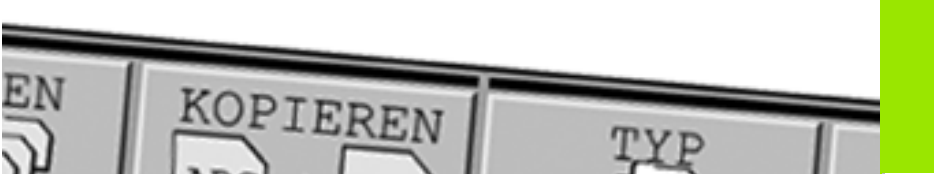

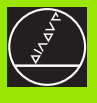

### 14.1 Obłożenie złącz i kabel instalacyjny dla interfejsów danych

#### Interfejs V.24/RS-232-C HEIDENHAINurządzenia

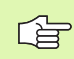

Interfejs spełnia wymogi europejskiej normy EN 50 178 "Bezpieczne oddzielenie od sieci".

Przy zastosowaniu 25-biegunowego bloku adaptera:

| TNC     |                      | VB 365 725-xx |                      |         | Blok adaptera<br>310 085-01 |         | VB 274 545-xx |                      |         |
|---------|----------------------|---------------|----------------------|---------|-----------------------------|---------|---------------|----------------------|---------|
| Trzpień | Obłożenie            | Gniazdo       | Kolor                | Gniazdo | Trzpień                     | Gniazdo | Trzpień       | Kolor                | Gniazdo |
| 1       | nie zajmować         | 1             |                      | 1       | 1                           | 1       | 1             | biały/brązowy        | 1       |
| 2       | RXD                  | 2             | żółty                | 3       | 3                           | 3       | 3             | żółty                | 2       |
| 3       | TXD                  | 3             | zielone              | 2       | 2                           | 2       | 2             | zielone              | 3       |
| 4       | DTR                  | 4             | brązowy              | 20      | 20                          | 20      | 20            | brązowy              | 8 7     |
| 5       | Sygnał GND           | 5             | czerwone             | 7       | 7                           | 7       | 7             | czerwone             | 7       |
| 6       | DSR                  | 6             | niebieski            | 6       | 6                           | 6       | 6 _           |                      | 6       |
| 7       | RTS                  | 7             | szary                | 4       | 4                           | 4       | 4             | szary                | 5       |
| 8       | CTR                  | 8             | różowy               | 5       | 5                           | 5       | 5             | różowy               | 4       |
| 9       | nie zajmować         | 9             |                      |         |                             |         | 8             | fioletowy            | 20      |
| Og.     | osłona<br>zewnętrzna | Og.           | osłona<br>zewnętrzna | Og.     | Og.                         | Og.     | Og.           | osłona<br>zewnętrzna | Og.     |

Przy zastosowaniu 9-biegunowego bloku adaptera:

| тис     |                      | VB 355 484-xx |                      |         | Blok adaptera<br>363 987-02 |         | VB 366 964-xx |                      |         |
|---------|----------------------|---------------|----------------------|---------|-----------------------------|---------|---------------|----------------------|---------|
| Trzpień | Obłożenie            | Gniazdo       | Kolor                | Trzpień | Gniazdo                     | Trzpień | Gniazdo       | Kolor                | Gniazdo |
| 1       | nie zajmować         | 1             | czerwone             | 1       | 1                           | 1       | 1             | czerwone             | 1       |
| 2       | RXD                  | 2             | żółty                | 2       | 2                           | 2       | 2             | żółty                | 3       |
| 3       | TXD                  | 3             | biały                | 3       | 3                           | 3       | 3             | biały                | 2       |
| 4       | DTR                  | 4             | brązowy              | 4       | 4                           | 4       | 4             | brązowy              | 6       |
| 5       | Sygnał GND           | 5             | czarny               | 5       | 5                           | 5       | 5             | czarny               | 5       |
| 6       | DSR                  | 6             | fioletowy            | 6       | 6                           | 6       | 6             | fioletowy            | 4       |
| 7       | RTS                  | 7             | szary                | 7       | 7                           | 7       | 7             | szary                | 8       |
| 8       | CTR                  | 8             | biały/zielony        | 8       | 8                           | 8       | 8             | biały/zielony        | 7       |
| 9       | nie zajmować         | 9             | zielone              | 9       | 9                           | 9       | 9             | zielone              | 9       |
| Og.     | osłona<br>zewnętrzna | Og.           | osłona<br>zewnętrzna | Og.     | Og.                         | Og.     | Og.           | osłona<br>zewnętrzna | Og.     |

#### Urządzenia zewnętrzne (obce)

Obłożenie gniazd urządzenia obcego może znacznie odchylać się od obłożenia gniazd urządzenia firmy HEIDENHAIN.

Obłożenie to jest zależne od urządzenia i od sposobu przesyłania danych. Proszę zapoznać się z obłożeniem gniazd bloku adaptera, znajdującym się w tabeli poniżej.

| Blok adaptera<br>363 987-02 |         | VB 366 964-xx |                      |         |  |  |
|-----------------------------|---------|---------------|----------------------|---------|--|--|
| Gniazdo                     | Trzpień | Gniazdo       | Kolor                | Gniazdo |  |  |
| 1                           | 1       | 1             | czerwone             | 1       |  |  |
| 2                           | 2       | 2             | żółty                | 3       |  |  |
| 3                           | 3       | 3             | biały                | 2       |  |  |
| 4                           | 4       | 4             | brązowy              | 6       |  |  |
| 5                           | 5       | 5             | czarny               | 5       |  |  |
| 6                           | 6       | 6             | fioletowy            | 4       |  |  |
| 7                           | 7       | 7             | szary                | 8       |  |  |
| 8                           | 8       | 8             | biały/<br>zielony    | 7       |  |  |
| 9                           | 9       | 9             | zielone              | 9       |  |  |
| Og.                         | Og.     | Og.           | Osłona<br>zewnętrzna | Og.     |  |  |

#### Ethernet-interfejs RJ45-gniazdo

Maksymalna długość kabla:

- nieekranowanego: 100 m
- ekranowanego: 400 m

| Pin | Sygnał | Opis          |
|-----|--------|---------------|
| 1   | TX+    | Transmit Data |
| 2   | TX-    | Transmit Data |
| 3   | REC+   | Receive Data  |
| 4   | wolny  |               |
| 5   | wolny  |               |
| 6   | REC-   | Receive Data  |
| 7   | wolny  |               |
| 8   | wolny  |               |

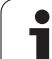

### 14.2 Informacja techniczna

#### Objaśnienie symboli

- standard
- Opcja osi

| Funkcje operatora                    |                                                                                                    |
|--------------------------------------|----------------------------------------------------------------------------------------------------|
| Krótki opis                          | <ul> <li>Podstawowy model: 3 osie plus wrzeciono</li> <li>1. Dodatkowa oś dla 4 osi i niewyregulowanego lub wyregulowanego wrzeciona</li> <li>2. Dodatkowa oś dla 5 osi i niewyregulowanego wrzeciona</li> </ul> |
| Wprowadzenie programu                | W dialogu tekstem otwartym HEIDENHAIN                                                                                                    |
| Dane o położeniu                     | Pozycje zadane dla prostych i okręgów we współrzędnych prostokątnych lub<br>biegunowych                                                                                                    |
|                                      | Dane wymiarowe absolutne lub przyrostowe Wyćwiatania i wprzywodzania w mm lub poloch                                                                                                    |
|                                      |                                                                                                    |
| Korekcje narzędzia                   | Promień narzędzia na płaszczyźnie obróbki i długość narzędzia                                                                                                    |
|                                      | <ul> <li>Kontur ze skorygowanym promieniem obliczyć wstępnie do 99 wierszy w przód<br/>(M120)</li> </ul>                                                                                                    |
| Tabele narzędzi                      | Kilka tabeli narzędzi z dowolną liczbą narzędzi                                                                                                    |
| Stała prędkość torowa                | W odniesieniu do toru punktu środkowego narzędzia                                                                                                    |
|                                      | W odniesieniu do ostrza narzędzia                                                                                                    |
| Praca równoległa                     | Wytwarzanie programu ze wspomaganiem graficznym, podczas odpracowywania<br>innego programu                                                                                                    |
| Elementy konturu                     | Prosta                                                                                                    |
|                                      | ■ Fazka                                                                                                    |
|                                      | Tor kołowy                                                                                                    |
|                                      | Punkt środkowy koła                                                                                                    |
|                                      | Promień koła                                                                                                    |
|                                      | Przylegający stycznie tor kołowy                                                                                                    |
|                                      | Zaokrąglanie naroży                                                                                                    |
| Dosuw do konturu i odsuw od          | Po prostei: tangencialnie lub prostopadle                                                                                                    |
| konturu                              | Po okręgu                                                                                                    |
| Swobodne programowanie<br>konturu SK | Swobodne programowanie konturu FK tekstem otwartym firmy HEIDENHAIN z<br>graficznym wspomaganiem dla nie wymiarowanych zgodnie z wymogami NC<br>przedmiotów                                                      |
| Skoki w programie                    | Podprogramy                                                                                                    |
|                                      | Powtórzenie części programu                                                                                                    |
|                                      | Dowolny program jako podprogram                                                                                                    |
|                                      |                                                                                                    |

| Funkcje operatora                                            |                                                                                                    |
|--------------------------------------------------------------|----------------------------------------------------------------------------------------------------|
| Cykle obróbki                                                | <ul> <li>Cykle wiercenia dla wiercenia, wiercenia głębokiego, rozwiercania, wytaczania, pogłębiania, gwintowania z uchwytem wyrównawczym lub bez uchwytu wyrównawczego</li> <li>Cykle dla frezowania gwintów wewnętrznych i zewnętrznych</li> <li>Obróbka zgrubna i wykańczająca kieszeni prostokątnych i okrągłych</li> <li>Cykle dla frezowania metodą wierszowania równych i ukośnych powierzchni</li> <li>Cykle dla frezowania rowków wpustowych prostych i okrągłych</li> <li>Wzory punktowe na kole i liniach</li> <li>Kieszeń konturu równolegle do konturu</li> <li>Dodatkowo mogą zostać zintegrowane cykle producenta – specjalne, wytworzone przez producenta maszym cykle obróbki</li> </ul> |
| Przeliczanie współrzędnych                                   | <ul> <li>Przesuwanie, obracanie, odbicie lustrzane, współczynnik skalowania (specyficznie dla osi)</li> </ul>                                                                                                    |
| <b>Q-parametry</b><br>Programowanie przy pomocy<br>zmiennych | <ul> <li>Funkcje matematyczne =, +, -, *, /, sin α, cos α<br/>√a<sup>2</sup> + b<sup>2</sup> √a</li> <li>Logiczne połączenia (=, =/, &lt;, &gt;)</li> <li>Rachunek w nawiasach</li> <li>tan α, arcus sin, arcus cos, arcus tan, a<sup>n</sup>, e<sup>n</sup>, ln, log, wartość absolutna liczby, stała π, negowanie, miejsca po przecinku lub odcinanie miejsc do przecinka</li> <li>Funkcje dla obliczania koła</li> </ul>                                                                                                    |
| Pomoce przy programowaniu                                    | <ul> <li>Kalkulator</li> <li>Pełna lista wszystkich aktualnych komunikatów o błędach</li> <li>Funkcja pomocy w zależności od kontekstu w przypadku komunikatów o błędach</li> <li>Wspomaganie graficzne przy programowaniu cykli</li> <li>Wiersze komentarza w programie NC</li> </ul>                                                                                                    |
| Teach-In                                                     | Pozycje rzeczywiste zostają przejęte bezpośrednio do programu NC                                                                                                    |
| <b>Grafika testowa</b><br>Rodzaje prezentacji                | <ul> <li>Graficzna symulacja przebiegu obróbki, także jeśli inny program zostaje odpracowywany</li> <li>Widok z góry / prezentacja w 3 płaszczyznach / 3D-prezentacja</li> <li>Powiększenie fragmentu</li> </ul>                                                                                                    |
| grafika programowania                                        | W trybie pracy "Wprowadzenie programu do pamięci" zostają narysowanie<br>wprowadzone NC-wiersze (2D-grafika kreskowa), także jeśli inny program zostaje<br>odpracowany                                                                                                    |
| <b>Grafika obróbki</b><br>Rodzaje prezentacji                | <ul> <li>Graficzna prezentacja odpracowywanego programu z widokiem z góry /prezentacją<br/>w 3 płaszczyznach / 3D-prezentacją</li> </ul>                                                                                                    |
| czas obróbki                                                 | <ul> <li>Obliczanie czasu obróbki w trybie pracy "Test programu"</li> <li>Wyświetlanie aktualnego czasu obróbki w trybach pracyprzebiegu programu</li> </ul>                                                                                                    |
| Ponowne dosunięcie<br>narzędzia do konturu                   | <ul> <li>Przebieg wierszy w przód do dowolnego wiersza w programie i dosuw na obliczoną pozycję zadaną dla kontynuowania obróbki</li> <li>Przerwanie programu, opuszczenie konturu i ponowny dosuw</li> </ul>                                                                                                    |

| Funkcje operatora                                                        |                                                                                                    |  |  |  |  |
|--------------------------------------------------------------------------|----------------------------------------------------------------------------------------------------|--|--|--|--|
| Tabele punktów zerowych                                                  | Kilka tabeli punktów zerowych dla zapisu do pamięci odnoszących się do przedmiotu punktów zerowych                                                                                                    |  |  |  |  |
| Cykle sondy pomiarowej                                                   | <ul> <li>Kalibrowanie czujnika pomiarowego</li> <li>Kompensowanie ukośnego położenia przedmiotu manualnie i automatycznie</li> <li>Wyznaczanie punktu odniesienia manualnie i automatycznie</li> <li>Automatyczny pomiar przedmiotów</li> <li>Cykle dla automatycznego pomiaru narzędzi</li> </ul>                        |  |  |  |  |
| Dane techniczne                                                          |                                                                                                    |  |  |  |  |
| Komponenty                                                               | Procesor główny z pulpitem obsługi TNC i zintegrowanym płaskim ekranem TFT 15,1 calowym z softkeys                                                                                                    |  |  |  |  |
| Pamięć programu                                                          | 10 MByte (na karcie pamięci CFR Compact Flash )                                                                                                    |  |  |  |  |
| Dokładność wprowadzania i<br>krok wyświetlania                           | ■ do 0,1 μm przy osiach linearnych<br>■ do 0,000 1° przy osiach kątowych                                                                                                    |  |  |  |  |
| Zakres wprowadzenia                                                      | Maksimum 999 999 999 mm lub 999 999 999°                                                                                                    |  |  |  |  |
| Interpolacja                                                             | <ul> <li>w 4 osiach)</li> <li>Okrąg w 2 osicha</li> <li>Linia śrubowa: Nałożenie toru kołowego i prostej</li> </ul>                                                                                                    |  |  |  |  |
| <b>Czas przetwarzanie wiersza</b><br>3D-prosta bez korekcji<br>promienia | 6 ms (3D-prosta bez korekcji promienia)                                                                                                    |  |  |  |  |
| Regulowanie osi                                                          | <ul> <li>Dokładność regulowania położenia: Okres sygnału przyrządu pomiarowego położenia/1024</li> <li>Czas cyklu sterownika położenia: 3 ms</li> <li>Czas cyklu regulatora prędkości obrotowej: 600 µs</li> </ul>                                                                                                    |  |  |  |  |
| Droga przemieszczenia                                                    | ■ Maksymalnie 100 m (3 937 cali)                                                                                                    |  |  |  |  |
| prędkość obrotowa<br>wrzeciona                                           | Maksymalnie 100 000 ob/min (analogowa wartość nominalnych obrotów)                                                                                                    |  |  |  |  |
| Kompensacja błędów                                                       | <ul> <li>Liniowe i nieliniowe błędy osi, luz, ostrza zmiany kierunku przy ruchach kołowych,<br/>rozszerzenie cieplne</li> <li>Tarcie statyczne</li> </ul>                                                                                                    |  |  |  |  |
| Interfejsy danych                                                        | <ul> <li>V.24 / RS-232-C max. 115 kBaud</li> <li>Rozszerzony interfejs danych z LSV-2-protokołem dla zewnętrznej obsługi TNC przez interfejs danych z HEIDENHAIN-Software TNCremo</li> <li>Ethernet-interfejs 100 Base T ok. 2 do 5 Mbaud (w zależności od typu pliku i obciążenia sieci)</li> <li>2 x USB 1.1</li> </ul> |  |  |  |  |
| Temperatura otoczenia                                                    | <ul> <li>■ Eksploatacja: 0°C do +45°C</li> <li>■ Magazynowanie:-30°C do +70°C</li> </ul>                                                                                                    |  |  |  |  |

14 Tabele i przeglądy ważniejszych informacji

\_\_\_\_\_

| Osprzęt                    |                                                                                                   |
|----------------------------|---------------------------------------------------------------------------------------------------|
| Elektroniczne kółka ręczne | HR 410 przenośne kółko ręczne lub                                                                 |
|                            | HR 130 wmontowywane kółko ręczne lub                                                              |
|                            | do trzech HR 150 wmontowywanych kółek ręcznych włącznie poprzez adapter kółek<br>ręcznych HRA 110 |
| Czujniki pomiarowe         | <b>TS 220</b> : przełączająca 3D-sonda pomiarowa z podłączeniem kablowym lub                      |
|                            | <b>TS 440</b> : przełączająca 3D-sonda impulsowa z przesyłaniem na podczerwieni:                  |
|                            | TS 640: przełączająca 3D-sonda impulsowa z przesyłaniem na podczerwieni:                          |

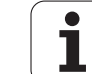

| Formaty wprowadzania danych i jednostki funkcji TNC                   |                                                                                              |  |  |
|-----------------------------------------------------------------------|----------------------------------------------------------------------------------------------|--|--|
| Pozycje, współrzędne, promienie kół,<br>długości fazek                | -99 999,9999 do +99 999,9999<br>(5,4: Miejsca do przecinka, miejsca po przecinku) [mm]       |  |  |
| Numery narzędzi                                                       | 0 do 32 767,9 (5,1)                                                                          |  |  |
| Nazwy narzędzi                                                        | 16 znaków, przy TOOL CALL pomiędzy "" napisane. Dozwolone znaki<br>specjalne: #, \$, %, &, - |  |  |
| Wartośći delty dla korekcji narzędzia                                 | -99,9999 do +99,9999 (2,4) [mm]                                                              |  |  |
| Prędkości obrotowe wrzeciona                                          | 0 do 99 999,999 (5,3) [obr/min]                                                              |  |  |
| posuwy                                                                | 0 do 99 999,999 (5,3) [mm/min] lub [mm/ząb] lub [mm/obr]                                     |  |  |
| Przerwa czasowa w cyklu 9                                             | 0 do 3 600,000 (4,3) [s]                                                                     |  |  |
| Skok gwintu w różnych cyklach                                         | -99,9999 do +99,9999 (2,4) [mm]                                                              |  |  |
| Kąt dla orientacji wrzeciona                                          | 0 do 360,0000 (3,4) [°]                                                                      |  |  |
| Kąt dla współrzędnych biegunowych, obroty, nachylenie płaszczyzny     | -360,0000 do 360,0000 (3,4) [°]                                                              |  |  |
| Kąt współrzędnych biegunowych dla<br>interpolacji linii śrubowej (CP) | -5 400,0000 do 5 400,0000 (4,4) [°]                                                          |  |  |
| Numery punktów zerowych w cyklu 7                                     | 0 do 2 999 (4,0)                                                                             |  |  |
| Wyspółczynnik wymiarowy w cyklach 11 i<br>26                          | 0,000001 do 99,999999 (2,6)                                                                  |  |  |
| Funkcje dodatkowe M                                                   | 0 do 999 (3,0)                                                                               |  |  |
| Numery Q-parametrów                                                   | 0 do 1999 (4,0)                                                                              |  |  |
| Wartośći Q-parametrów                                                 | -99 999,9999 do +99 999,9999 (5,4)                                                           |  |  |
| Znaczniki (LBL) dla skoków w programie                                | 0 do 999 (3,0)                                                                               |  |  |
| Znaczniki (LBL) dla skoków w programie                                | Dowolny łańcuch tekstowy pomiędzy znakami cudzysłowu ("")                                    |  |  |
| Liczba powtórzeń części programu REP                                  | 1 do 65 534 (5,0)                                                                            |  |  |
| Numer błędu przy funkcji Q-parametru<br>FN14                          | 0 do 1 099 (4,0)                                                                             |  |  |
| Spline-parametr K                                                     | -9,99999999 do +9,99999999 (1,8)                                                             |  |  |
| Wykładnik dla Spline-parametru                                        | -255 do 255 (3,0)                                                                            |  |  |
| Wektory normalnej N i T przy 3D-korekcji                              | -9,99999999 do +9,99999999 (1,8)                                                             |  |  |

### 14.3 Zmiana baterii bufora

Jeśli sterowanie jest wyłączone, bateria bufora zaopatruje TNC w prąd, aby nie stracić danych znajdujących się w pamięci RAM.

Jeśli TNC wyświetla komunikat **Zmiana baterii bufora**, to należy zmienić baterię:

岎

Przed wymianą baterii bufora zaleca się przeprowadzenie zabezpieczenia danych

Dla wymiany baterii bufora wyłączyć maszynę i TNC!

Bateria bufora może zostać wymieniona przez odpowiednio wykwalifikowany personel!

Typ baterii:1 Lithium-bateria, Typ CR 2450N (Renata) Id.-Nr 315 878-01

- 1 Bateria bufora znajduje się na płycie głównej MC 320 (patrz 1, ilustracja prawej strony u góry)
- 2 Proszę odkręcić pięć śrub pokrywy obudowy MC 320
- 3 Następnie zdjąć pokrywę
- 4 Bateria bufora znajduje się z boku na płycieZmienić baterię, nowa bateria może zostać wstawiona tylko we właściwym położeniu
- 5 Zmienić baterię; nowa bateria może zostać włożona tylko we właściwym położeniu

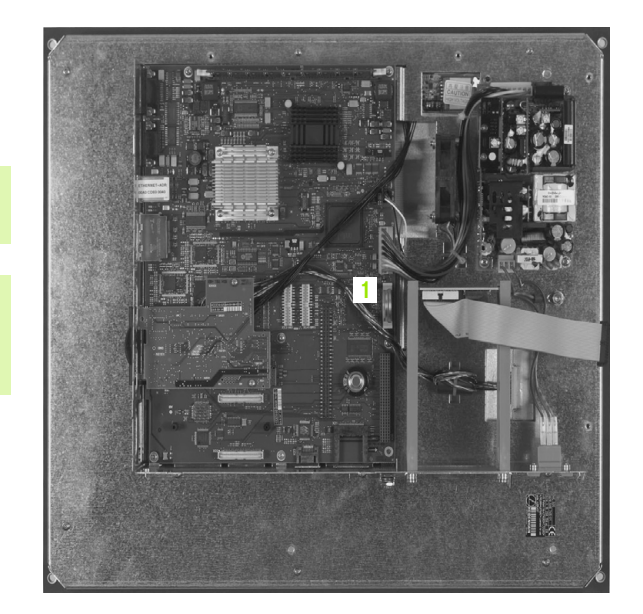

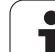

#### SYMBOLE

3D-prezentacja ... 383
3D-sondy pomiarowe impulsowe kalibrować przełączająca ... 421

#### Α

Automatyczny start programu ... 396

#### С

Cykl definiować ... 179 Grupy ... 180 wywołać ... 181 Cykle próbkowania Tryb pracy Obsługa ręczna ... 420 Cykle próbkowania: Patrz instrukcja obsługi Cykle sondy impulsowej Cykle wiercenia ... 182 Cylinder ... 373 Czas przerwy ... 297 Czas roboczy ... 407

#### D

Długość narzędzia ... 98 Dane o narzędziach indeksować ... 103 Wartości delta ... 99 wprowadzić do programu ... 99 wprowadzić do tabeli ... 100 wywołać ... 106 Dane techniczne ... 442 Definiowanie półwyrobu ... 76 Dialog ... 78 Dialog tekstem otwartym ... 78 Dostępy do tabeli ... 349 Dosunąć narzędzie do konturu ... 119 przy pomocy współrzędnych biegunowych ... 120 Dysk twardy ... 59

#### Ε

Ekran ... 29 Elipsa ... 371 Ethernet-interfejs Możliwości podłączenia ... 413 Połączenie napędów sieci lub rozwiązywanie takich połączeń ... 73 Wstęp ... 413

#### F

Fazka ... 127 FN14: ERROR (BŁAD): wydawanie komunikatów o błędach ... 330 FN16: F-PRINT: wydawać teksty sformatowane ... 332 FN18: SYSREAD czytanie danych systemowych ... 335 FN19: PLC: przekazywanie wartości do PLC ... 343 FN20: WAIT FOR: NC i PLC synchronizować ... 344 FN23: DANE OKREGU: obliczyć okrąg z 3 punktów ... 325 FN24: DANE OKREGU: obliczyć okrąg z 4 punktów ... 325 FN25 PRESET: wyznaczyć nowy punkt bazowy ... 346 Folder ... 61. 65 kopiować ... 66 utworzyć ... 65 wymazać ... 67 Frezowanie gwintów wpuszczanych ... 210 Frezowanie gwintu podstawy ... 206 Frezowanie gwintu wewnątrz ... 208 Frezowanie gwintu zewnatrz ... 222 Frezowanie odwiertów z gwintem ... 214 Frezowanie płaszczyzn ... 277 Frezowanie po linii śrubowej na gotowo ... 198 Frezowanie rowka podłużnego ... 241 Frezowanie rowków ruchem posuwistozwrotnym ... 241 Funkcja szukania ... 83 Funkcje dodatkowe dla kontroli przebiegu programu ... 164 dla osi obrotowych ... 174 dla wrzeciona i chłodziwa ... 164 dla zachowania sie narzedzi na torze kształtowym ... 167 wprowadzić ... 162 Funkcje toru kształtowego Podstawy ... 114 Okręgi i łuki kołowe ... 116 Pozycjonowanie wstępne ... 117 Funkcje trygonometryczne ... 323

#### G

grafika programowania ... 146 Grafiki Perspektywy ... 381 Powiększenie wycinka ... 384 przy programowaniu ... 85 powiększenie fragmentu ... 86 Gwintowanie bez uchwytu wyrównawczego ... 202, 204 z uchwytem wyrównawczym ... 200

#### Η

Helix-frezowanie gwintów po linii śrubowej ... 218 Helix-interpolacja ... 139

#### I

Indeksowane narzędzia … 103 Informacje o formacie … 446 Instrukcje SQL … 349 Interfejs danych Obłożenia złącz … 440 przygotować … 408 iTNC 530 … 28

#### κ

Kalkulator ... 88 Kieszeń okragła obróbka wykańczająca ... 237 obróbka zgrubna ... 235 Kieszeń prostokątna Obróbka wykańczająca ... 231 Obróbka zgrubna ... 229 Koło pełne ... 130 Kody ... 403 Kompensowanie ukośnego położenia przedmiotu poprzez pomiar dwóch punktów prostej ... 424 Komunikaty o błędach ... 90 Pomoc przy ... 90 Kopiowanie części programu ... 82 Korekcja narzędzia Długość ... 109 Promień ... 110 Korekcja promienia ... 110 Naroża zewnętrzne, naroża wewnetrzne ... 112 Wprowadzenia ... 111 Kula ... 375

# ndex

Linia śrubowa ... 139 Look ahead ... 170

#### Μ

L

Manualne ustalenie punktu bazowego Naroże jako punkt odniesienia ... 427 Punkt środkowy koła jako punkt bazowy ... 428 w dowolnej osi ... 426 M-funkcje: patrz Funkcje dodatkowe MOD-funkcja opuścić ... 400 Przegląd ... 401 wybrać ... 400

#### Ν

Nadzór przestrzeni roboczej ... 387, 390 Nadzór układu impulsowego ... 172 Nazwa narzędzia ... 98 Nazwa programu: patrz zarządzanie plikami, nazwa pliku NC i PLC synchronizować ... 344 NC-komunikaty o błędach ... 90 Numer narzędzia ... 98 Numer opcji ... 402 Numer software ... 402 Numery wersji ... 403

#### 0

Obłożenie złącz interfejsów danych ... 440 Obliczanie okręgu ... 325 Obróbka czopu okrągłego na gotowo ... 239 Obróbka na gotowo dna ... 266 obróbka na gotowo krawędzi bocznych ... 267 Obróbka wykańczająca czopu prostokątnego ... 233 Obrót ... 292 Obrót podstawowy określić w trybie pracy Obsługa reczna ... 424 Odbicie lustrzane ... 290 Odsuw od konturu ... 171 Okrąg odwiertów ... 251 Okragły rowek Ruchem wahadłowym ... 244

#### 0

Określenie czasu obróbki ... 386 Oś obrotu przemieszczać po zoptymalizowanym torze: M126 ... 175 Zredukować wskazanie: M94 ... 176 Opuścić kontur ... 119 przy pomocy współrzędnych biegunowych ... 120 Orientacja wrzeciona ... 299 Osie główne ... 55 Osie pomocnicze ... 55 Osprzęt ... 37 Otwarte naroża konturu: M98 ... 169

#### Ρ

Pakietowanie ... 307 Parametry łańcucha znaków ... 367 Parametry użytkownika specyficzne dla danej maszyny ... 404 PLC i NC synchronizować ... 344 Podłączanie/usuwanie urządzeń USB ... 74 Podłączenie do sieci ... 73 Podprogram ... 303 Podstawy ... 54 Podział ekranu. ... 29 Pogłębianie wsteczne ... 192 Pomiar obrabianych przedmiotów ... 429, 434 Pomoc przy komunikatach o błędach ... 90 Ponowne dosuniecie narzedzia do konturu ... 395 Posuw ... 45 dla osi obrotu, M116 ... 174 Możliwości zapisu ... 78 zmienić ... 46 Posuw szybki ... 96 Powierzchnia regulacji ... 274 Powtórzenie części programu ... 304 Pozycje obrabianego przedmiotu absolutne ... 57 przyrostowe ... 57 Pozycjonowanie z ręcznym wprowadzaniem danych ... 50

#### Ρ

Prędkość przesyłania danych ... 408, 409 Program edycja ... 80 Programowanie parametrów: patrz programowanie Q-parametrów Programowanie Qparametrów ... 318, 367 Funkcje dodatkowe ... 329 Funkcje trygonometryczne ... 323 Jeśli/to - decyzje ... 326 Obliczanie okręgu ... 325 Podstawowe funkcje matematyczne ... 321 Wskazówki dla programowania ... 319, 368, 369, 370 Programowanie ruchu narzędzia ... 78 Promień narzędzia ... 99 Prosta ... 126, 138 Przebieg bloków w przód ... 394 po przerwie w zasilaniu ... 394 Przebieg programu kontynuować po przerwie ... 393 Przebieg bloków w przód ... 394 Przeglad ... 391 przerwać ... 392 przeskoczyć bloki ... 397 wykonać ... 391 Przedstawienie w 3 płaszczyznach ... 382 Przejechanie punktów referencyjnych ... 40 Przejęcie pozycji rzeczywistej ... 79 Przeliczanie współrzędnych ... 285 Przerwanie obróbki ... 392 Przesunięcie osi maszyny ... 42 krok po kroku ... 43 przy pomocy elektronicznego kółka obrotowego ... 44 przy pomocy zewnętrznych klawiszy kierunkowych ... 42 Przesunięcie punktu zerowego w programie ... 286 z tabelami punktów zerowych ... 287 Pulpit sterowniczy ... 30 Punkt środkowy koła ... 129 Punkt startu w zagłębieniu przy wierceniu ... 197

#### Q

Q-parametry kontrolować ... 328 przekazanie wartości do PLC ... 347, 348 przekazywanie wartości do PLC ... 343 wydać sformatowane ... 332 wyznaczone z góry ... 364

#### R

Rachunek w nawiasach ... 360 Rodziny części ... 320 Rozwiercanie dokładne otworu ... 186 Rozwiercanie: Patrz SL-cykle, przeciąganie Ruchy na torze kształtowym Swobodne Programowanie Konturu SK: Patrz SKprogramowanie Współrzędne biegunowe współrzędne prostokątne Ruchy po torze kształtowym Współrzedne biegunowe Prosta ... 138 Przeglad ... 137 Tor kołowy wokół bieguna CC ... 138 Tor kołowy z przyleganiem stycznym ... 139 współrzędne prostokątne Prosta ... 126 Przeglad ... 126 Tor kołowy wokół środka koła CC ... 130 tor kołowy z określonym promieniem ... 130 Tor kołowy z przyleganiem stycznym ... 132

#### S

SK-programowanie ... 144 grafika ... 146 Możliwości zapisu Dane okręgu ... 150 Dane wzgledne ... 153 Kierunek i długość elementów konturu ... 149 Punkty końcowe ... 149 punkty pomocnicze ... 152 Zamkniete kontury ... 151 Otworzenie dialogu ... 147 Podstawy ... 144 Proste ... 148 tory kołowe ... 148 SL-cykle Cykl Kontur ... 259 dane konturu ... 263 Nałożone na siebie kontury ... 260 obróbka na gotowo krawędzi bocznych ... 267 obróbka wykańczająca dna ... 266 Podstawy ... 257 Rozwiercanie ... 265 wiercenie wstepne ... 264 Software dla transmisji danych ... 411 Stałe współrzedne maszynowe: M91, M92 ... 165 Status pliku ... 63 Struktura otworzyć nowy ... 76 programu ... 75 Symulacja graficzna ... 385

#### Ś

Ścieżka ... 61

#### Т

Tabela miejsca ... 104 Tabela narzędzi edycja, opuszczenie ... 102 Funkcje edycji ... 102 Możliwości zapisu ... 100 Teach In ... 79, 127 Test programu Przegląd ... 388 wykonać ... 390 TNCremo ... 411 TNCremoNT ... 411 Tor kołowy ... 130, 132, 138, 139 Tryby pracy ... 31 Trygonometria ... 323

#### U

Układ odniesienia ... 55 Ustawić SZYBKOść TRANSMISJI ... 408, 409

#### W

Właczenie ... 40 Włączenie pozycjonowanie kółkiem obrotowym w czasie przebiegu programu : M118 ... 171 Widok z góry ... 381 Wiercenie ... 184, 190, 195 Punkt startu w zagłębieniu ... 197 Wiercenie głębokie ... 195 Punkt startu pogrążony ... 197 Wiercenie uniwersalne ... 190, 195 Wiersz wstawić, zmienić ... 81 wymazać ... 81 Wprowadzanie komentarzy ... 87 Wprowadzić prędkość obrotową wrzeciona ... 106 Współczynnik wymiarowy ... 293 Współczynnik wymiarowy specyficzny dla osi ... 294

# Index

w

Współrzędne biegunowe Dosunięcie narzędzia do konturu/ odsunięcie ... 120 Podstawy ... 56 programowanie ... 137 Wyłączenie ... 41 Wybór punkt odniesienia ... 58 Wybrać jednostkę miary ... 76 Wykorzystywanie funkcji próbkowania wraz z mechanicznymi sondami lub zegarami pomiarowymi ... 432 Wyświetlacz statusu ... 33 dodatkowy ... 34 ogólny ... 33 Wytaczanie ... 188 Wywołanie programu Dowolny program jako podprogram ... 305 przez cykl ... 298 wywołanie programu Wyznaczyć punkt bazowy w trakcie odpracowywania programu ... 346 Wyznaczyć punkt odniesienia ... 47 bez 3D-sondy impulsowej ... 47 Wzory punktowe na liniach ... 253 na okręgu ... 251 Przegląd ... 250

#### Ζ

Zabezpieczanie danych ... 60 Zamienianie tekstów ... 83 Zaokrąglanie naroży ... 128 Zarządzanie plikami ... 61 Foldery ... 61 kopiować ... 66 utworzyć ... 65 Nadpisywanie plików ... 66, 72 Nazwa pliku ... 59 Plik kopiować ... 66 Plik wymazać ... 67 Pliki zaznaczyć ... 68 Przeglad funkcji ... 62 Typ pliku ... 59 wybrać plik ... 64 wywołać ... 63 Zabezpieczenie pliku ... 69 zewnętrzne przesyłanie danych ... 70 Zmiana nazwy pliku ... 69 Zarządzanie programem: patrz zarządzanie plikami Zewntęrzne przesyłanie danych iTNC 530 ... 70 Zmiana baterii bufora ... 447 Zmiana narzędzia ... 107 Zmienić predkość obrotowa wrzeciona ... 46 Zmienne tekstowe ... 367

### Tabela przeglądowa: cykle

| Numer<br>cyklu | Oznaczenie cyklu                           | DEF-<br>aktywny | CALL-<br>aktywny | Strona     |
|----------------|--------------------------------------------|-----------------|------------------|------------|
| 1              | Wiercenie głębokie                         |                 |                  |            |
| 2              | Gwintowanie                                |                 |                  |            |
| 3              | Frezowanie rowków                          |                 |                  |            |
| 4              | Frezowanie kieszeni                        |                 | -                | Strona 229 |
| 5              | Kieszeń okrągła                            |                 |                  | Strona 235 |
| 7              | Przesunięcie punktu zerowego               |                 |                  | Strona 286 |
| 8              | Odbicie lustrzane                          |                 |                  | Strona 290 |
| 9              | Czas przerwy                               |                 |                  | Strona 297 |
| 10             | Obrót                                      |                 |                  | Strona 292 |
| 11             | Współczynnik wymiarowy                     |                 |                  | Strona 293 |
| 12             | Wywołanie programu                         |                 |                  | Strona 298 |
| 13             | Orientacja wrzeciona                       |                 |                  | Strona 299 |
| 14             | Definicja konturu                          |                 |                  | Strona 259 |
| 17             | Gwintowanie GS                             |                 |                  |            |
| 18             | Nacinanie gwintu                           |                 | -                |            |
| 20             | Dane konturu SL II                         |                 |                  | Strona 263 |
| 21             | Wiercenie wstępne SL II                    |                 |                  | Strona 264 |
| 22             | Rozwiercanie dokładne otworu SL II         |                 |                  | Strona 265 |
| 23             | Obróbka na gotowo głębokość SL II          |                 |                  | Strona 266 |
| 24             | Obróbka na gotowo bok SL II                |                 |                  | Strona 267 |
| 26             | Współczynnik wymiarowy specyficzny dla osi |                 |                  | Strona 294 |
| 200            | Wiercenie                                  |                 | -                | Strona 184 |
| 201            | Rozwiercanie dokładne otworu               |                 | -                | Strona 186 |
| 202            | Wytaczanie                                 |                 |                  | Strona 188 |
| 203            | Wiercenie uniwersalne                      |                 |                  | Strona 190 |
| 204            | Pogłębianie wsteczne                       |                 |                  | Strona 192 |
| 205            | Wiercenie głębokich otworów uniwersalne    |                 |                  | Strona 195 |

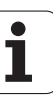

| Numer<br>cyklu | Oznaczenie cyklu                            | DEF-<br>aktywny | CALL-<br>aktywny | Strona     |
|----------------|---------------------------------------------|-----------------|------------------|------------|
| 206            | Gwintowanie z uchwytem wyrównawczym, nowe   |                 | -                | Strona 200 |
| 207            | Gwintowanie bez uchwytu wyrównawczego, nowe |                 | -                | Strona 202 |
| 208            | Frezowanie po linii śrubowej na gotowo      |                 |                  | Strona 198 |
| 209            | Gwintowanie z łamaniem wióra                |                 |                  | Strona 204 |
| 210            | Rowek wpustowy ruchem wahadłowym            |                 |                  | Strona 241 |
| 211            | Okrągły rowek                               |                 |                  | Strona 244 |
| 212            | Obróbka na gotowo kieszeni prostokątnej     |                 |                  | Strona 231 |
| 213            | Obróbka wykańczająca czopu prostokątnego    |                 |                  | Strona 233 |
| 214            | Obróbka na gotowo kieszeni okrągłej         |                 |                  | Strona 237 |
| 215            | Obróbka czopu okrągłego na gotowo           |                 | -                | Strona 239 |
| 220            | Wzory punktowe na okręgu                    |                 |                  | Strona 251 |
| 221            | Wzory punktowe na liniach                   |                 |                  | Strona 253 |
| 230            | Frezowanie metodą wierszowania              |                 |                  | Strona 271 |
| 231            | Powierzchnia regulacji                      |                 |                  | Strona 274 |
| 232            | Frezowanie płaszczyzn                       |                 |                  | Strona 277 |
| 262            | Frezowanie gwintów                          |                 |                  | Strona 208 |
| 263            | Frezowanie gwintów wpuszczanych             |                 |                  | Strona 210 |
| 264            | Frezowanie śrubowe gwintów                  |                 |                  | Strona 214 |
| 265            | Helix-frezowanie gwintów po linii śrubowej  |                 |                  | Strona 218 |
| 267            | Frezowanie gwintów zewnętrznych             |                 | -                | Strona 222 |

### Tabela przeglądowa: funkcje dodatkowe

| м                        | Działanie Działanie w wierszu                                                                                                    | na<br>początku | na<br>końcu | Strona     |
|--------------------------|----------------------------------------------------------------------------------------------------|----------------|-------------|------------|
| M00                      | Przebieg programu STOP/wrzeciono STOP/chłodziwo OFF                                                                                                    |                |             | Strona 164 |
| M01                      | Wybieralny przebieg programu STOP                                                                                                    |                |             | Strona 398 |
| M02                      | Przebieg programu STOP/wrzeciono STOP/chłodziwo OFF/w razie konieczności<br>skasowanie wskazania stanu<br>(w zależności od parametrów maszynowych)/skok powrotny do wiersza 1 |                | -           | Strona 164 |
| <b>M03</b><br>M04<br>M05 | Wrzeciono ON zgodnie z ruchem wskazówek zegara<br>Wrzeciono ON w kierunku przeciwnym do ruchu wskazówek zegara<br>Wrzeciono STOP                                              | -              |             | Strona 164 |
| M06                      | Zmiana narzędzia/przebieg programu STOP/(zależne od maszyny)/wrzeciono STOP                                                                                                   |                |             | Strona 164 |
| <b>M08</b><br>M09        | Chłodziwo ON<br>Chłodziwo OFF                                                                                                    | -              |             | Strona 164 |
| <b>M13</b><br>M14        | Wrzeciono ON zgodnie z ruchem wskazówek zegara/chłodziwo ON<br>Wrzeciono ON w kierunku przeciwnym do ruchu wskazówek zegara /chłodziwo ON                                     |                |             | Strona 164 |
| M30                      | Ta sama funkcja jak M02                                                                                                    |                |             | Strona 164 |
| M89                      | Wolna funkcja dodatkowa <b>lub</b><br>Wywołanie cyklu, działanie modalne (funkcja zależna od maszyny)                                                                         | -              |             | Strona 181 |
| M91                      | W wierszu pozycjonowania: współrzędne odnoszą się do punktu zerowego maszyny                                                                                                  |                |             | Strona 165 |
| M92                      | W wierszu pozycjonowania: współrzędne odnoszą się do zdefiniowanej przez<br>producenta maszyn pozycji np. do pozycji zmiany narzędzia                                         | -              |             | Strona 165 |
| M94                      | Wskazanie osi obrotowej zredukować do wartości poniżej 360°                                                                                                    |                |             | Strona 176 |
| M97                      | Obróbka niewielkich stopni konturu                                                                                                    |                |             | Strona 167 |
| M98                      | Otwarte kontury obrabiać kompletnie                                                                                                    |                |             | Strona 169 |
| M99                      | Wywoływanie cyklu blokami                                                                                                    |                |             | Strona 181 |
| <b>M101</b><br>M102      | Automatyczna zmiana narzędzia na narzędzie zamienne, jeśli maksymalny okres<br>trwałości upłynął<br>M101 zresetować                                                           |                | -           | Strona 108 |
| <b>M107</b><br>M108      | Komunikat o błędach przy narzędziach siostrzanych z naddatkiem anulować<br>M107 skasować                                                                                      | -              |             | Strona 107 |
| M109                     | Stała prędkość torowa przy ostrzu narzędzia                                                                                                    |                |             | Strona 169 |
| M110                     | (zwiększenie posuwu i zredukowanie)<br>Stała prędkość torowa przy ostrzu narzędzia<br>(tylko zredukowanie posuwu)                                                             |                |             |            |
| M111                     | M109/M110 skasować                                                                                                    |                |             |            |
| <b>M116</b><br>M117      | Posuw na stołach okrągłych w mm/min n<br>M116 skasować                                                                                                    |                |             | Strona 174 |

| м                   | Działanie                                                                 | Działanie w wierszu | na<br>początku | na<br>końcu | Strona     |
|---------------------|---------------------------------------------------------------------------|---------------------|----------------|-------------|------------|
| M118                | Włączenie pozycjonowania kółkiem ręcznym w czasie przebi                  | egu programu        |                |             | Strona 171 |
| M120                | Obliczanie wstępne konturu ze skorygowanym promieniem (                   | LOOK AHEAD)         |                |             | Strona 170 |
| <b>M126</b><br>M127 | Przemieszczenie osi obrotu po zoptymalizowanym torze ruch<br>M126 wycofać | IU                  | -              | -           | Strona 175 |
| M140                | Odsunięcie od konturu w kierunku osi narzędzia                            |                     |                |             | Strona 171 |
| M141                | Anulować nadzór układu impulsowego                                        |                     |                |             | Strona 172 |
| M143                | Usunięcie obrotu podstawowego                                             |                     |                |             | Strona 173 |
| <b>M148</b><br>M149 | W przypadku NC-stop odsunąć narzędzie automatycznie od<br>M148 skasować   | konturu             |                |             | Strona 173 |

Producent maszyn może udostępnić funkcje dodatkowe, które nie są opisane w tym podręczniku obsługi. Poza tym producent maszyn może zmienić znaczenie i działanie opisanych tu funkcji dodatkowych. Proszę zwrócić uwagę na podręcznik obsługi maszyny.

### Porównanie: funkcji TNC 320, TNC 310 oraz iTNC 530

#### Porównanie: funkcje operatora

| Funkcja                                                                                                    | <b>TNC 320</b> | <b>TNC 310</b> | iTNC 530 |
|----------------------------------------------------------------------------------------------------|----------------|----------------|----------|
| Zapis programu tekstem otwartym Heidenhain                                                                    | Х              | Х              | Х        |
| Zapis programu zgodnie z DIN/ISO                                                                              | _              | _              | Х        |
| Zapis programu przy pomocy smarT.NC                                                                           | _              | _              | Х        |
| <b>Dane położenia</b> pozycja zadana dla prostej i okręgu we współrzędnych prostokątnych                      | Х              | Х              | Х        |
| Dane położenia dane wymiarowe absolutne lub inkrementalne                                                     | Х              | Х              | Х        |
| Dane położenia wskazanie i zapis w mm lub w calach                                                            | Х              | Х              | Х        |
| <b>Dane położenia</b> wskazanie drogi kółka obrotowego przy obróbce z wykorzystaniem funkcji kółka obrotowego | _              | _              | Х        |
| Korekcja narzędzia na płaszczyźnie obróbki i długości narzędzia                                               | Х              | Х              | Х        |
| <b>Korekcja narzędzia</b> obliczenie z wyprzedzeniem do 99 wierszy konturu ze skorygowanym promieniem         | Х              | _              | Х        |
| Korekcja narzędzia trójwymiarowa korekcja promienia narzędzia                                                 | -              | _              | Х        |
| Tabela narzędzi centralny zapis do pamięci danych narzędzi                                                    | Х              | Х              | Х        |
| Tabela narzędzi kilka tabeli narzêdzi z dowolnie du¿¹ liczb¹ narzêdzi                                         | Х              | _              | Х        |
| <b>Tabele danych skrawania</b> obliczanie prędkości obrotowej wrzeciona i posuwu                              | _              | _              | Х        |
| Stała prędkość torowa w odniesieniu do toru punktu środkowego narzędzia lub w odniesieniu do ostrza narzędzia | Х              | _              | Х        |
| <b>Tryb równoległy</b> zapis programu, podczas odpracowywania innego programu                                 | Х              | Х              | Х        |
| Nachylenie płaszczyzny obróbki                                                                                | _              | _              | Х        |
| <b>Obróbka na stole obrotowym</b> programowanie konturów na powierzchni bocznej cylindra                      | _              | _              | Х        |
| Obróbka na stole obrotowym posuw w mm/min                                                                     | Х              | _              | Х        |
| Najazd i odjazd od konturu po prostej lub okręgu                                                              | Х              | Х              | Х        |
| <b>Swobodne programowanie konturu SK</b> , programowanie nie wymiarowanych dla NC obrabianych przedmiotów     | Х              | _              | Х        |
| Skoki w programie podprogramy i powtórzenia części programu                                                   | Х              | Х              | Х        |
| Skoki w programie dowolny program jako podprogram                                                             | Х              | Х              | Х        |

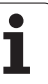

| Funkcja                                                                                                    | <b>TNC 320</b> | <b>TNC 310</b> | iTNC 530 |
|----------------------------------------------------------------------------------------------------|----------------|----------------|----------|
| <b>Grafika testowa</b> widok z góry, prezentacja w 3 płaszczyznach, prezentacja 3D                                 | Х              | Х              | Х        |
| Grafika programowania grafika kreskowa 2D                                                                          | Х              | Х              | Х        |
| <b>Grafika obróbki</b> widok z góry, prezentacja w 3 płaszczyznach, prezentacja 3D                                 | Х              | _              | Х        |
| Tabele punktów zerowych zapisywanie do pamięci punktów zerowych odnoszących się do przedmiotu                      | Х              | Х              | Х        |
| Tabela preset zapis do pamięci punktów bazowych                                                                    | -              | -              | Х        |
| <b>Ponowny najazd konturu</b> z wyszukiwaniem dowolnego wiersza startu w programie                                 | Х              | Х              | Х        |
| Ponowny najazd konturu po przerwie w przebiegu programu                                                            | Х              | Х              | Х        |
| Autostart                                                                                                    | Х              | _              | Х        |
| Teach-In przejęcie pozycji rzeczywistych do programu NC                                                            | Х              | Х              | Х        |
| Rozszerzone zarządzanie plikami utworzenie kilku folderów i podfolderów                                            | Х              | -              | Х        |
| Pomoc zależna od kontekstu funkcja pomocy w przypadku komunikatów o błędach                                        | Х              | _              | Х        |
| Kalkulator                                                                                                    | Х              | -              | Х        |
| Zapis tekstu i znaków specjalnych w TNC 320 na klawiaturze ekranowej,<br>w iTNC 530 na klawiaturze alfanumerycznej | Х              | _              | Х        |
| Wiersze komentarza w programie NC                                                                                  | Х              | -              | Х        |
| Wiersze segmentacji w programie NC                                                                                 | _              | _              | Х        |

#### Porównanie: cykle

| Cykl                                           | <b>TNC 320</b> | <b>TNC 310</b> | iTNC 530 |
|------------------------------------------------|----------------|----------------|----------|
| 1 wiercenie głębokie                           | Х              | Х              | Х        |
| 2 gwintowanie                                  | Х              | Х              | Х        |
| 3, frezowanie rowków wpustowych                | Х              | Х              | Х        |
| 4, frezowanie kieszeni                         | Х              | Х              | Х        |
| 5 kieszeń okrągła                              | Х              | Х              | Х        |
| 6, rozwiercanie (SLI)                          | -              | Х              | Х        |
| 7, przesunięcie punktu zerowego                | Х              | Х              | Х        |
| 8, odbicie lustrzane                           | Х              | Х              | Х        |
| 9, czas przerwy                                | Х              | Х              | Х        |
| 10, obrót                                      | Х              | Х              | Х        |
| 11, współczynnik wymiarowy                     | Х              | Х              | Х        |
| 12, wywołanie programu                         | Х              | Х              | Х        |
| 13, orientacja wrzeciona                       | Х              | Х              | Х        |
| 14, definicja konturu                          | Х              | Х              | Х        |
| 15, wiercenie wstępne (SLI)                    | _              | Х              | Х        |
| 16, frezowanie konturu (SLI)                   | _              | Х              | Х        |
| 17, gwintowanie GS                             | Х              | Х              | Х        |
| 18, nacinanie gwintu                           | Х              | _              | Х        |
| 19, płaszczyzna obróbki                        | -              | _              | Х        |
| 20, dane konturu                               | Х              | -              | Х        |
| 21, wiercenie wstępne                          | Х              | _              | Х        |
| 22, rozwiercanie                               | Х              | _              | Х        |
| 23, obróbka na gotowo dna                      | Х              | -              | Х        |
| 24, obróbka na gotowo boków                    | Х              | _              | Х        |
| 25, linia konturu                              | -              | _              | Х        |
| 26, specyficzny dla osi współczynnik wymiarowy | Х              | _              | Х        |
| 27, trajektoria konturu                        | -              | _              | Х        |
| 28, powierzchnia boczna cylindra               | -              | _              | Х        |

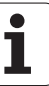

| Cyki                                               | TNC 320 | <b>TNC 310</b> | iTNC 530 |
|----------------------------------------------------|---------|----------------|----------|
| 29, powierzchnia boczna cylindra mostek            | -       | -              | Х        |
| 30, odpracowywanie 3D-danych                       | -       | _              | Х        |
| 32, tolerancja                                     | _       | _              | Х        |
| 39, powierzchnia boczna cylindra kontur zewnętrzny | -       | _              | Х        |
| 200, wiercenie                                     | Х       | Х              | Х        |
| 201, rozwiercanie dokładne otworów                 | Х       | Х              | Х        |
| 202, wytaczanie                                    | Х       | Х              | Х        |
| 203, wiercenie uniwersalne                         | Х       | Х              | Х        |
| 204, pogłębianie powrotne                          | Х       | Х              | Х        |
| 205, wiercenie uniwersalne                         | Х       | _              | Х        |
| 206, gwint.z uch.wyr.nowe                          | Х       | _              | Х        |
| 207, gwint.bez uch.wyr.nowe                        | Х       | _              | Х        |
| 208, frezowanie po linii śrubowej                  | Х       | _              | Х        |
| 209, gwintowanie łam.wióra                         | Х       | _              | Х        |
| 210, rowek ruchem wahadłowym                       | Х       | Х              | Х        |
| 211, rowek okrągły                                 | Х       | Х              | Х        |
| 212, obróbka na gotowo kieszeni prostokątnej       | Х       | Х              | Х        |
| 213, obróbka na gotowo czopu okrągłego             | Х       | Х              | Х        |
| 214, obróbka na gotowo kieszeni okrągłej           | Х       | Х              | Х        |
| 215, obróbka na gotowo czopu okrągłego             | Х       | Х              | Х        |
| 220, wzór punktowy okrąg                           | Х       | Х              | Х        |
| 221, wzór punktowy linie                           | Х       | Х              | Х        |
| 230, wierszowanie                                  | Х       | Х              | Х        |
| 231, powierzchnia prostokreślna                    | Х       | Х              | Х        |
| 232, frezowanie planowe                            | Х       | _              | Х        |
| 240, nakiełkowanie                                 | _       | _              | Х        |
| 247, ustalenie punktu bazowego                     | -       | _              | Х        |
| 251, kieszeń prostokątna kompl.                    | -       | _              | Х        |
| 252, kieszeń okrągła kompl.                        | _       | _              | Х        |

| Cykl                                    | <b>TNC 320</b> | <b>TNC 310</b> | iTNC 530 |
|-----------------------------------------|----------------|----------------|----------|
| 253, rowek kompletnie                   | _              | _              | Х        |
| 254, rowek okrągły kompletnie           | -              | -              | Х        |
| 262, frezowanie gwintu                  | Х              | _              | Х        |
| 263, frezowanie gwintu wpustowego       | Х              | -              | Х        |
| 264, frezowanie otworów z gwintem       | Х              | -              | Х        |
| 265, frezowanie otworów z gwintem-helix | Х              | _              | Х        |
| 267, frezowanie gwintów zewnętrznych    | Х              | -              | Х        |

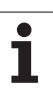

#### Porównanie: funkcje dodatkowe

| Μ                        | Działanie                                                                                                    | <b>TNC 320</b> | <b>TNC 310</b> | iTNC 530 |
|--------------------------|----------------------------------------------------------------------------------------------------|----------------|----------------|----------|
| M00                      | Przebieg programu STOP/wrzeciono STOP/chłodziwo OFF                                                                                                    | Х              | Х              | Х        |
| M01                      | Wybieralny przebieg programu STOP                                                                                                    | Х              | Х              | Х        |
| M02                      | Przebieg programu STOP/wrzeciono STOP/chłodziwo OFF/w razie<br>konieczności skasowanie wskazania stanu<br>(w zależności od parametrów maszynowych)/skok powrotny do<br>wiersza 1 | Х              | Х              | Х        |
| <b>M03</b><br>M04<br>M05 | Wrzeciono ON zgodnie z ruchem wskazówek zegara<br>Wrzeciono ON w kierunku przeciwnym do ruchu wskazówek zegara<br>Wrzeciono STOP                                                 | Х              | Х              | Х        |
| M06                      | Zmiana narzędzia/przebieg programu STOP/(zależne od maszyny)/<br>wrzeciono STOP                                                                                                  | Х              | Х              | Х        |
| <b>M08</b><br>M09        | Chłodziwo ON<br>Chłodziwo OFF                                                                                                    | Х              | Х              | Х        |
| <b>M13</b><br>M14        | Wrzeciono ON zgodnie z ruchem wskazówek zegara/chłodziwo ON<br>Wrzeciono ON w kierunku przeciwnym do ruchu wskazówek zegara /<br>chłodziwo ON                                    | Х              | Х              | Х        |
| M30                      | Ta sama funkcja jak M02                                                                                                    | Х              | Х              | Х        |
| M89                      | Wolna funkcja dodatkowa <b>lub</b><br>wywołanie cyklu, działanie modalne (funkcja zależna od maszyny)                                                                            | Х              | Х              | Х        |
| M90                      | Stała prędkość torowa na narożach                                                                                                    | -              | Х              | Х        |
| M91                      | W wierszu pozycjonowania: współrzędne odnoszą się do punktu<br>zerowego maszyny                                                                                                  | Х              | Х              | Х        |
| M92                      | W wierszu pozycjonowania: współrzędne odnoszą się do<br>zdefiniowanej przez producenta maszyn pozycji np. do pozycji<br>zmiany narzędzia                                         | Х              | Х              | Х        |
| M94                      | Wskazanie osi obrotowej zredukować do wartości poniżej 360°                                                                                                    | Х              | Х              | Х        |
| M97                      | Obróbka niewielkich stopni konturu                                                                                                    | Х              | Х              | Х        |
| M98                      | Otwarte kontury obrabiać kompletnie                                                                                                    | Х              | Х              | Х        |
| M99                      | Wywoływanie cyklu blokami                                                                                                    | Х              | Х              | Х        |
| <b>M101</b><br>M102      | Automatyczna zmiana narzędzia na narzędzie zamienne, jeśli<br>maksymalny okres trwałości upłynął<br>M101 zresetować                                                              | Х              | _              | Х        |
| <b>M107</b><br>M108      | Komunikat o błędach przy narzędziach zamiennych z naddatkiem<br>anulować<br>M107 zreseetować                                                                                     | Х              | _              | Х        |

| М                           | Działanie                                                                                                    | <b>TNC 320</b> | <b>TNC 310</b> | iTNC 530 |
|-----------------------------|----------------------------------------------------------------------------------------------------|----------------|----------------|----------|
| <b>M109</b><br>M110<br>M111 | Stała prędkość torowa przy ostrzu narzędzia<br>(zwiększenie posuwu i zredukowanie)<br>Stała prędkość torowa przy ostrzu narzędzia<br>(tylko zredukowanie posuwu)<br>M109/M110 skasować | Х              | _              | Х        |
| <b>M112</b><br>M113         | Wstawienie przejść konturu pomiędzy dowolnymi elementami<br>przejściowymi konturu<br>M112 zresetować                                                                                   | _              | _              | Х        |
| <b>M114</b><br>M115         | Automatyczna korekcja geometrii maszyny przy pracy z osiami<br>wahań<br>M114 zresetować                                                                                                | _              | _              | Х        |
| <b>M116</b><br>M117         | Posuw na stołach okrągłych w mm/min n<br>M116 zresetować                                                                                                    | Х              | -              | -        |
| M118                        | Włączenie pozycjonowania kółkiem ręcznym w czasie przebiegu programu                                                                                                    | Х              | -              | Х        |
| M120                        | Obliczanie z wyprzedzeniem konturu ze skorygowanym promieniem<br>(LOOK AHEAD)                                                                                                    | Х              | -              | Х        |
| M124                        | Filtr konturu                                                                                                    | -              | -              | Х        |
| <b>M126</b><br>M127         | Przemieszczenie osi obrotu po zoptymalizowanym torze ruchu<br>M126 zresetować                                                                                                    | Х              | -              | Х        |
| <b>M128</b><br>M129         | Zachowanie pozycji wierzchołka ostrza narzędzia przy<br>pozycjonowaniu osi wahań (TCPM)<br>M126 zresetować                                                                             | _              | _              | Х        |
| <b>M134</b><br>M135         | Zatrzymanie dokładnościowe na nietangencjalnych przejściach<br>konturu przy pozycjonowaniu z osiami obrotu<br>M134 zresetować                                                          | _              | -              | Х        |
| M138                        | Wybór osi nachylnych                                                                                                    | _              | -              | Х        |
| M140                        | Odsunięcie od konturu w kierunku osi narzędzia                                                                                                    | Х              | -              | Х        |
| M141                        | Anulować nadzór układu impulsowego                                                                                                    | Х              | -              | Х        |
| M142                        | Usunięcie modalnych informacji o programie                                                                                                    | _              | -              | Х        |
| M143                        | Usunięcie obrotu podstawowego                                                                                                    | Х              | -              | Х        |
| <b>M144</b><br>M145         | Uwzględnienie kinematyki maszyny na AKT./ZAD. pozycjach na<br>końcu wiersza<br>M144 zresetować                                                                                         | _              | _              | Х        |
| <b>M148</b><br>M149         | W przypadku NC-stop odsunąć narzędzie automatycznie od konturu<br>M148 zresetować                                                                                                    | Х              | -              | Х        |
| M150                        | Wygaszanie komunikatów wyłącznika końcowego                                                                                                    | _              | _              | Х        |
| M200                        | Funkcje cięcia laserowego                                                                                                    | _              | -              | Х        |
| -<br>M204                   |                                                                                                    |                |                |          |

# Porównanie: cykle sondy pomiarowej w trybach pracy Obsługa ręczna i El.kółko obrotowe

| Cykl                                                                 | TNC 320 | <b>TNC 310</b> | iTNC 530 |
|----------------------------------------------------------------------|---------|----------------|----------|
| Kalibrowanie rzeczywistej długości                                   | Х       | Х              | Х        |
| Kalibrowanie pracującego promienia                                   | Х       | Х              | Х        |
| Ustalenie obrotu podstawowego poprzez prostą                         | Х       | Х              | Х        |
| Wyznaczenie punktu odniesienia (bazy) w wybieralnej osi              | Х       | Х              | Х        |
| Wyznaczenie naroża jako punktu bazowego                              | Х       | Х              | Х        |
| Wyznaczenie osi środkowej jako punktu bazowego                       | -       | _              | Х        |
| Wyznaczenie środka koła jako punktu bazowego                         | Х       | Х              | Х        |
| Ustalenie obrotu podstawowego poprzez dwa odwierty/czopy okrągłe     | -       | _              | Х        |
| Wyznaczenie punktu bazowego poprzez cztery odwierty/czopy okrągłe    | -       | _              | Х        |
| Wyznaczenie punktu środkowego koła przez trzy odwierty/czopy okrągłe | -       | _              | Х        |

# Porównanie: cykle sondy pomiarowej dla automatycznej kontroli obrabianego przedmiotu

| Cykl                                                       | <b>TNC 320</b> | <b>TNC 310</b> | iTNC 530 |
|------------------------------------------------------------|----------------|----------------|----------|
| 0, płaszczyzna bazowa                                      | Х              | -              | Х        |
| 1, punkt bazowy biegunowo                                  | Х              | _              | Х        |
| 2, TS kalibrowanie                                         | _              | _              | Х        |
| 3, pomiar                                                  | Х              | _              | Х        |
| 9, TS kalibrowanie długość                                 | Х              | _              | Х        |
| 30, TT kalibrowanie                                        | _              | _              | Х        |
| 31, pomiar długości narzędzia                              | _              | _              | Х        |
| 32, pomiar promienia narzędzia                             | -              | -              | Х        |
| 33, pomiar długości i promienia narzędzia                  | _              | _              | Х        |
| 400, obrót podstawowy                                      | _              | _              | Х        |
| 401, obrót podstawowy przez dwa odwierty                   | _              | _              | Х        |
| 402, obrót podstawowy przez dwa czopy                      | _              | _              | Х        |
| 403, kompensowanie obrotu od podstawy przez oś obrotu      | _              | _              | Х        |
| 404, określenie obrotu od podstawy                         | _              | _              | Х        |
| 405, wyrównanie ukośnego położenia przedmiotu poprzez oś C | _              | _              | Х        |
| 410, punkt bazowy prostokąt wewnątrz                       | _              | _              | Х        |
| 411, punkt bazowy prostokąt zewnątrz                       | _              | _              | Х        |
| 412, punkt bazowy okrąg wewnątrz                           | _              | _              | Х        |
| 413, punkt bazowy okrąg zewnątrz                           | _              | _              | Х        |
| 414, punkt bazowy naroże zewnątrz                          | _              | _              | Х        |
| 415, punkt bazowy naroże wewnątrz                          | _              | _              | Х        |
| 416, punkt bazowy środek okręgu odwiertów                  | _              | _              | Х        |
| 417, punkt bazowy oś sondy pomiarowej                      | _              | _              | Х        |
| 418, punkt bazowy środek 4 odwiertow                       | _              | _              | Х        |
| 419, punkt bazowy pojedyńcza oś                            | _              | _              | Х        |
| 420, pomiar kąta                                           | _              | _              | Х        |
| 421, pomiar odwiertu                                       | -              | _              | Х        |

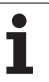

| Cyki                            | <b>TNC 320</b> | <b>TNC 310</b> | iTNC 530 |
|---------------------------------|----------------|----------------|----------|
| 422, pomiar okręgu zewnątrz     | _              | _              | Х        |
| 423, pomiar prostokąta wewnątrz | -              | _              | Х        |
| 424, pomiar prostokąta zewnątrz | -              | -              | Х        |
| 425, pomiar szerokości wewnątrz | -              | -              | Х        |
| 426, pomiar mostka zewnątrz     | -              | -              | Х        |
| 427, wytaczanie                 | -              | -              | Х        |
| 430, pomiar okręgu odwiertów    | -              | -              | Х        |
| 431, pomiar płaszczyzny         | -              | _              | Х        |

## HEIDENHAIN

**DR. JOHANNES HEIDENHAIN GmbH** Dr.-Johannes-Heidenhain-Straße 5 83301 Traunreut, Germany 2 +49 (86 69) 31-0 FAX +49 (8669) 5061 E-Mail: info@heidenhain.de **Technical support FAX** +49 (8669) 31-1000 E-Mail: service@heidenhain.de Measuring systems 2 +49 (8669) 31-3104 E-Mail: service.ms-support@heidenhain.de TNC support · +49 (8669) 31-3101 E-Mail: service.nc-support@heidenhain.de **NC programming** (2) +49 (8669) 31-3103 E-Mail: service.nc-pgm@heidenhain.de PLC programming 2 +49 (8669) 31-3102 E-Mail: service.plc@heidenhain.de Lathe controls E-Mail: service.hsf@heidenhain.de

www.heidenhain.de

## **3D-sondy impulsowe firmy HEIDENHAIN**

#### pomagają w zredukowaniu czasów pomocniczych:

Na przykład przy

- ustawieniu obrabianych przedmiotów
- wyznaczaniu punktów odniesienia
- pomiarze obrabianych przedmiotów
- digitalizowaniu 3D-form

przy pomocy sond impulsowych dla półwyrobów **TS 220** z kablem **TS 640** z przesyłaniem danych przy pomocy podczerwieni

- pomiar narzędzi
- nadzorowanie zużycia narzędzia
- uchwycenie złamania narzędzia

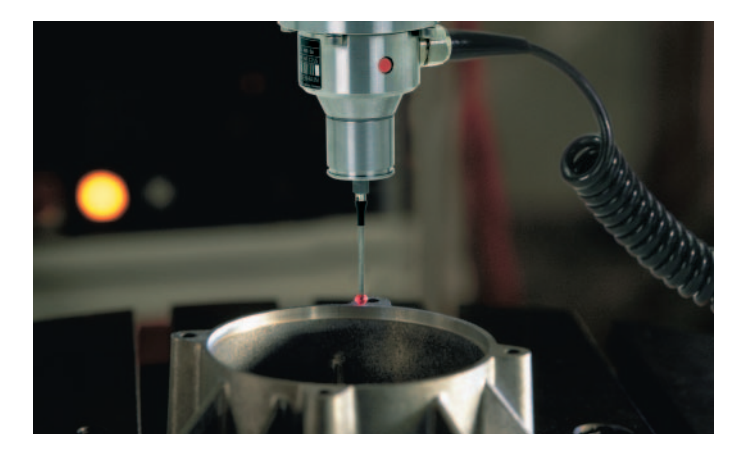

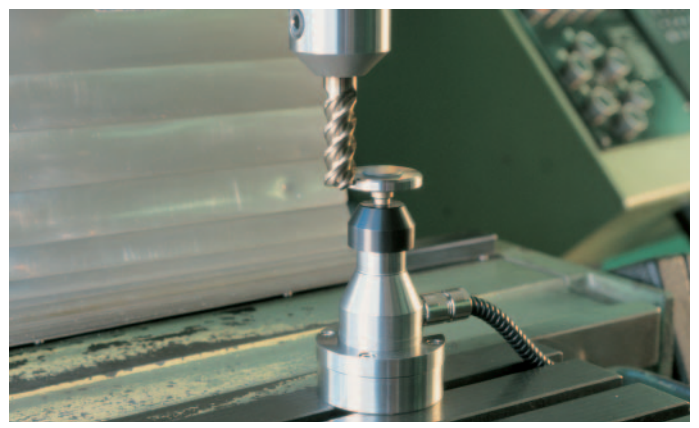

przy pomocy sondy impulsowej narzędziowej **TT 130** 

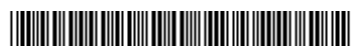